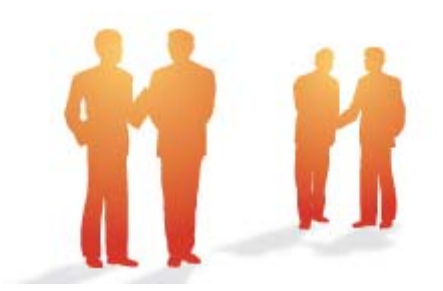

# BeingCollaboration

# ~オンラインヘルプ-施工プロセスナビ~

Always, be your side. BeingCollaboration.

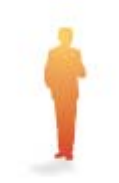

# 株式会社ビーイング サポートセンター

TEL : 059-221-0815 受付時間 : 9:00~18:00(土日祝祭日を除く) E-mail : info-collabo@beingcorp.co.jp

#### ▶ 施エプロセスナビ

施工プロセスナビでは、受発注者間・受注者間での施工プロセスの管理を行うことができます。 施工プロセスナビを基点にして担当者に対し文書管理(詳細は別紙「オンラインヘルプ-文書管理」をご覧下さい)、 掲示板(詳細は別紙「オンラインヘルプ-掲示板」をご覧下さい)、現場ホームページ(詳細は別紙「オンラインヘルプ -現場ホームページ」をご覧下さい)での作業を割り当てること可能です。

また、施工プロセスマスタをご用意していますので、簡単にプロセスリストができます。(詳細は別紙「オンラインヘルプ-環境設定」-「9.施工プロセスマスタ」をご覧下さい)

- 1. プロセスリストの詳細を見るには
- 2. リスト状態を変更するには
- 3. リスト状態コメントを変更するには
- 4. <u>分類評価を登録するには</u>
- 5. <u>分類評価を変更するには</u>
- 6. 分類評価を未入力に戻すには
- 7. リスト評価を登録するには
- 8. <u>リスト評価を変更するには</u>
- 9. リスト評価を未入力に戻すには
- 10. <u>リストを検索するには</u>
- 11. <u>プロセスリストを登録するには(システム管理者/現場管理者のみ)</u>
- 12. プロセスリストを削除するには(システム管理者/現場管理者のみ)
- 13. リスト項目を登録するには(システム管理者/現場管理者のみ)
- 14. リスト項目を変更するには(システム管理者/現場管理者のみ)
- 15. リスト項目を削除するには(システム管理者/現場管理者のみ)
- 16. データリストを登録するには(システム管理者/現場管理者のみ)
- 17. <u>データリストを変更するには(システム管理者/現場管理者のみ)</u>
- 18. データリストを削除するには(システム管理者/現場管理者のみ)
- 19. シートを登録するには(システム管理者/現場管理者のみ)
- 20. シートを変更するには(システム管理者/現場管理者のみ)
- 21. シートを削除するには(システム管理者/現場管理者のみ)
- 22. 分類を登録するには(システム管理者/現場管理者のみ)
- 23. マスタから分類を登録するには(システム管理者/現場管理者のみ)
- 24. 分類を変更するには(システム管理者/現場管理者のみ)

- 25. 分類を削除するには(システム管理者/現場管理者のみ)
- 26. リストを登録するには(システム管理者/現場管理者のみ)
- 27. マスタからリストを登録するには(システム管理者/現場管理者のみ)
- 28. リストを変更するには(システム管理者/現場管理者のみ)
- 29. リストを削除するには(システム管理者/現場管理者のみ)
- 30. プロセスリストを出力するには(システム管理者/現場管理者のみ)
- 31. 工程表を管理するには
- 32. 「工程表」とは?

<u>このページのトップへ</u>

施エプロセスナビでは、下記が設定可能です。

● リスト項目

分類・リストの処理状況に対する評価の入力をする場合、リスト項目で評価入力形式を設定することでそれが可能になります。また、リスト項目はユーザ毎に参照権限あり/参照権限なし、入力可能/不可能を設定することができます。 リスト項目は下記の□部分です。

| C ReingGolld   | oration - Windows Interr     | net Explorer  |        |         |          |          |            |                  |           |                 | 6          |          |
|----------------|------------------------------|---------------|--------|---------|----------|----------|------------|------------------|-----------|-----------------|------------|----------|
| <b>G</b> - 🛛   | ù                            |               |        |         |          |          |            | ✓ <sup>4</sup> 7 | × Google  |                 |            | P •      |
| * * 🖉          | leingCollaboration           |               |        |         |          |          |            | · 🛛 · 🏟          | • 🗗 K-    | ୭୭ • 🌍 ୨        | -1NQ) • 🔞• | 29       |
| Reina          | ollaboration                 |               |        |         |          |          |            |                  |           |                 |            | ^        |
| Denig          |                              |               |        |         |          | nda i 🛤  | Internet I | AN 1. 83402      | 1.0005484 |                 |            |          |
| 2008410        | 120日 (A)赤ロ                   |               |        |         | 77 A E I | per   96 | SECT.      | ILANCE.          | 542.078   | <b>x</b>   2462 | 1 422-24   | <u> </u> |
| +<br>(507-0-0) |                              | 704276 202/2- | * 2891 | ED I    | 7.0+     | 25       | EH .       | 2-220-           | 1-4-5     | 100 B           |            |          |
|                |                              |               |        |         |          |          |            |                  |           |                 |            |          |
| プロセスリス         |                              |               |        |         |          |          |            |                  |           |                 |            |          |
|                | 📋 FORAVAR-N 🔎                | 教索 🔤 プロセン     | のスト編集  | 📑 UZH   | 出力       |          |            |                  |           |                 |            |          |
|                |                              |               |        |         |          |          |            |                  |           |                 |            |          |
|                | 施工会社用 発注者用                   | 1             |        |         |          |          |            |                  |           |                 |            |          |
|                | 俱逾19号線工事                     |               |        |         |          |          |            |                  |           | ED              | R          |          |
|                | 名称                           | 把当者           | 状態     | 若手前     | N.I.     | ¢ :      | 充了時        | 指示事项的            | はび墨正状     | 光箱              |            |          |
|                | * <u>1.除工件制</u>              | (担当者なし)       | 未着手    |         |          |          |            |                  |           | 12.6            |            |          |
|                | ■1 建工体制一般                    | (担当者なし)       | 未着手    |         |          |          |            |                  |           | 12.6            |            |          |
|                | * 契約工程表                      | ビーコラ 太郎       | 未若于    |         |          |          |            |                  |           | 17-M            |            |          |
|                | <ul> <li>契約工程表の提出</li> </ul> | ビーコラ 大郎       | 未若手    |         |          |          |            |                  |           | 18.60           |            |          |
|                | <ul> <li>工事カルテ</li> </ul>    | (担当者なし)       | 未若手    |         |          |          |            |                  |           | 12.80           |            |          |
|                | ⇒ 工事カルテの承<br>ID・登録申請         | (担当者ない)       | 未若手    | <u></u> |          |          |            |                  |           | 17-M            | 1          |          |
|                | * 建退共制度等                     | (担当者なし)       | 未着手    |         |          |          |            |                  |           | 12 H            |            |          |
|                | □3 掛金収納書の写<br>しの提出           | (担当者なし)       | 未若手    |         |          |          |            |                  |           | 12.8            | 1          |          |
|                | → 標識の現場掲示                    | (担当者なし)       | 未着手    |         |          |          |            |                  |           | 12.6            |            |          |
| ページが表示されま      | した                           |               |        |         |          |          |            |                  | 😜 HD9-R   | 10              | €,10       | 05:      |

・シート

ユーザの役割毎に見せる情報が異なる場合、その種類毎にシートを設定することで必要な情報のみを見せることができます。また、シート毎にリスト項目の参照権限あり/参照権限なしを設定することができます。シートは下記の□部分です。

| - nempuona      | boration                                                                                                    | - withows internet th                                                                                                    |               |                                                                      |                                                                                   |                                                                                   |                                                                                                    |                                                                                                    |                                                                                              |               |
|-----------------|----------------------------------------------------------------------------------------------------|----------------------------------------------------------------------------------------------------|---------------|----------------------------------------------------------------------|-----------------------------------------------------------------------------------|-----------------------------------------------------------------------------------|----------------------------------------------------------------------------------------------------|----------------------------------------------------------------------------------------------------|----------------------------------------------------------------------------------------------|---------------|
| <b>3</b> 0 - 🛛  | e)                                                                                                    |                                                                                                    |               |                                                                      |                                                                                   |                                                                                   | ✓ + ×                                                                                                    | Google                                                                                                    |                                                                                              | P             |
| * * 💋           | BeingCollat                                                                                                    | boration                                                                                                    |               |                                                                      |                                                                                   | <b>a</b>                                                                          | · 🛛 · 👼 ·                                                                                                    | • 🔂 K-94                                                                                                    | e) • 🙄 🤊 - IV                                                                                | ©• <b>®</b> • |
| Being           | Colla                                                                                                    | boration                                                                                                    |               |                                                                      |                                                                                   |                                                                                   |                                                                                                    |                                                                                                    |                                                                                              |               |
| 2008年10月        | 120日(                                                                                                    | 月)赤口                                                                                                    |               |                                                                      | システム管理                                                                            | 9   爆塊設定                                                                          | 個人設定                                                                                                    | 契約情報                                                                                                    | 1 242 11                                                                                     | 0272E         |
| र्म<br>1507-150 |                                                                                                    |                                                                                                    | )<br>are a    | 2012-14 2000                                                         | 図 人<br>18755 アンクーナ                                                                | た 日<br>8月17日 日 日 日 日 日 日 日 日 日 日 日 日 日 日 日 日 日 日                                  | 国<br>7-570- あ                                                                                                    | (                                                                                                    | Ca<br>TMB                                                                                    |               |
| JACON           | <b>n</b> 70                                                                                                    | セスリストー覧 🔎 藤奈                                                                                                    | <b>R</b> -    | ロセスリスト編集                                                             | 1日 リスト出力                                                                          |                                                                                   |                                                                                                    |                                                                                                    |                                                                                              |               |
|                 | <b>U</b> 70                                                                                                    |                                                                                                    | - 18          |                                                                      |                                                                                   |                                                                                   |                                                                                                    |                                                                                                    |                                                                                              |               |
|                 |                                                                                                    |                                                                                                    |               |                                                                      |                                                                                   |                                                                                   |                                                                                                    |                                                                                                    |                                                                                              |               |
|                 | 建工会                                                                                                    | 社用 光注香用                                                                                                    |               |                                                                      |                                                                                   |                                                                                   |                                                                                                    |                                                                                                    |                                                                                              |               |
|                 | 第三分                                                                                                    | 2社用 発注者用<br>号線工事                                                                                                    |               |                                                                      |                                                                                   |                                                                                   |                                                                                                    |                                                                                                    | ET D                                                                                         |               |
|                 | ALC:                                                                                                    | 社用 発注作用<br>号線工事                                                                                                    | 115-05        |                                                                      | 45                                                                                | 4112.4                                                                            | 410 D A                                                                                                    | 44.65                                                                                                    | ET RI                                                                                        |               |
|                 |                                                                                                    | 社用 発注者用<br>号線工事<br>名称<br>1 本 7 (4)                                                                                                    | リンク           | _                                                                    | 内容                                                                                | 원등 <b>학</b>                                                                       | 林陽日 ►                                                                                                    | ###                                                                                                    | (11)                                                                                         |               |
|                 | 第1日<br>低道2004<br>日本<br>1 -                                                                                                    | <ul> <li>(社用) 邦注使用</li> <li>(長秋工事)</li> <li>(上秋工作業)</li> <li>(上秋工作業)</li> </ul>                                                                                                    | リンク           | _                                                                    | ¢ē                                                                                | 2015年<br>(2013年年1月)<br>(1913年年1月)                                                 | 林県日 ▶<br>(数定なし)<br>(数定なし)                                                                                                    | <del>状態</del><br>未若于<br>+ 若生                                                                                                    | ET ET E                                                                                      |               |
|                 | ₩19<br>48.00004<br>0.00004<br>1 -<br>2<br>3                                                                                                    | 24月 発生使用<br>号は工事<br>(2月)<br>(上版工作品)<br>(上版工作品)<br>(上版工作品)<br>(20)工程書                                                                                                    | 9%7           |                                                                      | 内容                                                                                | <ul> <li>254</li> <li>(逆当者なし)</li> <li>(逆当者なし)</li> <li>ビーコン 本部</li> </ul>        | ★日常林<br>しな宝女D<br>しな宝女D<br>しな宝女D                                                                                                    | <u>線次</u><br>平西木<br>平西木<br>手由木                                                                                                    | ET EFI                                                                                       |               |
|                 | 第三分目的<br>の目的<br>の目的<br>目前<br>の目<br>目前<br>の目<br>目前<br>の目<br>目前<br>の目<br>目前<br>の目<br>目前<br>の目<br>目前<br>の目<br>目前<br>の目<br>目前<br>の目<br>目前<br>の目<br>目前<br>の目<br>目前<br>の目<br>目前<br>の目<br>目前<br>の目<br>目前<br>の目<br>目前<br>の目<br>目前<br>の目<br>目<br>の<br>目<br>の                                                                                                    | 24月 死注作用<br>売除工事<br>合称<br>・1.除工作用<br>・1.除工作用一般<br>・図約工程表 「、取約工程表の提<br>日                                                                                                    | <i>V&gt;7</i> | 際約編成185日1<br>れた。(現約係。)                                               | 内容<br>(内に契約)工程表が後出3<br>(更多)                                                       | 2015年<br>(2015年ない)<br>(2013年ない)<br>ビーコラ 大郎<br>ビーコラ 大郎                             | <ul> <li>株限日 ▶</li> <li>株定し、</li> <li>(株定なし)</li> <li>(株定なし、</li> <li>(株定なし、)</li> </ul>                                                                                                    | 88次<br>未若手<br>未若手<br>未若手<br>未若手<br>未若手                                                                                                    | 61\$)<br>17.48<br>17.48<br>17.48<br>17.48                                                    |               |
|                 | 通道DP4<br>通道DP4<br>まれ<br>1 *<br>2<br>3<br>4<br>5                                                                                                    | 社用 死注参用<br>等級工事                                                                                                    | 929           | 際約線結核5日1<br>れた。(現約第.3                                                | 内容<br>(内に取め工程表が提出の<br>(見信)                                                        | 20日参<br>(20日参なし)<br>ビーコラ 末郎<br>ビーコラ 末郎<br>(20日参なし)                                | <ul> <li>株装白 ▶</li> <li>使用をない</li> <li>使用をない</li> <li>使用をない</li> <li>使用をない</li> <li>使用をない</li> </ul>                                                                                                    | (1)<br>(1)<br>(1)<br>(1)<br>(1)<br>(1)<br>(1)<br>(1)                                                                                                    | E) E)<br>35 MB<br>12 MB<br>12 MB<br>12 MB<br>12 MB                                           |               |
|                 | 通道30日<br>の時間30日<br>の時間30日<br>の<br>の時間30日<br>の<br>の<br>の<br>の<br>の<br>の<br>の<br>の<br>の<br>の<br>の<br>の<br>の<br>の<br>の<br>の<br>の<br>の<br>の | 社用 死注参用<br>等級工事<br>「加工作業」<br>・1.竣工作業<br>・1.竣工作業<br>・1.受工作業<br>・1.受工作業 | 927           | 契約線磁(約5日)<br>れた。(契約(株)<br>事業に監督員(の)<br>0日以内に登録時<br>(本,売取時)           | 内容<br>(内に契約工程表が提出3<br>(変化)<br>和255 切力、契約(等約(6)1<br>(契約)は、変更                       | 2016<br>(2016ない)<br>(2016ない)<br>ビーコラ 大郎<br>(2016ない)<br>(2016ない)                   | <ul> <li>林田日本</li> <li>林田市</li> <li>林田市</li> <li>林田市</li> <li>(東京ない)</li> <li>(東京ない)</li> <li>(東京ない)</li> <li>(東京ない)</li> <li>(東京ない)</li> </ul>                                                                                                    | <t< td=""><td>E11 Rp)<br/>37 MB<br/>17 MB<br/>12 MB<br/>12 MB<br/>12 MB<br/>12 MB</td><td></td></t<>                                                                                                    | E11 Rp)<br>37 MB<br>17 MB<br>12 MB<br>12 MB<br>12 MB<br>12 MB                                |               |
|                 | 第二条<br>通道30月<br>1 *<br>2 月<br>3 月<br>4 月<br>5 月<br>6 月<br>7 月                                                                                                    | 社用 死注参用<br>等級工事<br>「加工作業」<br>・1.放工作業<br>・1.放工作業<br>・1.放工作業<br>・2.放工作業<br>・2.以の工程表の提<br>・1.加入工程表の提<br>・1.加入工程表の提<br>・1.加入工程表の提<br>・1.加入工程表の提<br>・1.加入工程表の提<br>・1.加入工程表の提<br>・1.加入工程表の提<br>・1.加入工程表の提                                                                                                    |               | 契約線磁(85日)<br>れた。(契約係。)<br>事業に監督員(の)<br>0日以内に登録時<br>後、売成時)            | 内容<br>(内に契約工程表が提出3<br>(変換)<br>単語と方、(契約後、変更                                        | 2014<br>(2014ない)<br>(2014ない)<br>ビーコう 大郎<br>(2014ない)<br>(2014ない)<br>(2014ない)       | <ul> <li>・・     <li>・・     <li>・     <li>・・     <li>・     <li>・・     <li>・     <li>・・     <li>・     <li>・     <li>・     <li>・     <li>・・     <li>・     <li>・     <li>・     <li>・     <li>・・     <li>・     <li>・     <li>・     <li>・     <li>・     <li>・     <li>・     <li>・     <li>・</li> <li>・     <li>・</li> <li>・     <li>・</li> <li>・     <li>・</li> <li>・     <li>・</li> <li>・</li> <li>・     <li>・     <li>・</li> <li>・     <li>・</li> <li>・     <li>・</li> <li>・</li> <li>・<td>北部           木若子           未若子           未若千           未若千           未若千           未若千           未若千           未若千</td><td>(19)<br/>(19)<br/>(19)<br/>(19)<br/>(19)<br/>(19)<br/>(19)<br/>(19)</td><td></td></li></li></ul> | 北部           木若子           未若子           未若千           未若千           未若千           未若千           未若千           未若千                                                                                                    | (19)<br>(19)<br>(19)<br>(19)<br>(19)<br>(19)<br>(19)<br>(19)                                 |               |
|                 | 第二部<br>(県道304)<br>(県道304)<br>(県道304)<br>(日本)(日本)(日本)(日本)(日本)(日本)(日本)(日本)(日本)(日本)                                                                                                    | 社用<br>発生専用<br>等様工事<br>- 1 除工作制<br>- 1 除工作制<br>- 2 除力工程表<br>- 2 除力工程表の提<br>- 1 取力工程表の提<br>- 1 取力工程表の提<br>- 1 取力工程表の提<br>- 1 取力工程表の提<br>- 1 取力工程表の提<br>- 1 取力工程表の提<br>- 1 取力工程表の提<br>- 1 取力工程表の提<br>- 1 取力工程表の提<br>- 1 取力工程表の表<br>- 2 能力工事力ルテの表<br>- 2 能力工事力ルテの表<br>- 2 能力工事力ルテの表<br>- 2 能力工事力ルテの表<br>- 2 能力工事力ルテの表<br>- 2 能力工事力ルテの表<br>- 2 能力工事力の示                                                                                                    |               | 戦約連続時5日上<br>れた。(現約後、3<br>事前二監督員の)<br>後、王成時)<br>推会頃的書の実施<br>に提出した。(期) | 内容<br>2015、2010工程表が指出3<br>2025-2037、2010年35日1<br>1度、25、2011年3月11日<br>105、14億元更(約) | 2034<br>(担当参なし)<br>ビーコラ 末都<br>ビーコラ 末都<br>(担当参なし)<br>(担当参なし)<br>(担当参なし)<br>(担当参なし) | <ul> <li>● 目気はX</li> <li>● 目気はX</li> <li>● 目気(X)</li> <li>● 目気(X)</li></ul>                                                                                                    | ttp:           未若子           未若子           未若子           未若子           未若子           未若子           未若子           未若子           未若子           未若子           未若子           未若子           未若子           未若子           未若子           未若子 | 6747<br>1748<br>1748<br>1748<br>1748<br>1748<br>1748<br>1748<br>1748<br>1748<br>1748<br>1748 |               |

● 分類・リスト

リストは施工プロセスの最小単位であり、分類はそれをまとめるものです。リスト担当者に文書管理(詳細は別紙「オ ンラインヘルプ-文書管理」をご覧下さい)、掲示板(詳細は別紙「オンラインヘルプ-掲示板」をご覧下さい)、現場 ホームページ(詳細は別紙「オンラインヘルプ-現場ホームページ」をご覧下さい)での作業を割り当てることが可能 です。

また、分類・リストはユーザ役割毎に参照権限あり/参照権限なしを設定することができます。ユーザ役割が参照役割 に設定されていない場合でも、担当者として設定されている場合は表示されます。分類・リストは下記の□部分です。

| 🌈 BeingGollaborati  | an - Windows Internet Exp       | plorer                         |                           |              |                    |               |            |        |
|---------------------|---------------------------------|--------------------------------|---------------------------|--------------|--------------------|---------------|------------|--------|
| <b>G</b> - 🔊        |                                 |                                |                           |              | ✓ <sup>4</sup> 7 × | Google        |            | P -    |
| 🚖 🔅 🏉 BeingCo       | llaboration                     |                                |                           |              | • 🖸 · 👼            | • 🔂 K-90      | • 🔘 🤊 – MQ | • 🛛 •  |
| BeingColl           | aboration                       |                                |                           |              |                    |               |            | ^      |
| 2008年10月20日         | (月)赤口                           |                                | システム管理                    | 皆   標道設定     | 個人設定               | 熟約情報          | and Le     | 272E   |
| 1 (1)<br>HITAHI (1) |                                 | 2001a-14 2000                  | 図 人a<br>18755 アンケート       | 25 B         | 国<br>ワークフロー ま      | A Ca          | a<br>Na    |        |
| プロセスリスト             |                                 |                                |                           |              |                    |               |            |        |
| 07                  | ロセスリストー覧 🔎 検索                   | 🕞 プロセスリスト編集                    | 🥅 V.XF出力                  |              |                    |               |            |        |
|                     |                                 |                                |                           |              |                    |               |            |        |
| 943                 | 金社用 光注香用                        |                                |                           |              |                    |               |            |        |
| (思)(近)              | 9号線工事                           |                                |                           |              |                    |               | 6181       |        |
| <b>4</b> 7          | 名称                              | リンク                            | 内容                        | 원동왕          | 期限日 ▶              | 45 <b>1</b> 8 |            |        |
| 1                   | *1.除工体制                         |                                |                           | (担当者なし)      | (鉄定なし)             | 未若手           | 17-18      |        |
| 2                   | *1.施工作制一般                       |                                |                           | (担当者なし)      | (鉄定なし)             | 未若手           | 1216       |        |
| 3                   | · <u>契約工程表</u>                  |                                |                           | ビーコラ 大郎      | (原金なし)             | 未着手           | 12.68      |        |
| 4                   | □ 契約工程表の提出                      | 契約線結後5日以)<br>れた。(契約後、変         | 内に契約工程表が提出さ<br>更後)        | ビーコラ 大郎      | (限定ない)             | 未着手           | 12.68      |        |
| 5                   | *IBDA-7                         |                                |                           | (担当者なし)      | (限定なし)             | 未若手           | 19.48      |        |
| 6                   | <sup>し。</sup> 工事力ルテの承<br>ば・皇禄甲請 | 事前に監督員の承<br>0日以内に登録申<br>後、完成時) | 認を労す、契約導結後1<br>制た。(契約律、実更 | (翌当者なし)      | (限定なし)             | 未若手           | 12.66      |        |
| 7                   | * <u>建退共制度等</u>                 |                                |                           | (短当者なし)      | (設定なし)             | 未着手           | 12.68      |        |
| 8                   | □> 掛金塔納書の写<br>しの種出              | 掛金統約書の写し<br>に提出した。(契約          | を契約締結後1カ月以内<br>後、増錬支更後)   | (担当者なし)      | (鉄電ない)             | 未若手           | 1216       |        |
| a                   | h anno 244 an                   |                                |                           | (18)当业力(1.5) | (Western)          | ±84           | 12.44      | M      |
|                     |                                 |                                |                           |              |                    | 129-291       |            | 1008 * |

#### 1. プロセスリストの詳細を見るには

- 1. 画面上部の (プロセスナビアイコン)をクリックします。
- 2. "プロセスリスト一覧"画面が表示されます。

「表示内容」コンボボックスを選択することで、現場状況(詳細は別紙「オンラインヘルプ-現場管理」-「3.現場状況 (施工中、完成済み)の変更を行うには」をご覧下さい)毎にプロセスリストを表示することができます。

プロセスリストの詳細を見たい現場の現場名をクリックします。

| BeingCollaboration - Windows Internet   | Explorer                                         |                                                |              |           |                 |            |
|-----------------------------------------|--------------------------------------------------|------------------------------------------------|--------------|-----------|-----------------|------------|
| ) • I                                   |                                                  |                                                | ✓ 47         | × Ocogle  |                 | P          |
| 🔅 🌈 BeingCollaboration                  |                                                  |                                                | <u>a</u> .   | B · 🖶 •   |                 | ⊙ ?-1×Q) • |
| BeingCollaboration                      |                                                  |                                                |              |           |                 |            |
| 2009年7月3日 (金)先角                         |                                                  | 現場 太郎   環境                                     | 92   (21.192 | 52301848  | <u>⊳</u> ⊮2   p | 779E 1     |
| * • · · · · · · · · · · · · · · · · · · | 0 10 10 10 10 10 10 10 10 10 10 10 10 10         | Ka ∑5<br>727+1 200190                          | B# 2-27      | - #-1.4-9 | 13<br>97145     |            |
| カルスリストー智                                |                                                  |                                                |              |           |                 |            |
| 表示内容 第三中 💌                              |                                                  |                                                |              |           |                 |            |
| 現場名                                     | 参照プロセスリストマスタ名                                    | 现场管理者                                          | 除工間站日        | 除工修7日     |                 |            |
| 🚺 基純地区メディカル工事                           | プロセスリストマスタ未参照                                    | 現場 太郎                                          | 2009/05/27   |           | #15k            |            |
| 県道39号線工事                                |                                                  | 現場 太郎                                          | 2009/05/11   |           | 新規作成            |            |
| 市通間通問連工事<br>[北海陽県株式会社]                  |                                                  | 北海 滕太                                          | 2009/05/27   |           |                 |            |
|                                         |                                                  |                                                |              | 1.204     | -306-574        |            |
|                                         | BeingCollaboratio<br>Copyright 2005-2009 DEDVG C | M Version 5.05.00<br>o, Ltd. All Rights Reserv | red.         |           |                 |            |
|                                         |                                                  |                                                |              | 😌 インターネット |                 | 🔍 100K 🕚   |

≪補足≫

まだプロセスリストが作成されていない現場の現場名は押せません。

3. "プロセスリスト"画面が表示されます。

|                                         | soratio                                                                                                    | n - Windows Isternet Exp                                                                                                    | plorer                  |                                                                                     |                                                                                      |                                                                                             |                                                                                                    |                                                                                                    |                                                                        |      |
|-----------------------------------------|----------------------------------------------------------------------------------------------------|----------------------------------------------------------------------------------------------------|-------------------------|-------------------------------------------------------------------------------------|--------------------------------------------------------------------------------------|---------------------------------------------------------------------------------------------|----------------------------------------------------------------------------------------------------|----------------------------------------------------------------------------------------------------|------------------------------------------------------------------------|------|
| <b>5</b> @ - 🛛                          | 1                                                                                                    |                                                                                                    |                         |                                                                                     |                                                                                      |                                                                                             | ✓ + ×                                                                                                    | Google                                                                                                    |                                                                        | P    |
| * 68                                    | ReingCol                                                                                                    | laboration                                                                                                    |                         |                                                                                     |                                                                                      |                                                                                             | · 🛛 · 🖶 ·                                                                                                    | ⊡ <-98                                                                                                    | 9 • 😋 🤊 - M                                                            | 0.8. |
| Being                                   | Colla                                                                                                    | aboration                                                                                                    |                         |                                                                                     |                                                                                      |                                                                                             |                                                                                                    |                                                                                                    |                                                                        |      |
| 2008年10F                                | 120E                                                                                                    | (月)赤口                                                                                                    |                         |                                                                                     | システム管理者                                                                              | 9   標規設定                                                                                    | 個人設定                                                                                                    | 熟約情報                                                                                                    | - SR2   1                                                              | 972E |
| ter ter ter ter ter ter ter ter ter ter | <u>ی</u>                                                                                                    |                                                                                                    | )<br>276 <mark>2</mark> | 201/a-16 2200                                                                       | 図 名<br>新版 7./>+ 1                                                                    | 는 문<br>Bathn BM                                                                             | 10-570- A                                                                                                    | A (                                                                                                    | 13<br>NAR                                                              |      |
| プロセスリスト                                 | n -                                                                                                    | ロセクリストー智 💭 検索                                                                                                    | <b>B</b> -              | コロセクリスト編集                                                                           | 回 U2F#th                                                                             |                                                                                             |                                                                                                    |                                                                                                    |                                                                        |      |
|                                         |                                                                                                    |                                                                                                    | - <b>K</b>              | 7672X9X1000                                                                         | E ovuen                                                                              |                                                                                             |                                                                                                    |                                                                                                    |                                                                        |      |
|                                         |                                                                                                    |                                                                                                    |                         |                                                                                     |                                                                                      |                                                                                             |                                                                                                    |                                                                                                    |                                                                        |      |
|                                         | 除工                                                                                                    | 会社用 光注香用                                                                                                    |                         |                                                                                     |                                                                                      |                                                                                             |                                                                                                    |                                                                                                    |                                                                        |      |
|                                         | NAL.                                                                                                    | 会社用 充注者用<br>9号線工事                                                                                                    |                         |                                                                                     |                                                                                      |                                                                                             |                                                                                                    |                                                                                                    | ETRI                                                                   |      |
|                                         | 第二<br>(5:20)<br>(5:30)                                                                                                    | <u>会社用</u> 邦注者用<br>9号線工事<br>名15                                                                                                    | リンク                     |                                                                                     | 内容                                                                                   | 원등학                                                                                         | 林服目▶                                                                                                    | 状態                                                                                                    | ET RI                                                                  |      |
|                                         | 第二日<br>(日1日20日<br>日本<br>日<br>日<br>日<br>日<br>日<br>日<br>日<br>日<br>日<br>日<br>日<br>日<br>日<br>日<br>日<br>日<br>日                                                                                                    | 会社用 死注香用<br>中寺線工事<br>-1.除工作制                                                                                                    | リンク                     |                                                                                     | 内容                                                                                   | 担当者<br>(担当者なし)                                                                              | 林県日 ▶<br>(収定なし)                                                                                                    | 状態<br>未若手                                                                                                    | क्षण<br>इस्त                                                           |      |
|                                         | 第二<br>の通道の<br>の<br>で<br>う<br>う<br>う<br>う<br>つ<br>う<br>つ<br>つ<br>つ<br>つ<br>の<br>の<br>の<br>の<br>の<br>の<br>の<br>の<br>の<br>の                                                                                                    | 会社用 死注を用<br>- 特禄工事<br>- 1.除工作制<br>- 1.放工作制-校                                                                                                    | リンク                     |                                                                                     | na -                                                                                 | <u>担当者</u><br>(送当者なし)<br>(送当者なし)                                                            | ★課目 ▶<br>(現実なし)<br>(現実なし)                                                                                                    | 秋秋<br>末若手<br>未若手                                                                                                    | ED RAL<br>IF AR                                                        |      |
|                                         | 第二<br>(株式)<br>(株式)<br>(株式)<br>(株式)<br>(株式)<br>(株式)<br>(株式)<br>(株式)                                                                                                    | 会社用 死主条用<br>中号線工事<br><sup>(21)</sup><br>* <u>1.除工作制</u><br>* <u>1.除工作制一般</u><br>* <u>及約工程表</u>                                                                                                    | リンク                     |                                                                                     | ħ₩.                                                                                  | 20日春<br>(20日春なし)<br>(20日春なし)<br>ビーコラ 大都                                                     | <ul> <li>▲ 日期林</li> <li>● 日期林</li> <li>● しいジま和シ</li> <li>● しいジェ和シ</li> <li>● しいジェ和シ</li> </ul>                                                                                                    | <del>状態</del><br>朱若手<br>朱若手<br>未若手                                                                                                    | ET AR                                                                  |      |
|                                         | 第二<br>(株式)<br>(株式)<br>(株式)<br>(株式)<br>(株式)<br>(株式)<br>(株式)<br>(株式)                                                                                                    | 会社用 死主条用<br>中学株工事<br>                                                                                                    | 527                     | 契約線結後5日以<br>れた。(契約後、更)                                                              | 大石<br>内二股約工程表が積出3<br>夏(5)                                                            | 2004<br>(地当者なし)<br>(地当者なし)<br>ビーコう 大郎<br>ビーコう 大郎                                            | <ul> <li>         は限定し、          (株定し、)         (株定し、)         (         (         (</li></ul>                                                                                                    | 北部<br>未若手<br>未若手<br>未若手<br>未若手                                                                                                    | 61 Q1<br>37 48<br>37 48<br>37 48<br>37 48<br>37 48<br>37 48            |      |
|                                         | <ul> <li>株工</li> <li>株工</li> <li>株式</li> <li>株式</li> <li> <li>株式</li> <li> <li> </li> <li> <li> </li> <li> <li> </li> <li> <li> </li> <li> <li> </li> <li> <li> </li> <li> <li> </li> <li> <li> </li> <li> <li> </li> <li> <li> </li> <li> <li> </li> <li> </li> <li> <li> </li> <li> <li> </li></li></li></li></li></li></li></li></li></li></li></li></li></li></li></ul> | 会社用 死主条用<br>中学株工事<br>                                                                                                    | 929                     | 契約線磁波5日以<br>れた。(契約後、変)                                                              | 大石<br>内二股約工程表が積出さ<br>更多)                                                             | 2006年<br>(2005年ない)<br>(2005年ない)<br>ビーコラ 大都<br>(2005年ない)                                     | <ul> <li>林陽日 ▶</li> <li>(秋定なし)</li> <li>(秋定なし)</li> <li>(秋定なし)</li> <li>(秋定なし)</li> <li>(秋定なし)</li> </ul>                                                                                                    | ************************************                                                                                                    | 61.61<br>17.65<br>17.65<br>17.65<br>17.65<br>17.65<br>17.65            |      |
|                                         | 1<br>2<br>3<br>4<br>5<br>6                                                                                                    | 会社用 死主条用<br>中年線工事<br>-1.除工作制<br>-1.除工作制<br>-1.除工作制<br>-近期工程表<br>- 説の工程表<br>- 読のに至<br>- 読のになる。<br>- 正確のにその通<br>- 正確のにその。<br>- 正確のにその。<br>- 正確のにその。<br>- 正確のにその。<br>- 正確のにその。<br>- 正確のにその。<br>- 正確のにその。<br>- 正確のにその。<br>- 正確のにその。<br>- 正確のにその。<br>- 正確のにその。<br>- 正確のにその。<br>- 正確のにその。<br>- 正確のにその。<br>- 正確のにその。<br>- 正確のにその。<br>- 正確のにその。<br>- 正確のにその。<br>- 正確のにその。<br>- 正確のにその。<br>- 正確のにできた。<br>- 正確のにできた。<br>- 正確のできた。<br>- 正確のできた。<br>- 正でできた。<br>- 正でできた。<br>- 正確のできた。<br>- 正でできた。<br>- 正ででできた。<br>- 正ででできた。<br>- 正ででできた。<br>- 正ででできた。<br>- 正ででできた。<br>- 正でででできた。<br>- 正ででできた。<br>- 正でででできた。<br>- 正でででできた。<br>- 正ででででできた。<br>- 正でででででででででででででででででででででででででででででででででででで | 929                     | 取約準続後5日以<br>れた。(契約後、変)<br>事前に監督員の承<br>0日以内に登録号                                      | 内容<br>与こ配約工程表が推出3<br>度後)<br>認定到す、開約線結後1<br>長した。(其約後、変更                               | 2015年<br>(2015年なし)<br>(2015年なし)<br>ビーコラ 大都<br>(2013年なし)<br>(2013年なし)                        | <ul> <li>・ は沢日 ▶</li> <li>・ 保定なし)</li> <li>・ 保定なし)</li> <li>・ 保定なし)</li> <li>・ 保定なし)</li> <li>・ 保定なし)</li> <li>・ 保定なし)</li> <li>・ 保定なし)</li> <li>・ 保定なし)</li> </ul>                                                                                                    | (1)<br>未若子<br>未若子<br>未若子<br>未若子<br>未若子<br>未若子<br>未若子<br>未若子<br>未若子<br>未若子                                                                                                    | E17 401<br>IT-68<br>IT-68<br>IT-68<br>IT-68<br>IT-68<br>IT-68<br>IT-68 |      |
|                                         | 1<br>3<br>4<br>5<br>7                                                                                                    | 会社用 死主条用<br>中年線工事<br>-1.除工作制一般<br>-1.除工作制一般<br>-近期工程表<br>- 取約工程表の提<br>- 工業乃に子<br>いたの示義<br>- 工業力に子の示義<br>- 加速工制度施                                                                                                    | U>7                     | 契約線磁振5日以<br>れた。(契約後、変)<br>事前に監督員の承<br>0日以内に登録号<br>後、売約時)                            | 大石<br>均二期約11載表が積出決<br>更後<br>現光の1期前後4後1<br>見.た。(契約後、変更                                | 2015年<br>(2015年ない)<br>ビーコラ 末都<br>(2011年ない)<br>(2011年ない)<br>(2011年ない)<br>(2011年ない)           | <ul> <li>林田日 ▶</li> <li>休田ない</li> <li>休田ない</li> <li>休田ない</li> <li>休田ない</li> <li>休田ない</li> <li>休田ない</li> <li>休田ない</li> <li>休田ない</li> <li>休田ない</li> <li>休田ない</li> <li>休田ない</li> <li>休田ない</li> <li>休田ない</li> <li>休田ない</li> <li>休田ない</li> <li>休田ない</li> <li>休田ない</li> <li>休田ない</li> </ul>                                                                                                    | <u> 状態</u><br>水西子<br>水西子<br>水西子<br>水西子<br>水西子<br>水西子<br>水西子<br>水西子<br>水西子<br>水西子<br>水西子<br>、市西子<br>水西子<br>木西子<br>木西子 | (19)<br>1749<br>1744<br>1744<br>1744<br>1744<br>1744<br>1744<br>1744   |      |
|                                         | 第二日<br>(県)前の<br>(県)前の<br>(県)前の<br>(県)前の<br>(県)<br>(県)<br>(県)<br>(県)<br>(県)<br>(県)<br>(県)<br>(県)<br>(県)<br>(県)                                                                                                    | 会社用 死主条用<br>年後に工事<br>                                                                                                    | 92/2<br>                | 契約導磁(約5日以)<br>本約導磁(約6)<br>本約に数値金の<br>の日以内26番目<br>後、売約時)<br>推査(明)書の率」、<br>に構想した。(契約) | 内容<br>生 取約工程 赤が 機出さ<br>夏後)<br>認を動う、取約得紙後1<br>見した。(契約後、変更<br>解約得紙得1カ月に内<br>5. 単種実気(約) | 2014<br>(2014ない)<br>(2014ない)<br>ビーコラ 太郎<br>(2011年ない)<br>(2011年ない)<br>(2011年ない)<br>(2011年ない) | <ul> <li>・ (15%)</li> <li>・ (15%)</li> <li>• (15%)</li> <li>• (15%)</li></ul> | (1)<br>朱若子<br>朱若子<br>朱若子<br>朱若子<br>朱若子<br>朱若子<br>朱若子<br>朱若子<br>朱若子<br>朱若子                                                                                                    | 6090<br>1740<br>1740<br>1744<br>1744<br>1744<br>1744<br>1744<br>174    |      |

"プロセスリスト"画面では参照権限のあるシート/分類/リストが表示されます。

分類に参照権限がない場合でも、その分類以下の分類やリストに参照権限があるか、リストの担当者の場合は分類が表示されます。

リストに参照権限がない場合でも、リストの担当者の場合はそのリストが表示されます

分類名称左の - (開いているアイコン)を押すと分類が閉じ、 + (閉じているアイコン)を押すと分類が開きます。

○ 参照シートを変更する場合

参照したいシートをクリックしてください。シートは下記の□部分です。

|                                                                                                    | C Baines      | Gollaborati | on - Windows Internet Exp            | dorer           |                          |                    |                |                   |        |            |          |         |               |      |    |
|----------------------------------------------------------------------------------------------------|---------------|-------------|--------------------------------------|-----------------|--------------------------|--------------------|----------------|-------------------|--------|------------|----------|---------|---------------|------|----|
|                                                                                                    | 00            | - 🧉         |                                      |                 |                          |                    |                |                   |        | v *;       | × Good   | le .    |               |      | \$ |
| Being Collaboration         システム管理者 単規設定 単人設定 製が構想 ヘルグ ログアクト           シンテム管理者 単規設定 単人設定 製が構想 ヘルグ ログアクト           シンテム管理者 単規設定 単人設定 製が構想 ヘルグ ログアクト           シンテム管理者 単規設定 単人設定 製が構想 ヘルグ ログアクト           シンテム管理者 単規設定 単人設定 製が構想 ヘルグ ログアクト           シンテム管理者 単規設定 単人設定 製が構想 ヘルグ ログアクト           シンテクム管理者 単規設定 単人設定 製が構想 ヘルグ ログアクト           シンテクム管理者 単規設定 単ん設定 製が構想 ヘルグ ログアクト           シンテクム管理者 単規設定 単ん設定 製が構想 ヘルグ ログアクト           シンテクム管理者 単規設定 単ん設定 サング           シントンガ         シン 単加 単 単規 レク・ジ 単純 レク・ジ 単純 レク・ジ 単合 単価           シー 一・ジ 単純 レク・ジ 単合 単価         ・ 1 協会 レク・ジ 、 水和 サージ 単合 一価           シー 1 協力 ビジ クロ・ジ 一 クロ・ジ 一 合 単合 一価           シー 1 協力 ビジ クロ・ジ 一 合 一般 日 日本 クショ 小和 日本 日本 100000000000000000000000000000000                                                                                                    | **            | 🏉 BeingCo   | ollaboration                         |                 |                          |                    |                |                   | 9      | · 🛛 · 🖷    | • 🗗 🖈    | -90 • ( | 3 7−11Q       | • @• | 39 |
| 2009410月20日 (月) 舟口       2/2 7 4 2014       1/2 102721         2/2 7 2017       2/2 101       2/2 101       2/2 101       2/2 101       2/2 101       2/2 101       2/2 101       2/2 101       2/2 101       2/2 101       2/2 101       2/2 101       2/2 101       2/2 101       2/2 101       2/2 101       2/2 101       2/2 101       2/2 101       2/2 101       2/2 101       2/2 101       2/2 101       2/2 101       2/2 101       2/2 101       2/2 101       2/2 101       2/2 101       2/2 101       2/2 101       2/2 101       2/2 101       2/2 101       2/2 101       2/2 101       2/2 101       2/2 101       2/2 101       2/2 101       2/2 101       2/2 101       2/2 101       2/2 101       2/2 101       2/2 101       2/2 101       2/2 101       2/2 101       2/2 101       2/2 101       2/2 101       2/2 101       2/2 101       2/2 101       2/2 101       2/2 101       2/2 101       2/2 101       2/2 101       2/2 101       2/2 101       2/2 101       2/2 101       2/2 101       2/2 101       2/2 101       2/2 101       2/2 101       2/2 101       2/2 101       2/2 101       2/2 101       2/2 101       2/2 101       2/2 101       2/2 101       2/2 101       2/2 101       2/2 101       2/2 101                                                                                                    | Beir          | naColl      | aboration                            |                 |                          |                    |                |                   |        |            |          |         |               |      | ^  |
| Loop + 100 + 1000 + 100 + 100 + 100 + 100 + 100 + 100 + 100 + 100 + 100 + 100 | 2008.9        | E10 #20 F   | (日)赤口                                |                 |                          |                    | テム管理           | お   1巻1余          | 1912 I | 個人的家       | 1 829718 |         | et i o        | 970k |    |
| Northol         Northol         Northold         Northold         Northold <th>2000-4</th> <th></th> <th></th> <th></th> <th></th> <th>1951</th> <th>6</th> <th>8.</th> <th></th> <th></th> <th>4</th> <th>- C-2</th> <th></th> <th></th> <th>-1</th>                                                                                                    | 2000-4        |             |                                      |                 |                          | 1951               | 6              | 8.                |        |            | 4        | - C-2   |               |      | -1 |
| 大田の以ストー気         学校業         第 「口セス以ストー気         学校業         国 「口セス以ストー気         学校業         国 「口セス以ストー気         学校業         国 「口セス以ストー気         学校業         国 「口セス以ストー気         学校業         国 「口セス以ストー気         学校業         国 「口セス以ストー気         ジレン         プレン         プレン         プレン         プレン         学校業         国 「日本         日本                                                                                                    | 574           | - <b>11</b> |                                      | ane anda        | -14 2.89918              | IDTAS              | 7./5+          | Line TVI          | BH     | 7-570-     | *-6-5    | -       |               |      |    |
| 正式社工         ● 株米         ● ロセスリスト場果         ● リスト出力           正式社工         和田田           国旗印号線工事         印刷           ● 本市         リンク         内市         日田名         大都           日         1         1         正式相         日田         日田           ● 本市         リンク         内市         日田名         秋田         日田           日         1         1         正式相         日田         日田         日田           日         1         1         正式相         日田         日田         日田         日田           日         1         1         正式相         日田         日田 </th <th><b>B</b> 3777</th> <th>211715</th> <th></th> <th></th> <th></th> <th></th> <th></th> <th></th> <th></th> <th></th> <th></th> <th></th> <th></th> <th></th> <th></th>                                                                                                    | <b>B</b> 3777 | 211715      |                                      |                 |                          |                    |                |                   |        |            |          |         |               |      |    |
| うしたの人下気         の         回         回           加速化用         加速化用 <th>JAC .</th> <th>-</th> <th></th> <th>-</th> <th></th> <th>-</th> <th></th> <th></th> <th></th> <th></th> <th></th> <th></th> <th></th> <th></th> <th>1</th>                                                                                                    | JAC .         | -           |                                      | -               |                          | -                  |                |                   |        |            |          |         |               |      | 1  |
| 単工会社用         和主告用           通道DP号線工事         印刷           電気         合称         リンク         内容         担当者         取用           1         *1.並工作計画         (四当者ない)         故定い)         本名手         評価           2         *1.並工作計画         (四当者ない)         故定い)         本名手         評価           3         *認知工程表の         (四当者ない)         故定い)         未着手         評価           4         1         *1.並工作計画         (回当者ない)         故定い)         未着手         評価           6         *2.50.52         第約目転は他日以内に定能力工程表が推出会社         (回当者ない)         政治定い)         未着手         評価           6         1.1.並工作加上         (回目の下空に着用)         (回当者ない)         切加工程表が         (回当者ない)         (回当者ない)         未着手         評価           7         *正成出計算室         (回目の下空に着出した)(回当者ない)         (回当者ない)         法主者手         評価           8         (の 田山)         1日会社的書のの事の大気(知知)         (回当者ない)         (回当者ない)         未着手         評価           9         1.1.当業の時間のでのでの示         1日会社的書のの事の、気気的部長の事の人気の目にかった         (回当者ない)         (回当者ない)         未着手         評価           9         1.1.当業の時間書ので言の書のでの一様のた         (回当的者のの事の人気気的目にかった         (回当者の日         (回当者ない)                                                                                                    |               |             | ロセスリストー覧 🎾 検索                        | <b>1</b> 100    | スリスト編集                   | E UXF#             | 幼              |                   |        |            |          |         |               |      |    |
| 単工会社用         発出会社           地面部P号線工事         印刷           電子         名称         リンク         内容         包括4         相原目 >         1           1         *1.協工作制一般         0         印音台台山         信目台台山         小客子         原植           2         *1.協工作制一般         0         回目台台山         信目台台山         日日台台山         米香子         原植           3         *2001工程表の 社         同的傳信信信日以内に定能的工程表が 様出品         ビーコう 大郎         現金な山         未香子         原植           4         -         *2001工程表の 社         同的傳信信信日以内に定能力工程表が 様出品         ビーコう 大郎         現金な山         未香子         原植           3         *11         *11.協工作制         0         回目の「ご該」を見信         ビーコう 大郎         現金な山         未香子         原植           4         -         *2001工程表の         回目の「ご該当前         回目前         1         主要         原用           5         *1.重加         *1.目いの「ご該当前         原目の「ご該当前         1         1         1         1         1         1         1         1         1         1         1         1         1         1         1         1         1         1         1         1         1         1         1         1                                                                                                    |               | _           |                                      |                 |                          |                    |                |                   |        |            |          |         |               |      |    |
| 日本         自知           日本         名称         リンク         内容         祖王本         私務           1         *1.協工作制          内容         祖王本         私務         正確           2         *1.協工作制          回日希知い         健田和         健田和         田田         田田                                                                                                    |               | 180         | L金社用 発注者用                            |                 |                          |                    |                |                   |        |            |          |         |               |      |    |
| 市         名称         リンク         内容         包括金         林田         林田           1         *1.整工作制         (四当参ない)         後方         後方         第三           2         *1.整工作制         (四当参ない)         後方         第三         第三           3         *医約工程表         (四当参ない)         後方         第三         第三           4         山         *         第二         第二         第                                                                                                    |               | 供道          | 19号線工事                               |                 |                          |                    |                |                   |        |            |          | E       | 61 <b>(R)</b> |      |    |
| 1         *1.放工作制         回用         担当者ない         保護ない         未着手         詳細           2         *1.放工作制          1000         短目者ない         後期ない         未着手         詳細           3         *2001         24          1000         ビーコ5         大橋         詳細           4         1         *2001         24.5          2000         ビーコ5         大橋手         詳細           5         *1<立たえ         第00時候試練5日以内に設めりまま         2010         2010         未着手         詳細           6         1         *1<立たいのののののののののののののののののののののののののののののののののののの                                                                                                    |               | <b># P</b>  | 名称                                   | リンク             |                          | 内容                 |                | 193               | 54ł    | <b>城銀日</b> | - 40     | 8       |               |      |    |
| 2         ・1.加工作制一般         回日         回日前払い         信用払い         未有手         評価           3         *20011億条         第         ビーコう 太郎         信息ない         未有手         評価           4         1 <sup>-1</sup> 契約11億条の後         第約得能活動日日内に知られて<br>たい、契約10年間に、変更後の         ビーコう 太郎         信息ない         未有手         評価           5         *1面加上之         第         11日         日本         11日         11日           6         1 <sup>-1</sup> 正のルラの条         希知に監督員の承認を聞う、契約1時最低         回当者ない         信息ない         未有手         評価           7         *該法計測定等         回当者ない         信息ない         未有手         評価         11日           8         1 <sup>-1</sup> 非合統的書の零         指金統的書の案」を契約時間には10月以内         回当者ない         日ま有し、         第         11日           9         1 <sup>-1</sup> 単ない自動の         1 <sup>-1</sup> 目金統の書の案」を契約時間には11月以内         回当者ない         日ま有手         11日           9         1 <sup>-1</sup> 単ない自動の         1 <sup>-1</sup> 日本         1 <sup>-1</sup> 日本         1 <sup>-1</sup> 日本         1 <sup>-1</sup> 日本         1 <sup>-1</sup> 日本                                                                                                    |               | 1           | -1.除工作制                              |                 |                          |                    |                | (担当者な             | υ,     | (鉄宅なし      | .) 未若    | 7       | IF NE         |      |    |
| 3         ・ 図約工程表         ビーコラ 大郎         (別次ない)         未前手         評価           4         山・> 契約工程表の提         契約得能は約日以約二程表が提出者         ビーコラ 大郎         (別次ない)         未前手         評価           5         * 工業力レデ         図約にない、実変(約)         2 ビーコラ 大郎         (別次ない)         未前手         評価           6         * 工業力レデの         単約二部に影響員の承認を聞う、契約律規定         (図当参ない)         4 第日         評価           7         * 建造共創業業         ●         (回当参ない)         (別次ない)         未前手         評価           8         し、         10         日本の小・客部の取りを開始保護(計力用以内)         (回当参ない)         (別次ない)         未前手         評価           9         し、使用の、提供の素の取りを開始保護(計力用以内)         (回当参ない)         (日本町本)         (日本)         (日本)                                                                                                    |               | 2           | *1.除工作制一般                            |                 |                          |                    |                | (担当者な             | ι.)    | (鉄電なり      | .) 未着    | #       | IT HE         |      |    |
| 4         1 <sup>-b</sup> 契約11種素の種         契約14種類的目目的に契約11種素が種出想         ビーコ5 次部         (設立1)         未着手         課題           5         *1重加上型         約26.6<(契約18, 変更約)                                                                                                    |               | 3           | • 契約工程表                              |                 |                          |                    |                | ೮-35              | 大郎     | 観察ない       | .) 未着    | ÷ 1     | 12.68         |      |    |
| 5         工事加止型         (担当報知し)         (現金知し)         休着手         評細           6         小工事加レラの米         新約二監督員の登記を切え取得機器目<br>0日以内に監修申請した。(契約法、変更)         理当報知し)         (現金知し)         未着手         評細           7         *重速共動変要         (担当報知し)         (現金知し)         (現金知し)         未着手         評細           8         小 指金統的書の事業         (提金記)を、(契約法、得知定後)         (担当報知し)         (現金知し)         未着手         評細           9         小 推金統的書の事業         (提倡記した、(契約法、補償実賃値))         (担当報知し)         (現金知し)         未着手         評細           9         小 備金の消費用量         (担当報知し)         (担当報知し)         (現金知し)         主義手         評細                                                                                                    |               | - 4         | <ul> <li>契約工程表の提出</li> </ul>         | <b>契約</b><br>れた | 線結後5日以<br>。〈契約後、美        | 内に契約工程<br>(更佳)     | 表が提出。          | <sup>1</sup> ピー⊐5 | 大郎     | 保定な        | .) 未着    | *       | II HE         |      |    |
| 6         小工事力ルテの承<br>(注・重参加)上での承<br>(注・重参申目篇)         事約12.55(初約1)(注、更正<br>(注)(当参加)」)         (2015)(注、定<br>(2015)(注)(注)(1)(1)(1)(1)(1)(1)(1)(1)(1)(1)(1)(1)(1)                                                                                                    |               | 5           | · 18047                              |                 |                          |                    |                | (担当者な             | L)     | 観光ない       | .) 床着    | 4       | 848           |      |    |
| 7         * 建造共制度等         回日報公         回日報公         (日本)         注意         注意           8         10         指金塔的像の写         指金塔的像の写しる契約保結注1力月以内<br>に提出した。(契約後、増額変更後)         回日報公         法事务         詳細           9         10         #書の非常常二         四日報公         (日本)         主要手         詳細                                                                                                    |               | 6           | ↓ 工事カルテの承<br>陸・登録申請                  | 事前<br>0日<br>後、  | に監督員の第<br>以内に登録車<br>売成時) | 認を動す、夏<br>闇した。(製料  | 約締結後1<br>1後、実更 | (空当者な             | U)     | 保全ない       | .) 未着    | ÷ .     | 12.48         |      |    |
| 日 日 日 日 日 日 日 日 日 日 日 日 日 日 日 日 日                                                                                                    |               | 7           | * 建适共制度施                             |                 |                          |                    |                | 回当者な              | U)     | 保定なし       | .) 未着    | ÷ .     | 12.68         |      |    |
| Q   3 @#@m.pt###型   [20日前月13] 本篇系   詳細   ●                                                                                                    |               | 8           | <ul> <li>掛金塔納書の写<br/>しの提出</li> </ul> | 掛金<br>に握        | 統約書の写し<br>出した。(契約        | ·告契約締結後<br>1後、増鉄支更 | 11力月以内<br>[例)  | 回当者な              | U)     | 健定ない       | .) 未着    | *       | 12.48         |      |    |
|                                                                                                    | 1             | 9           | L. management                        |                 |                          |                    |                | 四日日本力             | 1.5    | तकश्चरत    | 1 #8     | 16 I I  | IENE          |      | ×  |

○ フィルタリングする場合

一覧見出しに担当者、状態が表示されている場合、リストのフィルタリングが可能です。

フィルタリングを実行すると、選択した条件のリスト及び、そのリストを保持する分類のみが表示されます。

1. フィルタリングしたい一覧見出しをクリックして下さい。

2. コンボボックスが表示されるので、フィルタリング条件を選択してください。

#### ○ ソートする場合

一覧見出しに開始日、期限日が表示されている場合、リストのソートが可能です。

ソートを実行すると、指定ソート順でリストが並べられます。

ソートしたい一覧見出しのソートアイコンをクリックして下さい。

- 「昇順ソートアイコン)…日付が新しい順にソートされているときのソートアイコン。クリックするとソートされなくなる。

ο レベル

一覧見出しにレベルが表示されている場合、そのリストのレベルが表示されます。

- 🔹 🛑 (時間切れアイコン)…リンクの期限日が過ぎている場合に表示される。
- — (要注意アイコン)…リンクの期限日まであと3日以内の場合に表示される。
- リンクの期限日までまだ3日以上時間がある場合には何も表示されない。

。リンクを参照する場合

一覧見出しにリンクが表示されている場合、そのリストのリンク参照が可能です。

リンクを参照したいリンクのリンクアイコンをクリックして下さい。

- (文書管理-フォルダアイコン)…文書管理のフォルダにリンクされている場合のアイコン。ク
   リックすると対応フォルダが選択された文書管理画面に遷移する。
- ① (文書管理-文書アイコン)…文書管理の文書にリンクされている場合のアイコン。クリックする

   と対応文書が選択された文書管理画面に遷移する。
- 【1] (掲示板アイコン)…掲示板にリンクされている場合のアイコン。クリックすると対応掲示板に対する掲示板画面に遷移する。
- 「」(ホームページ作成アイコン)…ホームページ作成にリンクされている場合のアイコン。クリック すると対応現場に対するホームページ作成画面に遷移する。
- *Ø* (urlアイコン)…urlにリンクされている場合のアイコン。クリックするとウィンドウが開き指定 urlにアクセスする。
- リンクされていない場合何も表示されない。

。分類/リストの詳細を参照する場合

分類/リストの詳細を参照したい分類/リストの、 詳細 (詳細ボタン)をクリックします。

2. リスト状態を変更するには

下記の場合は状態の変更ができます。

- ユーザがシステム管理者か、現場管理者か、リストの担当者である。
- 1. 画面上部の (プロセスナビアイコン)をクリックします。 プロセスナビ
- 2. "プロセスリスト一覧"画面が表示されます。

「表示内容」コンボボックスを選択することで、現場状況(詳細は別紙「オンラインヘルプ-現場管理」-「3.現場状況 (施工中、完成済み)の変更を行うには」をご覧下さい)毎にプロセスリストを表示することができます。 プロセスリストの詳細を見たい現場の現場名をクリックします。

| 9 • 0                                    |                                          |                      | ¥ 49                | Coogle     |                           |           |
|------------------------------------------|------------------------------------------|----------------------|---------------------|------------|---------------------------|-----------|
| BeingCollaboration                       |                                          |                      | <u>a</u> .          | · 🛛 · 🖶 •  | - 🕑 K-9@ • 🥥 9            | -140      |
| eingCollaboration                        |                                          |                      |                     |            |                           |           |
| 08年7月3日 (金)先負                            |                                          | 現場太郎   🥵             | 92   <u>1871</u> 92 | 影的情報       | <u>Suid</u>   <u>D</u> 2Z | <u>2ŀ</u> |
| 1 10 10 10 10 10 10 10 10 10 10 10 10 10 | 10 10 10 10 10 10 10 10 10 10 10 10 10 1 | ペロ 上<br>アンカート 200790 | B# 2-22             | 0- #-L/4-9 | C3<br>97145               |           |
| コセスリストー覧                                 |                                          |                      |                     |            |                           |           |
| D                                        |                                          |                      |                     |            |                           |           |
| M THEATAI - M                            |                                          |                      |                     |            |                           |           |
|                                          |                                          |                      |                     |            |                           |           |
| 表示内容 第工中 💌                               |                                          |                      |                     |            |                           |           |
| 現爆名                                      | 参照プロセスリストマスタ名                            | 現場管理者                | 除工業給日               | 除工修7日      |                           |           |
| 🚺 基領地区メディカル工事                            | プロセスリストマスタ未参照                            | 現場 大郎                | 2009/05/27          |            | <b>NIS</b> R              |           |
| 供通39号線工事                                 |                                          | 現場 大郎                | 2009/05/11          |            | 新規作成                      |           |
| 市通聞通聞邊工事<br>[北海陽線性式会社]                   |                                          | 北海 滕太                | 2009/05/27          |            |                           |           |
|                                          |                                          |                      |                     | * - m-r    | -tankato                  |           |
|                                          |                                          |                      |                     |            |                           |           |
|                                          |                                          |                      |                     |            |                           |           |
|                                          |                                          |                      |                     |            |                           |           |
|                                          |                                          |                      |                     |            |                           |           |
|                                          |                                          |                      |                     |            |                           |           |
|                                          |                                          |                      |                     |            |                           |           |
|                                          |                                          |                      |                     |            |                           |           |
|                                          |                                          |                      |                     |            |                           | -         |
|                                          |                                          |                      |                     |            |                           |           |

3. "プロセスリスト"画面が表示されます。

|                       | catoriarito                                                                                                    | n - Windows Internet Exp                                                             | pinner.        |                                                                                  |                                                                                                    |                                                                                                    |                                                                                                    |                                                                                                    |                                                                                                  |       |
|-----------------------|----------------------------------------------------------------------------------------------------|--------------------------------------------------------------------------------------|----------------|----------------------------------------------------------------------------------|----------------------------------------------------------------------------------------------------|----------------------------------------------------------------------------------------------------|----------------------------------------------------------------------------------------------------|----------------------------------------------------------------------------------------------------|--------------------------------------------------------------------------------------------------|-------|
| <b>1</b> 2 - <b>1</b> | e                                                                                                    |                                                                                      |                |                                                                                  |                                                                                                    |                                                                                                    | ¥ + ×                                                                                                    | Google                                                                                                    |                                                                                                  | ٩     |
| * 6                   | BeingColl                                                                                                    | laboration                                                                           |                |                                                                                  |                                                                                                    | A 1                                                                                                    | · 🛛 · 👼 ·                                                                                                    | • 🔂 K-98                                                                                                    | 9 • 😋 🤊 - M                                                                                      | 0.8.  |
| Beina                 | Colla                                                                                                    | aboration                                                                            |                |                                                                                  |                                                                                                    |                                                                                                    |                                                                                                    |                                                                                                    |                                                                                                  |       |
| 2008/£10              | <b>H20</b> H                                                                                                    | (用)赤口                                                                                |                |                                                                                  | システム管理                                                                                                    | N   184939197                                                                                                    | 個人經常!                                                                                                    | 102111-002                                                                                                    | 108711                                                                                           | 0979F |
| 2                     | 0                                                                                                    |                                                                                      | 5              | <b>N</b> (3)                                                                     | 1951                                                                                                    | N- 0                                                                                                    |                                                                                                    |                                                                                                    |                                                                                                  |       |
| HITAN!                | UR AMER                                                                                                    |                                                                                      | 21<br>2016 - 2 | 100Ja-16 2000                                                                    | 時時 アパー                                                                                                    | RATIO BM                                                                                                    |                                                                                                    | -64-5 <b>H</b>                                                                                                    | _09<br>MAB                                                                                       |       |
|                       |                                                                                                    |                                                                                      | _              |                                                                                  |                                                                                                    |                                                                                                    |                                                                                                    |                                                                                                    |                                                                                                  |       |
| 大口セスリス                | J-                                                                                                    |                                                                                      |                |                                                                                  |                                                                                                    |                                                                                                    |                                                                                                    |                                                                                                    |                                                                                                  |       |
|                       |                                                                                                    |                                                                                      | _              |                                                                                  | -                                                                                                    |                                                                                                    |                                                                                                    |                                                                                                    |                                                                                                  |       |
|                       | 🛄 JI                                                                                                    | ロセスリストー覧 👂 検索                                                                        | 1              | プロセスリスト編集                                                                        | 1月 リスト出力                                                                                                    |                                                                                                    |                                                                                                    |                                                                                                    |                                                                                                  |       |
|                       |                                                                                                    |                                                                                      |                |                                                                                  |                                                                                                    |                                                                                                    |                                                                                                    |                                                                                                    |                                                                                                  |       |
|                       |                                                                                                    |                                                                                      |                |                                                                                  |                                                                                                    |                                                                                                    |                                                                                                    |                                                                                                    |                                                                                                  |       |
|                       | 10.00                                                                                                    | A M RD DOLLAR PD                                                                     |                |                                                                                  |                                                                                                    |                                                                                                    |                                                                                                    |                                                                                                    |                                                                                                  |       |
|                       | - <b>1 1 1</b>                                                                                                    | 皱红斑 兆士蜜用                                                                             |                |                                                                                  |                                                                                                    |                                                                                                    |                                                                                                    |                                                                                                    |                                                                                                  |       |
|                       | No.1                                                                                                    | STATURE REFERENCE                                                                    |                |                                                                                  |                                                                                                    |                                                                                                    |                                                                                                    |                                                                                                    |                                                                                                  |       |
|                       | (8.100)                                                                                                    | 9号線工事                                                                                |                |                                                                                  |                                                                                                    |                                                                                                    |                                                                                                    |                                                                                                    | धाक्य                                                                                            |       |
|                       | (8.100)                                                                                                    | 9号绿工事                                                                                |                |                                                                                  |                                                                                                    |                                                                                                    |                                                                                                    |                                                                                                    | ETRI                                                                                             |       |
|                       | (8.180)<br>(8.180)                                                                                                    | 3841AB 76主管用<br>9号線工事<br>名称                                                          | リンク            |                                                                                  | 内容                                                                                                    | 원프북                                                                                                    | 料限日 ▶                                                                                                    | 状態                                                                                                    | 6181                                                                                             |       |
|                       | (品)(約)(<br>(品)(約)(<br>(日)(日)(日)(日)(日)(日)(日)(日)(日)(日)(日)(日)(日)(                                                                                                    | 2014年1月<br>2月禄王事<br>-1.除王体制                                                          | リンク            |                                                                                  | 内容                                                                                                    | 担当者<br>(把当者なし)                                                                                                    | 規限日 ▶<br>(数定なし)                                                                                                    | 状態<br>未若手                                                                                                    | ED RAI                                                                                           |       |
|                       | 低道20<br>日日<br>日<br>日<br>日<br>日<br>日<br>日<br>日<br>日<br>日<br>日<br>日<br>日<br>日<br>日<br>日<br>日<br>日                                                                                                    | RYLAN 761日7月<br>- 1.除工作制<br>- 1.除工作制<br>- 1.除工作制<br>- 1.除工作制<br>- 1.除工作制<br>- 1.除工作制 | 974            |                                                                                  | 内容                                                                                                    | <ul><li>担当者</li><li>(担当者なし)</li><li>(担当者なし)</li></ul>                                                                                                    | <ul> <li>&lt;1日気は</li> <li>&lt;1日気は</li> <li>&lt;1日気(しいます)</li> </ul>                                                                                                    | <del>状態</del><br>未若手<br>未若手                                                                                                    | ED ED<br>JE NE<br>JE NE                                                                          |       |
|                       | 43.1800<br>合司<br>1<br>2<br>3                                                                                                    | RATAN 30.2至円<br>学様正本<br>名称<br>*1.放工作制<br>・1.放工作制一般<br>・近初工程表                         | 059            |                                                                                  | 内容                                                                                                    | <u>担当者</u><br>(担当者なし)<br>(理当者なし)<br>ビーコラ 太郎                                                                                                    | 林原日 ►<br>(秋定なし)<br>(秋定なし)<br>(秋定なし)                                                                                                    | <ul> <li>37.3</li> <li>辛苦木</li> <li>辛苦木</li> <li>辛苦未</li> </ul>                                                                                                    | ED RH<br>IF NB<br>IF NB<br>IF NB                                                                 |       |
|                       | <ul> <li>(見)(数)(</li> <li>(見)(数)(</li> <li>(見)((1)(</li> <li>(1)(1)(</li> <li>(1)(1)(</li></ul>                                                                                                    |                                                                                      | 927            | 契約標続後5日以<br>れた。(契約後、美                                                            | 内容<br>内に開め工程表が描述さ<br>実後)                                                                                     | 2004<br>(2004年4日)<br>(2014年4日)<br>ビーコラ 末醇<br>ビーコラ 末醇                                                                                                    | <ul> <li>株限目▶</li> <li>・</li> <li>・&lt;</li></ul>                                                                                                    | 933       平西木       平西木       予西木       予西木                                                                                                    | 67491<br>1748<br>1748<br>1748<br>1748                                                            |       |
|                       | <ul> <li>(月)道21</li> <li>(月)道21</li></ul>                                                                                                    |                                                                                      | <i>V&gt;7</i>  | 取約線磁線5日以<br>れた。(現約後、美                                                            | 内容<br>内に開かり工程表が構成さ<br>実後)                                                                                    | 2000年<br>(2000年ない)<br>(2000年ない)<br>ビーコラ 大郎<br>(2000年ない)                                                                                                    | <ul> <li>林沢日 ▶</li> <li>・ 秋沢日 ▶</li> <li>・ 秋沢ない)</li> <li>・ 秋沢ない)</li> <li>・ 秋沢ない)</li> <li>・ 秋沢ない)</li> <li>・ 秋沢ない)</li> </ul>                                                                                                    | <u>状</u> 修<br>朱若手<br>未若手<br>未若手<br>未若手<br>未若手                                                                                                    | 67401<br>1748<br>1748<br>1748<br>1748<br>1748<br>1748                                            |       |
|                       | (8.183)<br>(8.183)<br>1<br>2<br>3<br>4<br>5<br>6                                                                                                    |                                                                                      | V>7            | 関約線磁線5日は<br>れた。(契約線、変<br>事前に監督員の承<br>0日以内に登録)<br>4、完成時)                          | 内容<br>内に説め工程表が相当さ<br>夏後)<br>認定効了、説明違义後1<br>見た。(説明後、変更                                                        | 2014<br>(担当者ない)<br>(担当者ない)<br>ビーコラ 大都<br>(担当者ない)<br>(担当者ない)<br>(担当者ない)                                                                                                    | <ul> <li>         ・ ・ ・ ・ ・ ・ ・ ・ ・ ・ ・ ・ ・ ・ ・</li></ul>                                                                                                    | 状態<br>未若子<br>未若子<br>未若子<br>未若子<br>未若子<br>未若子<br>未若子<br>未若子<br>未若子<br>未若子                                                                                                    | 614)<br>1748<br>1748<br>1748<br>1748<br>1748<br>1748<br>1748                                     |       |
|                       | (8.183)<br>(8.183)<br>(8. |                                                                                      |                | 関約時間後5日以<br>れた。(契約後、夏<br>事前に監督員の承<br>0日以内に監修申<br>後、売成時)                          | 内容<br>内に取り工程表が相出る<br>更後)<br>認定効了、取り得利得行<br>限.た。(契約後、定更                                                       | 2015年<br>1021日年ない<br>ビーコラ 大都<br>ビーコラ 大都<br>1021日ない<br>1021日ない<br>1021日ない<br>1021日ない                                                                                                    | <ul> <li>株式日 ◆</li> <li>(株式ない)</li> <li>(株式ない)</li> <li>(株式ない)</li> <li>(株式ない)</li> <li>(株式ない)</li> <li>(株式ない)</li> <li>(株式ない)</li> <li>(株式ない)</li> </ul>                                                                                                    | 北部           木岩子           木岩子           木岩子           木岩子           木岩子           木岩子           木岩子           木岩子           木岩子           木岩子           木岩子           木岩子                                                         | 61 401<br>17 48<br>17 48<br>17 48<br>17 48<br>17 48<br>17 48<br>17 48<br>17 48<br>17 48<br>17 48 |       |
|                       | (5) 1 1 2 2 3 4 4 5 6 7 7 8 8                                                                                                    |                                                                                      |                | 契約連続後5日以<br>れた。(契約後<br>事約に監督員の承<br>(4) 元成時)<br>指金援約書の項)<br>指金援約書の項)              | 内容<br>内に契約工程表が構出さ<br>変後の工程表が構出さ<br>変更の<br>が見たの工具内部<br>()、現在2010年10月に内<br>()、現在2010年10月に内<br>()、現在2010年10月に内) | 2019年<br>1920日年ないう<br>1920日年ないう<br>ビーコラ 大都<br>ビーコラ 大都<br>1920日年ないう<br>1920日年ないう<br>1920日年ないう<br>1920日年ないう                                                                                                    | <ul> <li>・ 日和米</li> <li>・ 日本本</li> <li>・ 日本本</li> <li>・ 日本</li> <li>・ 日本<td>状態           未若子           未若子           未若子           未若子           未若子           未若子           未若子           未若子           未若子           未若子           未若子           未若子           未若子           未若子           未若子           未若子</td><td>6194<br/>1746<br/>1746<br/>1746<br/>1746<br/>1746<br/>1746<br/>1746<br/>174</td><td></td></li></ul>                                      | 状態           未若子           未若子           未若子           未若子           未若子           未若子           未若子           未若子           未若子           未若子           未若子           未若子           未若子           未若子           未若子           未若子 | 6194<br>1746<br>1746<br>1746<br>1746<br>1746<br>1746<br>1746<br>174                              |       |
|                       | (5) 1 1 2 2 3 4 4 5 6 7 7 8 4 4 4 1 1 1 1 1 1 1 1 1 1 1 1 1 1 1 1                                                                                                    |                                                                                      |                | 関約線磁線5日は<br>れた。(契約線、変<br>事前に監督員の承<br>0日以内に金藤寺<br>値、完成時)<br>胎金塔的書の写し<br>に提出した。(契約 | 内容<br>内に契約工程表が相出さ<br>更後)<br>認定効了、契約導送後1<br>提定。(契約導法変更<br>考契約導送後175月以内<br>(後、増援更更後)                           | 2014     1000 - 1000 - 1000     1000 - 1000     1000 - 1000     1000 - 1000     1000 - 1000     1000 - 1000     1000 - 1000     1000 - 1000     1000 - 1000     1000 - 1000     1000 - 1000     1000 - 1000     1000 - 1000     1000 - 1000     1000 - 1000     1000 - 1000     1000 - 1000     1000 - 1000     1000 - 1000     1000 - 1000     1000 - 1000     1000 - 1000     1000 - 1000     1000 - 1000     1000 - 1000     1000 - 1000     1000 - 1000     1000 - 1000     1000 - 1000     1000 - 1000     1000 - 1000     1000 - 1000     1000 - 1000     1000 - 1000     1000 - 1000     1000 - 1000     1000 - 1000     1000 - 1000     1000 - 1000     1000 - 1000     1000 - 1000     1000 - 1000     1000 - 1000     1000 - 1000     1000 - 1000     1000 - 1000     1000 - 1000     1000     1000 - 1000     1000     1000 - 1000     1000     1000     1000     1000     1000     1000     1000     1000     1000     1000     1000     1000     1000     1000     1000     1000     1000     1000     1000     1000     1000     1000     1000     1000     1000     1000     1000     1000     1000     1000     1000     1000     1000     1000     1000     1000     1000     1000     1000     1000     1000     1000     1000     1000     1000     1000     1000     1000     1000     1000     1000     1000     1000     1000     1000     1000     1000     1000     1000     1000     1000     1000     1000     1000     1000     1000     1000     1000     1000     1000     1000     1000     1000     1000     1000     1000     1000     1000     1000     1000     1000     1000     1000     1000     1000     1000     1000     1000     1000     1000     1000     1000     1000     1000     1000     1000     1000     1000     1000     1000     1000     1000     1000     1000     1000     1000     1000     1000     1000     1000     1000     1000     1000     1000     1000     1000     1000     1000     1000     1000     1000     1000     1000     1000     1000     1000     1000     1000     1000     1000     1000     1000     1000     1000     1000     1000 | <ul> <li>4 日気は</li> <li>4 日気は</li> <l< td=""><td>状態           未若手           未若手           未若手           未若手           未若手           未若手           未若手           未若手           未若手           未若手           未若手           未若手           未若手           未若手           未若手           未若手</td><td>6194<br/>1746<br/>1748<br/>1748<br/>1748<br/>1748<br/>1748<br/>1748<br/>1748<br/>1748</td><td></td></l<></ul> | 状態           未若手           未若手           未若手           未若手           未若手           未若手           未若手           未若手           未若手           未若手           未若手           未若手           未若手           未若手           未若手           未若手 | 6194<br>1746<br>1748<br>1748<br>1748<br>1748<br>1748<br>1748<br>1748<br>1748                     |       |

4. 状態を変更するリストの 詳細 (詳細ボタン)をクリックします。

≪補足≫

ユーザの権限とリスト情報により表示される画面が異なります。

○ ユーザがリストの担当者の場合

1. "リストの状態を編集する"画面が表示されますので、状態を設定します。

| 🖉 ReingGollaboration - Windows Internet Ex | plorer                                            |                                                |               |
|--------------------------------------------|---------------------------------------------------|------------------------------------------------|---------------|
| 60- e                                      |                                                   | 🖌 😽 🗶 Google                                   | P -           |
| 🚖 🛷 🍘 BeingCollaboration                   |                                                   | 💁 • 🔟 · 🖗 • 🔂 K-900 • 🎯 7-140                  | )••• *        |
| BeingCollaboration                         |                                                   |                                                | ^             |
| 2008年10月20日 (月)赤口                          | ビーコラ 太郎   爆塊設                                     | 定   個人設定   契約情報   ヘルズ   ロ                      | 979E          |
|                                            | 日 口 図 4a 上5 (     スパビール Sameta #6765 アンクット 話を行う 日 | ■ ■ <u>A</u> CB<br>■ 7-770- #-44-9 <b>€744</b> |               |
| リストの状態後回時する                                |                                                   |                                                |               |
| 📋 プロセスリストー覧 🔎 検索                           |                                                   |                                                |               |
|                                            |                                                   |                                                |               |
| 1748 MID                                   |                                                   |                                                |               |
|                                            |                                                   | 保存 キャンセル                                       |               |
| 60                                         | 4                                                 |                                                |               |
| D                                          |                                                   |                                                |               |
| 名称                                         | 契約工程表の種出                                          |                                                |               |
| リンク                                        |                                                   |                                                |               |
| 内容                                         | 契約環聴後5日以内に契約工程表が提出された。(契約後、変更                     | E100                                           |               |
| 拉当者                                        | ビーコラ 太郎                                           |                                                |               |
| 開始日                                        | (設定なし)                                            |                                                |               |
| 期限日                                        | (数定なし)                                            |                                                |               |
| 御師:前:通90                                   | メールを送信しない。                                        |                                                |               |
| ページが表示されました                                |                                                   | 🕞 😜 dD9-25h                                    | <b>100%</b> - |

2. 保存 (保存ボタン)をクリックします。

。ユーザがシステム管理者か現場管理者の場合

1. "リストを編集する"画面が表示されますので、状態を設定します。

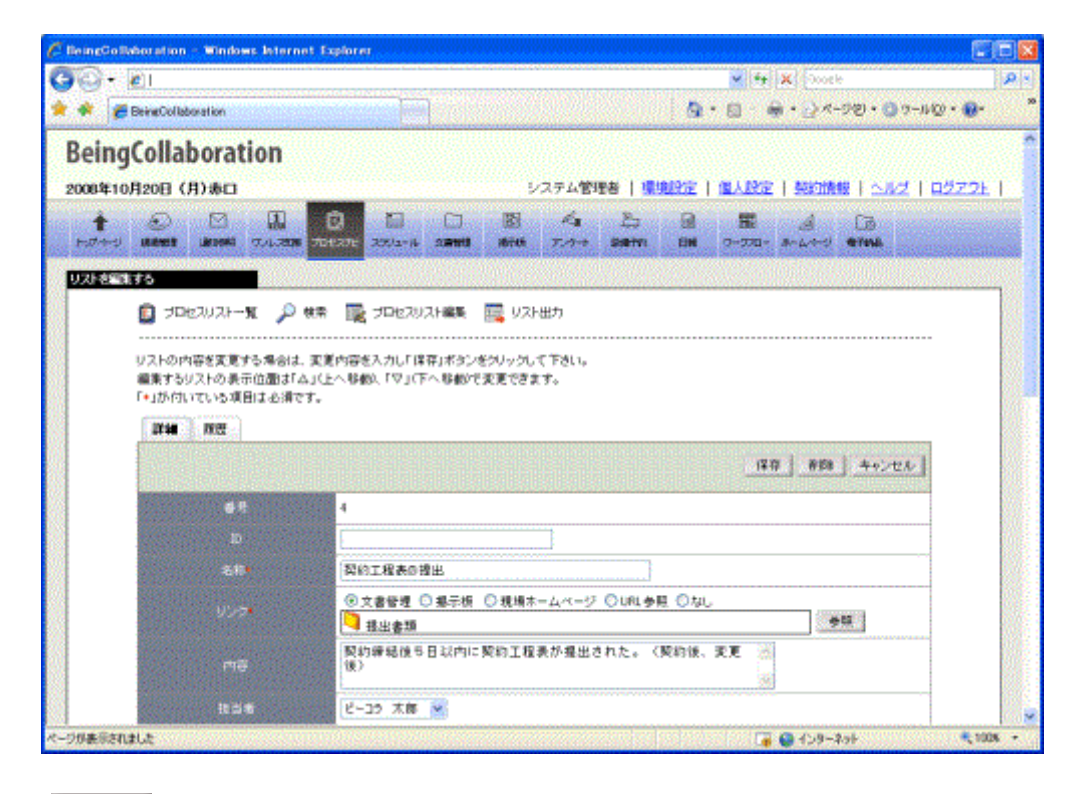

2. 保存 (保存ボタン)をクリックします。

#### 3. リスト状態コメントを変更するには

リストの最新状態変更者が自分の場合は、状態コメントを修正することが可能です。

1. 画面上部の (プロセスナビアイコン)をクリックします。 プロセスナビ

2. "プロセスリスト一覧"画面が表示されます。

「表示内容」コンボボックスを選択することで、現場状況(詳細は別紙「オンラインヘルプ-現場管理」-「3.現場状況 (施工中、完成済み)の変更を行うには」をご覧下さい)毎にプロセスリストを表示することができます。

プロセスリストの詳細を見たい現場の現場名をクリックします。

| 🖉 BeingCollaboration - Windows Internet | Explorer                                |                                                   |                    |           |                    |            |
|-----------------------------------------|-----------------------------------------|---------------------------------------------------|--------------------|-----------|--------------------|------------|
| 🚱 🖓 🔹 🔊                                 |                                         |                                                   | v fy               | X Occele  |                    | P -        |
| 🚖 🕸 💋 BeingCollaboration                |                                         |                                                   | <u>ه</u>           | B · 🖶 ·   | <-9@ •             | © ?-µ@ • ' |
| BeingCollaboration                      |                                         |                                                   |                    |           |                    |            |
| 2009年7月3日 (金)先負                         |                                         | 現場太郎   <mark>景規</mark>                            | 92   <u>19</u> 192 | 影响情報      | ा आदा व            | 272E       |
|                                         | 0 1 1 1 1 1 1 1 1 1 1 1 1 1 1 1 1 1 1 1 | 1/3 1/5<br>7/7+ 100110                            | B# 2-22            | - #-L/4-9 | Cillion<br>Cillion |            |
| ホルフリフトー教                                |                                         |                                                   |                    | _         |                    |            |
| 表示约容 第三中 💌                              |                                         |                                                   |                    |           |                    |            |
| 現場名                                     | 参照プロセスリストマスタ名                           | 現場管理者                                             | 施工開始日              | 施工终7日     |                    |            |
| 該領地区メディカル工事                             | プロセスリストマスタ未参照                           | 現場 太郎                                             | 2009/05/27         |           | W15k               |            |
| 供通39号線工事                                |                                         | 現場 太郎                                             | 2009/05/11         |           | 断规作成               |            |
| 市通聞通聞通工事<br>[北海陽線和大台社]                  |                                         | 北海 請太                                             | 2009/05/27         |           |                    |            |
|                                         |                                         |                                                   |                    | 1.20%     | -5301-25           |            |
|                                         |                                         |                                                   |                    |           |                    |            |
|                                         |                                         |                                                   |                    |           |                    | _          |
|                                         | Copyright 2005-2009 DEING Co            | No. 11 Version 50500<br>Utd. All Rights Reserved. | red.               |           |                    |            |
|                                         |                                         |                                                   |                    | 😌 インターネット |                    | 🔍 100K 🔸   |

3. "プロセスリスト"画面が表示されます。

|                    |                                                                                                    |                                                                                                    |               |                                                                                                    |                                                                                           |                                                                                                    |                                                                                                    |                                                                                       |                                                                                                  | 1             |
|--------------------|----------------------------------------------------------------------------------------------------|----------------------------------------------------------------------------------------------------|---------------|----------------------------------------------------------------------------------------------------|-------------------------------------------------------------------------------------------|----------------------------------------------------------------------------------------------------|----------------------------------------------------------------------------------------------------|---------------------------------------------------------------------------------------|--------------------------------------------------------------------------------------------------|---------------|
| € <u>-</u>         | e                                                                                                    |                                                                                                    |               |                                                                                                    |                                                                                           |                                                                                                    | * * <del>/</del> X                                                                                                    | 000516                                                                                |                                                                                                  |               |
| * 6                | BeingCol                                                                                                    | laboration                                                                                                    |               |                                                                                                    |                                                                                           |                                                                                                    | · 🛛 · 👼 ·                                                                                                    | • 🔂 K-94                                                                              | e) • 😳 ?-140)                                                                                    | • 🔒 •         |
| eing               | Colla                                                                                                    | aboration                                                                                                    |               |                                                                                                    |                                                                                           |                                                                                                    |                                                                                                    |                                                                                       |                                                                                                  |               |
| 08年10              | 月20日                                                                                                    | (月)赤口                                                                                                    |               |                                                                                                    | システム管理者                                                                                   | 9   爆塊設定                                                                                            | 個人設定                                                                                                    | 契約情報                                                                                  | <u>S#2</u>   B                                                                                   | <u> 27.9E</u> |
| <b>†</b><br>174-19 |                                                                                                    |                                                                                                    | g<br>ane a    |                                                                                                    | 図 名<br>18755 アンクート 1                                                                      | 는 문<br>Batto BM                                                                                     | 国<br>ワージフロー 赤                                                                                                    | A (                                                                                   | TIME                                                                                             |               |
|                    | <b>n</b> -                                                                                                    | DH2U2E-18 💭 ##                                                                                                    | <b>ID</b> -   | 加セスリスト編集                                                                                                    | 1日 リスト出力                                                                                  |                                                                                                    |                                                                                                    |                                                                                       |                                                                                                  |               |
|                    | <b>•</b>                                                                                                    |                                                                                                    |               |                                                                                                    |                                                                                           |                                                                                                    |                                                                                                    |                                                                                       |                                                                                                  |               |
|                    |                                                                                                    |                                                                                                    |               |                                                                                                    |                                                                                           |                                                                                                    |                                                                                                    |                                                                                       |                                                                                                  |               |
|                    | 38 T                                                                                                    | 会計周 预注查用                                                                                                    |               |                                                                                                    |                                                                                           |                                                                                                    |                                                                                                    |                                                                                       |                                                                                                  |               |
|                    | MAX.                                                                                                    | 会社用 形注意用                                                                                                    |               |                                                                                                    |                                                                                           |                                                                                                    |                                                                                                    |                                                                                       | (1.5)                                                                                            |               |
|                    | 構正                                                                                                    | 会社用 発注者用<br>9号株工事                                                                                                    |               |                                                                                                    |                                                                                           |                                                                                                    |                                                                                                    |                                                                                       | 印刷                                                                                               |               |
|                    | (8:20)<br>(8:20)<br>(8:3)                                                                                                    | 会社用 死注香用<br>9号線工事<br>名(!)                                                                                                    | リンク           | _                                                                                                    | 内容                                                                                        | 원동왕                                                                                                 | 林限日 ▶                                                                                                    | 47.1B                                                                                 | ETRI                                                                                             |               |
|                    | (品語)<br>(品語)<br>(品語)<br>(品語)<br>(品語)<br>(品語)                                                                                                    | 会社用 死注者用<br>中专株工事<br>-1.除工作制                                                                                                    | リンク           |                                                                                                    | 内容                                                                                        | 担当者<br>(担当者なし)                                                                                      | 秋原日 ►<br>(秋定なし)                                                                                                    | 秋秋<br>未若手                                                                             | ED RH<br>IF NB                                                                                   |               |
|                    | 構工<br>低道3<br>合称<br>1<br>2                                                                                                    | 会社用 死注卷用<br>中专徐王事<br>-1.除工作制<br>-1.除工作制一般                                                                                        | リンク           |                                                                                                    | 内容                                                                                        | <u>担当者</u><br>(送当者なし)<br>(送当者なし)                                                                    | ★目示は<br>(10定定処)<br>(10定定処)                                                                                                    | <u>親坊</u><br>未苦キ<br>未苦牛                                                               | ET AN                                                                                            |               |
|                    | 構正<br>(品)前の<br>(品)前の<br>日<br>日<br>日<br>日<br>日<br>日<br>日<br>日<br>日<br>日<br>日<br>日<br>日<br>日<br>日<br>日<br>日<br>日<br>日                                                                                                    | 会社用 死注毎用<br>中号線工事<br>※1.<br>※1.<br>第工作制一般<br>※反約工程表                                                                              | 929           |                                                                                                    | 舟音                                                                                        | 20日春<br>(20日春なし)<br>(20日春なし)<br>ビーコラ 大都                                                             | <ul> <li>▲ 日初林</li> <li>(秋田日)</li> <li>(秋田田)</li> <li>(秋田田)</li> <li>(秋田田山)</li> </ul>                                                                                                    | <u>状態</u><br>水茜手<br>米茜手<br>未苗手                                                        | 67.87                                                                                            |               |
|                    | 第二<br>(品語)<br>(品語)<br>(品語)<br>(品語)<br>(品語)<br>(品語)<br>(品語)<br>(品語)                                                                                                    | 会社用 死注毎円<br>そ時まま<br>                                                                                                    | <i>V&gt;7</i> | 契約種続後5日以<br>れた。(契約後, 美                                                                                                    | 内石<br>内に現め工程表が構出さ<br>199                                                                  | 2004<br>(地図者なし)<br>(地図者なし)<br>ビーコう 大郎<br>ビーコう 大郎                                                    | <ul> <li>株限日 ▶</li> <li>使用をない</li> <li>使用をない</li> <li>使用をない</li> <li>使用をない</li> <li>使用をない</li> </ul>                                                                                                    | 水西子<br>水西子<br>未高子<br>未高子<br>未高子<br>未高子                                                | 60 RJ<br>18 48<br>18 48<br>18 18<br>18 18<br>18 18                                               |               |
|                    | 第二<br>の上述の<br>の上述の<br>日<br>1<br>2<br>3<br>4<br>5                                                                                                    | 会社用 死注毎円<br>一条株工事<br>本作株工事<br>本作<br>本作<br>本作<br>本作<br>本作<br>本作<br>本作<br>本作<br>本作<br>本作                                           | 927           | 取約律統領5日以<br>れた。(契約後、美                                                                                                    | 六石<br>内に取り工程書が掲出さ<br>王句)                                                                  | 2004<br>(2004年ない)<br>(2005年ない)<br>ビーコラ 大都<br>(2005年ない)                                              | <ul> <li>株限目▶</li> <li>株定ない</li> <li>体定ない</li> <li>体定ない</li> <li>体定ない</li> <li>体定ない</li> <li>体定ない</li> </ul>                                                                                                    | 秋秋<br>米若子<br>米若子<br>米若子<br>未若子<br>未若子<br>未若子<br>未若子<br>未若子<br>未若子<br>未若子<br>未         | 610)<br>3748<br>3748<br>3748<br>3748<br>3748<br>3748                                             |               |
|                    | 第二<br>(引加)<br>(引加)<br>(引加)<br>(引加)<br>(引加)<br>(引加)<br>(引加)<br>(引加)                                                                                                    | 会社用 兆注毎円<br>中午線工事<br>-1.放工作制<br>-1.放工作制<br>-1.放工作制<br>-近の加工程表<br>-近の加工程表の提<br>- 正意力ルテク<br>-近、意介ル・デのみ<br>IP: 金鉄単画語                |               | 戦約連続後の日式<br>れた。(戦約後、美<br>事前に監督員の承<br>の日以内に登録サ                                                                                                    | 内容<br>内容器的工程表示描出尽<br>度後<br>認定的方、累約得感後1<br>線上先。(某約得處 変更                                    | 2015年<br>(担当者なし)<br>ビーコラ 末都<br>ビーコラ 末都<br>(担当者なし)<br>(担当者なし)                                        | <ul> <li>株限日 ▶</li> <li>低限定なし)</li> <li>低限定なし)</li> <li>低限定なし)</li> <li>低限定なし)</li> <li>低限定なし)</li> <li>低限定なし)</li> </ul>                                                                                                    | (1)<br>朱若子<br>朱若子<br>未若子<br>未若子<br>未若子<br>未若子<br>未若子<br>未若子<br>未若子<br>未若子<br>未若子<br>未 | E(1 \$)                                                                                          |               |
|                    | <ul> <li>第二</li> <li>第二</li> <li< td=""><td>会社用 兆注毎円<br/>中午線工事<br/>-1.放工作制<br/>-1.放工作制<br/>-1.放工作制<br/>-近初工程表<br/>-近初に程表<br/>-近初になる<br/>-近章力ルナの示<br/>-近章力ルナの示<br/>-近章力ルナの示<br/>-近章力ルテの示</td><td></td><td>戦約線磁線5日以<br/>れた。(契約後、委<br/>毎約に監督員の承<br/>0日以内に登録申<br/>後、売成時)</td><td>内容<br/>内に取り工程表が提出さ<br/>更後)<br/>認を効力、取り保護後1<br/>限.た。(契約後、変更</td><td>2034<br/>(2034年ない)<br/>ビーコラ 末都<br/>(2034年ない)<br/>(2034年ない)<br/>(2034年ない)<br/>(2034年ない)</td><td>林県日 ►<br/>(株定ない)<br/>(株定ない)<br/>(株定ない)<br/>(株定ない)<br/>(株定ない)<br/>(株定ない)<br/>(株定ない)<br/>(株定ない)<br/>(株定ない)</td><td><del>状態</del><br/>朱若子<br/>朱若子<br/>未若手<br/>未若手<br/>未若手<br/>未若手</td><td>ET \$1<br/>17.45<br/>17.45<br/>17.45<br/>17.46<br/>17.46<br/>17.46<br/>17.46<br/>17.46<br/>17.46<br/>17.46</td><td></td></li<></ul> | 会社用 兆注毎円<br>中午線工事<br>-1.放工作制<br>-1.放工作制<br>-1.放工作制<br>-近初工程表<br>-近初に程表<br>-近初になる<br>-近章力ルナの示<br>-近章力ルナの示<br>-近章力ルナの示<br>-近章力ルテの示 |               | 戦約線磁線5日以<br>れた。(契約後、委<br>毎約に監督員の承<br>0日以内に登録申<br>後、売成時)                                                                                                    | 内容<br>内に取り工程表が提出さ<br>更後)<br>認を効力、取り保護後1<br>限.た。(契約後、変更                                    | 2034<br>(2034年ない)<br>ビーコラ 末都<br>(2034年ない)<br>(2034年ない)<br>(2034年ない)<br>(2034年ない)                    | 林県日 ►<br>(株定ない)<br>(株定ない)<br>(株定ない)<br>(株定ない)<br>(株定ない)<br>(株定ない)<br>(株定ない)<br>(株定ない)<br>(株定ない)                                                                                                    | <del>状態</del><br>朱若子<br>朱若子<br>未若手<br>未若手<br>未若手<br>未若手                               | ET \$1<br>17.45<br>17.45<br>17.45<br>17.46<br>17.46<br>17.46<br>17.46<br>17.46<br>17.46<br>17.46 |               |
|                    | 第二日<br>(月)(前))<br>(月)(前))<br>(月)(日)(日)(日)(日)(日)(日)(日)(日)(日)(日)(日)(日)(日)                                                                                                    | 会社用<br>発祥法事<br>                                                                                                    |               | 契約課稿(例5日)<br>、<br>本記に監督員の承<br>の日以内に登録<br>単一、<br>売の項)<br>単金頃の違い<br>本記に監督員の承<br>に<br>選想した。(契約<br>に<br>、<br>、<br>、<br>、<br>、<br>、<br>、<br>、<br>、<br>、<br>、<br>、<br>、 | 内石<br>内に取り工程表が構出さ<br>更後)<br>2025分1、取り得板(後1<br>線元2、(以約32、変更<br>名取り得板(後1力月に)内<br>(後、得数実定(例) | 20日4<br>(20日本ない)<br>(20日本ない)<br>ビーコラ 太郎<br>(20日本ない)<br>(20日本ない)<br>(20日本ない)<br>(20日本ない)<br>(20日本ない) | <ul> <li>● 日気は、</li> <li>● 日気は、</li></ul> | 未若子     未若子       未若子     未若子       未若子     未若子       未若子     未若子       未若子     未若子   | 60 RH<br>17 Mg<br>17 Mg<br>17 Mg<br>17 Mg<br>17 Mg<br>17 Mg<br>17 Mg<br>17 Mg<br>17 Mg           |               |

4. 状態コメントを変更するリストの 詳細 (詳細ボタン)をクリックします。

○ ユーザがリストの担当者の場合、"リストの状態を編集する"画面が表示されます。

| C ReingCollaboration - Windows Internet E | plorer             |                  |                           |          |
|-------------------------------------------|--------------------|------------------|---------------------------|----------|
| <b>6</b> 0 - <b>2</b>                     |                    |                  | 🖌 🛃 🗙 Google              | P -      |
| 🚖 🏟 🍘 BeingCollaboration                  |                    | 🙆 •              | □ · 前 · ○ ページの · ③ ワール◎ · | ••• *    |
| BeingCollaboration                        |                    |                  |                           | ^        |
| 2008年10月20日 (月)赤口                         |                    | ビーコラ 太郎  澤塢設定  ・ | 個人設定   契約情報   ヘルズ   ログ    | 72E I    |
|                                           |                    | 6 8 8            | <b>E</b> 4 Ca             |          |
|                                           | 2001-10 2001 Mills | 7./5+ 100710 EM  | 7-570- *-4/5 <b>67WB</b>  |          |
| リストの状態を思想する                               |                    |                  |                           |          |
| 📋 JENEZUZI-1 🖉 🔎 👯                        |                    |                  |                           |          |
|                                           |                    |                  |                           |          |
| 1¥48 /R22                                 |                    |                  |                           |          |
|                                           |                    |                  | 保存 キャンセル                  |          |
| <b>4</b> 0                                | 4                  |                  |                           |          |
| D                                         |                    |                  |                           |          |
| 名称                                        | 契約工程表の提出           |                  |                           |          |
| リング                                       |                    |                  |                           |          |
| 内容                                        | 契約環秘後5日以内に契約工程表が   | 「提出された。(契約後、変更像) |                           |          |
| 拉当者                                       | ビーコラ 大郎            |                  |                           |          |
| 開始日                                       | (取定なし)             |                  |                           |          |
| 料理日                                       | (動産なし)             |                  |                           |          |
| <b>御1</b> 401(唐90                         | メールを送信しない。         |                  |                           |          |
| ページが表示されました                               |                    |                  | 🕞 😜 409-29F               | R 100K + |

。ユーザがシステム管理者か現場管理者の場合、"リストを編集する"画面が表示されます。

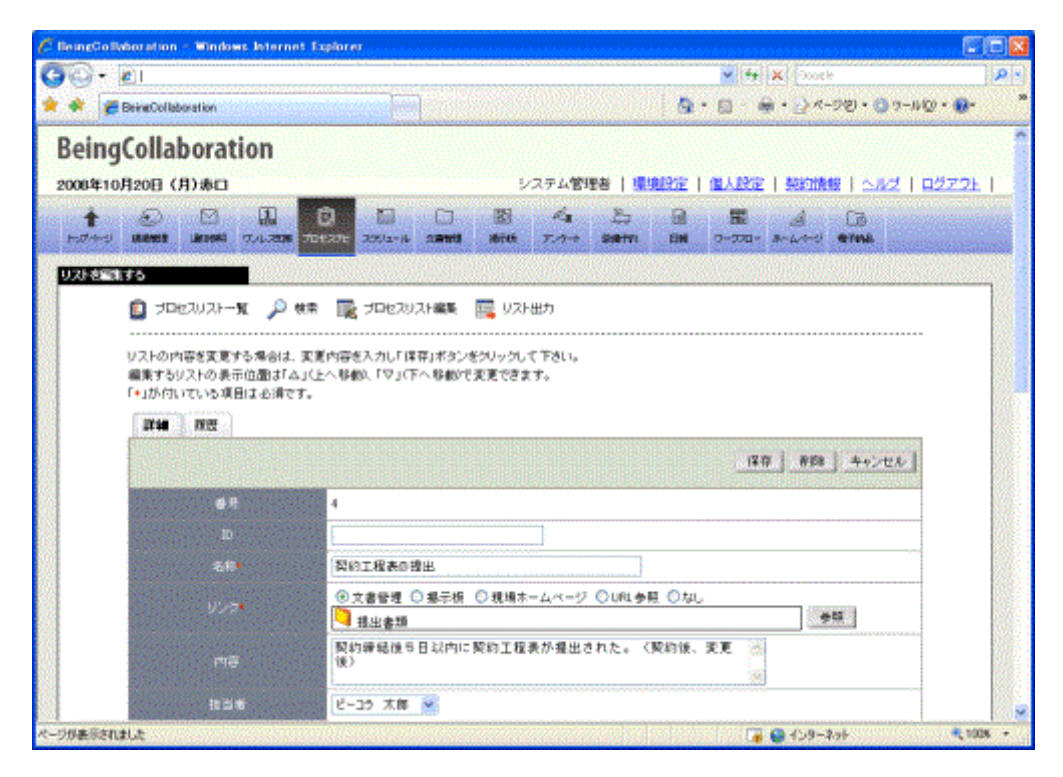

- 5. 履歴タブをクリックします。
- 6. "リストを編集する(履歴)"画面が表示されます。

| C BeingGollaboration - Windows Internet Explorer                                                                                                    |                                                                     |
|----------------------------------------------------------------------------------------------------|---------------------------------------------------------------------|
| 60· 0                                                                                                    |                                                                     |
| 🚖 🏟 🍘 BeingCollaboration                                                                                                    | ରି • ଅ · ଲି • ି ଏ−୬ଶ • ଓ ୨−୬ଷ • 8•                                  |
| BeingCollaboration                                                                                                    | 1                                                                   |
| 2008年10月20日 (月)赤口                                                                                                    | システム管理者   県境設定   個人設定   契約情報   ヘルプ   ログアウト                          |
| Image: state         Image: state         Image: state< | 図 名 法 目 服 名 G<br>新新 7/5+ 281771 BH 2-270- かんやジ 47148                |
|                                                                                                    | -                                                                   |
| プロセスリストー覧 ノ 検索 職 プロセスリスト編集                                                                                                    | em y2r世力                                                            |
| ITAN MER                                                                                                    |                                                                     |
|                                                                                                    |                                                                     |
| 状態 担当者 日時 2009/10/2014145                                                                                                    | 430                                                                 |
| 未晩中 システム管理者 0                                                                                                    | XZ                                                                  |
|                                                                                                    |                                                                     |
|                                                                                                    |                                                                     |
|                                                                                                    |                                                                     |
|                                                                                                    |                                                                     |
|                                                                                                    |                                                                     |
| Beings<br>Copyright 2005-20                                                                                                    | Cellaboration Versen 5000<br>008 BEIVIS Co. 111 All Fighte Received |
| ページが表示されました                                                                                                    | - X001 📌 😽 🖏 🖓                                                      |

リストの最新状態変更者が自分でない場合、変更(変更ボタン)は表示されません。

7. 変更 (変更ボタン)をクリックします。

8. "リスト状態コメントを編集する"画面が表示されますので、状態コメントを入力します。

| <b>e</b>           | V 🕂 🗙 Goorb                      |                     |
|--------------------|----------------------------------|---------------------|
| BeingCollaboration |                                  | 19 • () 7-11() • () |
| たって十名回答する          |                                  |                     |
| 🗓 JEEZUZI-N        | 🔑 🕸 🗮 ታዋቂ አሁን እቅጃዬ 🧮 ሁን እዚህን     |                     |
| IF40 1812          |                                  |                     |
|                    | 47                               | キャンセル               |
| # P                | 4                                |                     |
| ID                 |                                  |                     |
| 名称                 | 契約工程美の推出                         |                     |
| リンク                |                                  |                     |
| 内容                 | 認約線結185日以内に認約工程表が推出された。(契約後、変更後) |                     |
| 担当者                | ビーコラ 太郎                          |                     |
| 開始日                | (記念なし)                           |                     |
| 利用日                | (R世なし)                           |                     |
| 都約通知               | メールを送信しない。                       |                     |
| <b>使陈汉割</b>        | 監督員 現場扶持者 現場代理人 システム管理者          |                     |
| 184                |                                  |                     |
| 生物者                | システム管理者                          |                     |
| 状腺                 | 未着作                              |                     |
|                    | X                                |                     |

9. 保存

(保存ボタン)をクリックします。

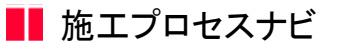

4. 分類評価を登録するには

分類に対し参照権限があり、リスト項目に対し編集権限がある場合は分類評価の登録ができます。

Ø (プロセスナビアイコン)をクリックします。 1. 画面上部の プロセスナビ

2. "プロセスリスト一覧"画面が表示されます。

「表示内容」コンボボックスを選択することで、現場状況(詳細は別紙「オンラインヘルプ-現場管理」-「3.現場状況 (施工中、完成済み)の変更を行うには」をご覧下さい)毎にプロセスリストを表示することができます。

37-NQ ·

1\_201-301-301-30

😌 インターネット 🔍 100% -

| ノロセス            | ノストの許術                 | 畑を兄/こ                                         | い呪场      | が現          | <b>笏</b> 石   | マクリ         | 199          | しまり     | •           |                    |               |                  |
|-----------------|------------------------|-----------------------------------------------|----------|-------------|--------------|-------------|--------------|---------|-------------|--------------------|---------------|------------------|
| C BeingCollabo  | ration - Windows In    | ternet Explore                                | <i>i</i> |             |              |             |              |         |             |                    |               |                  |
| GO • 🔊          |                        |                                               |          |             |              |             |              |         | - + ×       | Google             |               |                  |
| 🚖 🚸 🌈 Bei       | ngCollaboration        |                                               |          |             |              |             |              |         | <b>₫</b> •6 | a - 🖶 -            | <u>}</u> ∼-90 | e • 🕥 7-140      |
| BeingCo         | llaboratio             | n                                             |          |             |              |             |              |         |             |                    |               |                  |
| 2009年7月3日       | 3 (金)先負                |                                               |          |             | I            | 見場 太郎       | 1 19.923     | 22   92 | 1 2914      | 规约情報               | <u>- 242</u>  | 1 <u>8272F</u> 1 |
| 1<br>1-1074-9 1 |                        | 1. D<br>7000000000000000000000000000000000000 | 100/2-16 | ()<br>19462 | (2)<br>16765 | Ka<br>7/5+1 | 25<br>200795 |         | 9-278-      | <u>A</u><br>#~6/~9 | 63<br>•7145   |                  |
| プロセスリストー        | hi a                   |                                               |          |             |              |             |              |         |             |                    |               |                  |
|                 | プロセスリストー覧              |                                               |          |             |              |             |              |         |             |                    |               |                  |
| æ.              | ENG MIP                | •                                             |          |             |              |             |              |         |             |                    |               |                  |
|                 | 現場名                    |                                               | ●短JDt    | ピスリストマン     | スタ名          | 現場          | 管理者          | 地工用     | 148 J       | 8工終7日              |               |                  |
|                 | 基績地区メディカルコ             | <b>1</b>                                      | セスリスト    | マスタ未参奏      | R.           | 現場 太        | 郎            | 2009/0  | 5/27        |                    | <b>W15</b> 8  |                  |
|                 | 県通39号線工事               |                                               |          |             |              | 現場 太        | 85           | 2009/0  | 5/11        |                    | 断规作           | 成                |
|                 | 市通聞通聞建工事<br>[北海県2月式会社] |                                               |          |             |              | 北海 謙        | 太            | 2009/0  | 5/27        |                    |               |                  |

BeingCollaboration Version 50500 Copyright 2005-2009 BEING Co., Ltd. All Rights Rev

プロセフリフトの詳細を目たい理想の理想々たクリックします

3. "プロセスリスト"画面が表示されますので、評価を登録するシートを選択してください。シートは下記の□部分です。

評価欄は下記の□部分です。

| C ReingGo Raboratio | - Windows late                | rnet Explorer |         |                                                                                 |                  |      |             |                |              |               |            |
|---------------------|-------------------------------|---------------|---------|---------------------------------------------------------------------------------|------------------|------|-------------|----------------|--------------|---------------|------------|
| G 🖓 - 🖻             |                               |               |         |                                                                                 |                  |      | ¥ 47        | X Google       |              |               | <b>P</b> • |
| 🚖 🚸 🏾 🍘 BeineColl   | boration                      |               |         |                                                                                 |                  |      | • 🛛 • 🗑     | i • 🔂 K-9      | C • 🔘 🤈 - 11 | @• <b>@</b> • | 39         |
| BeingColla          | boration                      |               |         |                                                                                 |                  |      |             |                |              |               | ^          |
| 2008年11月4日 (        | KO 16.0E                      |               |         | 2                                                                               | ステム管理者           | 機械設定 | 個人認定        | 契約情報           | 1 542 1      | <u>ログアウト</u>  |            |
| 1 D                 |                               | 10 2012 2013  | 1. 2.99 | 10<br>10<br>10<br>10<br>10<br>10<br>10<br>10<br>10<br>10<br>10<br>10<br>10<br>1 | Ka 1<br>7/5+1 28 | 25 B | 国<br>9-070- | A<br>8-1-0-2 4 | C3<br>HTINS  |               |            |
| プロセスリスト             |                               |               |         |                                                                                 |                  |      |             |                |              |               | 1          |
| 🖸 🕫                 | セスリストー覧 🍃                     | ) 検索 💽 ブロも    | 2フリスト編集 | E 📴 UZH                                                                         | 出力               |      |             |                |              |               |            |
|                     |                               | -             |         |                                                                                 |                  |      |             |                |              | -             |            |
| RLS                 | 行上州 <b>第63王帝州</b>             |               |         |                                                                                 |                  |      |             |                |              | 1             |            |
| (県)(道(39            | 号線工事                          |               |         |                                                                                 |                  |      |             |                | 印刷           |               |            |
|                     | 名府                            | 担当者           | 状態      | 若手約                                                                             | 施工中              | 売了時  | 指示事项的。      | (び是正状況)        | -            | 1             |            |
| - <u>1.18</u> .T    | .08.001                       | (担当者ない)       | 未着手     | 2008/11/04<br>Q.                                                                |                  |      |             |                | 1118         |               |            |
| -1.1                | 紅作利一般                         | (担当者ない)       | 未若手     |                                                                                 |                  |      |             |                | 17.68        | 1             |            |
| -3                  | 的工程表                          | ビーコラ 太郎       | 未着手     |                                                                                 |                  |      |             |                | 32168        | 1             |            |
| ж                   | ⇒ 契約工程表の措                     | ビーコラ 太郎       | 未若手     | 2 <u>008/11/04</u><br>Q.                                                        |                  |      |             |                | 17 ×8        | 1             |            |
| - 2                 | (1)して                         | (担当者なし)       | 未若千     |                                                                                 |                  |      |             |                | 39.98        | 1             |            |
| [2· 金绅              | ・ 工事カルテの承<br>申請               | (担当者なし)       | 未着千     |                                                                                 |                  |      |             |                | 11.18        | 1             |            |
| -1                  | 送共制度編                         | (担当者なし)       | 未若千     |                                                                                 |                  |      |             |                | 1968         | 1             |            |
| しの提出                | <ul> <li>) 掛金収納書の写</li> </ul> | (担当者なし)       | 朱若千     |                                                                                 |                  |      |             |                | 1918         |               |            |
|                     | ▶ 標識の現場懇示                     | (地当番ない)       | 朱若平     |                                                                                 |                  |      |             |                | 11年8日        | ]             | ×          |
| ページが表示されました         |                               |               |         |                                                                                 |                  |      |             | 😧 インターネッ       | ŀ.           | R 100         | 6 •        |

シートには参照権限のあるリスト項目列が表示されます。

4. 評価を登録するリスト項目列で、評価登録対象の分類行評価欄の"---"をクリックします。

≪補足≫

既に評価が登録されており、評価入力内容が参照設定されている場合は入力内容が表示されます。 評価の変更は「5.分類評価を変更するには」を参照してください。

5. "分類評価を登録する"画面が表示されますので、評価内容を入力します。

| C BeingGollaboration - Windows Jeternet D | plorer             |                |              |                  |              |
|-------------------------------------------|--------------------|----------------|--------------|------------------|--------------|
| G 🕢 - 🖻                                   |                    |                | v fy         | X Google         | P -          |
| 🚖 🐳 🌈 BeingCollaboration                  |                    |                | A • D • 6    | n - 🖓 K-90 - 🕥 🤈 | -NØ• 8• »    |
| BeingCollaboration                        |                    |                |              |                  | î            |
| 2008年11月4日 (火)仏羅                          | _                  | システム管理者   🕵    | NURZ   ALARZ | 契約情報 ヘルズ         | <u>0272E</u> |
|                                           | 2 C 200            | 6 729-+ 188710 | B B          | A Co<br>1-1      |              |
| 分類単位性登録する                                 |                    |                |              |                  |              |
| 📋 プロセスリストー覧 🔎 検索                          | 🎼 7002021@# 🔣 V    | スト出力           |              |                  |              |
|                                           |                    |                |              |                  |              |
| >>規料価を重額します。<br>「*」が付いている項目は必須です。         |                    |                |              |                  | _            |
|                                           |                    |                |              | 登録 キャンセル         |              |
| 香节                                        | 1                  |                |              |                  |              |
| D                                         |                    |                |              |                  |              |
| -2.8                                      | 1 論工作制             |                |              |                  |              |
| 17/81                                     | システム管理者            |                |              |                  |              |
| 17(6)1210                                 | 若干約                |                |              |                  | _            |
| 指手前                                       | 2008年 🖌 11月 🖌 4日 🖌 |                |              |                  | _            |
| チェック                                      | 0 -                |                |              |                  |              |
|                                           |                    |                |              | もこのページのトップ       | <u>م</u>     |
|                                           |                    |                |              |                  |              |
| ページが表示されました                               |                    |                |              | 😌 ብンターネット        | R 100% +     |

6. 登録 (登録ボタン)をクリックします。

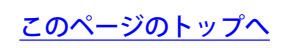

5. 分類評価を変更するには

分類に対し参照権限があり、リスト項目に対し編集権限がある場合は分類評価の変更ができます。

1. 画面上部の (プロセスナビアイコン)をクリックします。

2. "プロセスリスト一覧"画面が表示されます。

「表示内容」コンボボックスを選択することで、現場状況(詳細は別紙「オンラインヘルプ-現場管理」-「3.現場状況 (施工中、完成済み)の変更を行うには」をご覧下さい)毎にプロセスリストを表示することができます。

プロセスリストの詳細を見たい現場の現場名をクリックします。

| C BeingCollaboration - Windows Internet | Explorer                                            |                                                                     |                      |                   |                | 🛛           |
|-----------------------------------------|-----------------------------------------------------|---------------------------------------------------------------------|----------------------|-------------------|----------------|-------------|
| G                                       |                                                     |                                                                     | × 4                  | × Occele          |                | P •         |
| 🚖 🕸 🌈 BeingCollaboration                |                                                     |                                                                     | <u>ه</u>             | 0 · 0 ·           | -90 · (        | ) ?-µQ) • " |
| BeingCollaboration                      |                                                     |                                                                     |                      |                   |                | <u>^</u>    |
| 2008年7月3日 (金)先負                         | 1                                                   | 見場太郎   🧖 🥮                                                          | 92   <u>18</u> 1.192 | 影的情報              | ा ज्यस्य । स्थ | 27.2E       |
|                                         | 0 10 10 10 10 10 10 10 10 10 10 10 10 10            | ≪a 15<br>7./5+1 808700                                              | E# 2-27              | 1 A<br>10- #-64-9 | 13<br>9745     |             |
| プロセスリストー盤                               |                                                     |                                                                     |                      |                   |                |             |
|                                         |                                                     |                                                                     |                      |                   |                |             |
| 現場名                                     | 参照プロセスリストマスタ名                                       | 现场管理者                                                               | 施工開始日                | 除工经7日             |                |             |
| 📋 基施地区メディカル 工事                          | プロセスリストマスタ未参照                                       | 現場 太郎                                                               | 2009/05/27           |                   | <b>H15</b> 8   |             |
| 供适39号線工事                                |                                                     | 現場 大郎                                                               | 2009/05/11           |                   | 断规作成           |             |
| 市通間通用連工事<br>[北海陽銀州式会社]                  |                                                     | 北海 謙太                                                               | 2009/05/27           |                   |                |             |
|                                         |                                                     |                                                                     |                      | 1.2011            | -301-25        |             |
|                                         | BeingCollaboration<br>Copyright 2005-2009 UEING Co. | <ul> <li>Version 50500</li> <li>Ltd. All Rights Reserved</li> </ul> | red                  |                   | _              |             |
|                                         |                                                     | 1.1                                                                 |                      | 😌 インターネット         |                | R 100K +    |

3. "プロセスリスト"画面が表示されますので、評価を変更するシートを選択してください。シートは下記の□部分です。

評価欄は下記の□部分です。

| C BeingGo Reboration - Windows Jater     | rnet Explorer       |                          |                             |                               |
|------------------------------------------|---------------------|--------------------------|-----------------------------|-------------------------------|
| GO- 0                                    |                     |                          | 🛩 🏘 🗶 Goo                   | re 🖉 🖌                        |
| 🚖 🔅 🖉 BeingCollaboration                 |                     |                          | 💁 • 🗟 · 🖗 • 🗗 🖄             | -5(e) • (i) ? - MQ) • 🔞 • 🔹 🎽 |
| BeingCollaboration                       |                     |                          |                             | 1                             |
| 2008年11月4日 (火)仏滅                         |                     | システム管理者                  | 標規設定   個人設定   契約的           | #8   ヘルズ   ログアウト              |
| 1 (1) (1) (1) (1) (1) (1) (1) (1) (1) (1 | 10 TOLEXTE 20012-16 | 1 10 Au 1<br>18 1074 101 | b B B ⊿<br>₩0 B 9-370- 8-1< | 67                            |
| プロセスリスト                                  |                     |                          |                             |                               |
| 📋 70te2V2F-¥ 🔎                           | ) 検索 🔤 プロセスリスト編     | No. 🧮 Vスト出力              |                             |                               |
| 107.440 B25.40                           | 1                   |                          |                             |                               |
| WTRATH WEEKA                             | _                   |                          |                             |                               |
| 根道29号線工事                                 |                     |                          |                             | £190                          |
| 名称                                       | 担当者 状態              | 著手約 施工中                  | 売了時 指示事項および是正状              | 12 第                          |
| -1.38.T(\$8)                             | (担当者なし) 未着手         | Q                        |                             | 21168                         |
| *1.施工作制一般                                | (担当者なし) 未若手         |                          |                             | 17 ke                         |
| - 契約工程表                                  | ビーコラ 太郎 未着手         |                          |                             | 1116                          |
| ○ 契約工程表の提出                               | ビーコラ 大郎 未着手         | 2 <u>109/11/04</u>       |                             | UY 18                         |
| - <u>IBDUT</u>                           | (担当者なし) 未着千         |                          | <u></u>                     | 1110                          |
| → 工事カルテの承<br>図・登録申請                      | (担当者なし) 未着手         |                          |                             | 8Y 18                         |
| - 建远共制度器                                 | (担当者なし) 未若千         |                          |                             | 1918                          |
| ◇ 掛金昭納書の写<br>しの提出                        | (担当者なし) 床着手         |                          |                             | 3Y18                          |
| ⇒ 標識の現場懇示                                | (担当者なし) 未若手         |                          |                             | IX 68                         |
| ページが表示されました                              |                     |                          | 📑 😜 KD9-                    | -Rol- 🔍 100% 🔹 🚊              |

シートには参照権限のあるリスト項目列が表示されます。

4. 評価を変更するリスト項目列で、評価変更対象の分類行評価欄をクリックします。

≪補足≫

まだ評価が登録されていないか、評価入力内容が参照設定されていない場合は"---"が表示されます。

評価の登録は「4.分類評価を登録するには」を参照してください。

5. "分類評価を編集する"画面が表示されますので、評価内容を入力し 保存 (保存ボタン)をクリックします。

| C ReingGollaboration - Windows Internet D | splarer          |                    |            |                           |                   |    |
|-------------------------------------------|------------------|--------------------|------------|---------------------------|-------------------|----|
| Go- 0                                     |                  |                    |            | 🖌 🚧 🗶 Google              | ه ا               |    |
| 🚖 🏟 🌈 BeingCollaboration                  |                  |                    | <u>a</u> - | <u>⊡</u> • ∰ • ⊡ ⊀-9@ • ( | 07-NQ• <b>8</b> • | 39 |
| BeingCollaboration                        |                  |                    |            |                           |                   | ^  |
| 2008年11月4日 (火)仏羅                          |                  | システム管理             | 者 陳規設定     | 個人說定   契約情報   △           | WZ   <u>0272E</u> |    |
|                                           |                  | 図 名<br>18765 アンケート | 25 B       |                           |                   |    |
| 分類性在後期第する                                 |                  |                    |            |                           |                   |    |
| 📋 70t27721-11 🔎 🐲                         | 🔣 プロセスリスト編集      | 🧮 U.Z.F出力          |            |                           |                   |    |
| 分類評価を編集します。                               |                  |                    |            |                           |                   |    |
| 「*」が付いている項目は必須です。                         |                  |                    |            |                           |                   | 2  |
| 1746 RT.12                                |                  |                    |            |                           |                   |    |
|                                           |                  |                    |            | 保存 未入力に戻す キャン             | 121               |    |
| # <b></b> #                               | 1                |                    |            |                           |                   |    |
| D                                         |                  |                    |            |                           |                   |    |
| 名称                                        | 1 施工体制           |                    |            |                           |                   |    |
| 許遵希                                       | システム管理者          |                    |            |                           |                   |    |
| 1年(西秋)部                                   | 着手前              |                    |            |                           |                   | P  |
| 相手前                                       | 2008年 🖌 11月 🖌 48 | 3 💌                |            |                           |                   |    |
| チェック                                      | 0 💌              |                    |            |                           |                   |    |
|                                           |                  |                    |            | もこのページのト                  | Atte              | ×  |
|                                           |                  |                    |            | 🧊 😜 d'29-Roh              | R 100K            | •  |

#### 6. 分類評価を未入力に戻すには

分類に対し参照権限があり、リスト項目に対し編集権限がある場合は分類評価を未入力に戻すことができます。

分類評価を未入力に戻すと、"プロセスリスト"画面で「---」と表示されます。

また、分類評価を未入力に戻したとしても、それまでの入力は履歴として残ります。

- 1. 画面上部の プロセスナビアイコン)をクリックします。
- 2. "プロセスリスト一覧"画面が表示されます。

「表示内容」コンボボックスを選択することで、現場状況(詳細は別紙「オンラインヘルプ-現場管理」-「3.現場状況 (施工中、完成済み)の変更を行うには」をご覧下さい)毎にプロセスリストを表示することができます。

プロセスリストの詳細を見たい現場の現場名をクリックします。

| 🖉 BeingCollaboration - Windows Internet E | xplorer                                             |                                         |                      |            |                  | 🛛        |
|-------------------------------------------|-----------------------------------------------------|-----------------------------------------|----------------------|------------|------------------|----------|
| <b>G</b> • 🔊                              |                                                     |                                         | v +                  | X Occele   |                  | . م      |
| 🚖 🏟 🌈 BeingCollaboration                  |                                                     |                                         | <u>ه</u>             | ⊡ · ⊕ ·    | <u>}</u> ペーク℗・ ( | ) ?-n@•* |
| BeingCollaboration                        |                                                     |                                         |                      |            |                  | ~        |
| 2008年7月3日 (金)先負                           |                                                     | 見場太郎   風浪                               | 92   <u>18</u> 1.192 | 1 50201848 | ा ज्यादा 🖬       | 272E     |
| 1 1074-9 UNHER 100540 774.2015 79         | 0 0 0 0 0 0 0 0 0 0 0 0 0 0 0 0 0 0 0               | Ka ∰<br>7./5+1 808700                   | E# 2-7               | n- *-1-4-9 | 13<br>97165      |          |
| プロセスリストー覧                                 |                                                     |                                         |                      |            |                  |          |
| プロセスリストー覧                                 |                                                     |                                         |                      |            |                  |          |
|                                           |                                                     |                                         |                      |            |                  |          |
| 表示内容 第工中 💌                                |                                                     |                                         |                      |            |                  |          |
| 現爆名                                       | 参照プロセスリストマスタ名                                       | 现场管理者                                   | 除工開始日                | 第三桥2日      |                  |          |
| 国際地区メディカル工事                               | プロセスリストマスタ未参照                                       | 現場 太郎                                   | 2009/05/27           |            | <b>N15</b> 8     |          |
| 供适39号線工事                                  |                                                     | 現場 太郎                                   | 2009/05/11           |            | 断规作成             |          |
| 市通問通問連工事<br>[北海陽線時式会社]                    |                                                     | 北海 謙太                                   | 2009/05/27           |            |                  |          |
|                                           |                                                     |                                         |                      | 1200       | -5701-521-1      |          |
|                                           |                                                     |                                         |                      |            |                  |          |
|                                           |                                                     |                                         |                      |            |                  |          |
|                                           |                                                     |                                         |                      |            |                  |          |
|                                           |                                                     |                                         |                      |            |                  |          |
|                                           |                                                     |                                         |                      |            |                  | _        |
|                                           | BeingCollaboration<br>Copyright 2005-2009 BEING Co. | Version 50500<br>Ltd. All Rights Reserv | red.                 |            |                  |          |
|                                           |                                                     |                                         |                      | 😜 インターネット  |                  | 100K ·   |

3. "プロセスリスト"画面が表示されますので、評価を未入力に戻すシートを選択してください。シートは下記の□部分で

す。評価欄は下記の□部分です。

| C ReingColla       | oration - Windows later        | net Esplorer |       |                          |              |              |               |                |            |              |          |            |
|--------------------|--------------------------------|--------------|-------|--------------------------|--------------|--------------|---------------|----------------|------------|--------------|----------|------------|
| <b>6</b> 0- I      | 0                              |              |       |                          |              |              |               | × 4            | 🗙 Google   |              |          | <b>P</b> • |
| * * 💋              | eineCollaboration              |              |       |                          |              |              | 1             | 12 · 6         | i • 🔂 <- 9 | (e) • (i) ?- | WQ • 🔞•  | 39         |
| Being              | laboration                     |              |       |                          |              |              |               |                |            |              |          | ^          |
| 2008年11月           | 相氏的協調                          |              |       | 2                        | ステム管理        | 8 1          | <b>1</b> 1952 | 個人設定           | 1.580(648  |              | 1 007 0E | <b>T</b>   |
| <b>†</b><br>H074H3 |                                | 100 E        | 2310  | 85<br>1076               | Ka<br>7:/3+1 | 25<br>100710 |               | 19-970-        | A<br>8-2-5 | C3           |          |            |
| 5002020            |                                |              |       |                          |              |              |               |                |            |              |          | -          |
|                    | 📋 7062V2F-11 🔎                 | ) 検索 📑 プロセス  | リスト編集 | E III VAN                | 出力           |              |               |                |            |              |          |            |
|                    |                                |              |       |                          |              |              |               |                |            |              |          |            |
|                    | 施工会社用 発注者用                     |              |       |                          |              |              |               |                |            |              | _        |            |
|                    | 県道29号線工事                       |              |       |                          |              |              |               |                |            | 印刷           | 1        |            |
|                    | 名称                             | 担当者          | 状態    | 若手約                      | 除工中          | 売            | 719 1         | <b>谷示事項</b> お。 | いる是正状況の    | ñ            |          |            |
|                    | -1.除工作制                        | (担当者ない) 3    | 未着手   | 2008/11/04<br>Q          |              |              | -             |                |            | 31.18        |          |            |
|                    | ■1 施工作利一批                      | (相当希知い) 3    | *若手   |                          |              |              | =             |                |            | IT is        |          |            |
|                    | • 契約工程表                        | ビーコラ 太郎 🦷    | 未着手   |                          |              |              | =             |                |            | 22.18        |          |            |
|                    | □ 契約工程表の提出                     | ビーコラ 大郎 三    | 未若千   | 2 <u>008/11/04</u><br>Q. | :            |              | =             |                |            | 1¥ 88        |          |            |
|                    | * 工業カルテ                        | (担当者なし) (    | 未若千   |                          |              |              | -             |                |            | 1118         |          |            |
|                    | ⇒ 工事カルテの承<br>臣・登録申請            | (担当者なし) ;    | 未着千   |                          | :            |              | =             |                |            | 31.48        |          |            |
|                    | *建远共制度器                        | (担当者なし) :    | 未若千   |                          | :            |              | -             |                |            | 1448         |          |            |
|                    | <sup>し</sup> > 掛金収納書の写<br>しの提出 | (担当者なし) (    | 未着千   |                          |              |              | =             |                |            | 1918         |          |            |
|                    | ↓ 標識の現場懇示                      | (担当者ない)      | *若干   |                          |              |              | -             |                |            | 11年16日       |          | ×          |
| ページが表示されま          | L.t.                           |              |       |                          |              |              |               |                | 429-25     | rt-          | R 102    | s = .:     |

シートには参照権限のあるリスト項目列が表示されます。

- 4. 評価を未入力に戻すリスト項目列で、対象となる分類行評価欄をクリックします。
- 5. "分類評価を編集する"画面が表示されますので、 未入力に戻す (未入力に戻すボタン)をクリックします。

| Dain         | a Callab          |                                                                                                    | tion                                                          |                                      |                                       |                    |            |       |         |      |                   |          |                |       |       |   |
|--------------|-------------------|----------------------------------------------------------------------------------------------------|---------------------------------------------------------------|--------------------------------------|---------------------------------------|--------------------|------------|-------|---------|------|-------------------|----------|----------------|-------|-------|---|
| Bein         | gcollad           | oorat                                                                                                 | lon                                                           |                                      |                                       |                    |            |       |         |      |                   |          |                |       |       |   |
| 2008年1       | 1月4日(火            | 3463#                                                                                                 |                                                               |                                      |                                       |                    | 2          | ステム管理 | 日本   現代 | 1952 | <b>MEALERSE</b>   | 1 54801M | 威니스            | 1210  | 27.9E | 1 |
| 1<br>150/4-5 | URAMER            |                                                                                                    | 1.20M                                                         | Directric                            | 299/2-16                              | 2.0418             | 10766      | 7.75+ | 25      |      | 国<br>7-570-       | 1-20-5   | 47166          |       |       |   |
| 225570       | 85875             |                                                                                                    |                                                               | _                                    |                                       | _                  |            |       |         |      |                   |          |                |       |       |   |
|              | <b>1</b> 700      | ミスリストー                                                                                                | <u>ж</u>                                                      | 株本 🌆                                 | , JD620                               | スト編集               | E UZH      | 出力    |         |      |                   |          |                |       |       | 1 |
|              |                   |                                                                                                    |                                                               |                                      |                                       |                    | E <b>.</b> |       |         |      |                   |          |                |       |       |   |
|              | 分類評価の             | 8編集しま                                                                                                 | <b>7</b> .                                                    |                                      |                                       |                    |            |       |         |      |                   |          |                |       |       | L |
|              |                   |                                                                                                    |                                                               |                                      |                                       |                    |            |       |         |      |                   |          |                |       |       |   |
|              | 「■」が付けい           | ている項                                                                                                  | 目は必須で                                                         | す。                                   |                                       |                    |            |       |         |      |                   |          |                |       |       |   |
|              | 「•」がられたい<br>1月14日 | ている項<br>原歴                                                                                            | 目は必須で                                                         | 7.                                   |                                       |                    |            |       |         |      |                   |          |                |       |       |   |
|              | 「•」がら付け、V         | でいる相<br>                                                                                              | 目は必須で                                                         | 7.                                   |                                       |                    |            |       |         |      | an 1 4            | 3.00-80  | 1 4.5          | un d  |       |   |
|              | F•J\$5444.v       | でいる項<br>                                                                                              | 目は必須で                                                         | 7.                                   |                                       |                    |            |       |         | 6    | 保存 #              | :入力に戻り   | t =+>)         | 121   |       |   |
|              | F = 125-144, v    | でいる項<br>原歴                                                                                            | 目は必須で<br>9                                                    | تع.<br>1                             |                                       |                    |            |       |         | C    | (\$ <b>7</b> ] #  | :入力に戻り   | t ===>         | 12.1/ |       |   |
|              | Litte             | にいる別<br>服歴<br>第3<br>10<br>10<br>10<br>10<br>10<br>10<br>10                                            | 8                                                             | त्र.<br>1                            |                                       |                    |            |       |         | C    | (47) +            | :入力に戻り   | t <u>++)</u>   | 121   |       |   |
|              |                   | でいる利<br>観歴<br>10<br>余日<br>会社                                                                          | 8<br>5                                                        | 1<br>1                               | :工作制                                  |                    |            |       |         | C    | (#75 <b>*</b>     | 入力に戻り    | t <u>+</u> +v) | 12.1/ |       |   |
|              |                   | 取る(1)7<br>開始<br>日本<br>日本<br>日本<br>日本<br>日本<br>日本<br>日本<br>日本<br>日本<br>日本<br>日本<br>日本<br>日本            | E  \$.2.3∎€<br>5<br>45                                        | す。<br>1<br>1<br>単<br>シス              | :工作制<br>テム管理者                         |                    |            |       |         |      | 保存】非              | :入力に戻す   | t <u>+</u> +v) | 121   |       |   |
|              |                   |                                                                                                    | 日はよる)用で<br>9<br>9<br>9<br>9<br>9<br>9<br>9                    | す。<br>1<br>1<br>単<br>シス<br>者千        | 工作制<br>テム管理者                          |                    |            |       |         | Ē    | (第符) #            | 2入力に開す   | t <u>++</u>    | 121   |       |   |
|              |                   | 除るい37<br>第章<br>日<br>日<br>日<br>日<br>日<br>日<br>日<br>日<br>日<br>日<br>日<br>日<br>日<br>日<br>日<br>日<br>日<br>日 | 日はよぶ和で<br>9<br>9<br>1<br>1<br>1<br>1<br>1<br>1<br>1<br>1<br>1 | す。<br>1<br>1<br>単<br>シス<br>着手<br>200 | 工件制<br>テム管理者<br>(前)<br>10年 (年) 11     | 1 月 🗸 4            | 8 *        |       |         |      | t<br>(石石)         | に入力に戻り   | t <u>++</u> /  | 121   |       |   |
|              | F* 10 Ht.         | でいる潮<br>展型<br>参考<br>の<br>名称<br>評価者<br>著手<br>子<br>ている潮                                                 | 日は必須で<br>9<br>後<br>新<br>約<br>                                 | 1<br>1<br>200<br>0                   | 工作制<br>テム管理者<br>                      | -<br>1月 <u>▼</u> 4 |            |       |         |      | *<br>【花花】<br>*    | 4入力に戻り   | t <u></u> ±+>) | 121   |       |   |
|              |                   | でいる机<br>展開<br>日<br>日<br>日<br>日<br>日<br>日<br>日<br>日<br>日<br>日<br>日<br>日<br>日<br>日<br>日<br>日<br>日<br>日  | 日はよ須で<br>9<br>* 香<br>約<br>- ウ                                 | す。<br>1<br>1<br>逆ス<br>差千<br>200      | 工件制<br>テム管理者<br>(前<br>10年 <b>×</b> 11 | 1 Д 💌 (4           |            |       |         |      | <b>4</b><br>[ 石石] | 1入力に戻り   | t <u>+</u> ++> |       |       |   |

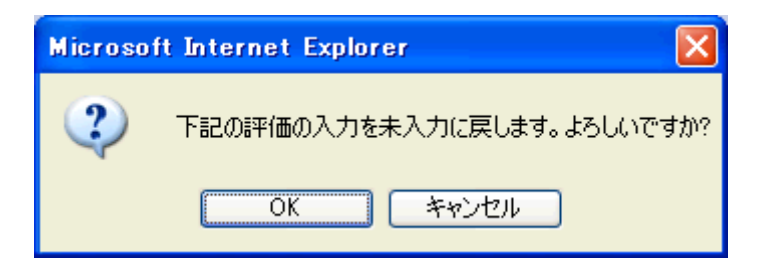

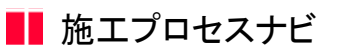

7. リスト評価を登録するには

リストに対し参照権限があり、リスト項目に対し編集権限がある場合はリスト評価の登録ができます。

1. 画面上部の (プロセスナビアイコン)をクリックします。 プロセスナビ

2. "プロセスリスト一覧"画面が表示されます。

「表示内容」コンボボックスを選択することで、現場状況(詳細は別紙「オンラインヘルプ-現場管理」-「3.現場状況 (施工中、完成済み)の変更を行うには」をご覧下さい)毎にプロセスリストを表示することができます。

プロセスリストの詳細を見たい現場の現場名をクリックします。

| 🖉 BeingCollaboration - Windows Internet | Explorer                                 |                        |                    |            |              |              |
|-----------------------------------------|------------------------------------------|------------------------|--------------------|------------|--------------|--------------|
| <b>G</b> • <i>e</i>                     |                                          |                        | × 4                | × Occele   |              | P -          |
| 🚖 🕸 🌈 BeingCollaboration                |                                          |                        | <u>a</u> .         | 🛛 · 🖶 •    | ≥ <-9@ •     | () ツール()・ ** |
| BeingCollaboration                      |                                          |                        |                    |            |              | ~            |
| 2008年7月3日 (金)先負                         |                                          | 見場太郎   🧖 🧱             | 92   <u>@.19</u> 2 | 5000mm     | ा आदि । व    | 272E         |
|                                         | 0 10 10 10 10 10 10 10 10 10 10 10 10 10 | Ka ≿<br>7/7+1 80890    | B# 2-27            | 0- #-1.4-9 |              |              |
| プロセスリストー館                               |                                          |                        |                    |            |              |              |
| □ プロセスリストー覧                             |                                          |                        |                    |            |              |              |
|                                         |                                          |                        |                    |            |              |              |
| 表示约容 第工中 💌                              |                                          |                        |                    |            |              |              |
| 現場名                                     | 参照プロセスリストマスタ名                            | 现场管理者                  | 施工開始日              | 除工修7日      |              |              |
| 国際地区メディカル工事                             | プロセスリストマスタ未参照                            | 現場 太郎                  | 2009/05/27         |            | <b>N15</b> 8 |              |
| 県道39号線工事                                |                                          | 現場 太郎                  | 2009/05/11         |            | 新規作成         |              |
| 市通間通用連工事<br>[北海陽銀州式会社]                  |                                          | 北海 謙太                  | 2009/05/27         |            |              |              |
|                                         |                                          |                        |                    | 1.200      | -5801-521-   |              |
|                                         |                                          |                        |                    |            |              |              |
|                                         |                                          |                        |                    |            |              |              |
|                                         |                                          |                        |                    |            |              |              |
|                                         | BeingCollaboratio                        | Version 50500          |                    |            |              |              |
|                                         | Copyright 2005-2009 BEING Co.            | Ltd. All Rights Reserv | red                |            |              | ×            |
|                                         |                                          |                        |                    | 😌 インターネット  |              | R 100K ·     |

3. "プロセスリスト"画面が表示されますので、評価を登録するシートを選択してください。シートは下記の□部分です。

評価欄は下記の□部分です。

| C IleingGollabora   | dion - Windows later                 | net Explorer      |                    |                |                          |                              |
|---------------------|--------------------------------------|-------------------|--------------------|----------------|--------------------------|------------------------------|
| <b>G</b> 🕤 🖸        |                                      |                   |                    |                | 🖌 🚧 🗶 Goosle             | P -                          |
| 🚖 🚸 🌈 Beine         | Collaboration                        |                   |                    |                | 💁 • 🖾 · 👼 • 🗗 ペーク        | (e) • (g) 7-14(g) • (e)• 🔹 🎽 |
| BeingCo             | llaboration                          |                   |                    |                |                          | <u>^</u>                     |
| 20083E11 E4F        | 1 (*) (6)                            |                   | 0                  | ステム管理表   環境的   | 95年   68人が95年   45951後49 | 1 AUG 1 09795 1              |
| 20004117710         |                                      | (1)               | C1 (20)            | 6 N            |                          | ~                            |
| 1 (2<br>(5)/(-) (8) |                                      | 704276 299Ja-16 3 | 224111 1076        | 7-/5-+ 1208740 | EM 7-770- 8-1-4-9        | LO PRIMA                     |
| -808-2012E          |                                      | _                 |                    |                |                          |                              |
| -                   | -                                    |                   |                    |                |                          |                              |
|                     | 5UEX0XF-%                            | / 検索 山尾 フロセスリス?   | rseate 📴 U.X.h     | 四刀             |                          |                              |
|                     |                                      | -                 |                    |                |                          |                              |
|                     | 红的社用 見注着用                            |                   |                    |                |                          |                              |
| (R) (               | 209号線工事                              |                   |                    |                |                          | 6(1 <b>9</b> )               |
|                     | 名符                                   | 担当者 状態            | 8 18年前             | 第三中 売70        | 時 指示事項および是正状況を           |                              |
| -1                  | 施工体制                                 | (担当者なし) 未着        | ★ 2008/11/04<br>Q. |                |                          | 17 18                        |
|                     | 1 施工作制一批                             | (担当者なし) 未著        | ¢                  |                |                          | 17 × 8                       |
|                     | - 契約工程表                              | ビーコラ 太郎 未着        | f                  |                |                          | 27.18                        |
| ж                   | > 契約工程表の提                            | ビーコラ 大郎 未着        | ★ 2008/11/04<br>Q. |                |                          | 17 ×8                        |
|                     | - <u>I@DU7</u>                       | (担当者なし) 未着        | f                  |                |                          | 1918                         |
| 12-                 | <ul> <li>工事カルテの単<br/>登録申請</li> </ul> | (担当者なし) 未着        | <del>f</del>       |                |                          | 27.18                        |
|                     | *建远共制度器                              | (担当者なし) 未著        | # <u></u>          |                | <u></u>                  | 17 is                        |
| LO                  | <ul> <li>) 掛金収納書の写<br/>提出</li> </ul> | (担当者なし) 未着        | f                  |                |                          | 17 HB                        |
|                     | ▶ 標識の現場振示                            | (担当者なし) 未若        | Ŧ                  |                |                          | B¥ ke 🖌                      |
| ページが表示されました         |                                      |                   |                    |                | 🕞 😜 dug-ka               | - <b>1026</b> -              |

シートには参照権限のあるリスト項目列が表示されます。

4. 評価を登録するリスト項目列で、評価登録対象のリスト行評価欄の"---"をクリックします。

≪補足≫

既に評価が登録されており、評価入力内容が参照設定されている場合は入力内容が表示されます。 評価の変更は「8.リスト評価を変更するには」を参照してください。

5. "リスト評価を登録する"画面が表示されますので、評価内容を入力します。

| C BeingCollaborat | ion - Windows Internet E         | splorer                                  |            |                        |           |              |                     |
|-------------------|----------------------------------|------------------------------------------|------------|------------------------|-----------|--------------|---------------------|
| GO- 2             |                                  |                                          |            |                        | ¥ 4 )     | Google       | ۶ -                 |
| 🚖 🔅 🍘 BeineO      | ollaboration                     |                                          |            |                        | a• 🛛 · 🖶  | • 🕑 K-9@ • 🔇 | )7-NQ• <b>8</b> • × |
| BeingCol          | laboration                       |                                          |            |                        |           |              | ^                   |
| 2008年10月20E       | 3 (月)赤口                          | _                                        | システム       | 67988   <b>1990</b> 83 | I MELARCE | 熟約情報   △3    | 12   8272E          |
| 1 (C)             |                                  | 10 10 10 10 10 10 10 10 10 10 10 10 10 1 | 10755 T./h | 25 E                   | 9-570- J  |              |                     |
| 以及計評価を登録す         | 5                                |                                          |            |                        |           |              |                     |
| <b>a</b> :        | ナロセスリストー覧 🔎 検索                   | 🔜 プロセスリスト編集                              | 🧮 VZF出力    |                        |           |              |                     |
| 9.2.F             | 評価を登録します。リストの語)<br>行いている項目は必須です。 | #情報は <u>こちら</u>                          |            |                        |           |              |                     |
|                   |                                  |                                          |            |                        |           | 登録 キャン       | th.                 |
|                   | <b>6</b> 7                       | 4                                        |            |                        |           |              |                     |
|                   |                                  |                                          |            |                        |           |              |                     |
|                   | 名称                               | 契約工程表の提出                                 |            |                        |           |              |                     |
|                   | 評価者                              | システム管理者                                  |            |                        |           |              |                     |
|                   | 評価種類                             | 若于前                                      |            |                        |           |              |                     |
|                   | 撒千莉                              | 2008年 💌 10月 💌 2                          | 208 💌      |                        |           |              |                     |
|                   |                                  | 0 💌                                      |            |                        |           |              |                     |
|                   |                                  |                                          |            |                        |           | 1_20         | 121                 |
|                   |                                  |                                          |            |                        |           |              | -                   |
| ページが表示されました       |                                  |                                          |            |                        |           | 3 109-251    | 100K •              |

≪補足≫

評価登録対象の項目詳細情報は画面メッセージの"こちら"から参照できます。

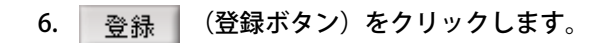

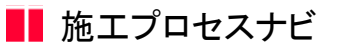

8. リスト評価を変更するには

リストに対し参照権限があり、リスト項目に対し編集権限がある場合はリスト評価の変更ができます。

Ø (プロセスナビアイコン)をクリックします。 1. 画面上部の プロセスナビ

2. "プロセスリスト一覧"画面が表示されます。

「表示内容」コンボボックスを選択することで、現場状況(詳細は別紙「オンラインヘルプ-現場管理」-「3.現場状況 (施工中、完成済み)の変更を行うには」をご覧下さい)毎にプロセスリストを表示することができます。

+00+

2上 |

R 100K -

😜 インターネット

| laborat<br>(全)先角                               | ion                                                                                                    |             |                                                                                           |              |               |                                                                                                    | _        |         |        |             |             |
|------------------------------------------------|----------------------------------------------------------------------------------------------------|-------------|-------------------------------------------------------------------------------------------|--------------|---------------|----------------------------------------------------------------------------------------------------|----------|---------|--------|-------------|-------------|
| (金)先角                                          |                                                                                                    |             |                                                                                           |              |               |                                                                                                    |          |         |        |             |             |
|                                                |                                                                                                    |             |                                                                                           |              | ľ             | 朝福 太郎                                                                                                    | 1 10:009 | 2 I 92  | 1952   | \$7951W4R   | 1 242       |
| ALL SHOOM                                      | 1.<br>7.4.208                                                                                                    | D<br>TREASE | 205/2-16                                                                                  | ()<br>201910 | (25)<br>10745 | 1/3<br>7/3+                                                                                                    | 25       |         | 2-220- | A<br>*-64-9 | 13<br>97145 |
| 18 MIP<br>18                                   | <b>⊻</b><br>\$8                                                                                                    |             | 参照プロ(                                                                                     | セスリストマ       | 7.2%          | 脱墙                                                                                                    | 문변함      | 除工用     | t⊟ X   | 11478       |             |
| 捕地区メディカ                                        | ル工事                                                                                                    | 70          | セスリスト                                                                                     | 7スタ未参!       | 9E            | 現場 太                                                                                                    | 8        | 2009/05 | 5/27   |             | WID:        |
| 遗39号線工事                                        |                                                                                                    |             |                                                                                           |              |               | 現場 太                                                                                                    | 65       | 2009/05 | 5/11   |             | 断规作用        |
| 2018月2月18日2月<br>12月18日2月18日2月<br>12月18日2月18日2月 | •                                                                                                    |             |                                                                                           |              |               | 北海線                                                                                                    | 太        | 2009/05 | 5/27   |             |             |
|                                                | 01 (1995年)<br>ロセスリストー覧<br>ロセスリストー覧<br>(1997年)<br>(1997年)<br>(1997<br>)<br>(1997年)<br>(1997<br>)<br>(1997<br>)<br>(1997)<br>(1997) |             | 11 1990年 2000日 2010日<br>日セスリストー覧<br>現住名<br>減増区メディカル上本。<br>満習の時まま<br>注目通知法工事<br>という時代の人の計算 |              |               | 1         1         1         1         1         1         1         1         1         1         1         1         1         1         1         1         1         1         1         1         1         1         1         1         1         1         1         1         1         1         1         1         1         1         1         1         1         1         1         1         1         1         1         1         1         1         1         1         1         1         1         1         1         1         1         1         1         1         1         1         1         1         1         1         1         1         1         1         1         1         1         1         1         1         1         1         1         1         1         1         1         1         1         1         1         1         1         1         1         1         1         1         1         1         1         1         1         1         1         1         1         1         1 <th1< th=""> <th1< th=""> <th1< th=""> <th1< th=""></th1<></th1<></th1<></th1<> |          |         |        |             |             |

BeingCollaboration Version 50500 Copyright 2005-2009 BEING Co., Ltd. All Rights Rev

3. "プロセスリスト"画面が表示されますので、評価を変更するシートを選択してください。シートは下記の□部分です。

評価欄は下記の□部分です。

| C IleingGollabora   | dion - Windows later                 | net Explorer      |                    |                |                          |                              |
|---------------------|--------------------------------------|-------------------|--------------------|----------------|--------------------------|------------------------------|
| <b>G</b> - 🖸        |                                      |                   |                    |                | 🖌 🚧 🗶 Goosle             | P -                          |
| 🚖 🚸 🌈 Beine         | Collaboration                        |                   |                    |                | 💁 • 🗟 · 👼 • 🗗 ペーク        | (e) • (g) 7-14(g) • (e)• 🔹 🎽 |
| BeingCo             | llaboration                          |                   |                    |                |                          | <u>^</u>                     |
| 20083E11 E4F        | 1 (*) (6)                            |                   | 0                  | ステム管理表   環境的   | 95年   68人が95年   45951後49 | 1 AUG 1 09795 1              |
| 20004117710         |                                      | (1)               | C1 (20)            | 6 N            |                          | ~                            |
| 1 (2<br>(5)/(-) (8) |                                      | 704276 299Ja-16 3 | 224111 1076        | 7-/5-+ 1208740 | EM 7-770- 8-1-4-9        | LO PRIMA                     |
| -808-2012E          |                                      | _                 |                    |                |                          |                              |
| -                   | -                                    |                   |                    |                |                          |                              |
|                     | 5UEX0XF-%                            | / 検索 山尾 フロセスリス?   | rseate 📴 U.X.h     | 四刀             |                          |                              |
|                     |                                      | -                 |                    |                |                          |                              |
|                     | 红的社用 見注着用                            |                   |                    |                |                          |                              |
| (R) (               | 209号線工事                              |                   |                    |                |                          | 6(1 <b>9</b> )               |
|                     | 名符                                   | 担当者 状態            | 8 18年前             | 第三中 売70        | 時 指示事項および是正状況を           |                              |
| -1                  | 施工体制                                 | (担当者なし) 未着        | ★ 2008/11/04<br>Q. |                |                          | 17 18                        |
|                     | 1 施工作制一批                             | (担当者なし) 未著        | ¢                  |                |                          | 17 × 8                       |
|                     | - 契約工程表                              | ビーコラ 太郎 未着        | f                  |                |                          | 27.18                        |
| ж                   | > 契約工程表の提                            | ビーコラ 大郎 未着        | ★ 2008/11/04<br>Q. |                |                          | 17 ×8                        |
|                     | - <u>I@DU7</u>                       | (担当者なし) 未着        | f                  |                |                          | 1918                         |
| 12-                 | <ul> <li>工事カルテの単<br/>登録申請</li> </ul> | (担当者なし) 未着        | <del>f</del>       |                |                          | 37.18                        |
|                     | *建远共制度器                              | (担当者なし) 未著        | # <u></u>          |                | <u></u>                  | 17 is                        |
| LO                  | <ul> <li>) 掛金収納書の写<br/>提出</li> </ul> | (担当者なし) 未着        | f                  |                |                          | 17 HB                        |
|                     | ▶ 標識の現場振示                            | (担当者なし) 未若        | Ŧ                  |                |                          | B¥ ke 🖌                      |
| ページが表示されました         |                                      |                   |                    |                | 🕞 😜 dug-ka               | - <b>1026</b> -              |

シートには参照権限のあるリスト項目列が表示されます

4. 評価を変更するリスト項目列で、評価変更対象のリスト行評価欄をクリックします。

≪補足≫

まだ評価が登録されていないか、評価入力内容が参照設定されていない場合は"---"が表示されます。

評価の登録は「7.リスト評価を登録するには」を参照してください。

5. "リスト評価を編集する"画面が表示されますので、評価内容を入力します。

| C DeingGollaboration - Windows Internet D | plarer                     |                                                                                       |     |
|-------------------------------------------|----------------------------|---------------------------------------------------------------------------------------|-----|
| G 😔 - 🖻                                   |                            | M 😽 🗶 Goode                                                                           | P • |
| 🚖 🏟 🌈 BeineCollaboration                  |                            | ・ 回 · 一 ページの · ③ ワールの · ●         ・ 一 ページの · ③ ワールの · ●         ・         ・         ・ | 30  |
| BeingCollaboration                        |                            |                                                                                       | ^   |
| 2008年11月4日 (火)仏線                          | システム管:                     | -<br>春春   漂視設定   個人設定   契約情報   ヘルズ   ログアウト                                            |     |
|                                           | 2 C 2012-1/2 2012-1/2 2012 | た 日 第 名 Co<br>Mathy Dat 9-270- ルームペン 47105                                            |     |
| リスト目的を開始する                                |                            |                                                                                       | _   |
| 📋 プロセスリストー覧 🔎 検索                          | 🎼 プロセスリスト編集 🛛 📴 リスト出力      |                                                                                       |     |
| リスト評価を編集します。リストの詳細                        | 情報は <u>こちら</u>             |                                                                                       |     |
| 「*」が付いている項目は必須です。                         |                            |                                                                                       |     |
| 1746 KI2                                  |                            |                                                                                       |     |
|                                           |                            | 【保存 未入力に戻す キャンセル                                                                      |     |
| ##                                        | 4                          |                                                                                       |     |
| D                                         |                            |                                                                                       |     |
| 名称                                        | 契約工程表の提出                   |                                                                                       |     |
| 1764                                      | システム管理者                    |                                                                                       |     |
| 1平信8位58                                   | 着手前                        |                                                                                       |     |
| 86手約                                      | 2008年 🛩 11月 🛩 4日 🛩         |                                                                                       |     |
| チェック                                      | 0 -                        |                                                                                       |     |
|                                           |                            | たこのページのトッゴへ                                                                           | ×   |
| ページが表示されました                               |                            | 🕞 😜 インターネット 🔍 10                                                                      | 05  |

≪補足≫

評価登録対象の項目詳細情報は画面メッセージの"こちら"から参照できます。

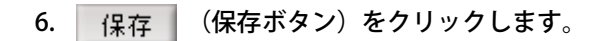

9. リスト評価を未入力に戻すには

リストに対し参照権限があり、リスト項目に対し編集権限がある場合はリスト評価を未入力に戻すことができます。

リスト評価を未入力に戻すと、"プロセスリスト"画面で「---」と表示されます。

また、リスト評価を未入力に戻したとしても、それまでの入力は履歴として残ります。

- 1. 画面上部の (プロセスナビアイコン)をクリックします。 プロセスナビ
- 2. "プロセスリスト一覧"画面が表示されます。

「表示内容」コンボボックスを選択することで、現場状況(詳細は別紙「オンラインヘルプ-現場管理」-「3.現場状況 (施工中、完成済み)の変更を行うには」をご覧下さい)毎にプロセスリストを表示することができます。

プロセスリストの詳細を見たい現場の現場名をクリックします。

| BeingCollaboration - Windows Internet | Explorer                                          |                                           |                     |                   |                   |              |
|---------------------------------------|---------------------------------------------------|-------------------------------------------|---------------------|-------------------|-------------------|--------------|
| <b>9</b> • 🔊                          |                                                   |                                           | × 4                 | × Coople          |                   | P -          |
| 🖌 🔅 🏀 BeingCollaboration              |                                                   |                                           | <u>ه</u>            | 🛛 · 🖶 •           | <u>}</u> ペーラ® • ( | ) n−n(0) · , |
| BeingCollaboration                    |                                                   |                                           |                     |                   |                   |              |
| 2008年7月3日 (金)先負                       |                                                   | 現場 太郎   🥵                                 | 82   <u>181</u> 482 | 50001 <b>8</b> 48 | i suz i ez        | 27.2E        |
| 1074-9 KANKE 10054 754.7055           | C C C C C C C C C C C C C C C C C C C             | Ka 上∋<br>7/7+1 808701                     | E# 2-22             | 0- #-L/~-9        | 67                |              |
| プロセスリストー覧                             |                                                   |                                           |                     |                   |                   |              |
| ◎ プロセスリストー覧                           |                                                   |                                           |                     |                   |                   |              |
|                                       |                                                   |                                           |                     |                   |                   |              |
| 表示约容 第三中 💌                            |                                                   |                                           |                     |                   |                   |              |
| 現場名                                   | 参照プロセスリストマスタ名                                     | 現場管理者                                     | 除工開始日               | 除工約7日             |                   |              |
| 🔯 基施地区メディカル工事                         | プロセスリストマスタ未参照                                     | 現場 太郎                                     | 2009/05/27          |                   | <b>R15</b> 8      |              |
| 极速39号線工事                              |                                                   | 現場 大郎                                     | 2009/05/11          |                   | 新規作成              |              |
| 市通聞通聞連工事<br>[北海陽銀州式会社]                |                                                   | 北海 請太                                     | 2009/05/27          |                   |                   |              |
|                                       |                                                   |                                           |                     | 1.201             | -305-20           |              |
|                                       |                                                   |                                           |                     |                   |                   |              |
|                                       |                                                   |                                           |                     |                   |                   |              |
|                                       |                                                   |                                           |                     |                   |                   |              |
|                                       |                                                   |                                           |                     |                   |                   |              |
|                                       |                                                   |                                           |                     |                   |                   |              |
|                                       |                                                   |                                           |                     |                   |                   |              |
|                                       | BeingCollaboratio<br>Copyright 2005-2009 BEING Co | Nersion 50500<br>, Ltd. All Rights Reserv | ved.                |                   |                   |              |
|                                       |                                                   | 1.1                                       |                     | 😜 インターネット         |                   | ₹,100K ×     |

3. "プロセスリスト"画面が表示されますので、評価を変更するシートを選択してください。シートは下記の□部分です。
 評価欄は下記の□部分です。

| IlleingGollabe                                                                        | oration - windows ister                                                                                                    |                                                                                                    |                                                                                                    |                                                                                         |                                                                                                    |                                                                                                    |                                |                                                                      |              |
|---------------------------------------------------------------------------------------|----------------------------------------------------------------------------------------------------|----------------------------------------------------------------------------------------------------|----------------------------------------------------------------------------------------------------|-----------------------------------------------------------------------------------------|----------------------------------------------------------------------------------------------------|----------------------------------------------------------------------------------------------------|--------------------------------|----------------------------------------------------------------------|--------------|
| ه - 💽                                                                                 | 1                                                                                                    |                                                                                                    |                                                                                                    |                                                                                         |                                                                                                    |                                                                                                    | 💌 🏘 🗶 Goo                      | ele -                                                                | 2            |
| k 🚸 🍘 Be                                                                              | eineCollaboration                                                                                                    |                                                                                                    |                                                                                                    |                                                                                         |                                                                                                    | A •                                                                                                   | ⊡ · @ • ₽•                     | (-9(D) • (D) ?                                                       | WQ) • 🔞•     |
| BeingC                                                                                | ollaboration                                                                                                    |                                                                                                    |                                                                                                    |                                                                                         |                                                                                                    |                                                                                                    |                                |                                                                      |              |
| 2008年11月                                                                              | 4日 (火)仏線                                                                                                    |                                                                                                    |                                                                                                    | 2                                                                                       | ステム管理者   🧯                                                                                                    | 1. <u>1.919</u>                                                                                       | 国人設定   契約1                     | <u>新設   ヘルズ</u>                                                      | <u>0772E</u> |
| 1<br>150-0-51                                                                         | • · · ·                                                                                                    | D<br>Tatezte 20                                                                                              | 112-16 SAM                                                                                                    | ) ( <u>5)</u><br>19 10746                                                               | ペロ 上5<br>アンウート 1840740                                                                                                    |                                                                                                    |                                |                                                                      |              |
| SCHOOLE                                                                               |                                                                                                    |                                                                                                    |                                                                                                    |                                                                                         | 114-                                                                                                    |                                                                                                    |                                |                                                                      |              |
|                                                                                       | 📓 7002XVXF-1 <b>%</b> 🏓                                                                                                    | / 検索 🔤 🏸                                                                                                    | 내왕,(), 기가編制                                                                                                    | E E UZH                                                                                 | 1177<br>                                                                                                    |                                                                                                    |                                |                                                                      |              |
|                                                                                       |                                                                                                    |                                                                                                    |                                                                                                    |                                                                                         |                                                                                                    |                                                                                                    |                                |                                                                      |              |
| l 1                                                                                   | 第二会计用 蒙洋教用                                                                                                    | 1                                                                                                    |                                                                                                    |                                                                                         |                                                                                                    |                                                                                                    |                                |                                                                      |              |
| [                                                                                     | 施工会社用 <b>発注者用</b><br>県道29 号線工事                                                                                                    | ]                                                                                                    |                                                                                                    |                                                                                         |                                                                                                    |                                                                                                    |                                | ET G                                                                 | 2            |
| [                                                                                     | 施工会社用 <b>先注者用</b><br>祭道29号線工事<br>名称                                                                                                    | 11日本                                                                                                    | 拔輸                                                                                                    | 第千彩                                                                                     | 91 <b>4</b>                                                                                                    | 売74時 44                                                                                               | 示事項および是正相                      |                                                                      | 8            |
| ]                                                                                     | 施工会社用 <b>覺注者用</b><br>最違羽号線工事<br>名称<br>•1.放工作制                                                                                                    | 担当者<br>(祖当者なし)                                                                                               | 55勝<br>未着千                                                                                                    | 著手前<br>2 <mark>103/11/04</mark>                                                         | )後王中<br>                                                                                                    | 売7時 新                                                                                                 | 示事項および発売す<br>                  | 615<br>412 16<br>57 18                                               | N            |
| [                                                                                     | 第三会社用 発注者用<br>委員303号線工事<br><2.05<br><1.第三代制<br>・1.第三代制一校                                                                                                  |                                                                                                    | ###<br>米若千<br>米若千                                                                                                    | 活车前<br>3003/11/04<br>02                                                                 | )))」中<br>1111日<br>1111日<br>11111<br>1111<br>1111<br>11111<br>11111<br>11111<br>11111 | 売743 新<br>                                                                                            | 示事項約よび発空的<br>二<br>二            | ビロ県<br>北沢 裕<br>日本 8日<br>日本 8日                                        | ×            |
|                                                                                       | <ul> <li>第二会社用 発注者用</li> <li>希達207号線工事</li> <li>名称</li> <li>・1.第二件則一般</li> <li>・1.第二件則一般</li> <li>・2.約二條表</li> </ul>                                      | <u>担当き</u><br>(担当者なし)<br>(担当者なし)<br>ビーコラ 大奈                                                                  | <del>状態</del><br>未着千<br>未若千<br>未若千                                                                                                    | 考千約<br>Q103/11/14<br><br>                                                               |                                                                                                    | 売7時 新<br>                                                                                             | 示事項約430港正共<br>二<br>二<br>二      | 6114<br>51236<br>51148<br>51148<br>51148                             | 8            |
|                                                                                       | 第工会社用 発注者用<br>系述20号線工事<br>-1.第工作用<br>-1.第工作用一般<br>-1.第工作用一般<br>- 契約工程表<br>- 契約工程表の提出                                                                      | 担当参<br>(祖当参なし)<br>(祖当参なし)<br>ビーコラ 大郎<br>ビーコラ 大郎                                                              |                                                                                                    | 3032/11/24<br>ユー<br>ニー<br>203/11/04<br>203/11/04<br>2                                   |                                                                                                    | 先 745 彩<br>二<br>二<br>二<br>二                                                                           | 示事項約473巻至れ<br>ニ<br>ニ<br>ニ<br>ニ | 10740<br>10740<br>10740<br>10740<br>10740<br>10740                   |              |
|                                                                                       | 施工会社用 発注者用<br>表述30号線工事<br><2/5<br><1.施工作制<br>・1.施工作制一般<br>・2.施工作制一般<br>・2.約工程表<br>・1.取約工程表の提<br>・1.意力に工                                                   |                                                                                                    | 3(約)<br>米若千<br>米若千<br>米若千<br>米若千<br>米若千<br>米若千<br>末若千                                                                                                    | 商手約<br>2009/11/04<br><br>2008/11/04<br>2008/11/04<br>2009                               |                                                                                                    | 売了4時 18<br>                                                                                           | 市事机約2000年1<br>二<br>二<br>二<br>二 | 10148<br>10148<br>10148<br>10148<br>10148<br>10148<br>10148          |              |
| -<br>-<br>                                                                            | 第工会社用 発注者用<br>表述約号線工事<br><2時<br>・1.第工作制<br>・1.第工作制一般<br>・1.第工作制一般<br>・1.第工作制一般<br>・1.第工作制一般<br>・1.第工作制一般<br>・1.第工作制一般<br>を知り工程表の様<br>・1.第工作制の子の単<br>の単の単体 | セ当参 (相当参なし) (相当参なし) ビーコラ 大都 (相当参なし) (相当参なし) (相当参なし) (相当参なし) (相当参なし) (相当参なし)                                  | 状態           未着千           未着千           未着千           未着千           未着千           未着千           未着千           未着千                                                         | ぎ年約<br>2003/11/04<br><br>2003/11/04<br><br>2003/11/04<br>Q.<br>                         |                                                                                                    | 先7時 4                                                                                                 |                                | enq<br>1748<br>1748<br>1748<br>1748<br>1748<br>1748<br>1748          |              |
| -<br>-<br>                                                                            | 第工会社用 発注者用<br>発達が考慮工事<br>-1.第工作制-2<br>・1.第工作制-2<br>・1.第工作制-2<br>・1.第工作制-2<br>・1.第工作制-2<br>・2の力工程表の様<br>・工業力ル-2<br>・工業力ル-2<br>・登録申請<br>・課送共制度業             | セ当参<br>(相当参なし)<br>(相当参なし)<br>ビーコラ 大都<br>どーコラ 大都<br>(相当参なし)<br>(相当参なし)                                        | 状態           未着千           未着千           未着千           未着千           未着千           未着千           未着千           未着千           未着千           未着千           未着千           未着千 | 考主が<br>2003/11/04<br>ユー<br>2003/11/04<br>ユー<br>2003/11/04<br>ユー<br>2003/11/04<br>ユー     |                                                                                                    | 売了時 編<br>                                                                                             |                                | Eng<br>2748<br>2748<br>2748<br>2748<br>2748<br>2748<br>2748<br>2748  |              |
| 1<br>-<br>-<br>-<br>-<br>-<br>-<br>-<br>-<br>-<br>-<br>-<br>-<br>-<br>-<br>-<br>-<br> | 第二会社用 発注者用<br>表述30号様工事<br>-1.第二件制<br>-1.第二件制一般<br>-1.第二件制一般<br>- 近初工程表<br>- 近初工程表の提出<br>- 正章カルテの楽<br>- 正章カルテの楽<br>- 建活共制度集<br>- ほどは制度集<br>- の見出、制度集       | セニック (祖当者なし) (祖当者なし) (祖当者なし) ビーニラ 太都 (祖当者なし) (祖当者なし) (祖当者なし) (祖当者なし) (祖当者なし) (祖当者なし) (祖当者なし) (祖当者なし) (祖当者なし) | XX           +#8+           +#8+           +#8+           *#8+           *#8+                                                                                              | 8748<br>302/11/04<br>22<br><br>2008/11/04<br>2<br><br>2<br><br><br><br><br><br><br><br> |                                                                                                    | 売745 多<br>二<br>二<br>二<br>二<br>二<br>二<br>二<br>二<br>二<br>二<br>二<br>二<br>二<br>二<br>二<br>二<br>二<br>二<br>二 |                                | 8153<br>8472<br>8472<br>8472<br>8472<br>8472<br>8472<br>8472<br>8472 |              |

シートには参照権限のあるリスト項目列が表示されます。

- 4. 評価を未入力に戻すリスト項目列で、対象となるリスト行評価欄をクリックします。
- 5. "リスト評価を編集する"画面が表示されます。

| C DeingGollaboration - Windows Internet 1 | splorer                                 |                     |                    |               |                       |          |
|-------------------------------------------|-----------------------------------------|---------------------|--------------------|---------------|-----------------------|----------|
| 60· 0                                     |                                         |                     |                    | 💌 🏘 🗶 (Goog)  | e                     | ρ.       |
| 🚖 🔅 BeingCollaboration                    |                                         |                     | 9                  | • 🛛 · 🖶 • 🗗 🖈 | -9@ • (3 7-11Q) • 🚱 • | . 20     |
| BeingCollaboration                        |                                         |                     |                    |               |                       | ^        |
| 2008年11月4日 (火)仏滅                          |                                         | システム管理              | 唐   標規設定           | 個人說定   契約情    | 殿   ヘルズ   ログアウ        | ЕT       |
|                                           | 100 100 100 100 100 100 100 100 100 100 | 図 名<br>18765 72/5-+ | 25 문<br>200710 E00 |               | C3<br>97105           |          |
| リスト目在設立組まる                                |                                         |                     |                    |               |                       | _        |
| 📋 プロセスリストー覧 🔎 検索                          | 🎼 プロセスリスト編集                             | III リスト出力           |                    |               |                       |          |
| リスト評価を編集します。リストの評判<br>「*」が付いている項目は必須です。   | 増慎朝は <u>こちら</u>                         |                     |                    |               |                       |          |
| 1746 M22                                  |                                         |                     |                    |               |                       |          |
|                                           |                                         |                     |                    | 保存 未入力に戻す     | キャンセル                 |          |
| <b>8</b> 7                                | 4                                       |                     |                    |               |                       |          |
| D                                         |                                         |                     |                    |               |                       |          |
| 名称                                        | 契約工程表の提出                                |                     |                    |               |                       |          |
| 評価者                                       | システム管理者                                 |                     |                    |               |                       |          |
| 17個推調                                     | 着手前                                     |                     |                    |               |                       |          |
| 若手前                                       | 2008年 🖌 11月 🖌 4E                        | 3 💌                 |                    |               |                       |          |
| チェック                                      | 0 💌                                     |                     |                    |               |                       |          |
|                                           |                                         |                     |                    | <u>t_20</u>   |                       | <u>×</u> |
| ページが表示されました                               |                                         |                     |                    | 📑 😜 KD9-3     | 10 <sup>9</sup> Ic\$  | 00%:     |

#### ≪補足≫

評価を未入力に戻す対象の項目詳細情報は画面メッセージの"こちら"から参照できます。

- 6. 未入力に戻す (未入力に戻すボタン)をクリックします。
- 7. 確認画面が表示されますので、 OK (OKボタン)をクリックします。

| Microso | ft Internet Explorer 🛛 🔀   |
|---------|----------------------------|
| ?       | 下記の評価の入力を未入力に戻します。よろしいですか? |
|         | OK キャンセル                   |

10. リストを検索するには

1. 画面上部の

プロセスナビ

(プロセスナビアイコン)をクリックします。

2. "プロセスリスト一覧"画面が表示されます。

「表示内容」コンボボックスを選択することで、現場状況(詳細は別紙「オンラインヘルプ-現場管理」-「3.現場状況 (施工中、完成済み)の変更を行うには」をご覧下さい)毎にプロセスリストを表示することができます。

プロセスリストの詳細を見たい現場の現場名をクリックします。

| ingCollaboration - Windows Internet | Explorer                                          |                                             |                     |                  |                | ][  |
|-------------------------------------|---------------------------------------------------|---------------------------------------------|---------------------|------------------|----------------|-----|
| <ul> <li>•</li> </ul>               |                                                   |                                             | × +                 | × Coogle         |                |     |
| BeingCollaboration                  |                                                   |                                             | <u>a</u> .          | · 🛛 · 🖶 •        | n -190 • 🔇 7-1 | 10  |
| eingCollaboration                   |                                                   |                                             |                     |                  |                |     |
| 09年7月3日 (金)先負                       | 1                                                 | 現場太郎   🧖 🧮                                  | 97   <u>18</u> 1197 | 322511E48        | ANZ   0272F    | s i |
| 1 2000 III III III III III          | 10 10 10 10 10 10 10 10 10 10 10 10 10 1          | Ka 上∋<br>7./5+1 200190                      | BM 9-77             | 1 A<br>10- 1-4-9 | 67             |     |
| ロセスリストー住                            |                                                   |                                             |                     |                  |                |     |
| 表示内容 第三中 💌                          |                                                   |                                             |                     |                  |                |     |
| 現場名                                 | 参照プロセスリストマスタ名                                     | 现场管理者                                       | 施工開始日               | 除工经7日            |                |     |
| 🔯 基接地区メディカル工事                       | プロセスリストマスタ未参照                                     | 現場 太郎                                       | 2009/05/27          |                  | <b>R15</b> #   |     |
| 県通39号線工事                            |                                                   | 現場 太郎                                       | 2009/05/11          |                  | 断规作成           |     |
| 市通聞通聞達工事<br>[北海陽銀州式会社]              |                                                   | 北海 滕太                                       | 2009/05/27          |                  |                |     |
|                                     |                                                   |                                             |                     | 1.20-            | -520h-sth      |     |
|                                     |                                                   |                                             |                     |                  |                |     |
|                                     |                                                   |                                             |                     |                  |                |     |
|                                     |                                                   |                                             |                     |                  |                |     |
|                                     |                                                   |                                             |                     |                  |                |     |
|                                     |                                                   |                                             |                     |                  |                |     |
|                                     |                                                   |                                             |                     |                  |                |     |
|                                     | BeingCollaboratio<br>Copyright 2005-2009 DEDVG Co | n Version 50500<br>, Ltd. All Rights Reserv | red.                |                  |                |     |
|                                     |                                                   |                                             |                     |                  |                |     |

3. "プロセスリスト"画面が表示されますので、 🔎 (検索アイコン)か、検索をクリックします。

| Clivie | 🗘 NeingGolikhoration - Windows Internet Explorer 👘 🖸 🗖 🔀    |            |                                 |               |                                |                       |            |                |    |             |           |            |       |      |       |
|--------|-------------------------------------------------------------|------------|---------------------------------|---------------|--------------------------------|-----------------------|------------|----------------|----|-------------|-----------|------------|-------|------|-------|
| Ge     | ्रे - 🙋                                                     | )          |                                 |               |                                |                       |            |                |    | ¥ *7        | × 6000    | le         |       |      | ۶.    |
| **     | 🖉 🖉 Be                                                      | ingCol     | laboration                      |               |                                |                       |            |                | ۵. | 🛛 · 🖷       | • 🗗 A     | -90 • (    | ≥9-M  | 0.8- | 39    |
| Be     | BeingCollaboration                                          |            |                                 |               |                                |                       |            |                |    |             |           |            |       |      |       |
| 200    | 2008年10月20日(月)赤ロ システム管理者   東北設定   個人設定   英約請報   ヘルブ   ロジアウト |            |                                 |               |                                |                       |            |                |    |             |           |            |       |      |       |
| н      | <b>≜</b><br>⊄4-si 1                                         | <u>ک</u>   |                                 | )<br>2016 - 2 |                                | 107.65 T/             | 5<br>>+ 1  | 25 (<br>8870 6 | 2H | 間<br>ワークプロー | A<br>*-1) | 63<br>9795 |       |      |       |
| 20     | セルスト                                                        |            |                                 |               |                                |                       |            |                |    |             |           |            |       |      |       |
|        | (                                                           | <u></u> 1  | ロセスリストー覧 🔎 検索                   | <b>R</b>      | プロセスリスト編集                      | 🧮 リスト出力               |            |                |    |             |           |            |       |      |       |
|        |                                                             | <b>B</b> T | 会社用 光注香用                        |               |                                |                       |            |                |    |             |           |            |       |      |       |
|        |                                                             | (8.180)    | 9号線工事                           |               |                                |                       |            |                |    |             |           |            | 印刷    |      |       |
|        | - 1                                                         | <b>8</b> 7 | 名称                              | リンウ           |                                | 内容                    |            | 担当4            |    | 林泉日         | ► 40      | 6          |       |      |       |
|        |                                                             | 1          | *1.除工体制                         |               |                                |                       |            | (担当者なし)        | )  | 観光なし        | .) 未著     | 17         | FAE   |      |       |
|        |                                                             | 2          | *1.除工作制一般                       |               |                                |                       |            | (恩当者なし)        | )  | 健定ない        | .) 未著     | 14         | 148   |      |       |
|        |                                                             | 3          | · <u>契約工程表</u>                  |               |                                |                       |            | ビーコラ 木         | 15 | 観念ない        | ) 未着      | if 📘       | 218   |      |       |
|        |                                                             | 4          | ↓ 契約工程表の提<br>出                  |               | 契約締結後5日以<br>れた。(契約後、美          | 内に契約工程表)<br>(更後)      | い構出す       | ビーコラ 大         | 8  | 保定ない        | .) 未着     | 14         | 218   |      |       |
|        |                                                             | 5          | - <u>1804-7</u>                 |               |                                |                       |            | (翌当者なし         | )  | 観光なし        | ) 床着      | 14         | 2.68  |      |       |
|        |                                                             | 6          | <sup>し、</sup> 工事力ルテの承<br>認・登録申請 |               | 事前に監督員の第<br>0日以内に登録申<br>後、売成時) | 認を動す、契約線<br>闇した。(契約後、 | #話後1<br>実更 | 「翌日増なし         | )  | 保全なし        | .) 未著     | 14         | 2.68  |      |       |
|        |                                                             | 7          | * <u>建退共制度等</u>                 |               |                                |                       |            | 回当者なし          | )  | 保定ない        | ) 未着      | 14         | 218   |      |       |
|        | [                                                           | 8          | し。掛金塔納書の写<br>しの提出               |               | 掛金統的書の写し<br>に提出した。(契約          | を契約締結後1力<br>1後、増禁実更後) | 用以内        | (担当者なし         | )  | 健定ない        | .) 未著     | 14         | T ME  |      |       |
|        |                                                             | q          | h management                    |               |                                |                       |            | 四日日本九日         | )  | तकश्चमत     | ) #8      | 16. 1      | eas I |      | ×     |
| ページがる  | 表示されまし                                                      | R.         |                                 |               |                                |                       |            |                |    |             | 😔 HD9-    | 2.51       |       | 100  | · · . |

4. "リストを検索する"画面が表示されますので、検索条件を入力します。

| C DeingGolikhoration - Windows Internet Explorer                                           |                                                                 |                                         |                                       |  |  |  |  |  |  |  |  |  |
|--------------------------------------------------------------------------------------------|-----------------------------------------------------------------|-----------------------------------------|---------------------------------------|--|--|--|--|--|--|--|--|--|
| G 🕘 - 🖻                                                                                    |                                                                 | 🖌 🛃 🗶 Google                            | P -                                   |  |  |  |  |  |  |  |  |  |
| 🚖 🏟 🌈 BeineCollaboration                                                                   |                                                                 | <ul> <li> <ul> <li></li></ul></li></ul> | )9-NQ • Q• <sup>∞</sup>               |  |  |  |  |  |  |  |  |  |
| BeingCollaboration                                                                         |                                                                 |                                         | 8                                     |  |  |  |  |  |  |  |  |  |
| 2008年10月20日(月)赤口                                                                           | システム管理者                                                         | 標規設定   個人設定   契約情報   へ』                 | 1 1 1 1 1 1 1 1 1 1 1 1 1 1 1 1 1 1 1 |  |  |  |  |  |  |  |  |  |
|                                                                                            | <ol> <li>図 名 為</li> <li>2011日 10日</li> <li>2011日 10日</li> </ol> | n BH 7-770- #-14-9 <b>67WL</b>          |                                       |  |  |  |  |  |  |  |  |  |
| リストを検索する                                                                                   |                                                                 |                                         |                                       |  |  |  |  |  |  |  |  |  |
| אסד 🔜 אא 🔎 אין געגאסד 📋                                                                    | スリスト編集 🛛 🗮 リスト出力                                                |                                         |                                       |  |  |  |  |  |  |  |  |  |
|                                                                                            |                                                                 |                                         |                                       |  |  |  |  |  |  |  |  |  |
| 放完品件                                                                                       |                                                                 | 教書 クリア 戻る                               | 1                                     |  |  |  |  |  |  |  |  |  |
| +-7-r<br>⊻n ⊻≉                                                                             | 許 🗹 内容 🗹 備考                                                     |                                         |                                       |  |  |  |  |  |  |  |  |  |
|                                                                                            |                                                                 | t                                       | 25 A                                  |  |  |  |  |  |  |  |  |  |
|                                                                                            |                                                                 |                                         |                                       |  |  |  |  |  |  |  |  |  |
|                                                                                            |                                                                 |                                         |                                       |  |  |  |  |  |  |  |  |  |
|                                                                                            |                                                                 |                                         |                                       |  |  |  |  |  |  |  |  |  |
|                                                                                            |                                                                 |                                         |                                       |  |  |  |  |  |  |  |  |  |
|                                                                                            |                                                                 |                                         |                                       |  |  |  |  |  |  |  |  |  |
| BeingCollaboration Version 5000<br>Copyright 2005-2000 BEINS Co., Ltd. All Rights Reserved |                                                                 |                                         |                                       |  |  |  |  |  |  |  |  |  |
| ページが表示されました                                                                                |                                                                 | 🕞 😜 459-29F                             | €_100K ·                              |  |  |  |  |  |  |  |  |  |

≪項目について≫

○ キーワードテキストフィールド

⇒検索対象文字列を入力します。

未入力の場合は参照可能なリストを全て表示します。

○ キーワードチェックボックス

⇒検索対象を選択します。

選択したもののうち、どれかが該当するリストは検索結果として表示されます。

何も選択されていない場合は。参照可能なリストを全て表示します。

5. 検索 (検索ボタン)をクリックします。

| lle ingCo Ila | boration    | - Windows Internet    | Explorer                                |                           |                                         |                 |                    |                                                                                                    |                                         |  |
|---------------|-------------|-----------------------|-----------------------------------------|---------------------------|-----------------------------------------|-----------------|--------------------|----------------------------------------------------------------------------------------------------|-----------------------------------------|--|
| i - 🖸         | 6)          |                       |                                         |                           | 🖌 🛃 🗶 Google                            |                 |                    |                                                                                                    | ٩                                       |  |
| * 6           | BeingColla  | boration              |                                         |                           |                                         | 💁 • 🖬 · 🖷       | • 🔂 K-90           | • (0) 17-11(0) •                                                                                                    | 0-                                      |  |
| Beina         | Colla       | boration              |                                         |                           |                                         |                 |                    |                                                                                                    |                                         |  |
| 2008/£10      | 120EL (     | B)#0                  |                                         | システム第                     | 1946   1 <b>81</b> 80                   | 2字   個人錄字       |                    | AUC 109                                                                                                    | 7951                                    |  |
| 2000 4107     | 001         |                       | <b>a a a</b>                            | 1951                      | 8.                                      |                 | 4                  |                                                                                                    |                                         |  |
| HIT-AND       | 184968      | 1000000 0001.2000     | カンセスカビ スパパュール 文書管理                      | 10715 7./5+               | Retro                                   | EN 7-570-       | 2 LE<br>3-1-4-3 11 | 9                                                                                                    |                                         |  |
|               |             |                       |                                         |                           |                                         |                 |                    |                                                                                                    |                                         |  |
| UAPERM        | 10          |                       | _                                       | _                         |                                         |                 |                    |                                                                                                    |                                         |  |
|               | D 🗇         | セスリストー覧 🔑 🕸           | 株 🃭 プロセスリスト編集                           | 1月 リスト出力                  |                                         |                 |                    |                                                                                                    |                                         |  |
|               |             |                       |                                         |                           |                                         |                 |                    |                                                                                                    |                                         |  |
|               | 秋宋南(        | *                     |                                         |                           |                                         | 秋常              | クリア 戻              | 5                                                                                                    |                                         |  |
|               |             | 4-7-F                 | 着手<br>ビID ビ名称 ビ内容                       | 2164                      |                                         |                 |                    |                                                                                                    |                                         |  |
|               | <b>N</b> TI | 批用 能主要用               |                                         |                           |                                         |                 |                    |                                                                                                    |                                         |  |
|               | (Eližap)    | 导铁工事                  |                                         |                           |                                         |                 |                    |                                                                                                    |                                         |  |
|               | <b>#</b> 号  | 名称                    | リンク                                     | 内容                        | 25                                      | 박 <u>채</u> 潔요 • | ► 47.8             |                                                                                                    |                                         |  |
|               | 33          | ↓ 波格者話の確認             | 波格査証の内容を編記<br><著手前>                     | 乱た。                       | (担当者な)                                  | 、 (酸密なし         | .) 朱若手             | 19.48                                                                                                    |                                         |  |
|               | 34          | 」。技術者の同一性と<br>2格者部の確認 | 配置予定技術者、通知<br>台幅記載の技術者が「<br>た。<br>(着手能) | はれた技術者、施工体<br>同一で、資格者証を確認 | 20.<br>(12当者ない                          | ,) (明定知)        | ) 未若手              | 12.68                                                                                                    |                                         |  |
|               | 45          | ↓ 読計回書の焼麦の<br>灯況      | 契約書第19条第1項<br>計回書の編査されこな<br>〈著千前、第王中遭直  | 第1号から第5号に任ち<br>っている。<br>〉 | (2) (2) (2) (2) (2) (2) (2) (2) (2) (2) | ,) (現実知)        | ) 未若手              | 1248                                                                                                    |                                         |  |
|               |             |                       | 現場との相違事実が改                              | 55場合、その事実が確               | 12                                      |                 |                    | Concerned in the local distribution of the local distribution of the l | - C - C - C - C - C - C - C - C - C - C |  |

≪補足≫

"リストを検索する"画面の検索結果では参照権限のあるシート/リストが表示されます。

リストに参照権限がない場合でも、リストの担当者の場合はそのリストが表示されます。

○ 参照シートを変更する場合

参照したいシートをクリックしてください。シートは下記の□部分です。

| C ReingCollaboration - Windows Interne | t Explorer                                                    |                     |                |               |               |
|----------------------------------------|---------------------------------------------------------------|---------------------|----------------|---------------|---------------|
| 60-0                                   |                                                               |                     | 🔸 🐈 🗶 Good     | e             | 9             |
| 🚖 🏟 🌈 BeingCollaboration               |                                                               | 💁 • 🖻               | 1 · @ • @ ⊀-   | -9@ • () 7-M  | ©• <b>®</b> • |
| BeingCollaboration                     |                                                               |                     |                |               |               |
| 2008年10月20日(月)赤口                       | システム管理                                                        | e   #####9197   @#J | CORRECT AND IN | 9 I ANZ 11    | 0979F         |
|                                        | D D B 4                                                       | た 日<br>8月170 日H つ   | 570- #~~~~!    |               |               |
| リストを検索する                               |                                                               |                     |                |               |               |
| 📋 אראגעגאסד 👔 🔎                        | 教素 🌆 プロセスリスト編集 🧮 リスト出力                                        |                     |                |               |               |
|                                        |                                                               |                     |                |               |               |
| 枝宗品的                                   |                                                               |                     | 教業 クリア         | 展も            |               |
| キーワード                                  | 着手<br>ビID ど名称 ビ内容 ど備考                                         |                     |                |               |               |
| 第二会社用 発注者用                             |                                                               |                     |                |               |               |
| <b>供逾39号線工事</b>                        |                                                               |                     |                |               |               |
| <b>委</b> 号 名称                          | リンク 内容                                                        | 254 J               | NRE► 400       | 8             |               |
| 33 → 波格者語の確認                           | 演播者語の内容を確認した。<br>く業者和                                         | (担当者なし) (           | 設定なし) 未着       | ÷ 1848        |               |
| 34 <sup>1</sup> 5 技術者の同一性と<br>資格者証の確認  | 配置予定技術者、通知された技術者、施工作制<br>台幅記載の技術者が同一で、資格者話を確認し<br>た。<br>(酒手約) | (図当者ない) (           | 計定ない 未著        | ф <b>I</b> ТН |               |
| 45 <sup>↓</sup> → 読計図書の築書の<br>状況       | 契約書第1日条第1項第1号から第5号に係ら設<br>財団書の編査をあこなっている。<br>(著手約,第工中運査)      | (担当者なし) (           | また (しい変化       | Ф <b>Ілн</b>  |               |
| 1、1月月1日の10日の日本                         | 「統領との相當事実がある場合、その事実が確認                                        |                     |                | 2.04          | \$ 100K ·     |

○ フィルタリングする場合

一覧見出しに担当者、状態が表示されている場合、リストのフィルタリングが可能です。

フィルタリングを実行すると、選択した条件のリストが表示されます。

1. フィルタリングしたい一覧見出しをクリックして下さい。

2. コンボボックスが表示されるので、フィルタリング条件を選択してください。

○ ソートする場合

一覧見出しに開始日、期限日が表示されている場合、リストのソートが可能です。

ソートを実行すると、指定ソート順でリストが並べられます。

ソートしたい一覧見出しのソートアイコンをクリックして下さい。

- 〇降順ソートアイコン)…日付が古い順にソートされているときのソートアイコン。クリックする
   と日付が新しい順にソートされる。

₀ レベル

一覧見出しにレベルが表示されている場合、そのリストのレベルが表示されます。

- ● (時間切れアイコン)…リンクの期限日が過ぎている場合に表示される。
- リンクの期限日までまだ3日以上時間がある場合には何も表示されない。

。リンクを参照する場合

一覧見出しにリンクが表示されている場合、そのリストのリンク参照が可能です。

リンクを参照したいリンクのリンクアイコンをクリックして下さい。

- (文書管理-文書アイコン)…文書管理の文書にリンクされている場合のアイコン。クリックする
   と対応文書が選択された文書管理画面に遷移する。
- 【1] (掲示板アイコン)…掲示板にリンクされている場合のアイコン。クリックすると対応掲示板に対する掲示板画面に遷移する。
- (ホームページ作成アイコン)…ホームページ作成にリンクされている場合のアイコン。クリック すると対応現場に対するホームページ作成画面に遷移する。
- *Ø* (URLアイコン)…URLにリンクされている場合のアイコン。クリックするとウィンドウが開き指 定URLにアクセスする。
- リンクされていない場合何も表示されない。
- 。リストの詳細を表示する場合
  - リストの詳細を参照したいリストの、 詳細

(詳細ボタン)をクリックします。

<u> このページのトップへ</u>

## ■ 施エプロセスナビ

### 11. プロセスリストを登録するには

1. 画面上部の (プロセスナビアイコン)をクリックします。 プロセスナビ

2. "プロセスリスト一覧"画面が表示されます。

「表示内容」コンボボックスを選択することで、現場状況(詳細は別紙「オンラインヘルプ-現場管理」-「3.現場状況 (施工中、完成済み)の変更を行うには」をご覧下さい)毎にプロセスリストを表示することができます。 プロセスリストの詳細を見たい現場の現場名をクリックします。

| leingCollaboration - Windows Internet                                                                          | Explorer                 |                           |            | l 💌 Oreale               |             |         |
|----------------------------------------------------------------------------------------------------|--------------------------|---------------------------|------------|--------------------------|-------------|---------|
| PeingCollaboration                                                                                             |                          |                           | 4          | • 🛛 • 🖶 •                | N-50 · 6    | > 7-140 |
| ain a Callah avation                                                                                           |                          |                           |            |                          |             |         |
| seingcollaboration                                                                                             |                          |                           |            |                          |             |         |
| 008年7月3日 (金)先負                                                                                                 |                          | 現場太郎 第三                   | IST   WARS | C   Seconde              | 1 2062 1 82 | 72E     |
| 1 🕑 🖾                                                                                                    | 0                        | 6 7/3+ DMTV               |            | ■ <u>A</u><br>79- t-4/-9 | 63<br>97146 |         |
| 474-711-711-80                                                                                                 |                          |                           |            |                          |             |         |
|                                                                                                    |                          |                           |            |                          |             |         |
| ジロセスリストー覧                                                                                                    |                          |                           |            |                          |             |         |
|                                                                                                    |                          |                           |            |                          |             |         |
|                                                                                                    |                          |                           |            |                          |             |         |
| 表示内容 第工中 💌                                                                                                    |                          |                           |            |                          |             | - 1     |
| 現爆名                                                                                                    | 参照プロセスリストマスタイ            | 5 現場管理者                   | 除工業給日      | 除工修7日                    |             |         |
| 自該地区メディカル工事                                                                                                    | プロセスリストマスタ未参照            | 現場 大郎                     | 2009/05/27 |                          | R158        |         |
| 県通39号線工事                                                                                                    |                          | 現場 太郎                     | 2009/05/11 |                          | 新規作成        | - 1     |
| 市通間通関連工事                                                                                                    |                          | 北海 謙太                     | 2009/05/27 |                          |             | - 1     |
| Line and the second second second second second second second second second second second second second second |                          |                           |            |                          |             |         |
|                                                                                                    |                          |                           |            | 1,20%                    | -201-20     |         |
|                                                                                                    |                          |                           |            |                          |             |         |
|                                                                                                    |                          |                           |            |                          |             |         |
|                                                                                                    |                          |                           |            |                          |             |         |
|                                                                                                    |                          |                           |            |                          |             |         |
|                                                                                                    |                          |                           |            |                          |             |         |
|                                                                                                    |                          |                           |            |                          |             |         |
|                                                                                                    |                          |                           |            |                          |             |         |
|                                                                                                    |                          |                           |            |                          |             |         |
|                                                                                                    |                          |                           |            |                          |             |         |
|                                                                                                    | BeingCollabora           | tion Version 50500        |            |                          |             |         |
|                                                                                                    | Copyright 2005-2009 BEIN | Co, Ltd. All Rights Reser | rved.      |                          |             |         |
|                                                                                                    |                          |                           |            |                          |             |         |

≪補足≫

既にプロセスリストが登録されている場合は 削除 (削除ボタン)が表示されます。

3. "プロセスリストマスタを選択する"画面が表示されますので、作成元のプロセスリストマスタを選択します。

|              | BeingCollab                                                                                                    | poration                                                                                  |                                        |                       |              | _            |              | _          |            | <u> </u> | · 🛛 · •     | n + ⊡ ו    | -୨ଅ• ପ୍                       | 19-1NQ)                                 |       |
|--------------|----------------------------------------------------------------------------------------------------|-------------------------------------------------------------------------------------------|----------------------------------------|-----------------------|--------------|--------------|--------------|------------|------------|----------|-------------|------------|-------------------------------|-----------------------------------------|-------|
| Being        | Colla                                                                                                    | borati                                                                                    | on                                     |                       |              |              |              |            |            |          |             |            |                               |                                         |       |
| 2008年10      | 月20日(                                                                                                    | 月)赤口                                                                                      |                                        |                       |              |              | Ξ            | ステム管理      | 명왕   👷     | 起北定一     | 個人設定        | 熟約情        | £1 ≤3                         | d i e                                   | 27.2E |
| t<br>httansi |                                                                                                    | Libroteki e                                                                               | 11.20%                                 | <b>(</b> )<br>704.776 | 295/a-14     | ()<br>2.8113 | (E)<br>Heres | 14<br>7/34 | 25<br>BRAN | 8<br>84  | 国<br>ワージフロー | A<br>***** | 67148                         |                                         |       |
| プロセスリフ       | 17796                                                                                                    | arro                                                                                      |                                        |                       |              |              |              |            |            |          |             |            |                               |                                         |       |
|              | n de                                                                                                    | 2021- <b>8</b>                                                                            | 1                                      |                       |              |              |              |            |            |          |             |            |                               |                                         |       |
|              |                                                                                                    |                                                                                           |                                        |                       |              |              |              |            |            |          |             |            |                               |                                         |       |
|              | 現場「県派                                                                                                    | 839号線工事<br>(17)(2)(2)(2)(2)(2)(2)(2)(2)(2)(2)(2)(2)(2)                                    | 防にプロセ                                  | スリストを引                | を移します。<br>・・ | ,            |              |            |            |          |             |            |                               |                                         |       |
|              | 311/11/9 (9)                                                                                                    | ALCAU AI                                                                                  | ~~~><#                                 | and Cre               | 26.18        |              |              |            |            |          |             |            | 1                             |                                         |       |
|              |                                                                                                    |                                                                                           |                                        |                       |              |              |              |            |            |          |             | 32.13      | 4421                          | 21/                                     |       |
|              | 選択                                                                                                    |                                                                                           |                                        |                       |              |              | 名称           |            |            |          |             | 20         | <u>44</u> 97                  | EX.                                     |       |
|              | 22 (R<br>0 (R)                                                                                                    | 回書記车                                                                                      | _                                      | -                     | -            | -            | 名作           | -          | -          | -        | -           |            | #4021<br>#852.0<br>2008/      | EAA<br>10/17                            |       |
|              | 後<br>(1)<br>(1)<br>(1)<br>(1)<br>(1)<br>(1)<br>(1)<br>(1)<br>(1)<br>(1)                                                                                                    | 回書記を                                                                                      | ッグ(土木)                                 | <u>40</u>             |              |              | 名称           |            |            |          |             | 10         | 4407<br>2008/<br>2008/        | 2070<br>10/17<br>10/17                  |       |
|              |                                                                                                    | - 回身記本<br>: ジロセスチョ<br>: ブロセスチョ                                                            | ック(土木)<br>ック(土木)                       | <u>6).</u>            |              |              | 名作           |            |            |          |             | 28         | 2008/<br>2008/                | 10/17<br>10/17                          |       |
|              |                                                                                                    | - 回身配有<br>- ゴロセスチョ<br>- ゴロセスチョ<br>セスリストマ                                                  |                                        | <u>#)</u>             |              |              | 名称           |            |            |          |             | 28         | 2008/<br>2008/                | 2012<br>10/17<br>10/17<br>10/17         |       |
|              |                                                                                                    | <ul> <li>回身配布</li> <li>ゴロセスチェ</li> <li>ゴロセスチェ</li> <li>ゼロセスチェ</li> <li>セスリストマ)</li> </ul> | <u>ック(土木)</u><br><u>ックリスト</u><br>スタ未参期 | <u>#)</u> .           |              |              | 名作           |            |            |          |             | 28         | 2008/<br>2008/                | 2A2<br>10/17<br>10/17<br>10/17          |       |
|              | 319<br>110<br>0<br>110<br>0<br>110<br>0<br>10                                                                                                    | 回身配有<br>ゴロセスチョ<br>ゴロセスチョ<br>セスリストマ                                                        | <u>ック(土木)</u><br><u>ックリスト</u><br>スタキ参照 | <u>#)</u><br>L        |              |              | 名件           |            |            |          |             | 28         | 2008/<br>2008/                | 2 <b>663</b><br>10/17<br>10/17<br>10/17 |       |
|              |                                                                                                    | - 回身起车<br>:ゴロセスチェ<br>:ゴロセスチョ<br>セスリストマ)                                                   | <u>ック(土木)</u><br><u>ック(スト</u><br>スタキ参照 | <u>€)</u> .           |              |              | 名称           |            |            |          |             | 218        | 2008/<br>2008/                | 2018<br>10/17<br>10/17                  |       |
|              | 818<br>0 III<br>0 IIII<br>0 III<br>0 IIII<br>0 IIIII<br>0 IIIII<br>0 IIII<br>0 IIII<br>0 IIIIII<br>0 IIIII<br>0 IIII<br>0 IIIIIIII | 回貨配有<br>ゴロセスチェ<br>ゴロセスチェ<br>セスリストマ                                                        | <u>ック(土木)</u><br>ックリスト<br>スクネ参算        | <del>£)</del> .       |              |              | 名作           |            |            |          |             | 218        | 4427<br>883<br>2008/<br>2008/ | 20/17<br>10/17<br>10/17                 |       |

≪補足≫

。プロセスリストマスタ名称をクリックすると、そのプロセスリストマスタの参照ができます。

。プロセスリストマスタを選択する

選択したプロセスリストマスタと同一の情報を持つプロセスリストを登録します。

。"プロセスリストマスタ未参照"を選択する。

何も登録されていないプロセスリストを登録します。

4. 登録 (登録ボタン)をクリックします。

<u>このページのトップへ</u>

# ■ 施エプロセスナビ

### 12. プロセスリストを削除するには

- 1. 画面上部の (プロセスナビアイコン)をクリックします。 プロセスナビ
- 2. "プロセスリスト一覧"画面が表示されます。

「表示内容」コンボボックスを選択することで、現場状況(詳細は別紙「オンラインヘルプ-現場管理」-「3.現場状況 (施工中、完成済み)の変更を行うには」をご覧下さい)毎にプロセスリストを表示することができます。 プロセスリストの詳細を見たい現場の現場名をクリックします。

| ) - 🔊                                    |                                          |                          | v ++           | X Google         |                 |
|------------------------------------------|------------------------------------------|--------------------------|----------------|------------------|-----------------|
| BeingCollaboration                       |                                          |                          | <u>a</u>       | · 🛛 · 🖷 ·        | D K-9@ • @ 7-11 |
| ingCollaboration                         |                                          |                          |                |                  |                 |
| 9年7月3日 (金)先角                             |                                          | 医橘 太郎   魔魂!              | 952   (01,1952 | \$7951848        | ヘルプ   ログアウト     |
| 1 (1) (1) (1) (1) (1) (1) (1) (1) (1) (1 | 10 10 10 10 10 10 10 10 10 10 10 10 10 1 | Ka 15                    | B# 2-2         | 1 A<br>10- 1-4-5 | C3<br>97445     |
| 11171                                    |                                          |                          |                |                  |                 |
| 表示内容 第三中 💌                               |                                          |                          |                |                  |                 |
| 現場名                                      | 参照プロセスリストマスタ名                            | 现场管理者                    | 除工開始日          | 除工经7日            |                 |
| 監護地区メディカル工事                              | プロセスリストマスタ未参照                            | 現場 太郎                    | 2009/05/27     |                  | N158            |
| 供通39号線工事<br>本法回通用法工事                     |                                          | 現場 太郎                    | 2009/05/11     |                  | 断规作成            |
| [此海陽設作式合社]                               |                                          | 北海 謙太                    | 2009/05/27     |                  |                 |
|                                          |                                          |                          |                | 1.20%            | -5805-5210      |
|                                          |                                          |                          |                |                  |                 |
|                                          |                                          |                          |                |                  |                 |
|                                          |                                          |                          |                |                  |                 |
|                                          |                                          |                          |                |                  |                 |
|                                          |                                          |                          |                |                  |                 |
|                                          |                                          |                          |                |                  |                 |
|                                          | BeingCollaboration                       | Version 50500            |                |                  |                 |
|                                          | Copyright 2005-2009 BEING Co.            | , Ltd. All Rights Reserv | red.           |                  |                 |

≪補足≫

|    | まだプロセスリストが作成されていない場合は新規作成(新規作成ボタン)が表 | 示されます。 |
|----|--------------------------------------|--------|
| 3. | 確認画面が表示されますので、 OK (OKボタン)をクリックします。   |        |
|    | Windows Internet Explorer            |        |
|    | 現場「県道39号線工事」のプロセスリストを削除します。よろしいですか?  |        |
|    | OK キャンセル                             |        |

このページのトップへ

## ■ 施エプロセスナビ

13. リスト項目を登録するには

リスト項目を設定すると、その設定内容に応じて分類・リストの処理状況に対する評価の入力をすることが可能になります。

また、リスト項目はユーザ毎に参照権限あり/参照権限なし、入力可能/不可能を設定することができます。

リスト項目は下記の□部分です。

| Reingvolkaboration - Windows Ister                                                                                                    |                                                                                                    |                                                                                                    |         |                                                                                                    |                |                  |           |                     |                                                                     |       |   |
|----------------------------------------------------------------------------------------------------|----------------------------------------------------------------------------------------------------|----------------------------------------------------------------------------------------------------|---------|----------------------------------------------------------------------------------------------------|----------------|------------------|-----------|---------------------|---------------------------------------------------------------------|-------|---|
| - C                                                                                                    |                                                                                                    |                                                                                                    |         |                                                                                                    |                | ¥ 47             | × Goost   | e                   |                                                                     |       | 9 |
| 🖌 🐳 🏉 BeingCollaboration                                                                                                    |                                                                                                    |                                                                                                    |         |                                                                                                    |                | · 🛛 · 🛉          | • 🗗 🖈     | -୨ଅ • 😋             | 9-11Q)                                                              | • 🔒 • |   |
| <b>BeingCollaboration</b>                                                                                                    |                                                                                                    |                                                                                                    |         |                                                                                                    |                |                  |           |                     |                                                                     |       |   |
| avatuation (B)                                                                                                    |                                                                                                    |                                                                                                    |         | フロ人物開始日                                                                                                    | INING CONTRACT | (H L 83/07       | 1.8000484 |                     | at Line                                                             | 201   |   |
| 2006410/120B (7/7/WL)                                                                                                    |                                                                                                    | -                                                                                                    | 1962    | A 8                                                                                                    | SHOLLOF        | IN COLOR         | 1 256-100 |                     | 2182                                                                | 2.20  |   |
|                                                                                                    |                                                                                                    | 1 2000                                                                                                    | ISS I   | 7/3+ 191                                                                                                    | 2 LUE<br>Va EM | 9-570-           | *-4-5     | TINE                |                                                                     |       |   |
| -                                                                                                    |                                                                                                    |                                                                                                    |         |                                                                                                    |                |                  |           |                     |                                                                     |       |   |
| 3482,073                                                                                                    | _                                                                                                    |                                                                                                    | _       |                                                                                                    |                |                  |           |                     |                                                                     | _     |   |
| 📓 JEHEZUJZH19 🔎                                                                                                    | ) 検索 🔤 ブロセス)                                                                                                    | リスト編集                                                                                                    | 📑 VZN   | 出力                                                                                                    |                |                  |           |                     |                                                                     |       |   |
|                                                                                                    |                                                                                                    |                                                                                                    |         |                                                                                                    |                |                  |           |                     |                                                                     |       |   |
|                                                                                                    |                                                                                                    |                                                                                                    |         |                                                                                                    |                |                  |           |                     |                                                                     |       |   |
| 施工会社用 発注者用                                                                                                    | 1                                                                                                    |                                                                                                    |         |                                                                                                    |                |                  |           |                     |                                                                     |       |   |
| 建工会社用 発注番用<br>但道30号線工事                                                                                                    | ]                                                                                                    |                                                                                                    |         |                                                                                                    |                |                  |           | É                   | n RPI                                                               |       |   |
| 建工会社用 現法番用<br>通道10号線工事<br>名庁                                                                                                    | 把当송                                                                                                    | 状態                                                                                                    | 若干約     | ₩I¢                                                                                                    | 売7時            | 指示事项者            | 北沙是正統     | e<br>記篇             | 1 <b>B</b> 1                                                        |       |   |
| 施工会社用 <b>現法番用</b><br>周遠20号線工事<br>名称<br>* <u>1.除工得制</u>                                                                                                    | 但当者<br>(根当者なし)                                                                                                    | (1)<br>(1)<br>(1)<br>(1)<br>(1)<br>(1)<br>(1)<br>(1)<br>(1)<br>(1)                                                                                                    | 若千約<br> | 1614                                                                                                    | 売7時<br>        | 指示事项的<br>        | よび単正状     | e<br>Ra             |                                                                     |       |   |
| 施工会社用 <b>筑注番用</b><br>低速00号線工事<br>                                                                                                    | 担当者<br>(提当者なし)<br>(提当者なし)                                                                                                    | (1)<br>未着手<br>未着手                                                                                                    | 若干的<br> |                                                                                                    | 売7時<br>        | <b>检示事项的</b><br> | 北部重要扶     |                     |                                                                     |       |   |
| 施工会社用 第注番用<br>通道00号線工事<br>                                                                                                    | <u> 担当参</u><br>独当参なし<br>(担当参なし)<br>ビーコラ 太郎                                                                                                    | 状態<br>未着手<br>未着手<br>未着手<br>未着手                                                                                                    | 若丰的<br> |                                                                                                    | 売743           | 1877 <b>8</b> 78 | 此時間包括     | e<br>Riji<br>B<br>B | 1 491<br>1 481<br>1 488<br>1 488                                    |       |   |
| 施工会社用 第注番用<br>通道00号線工事<br>< <u> - 1.除工作利</u><br>- 1.除工作利<br>- 1.除工作利一般<br>- 短約工程表の優<br>- 一<br>- 同約工程表の優<br>- 二                                                                                                    | 1038年<br>1038年<br>10<br>8058年<br>10<br>8058年<br>10<br>80585<br>10<br>80585<br>10<br>80585<br>10<br>80585<br>10<br>80585<br>10<br>80585<br>10<br>80585<br>10<br>80585<br>10<br>80585<br>10<br>80585<br>10<br>80585<br>10<br>80585<br>10<br>80585<br>10<br>80585<br>10<br>80585<br>10<br>80585<br>10<br>80575<br>10<br>805755<br>10<br>805755<br>10<br>805755<br>10<br>8057555<br>10<br>80575555<br>10<br>80575555<br>10<br>80555555555555555 | 秋秋<br>本<br>茶<br>本<br>茶<br>本<br>巻<br>本<br>茶<br>来<br>茶<br>茶<br>茶<br>茶<br>茶<br>茶<br>茶<br>茶<br>茶<br>茶<br>茶<br>茶<br>茶                                                           | 若干的<br> | 100         100         100         100         100         100         100         100         100         100         100         100         100         100         100         100         100         100         100         100         100         100         100         100         100         100         100         100         100         100         100         100         100         100         100         100         100         100         100         100         100         100         100         100         100         100         100         100         100         100         100         100         100         100         100         100         100         100         100         100         100         100         100         100         100         100         100         100         100         100         100         100         100         100         100         100         100         100         100         100         100         100         100         100         100         100         100         100         100         100         100         100         100         100         100         100         100 <td>売749</td> <td><b>指示事項的</b><br/></td> <td>よび是正統</td> <td></td> <td></td> <td></td> <td></td>                                                                                                    | 売749           | <b>指示事項的</b><br> | よび是正統     |                     |                                                                     |       |   |
| 施工会社用 第注番用<br>点面00号線工事<br>< <u> - 1.検工信頼</u><br>- 1.検工信頼<br>- 1.検工信頼<br>- 1.検工                                                              | 2036<br>2036なし)<br>2017<br>2017                                                                                                    | (1)<br>未若千<br>未若千<br>未若千<br>未若千<br>未若千<br>未若千<br>未若千<br>未若千<br>未若千                                                                                                    | 著手前<br> | 100         100         100         100         100         100         100         100         100         100         100         100         100         100         100         100         100         100         100         100         100         100         100         100         100         100         100         100         100         100         100         100         100         100         100         100         100         100         100         100         100         100         100         100         100         100         100         100         100         100         100         100         100         100         100         100         100         100         100         100         100         100         100         100         100         100         100         100         100         100         100         100         100         100         100         100         100         100         100         100         100         100         100         100         100         100         100         100         100         100         100         100         100         100 <th100< th=""> <th100< th=""> <th100< th=""></th100<></th100<></th100<>                                                                                                    | 売7時            |                  | 1012124   |                     |                                                                     |       |   |
| <ul> <li>第二会社用<br/>第二会社用<br/>第二会社</li> <li>1.第二合社</li> <li>1.第二合社</li> <li>1</li></ul>                                                                                                    | 担当者 (担当者なし) (担当者なし) ビーコラ 太都 ビーコラ 太都 (担当者なし) ビーコラ 太都 (担当者なし) (担当者なし) (担当者なし) (担当者なし) (担当者なし) (担当者なし) (目当者なし) (目当者なし) (目                                                                                                    | 状態           未着手           未着手           未着手           未着手           未着手           未着手           未着手           未着手           未着手           未着手           未着手           未着手 | 若丰的<br> |                                                                                                    | 无了纳<br>        |                  | よび巻王杖     |                     |                                                                     |       |   |
| 第注番用<br>第注番用<br>通道10号株工事<br><2.65<br>< <u>1.第工作制</u><br>< <u>1.第工作制</u><br>< <u>1.第工作制</u><br>< <u>1.第工作制</u><br>< <u>1.第工作制</u><br>< <u>1.第工作制</u><br>< <u>1.</u> 第<br>○<br>第<br>のか工程表<br>< <u>1.</u> 第<br>二<br>第<br>の小<br>で<br>示<br>< <u>1.</u> 第<br>二<br>第<br>二<br>第<br>二<br>第<br>二<br>第<br>二<br>第<br>二<br>第<br>二<br>第<br>二<br>第<br>二<br>第<br>二                                                                                                    | 但当者       (担当者なし)       (担当者なし)       ビーコラ 太郎       ビーコラ 太郎       ビーコラ 太郎       (担当者なし)       (担当者なし)       (担当者なし)       (担当者なし)       (担当者なし)       (担当者なし)                                                                                                    | 状態           未着手           未着手           未着手           未着手           未着手           未着手           未着手           未着手                                                         | 考中的<br> | Image: Constraint of the sector of the sector of | 売7時<br>        |                  | 10 # E K  |                     | 1991<br>248<br>248<br>248<br>248<br>248<br>248<br>248<br>248<br>248 |       |   |
| 建工会社用<br>現法毎用<br>点遣00号線工事<br>- 1 建工徒期<br>- 1 建工徒期<br>- 1 建工徒期<br>- 2 時の工程表<br>- 1 時の工程表の<br>- 1 時の工程表の<br>- 1 時の工程表の<br>- 1 年のルテの承<br>- 1 単二状的の不<br>- 1 単二状的の不<br>- 1 単二状的の不<br>- 1 単二代目の示<br>- 1 単二代目の示<br>- 1 単二代目の示<br>- 1 単二代目の示<br>- 1 単二代目の示<br>- 1 単二代目の示<br>- 1 単二代目の示<br>- 1 単二代目の示<br>- 1 単二代目の示<br>- 1 単二代目の示<br>- 1 単二代目の一<br>- 1 単二代目の一<br>- 1 単一<br>- 1 単一<br>- 1 単<br>- 1 単一<br>- 1 単一<br>- 1 単一<br>- 1 単一<br>- 1 単一<br>- 1 単一<br>- 1 単一<br>- 1 単一<br>- 1 単一<br>- 1 単一<br>- 1 単一<br>- 1 単一<br>- 1 単一<br>- 1 単一<br>- 1 単一<br>- 1 単一<br>- 1 単一<br>- 1 単一<br>- 1 単一<br>- 1 単一<br>- 1 単一<br>- 1 単一<br>- 1 単一<br>- 1 単<br>- 1 単 | 担当参       (担当者なし)       ビーコラ 太郎       ビーコラ 太郎       ビロラ 太郎       (担当者なし)       (担当者なし)       (担当者なし)       (担当者なし)       (担当者なし)       (担当者なし)       (担当者なし)       (担当者なし)       (担当者なし)       (担当者なし)                                                                                                    | 状態           未着手           未着手           未着手           未着手           未着手           未着手           未着手           未着手           未着手           未着手           未着手               | ガギが<br> | Image: Constraint of the sector of the sector of | <u> </u>       |                  | LUBEN     |                     | 1911                                                                |       |   |

1. 画面上部の

(プロセスナビアイコン)をクリックします。

2. "プロセスリスト一覧"画面が表示されます。

プロセスナビ

「表示内容」コンボボックスを選択することで、現場状況(詳細は別紙「オンラインヘルプ-現場管理」-「3.現場状況 (施工中、完成済み)の変更を行うには」をご覧下さい)毎にプロセスリストを表示することができます。 プロセスリストの詳細を見たい現場の現場名をクリックします。

| 🖉 BeingCollaboration - Windows Internet | Explorer                                 |                           |                     |            |              |           |
|-----------------------------------------|------------------------------------------|---------------------------|---------------------|------------|--------------|-----------|
| Go. 🔊                                   |                                          |                           | v 4                 | × Ocogle   |              | P -       |
| 🚖 🛠 🌈 BeingCollaboration                |                                          |                           | <u>a</u>            | · 🛛 · 🖶 ·  | ≥ <-9@ • (   | ) ?-µ@• * |
| BeingCollaboration                      |                                          |                           |                     |            |              | <u>^</u>  |
| 2009年7月3日 (金)先負                         |                                          | 現場 太郎   🦷 🥮               | 92   <u>10,19</u> 2 | 1 52851848 |              | 57.2E     |
| * S M                                   | 10 10 10 10 10 10 10 10 10 10 10 10 10 1 | Ka 15                     | BH 2-2              | n- *-1/~-2 | 13<br>•7145  |           |
| プロセスリストー放                               |                                          |                           |                     |            |              |           |
| 表示约容 第三中 💌                              |                                          |                           |                     |            |              |           |
| 現爆名                                     | 参照プロセスリストマスタ名                            | 现场管理者                     | 地工開始日               | 除工終7日      |              |           |
| 図 基施地区メディカル工事                           | プロセスリストマスタ未参照                            | 現場 太郎                     | 2009/05/27          |            | <b>R15</b> 8 |           |
| 供通39号線工事                                |                                          | 現場 太郎                     | 2009/05/11          |            | 断规作成         |           |
| 街通聞通聞通工事<br>[北海陽銀行式会社]                  |                                          | 北海 滕太                     | 2009/05/27          |            |              |           |
|                                         | BeingCollaborat                          | len Version 50500         |                     | 1.20*      | -301-274     |           |
|                                         | Copyright 2005-2009 BEING                | Co. Ltd. All Rights Reser | ved                 |            |              | × 100K •  |

3. "プロセスリスト"画面が表示されますので、 🔜 (プロセスリスト編集アイコン)か、プロセスリスト編集をクリッ

クします。

|                                                                    | on - Windows Internet Exp                                                                                                    | plorer                                                        |                                                                                              |                                                                                                    |                                                                                                    |                                                                    |                                                                                        |        |
|--------------------------------------------------------------------|----------------------------------------------------------------------------------------------------|---------------------------------------------------------------|----------------------------------------------------------------------------------------------|----------------------------------------------------------------------------------------------------|----------------------------------------------------------------------------------------------------|--------------------------------------------------------------------|----------------------------------------------------------------------------------------|--------|
| <b>5</b> 0- 🖻                                                      |                                                                                                    |                                                               |                                                                                              |                                                                                                    | ✓ + ×                                                                                                    | Goosle                                                             |                                                                                        | P      |
| 🛉 🌸 🌈 BeingCo                                                      | ollaboration                                                                                                    |                                                               |                                                                                              |                                                                                                    | · 🛛 · 🖶 •                                                                                                    | <u>₽</u> ~-98                                                      | 9 • 😳 🤊 - M                                                                            | 0.0-   |
| BeingColl                                                          | aboration                                                                                                    |                                                               |                                                                                              |                                                                                                    |                                                                                                    |                                                                    |                                                                                        |        |
| 20089108208                                                        | (8)*0                                                                                                    |                                                               | システム館理論                                                                                      |                                                                                                    | (8.3.89(\$7.1.1)                                                                                                    | 201018-00                                                          | Long L                                                                                 | 14706  |
| 2008410/1200                                                       |                                                                                                    |                                                               | and all                                                                                      | a i monacce i                                                                                      | INCOME 1                                                                                                    | Pros LINE NZ                                                       | 1 2062 11                                                                              | 422.2E |
| 1 (L)                                                              |                                                                                                    | 2011 205/ユール 文書物                                              | 11 10765 7./5++                                                                              | 25 LE<br>R#10 EM                                                                                   | 9-570- A-                                                                                                    | 1 1 1 1 1 1 1 1 1 1 1 1 1 1 1 1 1 1 1                              | -B<br>NAB                                                                              |        |
| _                                                                  |                                                                                                    |                                                               |                                                                                              |                                                                                                    |                                                                                                    |                                                                    |                                                                                        |        |
| プロセスリスト                                                            |                                                                                                    |                                                               |                                                                                              |                                                                                                    |                                                                                                    |                                                                    |                                                                                        |        |
| 🔹 🖬 🗖                                                              | カロセスリストー覧 🔎 検索                                                                                                    | 🎼 プロセスリスト編集                                                   | € 📑 リスト出力                                                                                    |                                                                                                    |                                                                                                    |                                                                    |                                                                                        |        |
|                                                                    | -                                                                                                    |                                                               |                                                                                              |                                                                                                    |                                                                                                    |                                                                    |                                                                                        |        |
|                                                                    |                                                                                                    |                                                               |                                                                                              |                                                                                                    |                                                                                                    |                                                                    |                                                                                        |        |
| 18.1                                                               | 「会社田 段注書田                                                                                                    |                                                               |                                                                                              |                                                                                                    |                                                                                                    |                                                                    |                                                                                        |        |
|                                                                    | L会社用 発注者用                                                                                                    |                                                               |                                                                                              |                                                                                                    |                                                                                                    |                                                                    |                                                                                        |        |
| 18.18<br>(5.18)                                                    | L会社用 19:注卷用<br>39:号線工事                                                                                                    |                                                               |                                                                                              |                                                                                                    |                                                                                                    |                                                                    | 印刷                                                                                     |        |
| (5)<br>(5)<br>(5)<br>(5)<br>(5)<br>(5)<br>(5)<br>(5)<br>(5)<br>(5) | L会社用 92.注意用<br>29号線工事<br>名19                                                                                                    | リンク                                                           | 内容                                                                                           | 원등학                                                                                                | 新第日 ▶                                                                                                    | 状態                                                                 | 6190                                                                                   |        |
| 1 (1) (1) (1) (1) (1) (1) (1) (1) (1) (1                           | L会社用 発達者用<br>19号線工事<br>名称<br>*1.施工作制                                                                                                    | リンク                                                           | 内容                                                                                           | 担当者<br>(把当者なし)                                                                                     | 期限日 ▶<br>(観定なし)                                                                                                    | 秋秋<br>末若子                                                          | ED ERI<br>Jahor                                                                        |        |
| 45.18<br>1<br>2                                                    | 工会社用 死主参用<br>39号線工事<br>- 2.除工作制<br>・ 1.除工作制                                                                                                    | 959                                                           | 内容                                                                                           | <u>担当者</u><br>(担当者なし)<br>(現当者なし)                                                                   | <ul> <li>日泉林</li> <li>しび宝和</li> <li>しび宝和</li> </ul>                                                                                                    | <del>33.13</del><br>未若手<br>未若手                                     | ED ERI<br>IF AB<br>IF AB                                                               |        |
| 6 iĝ:<br>1<br>2                                                    | L会社用 形主电用<br>19号線工事<br>*1.除工作制<br>*1.除工作制<br>*1.放工作制一般<br>*2.約工程表                                                                                                    | 929                                                           | 内容                                                                                           | 2015年<br>(2013年年4日)<br>(2013年年4日)<br>ビーコラ 大郎                                                       | <ul> <li>日初林</li> <li>しの定知</li> <li>しの定和</li> <li>しの定和</li> </ul>                                                                                                    | <del>状態</del><br>朱若手<br>朱若手<br>未若手                                 | ET ARI                                                                                 |        |
| 1<br>1<br>1<br>2<br>3<br>4                                         | 1.会社期 形主後用<br>ロー号線工事<br>-1.協工住制<br>-1.協工住制<br>-1.協工住制<br>-2.協工住制<br>-2.協工住利<br>-2.<br>協工住利<br>-2.<br>協工住利<br>-2.<br>協工住利<br>-2.<br>協工住利<br>-2.<br>協工住利<br>-2.<br>協工住利<br>-2.<br>協工住利<br>-2.<br>協工住利<br>-2.<br>協工住利<br>-2.<br>協工住利<br>-2.<br>(2.<br>(2.<br>(2.<br>(2.<br>(2.<br>(2.<br>(2.<br>(2.<br>(2.<br>(                                                                                                    | リンク<br>                                                       | 六古<br>以内に限約工程表が様出3<br>実更後)                                                                   | 2004<br>(地図者なし)<br>(地図者なし)<br>ビーコう 太郎<br>ビーコう 太郎                                                   | <ul> <li>         ・ 秋限日 ▶         ・         ・         ・</li></ul>                                                                                                    | 米若手<br>米若手<br>未若手<br>未若手<br>未若手                                    | 61 81<br>17 48<br>17 48<br>17 48<br>17 48                                              |        |
| 65.18<br>1<br>2<br>3<br>4<br>5                                     | エ会社期 形主条用                                                                                                    | リンク<br>                                                       | 六古<br>以内に限約工程表が積出さ<br>変更像)                                                                   | 2006<br>(2006年ない)<br>(2005年ない)<br>ビーコラ 大都<br>(2000年ない)                                             | <ul> <li>         は限日 ▶<br/>使用をない<br/>使用をない<br/>使用をない<br/>使用をない<br/>使用をない</li></ul>                                                                                              | 大修<br>木若子<br>未若子<br>未若子<br>未若子<br>未若子<br>未若子<br>未若子                | 6141<br>1748<br>1748<br>1748<br>1748<br>1748<br>1748                                   |        |
| 10.18<br>11<br>2<br>3<br>4<br>5<br>6                               | エ会社用 形主条用      ・      ・      ・      ・      ・      ・      ・      ・      ・      ・      ・      ・      ・      ・      に      ・      ・      の      ・      の      の      ・      の      の      ・      の      の       の      の      の      の      の      の      の      の      の      の      の      の      の      の      の      の      の      の      の      の      の      の      の      の      の      の      の      の      の      の      の      の      の   | リンク<br>取功時候は85日<br>れた。(現時)後、<br>事業に監督資源)<br>の日以内に登録<br>後、現時40 | 六音<br>以内に取り工程表が推出さ<br>変更像)<br>2季記を助了、取り接続後1<br>申記した。(契約後、変更                                  | 2015年<br>(2015年ない)<br>(2015年ない)<br>ビーコラ 大郎<br>(2011年ない)<br>(2011年ない)                               | <ul> <li>林陽日 ▶</li> <li>健康ない</li> <li>健康ない</li> <li>健康ない</li> <li>健康ない</li> <li>健康ない</li> <li>健康ない</li> <li>健康ない</li> </ul>                                                      | <del>状態</del><br>朱若子<br>朱若子<br>未若子<br>未若子<br>未若子<br>未若子<br>未若子     | E7 40<br>37 40<br>37 40<br>37 40<br>37 40<br>37 40<br>37 40<br>37 40<br>37 40<br>37 40 |        |
| 1<br>0.12<br>1<br>2<br>3<br>4<br>5<br>6<br>7                       | エ会社研 死主条円      ・1・単工作制      ・1・単工作制      ・1・単工作制      ・1・単工作制      ・1・単工作制      ・2・単切工程表の接      ・5・工事力ルテの承      正空力・示      変換単語      ・1・重式用単数      ・1・重式用単数      ・1・重式用      ・1・重式用 | リンク<br>数4)1時後165日<br>れた。(第6)16<br>の日以内に登録<br>後、売飲時)           | 内容<br>以内に契約工程表が推出3<br>変更後)<br>(本語を助す、契約(後後))<br>(本語を助す、契約(後後))                               | 2000年<br>(2000年年45年年55年<br>ビーコラ 末都<br>(2000年年55年55年<br>(2000年5555)<br>(2000年5555)<br>(2000年5555)   | <ul> <li>林陽日 ▶</li> <li>他をない</li> <li>他をない</li> <li>他をない</li> <li>他をない</li> <li>他をない</li> <li>他をない</li> <li>他をない</li> <li>他をない</li> <li>他をない</li> </ul>                          | <u>状態</u><br>朱若子<br>朱若子<br>未若子<br>未若子<br>未若子<br>未若子<br>未若子<br>未若子  | 1244<br>1244<br>1244<br>1244<br>1244<br>1244<br>1244<br>1244                           |        |
| 6. is<br>0. is<br>1<br>2<br>3<br>4<br>5<br>7<br>8                  | エ会社期 19日本明     日本明     マーン     マーン                                                                                  | リンク                                                           | 六百<br>以内に限約工程表が推出さ<br>変更像)<br>2章怒を助う、取約領統後1<br>中間えた。(契約後、変更<br>和)、客契約領統後11カ月以内<br>約3後、増援実実() | 20日4<br>(20日本ない)<br>(20日本ない)<br>ビーコラ 大都<br>ビーコラ 大都<br>(20日本ない)<br>(20日本ない)<br>(20日本ない)<br>(20日本ない) | <ul> <li>・ 日気化</li> <li>・ 日気化</li> <li>・ いなまない</li> <li>・ いなまない</li> <li>・ いなまない</li> <li>・ いなまない</li> <li>・ いなまない</li> <li>・ いなまない</li> <li>・ いなまない</li> <li>・ いなまない</li> </ul> | (1)<br>(1)<br>(1)<br>(1)<br>(1)<br>(1)<br>(1)<br>(1)<br>(1)<br>(1) | 1244<br>1244<br>1244<br>1244<br>1244<br>1244<br>1244<br>1244                           |        |

4. "プロセスリスト(編集)"画面が表示されますので、

リスト項目の設定

(リスト項目の設定アイコン)をクリックします。

| ReingCollaboration - Windows Internet Exp        | lorer                                    |                                                                            |          |                                                                                                    |                                                                         |                                                                                                    |                                                                                                    |         |
|--------------------------------------------------|------------------------------------------|----------------------------------------------------------------------------|----------|----------------------------------------------------------------------------------------------------|-------------------------------------------------------------------------|----------------------------------------------------------------------------------------------------|----------------------------------------------------------------------------------------------------|---------|
| · ·                                              |                                          |                                                                            |          |                                                                                                    | ¥ 47                                                                    | Google                                                                                                    |                                                                                                    | ٩       |
| 🔅 🎉 BeingCollaboration                           |                                          |                                                                            |          |                                                                                                    | 💁 • 🖬 · 🖷                                                               | • 🔂 K-90                                                                                                    | • 🔘 🤊 – IV(                                                                                                    | y•••    |
| BeingCollaboration                               |                                          |                                                                            |          |                                                                                                    |                                                                         |                                                                                                    |                                                                                                    |         |
| 2008年10月20日(日)赤口                                 |                                          |                                                                            | 5        | マテム管理者   環境設                                                                                                    | 定于偏人辨定                                                                  |                                                                                                    | A#7.10                                                                                                    | 19796-1 |
|                                                  |                                          |                                                                            | 1961     | A 8 0                                                                                                    |                                                                         | 1                                                                                                    |                                                                                                    |         |
|                                                  | 1<br>276 <b>- 2</b>                      | (の)」の (の) (の) (の) (の) (の) (の) (の) (の) (の) (の                               | NOTION I | 7./1+ 20070 E                                                                                                    | H HE                                                                    | 2 L                                                                                                    | 20<br>MB                                                                                                    |         |
| 大田とフリストを空気する                                     |                                          |                                                                            |          |                                                                                                    |                                                                         |                                                                                                    |                                                                                                    |         |
| 💼 プロセスリストー版 🔎 株式                                 |                                          | ロセスリスト編集 🖪                                                                 | I UZF    | ·出力                                                                                                    |                                                                         |                                                                                                    |                                                                                                    |         |
| • · · · · · · · · · · · · · · · · · · ·          |                                          |                                                                            | • • • •  |                                                                                                    |                                                                         |                                                                                                    |                                                                                                    |         |
|                                                  |                                          |                                                                            |          |                                                                                                    |                                                                         |                                                                                                    |                                                                                                    |         |
|                                                  |                                          |                                                                            |          |                                                                                                    |                                                                         |                                                                                                    | -                                                                                                    |         |
|                                                  | <b>N</b> I                               | 会社用 用注油用                                                                   |          |                                                                                                    |                                                                         |                                                                                                    |                                                                                                    |         |
|                                                  | <b>除工</b>                                | 金社間 死31世州<br>9号線工事                                                         |          |                                                                                                    |                                                                         |                                                                                                    |                                                                                                    |         |
|                                                  | 第1<br>条道3<br>を考                          | 金社用 R34州<br>9号線工事<br>名符                                                    | リンク      | 内容                                                                                                    | 컨브루                                                                     | 1413R8 ►                                                                                                    | 87.98                                                                                                    |         |
|                                                  | ■王<br>県道30<br>●号<br>1                    | <ul> <li>金社用 発送者用</li> <li>号線工事</li> <li>名称</li> <li>-1 建工作利</li> </ul>    | リンク      | 内容                                                                                                    | 担当者<br>(地当者なし)                                                          | 期限日 ▶<br>(数定なし)                                                                                                    | ()(想<br>未若干                                                                                                    |         |
| リスト項目の設定                                         | 第三<br>単連30<br>●章章<br>1<br>2              | 会社府 R214月<br>2号線工事<br>-1 地工作利<br>                                          | リンク      | শত                                                                                                    | 担当者<br>(担当者なし)<br>(担当者なし)                                               | <ul> <li>株式日 ・</li> <li>(数定なし)</li> <li>(数定なし)</li> </ul>                                                                                                    | 55<br>(1)<br>(1)<br>(1)<br>(1)<br>(1)<br>(1)<br>(1)<br>(1)<br>(1)<br>(1)                                                                                                   |         |
| リスト項目の設定                                         | 第1<br>県道30<br>1<br>2<br>3                | 会社用 発送参用<br>2号線工事<br>名称<br>・1 地工付制<br>・1 地工付制<br>・<br>取約工程表                | U22      | 内道                                                                                                    | 担当者なし)<br>(担当者なし)<br>ビーコラ 大寿                                            | <ul> <li>第3日日</li> <li>(秋定なし)</li> <li>(秋定なし)</li> <li>(秋定なし)</li> </ul>                                                                                                    | 0<br>5<br>5<br>5<br>5<br>5<br>5<br>5<br>5<br>5<br>5<br>5<br>5<br>5<br>5<br>5<br>5<br>5<br>5<br>5                                                                           |         |
| リスト項目の設定<br>シートの設定                               | 単工<br>県道30<br>1<br>2<br>3<br>4           | 会社用<br>発芽様工事<br>-1 地工付利<br>-1 地工付利<br>-1 地工付利<br>- 契約工程表<br>- 現約工<br>程表の提出 | リンク<br>  | 内容<br>質約種編体5日以内に質<br>均工程表が視出された。<br>(現知)は、変更)                                                                                                    | 担当者<br>(担当者なし)<br>(担当者なし)<br>ビーコラ 太郎<br>ビーコラ 太郎                         | <ul> <li>(日気気し)</li> <li>(日気気し)</li> <li>(日気気し)</li> <li>(日気気し)</li> <li>(日気気し)</li> </ul>                                                                                                    |                                                                                                    |         |
| リスト 東目の設定<br>シートの設定<br>分類・リストの設定                 | 第三<br>条道30<br>4<br>3<br>4<br>5           |                                                                            | U25      | 内容<br>関約機構体5日以内に関<br>約工程表が提出された。<br>(契約)は、変更強)                                                                                                    | 担当者なし<br>(担当者なし)<br>ビーコラ 太郎<br>ビーコラ 太郎<br>(担当者なし)                       | <ul> <li>日期課</li> <li>日期課</li> <li>日期定しい</li> <li>日期定しい</li> <li>日期定しい</li> <li>日期定しい</li> <li>日期定しい</li> <li>日期定しい</li> </ul>                                                                                                    | (538)<br>未若干<br>未若干<br>未若千<br>未若千<br>未若千<br>未若千<br>未若千                                                                                                    |         |
| リスト項目の設定       シートの設定       分類・リストの設定       作業終了 | 第三<br>条連3<br>1<br>2<br>3<br>4<br>5<br>6  |                                                                            | U09      | 内容<br>製約線域線5日12月2日<br>料工程度が提出された。<br>(現分)度、変更強)<br>等制に定く質問の達定を受け、<br>20月1度の2月2日を受け、<br>20月1度の2月2日を受け、<br>20月1度の2月2日を受け、<br>20月1度の2月2日を受け、<br>20月1度の2月2日を受け、<br>20月2日の2月2日を受け、<br>20月2日の2月2日の2月2日の2月20日の2月20日の2100000000000000<br>2月1日の2100000000000000000000000000000000000 | 担当者なし<br>(担当者なし)<br>ビーコラ 大都<br>(担当者なし)<br>(担当者なし)                       | <ul> <li>第二日本部</li> <li>第二日本部</li>     &lt;</ul>                                                                                                    |                                                                                                    |         |
| リスト項目の設定       シートの設定       分類・リストの設定       作業終了 | 第三<br>条通33<br>4<br>3<br>4<br>5<br>6<br>7 |                                                                            | 900¢     | 内容<br>製約種類線5日125月に発<br>約工程表が提出された。<br>(現分)点、変更強)<br>等けに影響者の通常を受<br>、 契約用線2時10日12月<br>に登録者(現人た)、(現分)点<br>変更後、完成時)                                                                                                    | 担当者なし<br>(担当者なし)<br>ビーコラ 大都<br>(担当者なし)<br>(担当者なし)<br>(担当者なし)<br>(担当者なし) | <ul> <li>日期時</li> <li>日期時</li> <li>日期時<td>以他           未若干           未若千           未若千           未若千           未若千           未若千           未若千           未若千           未若千           未若千           未若千           未若千</td><td></td></li></ul> | 以他           未若干           未若千           未若千           未若千           未若千           未若千           未若千           未若千           未若千           未若千           未若千           未若千 |         |

5. "リスト項目を設定する"画面が表示されますので、

追加(追加ボタン)をクリックします。

| C ReingGollaboration - Windows Internet Explorer |                        |                       |                     |                  |                      |    |
|--------------------------------------------------|------------------------|-----------------------|---------------------|------------------|----------------------|----|
| 60-0                                             |                        |                       | v +,                | Google           |                      | ρ. |
| 🚖 🏟 🍯 BeingCollaboration                         |                        |                       | - D - D             | - <u>-</u> >®• € | ] 7-1NQ • <b>8</b> • | 2  |
| BeingCollaboration                               |                        |                       |                     |                  |                      | 1  |
| anativeBood (B) to                               |                        | - TATE & ANNUAL   188 |                     |                  |                      |    |
| 2008410/(208) (9/)#1                             |                        | XTABIE                | HELE   HARRE        | I PERSONAL I 155 | ez   <u>127.2</u>    |    |
| - HERAND UNDER UNDER TOUL 2000 TOUS201 200       | 1-16 2.0000 10765      | 7./1+ 200711          | BM 9-570-           | A 13             |                      |    |
| リスト項目を設定する                                       |                        |                       |                     |                  |                      |    |
|                                                  |                        | LWA                   |                     |                  |                      |    |
|                                                  | 6202r## 📑 02           | Fm27)                 |                     |                  |                      |    |
| からんち (ひをの)は標準のチェク項目                              | 空水 編集 御殿社で弟            | ません リフト項目が迫           | カボス提会け「自力」          | ロボケ 赤綱 ア下き       | L.                   |    |
| 14EP. 0001884201 - 248                           | C 9 1 1000 199010 C C1 | CON SALABLE           | (019-0-08-D19-1)D/0 | 000000000000     |                      |    |
|                                                  |                        |                       |                     | ante il          | *7                   |    |
|                                                  |                        |                       |                     | 700.00           | ~ .                  |    |
| 名称                                               |                        |                       | 111月1               | 表示列数             |                      |    |
| 1-11                                             |                        |                       |                     | 1                |                      |    |
| 香号                                               |                        | 整致                    |                     | 1                |                      |    |
| ID                                               |                        | 文字列                   |                     | 1                |                      |    |
| 名称                                               |                        | 文字列                   |                     | 1                |                      |    |
| リンク                                              |                        |                       |                     | 1                |                      |    |
| 内容                                               |                        | 文字列                   |                     | 1                |                      |    |
| 推出者                                              |                        | リスト爆戦                 |                     | 1                |                      |    |
| 開始日                                              |                        | カレンダー                 |                     | 1                |                      |    |
| 期第日                                              |                        | カレンダー                 |                     | 1                |                      |    |
| 状態                                               |                        | リスト選択                 |                     | 1                |                      |    |
| 老千前                                              |                        | データリスト                |                     | 1                | IF AR                |    |
| <b>第</b> 1中                                      |                        | データリスト                |                     | 3                | THAN .               |    |
|                                                  |                        |                       |                     |                  |                      |    |

6. "リスト項目を登録する"画面が表示されますので、リスト項目を設定します。

|                                                                                                    | -50 • 3 5-110 • 9 |
|----------------------------------------------------------------------------------------------------|-------------------|
| 4日は4月はよう ● プロセスリストー覧 ♪ 株市 ■ プロセスリスト編集 ■ リスト出力 プロセスリスト「希道20号体工事」にリスト項目を登録します。 「●」が付いていら項目は必須です。 ②26年 ※示許時誌 1 後末が ● 大平 以上 ●          | 4+>tz.            |
| <ul> <li>● プロセス以ストー覧</li></ul>                                                                                                    | 4+>tz/            |
| Jロセスリスト「高速39号線工事Jにリスト項目を登録します。<br>「・」が付いている項目は必須です。<br>金称・<br>表示列除・<br>1<br>一<br>程料 文字科 単<br>最大文字数 200 文字 以下 単<br>員 小文字数 0 文字 以上 ■ | 4+242.0           |
| 全称            表示列除*            技示列除*         1           複約         文字列           最大文字数         200           東小文字数         0      | 4+322             |
| 名称・       美市利益・       推到       文字列       最大文字録       最小文字録       0       大学 以上                                                     |                   |
| 表示別誌     1       社利     文字列       最大文字號     200       東小文字號     0       大字「以上」                                                     |                   |
| 技術         文字列         ●           最大文字数         200         支字 以下 ●           最小文字数         0         支字 以上 ●                     |                   |
| 康大文平缺     200     支半 以下 ▼     最小文平缺     0     大平 以上 ▼                                                                              |                   |
| ● 大芋 以上 ▼                                                                                                    |                   |
|                                                                                                    |                   |
| 名称                                                                                                    | 時間 編集機 國際         |
| 上野 管太郎                                                                                                    |                   |
|                                                                                                    |                   |
| システム管理者                                                                                                    |                   |
| to                                                                                                    | -201-25           |
|                                                                                                    |                   |
| BeingCollaboration Version 5000                                                                                                    |                   |

≪項目について≫

₀ 名称

⇒入力必須です。

。表示列数

⇒入力必須です。半角数字のみ入力可能です。

₀ 種別

- 文字列…一行の文字列を入力させます。
- 文字列(複数行)…数行にわたる文字列を入力させます。
- 整数…正の整数値を入力させます。
- 小数…正の整数または小数値を入力させます。
- カレンダー…日付を入力させます。
- リスト選択…複数の選択肢からどれか一つを選択させます。
  - ∎ 選択項目

選択対象の一覧です。選択対象から外す場合は、それを選択し、 削除 (削除ボタン)をク リックします。

■ 追加リスト

選択対象に追加する場合は、選択内容を入力して

追加(追加ボタン)をクリックします。

- データリスト…一つのリスト項目に対し複数項目の入力が可能になります。
- 7. 登録 (登録ボタン)をクリックします。

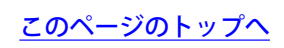

14. リスト項目を変更するには

リスト項目を設定すると、その設定内容に応じて分類・リストの処理状況に対する評価の入力をすることが可能になります。

また、リスト項目はユーザ毎に参照権限あり/参照権限なし、入力可能/不可能を設定することができます。

リスト項目は下記の□部分です。

|                                                                                                    | Innows Istern                                                                        |                                                                                                    |                                                                                                    |                                                                   |                 |                      |                                                                                                    |                   |                                                                          |                                         |            |
|----------------------------------------------------------------------------------------------------|--------------------------------------------------------------------------------------|----------------------------------------------------------------------------------------------------|----------------------------------------------------------------------------------------------------|-------------------------------------------------------------------|-----------------|----------------------|----------------------------------------------------------------------------------------------------|-------------------|--------------------------------------------------------------------------|-----------------------------------------|------------|
| <b>10</b> - <b>1</b>                                                                                                    |                                                                                      |                                                                                                    |                                                                                                    |                                                                   |                 |                      | ₩ <sup>4</sup> 7                                                                                                    | × Goos            | e .                                                                      |                                         | ۹          |
| 🔗 🎯 BeingCollaborat                                                                                                    | ion                                                                                  |                                                                                                    |                                                                                                    |                                                                   |                 | 9                    | • 🛛 · é                                                                                                    | ē • ⊕ ⊀•          | -୨୭ • 🌍                                                                  | 9-1NQ) • (                              | <u>0</u> - |
| BeingCollabo                                                                                                    | ration                                                                               |                                                                                                    |                                                                                                    |                                                                   |                 |                      |                                                                                                    |                   |                                                                          |                                         |            |
| accenting contrained                                                                                                    |                                                                                      |                                                                                                    |                                                                                                    |                                                                   | <b>二 二 人的职能</b> | I ININGS             | L OF LEASE                                                                                                    | 1.822548          | <b>1</b>                                                                 | d Lodz                                  |            |
| 2008410/12081 (1)                                                                                                    | а<br>П                                                                               |                                                                                                    | -                                                                                                    |                                                                   | ATABIES         | WOLLS.               | IN ALLE                                                                                                    | 968.008           | MX   12.04                                                               | 21822                                   | 20.1       |
|                                                                                                    |                                                                                      |                                                                                                    | 4 4200                                                                                                    |                                                                   | A 1             |                      |                                                                                                    | A                 | C3                                                                       |                                         |            |
| LANCE AND A                                                                                                    |                                                                                      | 100000 00000                                                                                                    |                                                                                                    |                                                                   | 1111 -          |                      |                                                                                                    | a                 | 41146                                                                    |                                         |            |
| プロセスリスト                                                                                                    |                                                                                      |                                                                                                    |                                                                                                    |                                                                   |                 |                      |                                                                                                    |                   |                                                                          |                                         | _          |
| 📋 JD127.                                                                                                    | 12H-11 🔎                                                                             | 検索 🔂 プロセン                                                                                                    | スリスト編集                                                                                                    | 国 リスト                                                             | 出力              |                      |                                                                                                    |                   |                                                                          |                                         |            |
|                                                                                                    |                                                                                      |                                                                                                    |                                                                                                    |                                                                   |                 |                      |                                                                                                    |                   |                                                                          |                                         |            |
|                                                                                                    |                                                                                      |                                                                                                    |                                                                                                    |                                                                   |                 |                      |                                                                                                    |                   |                                                                          |                                         |            |
|                                                                                                    |                                                                                      |                                                                                                    |                                                                                                    |                                                                   |                 |                      |                                                                                                    |                   |                                                                          |                                         |            |
| 施工会社用                                                                                                    | 発注者用                                                                                 |                                                                                                    |                                                                                                    |                                                                   |                 |                      |                                                                                                    |                   |                                                                          | _                                       |            |
| 施工会社用<br>但道39号線                                                                                                    | 発注番用<br>工事                                                                           | 1                                                                                                    |                                                                                                    |                                                                   |                 |                      |                                                                                                    |                   | £                                                                        | 191                                     |            |
| 建工会社用<br>(品達)19号線。                                                                                                    | 発注者用<br>工事<br>365                                                                    | 1931.45                                                                                                    | ##R                                                                                                    | 英主的                                                               | bà T ch         | 表了结                  | 27544                                                                                                    | 北暴花拔              | 12/2                                                                     | 1491                                    |            |
| 施工会社用<br>通道20号称。<br>- 1 施工修制                                                                                                    | 現注者用<br>工事<br>2月5                                                                    | 但当者<br>(祖当者なし)                                                                                                    | 状態<br>未首手                                                                                                    | 老年前                                                               | <b>除工</b> 中     | 売7時                  | 指示事项的                                                                                                    | よび是正核             | 8<br>12 8<br>12                                                          | 1491                                    |            |
| 施工会社用<br>4月18日9日年前。<br>                                                                                                    | 発注番用<br>工事<br>2月5<br>2月5                                                             | 担当者<br>(担当者なし)<br>(担当者なし)                                                                                                    | (1)<br>(1)<br>(1)<br>(1)<br>(1)<br>(1)<br>(1)<br>(1)                                                                                 | 老年前<br>                                                           | <u>除工</u> 中     | 売7時<br>              | 指示事项的<br>                                                                                                    | よび是正統             | e<br>12<br>12                                                            | 1401<br>140                             |            |
| 地工会社用<br>通道の号線。<br>- <u>1. 地工修想</u><br>- <u>1. 地工修想</u><br>- <u>1. 地工</u> 修想<br>- 1. 1000 - 1000 - 10000 - 10000 - 10000 - 10000 - 10000 - 10000 - 10000 - 1000 - 10000 - 10000 -                                                                                                    | 発注番用<br>工事                                                                           | 2036<br>(相当者なし)<br>2010<br>ビーコラ 太郎                                                                                                    | 秋秋<br>予藤未<br>平岡木<br>平西木                                                                                                    | 若辛的<br>                                                           | MIC<br>         | 売7時<br>              | 指示事項的<br>                                                                                                    | よび是正統             |                                                                          | 1971<br>HE<br>HE                        |            |
| 用 社 定 金 和<br>市<br>市<br>市<br>市<br>市<br>市<br>市<br>市<br>市<br>市<br>市<br>市<br>市                                                                                                    | 発注者用<br>工事<br>に<br>に<br>に<br>に<br>た<br>た<br>の で<br>の で<br>の で<br>の で の で の で の で の で | 担当者<br>(担当者なし)<br>ゼーコラ 太郎<br>ビーコラ 太郎                                                                                                    | 状態<br>未着手<br>未着手<br>未着手<br>未着手<br>未着手<br>ま 第手                                                                                        | 若干約<br><br>                                                       | MEI+            | 先7椅<br><br>          | #新春和約<br><br>                                                                                                    | よび単正材             |                                                                          |                                         |            |
| 用                                                                                                    | 発注番用<br>工事<br>注創 <u>一般<br/>収表 </u><br>の換<br>1011                                     | 担当者<br>(担当者なし)<br>(一コラ 太郎<br>ビーコラ 太郎<br>ビーコラ 太郎                                                                                                 | <del>状態</del><br>未着手<br>未着手<br>未着手<br>未着手                                                                                            | 考手町<br><br>                                                       |                 | 売74)<br><br>         |                                                                                                    | よび是正統             |                                                                          |                                         |            |
| 地工会社用<br>(4) (3) 49 (4) (4)<br>(4) (4) (4) (4) (4)<br>(4) (4) (4) (4) (4)<br>(4) (4) (4) (4) (4) (4) (4) (4) (4) (4)                                                                                                    | 発注者用<br>エ本<br>に<br>に<br>に<br>に<br>に<br>に<br>に<br>に<br>に                              | 担当者<br>(担当者なし)<br>ビーコラ 太郎<br>ビーコラ 太郎<br>10日名なし)                                                                                                 | 90<br>分                                                                                                    | 若干的<br>                                                           |                 | 先74)<br><br><br><br> | 音示事項の<br>ここ。<br>ここ。<br>ここ。<br>ここ。<br>ここ。<br>ここ。<br>ここ。<br>ここ                                                                                                    | <sub>よ</sub> び是正材 | 4<br>17<br>18<br>18<br>18<br>18<br>18<br>18<br>18<br>18<br>18<br>18      | 1491<br>248<br>248<br>248<br>248<br>248 |            |
| 用土金工業<br>構工会社用<br>本語<br>11<br>11<br>11<br>11<br>11<br>11<br>11<br>11<br>11<br>1                                                                                                    | 発送番用  I本  I本  I本  I本  I本  I本  I本  I本  I本  I                                          | 担当者       (担当者なし)       (担当者なし)       ビーコラ 大都       ビーコラ 大都       (担当者なし)       (担当者なし)       (担当者なし)                                           | 8<br>第<br>第<br>第<br>第<br>第<br>第<br>第<br>第<br>第<br>第<br>第<br>第<br>第<br>第<br>第<br>第<br>第<br>第<br>第                                     | 考年前<br>1000<br>1000<br>1000<br>1000<br>1000<br>1000<br>1000<br>10 |                 | 先74)<br><br><br><br> | #255年34.55<br>                                                                                                    | よび竜王状             |                                                                          | 1491<br>448<br>448<br>448<br>448<br>448 |            |
| 用土金工献<br>用土金工献<br>本<br>本<br>本<br>本<br>本<br>二<br>本<br>二<br>本<br>二<br>本<br>二<br>二<br>二<br>二<br>二<br>二<br>二<br>二<br>二<br>二<br>二<br>二<br>二                                                                                                    |                                                                                      | 担当者なし>       (担当者なし>       ビーコラ 大都       ビーコラ 大部       (担当者なし>       (担当者なし>       (担当者なし>                                                      | 903<br>参善条条<br>手 巻 朱<br>手 巻 朱<br>手 著 朱<br>朱<br>天<br>天<br>天<br>天<br>天<br>天<br>天<br>天<br>天<br>二<br>子                                   | 初中的<br>                                                           |                 | 先744<br>             |                                                                                                    | 北沙港正状             | 19<br>201<br>201<br>201<br>201<br>201<br>201<br>201<br>201<br>201<br>201 | 1927<br>448<br>448<br>448<br>448<br>448 |            |
| 地工会社用<br>通道201号 44<br>- 1 地工作部<br>- 1 地工作部<br>- 1 地工作部<br>- 1 地工作<br>- 1 地工作 |                                                                                      | 担当者       (担当者なし)       (担当者なし)       ビーコラ 大都       ビーコラ 大都       (担当者なし)       (担当者なし)       (担当者なし)       (担当者なし)       (担当者なし)       (担当者なし) | 秋秋<br>参<br>巻<br>茶<br>巻<br>寺<br>来<br>末<br>二<br>寺<br>巻<br>来<br>末<br>来<br>寺<br>寺<br>寺<br>寺<br>寺<br>寺<br>寺<br>寺<br>寺<br>寺<br>寺<br>寺<br>寺 | ×÷÷                                                               |                 | 売714<br>             | 1         1         1         1         1         1         1         1         1         1         1         1         1         1         1         1         1         1         1         1         1         1         1         1         1         1         1         1         1         1         1         1         1         1         1         1         1         1         1         1         1         1         1         1         1         1         1         1         1         1         1         1         1         1         1         1         1         1         1         1         1         1         1         1         1         1         1         1         1         1         1         1         1         1         1         1         1         1         1         1         1         1         1         1         1         1         1         1         1         1         1         1         1         1         1         1         1         1         1         1         1         1         1         1         1         1         1 | はび過ごせ             |                                                                          |                                         |            |

1. 画面上部の

じし、 (プロセスナビアイコン)をクリックします。 プロセスナビ

2. "プロセスリスト一覧"画面が表示されます。

「表示内容」コンボボックスを選択することで、現場状況(詳細は別紙「オンラインヘルプ-現場管理」-「3.現場状況 (施工中、完成済み)の変更を行うには」をご覧下さい)毎にプロセスリストを表示することができます。 プロセスリストの詳細を見たい現場の現場名をクリックします。

| C BeingCollaboration - Windows Internet Es | oplorer                                            |                                         |                       |                    |             |                       |
|--------------------------------------------|----------------------------------------------------|-----------------------------------------|-----------------------|--------------------|-------------|-----------------------|
| G 😔 - 🖻                                    |                                                    |                                         | <ul><li>✓ 4</li></ul> | X Google           |             | P -                   |
| 🚖 🕸 🌈 BeingCollaboration                   |                                                    |                                         | <u>ه</u>              | · 🛛 · 🖶 ·          | - v-90 • (  | ) ツール( <u>(</u> )・ ** |
| BeingCollaboration                         |                                                    |                                         |                       |                    |             | ^                     |
| 2009年7月3日(金)先負                             | 1                                                  | 見場 太郎   開現                              | 92   10,192           | 1 5000 miles       |             | 72E                   |
|                                            | 0 III III IIII IIII                                | ≪a ≿5<br>727+1 898190                   | B# 9-2                | 1 A<br>10- 1-1-1-2 | 13<br>97145 |                       |
| プロセスリストー覧                                  |                                                    |                                         |                       |                    |             |                       |
| 表示约容 第三中 💌                                 |                                                    |                                         |                       |                    |             |                       |
| 現場名                                        | 参照プロセスリストマスタ名                                      | 現場管理者                                   | 除工間給日                 | 除工经7日              |             |                       |
| 協議地区メディカル工事                                | プロセスリストマスタ未参照                                      | 現場 太郎                                   | 2009/05/27            |                    | W15k        |                       |
| 供适39号線工事                                   |                                                    | 現場 太郎                                   | 2009/05/11            |                    | 新規作成        |                       |
| 市通間通聞建工事<br>[北海陽銀州式会社]                     |                                                    | 北海 康太                                   | 2009/05/27            |                    |             |                       |
|                                            |                                                    |                                         |                       | t_20**             | -2004w3fA   |                       |
|                                            | BeingCollaboration<br>Copyright 2005-2009 BEDVG Co | Version 50500<br>Ltd. All Rights Reserv | red.                  |                    |             |                       |
|                                            |                                                    |                                         |                       | 😌 インターネット          |             | R 100K +              |

3. "プロセスリスト"画面が表示されますので、 🔜 (プロセスリスト編集アイコン)か、プロセスリスト編集をクリッ

クします。

|                                                                    | on - Windows Internet Exp                                                                                                    | plorer                                                        |                                                                                              |                                                                                                    |                                                                                                    |                                                                    |                                                                                        |        |
|--------------------------------------------------------------------|----------------------------------------------------------------------------------------------------|---------------------------------------------------------------|----------------------------------------------------------------------------------------------|----------------------------------------------------------------------------------------------------|----------------------------------------------------------------------------------------------------|--------------------------------------------------------------------|----------------------------------------------------------------------------------------|--------|
| <b>5</b> 0- 🖻                                                      |                                                                                                    |                                                               |                                                                                              |                                                                                                    | ✓ + ×                                                                                                    | Goosle                                                             |                                                                                        | P      |
| 🛉 🌸 🌈 BeingCo                                                      | ollaboration                                                                                                    |                                                               |                                                                                              |                                                                                                    | · 🛛 · 🖶 •                                                                                                    | <u>₽</u> ~-98                                                      | 9 • 😳 🤊 - M                                                                            | 0.0-   |
| BeingColl                                                          | aboration                                                                                                    |                                                               |                                                                                              |                                                                                                    |                                                                                                    |                                                                    |                                                                                        |        |
| 20089108208                                                        | (8)*0                                                                                                    |                                                               | システム館理論                                                                                      |                                                                                                    | (8.3.89(\$7.1.1)                                                                                                    | 201018-00                                                          | Long L                                                                                 | 14706  |
| 2008410/1200                                                       |                                                                                                    |                                                               | and all                                                                                      | a i monacce i                                                                                      | INCOME 1                                                                                                    | Pros LINE NZ                                                       | 1 2062 11                                                                              | 422.2E |
| 1 (L)                                                              |                                                                                                    | 2011 205/ユール 文書物                                              | 11 10765 7./5++                                                                              | 25 LE<br>R#10 EM                                                                                   | 9-570- A-                                                                                                    | 1 1 1 1 1 1 1 1 1 1 1 1 1 1 1 1 1 1 1                              | -B<br>NAB                                                                              |        |
| _                                                                  |                                                                                                    |                                                               |                                                                                              |                                                                                                    |                                                                                                    |                                                                    |                                                                                        |        |
| プロセスリスト                                                            |                                                                                                    |                                                               |                                                                                              |                                                                                                    |                                                                                                    |                                                                    |                                                                                        |        |
| 🔹 🖬 🗖                                                              | カロセスリストー覧 🔎 検索                                                                                                    | 🎼 プロセスリスト編集                                                   | € 📑 リスト出力                                                                                    |                                                                                                    |                                                                                                    |                                                                    |                                                                                        |        |
|                                                                    | -                                                                                                    |                                                               |                                                                                              |                                                                                                    |                                                                                                    |                                                                    |                                                                                        |        |
|                                                                    |                                                                                                    |                                                               |                                                                                              |                                                                                                    |                                                                                                    |                                                                    |                                                                                        |        |
| 18.1                                                               | 「会社田 段注書田                                                                                                    |                                                               |                                                                                              |                                                                                                    |                                                                                                    |                                                                    |                                                                                        |        |
|                                                                    | L会社用 発注者用                                                                                                    |                                                               |                                                                                              |                                                                                                    |                                                                                                    |                                                                    |                                                                                        |        |
| 18.18<br>(5.18)                                                    | L会社用 19:注卷用<br>39:号線工事                                                                                                    |                                                               |                                                                                              |                                                                                                    |                                                                                                    |                                                                    | 印刷                                                                                     |        |
| (5)<br>(5)<br>(5)<br>(5)<br>(5)<br>(5)<br>(5)<br>(5)<br>(5)<br>(5) | L会社用 92.注意用<br>29号線工事<br>名19                                                                                                    | リンク                                                           | 内容                                                                                           | 원등학                                                                                                | 新第日 ▶                                                                                                    | 状態                                                                 | 6190                                                                                   |        |
| 1 (1) (1) (1) (1) (1) (1) (1) (1) (1) (1                           | L会社用 発達者用<br>19号線工事<br>名称<br>*1.施工作制                                                                                                    | リンク                                                           | 内容                                                                                           | 担当者<br>(把当者なし)                                                                                     | 期限日 ▶<br>(観定なし)                                                                                                    | 状態<br>未若手                                                          | ED ERI<br>Jahor                                                                        |        |
| 45.18<br>1<br>2                                                    | 工会社用 死主参用<br>39号線工事<br>- 2.除工作制<br>・ 1.除工作制                                                                                                    | 959                                                           | 内容                                                                                           | <u>担当者</u><br>(担当者なし)<br>(現当者なし)                                                                   | <ul> <li>日泉林</li> <li>しび宝和</li> <li>しび宝和</li> </ul>                                                                                                    | <del>33.13</del><br>未若手<br>未若手                                     | ED ERI<br>IF AB<br>IF AB                                                               |        |
| 6 iĝ:<br>1<br>2                                                    | L会社用 形主电用<br>19号線工事<br>*1.除工作制<br>*1.除工作制<br>*1.放工作制一般<br>*2.約工程表                                                                                                    | 929                                                           | 内容                                                                                           | 2015年<br>(2013年年4日)<br>(2013年年4日)<br>ビーコラ 大郎                                                       | <ul> <li>日初林</li> <li>しの支援</li> <li>しの支援</li> <li>しの支援</li> </ul>                                                                                                    | <del>状態</del><br>朱若手<br>朱若手<br>未若手                                 | ET ARI                                                                                 |        |
| 1<br>1<br>1<br>2<br>3<br>4                                         | 1.会社期 形主後用<br>ロー号線工事<br>-1.協工住制<br>-1.協工住制<br>-1.協工住制<br>-2.協工住制<br>-2.協工住利<br>-2.<br>協工住利<br>-2.<br>協工住利<br>-2.<br>協工住利<br>-2.<br>協工住利<br>-2.<br>協工住利<br>-2.<br>協工住利<br>-2.<br>協工住利<br>-2.<br>協工住利<br>-2.<br>協工住利<br>-2.<br>協工住利<br>-2.<br>(2.<br>(2.<br>(2.<br>(2.<br>(2.<br>(2.<br>(2.<br>(2.<br>(2.<br>(                                                                                                    | リンク<br>                                                       | 六古<br>以内に限約工程表が様出3<br>実更後)                                                                   | 2004<br>(地図者なし)<br>(地図者なし)<br>ビーコう 太郎<br>ビーコう 太郎                                                   | <ul> <li>         ・ 秋限日 ▶         ・         ・         ・</li></ul>                                                                                                    | 米若手<br>米若手<br>未若手<br>未若手<br>未若手                                    | 61 81<br>17 48<br>17 48<br>17 48<br>17 48                                              |        |
| 65.18<br>1<br>2<br>3<br>4<br>5                                     | エ会社期 形主条用                                                                                                    | リンク<br>                                                       | 六古<br>以内に限約工程表が積出さ<br>変更像)                                                                   | 2006<br>(2006年ない)<br>(2005年ない)<br>ビーコラ 大都<br>(2000年ない)                                             | <ul> <li>         は限日 ▶<br/>使用をない<br/>使用をない<br/>使用をない<br/>使用をない<br/>使用をない</li></ul>                                                                                              | 大修<br>木若子<br>未若子<br>未若子<br>未若子<br>未若子<br>未若子<br>未若子                | 6141<br>1748<br>1748<br>1748<br>1748<br>1748<br>1748                                   |        |
| 10.18<br>11<br>2<br>3<br>4<br>5<br>6                               | エ会社用 形主条用      ・      ・      ・      ・      ・      ・      ・      ・      ・      ・      ・      ・      ・      ・      に      ・      ・      の      ・      の      の      ・      の      の      ・      の      の       の      の      の      の      の      の      の      の      の      の      の      の      の      の      の      の      の      の      の      の      の      の      の      の      の      の      の      の      の      の      の      の      の | リンク<br>取功時候は85日<br>れた。(現時)後、<br>事業に監督資源)<br>の日以内に登録<br>後、現時40 | 六音<br>以内に取り工程表が推出さ<br>変更像)<br>2季記を助了、取り接続後1<br>申記した。(契約後、変更                                  | 2015年<br>(2015年ない)<br>(2015年ない)<br>ビーコラ 大郎<br>(2011年ない)<br>(2011年ない)                               | <ul> <li>林陽日 ▶</li> <li>健康ない</li> <li>健康ない</li> <li>健康ない</li> <li>健康ない</li> <li>健康ない</li> <li>健康ない</li> <li>健康ない</li> </ul>                                                      | <del>状態</del><br>朱若子<br>朱若子<br>未若子<br>未若子<br>未若子<br>未若子<br>未若子     | E7 40<br>37 40<br>37 40<br>37 40<br>37 40<br>37 40<br>37 40<br>37 40<br>37 40<br>37 40 |        |
| 1<br>0.12<br>1<br>2<br>3<br>4<br>5<br>6<br>7                       | エ会社研 死主条円      ・1・単工作制      ・1・単工作制      ・1・単工作制      ・1・単工作制      ・1・単工作制      ・2・単切工程表の接      ・5・工事力ルテの承      正空力ルテの承      正空力ルテの承      正空力ルテの承      ・5・工事力ルテの承      ・5・工事力ルテの承      ・5・工事力ルテの承      ・5・工事力ルテの承      ・5・工事力ルテの承      ・5・工事力ルテの承      ・5・工事力ルテの承      ・5・工事力ルテの承      ・5・工事力ルテの承      ・5・工事力ルテの承      ・5・工事力ルテの承      ・5・工事力ルテの承      ・5・工事力ルテクの承      ・5・工事力ルテクの未      ・5・工事力ルテクの未      ・5・工事力ルテクの未      ・5・工事力ルテクの未      ・5・工事力ルテクの未      ・5・工事力ルテクの未      ・5・工事力ルテクの未      ・5・工事力ルテクの未      ・5・工事力ルテクの未      ・5・工事力ルテクの未      ・5・工事力のテクート      ・5・工事力のテクート      ・5・工事力のテクート      ・5・工事力のテクート      ・5・工事力のテクート      ・5・工事力のテクート      ・5・工事力のテクート      ・5・工事力のテクート      ・5・工事力のテクート      ・5・工事力のテクート      ・5・工事力のテクート      ・5・工事力のテクート      ・5・工事      ・5・工事力のテクート      ・5・工事                                                                                                    | リンク<br>数4)1時後165日<br>れた。(第6)16<br>の日以内に登録<br>後、売飲時)           | 内容<br>以内に契約工程表が推出3<br>変更後)<br>(本語を助す、契約(後後))<br>(本語を助す、契約(後後))                               | 2000年<br>(2000年年45年年55年<br>ビーコラ 末都<br>(2000年年55年55年<br>(2000年5555)<br>(2000年5555)<br>(2000年5555)   | <ul> <li>林陽日 ▶</li> <li>他をない</li> <li>他をない</li> <li>他をない</li> <li>他をない</li> <li>他をない</li> <li>他をない</li> <li>他をない</li> <li>他をない</li> <li>他をない</li> </ul>                          | <u>状態</u><br>朱若子<br>朱若子<br>未若子<br>未若子<br>未若子<br>未若子<br>未若子<br>未若子  | 1244<br>1244<br>1244<br>1244<br>1244<br>1244<br>1244<br>1244                           |        |
| 6. is<br>0. is<br>1<br>2<br>3<br>4<br>5<br>7<br>8                  | エ会社期 19日本明     日本明     マーン     マーン                                                                                | リンク                                                           | 六百<br>以内に限約工程表が推出さ<br>変更像)<br>2章怒を助う、取約領統後1<br>中間えた。(契約後、変更<br>和)、客契約領統後11カ月以内<br>約3後、増援実実() | 20日4<br>(20日本ない)<br>(20日本ない)<br>ビーコラ 大都<br>ビーコラ 大都<br>(20日本ない)<br>(20日本ない)<br>(20日本ない)<br>(20日本ない) | <ul> <li>・ 日気化</li> <li>・ 日気化</li> <li>・ いなまない</li> <li>・ いなまない</li> <li>・ いなまない</li> <li>・ いなまない</li> <li>・ いなまない</li> <li>・ いなまない</li> <li>・ いなまない</li> <li>・ いなまない</li> </ul> | (1)<br>(1)<br>(1)<br>(1)<br>(1)<br>(1)<br>(1)<br>(1)<br>(1)<br>(1) | 1244<br>1244<br>1244<br>1244<br>1244<br>1244<br>1244<br>1244                           |        |

4. "プロセスリスト(編集)"画面が表示されますので、

リスト項目の設定

(リスト項目の設定アイコン)をクリックします。

|                                         | plorer                                     |                                                                                                    |         |                                                 |                                                                              |                                                                                                    |                                                                                             |       |
|-----------------------------------------|--------------------------------------------|----------------------------------------------------------------------------------------------------|---------|-------------------------------------------------|------------------------------------------------------------------------------|----------------------------------------------------------------------------------------------------|---------------------------------------------------------------------------------------------|-------|
| 90 · 🖻                                  |                                            |                                                                                                    |         |                                                 | v * <del>,</del>                                                             | X Google                                                                                                    |                                                                                             | 2     |
| 🕴 🏟 🌈 BeingCollaboration                |                                            |                                                                                                    |         |                                                 | 9 · 0 · 4                                                                    | • 🔂 K-90                                                                                                    | • 🔘 🤊 – MQ                                                                                  | 0.0.  |
| BeingCollaboration                      |                                            |                                                                                                    |         |                                                 |                                                                              |                                                                                                    |                                                                                             | 1     |
| 2008年10月20日 (月)赤口                       |                                            |                                                                                                    | ÷       | ステム管理者   爆焼比                                    | 定 個人設定                                                                       | 熟約情報                                                                                                    | <u>aut   p</u>                                                                              | 1979E |
|                                         | g<br>zre z                                 | 2012-16 2888                                                                                                    | RE-     | ペロ 上5 (<br>7./3+1 200770 日                      | ■ ■<br>■ 2=570-                                                              | A C<br>*****                                                                                                    | 20<br>148                                                                                   |       |
|                                         | <b>R</b> 7                                 | カロセスリスト編集 🏾 🗄                                                                                                    | 및 リスト   | 出力                                              |                                                                              |                                                                                                    |                                                                                             |       |
|                                         | <b>N</b> I                                 | 会社用 発注非用                                                                                                    |         |                                                 |                                                                              |                                                                                                    | ^                                                                                           |       |
|                                         | 供達3                                        | 9号绿工事                                                                                                    |         |                                                 |                                                                              |                                                                                                    | 2                                                                                           |       |
|                                         | 構建2<br>●令                                  | 9号線工事<br>名件                                                                                                    | リンク     | 内容                                              | 拉出者                                                                          | 和限日▶                                                                                                    | 2<br>(5.19)                                                                                 |       |
|                                         | 鼎建3<br>●号<br>1                             | 9号線工事<br>名件<br>*1 施工付利                                                                                                    | リンク     | 内容                                              | 担当者<br>(担当者なし)                                                               | 期限日 ト<br>(動定なし)                                                                                                    | 6(18)<br>未若平                                                                                |       |
| リスト項目の設定                                | 構建3<br>●●●<br>1<br>2                       | 9号線工事<br>名称<br>*1 地工付利<br>#1 地工付利一<br>#                                                                                                    | リンク     | 内容                                              | <u>担当者</u><br>(担当者なし)<br>(担当者なし)                                             | <ul> <li>NIGE</li> <li>(数定なし)</li> </ul>                                                                                                    | 状態<br>未若干<br>未若干                                                                            |       |
| リスト項目の設定                                | 構建3<br>●●●<br>1<br>2<br>3                  | 9号绿王事<br>                                                                                                    | 959     | <b>गिव्ह</b>                                    | 担当者<br>(担当者なし)<br>(担当者なし)<br>ビーコラ 大寿                                         | <ul> <li>利法日 ・</li> <li>(助定なし)</li> <li>(助定なし)</li> <li>(助定なし)</li> </ul>                                                                                                    | ()()()<br>()()()<br>()()()()()()()()()()()()(                                               |       |
| リスト項目の設定<br>シートの設定                      | ●意<br>1<br>2<br>3<br>4                     | 9号線工事<br>-1 施工体制<br>-1 施工体制<br>-1 施工体制<br>- 契約工程表<br>- 契約工程表<br>- 契約工                                                                                                    | U))<br> | 内容<br>関約)棒結後5日以内に関<br>均工程券が提出された。<br>(現現行法、変更命) | 担当者なし)<br>(担当者なし)<br>ビーコラ 太郎<br>ビーコラ 太郎                                      | 和服日<br>御定ない<br>御定ない<br>御定ない<br>御定ない<br>御定ない                                                                                                    | 1<br>(状態<br>未若干<br>未若千<br>未若千<br>未若千                                                        |       |
| リスト項目の設定<br>シートの設定<br>分類-リストの設定         | <b>祭道3</b><br>●●●<br>1<br>2<br>3<br>4<br>5 | 9号線工事<br>-1 建工件制<br>-1 建工件制<br>- 1 建工件制<br>- 22約工程表<br>- 22約工程表<br>- 22約工<br>- 22約工<br>- 22約工<br>- 22約工<br>- 22約工<br>- 22約工<br>- 22<br>- 22<br>- 22<br>- 2<br>- 2<br>- 2<br>- 2 | UDØ     | 内容<br>関約時間時日日内代開<br>約工程券が相比なれた。<br>(総約後、変更後)    | 担当者<br>(担当者なし)<br>(担当者なし)<br>ビーコラ 太郎<br>ビーコラ 太郎<br>(担当者なし)                   | <ul> <li>NISE ▶</li> <li>敬定ない</li> <li>敬定ない</li> <li>敬定ない</li> <li>敬定ない</li> <li>敬定ない</li> <li>敬定ない</li> </ul>                                                                                                    | 1<br>()(然)<br>朱若千<br>朱若千<br>朱若千<br>朱若千<br>朱若千                                               |       |
| リスト項目の設定<br>シートの設定<br>分類・リストの設定<br>作業終了 | 構建3<br>●<br>1<br>2<br>3<br>4<br>5<br>6     |                                                                                                    | UDØ     | 内容                                              | 祖当者<br>(祖当者なし)<br>ビーコラ 大都<br>ビーコラ 大都<br>(祖当者なし)<br>(祖当者なし)                   | <ul> <li>&lt; 日期課</li> <li>&lt; 日期課</li> <li>&lt; (1)25学校</li> <li>&lt; (1)25学校</li> <li>&lt; (1)25学校</li> <li>&lt; (1)25学校</li> <li>&lt; (1)25学校</li> <li>&lt; (1)25学校</li> <li>&lt; (1)25学校</li> <li>&lt; (1)25学校</li> </ul>                                                                                                    | ()()<br>朱若平<br>朱若平<br>朱若平<br>朱若平<br>朱若平<br>朱若平<br>朱若平<br>朱若平                                |       |
| リスト項目の設定<br>シートの設定<br>分類・リストの設定<br>作業終了 | 祭道3<br>1<br>2<br>3<br>4<br>5<br>6<br>7     |                                                                                                    | 059     | 内容                                              | 担当者ない<br>(担当者ない )<br>ビーコラ 大都<br>(担当者ない )<br>(担当者ない )<br>(担当者ない )<br>(担当者ない ) | <ul> <li>&lt; 日初課</li> <li>&lt; 日初課</li> <li>&lt; 132(型)</li> <li>&lt; 132(型)</li> <li>&lt; 132(型)</li> <li>&lt; 132(型)</li> <li>&lt; 132(型)</li> <li>&lt; 132(型)</li> <li>&lt; 132(型)</li> <li>&lt; 132(型)</li> <li>&lt; 132(型)</li> <li>&lt; 132(型)</li> <li>&lt; 132(型)</li> <li>&lt; 132(型)</li> <li>&lt; 132(型)</li> <li>&lt; 132(2)</li> <li>&lt; 132(2)<td>2<br/>2<br/>2<br/>2<br/>2<br/>2<br/>2<br/>2<br/>2<br/>2<br/>2<br/>2<br/>2<br/>2<br/>2<br/>2<br/>2<br/>2<br/>2</td><td></td></li></ul> | 2<br>2<br>2<br>2<br>2<br>2<br>2<br>2<br>2<br>2<br>2<br>2<br>2<br>2<br>2<br>2<br>2<br>2<br>2 |       |

5. "リスト項目を設定する"画面が表示されますので、変更したいリスト項目の 詳細

(詳細ボタン)をクリックしま

す。

| C BeingGollaboration - Windows Internet Explorer                                                                                                    |                                    | (                              |       |
|----------------------------------------------------------------------------------------------------|------------------------------------|--------------------------------|-------|
| (3) · 2                                                                                                    | v (*)                              | K Google                       | P -   |
| 🔶 🔅 🖉 BeingCollaboration                                                                                                    | 💁 • 🖬 •                            | ₩ • 🗁 ペーク 10 • 🔕 7 - MQ) • 🔞 • | 39    |
| BeingCollaboration                                                                                                    |                                    |                                | ^     |
| 2008年10月20日(月)赤ロ                                                                                                    | システム管理者   操筑設定   個人設定              | 2   契約情報   ヘルズ   ログアウ          | ET.   |
| Image: Constraint of the constraint of the constraint of the | ペロ 込み 目 第<br>7/か+ 201701 日H 2-2720 | A Ca<br>*****                  |       |
|                                                                                                    |                                    |                                |       |
|                                                                                                    | r曲2)                               |                                |       |
| 音暴色が のものは標準のデータ項目です。編集/得除はでき                                                                                                    | ません。リスト項目を追加する場合は「追加               | ロボタンを押して下さい。                   |       |
|                                                                                                    |                                    |                                |       |
|                                                                                                    |                                    | 濾加 完了                          |       |
| 名称                                                                                                    | 種群                                 | 表示列数                           |       |
| レベル                                                                                                    |                                    | 1                              |       |
| <b>물</b> 학                                                                                                    | 整致                                 | 1                              |       |
| D                                                                                                    | 文事列                                | 1                              |       |
| 名称                                                                                                    | 文字列                                | 1                              |       |
| リンク                                                                                                    |                                    | 1                              |       |
| 内容                                                                                                    | 文字列                                | 1                              |       |
| 担当者                                                                                                    | Uスト爆飲                              | 1                              |       |
| 開始日                                                                                                    | カレンダー                              | 1                              |       |
| 期限日                                                                                                    | カレンダー                              | 1                              |       |
| 状態                                                                                                    | リスト選択                              | 1                              |       |
| 港千前                                                                                                    | データリスト                             | 1 1848                         |       |
| 城工中                                                                                                    | データリスト                             | 3 22.68                        | ~     |
| ページが表示されました                                                                                                    |                                    | 😜 409-201 🔍 1                  | 105 - |

6. "リスト項目を編集する"画面が表示されますので、リスト項目を設定します。

○ 変更対象リスト項目の種別がデータリスト以外の場合

| • 👩                |                                                                           | 🖌 🛃 🗶 Google           |            |
|--------------------|---------------------------------------------------------------------------|------------------------|------------|
| BeingCollaboration |                                                                           | ରି • 🗟 • 👰 • 🔂 • 🔞 • 🚳 | 7-1V© • €• |
| 道見を開催する            |                                                                           |                        |            |
| 📋 JEBUJUAH-1 🔎 🕸   | 📑 յուշորշի 🚉 📑 իշի 📰 ի                                                    |                        |            |
| 「・」が付いている項目は必須です。  |                                                                           |                        |            |
|                    |                                                                           | (保存 前部 キャンセ            | N-         |
| 名称                 | 指示事項および是正状況等                                                              |                        | _          |
| 表示列数               | 1                                                                         |                        | _          |
| 推到                 | 文率判6複動約5 💌                                                                |                        | _          |
| 最大文字致              | 200 文字 以下 🖌                                                               |                        |            |
| 最小文字数              | 0 文字 以上 💌                                                                 |                        | _          |
|                    | 名称                                                                        | 令法指 編集<br>[26] [26]    | 8          |
|                    | 上野 管太郎                                                                    |                        |            |
| ユーザ権限              | ビーコラ 大郎                                                                   |                        |            |
|                    | 一般 雄二                                                                     |                        |            |
|                    | システム管理者                                                                   |                        | 1          |
|                    |                                                                           | *_このページのトップ            | 14         |
|                    |                                                                           |                        |            |
|                    |                                                                           |                        |            |
|                    | BeingCollaboration Version<br>Copyright 2005-2008 BEING Co., Ltd. All Ris | 500.0<br>drts Reserved |            |

○変更対象リスト項目の種別がデータリストの場合

| C                  |               |                | ¥            | 🔸 🗶 Google            |
|--------------------|---------------|----------------|--------------|-----------------------|
| BeingCollaboration |               |                | 💁 • 🖬        | - 💮 • 🔂 ୯-୨୯୬ • 🎲 ୨-ル |
| 851143             |               |                |              |                       |
| 🛐 ժեռումի–իլ 🔎     | 検索 🎼 プロセスリスト& | 🛤 🧮 リスト出力      |              |                       |
| 「・」が付いている項目は必須で    | す。            |                |              |                       |
|                    |               |                |              | 保存 登録 キャンセル           |
| 4.Its              | <b>8.5.</b> K |                |              |                       |
| 表示列数               | 1             |                |              |                       |
| 8831               | データリスト        |                |              |                       |
|                    |               | 名称             |              | 25k #34               |
|                    | 上野 管太郎        |                |              |                       |
| ユーザ権限              | ビーコラ 太郎       |                |              |                       |
|                    | 一統 雄二         |                |              |                       |
|                    | システム管理者       |                |              |                       |
| 「表示」チェックポックスを灌放す   | ると、それに対する入力内に | 富がプロセスリストで表示され | します。         |                       |
| データリスト             |               |                |              | 18.10                 |
| 表示                 | 治肝            |                | <b>11</b> 51 |                       |
| ☑ 著手前              |               | カレンダー          |              | 1748                  |
| ☑ 9±20             |               | リスト選択          |              | 19.68                 |
|                    |               |                |              | たこのページのトップへ           |
|                    |               |                |              |                       |

≪項目について≫

₀ 名称

⇒入力必須です。

。表示列数

⇒入力必須です。半角数字のみ入力可能です。

₀種別

■ 文字列…一行の文字列を入力させます。

- 文字列(複数行)…複数行にわたる文字列を入力させます。
- 整数…正の整数値を入力させます。
- 小数…正の整数または小数値を入力させます。
- カレンダー…日付を入力させます。
- リスト選択…複数の選択肢からどれか一つを選択させます。
  - ∎ 選択項目

選択対象の一覧です。選択対象から外す場合は、それを選択し、 <u>削除</u> (削除ボタン)をク リックします。

■ 追加リスト

選択対象に追加する場合は、選択内容を入力して 追加 (追加ボタン)をクリックします。

■ データリスト…一つのリスト項目に対し複数項目の入力が可能になります。

7. 保存 (保存ボタン)をクリックします。

#### <u>このページのトップへ</u>

15. リスト項目を削除するには

リスト項目を設定すると、その設定内容に応じて分類・リストの処理状況に対する評価の入力をすることが可能になります。 また、リスト項目はユーザ毎に参照権限あり/参照権限なし、入力可能/不可能を設定することができます。 リスト項目は下記の□部分です。

| leingGollaboration < 1                                                                                                    | Windows Intern                                                                                                    | an aspend                                                                                                    |                                                                                                    |             |        |                          |                                                                 |                                                                                                    | 202     |
|----------------------------------------------------------------------------------------------------|----------------------------------------------------------------------------------------------------|----------------------------------------------------------------------------------------------------|----------------------------------------------------------------------------------------------------|-------------|--------|--------------------------|-----------------------------------------------------------------|----------------------------------------------------------------------------------------------------|---------|
| 🕞 - 🖻                                                                                                    |                                                                                                    |                                                                                                    |                                                                                                    |             |        |                          | 🖌 🐈 🗙 (500                                                      | ele                                                                                                    |         |
| 🔗 🌈 BeingCollabora                                                                                                    | rtion                                                                                                    |                                                                                                    |                                                                                                    |             |        | 6                        | • 🛛 · 🖶 • 🗁 /                                                   | (-9C) • (3 7-11)                                                                                                    | »• 🔒•   |
| BeingCollab                                                                                                    | oration                                                                                                    |                                                                                                    |                                                                                                    |             |        |                          |                                                                 |                                                                                                    |         |
| 20089E10820E (8)                                                                                                    | -                                                                                                    |                                                                                                    |                                                                                                    |             | ステム管理者 | 10101212                 |                                                                 | *** LANT 10                                                                                                    | 19796-1 |
| *                                                                                                    |                                                                                                    |                                                                                                    | ~                                                                                                    | 7961        | 2 1    |                          |                                                                 |                                                                                                    |         |
|                                                                                                    |                                                                                                    | totate atting                                                                                                    | 4 1200                                                                                                    | ISO INCOME  | 7.4 1  |                          |                                                                 |                                                                                                    |         |
|                                                                                                    |                                                                                                    |                                                                                                    |                                                                                                    |             |        |                          |                                                                 |                                                                                                    |         |
| プロセスリスト                                                                                                    |                                                                                                    |                                                                                                    |                                                                                                    |             |        |                          |                                                                 |                                                                                                    |         |
| 1000                                                                                                    |                                                                                                    | 林志 📑 プロセン                                                                                                    | スリスト編集                                                                                                    |             | 出力     |                          |                                                                 |                                                                                                    |         |
|                                                                                                    |                                                                                                    | IN 196                                                                                                    |                                                                                                    |             | aur 7  |                          |                                                                 |                                                                                                    |         |
|                                                                                                    |                                                                                                    |                                                                                                    |                                                                                                    |             |        |                          |                                                                 |                                                                                                    |         |
|                                                                                                    |                                                                                                    |                                                                                                    |                                                                                                    |             |        |                          |                                                                 |                                                                                                    |         |
| 施工会社界                                                                                                    | 月 発注者用                                                                                                    |                                                                                                    |                                                                                                    |             |        |                          |                                                                 |                                                                                                    |         |
| 施工会社用                                                                                                    | 月 発注新用                                                                                                    |                                                                                                    |                                                                                                    |             |        |                          |                                                                 | F1DI                                                                                                    |         |
| 施工会社员<br>(员通30号部                                                                                                    | 8 発注者用<br>1.工事                                                                                                    |                                                                                                    |                                                                                                    |             |        |                          |                                                                 | ETRI                                                                                                    |         |
| 建工会社员<br>通过319号的                                                                                                    | 月 <b>発注低用</b><br>に工事<br>名称                                                                                                    | 把当者                                                                                                    | 状態                                                                                                    | 若干約         | 地工中    | 売7時                      | 指示事項約よび是正行                                                      | ध्यक्ष<br>संदिक्ष                                                                                                    |         |
| 施工会社用<br>通道39号線<br>-1.施工作者                                                                                                    | 日 発注番用<br>に工事<br>名称<br>4                                                                                                    | 把当者<br>(祖当者なし)                                                                                                    | 状態<br>未首手                                                                                                    | 若干約<br>     | MI+    | 売7時<br>                  | 指示事项的よび是正<br>                                                   | 67章)<br>秋況等<br>[248]                                                                                                    |         |
| 地工会社A<br>通道DP号的<br>- <u>1 地工</u> 作的<br>- 1 地工作的                                                                                                    | 日 現注省用<br>江本<br>名称<br>4<br>注則一般                                                                                                    | 担当者<br>(祖当者なし)<br>(徳当者なし)                                                                                                    | <u>状態</u><br>未着手<br>未着手                                                                                                   | 若千彩)<br>    |        | 売7時<br>                  | 修示事项的よび差至(<br><br>                                              | 印刷<br>秋況等<br>1244<br>1244                                                                                                    |         |
| 地工会社5<br>(3) (3) 49 40 40<br>- 1 (4) 41 40<br>- 1 (4) 41<br>- 1 (4) 41<br>- 1 (4                                                                                                    |                                                                                                    | 12当者<br>(復当者なし)<br>(徳当者なし)<br>ビーコラ 太郎                                                                                                    | <del>状態</del><br>未着手<br>未着手<br>未着手                                                                                        | 若干的<br>     |        | 売7椅<br>                  | 1977#107204972<br><br>                                          | ビロ 取り<br>秋川見 値<br>12 1日<br>17 4日<br>17 4日<br>17 4日                                                                                                    |         |
| 地工会社》<br>《出 道20 号 48<br>• <u>1 地工 代 4</u><br>• <u>1 地工</u><br>• <u>1 地工</u><br>• <u>1 地工</u>                                                                                                    | 日 発注者用<br>本工事<br>名称<br>は<br>計測一般<br>工程表<br>図約工程表の様                                                                                                    | <u>担当者</u><br>(復当者なし)<br>(徳当者なし)<br>ビーコラ 太郎<br>ビーコラ 太郎                                                                                                    | 3835<br>予音未<br>予音未<br>子啓未<br>二<br>キタエ                                                                                     | 若干的<br><br> | ¥I<br> | 売7時<br><br>              |                                                                 | 日本日本<br>日本日本<br>日本日本<br>日本日本<br>日本日本<br>日本日本<br>日本日本                                                                                                    |         |
| 地工会社用<br>43 100 年48<br>* <u>1 10 工作地</u><br>* <u>1 10 工作地工</u><br>*500<br>出                                                                                                    | 日 発注番用<br>工事<br>名行<br>は利一般<br>工程表<br>関約工程表の提                                                                                                    | <u>担当者</u><br>(根当者なし)<br>(祖当者なし)<br>ビーコラ 太郎<br>ビーコラ 太郎                                                                                                    | <del>初次</del><br>参藤未<br>未着手<br>未着手<br>子 西<br>未<br>名<br>子                                                                  | 著手前<br>     |        | 売744<br><br><br>         | ¥示事項約よび地至<br><br><br><br>                                       | 61 62<br>51 62<br>17 48<br>17 48<br>17 48<br>17 48<br>17 48                                                                                                    |         |
| 地工会社局<br>時時中1000日<br>1000日<br>1000<br>1000<br>10000<br>1000<br>1000<br>1000<br>1000<br>1000<br>10000<br>10000<br>10000<br>10000<br>10000<br>10 | 日 発注番用<br>工本<br>名(1)<br>名(1)<br>()<br>()<br>()<br>()<br>()<br>()<br>()                                                                                                    | 12当参 (担当参なし) (担当参なし) (担当参なし) ビーコラ 大部 (担当参なし) (担当参なし)                                                                                                    | <del>次段</del><br>+ 著未<br>+ 著手<br>未 若子<br>未 若子<br>未 若子<br>未 若子<br>+ 若未                                                     | 道手前<br>     |        | 売744<br><br><br>         |                                                                 | 61 62<br>17 48<br>17 48<br>17 48<br>17 48<br>17 48<br>17 48                                                                                                    |         |
| 地工会社局<br>4.300年前<br>4.300年前<br>4.301年1<br>1.301年<br>1.301年<br>1.301<br>1.301<br>1.3                                                                                                    | 田 現注番桐<br>生本<br>名に<br>名<br>名<br>工程表<br>見<br>知上王<br>工業<br>二<br>に<br>数<br>二<br>収表の優<br>加上王<br>二<br>工<br>本<br>二<br>に<br>表<br>二<br>に<br>表<br>二<br>に<br>み<br>二<br>に<br>ま<br>二<br>に<br>二<br>に<br>み<br>二<br>に<br>う<br>二<br>に<br>う<br>二<br>に<br>う<br>二<br>に<br>二<br>二<br>二<br>二<br>二<br>二<br>二<br>二<br>二<br>二<br>二<br>二<br>二                                                                                                    | 20日本<br>(祖当者なし)<br>20日本なし)<br>20日本本部<br>20日本 大部<br>20日本 大部<br>20日本<br>20日本 |                                                                                                    | 考干的<br>     |        | 売744<br><br><br><br><br> | ¥示事項約よび後定<br><br><br><br><br>                                   | E1 61<br>17 48<br>17 48<br>17 48<br>17 48<br>17 48<br>17 48<br>17 48<br>17 48<br>17 48                                                                                                    |         |
| 135余江献<br>総計の6次<br>(1557)<br>(1557)<br>(155                                                                                                    | 田 現注番用<br>生本<br>名()<br>名()<br>名()<br>工程表<br>見い上型<br>工程表の優<br>加上王<br>工事<br>加上王<br>工事<br>たい、の優<br>の優<br>ののでので、<br>のので、<br>のので<br>のので | 20日本<br>(祖当者なし)<br>20日本なし)<br>ビーコラ 大都<br>20日本なし)<br>20日本なし)<br>20日本なし)<br>20日本なし)<br>20日本なし)<br>20日本なし)<br>20日本なし)<br>20日本なし)                                                                                                    | 大勝<br>参<br>着<br>条<br>着<br>条<br>本<br>着<br>条<br>本<br>着<br>条<br>条<br>着<br>条<br>条<br>着<br>条<br>条<br>着<br>条<br>条               | 考÷的<br>     |        | 先744<br>                 | ※示事項約よび後定<br>二二<br>二二<br>二二<br>二二<br>二二<br>二二<br>二二<br>二二<br>二二 | E1 61<br>17 48<br>17 48<br>17 48<br>17 48<br>17 48<br>17 48<br>17 48<br>17 48<br>17 48<br>17 48<br>17 48                                                                                                    |         |
| 地工会社局<br>供信10号的<br>=1.地工行机<br>=1.地工行机<br>=2.2020<br>(本)<br>=3.2020<br>(本)<br>=3.2020<br>(<br>(本)<br>=3.2020<br>(<br>(<br>(<br>(<br>(<br>(<br>(<br>(<br>(<br>(<br>(<br>(<br>(<br>(<br>(<br>(<br>(<br>(                                                                                                    | 日 現注番用<br>化工本<br>                                                                                                    | 12日本 12日本 12日本 12日本 12日本 12日本 12日本 12日本                                                                                                    | 次般<br>未着手<br>未着手<br>未着子<br>未着子<br>未着子<br>未着子<br>未着子<br>未<br>ま<br>未<br>本<br>条<br>条<br>条<br>条<br>条<br>条<br>条<br>条<br>条<br>条 | ろ干約<br>     |        | 売7時<br>                  |                                                                 | E1 64<br>52 48<br>52 48<br>52 48<br>57 48<br>57 |         |

1. 画面上部の

עד ביבל 10 באבל ביב

(プロセスナビアイコン)をクリックします。

2. "プロセスリスト一覧"画面が表示されます。

「表示内容」コンボボックスを選択することで、現場状況(詳細は別紙「オンラインヘルプ-現場管理」-「3.現場状況 (施工中、完成済み)の変更を行うには」をご覧下さい)毎にプロセスリストを表示することができます。 プロセスリストの詳細を見たい現場の現場名をクリックします。

| C BeingCollaboration - Windows Internet Ex | plorer                                              |                                         |                      |                           |                |              |
|--------------------------------------------|-----------------------------------------------------|-----------------------------------------|----------------------|---------------------------|----------------|--------------|
| G                                          |                                                     |                                         | × 4                  | X Ocogle                  |                | P •          |
| 😭 🕸 🌈 BeingCollaboration                   |                                                     |                                         | <u>a</u>             | • 🛛 • 🖶 •                 | -90 • (        | ) ツール(Q) · * |
| BeingCollaboration                         |                                                     |                                         |                      |                           |                | ^            |
| 2009年7月3日 (金)先負                            | 1                                                   | 見場太郎   風想                               | 932   <u>1914</u> 95 | SPRINCESSE   S            | ा ज्यस्य । क्र | 172E         |
|                                            | 2 10 10 10 10 10 10 10 10 10 10 10 10 10            | Ka ≿<br>7,1+ 200100                     | B 8                  | ■ <u>A</u><br>70- #-1-4-9 | 13<br>97145    |              |
| プロセスリストー盤                                  |                                                     |                                         |                      |                           |                |              |
| ◎ プロセスリストー覧                                |                                                     |                                         |                      |                           |                |              |
|                                            |                                                     |                                         |                      |                           |                |              |
| 表示内容 第三中 🖌                                 |                                                     |                                         |                      |                           |                |              |
| 現場名                                        | 参照プロセスリストマスタ名                                       | 现场管理者                                   | 地工開始日                | 除工終7日                     |                |              |
| 国際地区メディカル工事                                | プロセスリストマスタ未参照                                       | 現場 太郎                                   | 2009/05/27           |                           | <b>N15</b> 8   |              |
| 供通39号線工事                                   |                                                     | 現場 太郎                                   | 2009/05/11           |                           | 新規作成           |              |
| 市通聞通聞通工事<br>[北海陽段時式会社]                     |                                                     | 北海 謙太                                   | 2009/05/27           |                           |                |              |
|                                            |                                                     |                                         |                      | t.20**                    | -305-34        |              |
|                                            |                                                     |                                         |                      |                           |                |              |
|                                            | BeingCollaboration<br>Copyright 2005-2009 DEDVG Co. | Version 50500<br>Ltd. All Rights Reserv | red.                 |                           |                |              |
|                                            |                                                     |                                         |                      | € インターネット                 |                | R 100K +     |

3. "プロセスリスト"画面が表示されますので、 🔜 (プロセスリスト編集アイコン)か、プロセスリスト編集をクリッ

クします。

|                                                   | on - Windows Internet Exp                                                                                                    | plorer                                                        |                                                                                              |                                                                                                    |                                                                                                    |                                                                    |                                                                                        |        |
|---------------------------------------------------|----------------------------------------------------------------------------------------------------|---------------------------------------------------------------|----------------------------------------------------------------------------------------------|----------------------------------------------------------------------------------------------------|----------------------------------------------------------------------------------------------------|--------------------------------------------------------------------|----------------------------------------------------------------------------------------|--------|
| <b>5</b> 0- 🖻                                     |                                                                                                    |                                                               |                                                                                              |                                                                                                    | ✓ + ×                                                                                                    | Goosle                                                             |                                                                                        | P      |
| 🛉 🌸 🌈 BeingCo                                     | ollaboration                                                                                                    |                                                               |                                                                                              |                                                                                                    | · 🛛 · 🖶 •                                                                                                    | <u>₽</u> ~-98                                                      | 9 • 😳 🤊 - M                                                                            | 0.0-   |
| BeingColl                                         | aboration                                                                                                    |                                                               |                                                                                              |                                                                                                    |                                                                                                    |                                                                    |                                                                                        |        |
| 20089108208                                       | (8)*0                                                                                                    |                                                               | システム館理論                                                                                      |                                                                                                    | (8.3.89(\$7.1.1)                                                                                                    | 201018-00                                                          | Long L                                                                                 | 14706  |
| 2008410/1200                                      |                                                                                                    |                                                               | and all                                                                                      | a i monacce i                                                                                      | INCOME 1                                                                                                    | Pros LINE NZ                                                       | 1 2062 11                                                                              | 422.2E |
| 1 (c)                                             |                                                                                                    | 2011 205/ユール 文書物                                              | 11 10765 7./5++                                                                              | 25 LE<br>R#10 EM                                                                                   | 9-570- A-                                                                                                    | 1 1 1 1 1 1 1 1 1 1 1 1 1 1 1 1 1 1 1                              | -B<br>NAB                                                                              |        |
| _                                                 |                                                                                                    |                                                               |                                                                                              |                                                                                                    |                                                                                                    |                                                                    |                                                                                        |        |
| プロセスリスト                                           |                                                                                                    |                                                               |                                                                                              |                                                                                                    |                                                                                                    |                                                                    |                                                                                        |        |
| 🔹 🖬 🗖                                             | カロセスリストー覧 🔎 検索                                                                                                    | 🌉 プロセスリスト編集                                                   | € 📑 リスト出力                                                                                    |                                                                                                    |                                                                                                    |                                                                    |                                                                                        |        |
|                                                   | -                                                                                                    |                                                               |                                                                                              |                                                                                                    |                                                                                                    |                                                                    |                                                                                        |        |
|                                                   |                                                                                                    |                                                               |                                                                                              |                                                                                                    |                                                                                                    |                                                                    |                                                                                        |        |
| 18.1                                              | 「会社田 段注書田                                                                                                    |                                                               |                                                                                              |                                                                                                    |                                                                                                    |                                                                    |                                                                                        |        |
|                                                   | L会社用 発注者用                                                                                                    |                                                               |                                                                                              |                                                                                                    |                                                                                                    |                                                                    |                                                                                        |        |
| 18.18<br>(5.18)                                   | L会社用 19:注卷用<br>39:号線工事                                                                                                    |                                                               |                                                                                              |                                                                                                    |                                                                                                    |                                                                    | 印刷                                                                                     |        |
| (5))<br>(5))<br>(5))<br>(5))                      | L会社用 92.注意用<br>29号線工事<br>名19                                                                                                    | リンク                                                           | 内容                                                                                           | 원등학                                                                                                | 新第日 ▶                                                                                                    | 状態                                                                 | 6190                                                                                   |        |
| 1 (1) (1) (1) (1) (1) (1) (1) (1) (1) (1          | L会社用 発達者用<br>19号線工事<br>名称<br>*1.施工作制                                                                                                    | リンク                                                           | 内容                                                                                           | 担当者<br>(把当者なし)                                                                                     | 期限日 ▶<br>(観定なし)                                                                                                    | 秋秋<br>末若子                                                          | ED ERI<br>Jahor                                                                        |        |
| 45.18<br>1<br>2                                   | 工会社用 死主参用<br>39号線工事<br>- 2.除工作制<br>・ 1.除工作制                                                                                                    | 959                                                           | 内容                                                                                           | <u>担当者</u><br>(担当者なし)<br>(現当者なし)                                                                   | <ul> <li>日泉林</li> <li>しび宝和</li> <li>しび宝和</li> </ul>                                                                                                    | <del>33.13</del><br>未若手<br>未若手                                     | ED ERI<br>IF AB<br>IF AB                                                               |        |
| 6 iĝ:<br>1<br>2                                   | L会社用 形主电用<br>19号線工事<br>*1.除工作制<br>*1.除工作制<br>*1.放工作制一般<br>*2.約工程表                                                                                                    | 929                                                           | 内容                                                                                           | 20日本<br>(地当年なし)<br>(地当年なし)<br>ビーコラ 大郎                                                              | <ul> <li>日初林</li> <li>しの支援</li> <li>しの支援</li> <li>しの支援</li> </ul>                                                                                                    | <del>状態</del><br>朱若手<br>朱若手<br>未若手                                 | ET ARI                                                                                 |        |
| 1<br>1<br>1<br>2<br>3<br>4                        | 1.会社期 形主後用<br>ロー号線工事<br>-1.協工住制<br>-1.協工住制<br>-1.協工住制<br>-2.協工住制<br>-2.協工住利<br>-2.<br>協工住利<br>-2.<br>協工住利<br>-2.<br>協工住利<br>-2.<br>協工住利<br>-2.<br>協工住利<br>-2.<br>協工住利<br>-2.<br>協工住利<br>-2.<br>協工住利<br>-2.<br>協工住利<br>-2.<br>協工住利<br>-2.<br>(2.<br>(2.<br>(2.<br>(2.<br>(2.<br>(2.<br>(2.<br>(2.<br>(2.<br>(                                                                                                    | リンク<br>                                                       | 六古<br>以内に限約工程表が様出3<br>変更後                                                                    | 2004<br>(地図者なし)<br>(地図者なし)<br>ビーコう 太郎<br>ビーコう 太郎                                                   | <ul> <li>         ・ 秋限日 ▶         ・         ・         ・</li></ul>                                                                                                    | 米若手<br>米若手<br>未若手<br>未若手<br>未若手                                    | 61 81<br>17 48<br>17 48<br>17 48<br>17 48                                              |        |
| 65.18<br>1<br>2<br>3<br>4<br>5                    | エ会社期 形主条用                                                                                                    | リンク<br>                                                       | 六古<br>以内に限約工程表が積出さ<br>変更像)                                                                   | 2006<br>(2005年ない)<br>(2005年ない)<br>ビーコラ 大都<br>(2005年ない)                                             | <ul> <li>         は限日 ▶<br/>使用をない<br/>使用をない<br/>使用をない<br/>使用をない<br/>使用をない</li></ul>                                                                                              | 大修<br>木若子<br>未若子<br>未若子<br>未若子<br>未若子<br>未若子<br>未若子                | 6141<br>1748<br>1748<br>1748<br>1748<br>1748<br>1748                                   |        |
| 10.18<br>11<br>2<br>3<br>4<br>5<br>6              | エ会社用 形主条用      ・      ・      ・      ・      ・      ・      ・      ・      ・      ・      ・      ・      ・      ・      に      ・      ・      の      ・      の      の      ・      の      の      ・      の      の       の      の      の      の      の      の      の      の      の      の      の      の      の      の      の      の      の      の      の      の      の      の      の      の      の      の      の      の      の      の      の      の      の   | リンク<br>取功時候は85日<br>れた。(現時)後、<br>事業に監督資源)<br>の日以内に登録<br>後、現時40 | 六音<br>以内に取り工程表が推出さ<br>変更像)<br>2季記を助了、取り接続後1<br>申記した。(契約後、変更                                  | 2015年<br>(2015年ない)<br>(2015年ない)<br>ビーコラ 大郎<br>(2011年ない)<br>(2011年ない)                               | <ul> <li>林陽日 ▶</li> <li>健康ない</li> <li>健康ない</li> <li>健康ない</li> <li>健康ない</li> <li>健康ない</li> <li>健康ない</li> <li>健康ない</li> </ul>                                                      | <del>状態</del><br>朱若子<br>朱若子<br>未若子<br>未若子<br>未若子<br>未若子<br>未若子     | E7 40<br>37 40<br>37 40<br>37 40<br>37 40<br>37 40<br>37 40<br>37 40<br>37 40<br>37 40 |        |
| 1<br>0.12<br>1<br>2<br>3<br>4<br>5<br>6<br>7      | エ会社研 死主条円      ・1.除王条      ・1.除王作利一般      ・1.除王作利一般      ・「原約工程表      ・「原約工程表の提      ・「原約工程表の提      ・」を加いてなる。      ・      ・      ・      ・      ・      ・      ・      ・      ・      ・      ・      ・      ・      ・      ・      ・      ・      ・      ・      ・      ・      ・      ・      ・      ・      ・      ・      ・      ・      ・      ・      ・      ・      ・      ・      ・      ・      ・      ・      ・      ・      ・      ・      ・      ・      ・      ・      ・      ・      ・      ・      ・      ・      ・      ・      ・      ・      ・      ・      ・      ・      ・      ・      ・      ・      ・      ・      ・      ・      ・      ・      ・      ・      ・      ・      ・      ・      ・      ・      ・      ・      ・      ・      ・      ・      ・      ・      ・      ・      ・      ・      ・      ・      ・      ・      ・      ・      ・      ・      ・      ・      ・      ・      ・      ・      ・      ・      ・      ・      ・      ・      ・      ・      ・      ・      ・      ・      ・      ・      ・      ・      ・      ・      ・      ・      ・      ・      ・      ・      ・      ・      ・      ・      ・      ・      ・      ・      ・      ・      ・      ・      ・      ・      ・      ・      ・      ・      ・      ・      ・      ・      ・      ・      ・      ・      ・      ・      ・      ・      ・      ・      ・      ・      ・      ・      ・      ・      ・      ・      ・      ・      ・      ・      ・      ・      ・      ・      ・      ・      ・      ・      ・      ・      ・      ・      ・      ・      ・      ・      ・      ・      ・      ・      ・      ・      ・      ・      ・      ・      ・      ・      ・       ・      ・      ・      ・      ・      ・      ・      ・      ・      ・      ・      ・      ・      ・      ・      ・      ・      ・      ・      ・      ・      ・      ・      ・      ・      ・      ・      ・      ・      ・      ・      ・      ・      ・      ・      ・      ・      ・      ・      ・      ・      ・      ・      ・      ・      ・      ・      ・      ・      ・      ・      ・      ・      ・      ・      ・      ・      ・      ・      ・      ・      ・      ・      ・      ・      ・      ・      ・      ・      ・      ・      ・      ・ | リンク<br>取り時候は約5日<br>れた。(現的例:<br>の日以内に登録<br>後、売飲時)              | 内容<br>以内に契約工程表が推出3<br>変更後)<br>(本語を助す、契約(後後))<br>(本語を助す、契約(後後))                               | 2000年<br>(2000年年45年年55年<br>ビーコラ 末都<br>(2000年年55年55年<br>(2000年5555)<br>(2000年5555)<br>(2000年5555)   | <ul> <li>林陽日 ▶</li> <li>他をない</li> <li>他をない</li> <li>他をない</li> <li>他をない</li> <li>他をない</li> <li>他をない</li> <li>他をない</li> <li>他をない</li> <li>他をない</li> </ul>                          | <u>状態</u><br>朱若子<br>朱若子<br>未若子<br>未若子<br>未若子<br>未若子<br>未若子<br>未若子  | 1244<br>1244<br>1244<br>1244<br>1244<br>1244<br>1244<br>1244                           |        |
| 6. is<br>0. is<br>1<br>2<br>3<br>4<br>5<br>7<br>8 | エ会社期 19日本明     日本明     マース     マース  | リンク                                                           | 六百<br>以内に限約工程表が推出さ<br>変更像)<br>2章怒を助う、取約領統後1<br>中間。た。(契約後、変更<br>和)、客契約領統後11カ月以内<br>約3後、増援実実() | 20日4<br>(20日本ない)<br>(20日本ない)<br>ビーコラ 大都<br>ビーコラ 大都<br>(20日本ない)<br>(20日本ない)<br>(20日本ない)<br>(20日本ない) | <ul> <li>・ 日気化</li> <li>・ 日気化</li> <li>・ いなまない</li> <li>・ いなまない</li> <li>・ いなまない</li> <li>・ いなまない</li> <li>・ いなまない</li> <li>・ いなまない</li> <li>・ いなまない</li> <li>・ いなまない</li> </ul> | (1)<br>(1)<br>(1)<br>(1)<br>(1)<br>(1)<br>(1)<br>(1)<br>(1)<br>(1) | 1244<br>1244<br>1244<br>1244<br>1244<br>1244<br>1244<br>1244                           |        |

4. "プロセスリスト(編集)"画面が表示されますので、

リスト項目の設定

(リスト項目の設定アイコン)をクリックします。

|                                         | plorer                    |                                                                                                    |                                 |                                                                                                    |                                                                                                    |                                                                                                    |                                                                           |       |
|-----------------------------------------|---------------------------|----------------------------------------------------------------------------------------------------|---------------------------------|----------------------------------------------------------------------------------------------------|----------------------------------------------------------------------------------------------------|----------------------------------------------------------------------------------------------------|---------------------------------------------------------------------------|-------|
| 90 - 🖉                                  |                           |                                                                                                    |                                 |                                                                                                    | v *;                                                                                                    | X Google                                                                                                    |                                                                           | 2     |
| 🗧 🛠 🏾 🎉 BeingCollaboration              |                           |                                                                                                    |                                 |                                                                                                    | 9 · 0 · 4                                                                                                    | • 🔂 K-90                                                                                                    | • 🗇 🤊 – MQ)                                                               | • 🛛 • |
| BeingCollaboration                      |                           |                                                                                                    |                                 |                                                                                                    |                                                                                                    |                                                                                                    |                                                                           |       |
| 2008年10月20日 (月)赤口                       |                           |                                                                                                    | 523                             | テム管理者  操筑設                                                                                           | 定十個人設定                                                                                                    | 熟約情報                                                                                                    | ANZ   05                                                                  | 272E  |
|                                         | ž)<br>sane <mark>a</mark> | 2012-16 2000                                                                                                    | IES<br>ADTAS 7                  | Ka 25 (<br>1./1→ 20000 E                                                                             | B 50<br>30 7-570-                                                                                                    | A C<br>*****                                                                                                    | B<br>MB                                                                   |       |
| ■ プロセスリストー號<br>● 秋常                     | <b>R</b> 7                | ロセスリスト編集 📱                                                                                                    | UZFER                           | 5                                                                                                    |                                                                                                    |                                                                                                    |                                                                           |       |
|                                         | <b>第</b> 王<br>県連3         | 全社用 死活非用<br>9号線工事                                                                                                    |                                 |                                                                                                    |                                                                                                    |                                                                                                    |                                                                           |       |
|                                         | -                         | 名件                                                                                                    | リンク                             | 内容                                                                                                   | 拉当者                                                                                                    | 期限日 ▶                                                                                                    | 86.38                                                                     |       |
|                                         | 1                         | ~1 施工诗制                                                                                                    |                                 |                                                                                                    | (担当者なし)                                                                                                    | (18年かし)                                                                                                    | - 100 - 00                                                                |       |
|                                         |                           | <ul> <li>1 Mr T (MML)</li> </ul>                                                                                                    | _                               |                                                                                                    |                                                                                                    | 401/6/0/07                                                                                                    | 朱岩干                                                                       |       |
| リスト項目の設定                                | 2                         | 1 10.110#J-                                                                                                    |                                 |                                                                                                    | (担当者ない)                                                                                                    | (山安ない)                                                                                                    | 朱若干<br>朱若千                                                                |       |
| リスト項目の設定                                | 2                         | - 1 紀上(194)—<br>殿<br>- 契約工程表                                                                                                    |                                 |                                                                                                    | (担当者なし)<br>ビーコラ 大郎                                                                                                    | (現実なし)<br>(現実なし)                                                                                                    | 朱若千<br>未若千<br>未若千                                                         |       |
| リスト項目の設定<br>シートの設定                      | 2<br>3<br>4               | <ul> <li>2 総上11年)一</li> <li>2 認約工程表</li> <li>3 契約工程表の提出</li> </ul>                                                                                                    | 第1<br>(第1<br>(第1                | の標編進5日130内に関<br>1程表が掲出された。<br>3月後、変更後)                                                               | (担当者なし)<br>ビーコラ 大郎<br>ビーコラ 大郎                                                                                                    | <ul> <li>(動変なし)</li> <li>(動変なし)</li> <li>(動変なし)</li> <li>(動変なし)</li> </ul>                                                                  | 米若干<br>米若干<br>未若千<br>朱若千                                                  |       |
| リスト項目の設定<br>シートの設定<br>分類・リストの設定         | 2 3 4 5                   | <ul> <li>         ・認約工程表         ・認約工程表         ・契約工程表         ・契約工程表         ・互事力ルテ         ・         ・         エ事カルテ         ・         エ事カルテ         ・         エ事カルテ         ・         エー         ・         エー         ・</li></ul>                                                    | (編<br>(編                        | の棒組織5日100内に関<br>1程長が提出された。<br>第7後、変更後)                                                               | (担当者ない)<br>ビーコラ 大郎<br>ビーコラ 大郎<br>(担当者ない)                                                                                          |                                                                                                    | *87<br>*87<br>*87<br>*87<br>*87<br>*87                                    |       |
| リスト項目の設定<br>シートの設定<br>分類・リストの設定<br>作業終了 | 2 3 4 5 6                 | <ul> <li>設約工程表</li> <li>契約工程表</li> <li>契約工</li> <li>2事カルテ</li> <li>・工事カルテ</li> <li>・工事カルテ</li> </ul>                                                                                                    | 間<br>約<br>(初<br>事)<br>(正<br>実)  | の棒結准5日日1月に第二<br>工程美が提出された。<br>3月1後、変更後)<br>前に整督員の単語を受<br>契約線結准10日1月<br>2歳申請した。(数約歳<br>を後、完成時)        | <ul> <li>(担当者なし)</li> <li>ビーコラ 大郎</li> <li>ビーコラ 大郎</li> <li>(担当者なし)</li> <li>(担当者なし)</li> </ul>                                   |                                                                                                    | 米若干<br>米若干<br>米若千<br>朱若千<br>米若千<br>朱若千                                    |       |
| リスト項目の設定<br>シートの設定<br>分類・リストの設定<br>作業終了 | 2 3 4 6 7                 | <ul> <li>設約工程表</li> <li>契約工程表</li> <li>契約工程表</li> <li>2本カルテ</li> <li>二本カルテ</li> <li>・二本カルテ</li> <li>・二本カルテ</li> <li>・二本カルテ</li> <li>・二本カルテ</li> <li>・二本カルテ</li> <li>・</li> <li>・</li> <li>(1)</li> <li>(1)&lt;</li></ul> | 間に<br>約1<br>一番目<br>に<br>に<br>また | の種植地の日に内に関<br>工程表示者社会れた。<br>知己、変更強<br>加二監督領点の単語考考<br>取功線に知り日に内<br>主教の線にして日に内<br>主教の線、元成時)<br>を後、元成時) | <ul> <li>(担当者ない)</li> <li>ビーコラ 大郎</li> <li>ビーコラ 大郎</li> <li>(担当者ない)</li> <li>(担当者ない)</li> <li>(担当者ない)</li> <li>(担当者ない)</li> </ul> | 単定ない           単定ない           単定ない           単定ない           単定ない           単定ない           単定ない           単定ない           単定ない           単定ない | *8平<br>未若千<br>未若千<br>未若千<br>未若千<br>未若千<br>未若千<br>未若千<br>未若千<br>未若千<br>未若千 |       |

5. "リスト項目を設定する"画面が表示されますので、削除したいリスト項目の 詳細

(詳細ボタン)をクリックしま

す。

| <b>G</b> - 2                                                                |                                                   |                                                                         | 🖌 🕂 🗶 Goosle                                                                                                    |                                                                                                    | ρ.        |
|-----------------------------------------------------------------------------|---------------------------------------------------|-------------------------------------------------------------------------|----------------------------------------------------------------------------------------------------|----------------------------------------------------------------------------------------------------|-----------|
| 🚖 🚸 🌈 BeingCollaboration                                                    |                                                   | <u>a</u> -                                                              | 🖸 · 🖶 • 🗗 K-98                                                                                                    | 9 • 🕥 🤊 – MQ                                                                                                    | 0 • 🔞 • 🕺 |
| BeingCollaboration                                                          |                                                   |                                                                         |                                                                                                    |                                                                                                    | ^         |
| 2008年10月20日 (月)赤口                                                           | システム管理                                            | 者   標規設定   :                                                            | 個人說定   契約情報                                                                                                    |                                                                                                    | 27.9E     |
| 1 1 1 1 1 1 1 1 1 1 1 1 1 1 1 1 1 1 1                                       | -16 239111 18715 7./1+                            | 25 B                                                                    | ₩ <u>A</u> (<br>>-570- #-14+3                                                                                                    | 3<br>MAR                                                                                                    |           |
| リスト項目相談定する                                                                  |                                                   |                                                                         |                                                                                                    |                                                                                                    |           |
| 📋 JERZUZI-1 🔎 🕸 🔂 JER                                                       | 2スリスト編集 📃 リスト出力                                   |                                                                         |                                                                                                    |                                                                                                    |           |
|                                                                             |                                                   |                                                                         |                                                                                                    |                                                                                                    |           |
| 音楽色が のものは標準のデータ項目1                                                          | です。編集/肖覧はできません。リスト                                | 項目を追加する場合                                                               | は「追加」ボタンを押して                                                                                                    | 下さい。                                                                                                    |           |
|                                                                             |                                                   |                                                                         |                                                                                                    |                                                                                                    |           |
|                                                                             |                                                   |                                                                         |                                                                                                    |                                                                                                    |           |
|                                                                             |                                                   |                                                                         | 1870                                                                                                    | 完了                                                                                                    |           |
| 名称                                                                          |                                                   | 相応し                                                                     | <u>通知</u><br>表示列数                                                                                                    | 27                                                                                                    |           |
| 名称                                                                          |                                                   | 8831                                                                    | _加加<br>表示列数<br>1                                                                                                    | <u><u><u></u></u><u></u><u></u><u></u><u></u><u></u><u></u><u></u><u></u><u></u><u></u><u></u><u></u><u></u><u></u><u></u><u></u><u></u></u> |           |
| 名称<br>レベル<br>番号                                                             | 望편                                                | 推制                                                                      | /道78<br>表示列射<br>1                                                                                                    | <u><u><u></u></u><u></u><u></u><u></u><u></u><u></u><u></u><u></u><u></u><u></u><u></u><u></u><u></u><u></u><u></u><u></u><u></u><u></u></u> |           |
| 名称<br>レベル<br>香寺<br>ID                                                       | 盤<br>設<br>文本列                                     | 9854                                                                    |                                                                                                    | <u><u><u></u></u><u></u><u></u><u></u><u></u><u></u><u></u><u></u><u></u><u></u><u></u><u></u><u></u><u></u><u></u><u></u><u></u><u></u></u> |           |
| 名称<br>レベル<br>番号<br>D<br>名称                                                  |                                                   | RESI                                                                    | 3870<br>表示列款<br>1<br>1<br>1<br>1                                                                                                    | <u><u><u></u></u><u></u><u><u></u><u></u><u></u><u></u><u></u><u></u><u></u><u></u><u></u><u></u><u></u><u></u><u></u><u></u><u></u></u></u> |           |
| 名称<br>レベル<br>香号<br>D<br>名称<br>リンク                                           |                                                   | 88.24                                                                   | 3870<br>36177930<br>1<br>1<br>1<br>1<br>1<br>1                                                                                                    | <u><u><u></u></u><u></u><u><u></u><u></u><u></u><u></u><u></u><u></u><u></u><u></u><u></u><u></u><u></u><u></u><u></u><u></u><u></u></u></u> |           |
| 名称<br>レベル<br>香考<br>D<br>名称<br>リンク<br>内容                                     | 2010<br>2017<br>文平列<br>文平列                        | 8£51                                                                    | 3870<br>第5元 PAIR<br>1<br>1<br>1<br>1<br>1<br>1                                                                                                    | <u><u>×</u>7</u>                                                                                                    |           |
| 名称<br>レベル<br>香考<br>D<br>名称<br>リンク<br>内容<br>相当者                              | 撃敗<br>文示列<br>文平列<br>リフト増<br>リフト増                  | RECO                                                                    | <br>表示列版<br>1<br>1<br>1<br>1<br>1<br>1<br>1<br>1                                                                                                    | <u><u><u>x</u></u>7</u>                                                                                                    |           |
| 名称<br>レベル<br>香号<br>ID<br>名称<br>リンク<br>内容<br>相当者<br>開始日                      |                                                   | श्वाद<br>                                                               | <br>表示判职<br>1<br>1<br>1<br>1<br>1<br>1<br>1<br>1<br>1<br>1<br>1                                                                                                    | <u><u>×</u>7</u>                                                                                                    |           |
| 名称<br>レベル<br>香号<br>D<br>名称<br>リンク<br>内容<br>相当者<br>開始日<br>期線日                |                                                   | 1823 (<br>                                                              | - 通知<br>表示判断<br>1<br>1<br>1<br>1<br>1<br>1<br>1<br>1<br>1<br>1<br>1<br>1<br>1                                                                                                    | <u><u><u>×</u></u>7</u>                                                                                                    |           |
| 名称<br>レベル<br>番号<br>ID<br>名称<br>リンク<br>内容<br>相当者<br>開始日<br>期時日<br>期時日<br>期時日 |                                                   | 8231<br>R<br>-<br>-<br>R                                                | - 通知<br>表示列級<br>1<br>1<br>1<br>1<br>1<br>1<br>1<br>1<br>1<br>1<br>1<br>1<br>1<br>1<br>1<br>1<br>1                                                                                                    | <u><u><u>×</u>7</u></u>                                                                                                    |           |
| ペル<br>番号<br>D<br>名称<br>ジンク<br>内容<br>根当者<br>開始日<br>期限日<br>状態<br>悪子前          | 撃数<br>文平列<br>文平列<br>リスト爆<br>カレンダ<br>リスト爆<br>データリ、 | <u>श्वा</u> डर<br>स्<br>-<br>-<br>स्<br>२.२                             | メテルの     イ     ・     ・     ・     ・     ・     ・     ・     ・     ・     ・     ・     ・     ・     ・     ・     ・     ・     ・     ・     ・     ・     ・     ・     ・     ・     ・     ・     ・     ・     ・     ・     ・     ・     ・     ・     ・     ・     ・     ・     ・     ・     ・     ・     ・     ・     ・     ・     ・     ・     ・     ・     ・     ・     ・     ・     ・     ・     ・     ・     ・     ・     ・     ・     ・     ・     ・     ・     ・     ・     ・     ・     ・     ・     ・     ・     ・     ・     ・     ・     ・     ・     ・     ・     ・     ・     ・     ・     ・     ・     ・     ・     ・     ・     ・     ・     ・     ・     ・     ・     ・     ・     ・     ・     ・     ・     ・     ・     ・     ・     ・     ・     ・     ・     ・     ・     ・     ・     ・     ・     ・     ・     ・     ・     ・     ・     ・     ・     ・     ・     ・     ・     ・     ・     ・     ・     ・     ・     ・     ・     ・     ・     ・     ・     ・     ・     ・     ・     ・     ・     ・     ・     ・     ・     ・     ・     ・     ・     ・     ・     ・     ・     ・     ・     ・     ・     ・     ・     ・     ・     ・     ・     ・     ・     ・     ・     ・     ・     ・     ・     ・     ・     ・     ・     ・     ・     ・     ・     ・     ・     ・     ・     ・     ・     ・     ・     ・     ・     ・     ・     ・     ・     ・     ・     ・     ・     ・     ・     ・     ・     ・     ・     ・     ・     ・     ・     ・     ・     ・     ・     ・     ・     ・     ・     ・     ・     ・     ・     ・     ・     ・     ・     ・     ・     ・     ・     ・     ・     ・     ・     ・     ・     ・     ・     ・     ・     ・     ・     ・     ・     ・     ・     ・     ・     ・     ・     ・     ・     ・     ・     ・     ・     ・     ・     ・     ・     ・     ・     ・     ・     ・     ・     ・     ・     ・     ・     ・     ・     ・     ・     ・     ・     ・     ・     ・     ・     ・     ・     ・     ・     ・     ・     ・     ・     ・     ・     ・     ・     ・     ・     ・     ・     ・     ・     ・     ・     ・     ・     ・     ・     ・     ・     ・     ・     ・     ・     ・     ・     ・     ・     ・     ・     ・     ・     ・     ・     ・     ・     ・     ・     ・     ・     ・     ・     ・     ・     ・     ・     ・ | 3745                                                                                                    |           |
| 名称 レベル 番号 D る称 リンク 内容 相当者 間時日 期限日 規算 あ手前 編工中                                | <ul> <li>         登録<br/>文年列<br/>文年列</li></ul>    | १६२३<br>-<br>-<br>-<br>र<br>र<br>२,<br>२,<br>२,<br>२,<br>२,<br>२,<br>२, | メデル数     1     1     1     1     1     1     1     1     1     1     1     1     1     1     1     1     1     1     1     1     1     1     1     1     1     1     1     1     1     1     1     1     1     1     1     1     1     1     1     1     1     1     1     1     1     1     1     1     1     1     1     1     1     1     1     1     1     1     1     1     1     1     1     1     1     1     1     1     1     1     1     1     1     1     1     1     1     1     1     1     1     1     1     1     1     1     1     1     1     1     1     1     1     1     1     1     1     1     1     1     1     1     1     1     1     1     1     1     1     1     1     1     1     1     1     1     1     1     1     1     1     1     1     1     1     1     1     1     1     1     1     1     1     1     1     1     1     1     1     1     1     1     1     1     1     1     1     1     1     1     1     1     1     1     1     1     1     1     1     1     1     1     1     1     1     1     1     1     1     1     1     1     1     1     1     1     1     1     1     1     1     1     1     1     1     1     1     1     1     1     1     1     1     1     1     1     1     1     1     1     1     1     1     1     1     1     1     1     1     1     1     1     1     1     1     1     1     1     1     1     1     1     1     1     1     1     1     1     1     1     1     1     1     1     1     1     1     1     1     1     1     1     1     1     1     1     1     1     1     1     1     1     1     1     1     1     1     1     1     1     1     1     1     1     1     1     1     1     1     1     1     1     1     1     1     1     1     1     1     1     1     1     1     1     1     1     1     1     1     1     1     1     1     1     1     1     1     1     1     1     1     1     1     1     1     1     1     1     1     1     1     1     1     1     1     1     1     1     1     1     1     1     1     1     1     1     1     1     1     1     1     1     1     1     1     1     1     1     1 | 17-10<br>17-10<br>17-10                                                                                                    |           |

6. "リスト項目を編集する"画面が表示されますので、

削除 (削除ボタン)をクリックします。

| * * 8 | (P)                |                                                                                        | 🛩 🍫 🗶 Go | ocie              |            |
|-------|--------------------|----------------------------------------------------------------------------------------|----------|-------------------|------------|
|       | BeingCollaboration |                                                                                        |          | <-90 • () 7-110 • | <b>0</b> - |
|       |                    |                                                                                        |          |                   |            |
| リスト和日 | 後編集する              |                                                                                        |          |                   |            |
|       | 🔟 プロセスリストー覧 🎾 検索   | PDE2UZF編集 102F出力                                                                       |          |                   |            |
|       | 「・」が付いている項目は必須です。  |                                                                                        |          |                   |            |
|       |                    |                                                                                        | 保存 府县    | 8 キャンセル           |            |
|       |                    |                                                                                        | 1        |                   |            |
|       |                    | 1877年188年0月1日10月1日                                                                     |          |                   |            |
|       | 表示列版               | 1                                                                                      |          |                   |            |
|       | 種和                 | 文平邦6崔载约2 💌                                                                             |          |                   |            |
|       | 最大文字鼓              | 200 文字 以下 M                                                                            |          |                   |            |
|       | 最小文字鼓              | 0 文字 以上 ▼                                                                              |          |                   |            |
|       |                    | 名称                                                                                     |          | 使运输 編集機<br>限 限    |            |
|       | フーザ後期              | 上野 智太郎                                                                                 |          |                   |            |
|       |                    | -8 45                                                                                  |          |                   |            |
|       |                    | システム管理者                                                                                |          |                   |            |
|       |                    |                                                                                        | • -      | the state         |            |
|       |                    |                                                                                        | 1        |                   |            |
|       |                    |                                                                                        |          |                   | _          |
|       |                    |                                                                                        |          |                   |            |
|       |                    | Reinofellabaration Maxim 5000                                                          |          |                   |            |
|       |                    | BeingCollaboration Version 500.0<br>Copyright 2005-2008 BEIND Co., Ltd. All Rights Res | uerved.  |                   |            |

| Windows | s Internet Explorer 🛛 🔀                    |
|---------|--------------------------------------------|
| 2       | リスト項目「指示事項および是正状況等」及びデータリストを削除します。よろしいですか? |
|         | OK キャンセル                                   |

<u> このページのトップへ</u>

### ■ 施エプロセスナビ

16. データリストを登録するには

リスト項目を設定すると、その設定内容に応じて分類・リストの処理状況に対する評価の入力をすることが可能になります。 データリストを設定すると、一つのリスト項目に対し複数項目の入力が可能になります。

下記の6~8の手順を繰り返すことによってリスト項目に複数のデータリストを追加することができます。

リスト項目は下記の□部分です。

|                                                                                                    |                                                                                                    |                                                                                                    |                                                                                                    |                                                                                                    | 60                                                                            |
|----------------------------------------------------------------------------------------------------|----------------------------------------------------------------------------------------------------|----------------------------------------------------------------------------------------------------|----------------------------------------------------------------------------------------------------|----------------------------------------------------------------------------------------------------|-------------------------------------------------------------------------------|
| <b>10</b> - <b>1</b>                                                                                                    |                                                                                                    |                                                                                                    |                                                                                                    | 🖌 🐈 🗶 Google                                                                                                    | ٩                                                                             |
| 🔅 🖉 BeingCollaboration                                                                                                    |                                                                                                    |                                                                                                    | 11                                                                                                    | 9e-x-2e                                                                                                    | e) • 😳 7-14Q) • 🔞•                                                            |
| BeingCollaboration                                                                                                    |                                                                                                    |                                                                                                    |                                                                                                    |                                                                                                    |                                                                               |
|                                                                                                    |                                                                                                    |                                                                                                    | 7 - 7 - 1 - 1 - 1 - 1 - 1 - 1 - 1 - 1 -                                                                                                    |                                                                                                    | Logid Logizon L                                                               |
| 2008410/12013 (1/7#1                                                                                                    |                                                                                                    | ~                                                                                                    | A714B126   999210                                                                                                    | E   INLOCKE   PERMINENT                                                                                                    |                                                                               |
|                                                                                                    | 1 7042376 2021a-16                                                                                                    | 200000 10000                                                                                                    | 7.0+ 2010 8                                                                                                    | 1 HE                                                                                                    | THAN .                                                                        |
|                                                                                                    |                                                                                                    |                                                                                                    |                                                                                                    |                                                                                                    |                                                                               |
| プロセスリスト                                                                                                    |                                                                                                    |                                                                                                    |                                                                                                    |                                                                                                    |                                                                               |
| 📋 ժնեշկելե 🕅 🔎                                                                                                    | 検索 📑 プロセスリス                                                                                                    | trage 📃 U.S.H                                                                                                    | 出力                                                                                                    |                                                                                                    |                                                                               |
|                                                                                                    |                                                                                                    |                                                                                                    |                                                                                                    |                                                                                                    |                                                                               |
| 18.7.625回 <b>9</b> /2.45回                                                                                                    | 1                                                                                                    |                                                                                                    |                                                                                                    |                                                                                                    |                                                                               |
| MLL 201/0 MLL B HS                                                                                                    |                                                                                                    |                                                                                                    |                                                                                                    |                                                                                                    |                                                                               |
|                                                                                                    |                                                                                                    |                                                                                                    |                                                                                                    |                                                                                                    |                                                                               |
| ·员道39号绿工事                                                                                                    |                                                                                                    |                                                                                                    |                                                                                                    |                                                                                                    | 61.01                                                                         |
| 倡通19号線工事<br>名称                                                                                                    | <b>把当者</b> (                                                                                                    | 沈殷 若干前                                                                                                    |                                                                                                    | 指示事項および是正式混淆                                                                                                    | 4191                                                                          |
| 语道39号续工事<br>名称<br>* <u>1.编工作制</u>                                                                                                    | 把当者 (<br>(祖当者なし) 未                                                                                                    | th形                                                                                                    | 施工中 充74                                                                                                    | <ul> <li>         ・・・・         ・・・・         ・・・・</li></ul>                                                                                                    | 61401<br>1248                                                                 |
| <ul> <li>4.100号線工事</li> <li>-1.加工作机</li> <li>-1.加工作机</li> </ul>                                                                                                    | <u>担当者</u><br>(限当者なし) 未<br>(独当者なし) 未                                                                                                    | 旅游 若干的<br>著手<br>著手                                                                                                    | ・ 単工中 売749<br>・・・・・・・・・・・・・・・・・・・・・・・・・・・・・・・・・・・・                                                                                                    | 指示事項約よび差正状況等<br><br> | 60 RA<br>22 MB<br>22 MB                                                       |
| <ul> <li>4.100号線工事</li> <li>2.1%</li> <li>1.加工得到</li> <li>1.加工得到</li> <li>1.加工得到一般</li> <li>5.1%</li> <li>5.1%</li> </ul>                                                                                                    | 2036 (<br>(担当者なし) 未<br>(担当者なし) 未<br>ビーコラ 太郎 未                                                                                                    | 大称 若干的<br>著手<br>著手<br>著手                                                                                                    | 施工中 先749<br><br>                                                                                                    | 指示事項約よび是正状況等<br>                                                                                                    |                                                                               |
| <ul> <li>山田中寺線工事</li> <li>2.67     <li>*上端工作刻     <li>*上端工作刻一般     <li>※助工程表     <li>□     <li>↓ 契約工程表の機     <li>出     </li> </li></li></li></li></li></li></ul>                                                                                                    | 担当者     (       (     (       (     (       (     (       (     (       (     (       (     (       (     (       (     (       (     (       (     (       (     (       (     (       (     (       (     (       (     (       (     (       (     (       (     (       (     (       (     (       (     (       (     (       (     (       (     (       (     (       (     (       (     (       (     (       (     (       (     (       (     (       (     (       (     (       (     (       (     (       (     (       (     (       (     (       (     (       (     (       (     (       (     (       (     (       (     (    ( | ボル 若干的     若千     若千     若千     若千     若千     若千     若千     若千     若千                                                                                      | MEI中 売74<br>                                                                                                    |                                                                                                    | ET RAT<br>IT MAR<br>IT MAR<br>IT MAR<br>IT MAR                                |
| <ul> <li>(4道20号線工事)</li> <li>(名称)</li> <li>*<u>1端工信頼</u></li> <li>*<u>1端工信頼</u></li> <li>·<u>1端工信頼</u></li> <li>·<u>5時工程表</u></li> <li>· 阿約工程表の構</li> <li>· 工事加止完</li> </ul>                                                                                                    | 2234 (<br>後当者なし) 未<br>21-35 太郎 未<br>ビーコラ 太郎 未<br>21-35 太郎 未<br>21-35 太郎 未                                                                                                    | 大阪 若平的<br>著手<br>若手<br>若子<br>若子<br>若子<br>若子<br>若子                                                                                                    | MALIC中 売了44<br>100 200 200 200<br>100 200 200 200<br>100 200 200 200<br>100 200 200 200<br>100 200 200 200                                                                                                    |                                                                                                    | ET RAT                                                                        |
| <ul> <li>4.100号線工事</li> <li>2.100</li> <li>1.加工得動</li> <li>1.加工得動</li> <li>2.00</li> <li>2.00</li></ul>                                                           | 担当者     代       (担当者なし)     未       ビーコラ 太郎     未       ビーコラ 太郎     未       (担当者なし)     未       (担当者なし)     未                                                                                                    | 若手的         若手的           着手            若子            若子            若子            若子            若子            若子            若子            若子            若子 | 施工中 先743<br>102 0.0 0.0 0.0 0.0 0.0 0.0 0.0 0.0 0.0 0                                                                                                    |                                                                                                    | 1971)<br>1972<br>1973<br>1973<br>1973<br>1973<br>1973<br>1973<br>1973<br>1973 |
| <ul> <li>国道20号線工事</li> <li>2.6%</li> <li>*上版工程数</li> <li>*上版工程数</li> <li>* 別の工程表</li> <li>2.6%</li> <li>2.6%</li> <li>2.6</li></ul>                                                           | 担当者         (福当者なし)         未           (福当者なし)         未           ビーコラ 太郎         未           ビーコラ 太郎         未           (福当者なし)         未           (福当者なし)         未           (福当者なし)         未           (福当者なし)         未           (福当者なし)         未           (福当者なし)         未                                                                                                    |                                                                                                    | Kil中 先74     Ain Anna Anna Anna Anna Anna Anna An                                                                                                    | 特示事項約よび是正状況後                                                                                                    |                                                                               |
| <ul> <li>通道20号線工事</li> <li>24時</li> <li>1. 建工作利</li> <li>5. 建工作利一般</li> <li>5. 延約工程表の増</li> <li>3. 運動し子</li> <li>5. 運動し子の承</li> <li>2. 登録申請</li> <li>3. 建設共利益等</li> <li>5. 建設共利益等</li> <li>5. 建金板時書の写しの特出</li> </ul>                                                                                                    | 担当者         代           (担当者なし)         未           (担当者なし)         未           ビーコラ 太郎         未           ビーコラ 太郎         未           (担当者なし)         未           (担当者なし)         未           (担当者なし)         未           (担当者なし)         未           (担当者なし)         未                                                                                                    |                                                                                                    | Image: Constraint of the state state |                                                                                                    | 1911)<br>1911<br>1911<br>1911<br>1911<br>1911<br>1911<br>191                  |
| <ul> <li>通道20号線工事</li> <li>26%</li> <li>1. 建工程数</li> <li>1. 建工程数</li> <li>近期工程表</li> <li>一. 単工程数</li> <li>一. 単口目前</li> <li>一. 単口目前</li> <li>一. 単口目前</li> <li>一. 単口目前</li> <li>一. 単二単二目前</li> <li>一. 単二単二目前</li> <li>一. 単二単二目前</li> <li>一. 単二目前</li> <li>一. 単二目前</li></ul> | 担当者         代           (担当者なし)         未           (世当者なし)         未           ビーコラ 太郎         未           (担当者なし)         未           (担当者なし)         未           (担当者なし)         未           (担当者なし)         未           (担当者なし)         未           (担当者なし)         未           (担当者なし)         未           (担当者なし)         未           (担当者なし)         未                                                                                                    |                                                                                                    |                                                                                                    |                                                                                                    | HR11<br>HH11<br>HH11<br>HH11<br>HH11<br>HH11<br>HH11<br>HH11                  |

1. 画面上部の

(プロセスナビアイコン)をクリックします。

2. "プロセスリスト一覧"画面が表示されます。

プロセスナビ

「表示内容」コンボボックスを選択することで、現場状況(詳細は別紙「オンラインヘルプ-現場管理」-「3.現場状況 (施工中、完成済み)の変更を行うには」をご覧下さい)毎にプロセスリストを表示することができます。 プロセスリストの詳細を見たい現場の現場名をクリックします。

| C BeingCollaboration - Windows Internet | Explorer                                          |                                           |              |            |                           |                       |
|-----------------------------------------|---------------------------------------------------|-------------------------------------------|--------------|------------|---------------------------|-----------------------|
| Go.                                     |                                                   |                                           | v 4          | × Ocogle   |                           | P •                   |
| 🚖 🕸 🍘 BeingCollaboration                |                                                   |                                           | <u>6</u>     | · 🛛 · 🖶 ·  | -90 • (                   | ) ?-µ( <u>0</u> ) • * |
| BeingCollaboration                      |                                                   |                                           |              |            |                           | <u>^</u>              |
| 2009年7月3日 (金)先負                         | 1                                                 | 現場 太郎   🦷 🎘                               | 932   48,483 | I SERVITAR | <u>~14</u> 2   <u>0</u> 2 | 272E                  |
|                                         | 0 1 1 1 1 1 1 1 1 1 1 1 1 1 1 1 1 1 1 1           | べa 上<br>アノウート 200790                      | B# 2-2       | n- *-1/*-9 | 13<br>97145               |                       |
| プロセスリストー覧                               |                                                   |                                           |              |            |                           |                       |
| ◎ プロセスリストー覧                             |                                                   |                                           |              |            |                           |                       |
|                                         |                                                   |                                           |              |            |                           |                       |
| 表示约容 第工中 💌                              |                                                   |                                           |              |            |                           |                       |
| 現場名                                     | 参照プロセスリストマスタ名                                     | 現場管理者                                     | 除工開給日        | 除工終7日      |                           |                       |
| 国際地区メディカル工事                             | プロセスリストマスタ未参照                                     | 現場 大郎                                     | 2009/05/27   |            | 前部                        |                       |
| 供通39号韓工事                                |                                                   | 現場 太郎                                     | 2009/05/11   |            | 断规作成                      |                       |
| 市通聞通聞連工事<br>[北海陽銀町式会社]                  |                                                   | 北海 謙太                                     | 2009/05/27   |            |                           |                       |
|                                         |                                                   |                                           |              | 1.200      | -30toda                   |                       |
|                                         | BeingCollaboratio<br>Copyright 2005-2009 DEING Co | Nersion 50500<br>, Ltd. All Rights Reserv | red.         |            |                           | ×                     |
|                                         |                                                   |                                           |              | 😌 インターネット  |                           | 🔍 100K 🔹              |

3. "プロセスリスト"画面が表示されますので、 🔜 (プロセスリスト編集アイコン)か、プロセスリスト編集をクリッ

クします。

| inal  | 'all       | horation                 |       |                                |                |                |           |      |          |                |               |          | <u>^</u>     |
|-------|------------|--------------------------|-------|--------------------------------|----------------|----------------|-----------|------|----------|----------------|---------------|----------|--------------|
| ing   | .0110      |                          |       |                                |                |                |           |      |          |                |               |          |              |
| 8年10月 | 208        | (月)赤口                    | -     |                                | 2              | ステム管理          |           | Life | IN ARCE  | North New York | <b>≋</b>   ⊇/ | 2   9223 | 2 <u>단  </u> |
| †     | Ð          |                          | 2     |                                | E              | 4              | 25        |      | -        | A              | 63            |          |              |
| 0.4-5 | U.e.C.S    | Managered CONDUCTION DIE | xne - | 2201-W 20 <b>010</b>           | NOTES          | 1.44           | SOUTVI    | DM.  | 0=000-   | 8-6-5          | 411146        |          |              |
| モルル   |            |                          |       |                                |                |                |           |      |          |                |               |          | _            |
|       | 🗋 🕫        | ロセスリストー覧 🔎 検索            | 1     | プロセスリスト編集                      | 🔜 VZH          | 出力             |           |      |          |                |               |          |              |
|       |            |                          |       |                                |                |                |           |      |          |                |               |          |              |
|       | 18 T       | 404 DD 101240            |       |                                |                |                |           |      |          |                |               |          |              |
|       |            | analysis processing      |       |                                |                |                |           |      |          |                |               |          |              |
|       | 周道         | 9号線工事                    |       |                                |                |                |           |      |          |                |               | 61第1     |              |
|       | <b>8</b> 4 | 名称                       | リンク   |                                | 内容             |                | 1         | 54   | 林線日 •    | - 40           | 8             |          |              |
|       | 1          | 1.除工作制                   |       |                                |                |                | (担当者)     | 5L)  | (鉄定なし    | .) 未若          | 7 1           | 17.6E    |              |
|       | 2          | *1 施工作制一般                |       |                                |                |                | (担当者)     | 9L)  | 健定なし     | .) 未若          | 7             | II NE    |              |
|       | 3          | - 契約工程表                  |       |                                |                |                | ピーコラ      | 大郎   | 信用金ない    | ) 未着           | ÷ 1           | 2.68     |              |
|       | 4          | □ <sup>1</sup> 契約工程表の接   |       | 契約線結後5日以(<br>れた。(契約後、変)        | ねこ契約工<br>更後)   | 程表が推出          | 8<br>K-39 | 大郎   | 住宅主なし    | .) 未着          | ÷ 1           | I HE     |              |
|       | 5          | * <u>I BULZ</u>          |       | 1107 1207200 20                | ~~~            |                | 包当者       | 11.  | 観光なし     | ) 未着           | ÷ 1           | 9.48     |              |
|       | 6          | ↓ 工事力ルテの承<br>译•皇錄甲請      |       | 事前に監督員の承<br>0日以内に登録申<br>後、完成時) | 認を動力。<br>観た。(梨 | 契約導結後<br>約律、実更 | 234       | 5L)  | 保定なし     | ) 未着           | ÷ 1           | 2.65     |              |
|       | 7          | * 建适共制度等                 |       |                                |                |                | 四当者       | 9L)  | 保護ない     | ) 未着           | ÷ 1           | 2.68     |              |
|       | 8          | しの提出<br>しの提出             |       | 掛金統約書の写し、<br>に提出した。(契約         | 5契約條結<br>後、増健実 | 後1カ月にか<br>更後)  | 9 (四当者)   | 9U)  | 健定ない     | .) 未着          | ÷ [           | 2.68     |              |
|       | q          | h and a straight of the  |       |                                |                |                | (28 H #   | 613  | तवाश्वरत | ) #8           | 6 1           | eas I    | <u>×</u>     |
|       |            |                          |       |                                |                |                |           |      |          | 🕒 インター3        | 1.91          |          | 100%         |

(リスト項目の設定アイコ

ン)をクリックします。

| ReingCollaboration - Windows Internet Exp        | plorer                                         |                                                                       |                                                                                                    |                                                                                                    |                                                               |                                                                                                    |                                                                                 |               |
|--------------------------------------------------|------------------------------------------------|-----------------------------------------------------------------------|----------------------------------------------------------------------------------------------------|----------------------------------------------------------------------------------------------------|---------------------------------------------------------------|----------------------------------------------------------------------------------------------------|---------------------------------------------------------------------------------|---------------|
| ) 🖯 • 🖉                                          |                                                |                                                                       |                                                                                                    |                                                                                                    | <b>v</b> (4)                                                  | Google                                                                                                    |                                                                                 | 2             |
| 🔗 🍘 BeingCollaboration                           |                                                |                                                                       |                                                                                                    |                                                                                                    | 💁 • 🛛 · 🖶                                                     | • 🔂 K-90                                                                                                    | ) • 🔘 🤊 – M                                                                     | »• <b>@</b> • |
| BeingCollaboration                               |                                                |                                                                       |                                                                                                    |                                                                                                    |                                                               |                                                                                                    |                                                                                 |               |
| 2008年10月20日 (月)赤口                                |                                                |                                                                       | 52                                                                                                    | テム管理者   爆塊設                                                                                                    | 主人的定                                                          | 熱約情報(                                                                                                    | 282   F                                                                         | 1979E         |
|                                                  | )<br>276 <mark>2</mark> 8                      | 11-14 2 <b>211</b>                                                    | IES<br>NOTAS                                                                                                    | 名 上 (<br>7./3→ 20070 E                                                                                           | ⊇ III<br>₩ ?-770-                                             | A C<br>*-4-3 •                                                                                                    | iii<br>MB                                                                       |               |
| <ul> <li>              日セスリストー覧</li></ul>        | <b>1</b> 1                                     | ロセスリスト編集 臣                                                            | 📱 V.Z.F.BB                                                                                                    | ΰ                                                                                                    |                                                               |                                                                                                    |                                                                                 |               |
|                                                  |                                                |                                                                       |                                                                                                    |                                                                                                    |                                                               |                                                                                                    | ^                                                                               |               |
|                                                  | ¥1                                             | 会社用 吊注非用                                                              |                                                                                                    |                                                                                                    |                                                               |                                                                                                    |                                                                                 |               |
|                                                  | <b>第</b> 王<br>希達39                             | 会社用 R-34用<br>号線工事                                                     | 112.45                                                                                                    | rivale                                                                                                    | 21/16                                                         |                                                                                                    |                                                                                 |               |
|                                                  | 第1<br>条道39<br>6号<br>1                          | 会社用 R214月<br>時線工事<br>名称<br>-1 時下注創                                    | リンク                                                                                                    | 内容                                                                                                    | 拉当者<br>(推当者な」。)                                               | 期限日 ►<br>(時度な(.)                                                                                                    | 秋田<br>東南王                                                                       |               |
| U21080000                                        | 第三<br>条道39<br>香き<br>1<br>2                     | 会社用 和旧相用<br>号線工事<br>-1 建工作利<br>                                       | リンク                                                                                                    | 内容                                                                                                    | 担当者<br>(担当者なし)<br>(現当者なし)                                     | 期限日 ト<br>(限定なし)<br>(限定なし)                                                                                                    | 秋間<br>木若干<br>未若干                                                                |               |
| リスト項目の設定                                         | 第二<br>条道39<br>●号<br>1<br>2<br>3                | 会社用 発送参加<br>学校工事<br>- 1 地工付利<br>- 1 地工付利<br>- 20約工程表                  | リンク<br>                                                                                                    | 内容                                                                                                    | 担当者なし<br>(担当者なし)<br>ビーコラ 大郎                                   | <ul> <li>期課日</li> <li>(助定なし)</li> <li>(助定なし)</li> <li>(助定なし)</li> </ul>                                                                                                    | ()<br>()<br>()<br>()<br>()<br>()<br>()<br>()<br>()<br>()<br>()<br>()<br>()<br>( |               |
| リスト項目の設定<br>シートの設定                               | 単工<br>単道39<br>低売<br>1<br>2<br>3<br>4           | 全社用<br>発達工事<br>-1 建工作制<br>校<br>-1 建工作制<br>- 説約工程表<br>- 説約工程表<br>程表の指出 | リンク<br>                                                                                                    | 内容<br>砂棒幅線の目目がすご覧<br>工程連び提出された。<br>契約は、東京福                                                                       | <u>担当者</u><br>(担当者なし)<br>(担当者なし)<br>ビーコラ 太郎<br>ビーコラ 太郎        | <ul> <li>103日 ▶</li> <li>103年4</li> <li>103年4</li> <li>103年4</li> <li>103年4</li> <li>103年4</li> </ul>                                                                                                    | 5(18)<br>朱若芊<br>朱若芊<br>朱若千<br>朱若千                                               |               |
| リスト 東目の設定<br>シートの設定<br>分類・リストの設定                 | 第三<br>条道39<br>4<br>1<br>2<br>3<br>4<br>5       |                                                                       | リンク<br>                                                                                                    | 内容<br>約種編編5日10月21間<br>工程美印提出5月た。<br>5月1後、東美術)                                                                    | 担当者<br>(担当者なし)<br>ビーコラ 大都<br>ビーコラ 大都<br>(担当者なし)               | <ul> <li>日期課目</li> <li>日期定なし)</li> <li>日期定なし)</li> <li>日期定なし)</li> <li>日期定なし)</li> <li>日期定なし)</li> <li>日期定なし)</li> </ul>                                                                                                    | 5,585<br>朱若芊<br>朱若芊<br>朱若千<br>朱若千<br>朱若千                                        |               |
| リスト項目の設定       シートの設定       分類・リストの設定       作業終了 | 第二<br>条道33<br>6余<br>1<br>2<br>3<br>4<br>6<br>6 |                                                                       | リンク<br>1000<br>1000 | F70日<br>の時期は彼ら日日2月に第<br>工程表が現出された。<br>50月後、東東注3<br>新に整督員の予定を考え、<br>30月前後に10日2月<br>金藤中間点した。(約月3日)。                | セ当者なし)<br>(担当者なし)<br>ビーコラ 太郎<br>ビーコラ 太郎<br>(担当者なし)<br>(担当者なし) | <ul> <li>- 日初日本</li> <li>- 日初日本</li> <li>- 日本</li> <li>- 日本</li></ul> | ()<br>()<br>()<br>()<br>()<br>()<br>()<br>()<br>()<br>()                        |               |
| リスト項目の設定       シートの設定       分類・リストの設定       作業終了 | 株工<br>県道39<br>1<br>2<br>3<br>4<br>5<br>6<br>7  |                                                                       | リンク<br>  日本<br>  日本<br>  日本<br>  日本<br>  日本<br>  日本<br>  日本<br>  日本                                                                                                    | 内容<br>砂棒線線5日日時に第<br>工程美が現出された。<br>50時後、変更法<br>新工程員の予約5日日の<br>金融申譲した。(第1914)<br>変後の単低た。(第1914)<br>変後の単のため、(第1914) |                                                               | <ul> <li>株舗目 ●</li> <li>健実ない</li> <li>健実ない</li> <li>健実ない</li> <li>健実ない</li> <li>健実ない</li> <li>健実ない</li> </ul>                                                                                                    |                                                                                 |               |

5. "リスト項目を設定する"画面が表示されますので、データリストを登録したいリスト項目の 詳細

(詳細ボタン)

をクリックします。

| <b>7</b> 0-  | æ                                                                                  |                                                                                        | ¥ 🖅 🗦       | Goosle                                                             |             | 2 |
|--------------|------------------------------------------------------------------------------------|----------------------------------------------------------------------------------------|-------------|--------------------------------------------------------------------|-------------|---|
| * 6          | BeingCollaboration                                                                 |                                                                                        | 💁 • 🛛 · 👼   | • 🔂 K-900 •                                                        | 0 7-MQ • 🚱• |   |
| Being        | Collaboration                                                                      |                                                                                        |             |                                                                    |             |   |
| -<br>2008年10 | -<br>の月20日(月)赤ロ                                                                    | システム管理者   爆焼的                                                                          | 定   個人說定    | 熟約情報   △                                                           | JUZ   0279F |   |
| t<br>hotesi  |                                                                                    | 1 1 1 1 1 1 1 1 1 1 1 1 1 1 1 1 1 1 1                                                  | BH 2-520- # | A Ca                                                               |             |   |
| UZENTER      | (時間)する                                                                             |                                                                                        |             |                                                                    |             | _ |
|              |                                                                                    | -                                                                                      |             |                                                                    |             |   |
|              | אַראַטאַרע אַראַעגעאַרע 👔 🎾                                                        | EE UZFEED                                                                              |             |                                                                    |             |   |
|              |                                                                                    |                                                                                        |             |                                                                    |             |   |
|              | 音楽色が 00も00は標準のテータ項目です。編                                                            | 町/育駅はできません。リスト項目を追加す                                                                   | 「る場合は「道加」」  | タンを押して下る                                                           | 8U,         |   |
|              |                                                                                    |                                                                                        |             |                                                                    |             |   |
|              |                                                                                    |                                                                                        |             | 18.00                                                              | 完了          |   |
|              | 2.9:                                                                               |                                                                                        | 94          | 表示列数                                                               |             |   |
|              |                                                                                    |                                                                                        |             |                                                                    |             |   |
|              | 140                                                                                |                                                                                        | .81         | 1                                                                  |             |   |
|              | レベル 番号                                                                             | 堂政                                                                                     | .81         | 1 1                                                                |             |   |
|              | レベル<br>参考<br>ID                                                                    | 整致<br>文字列                                                                              |             | 1 1                                                                |             |   |
|              | レベル<br>香号<br>ID<br>名称                                                              | 整款<br>文字列<br>文字列                                                                       |             | 1<br>1<br>1<br>1<br>1                                              |             |   |
|              | レベル<br>香考<br>D<br>名称<br>リンク                                                        | <b>整</b> 款<br>文字列<br>文字列                                                               |             | 1<br>1<br>1<br>1<br>1<br>1<br>1                                    |             |   |
|              | レベル<br>香考<br>D<br>名称<br>リンク<br>内容                                                  | <b>整</b> 款<br>文字列<br>文字列<br>文字列                                                        |             | 1<br>1<br>1<br>1<br>1<br>1<br>1<br>1                               |             |   |
|              | レベル<br>番号<br>ID<br>名称<br>リンク<br>内容<br>相当者                                          | 整款<br>文字列<br>文字列<br>文字列<br>U.2.1 儀訳                                                    |             | 1<br>1<br>1<br>1<br>1<br>1<br>1<br>1<br>1<br>1                     |             |   |
|              | レベル<br>香号<br>ID<br>名称<br>ジンク<br>内容<br>相当者<br>周始日                                   | 整数<br>文字列<br>文字列<br>文字列<br>リフト<br>道訳<br>カレンダー                                          |             | 1<br>1<br>1<br>1<br>1<br>1<br>1<br>1<br>1<br>1<br>1<br>1<br>1<br>1 |             |   |
|              | レベル<br>参考<br>D<br>名称<br>ジンク<br>内容<br>経営者<br>開始日<br>料味日                             |                                                                                        |             |                                                                    |             |   |
|              | レベル<br>参考<br>D<br>名称<br>リンク<br>内容<br>括当者<br>開始日<br>構現日<br>状態                       |                                                                                        |             |                                                                    |             |   |
|              | レベル<br>参考<br>D<br>名称<br>ジンク<br>内容<br>器者<br>開始日<br>規模日<br>状態<br>落千前                 |                                                                                        |             |                                                                    | 17-04       |   |
|              | レベル<br>レベル<br>番号<br>ID<br>名称<br>リンク<br>内容<br>相当者<br>間始日<br>期限日<br>試験<br>長手前<br>第二中 | 望歌     文字列     文字列     文字列     文字列     リスト選訳     ガレンダー     リスト選訳     データリスト     データリスト |             |                                                                    | 17.66       |   |

6. "データ項目を編集する"画面が表示されますので、 追加 (追加ボタン)をクリックします。

| <i>c</i>           |                                       | 🛩 🛃 🗶 Google                           |                   |
|--------------------|---------------------------------------|----------------------------------------|-------------------|
| BeingCollaboration |                                       | 💁 • 🔯 · 👰 • 🗗 🛪 - 🤊                    | 9 · () · - //() · |
| 経営集まる              |                                       |                                        |                   |
| 🗴 🥬 🕺 🥵 ISURSHITE  | 🛊 📑 Մերեշոնել 📰 ուրեր                 |                                        |                   |
| 「*」が付いている項目は必須です。  | · · · · · · · · · · · · · · · · · · · |                                        |                   |
|                    |                                       | (第177 時)58                             | キャンセル             |
| 名称•                | 港千前                                   |                                        |                   |
| 表示判断。              | 1                                     |                                        |                   |
| 推到                 | 9-992F 💌                              |                                        |                   |
|                    | 名称                                    | ************************************** | a 1488 a          |
|                    | 上野 管太郎                                |                                        |                   |
| ユーザ権限              | ビーコラ 太郎                               |                                        |                   |
|                    |                                       | ×                                      |                   |
|                    | システム管理者                               | ×                                      |                   |
| 「表示」チェックポックスを選択する  | と、それに対する入力内容がプロセスリストで表示さ              | れます。                                   |                   |
| データリスト             |                                       |                                        | 3870              |
| 表示 名               | ÷                                     | <b>11</b> 31                           |                   |
| ☑ 著手前              | カレンダー                                 |                                        | 17.88             |
| デ▲ック               | リスト選択                                 |                                        | 12.96             |
|                    |                                       | 1_20m-                                 | ジのトップへ            |
|                    |                                       |                                        |                   |

7. "データリストを登録する"画面が表示されますので、データリストを設定します。

| C ReingGollaboration - Windows Internet Ex | plorer                                      |                                                         |                           |                |
|--------------------------------------------|---------------------------------------------|---------------------------------------------------------|---------------------------|----------------|
| G 🕘 - 🖻                                    |                                             |                                                         | 🖌 🛃 🗶 Google              | . م            |
| 🚖 🏟 🌈 BeingCollaboration                   |                                             | 6                                                       | • ⊡ · ⊕ • ⊡ ⊀-9@ • @ !    | 7-1VQ) • 🔞 • 🕺 |
| BeingCollaboration                         |                                             |                                                         |                           | .0             |
| 2008年10月20日 (月)赤口                          |                                             | システム管理者   爆焼設定                                          | 個人設定   契約情報   へルク         | 1 42721        |
|                                            | 2001 20012-16 20 <b>0010</b> 10746          | ペョ とう 日<br>アパット 20170 日H                                | 2-570- 3-44-5 <b>6748</b> |                |
| データリストを登録する                                |                                             |                                                         |                           |                |
| 📋 JERSUAH-1 🖉 🔎 🗮                          | n jobanatar 📑 Na                            | 计出力                                                     |                           |                |
| プロセスリスト「県道29号線工事」のし<br>「*」が付いている項目は必須です。   | スト項目「着手前」にデータリストを発                          | 2歳します。                                                  |                           |                |
|                                            |                                             |                                                         | 登録 キャンセ                   | v.             |
| 名冊                                         |                                             |                                                         |                           |                |
| 1821                                       | 文字列 🔽                                       |                                                         |                           |                |
| 最大文字社                                      | 200 支市 以下 M                                 |                                                         |                           |                |
| 最小文字数                                      | 0 文字 以上 💌                                   |                                                         |                           |                |
|                                            |                                             |                                                         |                           |                |
|                                            |                                             |                                                         |                           |                |
|                                            |                                             |                                                         |                           |                |
|                                            | BeingCollabora<br>Copyright 2005-2008 BEING | ation Version 5.00.0<br>I Co., Ltd. All Rights Reserved |                           |                |
| ページが表示されました                                |                                             |                                                         | 🕞 😜 459-29F               | R 100K ·       |

≪項目について≫

₀ 名称

⇒入力必須です。

₀種別

- 文字列…一行の文字列を入力させます。
- 文字列(複数行)…複数行にわたる文字列を入力させます。
- 整数…正の整数値を入力させます。
- 小数…正の整数または小数値を入力させます。

- カレンダー…日付を入力させます。
- リスト選択…複数の選択肢からどれか一つを選択させます。
  - ∎ 選択項目

選択対象の一覧です。選択対象から外す場合は、それを選択し、 <u>削除</u> (削除ボタン)をク リックします。

■ 追加リスト

選択対象に追加する場合は、選択内容を入力して 追加 (追加ボタン)をクリックします。

8. 登録 (登録ボタン)をクリックします。

<u> このページのトップへ</u>

# ■ 施エプロセスナビ

17. データリストを変更するには

1. 画面上部の (プロセスナビアイコン)をクリックします。 プロセスナビ

2. "プロセスリスト一覧"画面が表示されます。

「表示内容」コンボボックスを選択することで、現場状況(詳細は別紙「オンラインヘルプ-現場管理」-「3.現場状況 (施工中、完成済み)の変更を行うには」をご覧下さい)毎にプロセスリストを表示することができます。

プロセスリストの詳細を見たい現場の現場名をクリックします。

| C BeingCollaboration - Windows Internet | Explorer                                          |                                                  |            |                  |                    |                                 |
|-----------------------------------------|---------------------------------------------------|--------------------------------------------------|------------|------------------|--------------------|---------------------------------|
| Go- 🛛                                   |                                                   |                                                  | × 4        | X Google         |                    | . م                             |
| 🚖 🕸 🌈 BeingCollaboration                |                                                   |                                                  | <u>ه</u>   | ⊡ · ⊕ ·          | -90 • C            | )ツール( <u>()</u> ・ <sup>11</sup> |
| BeingCollaboration                      |                                                   |                                                  |            |                  |                    |                                 |
| 2009年7月3日 (金)先負                         |                                                   | 現場 太郎   🧏 🥮                                      | 291 A 192  | 322511E48        | <u>  ~4/2   02</u> | Z2E                             |
| 🛉 🕢 🖾                                   | 0 00 00 00 00 00 00 00 00 00 00 00 00 0           | メa 上)<br>アンケート 2007V1                            | B# 2-22    | 1 A<br>10- 1-4-5 | (3)<br>97445       |                                 |
| プロセスリストー管                               |                                                   |                                                  |            |                  |                    |                                 |
| D 7922021-%                             |                                                   |                                                  |            |                  |                    |                                 |
| 表示内容 第工中                                |                                                   |                                                  |            |                  |                    |                                 |
| 現場名                                     | 参照プロセスリストマスタ名                                     | 現場管理者                                            | 除工開始日      | 施工終7日            |                    |                                 |
| 🔯 基礎地区メディカル工事                           | プロセスリストマスタ未参照                                     | 現場 太郎                                            | 2009/05/27 |                  | <b>HIS</b> E       |                                 |
| 供通39号線工事                                |                                                   | 現場 太郎                                            | 2009/05/11 |                  | 断规作成               |                                 |
| 市通問通問通工事<br>[北海陽線性式会社]                  |                                                   | 北海 謙太                                            | 2009/05/27 |                  |                    |                                 |
|                                         |                                                   |                                                  |            | 1.00%            | -5701-021-         |                                 |
|                                         |                                                   |                                                  |            |                  |                    |                                 |
|                                         |                                                   |                                                  |            |                  |                    |                                 |
|                                         |                                                   |                                                  |            |                  |                    |                                 |
|                                         |                                                   |                                                  |            |                  |                    |                                 |
|                                         |                                                   |                                                  |            |                  |                    |                                 |
|                                         |                                                   |                                                  |            |                  |                    |                                 |
|                                         | BeingCollaboratio<br>Copyright 2005-2009 BEING Co | the Version 50500<br>b, Ltd. All Rights Reserved | ved        |                  |                    |                                 |
|                                         |                                                   |                                                  |            | 129-29           |                    | R 100K ·                        |

3. "プロセスリスト"画面が表示されますので、 🌉 (プロセスリスト編集アイコン)か、プロセスリスト編集をクリッ

クします。

|                | oration                     | - Windows Internet Exp                                                                                                    | dorer      |                                                                                   |                                                                             |                                                                                                    |                                                                                                    |                                                                                                    |                                                                               |       |
|----------------|-----------------------------|----------------------------------------------------------------------------------------------------|------------|-----------------------------------------------------------------------------------|-----------------------------------------------------------------------------|----------------------------------------------------------------------------------------------------|----------------------------------------------------------------------------------------------------|----------------------------------------------------------------------------------------------------|-------------------------------------------------------------------------------|-------|
| GO - 🖻         | )                           |                                                                                                    |            |                                                                                   |                                                                             |                                                                                                    | ¥ + )                                                                                                    | Google                                                                                                    |                                                                               | P •   |
| 🚖 🏟 🍘 Bei      | eingCollab                  | oration                                                                                                    |            |                                                                                   |                                                                             |                                                                                                    | · 🖸 · 👼                                                                                                    | • 🔂 R-9                                                                                                    | C • 🕜 ७-110                                                                   | )•••• |
| BeingC         | ollal                       | ooration                                                                                                    |            |                                                                                   |                                                                             |                                                                                                    |                                                                                                    |                                                                                                    |                                                                               | ^     |
| 2008年10月:      | 20日 (J                      | 月)赤口                                                                                                    |            |                                                                                   | システム管理機                                                                     | 9   標規設定                                                                                                    | 個人設定                                                                                                    | 契約情報                                                                                                    | 1 242 1 9                                                                     | 1279E |
| 1<br>1504-51 ( |                             |                                                                                                    | )<br>zne s |                                                                                   | 図 名<br>18755 72/3+4                                                         | An an                                                                                                    | 重<br>7-570- 1                                                                                                    | <u>A</u><br>1-1-1-1                                                                                                    |                                                                               |       |
| プロセスリスト        |                             |                                                                                                    |            |                                                                                   |                                                                             |                                                                                                    |                                                                                                    |                                                                                                    |                                                                               |       |
| 1              | 0 7PR                       | 2フリスト一覧 🔎 検索                                                                                                    | <b>R</b> : | プロセスリスト編集                                                                         | 1月 リスト出力                                                                    |                                                                                                    |                                                                                                    |                                                                                                    |                                                                               |       |
|                |                             |                                                                                                    |            |                                                                                   |                                                                             |                                                                                                    |                                                                                                    |                                                                                                    |                                                                               |       |
| 1              | 建工会                         | 社用 宛注者用                                                                                                    |            |                                                                                   |                                                                             |                                                                                                    |                                                                                                    |                                                                                                    |                                                                               |       |
|                | (思道) P 4                    | #I#                                                                                                    |            |                                                                                   |                                                                             |                                                                                                    |                                                                                                    |                                                                                                    | ETRI                                                                          |       |
|                | 雷导                          | 名称                                                                                                    | リンク        |                                                                                   | 内容                                                                          | 担当者                                                                                                    | 林球目▶                                                                                                    | 808                                                                                                    |                                                                               |       |
|                | 1 *                         | 1.除工作制                                                                                                    |            |                                                                                   |                                                                             | (担当者なし)                                                                                                    | (鉄定なし)                                                                                                    | * 未若子                                                                                                    | 1748                                                                          |       |
|                | 2                           | *1.施工作制一般                                                                                                    |            |                                                                                   |                                                                             |                                                                                                    |                                                                                                    |                                                                                                    | Train 1                                                                       |       |
|                |                             |                                                                                                    |            |                                                                                   |                                                                             | (担当者なし)                                                                                                    | OR REGUL                                                                                                    | * 未着牛                                                                                                    | 12.18                                                                         |       |
|                | 3                           | * 医約工程表                                                                                                    |            |                                                                                   |                                                                             | (恩当者なし)<br>ビーコラ 大郎                                                                                                    | dress.                                                                                                    | <ul> <li>未若÷</li> <li>未若÷</li> </ul>                                                                                                    | 12.46                                                                         |       |
|                | 3<br>4                      | * <u>契約工程表</u><br><sup>1</sup> 9 契約工程表の提                                                                                                    |            | 契約締結後5日以<br>れた。(契約後、美                                                             | 内に契約工程表が積出さ<br>更後)                                                          | (理当者なし)<br>ビーコラ 大郎<br>ビーコラ 大郎                                                                                                    | (REGU)<br>(REGU)<br>(REGU)                                                                                                    | <ul> <li>未若牛</li> <li>未若千</li> <li>未若千</li> <li>未若千</li> </ul>                                                                                                    | 12.10                                                                         |       |
|                | 3<br>4<br>5                 | * <u>契約工程表</u><br><sup>1</sup> 9 契約工程表の推<br>* <u>工事知い</u> テ                                                                                        |            | 契約締結後5日以<br>れた。(契約後、実                                                             | 内に契約工程表が推出さ<br>更後)                                                          | <ul> <li>(翌当者なし)</li> <li>ビーコラ 大郎</li> <li>ビーコラ 大郎</li> <li>(翌当者なし)</li> </ul>                                                    |                                                                                                    | <ul> <li>米香牛</li> <li>未着手</li> <li>未着手</li> <li>未着手</li> <li>未着手</li> </ul>                                                                                                    | 1214<br>1214<br>1214<br>1214                                                  |       |
|                | 3<br>4<br>5<br>6<br>15      | * <u>20約1程表</u><br><sup>1</sup> ・契約1程表の推<br>* <u>1事九ルテ</u><br><sup>13</sup> 工事九ルテの承<br>全様申請                                                        |            | 契約線結約5日以<br>れた。(契約後、変<br>事前に監督員の承<br>0日以内に金縁申)<br>後、売成時)                          | 内に契約工程表が推出さ<br>更後)<br>認を助す、契約導送後1<br>限.た。(契約後、定更                            | <ul> <li>(恩当者なし)</li> <li>ビーコラ 太郎</li> <li>ピーコラ 太郎</li> <li>(恩当者なし)</li> <li>(恩当者なし)</li> </ul>                                   |                                                                                                    | <ul> <li>米若平</li> <li>未若子</li> <li>未若子</li> <li>未若子</li> <li>未若子</li> <li>未若子</li> <li>未若子</li> </ul>                                                                               | 22.68<br>22.68<br>22.68<br>22.68<br>22.68                                     |       |
|                | 3<br>4<br>5<br>6<br>12<br>7 | <ul> <li>         20約工程表の提      </li> <li>         ブロカンテ      </li> <li>         工事力ルテの承<br/>会称申請      </li> <li>         注意共和国政策      </li> </ul> |            | 契約締結後5日以<br>れた。(契約後、変<br>事約に監督員の承<br>0日以内で金勝申<br>後、死郎時)                           | 内に契約工程表が提出3<br>更後)<br>認を助す、契約導続後1<br>限した。(契約後、変更                            | (現当者なし)<br>ビーコラ 太郎<br>ビーコラ 太郎<br>(現当者なし)<br>(取当者なし)<br>(取当者なし)                                                                    | (株主なし     (株主なし     (株主なし     (株主なし      (株主なし      (株主なし      (株主なし      (株主なし      (株主なし      (株主なし      (株主なし      (株主なし      ) ) ) ) ) ) ) ) ) ) ) ) ) ) ) ) ) | <ul> <li>米寄中</li> <li>米寄中</li> <li>未寄中</li> <li>未寄中</li> <li>未寄中</li> <li>未寄中</li> <li>未寄中</li> <li>未寄中</li> <li>未寄中</li> <li>未寄中</li> <li>未寄中</li> <li>未寄中</li> <li>未寄中</li> </ul> | 22.68<br>22.68<br>22.68<br>22.68<br>22.68<br>22.68                            |       |
|                | 3<br>4<br>5<br>6<br>7<br>8  |                                                                                                    |            | 緊約標結後5日以<br>れた。(契約後、要<br>事約に整督員の承<br>0日以内ご登録申<br>後、完成時)<br>掛金塔的漆の率し,<br>に握出した。(契約 | 内に説的工程表が推出さ<br>更後<br>認を助う、契約得秘後1<br>線元。(契約後、変更<br>を契約得秘語(15月に内<br>後、増数定定(8) | <ul> <li>(担当者なし)</li> <li>ビーコラ 末郎</li> <li>(担当者なし)</li> <li>(担当者なし)</li> <li>(担当者なし)</li> <li>(担当者なし)</li> <li>(担当者なし)</li> </ul> |                                                                                                    | <ol> <li>米若牛</li> <li>未若牛</li> <li>未若牛</li> <li>未若牛</li> <li>未若牛</li> <li>未若牛</li> <li>未若牛</li> <li>未若牛</li> <li>未若牛</li> <li>未若牛</li> <li>未若牛</li> </ol>                           | 12.48<br>12.48<br>12.48<br>12.48<br>12.48<br>12.48<br>12.48<br>12.48<br>12.48 |       |

4. "プロセスリスト(編集)"画面が表示されますので、

リスト項目の設定

(リスト項目の設定アイコン)をクリックします。

| ReingCollaboration - Windows Internet Ex | plorer                  |                                 |              |                                                          |                                          |              |                |                 |
|------------------------------------------|-------------------------|---------------------------------|--------------|----------------------------------------------------------|------------------------------------------|--------------|----------------|-----------------|
| 10 · 10                                  |                         |                                 |              |                                                          | v * <sub>7</sub>                         | X Google     |                | ×               |
| 🕸 🌈 BeingCollaboration                   |                         |                                 |              |                                                          | 💁 • 🖬 • 🛉                                | € • 🔂 R-9@   | ) • 🔘 🤊 – MQ   | • .             |
| BeingCollaboration                       |                         |                                 |              |                                                          |                                          |              |                |                 |
| 2008年10月20日 (月)赤口                        |                         |                                 | 5            | /ステム管理者   爆塊設                                            | 主主 個人設定                                  | 熟約情報         | <u>aut   a</u> | <u> 27.91  </u> |
|                                          | g<br>zne <mark>z</mark> | 2012-16 2010                    | RE:<br>HOTHE | ペa 上 (i<br>アンクマト 200770 日                                | B E                                      | A (<br>***** | iii<br>WE      |                 |
| 大コピスリストを回転する                             |                         |                                 |              |                                                          |                                          |              |                |                 |
|                                          | <b>II</b>               |                                 | = U71        |                                                          |                                          |              |                |                 |
|                                          | - <b></b>               |                                 | · · · · ·    |                                                          |                                          |              |                |                 |
|                                          |                         |                                 |              |                                                          |                                          |              | ^              |                 |
|                                          | MI                      | 金社用 汽油市用                        |              |                                                          |                                          |              |                |                 |
|                                          | 県道3                     | 9号線工事                           |              |                                                          |                                          |              |                |                 |
|                                          |                         |                                 |              |                                                          |                                          |              |                |                 |
|                                          | 100                     | -1 Ha T. (# Mil                 | 0.99         | Pila                                                     | 12 11 12 12 12 12 12 12 12 12 12 12 12 1 | ABSE -       | 01.50          |                 |
|                                          | 1                       | -1 ME_119 MI<br>-1 ME_19 MI     | -            |                                                          | 111日間1367                                | 100200       | *8+            |                 |
| リスト項目の設定                                 | 2                       | 殿                               | _            |                                                          | (担当者ない)                                  | (TURGER)     | 朱君干            |                 |
|                                          | 3                       | * 契約工程表                         | _            | REALIZED IN LOCAL DISTANCE                               | ビーコラ 大郎                                  | (IREGL)      | 未着于            |                 |
| シートの設定                                   | 4                       | 。 契約工<br>程表の提出                  |              | 約工程表が提出された。<br>(契約後、変更後)                                 | ビーコラ 太郎                                  | (酸定なし)       | 朱若千            |                 |
| 分類・リストの現実                                | 5                       | <ul> <li>工事力レテ</li> </ul>       |              |                                                          | (担当者なし)                                  | (助定なし)       | 未若手            |                 |
| 作果終了                                     | 6                       | <sup>し。</sup> 工事力ル<br>テの単語-登録申請 |              | 事前に監督員の単語を受<br>け、契約線結後10日以内<br>に登録申請した。(契約後、<br>変更後、完成時) | (担当者なし)                                  | (鉄電なし)       | 未若千            |                 |
|                                          | 7                       | * 建退共制度<br>等                    |              |                                                          | (担当者なし)                                  | (限定なし)       | 未若千            |                 |
|                                          | 8                       | し、<br>新金収<br>納金の面 の長山           |              | 播金収納書の写しを契約線<br>経後1カ月以内に提出し                              | (担当者なし)                                  | (動産なし)       | 朱若平            |                 |
| 2位表示されました                                |                         |                                 | -            |                                                          |                                          | 429-35       |                | 100%            |

5. "リスト項目を設定する"画面が表示されますので、データリストを変更したいリスト項目の 詳細

(詳細ボタン)

をクリックします。

| ReingGolk  | aboration - Windows Internet Explorer                                                                                                    |                                                                                                    |                                                                                                    | کا اجارے ا |
|------------|----------------------------------------------------------------------------------------------------|----------------------------------------------------------------------------------------------------|----------------------------------------------------------------------------------------------------|------------|
| <b>10-</b> | e                                                                                                    | v 4.                                                                                                    | f 🗶 Google                                                                                                    | P -        |
| * 6        | BeingCollaboration                                                                                                    | - D -                                                                                                    | 🖶 • 🗁 K-900 • 🔕 9-1400                                                                                          | • 🛛 •      |
| Being      | Collaboration                                                                                                    |                                                                                                    |                                                                                                    | 1          |
| 2008年10    | 月20日 (月)赤口                                                                                                    | システム管理者   爆塊設定   個人設                                                                                                    | 2   契約情報   ヘルズ   ロ                                                                                              | 27.2E      |
| ter ter si |                                                                                                    | IM         As         As         Bit         Bit           10745         7×2++         30000         000         2-220  | - m-14-5                                                                                                    |            |
| リスト項目を     | (法定する)                                                                                                    |                                                                                                    |                                                                                                    |            |
|            |                                                                                                    |                                                                                                    |                                                                                                    |            |
|            |                                                                                                    | E AVLED                                                                                                    |                                                                                                    |            |
|            |                                                                                                    |                                                                                                    | and the state of the second second second second second second second second second second second second second |            |
|            | - 装えあれ のものは標準のデーク項目です。編集/自                                                                                                    | (除はで考えせん、リスト項目を通知する場合は「煎」                                                                                               | 加ませる種類が下さい。                                                                                                    |            |
|            | 音楽色が 00も00は標準のテータ項目です。編集/例                                                                                                    | (除けできません。リスト項目を追加する場合は「追」                                                                                               | 回ホタンを押して下さい。                                                                                                    |            |
|            | 省条色が 00600は標準のケージ項目です。編集/伸                                                                                                    | ↓瞬はできません。リスト項目を追加する場合は1/追加                                                                                              | 100 第7                                                                                                    |            |
|            | 4条色が 006013標準のテージ項目です。編集/何                                                                                                    | ▶ ● ● ● ● ● ● ● ● ● ● ● ● ● ● ● ● ● ● ●                                                                                 | 通用ボタンを押して下さい。<br>通知 東7                                                                                          |            |
|            | 名称<br>(0.60)は標準のテージ項目です。編集/何<br>しても                                                                                                    | (原語)まで啓蒙せん。リスト項目を)動力する場合は1007<br>1831                                                                                   | 加川市ダンを押して下さい。<br>通知 実了<br>表示列数                                                                                  |            |
|            | また。<br>の400は後期のナー20月日によ。特徴104<br>日本の                                                                                                    | (原語)はできません。リスト項目を)動力する場合は10回<br>10日<br>単数                                                                               | 加加<br>通知<br>東<br>7                                                                                              |            |
|            | D<br>                                                                                                    | (原目できません。リスト項目を追加する場合は1(値)<br>経31<br>整数<br>文字列                                                                          | 2017年9月22日7日の1。<br>2017年9月22日7日の1。<br>第二月21日<br>第二月21日<br>1<br>1<br>1                                           |            |
|            | 名称<br>D<br>マイル<br>タク<br>日<br>のかのは後国のナーショ油日ムよ"博賞"体                                                                                                    | (原目できません。リスト項目を追加する場合は1(追加<br>目前)<br>単数<br>文字列<br>文字列                                                                   | 通知 実T<br>表示形数<br>1<br>1<br>1<br>1<br>1<br>1                                                                     |            |
|            | YARD (1) ((1) (1) (1) (1) (1) (1) (1) (1) (1                                                                                                    | 時日で啓蒙せん。リスト項目を追加する場合は10点7<br> <br> <br> <br> <br> <br> <br> <br> <br> <br> <br> <br> <br> <br> <br> <br> <br> <br> <br> | 通知 実T                                                                                                    |            |
|            |                                                                                                    | (原目で改変せん。リスト項目を追加する場合は10点)<br>担切<br>整数<br>文字列<br>文字列<br>文字列                                                             | 遠加 実 7<br>表示決敗<br>1<br>1<br>1<br>1<br>1<br>1<br>1<br>1<br>1                                                     |            |
|            |                                                                                                    | (原目で改変せん。リスト項目を追加する場合は10点)<br>単計<br>単計<br>文字列<br>文字列<br>リスト欄訳                                                           | 道理<br>道理<br>東                                                                                                   |            |
|            | 音楽色が 00400は標連のテージ項目です。編集/何<br>日<br>しべん<br>香考<br>日<br>2時<br>リンク<br>内容<br>福当者<br>開始日                                                                                                    |                                                                                                    | 道加 実7<br>道加 実7<br>美示別款<br>1<br>1<br>1<br>1<br>1<br>1<br>1<br>1<br>1<br>1<br>1<br>1<br>1                         |            |
|            | 19年の11年期のチージ項目です。編集/何<br>20年<br>レベル<br>各年<br>リンク<br>内容<br>指当者<br>間始日<br>期頃日                                                                                                    |                                                                                                    | 道徳 実T                                                                                                    |            |
|            | <ul> <li>         (0)も0)は標準のテージ項目です。編集/何<br/>(ペル         合称         レベル         香号         D         名称         リンク         内容         周始日         期限日         状態         1(1)         (大変)         1(1)         (大変)         1(1)         1(1)         1(1)         1(1)         1(1)         1(1)         1(1)         1(1)         1(1)         1(1)         1(1)         1(1)         1(1)         1(1)         1(1)         1(1)         1(1)         1(1)         1(1)         1(1)         1(1)         1(1)         1(1)         1(1)         1(1)         1(1)         1(1)         1(1)         1(1)         1(1)         1(1)         1(1)         1(1)         1(1)         1(1)         1(1)         1(1)         1(1)         1(1)         1(1)         1(1)         1(1)         1(1)         1(1)         1(1)         1(1)         1(1)         1(1)         1(1)         1(1)         1(1)         1(1)         1(1)         1(1)         1(1)         1(1)         1(1)         1(1)         1(1)         1(1)         1(1)         1(1)         1(1)         1(1)         1(1)         1(1)         1(1)         1(1)         1(1)         1(1)         1(1)         1(1)         1(1)         1(1)         1(1)         1(1)         1(1)         1(1)         1(1)         1(1)         1(1)         1(1)         1(1)         1(1)         1(1)         1(</li></ul> |                                                                                                    | 道加 実T                                                                                                    |            |
|            | 音楽色が 00400は標準のテージ項目です。編集/何<br>名称<br>レベル<br>香号<br>リレ<br>名称<br>リンク<br>内容<br>相当者<br>開始日<br>期限日<br>試験<br>高子前                                                                                                    |                                                                                                    | 加加 実T                                                                                                    |            |

6. "リスト項目を編集する"画面が表示されますので、変更したいデータリストの 詳細

(詳細ボタン)をクリックし

ます。

| C ReingColl     | aboration - Windows Internet Ex | plorer                   |                        |           |
|-----------------|---------------------------------|--------------------------|------------------------|-----------|
| <del>6</del> 0- | e                               |                          | 🛩 4 🗶 Goosle           | . م       |
| ** 6            | BeingCollaboration              |                          |                        | • 🔞 • 🔹 * |
| U.Z.F.MEIR      | 8回版する                           |                          |                        |           |
|                 | 🔯 Jawayat-1 👂 🖗                 | n jatu yu ya 👔 🕅 ya kuta |                        |           |
|                 | 「・」が付いている項目は必須です。               |                          |                        |           |
|                 |                                 |                          | (早存) 務部 キャンセル          |           |
|                 | 名称                              | 老手前                      |                        |           |
|                 | 表示判断。                           | 1                        |                        |           |
|                 | 1£31                            | F-9921 💌                 |                        |           |
|                 |                                 | 名称                       | * <del>?</del> 58 #184 |           |
|                 |                                 | 上野 管太郎                   |                        |           |
|                 | ユーザ権限                           | ビーコラ 太郎                  |                        |           |
|                 |                                 | 一統 雄二                    |                        |           |
|                 |                                 | システム管理者                  |                        |           |
|                 | 「表示」チェックポックスを選択すると、             | それに対する入力内容がプロセスリストで表示さ   | Shart.                 |           |
|                 | データリスト                          |                          | 10.10                  |           |
|                 | #= 40                           |                          | 64.01                  |           |
|                 | ○ 第手前                           | カレンダー                    | Trie                   |           |
|                 | ☑ 4±22                          | リスト選択                    | 19.49                  |           |
|                 | E 1977                          | 2.251 Mars               | 11.0                   |           |
|                 |                                 |                          | <u>たこのページのトップへ</u>     |           |
|                 |                                 |                          |                        |           |
|                 |                                 |                          | 🕞 🕥 459-25F            | • 100K ·  |
|                 |                                 |                          |                        |           |

7. "データリストを編集する"画面が表示されますので、データリストを設定します。

| C ReingCollaboration - Windows Internet 1 | splorer                                                                             |                                                       |     |
|-------------------------------------------|-------------------------------------------------------------------------------------|-------------------------------------------------------|-----|
| Go- 0                                     |                                                                                     | Soorle                                                | P • |
| 🚖 🏟 🍘 BeingCollaboration                  |                                                                                     | <ul> <li>         ・回・●・○ペークの・③ゥールの・●・     </li> </ul> | 30  |
| BeingCollaboration                        |                                                                                     |                                                       | 2   |
| 2008年10月20日 (月)赤口                         | システム管理者                                                                             | 標準設定   個人設定   契約情報   ヘルズ   ログアウト                      |     |
|                                           | Carle 1 1 1 1 1 1 1 1 1 1 1 1 1 1 1 1 1 1 1                                         | 9 🗃 📰 🔏 C≥<br>91 8H 9-570- 8-4+5 €1946                |     |
| テージルが参加ます。                                | 「コレセスリスト編集 1000000000000000000000000000000000000                                    |                                                       |     |
| 「・」が付いている項目は必須です。                         |                                                                                     |                                                       |     |
|                                           |                                                                                     | 保存 前時 キャンセル                                           |     |
| 名称                                        | Ger£                                                                                |                                                       |     |
| 推荐                                        | 9スト選択 💌                                                                             |                                                       |     |
| ☆新·项目+                                    | × N15t                                                                              |                                                       |     |
| 追加ノスト                                     |                                                                                     | · 建数面                                                 |     |
|                                           |                                                                                     |                                                       | _   |
|                                           | BeingCollaboration Version 5000<br>Copyright 2005-2009 BEING Co., Ltd. All Rights F | lezerved                                              |     |
|                                           |                                                                                     | 🕞 😜 d'59-kəl- 🔩 🖬                                     | 05  |

≪項目について≫

₀ 名称

⇒入力必須です。

₀ 種別

- 文字列…一行の文字列を入力させます。
- 文字列(複数行)…複数行にわたる文字列を入力させます。
- 整数…正の整数値を入力させます。
- 小数…正の整数または小数値を入力させます。
- カレンダー…日付を入力させます。
- リスト選択…複数の選択肢からどれか一つを選択させます。
- ∎ 選択項目
  - 選択対象の一覧です。選択対象から外す場合は、それを選択し、 削除 (削除ボタン)をク リックします。
  - 追加リスト

選択対象に追加する場合は、選択内容を入力して 追加 (追加ボタン)をクリックします。

<u> このページのトップへ</u>

### ▶ 施エプロセスナビ

#### 18. データリストを削除するには

1. 画面上部の (プロセスナビアイコン)をクリックします。 プロセスナビ

2. "プロセスリスト一覧"画面が表示されます。

「表示内容」コンボボックスを選択することで、現場状況(詳細は別紙「オンラインヘルプ-現場管理」-「3.現場状況 (施工中、完成済み)の変更を行うには」をご覧下さい)毎にプロセスリストを表示することができます。 プロセスリストの詳細を見たい現場の現場名をクリックします。

C BeingCollaboration - Windows Internet Explorer GO- 🖻 - + × 00 🚖 🛠 🌈 BeingCollaboration 💁 • 💿 · 🖶 • 🕞 ๙-୨୯) • 🎯 ୭-୫୦୦ • BeingCollaboration 2009年7月3日 (金)先負 現場 太郎 | 重焼設定 | 個人設定 | 契約情報 | ヘルブ | ログアウト | 1 10/14/19 10/14/19 10/14/19 Ū. プロセスリストー覧 🗓 プロセスリストー覧 表示内容 第工中 4 図 窓城地区メディカル工事 現場 大郎 プロセスリストマスタ未参照 2009/05/27 **RIDE** 供遗39号絳王亭 現場 大郎 2009/05/11 断规作成 市通問通問通工事 [北海県県村式会社] 北海 滕太 2009/05/27 もこのページのトップへ BeingCollaboration Version 50500 ht 2005-2009 DEINO Co., Ltd. All Rights Reserv € 129-29 100K ·

3. "プロセスリスト"画面が表示されますので、 🌄 (プロセスリスト編集アイコン)か、プロセスリスト編集をクリッ

クします。

| 🖉 lleingGolla                | boratio     | n - Windows Internet Ex      | plorer |                                |                   |                 |         |      |          |              |           |           | - 🗆 🛛 |
|------------------------------|-------------|------------------------------|--------|--------------------------------|-------------------|-----------------|---------|------|----------|--------------|-----------|-----------|-------|
| <b>G</b> - 🛛                 | <b>e</b> )  |                              |        |                                |                   |                 |         |      | × +      | × Good       | e .       |           | P.    |
| * * 6                        | BeingCol    | laboration                   |        |                                |                   |                 |         |      | · 🛛 · 🖷  | • 🗗 🛪        | -90 • 🔘 🤉 | -1VQ) • 🔞 | - 20  |
| Beina                        | Colla       | aboration                    |        |                                |                   |                 |         |      |          |              |           |           | ^     |
| 200835103                    | 120E        | (目)赤口                        |        |                                | 5                 | ステム管理           |         | 1992 | 個人的家     | 1 409/14     | 9 LAND    | 10979     | N. L  |
| 2000-4-107                   | 001         |                              |        | E                              | PRC1              |                 | 50      |      | -        | 1 254.115    | -         |           |       |
| 1                            |             |                              | ane a  | 105/a-16 23888                 | (BE)<br>IBITHE    | 7./1+           | 100     | BH   | 9-570-   | *-64-5       | -71AB     |           |       |
|                              | _           |                              | _      |                                |                   |                 | _       |      |          |              |           |           |       |
| 54624374                     | -           |                              | -      |                                | _                 |                 |         |      |          |              |           |           |       |
|                              | D 🗐         | ロセスリストー覧 🔎 検索                |        | 加セスリスト編集                       | 📑 U가              | 出力              |         |      |          |              |           |           |       |
|                              |             |                              |        |                                |                   |                 |         |      |          |              |           |           |       |
|                              | 除工          | 会社用 発注者用                     |        |                                |                   |                 |         |      |          |              |           |           |       |
|                              | <b>供道</b> 3 | 9号線工事                        |        |                                |                   |                 |         |      |          |              | 618       | н         |       |
|                              | 雷哥          | 名称                           | リンク    |                                | 内容                |                 | 12      | 54   | 精彩目      | <b>₩</b>     | 8         |           |       |
|                              | 1           | -1.除工体制                      |        |                                |                   |                 | (担当者)   | 3L)  | (鉄定な)    | .) 未若        | 7 IF46    |           |       |
|                              | 2           | *1 施工作制一般                    |        |                                |                   |                 | (短当者)   | ډر ډ | (鉄定な     | .) 未着        | 4 II ii   |           |       |
|                              | 3           | • 契約工程表                      |        |                                |                   |                 | ೮-35    | 大郎   | 観念ない     | .) 未着        | ÷ 118     | • ]       |       |
|                              | 4           | <ul> <li>契約工程表の提出</li> </ul> |        | 契約締結後5日よ<br>れた。(契約後、3          | (内に契約)工<br>収更後)   | 程表が提出さ          | 2-39    | 大郎   | 住宅ない     | .) 未着        | · 124     | 1         |       |
|                              | 5           | * <u>I@30/7</u>              |        |                                |                   |                 | (翌当者)   | aL)  | 観光ない     | い 床着         | ÷ 194     |           |       |
|                              | 6           | ↓ 工事力ルテの承<br>译・登録申請          |        | 事前に監督員の3<br>0日以内に登録申<br>後、完成時) | 前記を聞け、<br>川徹した。(福 | 契約導結後1<br>約律、実更 | (22)者な  | 2L)  | 観念ない     | .) 未着        | ÷ 188     |           |       |
|                              | 7           | * 建退共制度等                     |        |                                |                   |                 | 包当者加    | 263  | 保定ない     | .) 未着        | · 12.6    | •         |       |
|                              | 8           | □ 掛金塔納書の写<br>しの提出            |        | 掛金統約書の項<br>に提出した。(契約           | ,老契約線結<br>1後、増健美  | 後1カ月以内<br>実施)   | (四当者)   | 2L)  | (鉄家な     | .) 未着        | + II.     | 1         |       |
| 1                            | q           | la management                |        |                                |                   |                 | (18)当井( | 21.5 | तकश्चम्य | 3            | 4 TEM     | 1         | ~     |
| and the second second second |             |                              |        |                                |                   |                 |         |      |          | St. 12.12. 1 | A - 1     |           |       |

4. "プロセスリスト(編集)"画面が表示されますので、

リスト項目の設定

(リスト項目の設定アイコ

ン)をクリックします。

| C ReingCollaboration - Windows Isternet Ex | plorer     |                                   |              |                                                          |                  |            |            |          |
|--------------------------------------------|------------|-----------------------------------|--------------|----------------------------------------------------------|------------------|------------|------------|----------|
| 60- B                                      |            |                                   |              |                                                          | v * <sub>7</sub> | 🗙 Google   |            | P -      |
| 🚖 🛠 🌈 BeingCollaboration                   |            |                                   |              |                                                          | 9 · 0 · 6        | i • ⊡ ≺-9@ | • 🔘 🤊 – M( | »••• °   |
| BeingCollaboration                         |            |                                   |              |                                                          |                  |            |            | 1        |
| 2008年10月20日 (月)赤口                          |            |                                   | 5            | /ステム管理者   爆塊設                                            | 主 個人設定           | 熟約情報       | 282   F    | 1979E    |
|                                            | )<br>276 2 | 100 - 10 - 100                    | IES<br>Inter | ペロ 上 (<br>アンクート 180110 18                                | B B<br>9-770-    | A (        | iii<br>WB  |          |
| プロセスリストを回転する                               |            |                                   |              |                                                          |                  |            |            |          |
| 📋 プロセスリストー覧 🔎 検索                           | <b>1</b>   | カロセスリスト編集                         | <b>1</b> yzi | 出力                                                       |                  |            |            |          |
|                                            |            |                                   |              |                                                          |                  |            |            |          |
|                                            | N.I        | 金社用 発注者用                          |              |                                                          |                  |            | î          |          |
|                                            | 供達の        | 9号線工事                             |              |                                                          |                  |            |            |          |
|                                            | 60         | 名件                                | リンク          | 内容                                                       | 拉当왕              | 期課日 ▶      | 88.35      |          |
|                                            | 1          | -1 施工体制                           |              |                                                          | (担当者なし)          | (設定なし)     | 朱若千        |          |
| リスト項目の設定                                   | 2          | ○I 施工(作制)→<br>統                   |              |                                                          | (担当者なし)          | (助定ない)     | 未若手        |          |
|                                            | 3          | - 契約工程表                           |              |                                                          | ビーコラ 大郎          | (設定ない)     | 未着手        |          |
| シートの設定                                     | 4          | ↓ 契約工<br>程表の提出                    |              | 関約種組後5日以内に関<br>約工程表が提出された。<br>(契約後、変更後)                  | ビーコラ 太郎          | (数定なし)     | *8千        |          |
| 分類・リストの設定                                  | 5          | * 工事力ルテ                           |              |                                                          | 〈担当者なし〉          | (助定なし)     | 未若手        |          |
| 作果終了                                       | 6          | <sup>↓</sup> → 工事力ル<br>テの単認- 登録申請 |              | 事前に監督員の単語を受<br>け、契約線結後10日以内<br>に登録申請した。(契約後、<br>変更後、売成時) | (担当者なし)          | (限定なし)     | 未若千        |          |
|                                            | 7          | * 建退共制度<br>等                      |              |                                                          | (担当者なし)          | (設定なし)     | 未着千        |          |
|                                            | 8          | し、数金収<br>純金の面 の現出                 |              | 指金収納者の写しを契約線<br>細後1カ月以内に提出し                              | (担当者なし)          | (動変なし)     | *若干        | 5        |
| ページが表示されました                                |            |                                   |              |                                                          |                  | 😜 409-29F  |            | €,100% + |

5. "リスト項目を設定する"画面が表示されますので、データリストを削除したいリスト項目の 詳細

(詳細ボタン)

をクリックします。

| ReingGolk  | aboration - Windows Internet Explorer                                                                                                    |                                                                                                    |                                                                                                    | کا اجارے ا |
|------------|----------------------------------------------------------------------------------------------------|----------------------------------------------------------------------------------------------------|----------------------------------------------------------------------------------------------------|------------|
| <b>10-</b> | e                                                                                                    | v 4.                                                                                                    | f 🗶 Google                                                                                                    | P -        |
| * 6        | BeingCollaboration                                                                                                    | - D -                                                                                                    | 🖶 • 🗁 K-900 • 🔕 9-1400                                                                                          | • 🛛 •      |
| Being      | Collaboration                                                                                                    |                                                                                                    |                                                                                                    | 1          |
| 2008年10    | 月20日 (月)赤口                                                                                                    | システム管理者   爆塊設定   個人設                                                                                                    | 2   契約情報   ヘルズ   ロ                                                                                              | 27.2E      |
| ter ter si |                                                                                                    | IM         As         As         Bit         Bit           10745         7×2++         Sattin         BM         2-220  | - m-14-5                                                                                                    |            |
| リスト項目を     | (法定する)                                                                                                    |                                                                                                    |                                                                                                    |            |
|            |                                                                                                    |                                                                                                    |                                                                                                    |            |
|            |                                                                                                    | E AVLED                                                                                                    |                                                                                                    |            |
|            |                                                                                                    |                                                                                                    | and the state of the second second second second second second second second second second second second second |            |
|            | - 装えあれ のものは標準のデーク項目です。編集/自                                                                                                    | (除はで考えせん、リスト項目を通知する場合は「煎」                                                                                               | 加ませる種類が下さい。                                                                                                    |            |
|            | 音楽色が 00も00は標準のテータ項目です。編集/例                                                                                                    | (除けできません。リスト項目を追加する場合は「追」                                                                                               | 回ホタンを押して下さい。                                                                                                    |            |
|            | 省条色が 00600は標準のケージ項目です。編集/伸                                                                                                    | ↓瞬はできません。リスト項目を追加する場合は1/追加                                                                                              | 100 第7                                                                                                    |            |
|            | 4条色が 006013標準のテージ項目です。編集/何                                                                                                    | ▶8はできません。リスト項目を通知する場合は1週1                                                                                               | 通用ボタンを押して下さい。<br>通知 東7                                                                                          |            |
|            | 名称<br>(0.60)は標準のテージ項目です。編集/何<br>しても                                                                                                    | (原語)まで啓蒙せん。リスト項目を)動力する場合は1007<br>1831                                                                                   | 加川市ダンを押して下さい。<br>通知 実了<br>表示列数                                                                                  |            |
|            | また。<br>の400は後期のナー20月日によ。特徴104<br>日本の                                                                                                    | (原語)はで啓蒙せん。リスト項目を)動力する場合は10歳7<br>後期                                                                                     | 加加<br>通知<br>東<br>7                                                                                              |            |
|            | D<br>                                                                                                    | (原目できません。リスト項目を追加する場合は1(値)<br>経31<br>整数<br>文字列                                                                          | 2017年9月22日7日の1。<br>2017年9月22日7日の1。<br>第二月21日<br>第二月21日<br>1<br>1<br>1                                           |            |
|            | 名称<br>D<br>トペケ<br>見よ<br>の400は後国のユーショ油日ムよ"博賞(从                                                                                                    | (原目できません。リスト項目を追加する場合は1(追加<br>目前)<br>単数<br>文字列<br>文字列                                                                   | 通知 実T<br>表示形数<br>1<br>1<br>1<br>1<br>1<br>1                                                                     |            |
|            | YARD (1) ((1) (1) (1) (1) (1) (1) (1) (1) (1                                                                                                    | 時日で啓蒙せん。リスト項目を追加する場合は10点7<br> <br> <br> <br> <br> <br> <br> <br> <br> <br> <br> <br> <br> <br> <br> <br> <br> <br> <br> | 通知 実T                                                                                                    |            |
|            |                                                                                                    | (原目で改変せん。リスト項目を追加する場合は10点)<br>担切<br>整数<br>文字列<br>文字列<br>文字列                                                             | 遠加 実 7<br>表示決敗<br>1<br>1<br>1<br>1<br>1<br>1<br>1<br>1<br>1                                                     |            |
|            |                                                                                                    | (原目で改変せん。リスト項目を追加する場合は10点)<br>単計<br>単計<br>文字列<br>文字列<br>リスト欄訳                                                           | 道理<br>道理<br>東                                                                                                   |            |
|            | 音楽色が 00400は標連のテージ項目です。編集/何<br>日<br>しべん<br>香考<br>D<br>名称<br>ジンク<br>内容<br>描当者<br>開始日                                                                                                    |                                                                                                    | 道加 実7<br>道加 実7<br>美示別款<br>1<br>1<br>1<br>1<br>1<br>1<br>1<br>1<br>1<br>1<br>1<br>1<br>1                         |            |
|            | 19年の11年期のチージ項目です。編集/何<br>20年<br>レベル<br>各年<br>リンク<br>内容<br>指当者<br>間始日<br>期頃日                                                                                                    |                                                                                                    | 道徳 実T                                                                                                    |            |
|            | <ul> <li>         (0)も00は標準のテージ項目です。編集/何<br/>(4)         (4)         (4)         (4)         (4)         (4)         (4)         (4)         (4)         (4)         (4)         (5)         (5)         (6)         (7)         (7)         (7)         (7)         (7)         (7)         (7)         (7)         (7)         (7)         (7)         (7)         (7)         (7)         (7)         (7)         (7)         (7)         (7)         (7)         (7)         (7)         (7)         (7)         (7)         (7)         (7)         (7)         (7)         (7)         (7)         (7)         (7)         (7)         (7)         (7)         (7)         (7)         (7)         (7)         (7)         (7)         (7)         (7)         (7)         (7)         (7)         (7)         (7)         (7)         (7)         (7)         (7)         (7)         (7)         (7)         (7)         (7)         (7)         (7)         (7)         (7)         (7)         (7)         (7)         (7)         (7)         (7)         (7)         (7)         (7)         (7)         (7)         (7)         (7)         (7)         (7)         (7)         (7)         (7)         (7)         (7)         (7)         (7)         (7)         (7)         (7)         (7)         (7)         (7)         (7)</li></ul> |                                                                                                    | 道加 実T                                                                                                    |            |
|            | 音楽色が 00400は標準のテージ項目です。編集/何<br>名称<br>レベル<br>香号<br>リレ<br>名称<br>リンク<br>内容<br>相当者<br>開始日<br>期限日<br>試験<br>高子前                                                                                                    |                                                                                                    | 加加 実T                                                                                                    |            |

6. "リスト項目を編集する"画面が表示されますので、変更したいデータリストの 詳細

(詳細ボタン)をクリックし

ます。

| e                  |                               | ✓ 4 <sub>7</sub> | X Google                       |
|--------------------|-------------------------------|------------------|--------------------------------|
| BeingCollaboration |                               | - D · 0          | a - 🔂 x - 90) • 🍈 7 - 110) • 🌘 |
| 1を編集する             |                               |                  |                                |
| 🛐 Jawanat-1 👂 🏘    | 📑 जनस्त्रणप्रभव्दे 📴 प्रतम्मम |                  |                                |
| 「*」が付いている項目は必須です。  |                               |                  |                                |
|                    |                               | 17               | 辛 登録 キャンセル                     |
| 名称                 | 老手前                           |                  |                                |
| 表示判断               | 1                             |                  |                                |
| 検討                 | F-9921 V                      |                  |                                |
|                    | 名用                            | 3                | 今時格 編集格<br>課 課                 |
|                    | 上野 管太郎                        |                  |                                |
| ユーザ権限              | ビーコラ 太郎                       |                  |                                |
|                    | -# 11=                        |                  |                                |
|                    | システム管理者                       |                  |                                |
| 「表示」チェックポックスを選択すると | 、それに対する入力内容がプロセスリストで表示さ       | れます。             |                                |
| データリスト             |                               |                  | 18.10                          |
| 表示 名利              | 5                             | 19 <u>1</u> 91   |                                |
| ☑ 潛手前              | カレンダー                         |                  | 12.68                          |
|                    | リスト選択                         |                  | 12.48                          |
|                    |                               |                  | 1_20%-90%-97                   |
|                    |                               |                  | A)/8−2++                       |

7. "データリストを編集する"画面が表示されますので、

削除 (削除ボタン)をクリックします。

|            |           |                 |        |              |                    |            |           |                          | -     |        |          |        |          | _    |
|------------|-----------|-----------------|--------|--------------|--------------------|------------|-----------|--------------------------|-------|--------|----------|--------|----------|------|
| Being      | Collabo   | ation           |        |              |                    |            |           |                          |       |        |          |        |          |      |
| 2008年10    | 月20日(月)赤  |                 |        |              |                    | ν          | ステム管理     | 환창   🕵                   | MARE  | 個人設定   | 1 568010 | 報   本市 | 2   9273 | 2E   |
| +<br>Latin |           |                 | Ø      | Trin-th      | -                  |            | 4         | 25                       |       | -      | A        | 13     |          |      |
| 120-0-2    | Metta arr |                 | JUEXJE | 722-14       | 2.880              | HOT IS     | 1754      | SOUTH                    |       | 0-004- | a-w-9    | 41146  |          |      |
| 7-9021     | 871110    |                 | _      |              |                    |            |           |                          |       |        |          |        |          | _    |
|            | 106200    | સ⊸પ્ર 🔑         | (中) 11 | עגשוור       | スト編集               | 1月 リスト     | 出力        |                          |       |        |          |        |          |      |
|            | 「•」が付いてい  | 5項目は必須で1        | <br>t_ |              |                    |            |           |                          |       |        |          |        |          |      |
|            |           | e visite som si |        |              |                    |            |           |                          |       | (2)    | v   8154 | Linute | te de la |      |
|            |           |                 |        |              |                    |            |           |                          |       |        | + #34    | 1 4421 | 210      |      |
|            |           | 老标•             | ₹ı     | 9D           |                    |            |           |                          |       |        |          |        |          |      |
|            |           | 1651            | 92     | ト選択          | ~                  |            |           |                          |       |        |          |        |          |      |
|            |           |                 | 0      | 1            |                    |            |           |                          |       |        |          |        |          |      |
|            | 14        | <b>抗利日</b> ●    | Î.     |              | _                  |            |           |                          |       |        |          |        |          |      |
|            |           |                 |        | <b>H</b> 158 |                    |            |           |                          |       |        |          |        |          |      |
|            | ž         |                 |        |              |                    |            |           |                          | 遗加    |        |          |        |          |      |
|            | ž         | 加リスト            |        |              |                    |            |           |                          | 遗加    |        |          |        |          |      |
|            |           |                 |        |              |                    |            |           |                          |       |        |          |        |          | _    |
| _          |           | _               |        |              |                    |            |           |                          |       |        |          |        | _        |      |
|            |           |                 |        | Copyrig      | Being<br>14 2005-2 | Collaborat | on Versio | n 5.00.0<br>Rights Reser | rved. |        |          |        |          |      |
|            |           |                 |        |              |                    |            |           |                          |       |        | 0.0.0    | 9 - L  |          | 1004 |
|            |           |                 |        |              |                    |            |           |                          |       |        | 69 409-  | 7.91   |          | 100% |

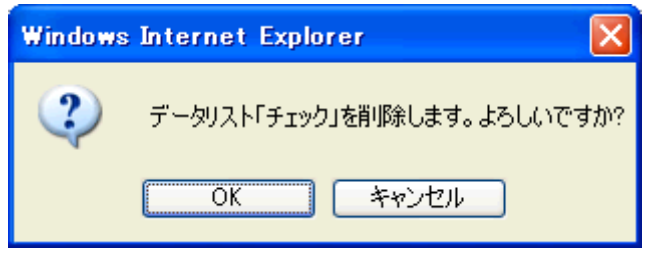

<u>このページのトップへ</u>

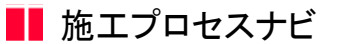

19. シートを登録するには

シートを設定すると、ユーザの役割に応じたプロセスリストを表示することが可能になります。シートは下記の□部分です。

|                                                                                                    | 🖉 liningGo llabora | tion - Windows Internet Ex           | plorer                                                                                                    |                                    |                |                     |              |              |              |        |
|----------------------------------------------------------------------------------------------------|--------------------|--------------------------------------|----------------------------------------------------------------------------------------------------|------------------------------------|----------------|---------------------|--------------|--------------|--------------|--------|
|                                                                                                    | <b>G</b> - E       |                                      |                                                                                                    |                                    |                |                     | v +, )       | Google       |              | ρ.     |
| Being Collaboration         システム管理者 「原見設定」 信人設定 「契約情報」 ヘルズ 「ログアクト」           シンクム管理者 「原見設定」 信人設定 「契約情報」 ヘルズ 「ログアクト」           ・         ・           ・         ・           ・         ・           ・         ・           ・         ・           ・         ・           ・         ・           ・         ・           ・         ・           ・         ・           ・         ・           ・         ・           ・         ・           ・         ・           ・         ・           ・         ・           ・         ・           ・         ・           ・         ・           ・         ・           ・         ・           ・         ・           ・         ・           ・         ・           ・         ・           ・         ・           ・         ・           ・         ・           ・         ・           ・         ・           ・         ・           ・         ・           ・                                                                                                    | 🚖 🚸 🌈 Beinel       | Collaboration                        |                                                                                                    |                                    |                |                     | • 🖸 · 👼      | • 🕑 K-5      | NO • () 7-14 | 0•0• ° |
| Decision (c)         Decision (c)                                                                                                    | ReinaCol           | laboration                           |                                                                                                    |                                    |                |                     |              |              |              | ^      |
| All Part In France     Statute     Statute                                                                                                    | ametroBas          |                                      |                                                                                                    |                                    | 7 (2) 人名阿斯弗    |                     | OF L 65/07 1 | 875778-80    | Lord L       | 047011 |
| 中かいの         地域の         山山         ビ         山田         レ         山田         ビ         山田         ビ         山田         ビ         山田         ビ         山田         ビ         山田         ビ         山田         ビ         山田         ビ         山田         ビ         山田         ビ         山田         ビ         山田         ビ         シーム・グ         ビ         ビ </th <th>2008410/120</th> <th></th> <th></th> <th></th> <th>-7-14 BJE6</th> <th>S   MORELE</th> <th>ILOUR LE</th> <th>2408-1116-02</th> <th>1 2062   1</th> <th>422.2E  </th>                                                                                                    | 2008410/120        |                                      |                                                                                                    |                                    | -7-14 BJE6     | S   MORELE          | ILOUR LE     | 2408-1116-02 | 1 2062   1   | 422.2E |
| JDE2JUZI-NK         ● 株米         ● JDE2JUZI-NK         ● 株米         ● JDE2JUZI-NK         ● 株米         ● JDE2JUZI-NK         ● レスト出力           Latable         Riter                                                                                                    | 1 後<br>日本日 (10)    |                                      | 200 - 100 - 100 - | 2.2011                             | 7.0+ 1         | 25 Lil<br>198770 BH | 9-370- A     | A            | Ca<br>ethe   |        |
| シービスのメメ         シービスのメメ         シービスのメメ         シービスのメメ         レス         レス         レ                                                                                                    |                    |                                      |                                                                                                    |                                    |                |                     |              |              |              |        |
| DDE2JU2H-N                                                                                                    | SCHERUIXE          |                                      |                                                                                                    |                                    |                |                     |              |              |              |        |
| 単工会社用         死注着用           通道30号線工事         印刷           電源         合称         リンク         内容         経営者         林原日 >         大阪           1         *1.並工作制         1         1.並工作制         (協力)         (協力)         本商手         正規           2         *1.並工作制         1         (協力)         (協力)         (協力)         本商手         正規           3         * 契約工程表         (協力)         (協力)         (協力)         (協力)         本商手         正規           4         山         * 契約力程表         (公 (知道)         (協力)         (協力)         未商手         正規           6         * 三協力レデク         新的///(協力)         (協力)         (協力)         (協力)         未商手         正規           7         * 運動共同協会         第合         (協力)         (協力)         (協力)         (協力)         正規           8         山の抽出         * 日会協的書の写」、         (協力)         (協力)         (協力)         (協力)         (協力)         (協力)           7         * 運動共知         日会協的書のの写」、         (協力)         (協力)         (協力)         (協力)         (協力)         (協力)         (協力)         (協力)         (協力)         (協力)         (協力)         (協力)         (協力)                                                                                                    | L 🗋                | プロセスリストー覧 🔎 検索                       | 10020                                                                                                    | IZHINA 🧮 📴 UZHA                    | 出力             |                     |              |              |              |        |
| 単工会社用         知道用           通道10年線工事         回期           通道10年線工事         回期           管学         合称         リンク         内容         包当者         就理日 >         文法           1         11.加工作制一般         0         四日前 報心         印版日         1000         1000           2         -1.加工作制一般         0         四日前 報心         印版日         1000         1000         1000           3         * 2001 項量         0         1000         1000         1000         1000         1000         1000         1000         1000         1000         1000         1000         1000         1000         1000         1000         1000         1000         1000         1000         1000         1000         1000         1000         1000         1000         1000         1000         1000         1000         1000         1000         1000         1000         1000         1000         1000         1000         1000         1000         1000         1000         1000         1000         1000         1000         1000         1000         1000         1000         1000         1000         1000         1000         10000         1000         1000 <t< td=""><td></td><td></td><td></td><td></td><td></td><td></td><td></td><td></td><td></td><td></td></t<>                                                                                                    |                    |                                      |                                                                                                    |                                    |                |                     |              |              |              |        |
| 日本のの目出         第日         第日         第日         第日         第日           1         *1.並工作計一位         1         1.並工作計一位         1         1.並工作計一位         1         1.並工作計一位         1         1.並工作計一位         1         1.並工作計一位         1         1.並工作計一位         1         1.並工作計一位         1         1.並工作計一位         1         1.並工作計一位         1         1.並工作計一位         1         1.並工作計一位         1         1.         1.         1.         1.         1.         1.         1.         1.         1.         1.         1.         1.         1.         1.         1.         1.         1.         1.         1.         1.         1.         1.         1.         1.         1.         1.         1.         1.         1.         1.         1.         1.         1.         1.         1.         1.         1.         1.         1.         1.         1.         1.         1.         1.         1.         1.         1.         1.         1.         1.         1.         1.         1.         1.         1.         1.         1.         1.         1.         1.         1.         1.         1.         1.         1.         1. <t< td=""><td></td><td>工会社用 光注香用</td><td></td><td></td><td></td><td></td><td></td><td></td><td></td><td></td></t<>                                                                                                    |                    | 工会社用 光注香用                            |                                                                                                    |                                    |                |                     |              |              |              |        |
| 市場         へわり         内容         知日本         以日本         大阪           1         *1.除工作計          (2014)         (2014)         (2014)         (2014)         (2014)         (2014)         (2014)         (2014)         (2014)         (2014)         (2014)         (2014)         (2014)         (2014)         (2014)         (2014)         (2014)         (2014)         (2014)         (2014)         (2014)         (2014)         (2014)         (2014)         (2014)         (2014)         (2014)         (2014)         (2014)         (2014)         (2014)         (2014)         (2014)         (2014)         (2014)         (2014)         (2014)         (2014)         (2014)         (2014)         (2014)         (2014)         (2014)         (2014)         (2014)         (2014)         (2014)         (2014)         (2014)         (2014)         (2014)         (2014)         (2014)         (2014)         (2014)         (2014)         (2014)         (2014)         (2014)         (2014)         (2014)         (2014)         (2014)         (2014)         (2014)         (2014)         (2014)         (2014)         (2014)         (2014)         (2014)         (2014)         (2014)         (2014)         (2014)         (2014)                                                                                                    | 68.iJ              | 的9号線工事                               |                                                                                                    |                                    |                |                     |              |              | ETRI         |        |
| 1         ・1.除工作制         回         担当         担当         担当         担当         担当         担当         担当         日         日                                                                                                    |                    | 4 名称                                 | リンク                                                                                                    | 内容                                 |                | <b>원동</b> 4         | 林禄日 ▶        | 10.18        |              |        |
| 2         ・1.加工作制一般         回日         回日         回日         回日         回日           3         * 図約工程表         ビーコう 大郎         (法ない) 未着手         詳細           4                                                                                                    |                    | -1.除工作制                              |                                                                                                    |                                    |                | (過当者なし)             | (鉄定なし)       | 未若手          | 17-ME        |        |
| 3         ・ 図約工程表         ビーコう 大郎         (扱 ない)         未着手         評価           4         - <sup>1</sup> - 図約工程表の接         第約/確認後5日以内に部約工程表が構出器         ビーコう 大郎         (扱 ない)         未着手         評価           5         - 工業力ルテク         (型 当者ない)         (扱 ない)         未着手         評価           6         - 二事力ルテク         - 単的に監督員の承認を覚え、契約(単語を)         (図 当者ない)         (扱 ない)         未着手         評価           7         - 建造共制度施         - 一         (2)         (2)         (2)         未着手         評価           8                                                                                                    | 2                  | - <u>1 %T(#N-R</u>                   |                                                                                                    |                                    |                | (担当者なし)             | (動産なし)       | 未若手          | 17 kg        |        |
| 4         山         均和14種素の         200月年2回約11種素の「株出30         ビーコラ 次郎         (法定ない)         未着手         詳細           5         *1重加上之         (2001後、変更修)         (2014年30)         (30240)         (30240)         未着手         詳細           6         小         10         (2014年30)         (30240)         (30240)         未着手         詳細           7         *         (10107)         (2014年30)         (2014年30)         (30240)         未着手         詳細           8         (10107)         (2014年30)         (2014年30)         (2014年30)         (2014年30)         (2014年30)           9         (1014年30年30年30年30年30年30年30年30年30年30年30年30年30年                                                                                                    | 3                  | * 契約工程表                              |                                                                                                    |                                    |                | ビーコラ 木郎             | (設定なし)       | 未着手          | 12.68        |        |
| 5         *工事九レ之         (担当者なし)         (設定なし)         未着手         詳細           6         小工事九レフの承         商目以内に変換中語         (回当者なし)         (協定なし)         未着手         詳細           6         小工事九レフの承         自日以内に変換中語た。(契約後まで)         (回当者なし)         (協定なし)         未着手         詳細           7         *該注目加度等         (担当者なし)         (協定なし)         未着手         詳細           8         しの提出         日金塔的像の深いを契約得経信1カ月以内         (回当者なし)         (協定なし)         未着手         詳細           9         し、使用のの現場目         (回当者なし)         (回当者なし)         (協定なし)         未着手         詳細                                                                                                    | 4                  | <ul> <li>契約工程表の提出</li> </ul>         | 契約 <del>線</del><br>れた。(                                                                                                    | 歯(約日以内に契約工)<br>契約後、変更後)            | 皇表が提出さ         | ビーコラ 大郎             | (設定ない)       | 未着手          | 1210         |        |
| 6         小 工事功ルウの承<br>臣・登録申請         事約注影智貴の承認を預う、取的保護得<br>(注意の)         1001000000000000000000000000000000000                                                                                                    |                    | *I#74/7                              |                                                                                                    |                                    |                | (翌日書なし)             | (設定なし)       | 未若手          | 19.68        |        |
| 7         *建造井創堂施         (図当者なし)         (設立し)         未着手         詳細           3         10         指金塔的像の写して契約保結信15月以内         (図当者なし)         (設立なし)         未着手         詳細           4         10         (開始の定して契約保結信15月以内         (回当者なし)         (協立なし)         未着手         詳細           9         10         (開始の定して現金)         (回当者なし)         (回当者なし)         (回当者なし)         主義手         詳細                                                                                                    | đ                  | は<br>- ○ 工事力ルテの承<br>- 歴・聖録単語         | 事約に<br>0日以び<br>後、売め                                                                                                    | 経督員の承認を働き、馬<br>別に登録申譲した。(製品<br>別句) | 的编结後1<br>9後、安夏 | (翌当者なし)             | (原金なし)       | 未着手          | 12.68        |        |
| 8         小田金昭的書の写         田金昭的書の写し、写知的確認得行力用以内<br>に提出した。(契約後、増錬変更後)         (回当者なし)         (語なし)         未着手         詳細           9         10.株式の「現場写二         (回当者なし)         (回当者なし)         (回当者なし)         未着手         詳細                                                                                                    | 7                  | * 建退共制度施                             |                                                                                                    |                                    |                | (短当者なし)             | (限定なし)       | 未着手          | 12.68        |        |
|                                                                                                    | 8                  | <ul> <li>掛金塔納書の写<br/>しの提出</li> </ul> | 料金塔(<br>に掲出)                                                                                                    | 作書の写し.客契約締結<br>た。(契約後、増額実)         | 創力用以内<br>E1般)  | (四当者なし)             | (鉄定なし)       | 未若手          | 1748         |        |
| A CAR AND A CAR AND A CAR |                    | h management                         |                                                                                                    |                                    |                | (28)当单方(1.5         | (IDSET)      |              | TEAR         |        |

1. 画面上部の

じり プロセスナビ (プロセスナビアイコン)をクリックします。

2. "プロセスリスト一覧"画面が表示されます。

「表示内容」コンボボックスを選択することで、現場状況(詳細は別紙「オンラインヘルプ-現場管理」-「3.現場状況 (施工中、完成済み)の変更を行うには」をご覧下さい)毎にプロセスリストを表示することができます。 プロセスリストの詳細を見たい現場の現場名をクリックします。

| C BeingCollaboration - Windows Internet Ex | plorer                                              |                                         |                      |                           |                |              |
|--------------------------------------------|-----------------------------------------------------|-----------------------------------------|----------------------|---------------------------|----------------|--------------|
| G                                          |                                                     |                                         | × 4                  | X Ocogle                  |                | P •          |
| 😭 🕸 🌈 BeingCollaboration                   |                                                     |                                         | <u>a</u>             | • 🛛 • 🖶 •                 | -90 • (        | ) ツール(Q) · * |
| BeingCollaboration                         |                                                     |                                         |                      |                           |                | ^            |
| 2009年7月3日 (金)先負                            | 1                                                   | 見場太郎   風想                               | 932   <u>1914</u> 95 | SPRINCESSE   S            | ा ज्यस्य । क्र | 172E         |
|                                            | 2 10 10 10 10 10 10 10 10 10 10 10 10 10            | Ka ≿<br>7,1+ 200100                     | B 8                  | ■ <u>A</u><br>70- #-1-4-9 | 13<br>97145    |              |
| プロセスリストー盤                                  |                                                     |                                         |                      |                           |                |              |
| ◎ プロセスリストー覧                                |                                                     |                                         |                      |                           |                |              |
|                                            |                                                     |                                         |                      |                           |                |              |
| 表示内容 第三中 🖌                                 |                                                     |                                         |                      |                           |                |              |
| 現場名                                        | 参照プロセスリストマスタ名                                       | 现场管理者                                   | 地工開始日                | 除工終7日                     |                |              |
| 国際地区メディカル工事                                | プロセスリストマスタ未参照                                       | 現場 太郎                                   | 2009/05/27           |                           | <b>N15</b> 8   |              |
| 供通39号線工事                                   |                                                     | 現場 太郎                                   | 2009/05/11           |                           | 新規作成           |              |
| 市通聞通聞通工事<br>[北海聯約4大台社]                     |                                                     | 北海 滕太                                   | 2009/05/27           |                           |                |              |
|                                            |                                                     |                                         |                      | t.20**                    | -305-54        |              |
|                                            |                                                     |                                         |                      |                           |                |              |
|                                            | BeingCollaboration<br>Copyright 2005-2009 DEDVG Co. | Version 50500<br>Ltd. All Rights Reserv | red.                 |                           |                |              |
|                                            |                                                     |                                         |                      | € インターネット                 |                | R 100K +     |

3. "プロセスリスト"画面が表示されますので、 🔜 (プロセスリスト編集アイコン)か、プロセスリスト編集をクリッ

クします。

| a some some so | oration -                                                                                                    | · Windows Internet Exp                                                                                                    | plorer                    |                                                                                                    |                                                                                            |                                                                                              |                                                                                                    |                                                                                                    |                                                                                                    |       |
|----------------|----------------------------------------------------------------------------------------------------|----------------------------------------------------------------------------------------------------|---------------------------|----------------------------------------------------------------------------------------------------|--------------------------------------------------------------------------------------------|----------------------------------------------------------------------------------------------|----------------------------------------------------------------------------------------------------|----------------------------------------------------------------------------------------------------|----------------------------------------------------------------------------------------------------|-------|
| 🕘 • 🙆          | )                                                                                                    |                                                                                                    |                           |                                                                                                    |                                                                                            |                                                                                              | ¥ + ×                                                                                                    | Google                                                                                                    |                                                                                                    | ۵     |
| 🛊 🌸 🌈 Bei      | eineCollabo                                                                                                    | ration                                                                                                    |                           |                                                                                                    |                                                                                            |                                                                                              | 0 · 🖗 ·                                                                                                    | <u>₽</u> <-94                                                                                                    | e) • 😋 🤊 – IV                                                                                                    | 0.8-  |
| BeinaCo        | ollab                                                                                                    | oration                                                                                                    |                           |                                                                                                    |                                                                                            |                                                                                              |                                                                                                    |                                                                                                    |                                                                                                    |       |
| 2008年10月2      | 20E (F                                                                                                    | 1)赤口                                                                                                    |                           |                                                                                                    | システム管理網                                                                                    |                                                                                              | 個人設定上来                                                                                                    | 标合情报                                                                                                    | Logg L                                                                                                    | 1979E |
| terres a       | <u>ک</u>                                                                                                    |                                                                                                    | )<br>276 <mark>280</mark> | 1-10 (1)                                                                                             | 図 名<br>18785 77/3++ 1                                                                      | 는 문<br>Retro EM                                                                              | 国<br>ワージフロー ホー                                                                                                    | A .                                                                                                    |                                                                                                    |       |
| 카마크기카          | n -ma                                                                                                    | 2021- <b>V</b> 0.00                                                                                                    | <b>- - D</b>              | -717L88                                                                                              | 175WD                                                                                      |                                                                                              |                                                                                                    |                                                                                                    |                                                                                                    |       |
|                |                                                                                                    | ~~~ <b>n</b> ~~~~                                                                                                    | <b>1K</b> 70              | EASAPINE                                                                                             | E ONLED                                                                                    |                                                                                              |                                                                                                    |                                                                                                    |                                                                                                    |       |
|                |                                                                                                    |                                                                                                    |                           |                                                                                                    |                                                                                            |                                                                                              |                                                                                                    |                                                                                                    |                                                                                                    |       |
| 1              | 建工会                                                                                                    | 出用 発注者用                                                                                                    |                           |                                                                                                    |                                                                                            |                                                                                              |                                                                                                    |                                                                                                    |                                                                                                    |       |
| d              | 除工会<br>表 41 (前) (市)                                                                                                    | 出用 宛注卷用<br>線工事                                                                                                    |                           |                                                                                                    |                                                                                            |                                                                                              |                                                                                                    |                                                                                                    | ET RI                                                                                                    |       |
|                | 除工会)<br>仮道39号<br>音号                                                                                                    | 11月 発注者用<br>秋工事<br>名称                                                                                                    | リンク                       |                                                                                                    | 内容                                                                                         | 短莲香                                                                                          | 和限日 ▶                                                                                                    | 状態                                                                                                    | ET RI                                                                                                    |       |
|                | ■王会<br>低道39号<br>日子<br>1 1                                                                                                    | 1月 19:10日<br>秋工事<br>名称<br>地工作制                                                                                                    | リンク                       | _                                                                                                    | 内容                                                                                         | 担当者<br>(担当者なし)                                                                               | 林県日 ▶<br>(鉄定なし)                                                                                                    | 状態<br>未若手                                                                                                    | ED ERI<br>Dir Me                                                                                                    |       |
|                | 第三会社<br>低値329号<br>日本<br>1 *1<br>2 *1                                                                                                    | 土用 刊注作用<br>線工事<br>心形<br>地工(注)<br>・ <u>」地工(注)</u>                                                                                                    | リンク                       | _                                                                                                    | 内容                                                                                         | <u>包当</u> 者<br>(地当者なし)<br>(地当者なし)                                                            | 林県日 ►<br>(秋定なし)<br>(秋定なし)                                                                                                    | <del>111月</del><br>来著手<br>未著手                                                                                                    | ED ED<br>DT AB                                                                                                    |       |
|                | 第二会社<br>(長道32)年<br>(長道32)年<br>1 -1<br>2 -1<br>3                                                                                                    | 生用 元主参用<br>えた<br>たた<br>は工作制<br>・1 地工作制<br>・2 地工作制<br>・2 地工作制                                                                                                    | リンク<br>                   |                                                                                                    | 内容                                                                                         | 2015年<br>(2013年なし)<br>(2013年なし)<br>ビーコラ 末藤                                                   | <ul> <li>         ・ ・ ・ ・ ・ ・ ・ ・ ・ ・ ・ ・ ・ ・ ・</li></ul>                                                                                                    | <del>状態</del><br>未若手<br>未若手<br>未若手                                                                                               | ET RET<br>IT ALL<br>IT ALL<br>IT ALL<br>IT ALL                                                                                                    |       |
|                | 単工会社<br>低値309号<br>1 ~1<br>2<br>3<br>4 出出                                                                                                    | 北注毎用<br>和注毎用<br>線工事<br>名称<br>本工作制<br>・ <u>1、地工作利一般</u><br>・ <u>2約工程表</u><br>・<br>和約工程表の提                                                                                                    | リンク<br>                   | 的標稿後5日以<br>た。(契約後、美                                                                                  | 内容<br>内に契約工程表が積出さ<br>(19)(契約)工程表が積出さ                                                       | <u>担当</u> 者<br>(担当者ない)<br>ビーコう 大郎<br>ビーコう 大郎                                                 | <ul> <li>● 日気以</li> <li>● 日気以</li> <li>● 口切支(加)</li> <li>● 口切支(加)</li> <li>● 口切支(加)</li> <li>● 口切支(加)</li> <li>● 口切支(加)</li> </ul>                                                                                                    | <del>状態</del><br>未若手<br>未若手<br>未若手<br>未若手                                                                                        | 614)<br>3548<br>3548<br>3548<br>3548<br>3548                                                                                                    |       |
|                | 第三会社<br>(法語)))号<br>(法法)))<br>(法法))<br>(法法))<br>(法))<br>(法))<br>((法)))<br>((法)))<br>((-)))<br>((-))))<br>((-)))<br>((-)))<br>((-))))<br>((-)))<br>((-))))<br>((-))))<br>((-))))<br>((-))))<br>((-))))<br>((-))))<br>((-))))<br>((-))))<br>((-))))<br>((-))))<br>((-))))<br>((-))))<br>((-))))<br>((-))))((-))))<br>((-))))((-)))((-))((-)))((-)))(( | 北注毎用<br>秋工事<br>ネパト<br>本工作制<br>×工作制<br>×工作制<br>、契約工程表<br>・<br>、契約工程表の提<br>・工事23人<br>、工事23人<br>、<br>、 | 927<br>                   | 的標稿後5日以<br>た。(契約後、美                                                                                  | 内容<br>内に開始工程表が推出さ<br>運動                                                                    | 2015年<br>(2015年なし)<br>ビーコラ 末都<br>ビーコラ 末都<br>(2015年なし)                                        | <ul> <li>● 日秋秋</li> <li>● 日秋秋</li> <li>● いお宝衣D</li> <li>● いお宝衣D</li> <li>● いお宝衣D</li> <li>● いお宝衣D</li> <li>● いお宝衣D</li> <li>● いお宝衣D</li> <li>● いお宝衣D</li> </ul>                                                                                                    | 状態<br>未若子<br>未若子<br>未若手<br>未若手<br>未若手<br>未若手                                                                                     | E(1 \$2)<br>17 MB<br>12 MB<br>12 MB<br>12 MB<br>12 MB                                                                                                    |       |
|                | また。<br>構造309号<br>構造309号<br>1 -1<br>2 -<br>3 -<br>4 出<br>5 一<br>6 歴                                                                                                    | 出 期 発 主 修 に た に た に た に た に た に た に た に た に た に                                                                                                    | リンク<br>                   | 的線磁能5日以<br>を、(契約)後、美<br>約1210月に金融等<br>1110月に金融等<br>天成時後)                                             | 内容<br>内に契約工程表が提出さ<br>実後の<br>認定的工 契約得過後1<br>損した。(契約後、変更                                     | 2015年<br>(2015年ない)<br>(2015年ない)<br>ビーコラ 大都<br>(2015年ない)<br>(2015年ない)                         | <ul> <li>林沢日 ▶</li> <li>秋沢ない</li> <li>秋定ない</li> <li>秋定ない</li> <li>秋定ない</li> <li>秋定ない</li> <li>秋定ない</li> <li>秋定ない</li> <li>秋定ない</li> <li>秋定ない</li> </ul>                                                                                                    | 状態           未若手           未若手           未若手           未若手           未若手           未若手           未若手           未若手               | 61.901<br>37.48<br>37.48<br>37.48<br>37.48<br>37.48<br>37.48<br>37.48                                                                                                    |       |
|                | は、一般では、「「「」」」、「「」」、「」」、「」、「」、「」、「」、「」、「」、「」、「」                                                                                                    | 1日 死注毎円<br>総工事<br>こわ<br>たた<br>は工作制<br>・1.除工作制一般<br>・図約工程表<br>・ 契約工程表の提<br>・工事九ル元<br>のよの示<br>のまの可能<br>・工事カルテの承<br>・<br>登録の可能<br>・<br>、<br>、<br>、<br>、<br>、<br>、<br>、<br>、<br>、<br>、<br>、<br>、<br>、                                                                                                    | リンク<br>                   | の標稿後5日以<br>た。(現約後、美<br>約に監督員の年<br>見以内に登録単<br>売約42                                                    | 内容<br>内に契約工程表が提出さ<br>実施<br>認定効力、契約保護後1<br>損した。(契約保)、変更                                     | 2015年<br>(2015年ない)<br>(2015年ない)<br>ビーコラ 大都<br>(2015年ない)<br>(2015年ない)<br>(2015年ない)            | <ul> <li>・ 日本市</li> <li>・ 日本市</li> <li>・ 日本</li> <li>・ 日本</li></ul> | 状態           未若手           未若手           未若手           未若手           未若手           未若手           未若手           未若手           未若手 | 61 401                                                                                                    |       |
|                | BLISH     Gillor     G     G                                                                                                    |                                                                                                    | リンク<br>                   | 5) 輝磁線の日以<br>た。(契約5条)<br>第二部管理の項<br>に計算の項<br>見以可に全部等<br>素成時<br>、<br>電磁的機の項<br>に<br>間<br>の可<br>に<br>、 | 内容<br>(内に契約)工程表が推出さ<br>(変化)<br>(認定物)工 取出課題(1)<br>(和、(契約)後、変更<br>考察的課題(1)力目に内<br>(1)、推測変更加) | 20日本<br>(担当本なし)<br>ビーコラ 末都<br>ビーコラ 末都<br>(担当本なし)<br>(担当本なし)<br>(担当本なし)<br>(担当本なし)<br>(担当本なし) | <ul> <li>● 日期林</li> <li>● 小学生教</li> <li>● 小学生教</li> <li>● 小学生教</li> <li>● 小学生教</li> <li>● 小学生教</li> <li>● 小学生教</li> <li>● 小学生教</li> <li>● 小学生教</li> <li>● 小学生教</li> <li>● 小学生教</li> </ul>                                                                                                    | (1)<br>朱若子<br>朱若子<br>朱若子<br>朱若子<br>朱若子<br>朱若子<br>朱若子<br>朱若子<br>朱若子<br>朱若子                                                        | E199<br>IF48<br>IF48 |       |

4. "プロセスリスト(編集)"画面が表示されますので、

シートの設定

(シートの設定アイコン)をクリックします。

| ReingCollaboration - Windows Internet I:   | splorer           |                      |        |                                                          |              |            |            |         |
|--------------------------------------------|-------------------|----------------------|--------|----------------------------------------------------------|--------------|------------|------------|---------|
| ) 🕤 • 🙆                                    |                   |                      |        |                                                          | v +          | Google     |            | 2       |
| 🔅 🖉 BeingCollaboration                     |                   |                      |        |                                                          | 💁 • 🖾 · 🏟    | 🖗 • 🔂 K-90 | • 🔘 🤊 – MG | y • 📵 • |
| BeingCollaboration                         |                   |                      |        |                                                          |              |            |            |         |
| 2008年10月20日(日)本ロ                           |                   |                      |        | /フテム管理者 上環境的                                             | 1 (B.) (B)(C | L ADVORMEN | AR4 1.0    | 19706   |
|                                            | -                 |                      |        |                                                          |              | 1 manual 1 |            | and I   |
| ★ ○ ○ 前日<br>トロホージ (88968) 189568 70人200 70 | 13)<br>12,31년 - 2 | 27/a-16 2 <b>211</b> | HERE . | 7.0+ 2010 6                                              | E EE         | A L        | Ø<br>MB    |         |
|                                            | _                 |                      |        |                                                          |              |            |            |         |
| 00822002882168376                          |                   |                      |        |                                                          |              |            |            |         |
| 📋 プロセスリストー覧 🔎 検索                           | <b>R</b> 7        | カロセスリスト編集 🚦          | ן גע   | H出力                                                      |              |            |            |         |
|                                            |                   |                      |        |                                                          |              |            |            |         |
|                                            | 14.7              |                      |        |                                                          |              |            | ^          |         |
|                                            |                   | 30100 96/19/0        | -      |                                                          |              |            |            |         |
|                                            | 県道3               | 9号線工事                |        |                                                          |              |            |            |         |
|                                            | -                 | 名祭                   | リンク    | 内容                                                       | 천방송          | M888 ►     | 秋葉         |         |
|                                            | 1                 | -1 施工体制              |        |                                                          | (担当者なし)      | (数定なし)     | 未若千        |         |
| リスト項目の設定                                   | 2                 | ○1 地工作制→<br>約        |        |                                                          | (担当者なし)      | (動変ない)     | 未若牛        |         |
| JAN ALL OLDE                               | 3                 | · 契約工程表              |        |                                                          | ビーコラ 大郎      | 観念ない       | 未着千        |         |
| シートの設定                                     |                   | と認めて                 | _      | 契約権経緯6日以内に関                                              | V            | (BACCALL)  |            |         |
|                                            | •                 | 程表の提出                |        | 4日間の一種面でれた。<br>(契約律、変更律)                                 | C-37 AB      | 48,836,7   | *8+        |         |
| 分類・リストの設定                                  | 5                 | * 工事力ルテ              |        |                                                          | 〈担当者なし〉      | (財変なし)     | 未着手        |         |
| 作業終了                                       | 6                 | → 工事力ル<br>テの承認-室師申請  |        | 事前に監督員の筆語を受<br>け、契約律結後10日以内<br>に登録申請した。(契約律、<br>変更後、完成時) | (担当者なし)      | (限定なし)     | 未若千        |         |
|                                            | 7                 | - 建退共制度              |        | and the standards                                        | (拙当者なし)      | (設定ない)     | 未着手        |         |
|                                            | 8                 | いまって 教会校             |        | 播会収納者の写しを契約線<br>結後1カ月以内に提出し                              | (担当者なし)      | (動変ない)     | *若干        |         |
| ジ修善売されました                                  | 0                 | 湖東の面 所録所             | -      | Taue Policies, Teraphones                                | 1234407      | AL-2-2-2-2 | -07        | € 100K  |

5. "シートを設定する"画面が表示されますので、 追加 (追加ボタン)をクリックします。

| C ReingGollaboration - Windows Internet Is | glorer                                                                  |                                              |        |
|--------------------------------------------|-------------------------------------------------------------------------|----------------------------------------------|--------|
| 60 · 0                                     |                                                                         | Y 47 X Goorte                                | ρ.     |
| 🚖 🏟 🌽 BeineCollaboration                   |                                                                         | 💁 • 🔯 · 👼 • 🔂 ଏ–୨ଏ • 🎯 ୨–୬ଏ • (              | 0- ×   |
| BeingCollaboration                         |                                                                         |                                              | 10     |
| 2008年10月20日 (月)赤口                          | システム管理                                                                  | 審   環境設定   個人設定   契約情報   ヘルプ   ログア           | 25.1   |
|                                            | Carle 200/a-14 2000 10715 72/3-4                                        | たう 🔒 📓 🦽 🕞<br>Barthi Bin 2-220- あームホッジ ●Time |        |
| <u>シート対応定する</u><br>② プロセスリストー覧 ♪ 株素        | 📑 JD027JJ2H&& 🧮 J2HBD                                                   |                                              |        |
|                                            |                                                                         | 道馆 荒7                                        |        |
|                                            | 名件                                                                      |                                              |        |
| 随上 94 社 用                                  |                                                                         | 17-02                                        |        |
|                                            |                                                                         | たこのページのトップへ                                  |        |
|                                            |                                                                         |                                              |        |
|                                            |                                                                         |                                              |        |
|                                            |                                                                         |                                              |        |
|                                            | BeingCollaboration Version<br>Copyright 2005-2008 BEINS Co., Ltd. All R | 5000<br>phis Reserved                        |        |
| ページが表示されました                                |                                                                         |                                              | 100K + |

6. "シートを登録する"画面が表示されますので、シートを設定します。

| C BeingGollaboration - Windows Internet Exp | dorer                                                                                                    |            |             |                         |          |
|---------------------------------------------|----------------------------------------------------------------------------------------------------|------------|-------------|-------------------------|----------|
| <b>G</b> · E                                |                                                                                                    |            |             | 🖌 🐓 🗙 Google            | <i>۹</i> |
| 🚖 🛠 🏉 BeingCollaboration                    |                                                                                                    |            | A • 6     A | ର 🗧 🖷 • 🔂 ଏ-୬ ଷ • 🚷 ୨୦୩ | ©•®•     |
| シートを登録する                                    |                                                                                                    |            |             |                         |          |
| 📋 JEKZUZI-K 🔎 🗰                             | 📑 JEREZUZHÆR 🗮 V                                                                                                    | スト出力       |             |                         |          |
| プロセスリスト「県道39号線工事」にシ<br>「*」が付いている項目は必須です。    | ートを登録します。                                                                                                    |            |             |                         |          |
|                                             |                                                                                                    |            |             | 登録 キャンセル                |          |
| 名称•                                         |                                                                                                    |            | ]           |                         |          |
| ID                                          |                                                                                                    |            |             |                         |          |
| 金織(2割)                                      | ■監督員 ■現場任協者 ■現                                                                                                    | 増代理人 回システム | 管理者         |                         |          |
| 羽の表示設定                                      | <ul> <li>□レベル</li> <li>■ 参号</li> <li>□ D</li> <li>ジ 名称</li> <li>□ Uング</li> <li>□ 内容</li> <li>ジ 短当者</li> <li>□ 数時日</li> <li>□ 数時日</li> <li>□ 数形</li> <li>□ 考手前</li> <li>□ 地工中</li> <li>□ 光了時</li> <li>□ 指示事項あよび盘正状況等</li> </ul> |            |             |                         |          |
|                                             |                                                                                                    |            |             | €_ <u>このページのトップへ</u>    |          |
|                                             |                                                                                                    |            |             | 🕞 😜 459-29F             | €,1005 = |

≪項目について≫

₀ 名称

⇒入力必須です。

○ 参照役割

⇒シート参照対象役割を選択します。ここで選択された役割のユーザには登録されたシートが表示されます。

。列の表示設定

⇒シートに表示列を選択します。登録されたシートではここで選択された表示列が表示されます。

っ レベル

⇒リンクの期限日が過ぎている場合には、 🛑 (時間切れアイコン)が表示されます。

⇒リンクの期限日まであと3日以内の場合には — (要注意アイコン)が表示されます。

7. 登録 (登録ボタン)をクリックします。

<u>このページのトップへ</u>

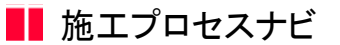

20. シートを変更するには

シートを設定すると、ユーザの役割に応じたプロセスリストを表示することが可能になります。シートは下記の□部分です。

| C BeingCollaboration - Windows Internet Ex  | plorer                                            |                   |                 |                 |               |    |
|---------------------------------------------|---------------------------------------------------|-------------------|-----------------|-----------------|---------------|----|
| G 🖓 - 🖉                                     |                                                   |                   | 🖌 🙀 🗶 Google    |                 |               | ρ. |
| 🚖 🛷 🍘 BeingCollaboration                    |                                                   |                   | · 🗟 · 👼 •       | <u>}</u> ~-9@•( | 0 7-NQ · 🚱 ·  | 30 |
| BeingCollaboration                          |                                                   |                   |                 |                 |               | ^  |
| averageon aboration                         | 1/7 8 / 4                                         | 10040   100400407 | AN L 10407 1 44 | 1 9998-00       | 14 L 0670     |    |
| 2006410/1208 (7/7#C                         |                                                   | JES   WHELE       | BOARDE   2      | CRAIMING   125  | acz   1022.21 | _  |
|                                             | 2011 222/2-16 201111 単元版 アングード                    | 25 1              | 2-22- 8-4       |                 |               |    |
|                                             |                                                   |                   |                 |                 |               |    |
| 3020.02                                     |                                                   |                   |                 |                 |               |    |
| 📋 プロセスリストー覧 🔎 検索                            | 🎼 プロセスリスト編集 🛛 📑 リスト出力                             |                   |                 |                 |               |    |
|                                             |                                                   |                   |                 |                 |               |    |
| 第工会社用 発注者用                                  |                                                   |                   |                 |                 |               |    |
| 语道39号绿工事                                    |                                                   |                   |                 | E               | 67.921        |    |
| 書号 名称                                       | リンク 内容                                            | 担当者               | 林梁日 ▶           | 40.98           |               |    |
| 1 1.除工体制                                    |                                                   | (担当者なし)           | (鉄定なし)          | 未若手             | 17.68         |    |
| 2 *1.3kT(#3)-#                              |                                                   | (担当者なし)           | (鉄電ない)          | <b>未若</b> 手     | IT NO.        |    |
| 3 " <u>契約工程表</u>                            |                                                   | ビーヨラ 大郎           | (限定ない)          | 未着手             | 12.68         |    |
| 4<br>4<br>出<br><sup>し</sup> 契約工程表の提<br>出    | 契約締結後5日以内に契約工程表が書<br>れた。(契約後、変更後)                 | 出き ビーコラ 大郎        | (設定ない)          | 未着手             | 12.48         |    |
| 5 <u>LETK-7</u>                             |                                                   | (担当者なし)           | (設定なし)          | 未若手             | 19.68         |    |
| 6<br>12・登録単語                                | 事前に監督員の承認を聞う、契約導送<br>0日以内に登録申譲した。(契約律、定<br>律、充成時) | 後1<br>更 (担当者なし)   | (限定なし)          | 未若チ             | 22.68         |    |
| 7 * <u>建适共制度等</u>                           |                                                   | (担当者なし)           | (原金なし)          | 未着手             | 12.68         |    |
| <ul> <li>8</li> <li>り掛金塔的書の写しの提出</li> </ul> | 掛金統約書の写しを契約値結後1カ月<br>に提出した。(契約後、増額実更後)            | (四当者なし)           | (限定ない)          | *#*             | 1248          |    |
| 0 bana.com                                  |                                                   | (28)当地力(1.5       | (Listerals)     | 284             | 19 MR         | ×  |

1. 画面上部の

じり プロセスナビ (プロセスナビアイコン)をクリックします。

2. "プロセスリスト一覧"画面が表示されます。

「表示内容」コンボボックスを選択することで、現場状況(詳細は別紙「オンラインヘルプ-現場管理」-「3.現場状況 (施工中、完成済み)の変更を行うには」をご覧下さい)毎にプロセスリストを表示することができます。

プロセスリストの詳細を見たい現場の現場名をクリックします。
| C BeingCollaboration - Windows Internet                                                                                                    | Explorer                                           |                                                                     |                                  |                    |              |          |
|----------------------------------------------------------------------------------------------------|----------------------------------------------------|---------------------------------------------------------------------|----------------------------------|--------------------|--------------|----------|
| 60· 0                                                                                                    |                                                    |                                                                     | <ul> <li>✓</li> <li>✓</li> </ul> | X Google           |              | ρ.       |
| 😭 🕸 🌈 BeingCollaboration                                                                                                    |                                                    |                                                                     | <u>ه</u>                         | · 🛛 · 🖶 ·          | -90 • (      | ) ?-n@•* |
| BeingCollaboration                                                                                                    |                                                    |                                                                     |                                  |                    |              | <u>^</u> |
| 2009年7月3日 (金)先負                                                                                                    | 1                                                  | 見場 太郎   🦷 現                                                         | 92   10,192                      | 1 5000 miles       |              | 272E     |
| 1 00 0 0 0 0 0 0 0 0 0 0 0 0 0 0 0 0 0                                                                                                     | C 10 10 10 10 10 10 10 10 10 10 10 10 10           | Ka 25<br>727+1 838990                                               | B# 9-2                           | 1 A<br>10- 1-1-1-2 | 13<br>47146  |          |
| プロセスリストー・官                                                                                                    |                                                    |                                                                     |                                  |                    |              |          |
| 表示约容 第三中 💌                                                                                                    |                                                    |                                                                     |                                  |                    |              |          |
| 現爆名                                                                                                    | 参照プロセスリストマスタ名                                      | 现场管理者                                                               | 除工間站日                            | 除工师7日              |              |          |
| 該領地区メディカル工事                                                                                                    | プロセスリストマスタ未参照                                      | 現場 大部                                                               | 2009/05/27                       |                    | <b>N15</b> 8 |          |
| 県道39号線工事                                                                                                    |                                                    | 現場 太郎                                                               | 2009/05/11                       |                    | 断规作成         |          |
| (1) 20 (1) 20 ( |                                                    | 北海 康太                                                               | 2009/05/27                       |                    |              |          |
|                                                                                                    |                                                    |                                                                     |                                  | 1.20**             | -301-20      |          |
|                                                                                                    | BeingCollaboration<br>Copyright 2005-2009 BEING Co | <ul> <li>Version 50500</li> <li>Ltd. All Rights Reserved</li> </ul> | red.                             |                    |              |          |
|                                                                                                    |                                                    |                                                                     |                                  | 😝 インターネット          |              | R 100K + |

3. "プロセスリスト"画面が表示されますので、 💽 (プロセスリスト編集アイコン)か、プロセスリスト編集をクリッ

クします。

|                | oratio           | n - Windows Internet Ex                                                             | plorer                                 |                                                     |                                                       |                                                                                |                                                                            |                                 |                                  |        |
|----------------|------------------|-------------------------------------------------------------------------------------|----------------------------------------|-----------------------------------------------------|-------------------------------------------------------|--------------------------------------------------------------------------------|----------------------------------------------------------------------------|---------------------------------|----------------------------------|--------|
| <b>7</b> 0 - 🖻 | )                |                                                                                     |                                        |                                                     |                                                       |                                                                                | ¥ + ×                                                                      | Google                          |                                  |        |
| r 🔶 🍘 Be       | tingCol          | aboration                                                                           |                                        |                                                     |                                                       |                                                                                | · 🛛 · 👼 ·                                                                  | • 🔂 R-9                         | C • 😳 ?-110                      | • @•   |
| BeinaC         | olla             | boration                                                                            |                                        |                                                     |                                                       |                                                                                |                                                                            |                                 |                                  |        |
| 20089108       | 2011             | (B)+0                                                                               |                                        |                                                     | システム管理者                                               |                                                                                | (0.3.09/97.1                                                               | 201010-00                       | Logist Line                      | 570L I |
| 2000-410/1     | 00               |                                                                                     |                                        |                                                     | 1961 al.                                              | S O                                                                            |                                                                            | A THE R                         | ~                                |        |
| 1<br>https://  | æ)<br>Hæner      |                                                                                     | 21 L<br>22 S                           | 12-16 2 <b>211</b>                                  | 100 べき                                                | -43 UI<br>80771 EM                                                             | 9-570- A                                                                   | A                               | LØ<br>F7MB                       |        |
|                |                  |                                                                                     |                                        |                                                     |                                                       |                                                                                |                                                                            |                                 |                                  |        |
| オルリスト          |                  |                                                                                     |                                        |                                                     |                                                       |                                                                                |                                                                            |                                 |                                  |        |
| r              | n -π             | コッフリストー智 🔎 検索                                                                       | <b>1-</b>                              | オンリスト編集                                             | 1日 リスト出力                                              |                                                                                |                                                                            |                                 |                                  |        |
|                |                  | Part R P an                                                                         |                                        | 12/02/01 (MOR)                                      | Free 2001 (TTC)                                       |                                                                                |                                                                            |                                 |                                  |        |
| -              |                  |                                                                                     |                                        |                                                     |                                                       |                                                                                |                                                                            |                                 |                                  |        |
|                | 第五               | 会社用 光注香用                                                                            |                                        |                                                     |                                                       |                                                                                |                                                                            |                                 |                                  |        |
|                | -                | R an an a                                                                           |                                        |                                                     |                                                       |                                                                                |                                                                            |                                 |                                  |        |
|                | 100.1003         | 专禄工事                                                                                |                                        |                                                     |                                                       |                                                                                |                                                                            |                                 | E1 89                            |        |
|                | <b>8</b> 7       | 名称                                                                                  | リンク                                    |                                                     | 内容                                                    | <b>担当者</b>                                                                     | ,林龍日 ▶                                                                     | 状態                              |                                  |        |
| - 1            | 1                | <ol> <li>1.除工作利</li> </ol>                                                          |                                        |                                                     |                                                       | (担当者なし)                                                                        | (鉄宅なし)                                                                     | 未若子                             | 17.68                            |        |
|                | 2                | *1.除工作制一般                                                                           |                                        |                                                     |                                                       | (担当者なし)                                                                        | (鉄定なし)                                                                     | 未若手                             | 12.98                            |        |
|                | 3                | - 契約工程表                                                                             |                                        |                                                     |                                                       | ビーコラ 木飾                                                                        | (限定なし)                                                                     | 未着手                             | 12.68                            |        |
| 1              | 4                | ↓ 契約工程表の推<br>出                                                                      | 裂れ                                     | 助藤結御5日以<br>た。(契約後、美                                 | 内に契約工程表が提出さ<br>更後)                                    | ビーコラ 大郎                                                                        | (決定なし)                                                                     | 未着手                             | 12.68                            |        |
|                |                  |                                                                                     |                                        |                                                     |                                                       |                                                                                |                                                                            |                                 |                                  |        |
|                | 5                | * <u>I#04/7</u>                                                                     |                                        |                                                     |                                                       | (翌当者なし)                                                                        | (設定なし)                                                                     | 未若手                             | 12.48                            |        |
|                | 5<br>6           | * <u>工事カルナ</u><br><sup>し、</sup> 工事カルテの承<br>控・登録単語                                   |                                        | )約に監督員の承<br>日以内に登録申<br>1、完成時〉                       | 認を聞す、契約導話後1<br>闇」た。(契約律、変更                            | <ul><li>(担当者なし)</li><li>(担当者なし)</li></ul>                                      | <ul><li>(限定なし)</li><li>(限定なし)</li></ul>                                    | 未若手                             | 12.48                            |        |
| -              | 5<br>6<br>7      | * <u>工事力ルテ</u><br><sup>し</sup> > 工事力ルテの承<br>I <sup>2・</sup> 登録単語<br>* <u>建造共利業等</u> | <b>4</b> 000                           | )的に監督員の承<br>日以内に登録申<br>)、完成時〉                       | 認を勁す、契約導動後1<br>第二た。(契約後、安更                            | <ul> <li>(担当者なし)</li> <li>(担当者なし)</li> <li>(担当者なし)</li> </ul>                  | <ul> <li>(限定なし)</li> <li>(限定なし)</li> <li>(限定なし)</li> </ul>                 | 未若手<br>未若手<br>未若手               | 12.66<br>12.66                   |        |
|                | 5<br>6<br>7<br>8 | - 工事力ルナ<br>し、工事力ルテの承<br>認・登録申請<br>- <u>建造共制度第</u><br>- 掛金塔的書の写<br>Lの福出              | 10000000000000000000000000000000000000 | 前に監督員の承<br>目以内に登録申<br>し、売成時)<br>全球的書の写し<br>提出した。(契約 | 認を助す、契約得統後1<br>後した。(契約後、変更<br>各契約得続後1カ月以内<br>後、増錬変更後) | <ul> <li>(翌当者なし)</li> <li>(翌当者なし)</li> <li>(翌当者なし)</li> <li>(回当者なし)</li> </ul> | <ul> <li>(限定なし)</li> <li>(限定なし)</li> <li>(限定なし)</li> <li>(限定なし)</li> </ul> | 未若手<br>未若手<br>未若手<br>未若手<br>未若手 | 17.68<br>17.68<br>17.68<br>17.68 |        |

4. "プロセスリスト(編集)"画面が表示されますので、

シートの設定

(シートの設定アイコン)をクリックします。

| BeingCollaboration - Windows Internet Ex | plorer      |                                 |           |                                                          |         |                   |             |          |
|------------------------------------------|-------------|---------------------------------|-----------|----------------------------------------------------------|---------|-------------------|-------------|----------|
| G 😔 - 🖻                                  |             |                                 |           |                                                          | v 47    | Google            |             | P -      |
| 🚖 🚸 🎉 BeingCollaboration                 |             |                                 |           |                                                          | •       | i • [] ∧-9@       | ) • 🕲 🤊 – M | o••••    |
| BeingCollaboration                       |             |                                 |           |                                                          |         |                   |             | 1        |
| 2008年10月20日(月)赤口                         |             |                                 | 5         | 〈ステム管理者   爆塊設                                            | 定于個人設定  | <u>\$530(\$49</u> | Sec. 14     | 1079E    |
|                                          | g<br>zre z  | 2012-16 2000                    | 1874.5    | ペロ 上5 (<br>アンクート 200701 日                                |         | A (               | iii<br>We   |          |
| ラロモスリストを回転する                             |             |                                 |           |                                                          |         |                   |             |          |
| 1 プロセスリストー覧 の 株案                         | <b>IR</b> : | ガロセスリスト編集 国                     | ובע 🗉     | -出力                                                      |         |                   |             |          |
|                                          |             |                                 | • • • • • |                                                          |         |                   |             |          |
|                                          | 10.7        | AND DISAU                       |           |                                                          |         |                   | ^           |          |
|                                          | 県道3         | 9号绿工事                           |           |                                                          |         |                   |             |          |
|                                          | -           | 名作                              | リンク       | 内容                                                       | 천원왕     | NIR F             | 86.98       |          |
|                                          | 1           | -1 施工体制                         |           |                                                          | (担当者なし) | (鉄定なし)            | 未若千         |          |
| リスト項目の設定                                 | 2           | ○I 施工(#制)→<br>統                 |           |                                                          | (担当者なし) | (助定ない)            | 未若牛         |          |
|                                          | 3           | - 契約工程表                         |           |                                                          | ビーコラ 大郎 | (設定ない)            | 未着千         |          |
| シートの設定                                   | 4           | ↓ 契約工<br>程表の提出                  |           | 関約権結准5日以内に関<br>約工程表が提出された。<br>(契約律、変更律)                  | ビーコラ 大郎 | (酸定なし)            | 未若千         |          |
| 分類・リストの設定                                | 5           | * 工事丸ルテ                         |           |                                                          | (担当者なし) | (助定なし)            | 未若手         |          |
| 作業終了                                     | 6           | <sup>し。</sup> 工事力ル<br>テの単語-登録申請 |           | 事前に監督員の承認を受<br>け、契約律結後10日以内<br>に登録申請した。(契約律、<br>支更後、完成時) | (担当者なし) | (限定なし)            | 未着千         |          |
|                                          | 7           | * 建退共制度<br>等                    |           |                                                          | (担当者なし) | (設定ない)            | 未着千         |          |
|                                          | 8           | し、数金収<br>純金の面、の現出               |           | 推全収納者の写しを契約線<br>経後1カ月以内に提出し                              | (担当者なし) | (動変なし)            | 未若干         |          |
| ージが表示されました                               |             |                                 |           |                                                          |         | 😜 -{>9\$->}       |             | R 100% + |

5. "シートを設定する"画面が表示されますので、変更したいシートの 詳細

(詳細ボタン)をクリックします。

| C ReingGollaboration - Windows Internet Explorer                                                                                                    | 505                                                                  |
|----------------------------------------------------------------------------------------------------|----------------------------------------------------------------------|
| 60· 0                                                                                                    |                                                                      |
| 🚖 🏟 🍘 BeineCollaboration                                                                                                    | ରୁ • 🔯 · 👼 • 🖓 ୯-୨୭ • ଓୁ ୨−୬୦୦ • 🚱•                                  |
| BeingCollaboration                                                                                                    |                                                                      |
| 2008年10月20日 (月)赤口                                                                                                    | システム管理者   栗境設定   個人設定   契約情報   ヘルプ   ログアウト                           |
| Image: state state         Image: state         Image: | 図 ペッ 込み 日 第 A C2<br>18755 7.27か 258779 EH 2-270- 8-4/ペジ 9768         |
| シート相反対な                                                                                                    |                                                                      |
| 🔯 JDEZUZI-1 🔎 🕸 🕎 JDEZUZIA                                                                                                    | III V2F出力                                                            |
|                                                                                                    |                                                                      |
|                                                                                                    | 湖湖 芜7                                                                |
|                                                                                                    | 名符                                                                   |
| 施工会社用                                                                                                    | 17-48<br>17-48                                                       |
| 用注意用                                                                                                    | 22.68                                                                |
|                                                                                                    | €_ <u>この~−S@hy</u> #^                                                |
|                                                                                                    |                                                                      |
|                                                                                                    |                                                                      |
|                                                                                                    |                                                                      |
|                                                                                                    |                                                                      |
| Being<br>Copyright 2005-20                                                                                                    | Cellaboration Version 5000<br>08 BENG Co., Ltd. All Flights Reserved |
| ページが表示されました                                                                                                    | 🕞 😜 409-201 🔍 100% 🔹                                                 |

6. "シートを編集する"画面が表示されますので、シートを設定します。

| - 04  |                    | parter                                                                                                    |                | 🗸 🗤 🗙 Goosle              |      |
|-------|--------------------|----------------------------------------------------------------------------------------------------|----------------|---------------------------|------|
| * *   | BeingCollaboration |                                                                                                    | <u> </u> ⊕ + 6 | a · 🖷 • 🖓 <- 56 • 🥥 2-110 | · @· |
| シートお日 | 提する                |                                                                                                    |                |                           |      |
|       | 📋 プロセスリストー覧 🔎 株業   | 🕎 JERZUZHÆK 📃 VZHED                                                                                                    |                |                           |      |
|       | 「・」が付いている項目は必須です。  |                                                                                                    |                |                           |      |
|       |                    |                                                                                                    |                | 保存 静脉 キャンセル               |      |
|       | 名称•                | 施工会社用                                                                                                    |                |                           |      |
| L     | Ð                  |                                                                                                    |                |                           |      |
| L     | 金统设制               | ☑ 監督員 ☑ 現場技術者 ☑ 現場代理人                                                                                                    | ビシステム管理者       |                           |      |
|       | 形の表示設定             | <ul> <li>レベル</li> <li>マ 参号</li> <li>D</li> <li>マ 名称</li> <li>ビリンク</li> <li>ビ内容</li> <li>2 製者</li> <li>2 製者</li> <li>3 単元</li> <li>4 元 参考</li> <li>4 元 参考</li> <li< th=""><th></th><th></th><th></th></li<></ul> |                |                           |      |
|       |                    |                                                                                                    |                | たこのホージのトゥオへ               |      |
| ジリま示対 | 1.#1.5             |                                                                                                    |                | 🕞 🙆 45-8-2-5              | 100% |

≪項目について≫

₀ 名称

⇒入力必須です。

○ 参照役割

⇒シート参照対象役割を選択します。ここで選択された役割のユーザには登録されたシートが表示されます。

。列の表示設定

⇒シートに表示列を選択します。登録されたシートではここで選択された表示列が表示されます。

っ レベル

リンクの期限日が過ぎている場合には、 🛑 (時間切れアイコン)が表示されます。

リンクの期限日まであと3日以内の場合には 🦰 (要注意アイコン)が表示されます。

7. 保存 (保存ボタン)をクリックします。

<u>このページのトップへ</u>

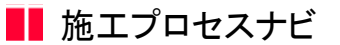

21. シートを削除するには

シートを設定すると、ユーザの役割に応じたプロセスリストを表示することが可能になります。シートは下記の□部分です。

| ・       ・       ・       ・       ・       ・       ・       ・       ・       ・       ・       ・       ・       ・       ・       ・       ・       ・       ・       ・       ・       ・       ・       ・       ・       ・       ・       ・       ・       ・       ・       ・       ・       ・       ・       ・       ・       ・       ・       ・       ・       ・       ・       ・       ・       ・       ・       ・       ・       ・       ・       ・       ・       ・       ・       ・       ・       ・       ・       ・       ・       ・       ・       ・       ・       ・       ・       ・       ・       ・       ・       ・       ・       ・       ・       ・       ・       ・       ・       ・       ・       ・       ・       ・       ・       ・       ・       ・       ・       ・       ・       ・       ・       ・       ・       ・       ・       ・       ・       ・       ・       ・       ・       ・       ・       ・       ・       ・       ・       ・       ・       ・       ・       ・       ・       ・       ・       ・       ・                                                                                                          | C BeingGo  | laborati   | on - Windows Internet Ex     | plorer     |                                |                       |                |            |          |           |             |               |
|----------------------------------------------------------------------------------------------------|------------|------------|------------------------------|------------|--------------------------------|-----------------------|----------------|------------|----------|-----------|-------------|---------------|
|                                                                                                    | 00-        | e          |                              |            |                                |                       |                |            | v +, >   | Google    |             | P             |
| Being Collaboration           2000年10月20日 (月) 赤口         システム管理者 (東起空 (金ん空 (東空前長) へんご ロジンク).           ・         ・         ・         ・         ・         ・         ・         ・         ・         ・         ・         ・         ・         ・         ・         ・         ・         ・         ・         ・         ・         ・         ・         ・         ・         ・         ・         ・         ・         ・         ・         ・         ・         ・         ・         ・         ・         ・         ・         ・         ・         ・         ・         ・         ・         ・         ・         ・         ・         ・         ・         ・         ・         ・         ・         ・         ・         ・         ・         ・         ・         ・         ・         ・         ・         ・         ・         ・         ・         ・         ・         ・         ・         ・         ・         ・         ・         ・         ・         ・         ・         ・         ・         ・         ・         ・         ・         ・         ・         ・         ・         ・         ・         ・         ・         ・         ・         ・<                                                                                                    | ** *       | BeingCo    | laboration                   |            |                                |                       |                |            | • 🛛 · 🖶  | • 🔂 K-5   | NO • 🔘 7-11 | @• <b>@</b> • |
| 2000年10月20日(月)み口       システム管理者 (素規定) (金人放空) (安近接接) ヘルブ (立づつた)         トライ・ジェージョン       マレスス市 (マレスス市) (マレスス市) (マレスT) (マレスT) (マレスT) (マレスT) (マレスT) (マレスT) (マレスT) (マレスT) (マレスT) (マレスT) (マレスT) (マレスT) (マレスT) (マレスT) (マレスT) (マレスT) (マレスT) (マレスT) (マレスT) (マレスT) (マレスT) (マレスT) (マレスT) (マレスT) (マレスT) (マレスT) (マレスT) (マレスT) (マレスT) (マレスT) (マレスT) (マレスT) (マレスT) (マレT) (マレスT) (マレスT) (マレスT) (マレスT) (マレT) (マレT) (マレT) (マレT) (マレT) (マレT) (マレT) (マレT) (マレT) (マレT) (マレT) (マレT) (マレT) (マレT) (マレT) (マレT) (マレT) (マレT) (マレT) (マレT) (マレT) (マレT) (マレT) (マレT) (\operatornametrent) (\operatornametrent) (\operatornametrent) (\operatornametrent) (\operatornametrent) (\operatornametren | Bein       | aColl      | aboration                    |            |                                |                       |                |            |          |           |             |               |
| ・パー・         ・パー・         ・         ・         ・         ・パー・         ・         ・         ・         ・         ・         ・         ・         ・         ・         ・         ・         ・         ・         ・         ・         ・         ・         ・         ・         ・         ・         ・         ・         ・         ・                                                                                                             | 2008年1     | 0月20日      | (月)赤口                        |            |                                | 5/23                  | テム管理者          | 県境設定       | 個人設定     | 规约情報      | e siz i     | 9772E         |
| シーンセンメントー型         ・・・・・・・・・・・・・・・・・・・・・・・・・・・・・・・・・・・・                                                                                                    | the states |            |                              | )<br>276 2 |                                | 18745 7               | Ka<br>5000 1   | 25 BH      | 5-570- 8 | A         | C3          |               |
| プロセスリストー系       ● 株米       第 プロセスリスト編集       ● リスト出力         建立会社用       和主命用         建造印号線工事       印刷                                                                                                    | 30620      | 자          |                              |            |                                |                       |                |            |          |           |             |               |
| 建工会社用     先生専用       通識DP常確工事     ①報        合称        0 名称       1     *1.建工作型       2     *1.進工作型       2     *1.進工作型       3     * 2001年度金       4     二       **     第約1日度長の様       **     第約1日度長の様       **     第約1日度長の様       **     第約1日度長の様       **     第約1日度長の様       **     第約1日度長の様       **     第約1日度長の様       **     第約1日度長の様       **     第約1日度長の様       **     第約1日度長の様       **     第約1日度長の様       **     第約1日度長の様       **     第第11日       **     第第11日                                                                                                    |            | 2 🦻        | ロセスリストー覧 🔎 検索                |            | カセスリスト編集                       | 🧮 リスト出ナ               | ,              |            |          |           |             |               |
| 地工会社用     税主告用       通道D+学様工事     印刷       電子     名作     リンク     内石     包 등4     세용日 >     枚名       1     *1.並工作副     0     四日     田田     1000     485     月間       2     *1.並工作副     0     四日     田田     1000     485     月間       3     *認知工程表     0     ビーコう 大郎     1825(2)     未希手     日間       4     山     ·     別目標に修ち日以内空に取り工程表が現出     ビーコう 大郎     1835(2)     未希手     日間       6     *工事力レデ     0     四日     田田     1001(2)     日田     1001(2)     未希手     日田       6     *工事力レデの会     第回日     田田     田田     田田     1001(2)     田田     1001(2)     未希手     田田       7     *工事力レデの会     第回日     田田     田田     101(2)     田田     101(2)     北京の約     101(2)     北京の約     11(2)     北京の約     11(2)     11(2)     11(2)     11(2)     11(2)     11(2)     11(2)     11(2)     11(2)     11(2)     11(2)     11(2)     11(2)     11(2)     11(2)     11(2)     11(2)     11(2)     11(2)     11(2)     11(2)     11(2)     11(2)     11(2)     11(2)     11(2)     11(2)     11(2)     11(2)     1                                                                                                    |            |            |                              |            |                                |                       |                |            |          |           |             | *             |
| 日本のの中様の工事         日本のの中価の本         日本のの中価の本         日本のの中価         日本のの中価         日本のの中価         日本のの中価         日本のの中価         日本のの中価         日本のの中価         日本のの中価         日本のの中価         日本のの中価         日本のの中価         日本のの中価         日本のの中価         日本のの中価         日本のの中価         日本のの中価         日本のの中価         日本の日         日本の日         日本の日         日本の日         日本の日         日本の日         日本の日         日本の日         日本の日         日本の日         日本の日         日本の日         日本の日         日本の日         日本の日         日本の日         日本の日         日本の日         日本の日         日本の日         日本の日         日本の日         日本の日                                                                                                    |            | 18.1       | L会社用 発注者用                    |            |                                |                       |                |            |          |           |             |               |
| 各科         リンク         内容         担当体         規目♪         状態           1         *1.放工作動         2         2         2         1.放工作動         2         2         1.放工作動         2         2         1.放工作動         2         2         2         1.放工作動         2         2         1.放工作動         2         2         2         1.放工作動         2         2         1.放工作動         2         2         1.放工作動         2         2         1.放工作動         2         2         1.放工作動         2         2         1.放工作動         2         1.放工作動         2         1.放工作動         2         1.         2         1.         2         1.         2         1.         2         1.         2         1.         2         1.         2         1.         2         1.         2         1.         2         1.         2         1.         2         1.         2         1.         2         1.         2         1.         2         2         1.         2         1.         2         1.         2         1.         2         1.         2         2         1.         2         1.         2         2         2         2 <t< td=""><td></td><td>(思:道)</td><td>19号線工事</td><td></td><td></td><td></td><td></td><td></td><td></td><td></td><td>ETRI</td><td></td></t<>                                                                                                    |            | (思:道)      | 19号線工事                       |            |                                |                       |                |            |          |           | ETRI        |               |
| 1         *1.並工作到         回目         担当         担当         担当         担当         担当         担当         担当         担当         注意         正規           2         *1.放工作到 </th <th></th> <th><b>8</b>4</th> <th>名称</th> <th>リンク</th> <th></th> <th>内容</th> <th></th> <th><b>担当者</b></th> <th>耕限日 ▶</th> <th><b>銀形</b></th> <th></th> <th></th>                                                                                                    |            | <b>8</b> 4 | 名称                           | リンク        |                                | 内容                    |                | <b>担当者</b> | 耕限日 ▶    | <b>銀形</b> |             |               |
| 2         ・1.施工作動一般         回日         担当者なし         信用なし         注意なし         未務手         詳細           3         * 契約工程表         ビーコう 大郎         (法定なし)         未務手         詳細           4         山 <sup>10</sup> 契約工程表の様         知い時間は彼ち日以内に契約工程表が様出る         ビーコう 大郎         (法定なし)         未務手         詳細           5         * 工業力ルテ         四日         21者なし         (法定なし)         未務手         詳細           6         * 工業力ルテの承         単数ご監督員の希認を知り、契算(第)         (法当者なし)         (法定なし)         未務手         詳細           7         * 違法共動量変         ●         (当者なし)         (法定なし)         未希手         詳細           9         し、         * 素切り         (当前なし)         (法定なし)         未希手         詳細           9         し、         * 古法の時の事         「登録的後の第した」(契約) (法報経受)         (国当者なし)         (法定なし)         未希手         詳細           9         し、         ●         ●         (回り) (日本  (知り)         (国当者なし)         (法定なし)         未希手         詳細           9         し、         ●         日本  (知り) (日本  (知り)         (日本  (知り)         (日本  (知り)         (日本  (知り)                                                                                                    |            | 1          | -1.除工住制                      |            |                                |                       |                | (担当者なし)    | (狭宅なし)   | 未若手       | 17.68       |               |
| 3         ・契約工程表         ビーコラ 大郎         (決立し)         未着手         評価           4         山・契約工程表の後         契約律経術5日以内に契約工程表が後出る         ビーコラ 大郎         (決立し)         未着手         評価           5         *工業力化子         四日         (没当時なし)         (決立し)         未着手         評価           6         *工業力ルテクの承         等約工程表の登記の知道を知られた。(契約後、変更後)         (認当者なし)         (決ま手         評価           7         *注意力加テクの承         等約工程報告報         (契約定し)         未着手         評価           7         *注意力制度変         (契約律認治なり、(契約後、変更)         (認当者なし)         (決ま手         評価           9         し、当該均面面の         (契約律認治なの第した)(契約後後信1力月以内)         (認当者なし)         (決ま年)         評価           9         し、確認的場のの         比全球的像の第した回転報定者()         (認当者なし)         (決定なし)         未着手         評価           9         し、使用の加速のの         比全球的像の第した回転報辺たた。(契約後後信1カ月以内)         (認当者なし)         (決定なし)         未着手         評価           9         し、使用の加速のの         比会球的像の第した。(契約後後信1カ月以内)         (認当者なし)         (決定なし)         未着手         評価                                                                                                    |            | 2          | *1.施工作制一般                    |            |                                |                       |                | (担当者なし)    | (限定なし)   | 未若手       | 12 M        |               |
| 4         山         契約/確認的日日以内に認知/工程表が推出さ         ビーコラ 太郎         (別を立し)         未高手         評価           5         *工業加ルテの承         「         「         「         「         第回1000000000000000000000000000000000000                                                                                                    |            | 3          | * 契約工程表                      |            |                                |                       |                | ビーコラ 木飾    | (原金なし)   | 未着手       | 12.68       |               |
| 5         * 工業力化/生         担当物に当         担当物にし、(現金ない)         未着手         理細           6         1) 工事力ル/生の余         事業11部営賃員の予想を売う、契約保護書す<br>(自上内に全然中認えた。(契約保護)         221参ない)         未着手         理細           7         * 建造共制度変         1         221参ない)         425参ない)         425参ない)         未着手         理細           7         * 建造共制度変         1         121参ない)         425参ない)         425参ない)         未着手         理細           9         10         計量で約書の下に提出たた。(契約後、増展支援)         223参ない)         225ない)         未着手         理細           9         10         #雪点の非得完二         110         215参ない)         215参ない)         未着手         理細           9         10         #雪点の非得完二         110         215参ない)         215参ない)         未着手         114                                                                                                    |            | 4          | <ul> <li>契約工程表の提出</li> </ul> |            | 契約締結後5日以<br>れた。(契約後、美          | (内に裂約工程)<br>(更後)      | 転び構出さ          | ビーコラ 大郎    | (限定ない)   | 未着手       | 1248        |               |
| 6         1) 工事功ルグの承         6 事前に監督員の承担受力、契約保護部<br>(注: 支算申請         100 三輪申請         100 三輪申請         100 三輪申請         100 三<br>(注: 支算申請         100 三<br>(注: 支算申請         100 三<br>(注: 支算申請         100 三<br>(注: 支算申請         100 三<br>(注: 支算申請         100 三<br>(注: 支]         100 三<br>(注: 支]         100 三<br>([1: 1]         100 = 10         100 = 10         100 = 10         100 = 10         100 = 10         100 = 10         100                                                                                                    |            | 5          | 工業力化支                        |            |                                |                       |                | (翌当者なし)    | (限定なし)   | 未若手       | 19.68       |               |
| 7         * 建造共和国政策         (担当者なし)         (決定なし)         未有手         詳細           8         1         計金球的像の写し、影響的像品で加、影響的像品で加加、影響的像品で加加、影響の加速         (決定なし)         未有手         詳細           9         1         日本市の加速         (決定なし)         (決定なし)         未有手         詳細           9         1         日本市の加速         (知道者なし)         (決定なし)         未有手         詳細                                                                                                    |            | 6          | ↓ 工事カルテの承<br>臣・登録申請          |            | 事前に監督員の第<br>0日以内に登録申<br>値、完成時) | は認を働け、開始<br>J徹こた。(契約8 | 1導結後1<br>8. 実更 | (翌当者なし)    | (原金なし)   | 未若手       | 12.68       |               |
| 9         ))         掛金塔的書の写         掛金塔的書の写した契約保結指1カ月以内         四当参なしう         決売多く         注意           9         )の提出         (四三日本)         (四三日本)         (田田本)         (田田本)         (田田本)           9         )         (田田本)         (田田本)         (田田本)         (田田本)         (田田本)           9         )         (田田本)         (田田本)         (田田本)         (田田本)         (田田本)                                                                                                    |            | 7          | * 建适共制度等                     |            |                                |                       |                | (短当者なし)    | (原金なし)   | 未着手       | 12.68       |               |
| 10日日本11-1 日日日本11-1 日日日本11-1 日日日本11-1 日日日本11-1 日日日本11-1 日日日本11-1 日日日本11-1 日日日本11-1 日日日本11-1 日日日本11-1 日日日本11-1 日日日本11-1 日日日本11-1 日日日本11-1 日日日本11-1 日日本11-1 日日本11-1 日日本11-1 日日本11-1 日日本11-1 日日本11-1 日日本11-1 日日本11-1 日日本11-1 日本11-1 日日本11-1 日日本11-1 日本11-1    |            | 8          | ⇒ 掛金塔納書の写<br>しの 提出           |            | 掛金統約書の写)。<br>に提出した。(契約         | ,在契約締結後1<br>3後、増額支更加  | 力用以内<br>約      | (図当者なし)    | (鉄電なし)   | 未若手       | 12 kg       |               |
|                                                                                                    | 1          | q          | 5.000.0000000                |            |                                |                       | _              | (18日東方)(5) | (IBSET)  | 28.6      | TEAS        |               |

1. 画面上部の

じり プロセスナビ (プロセスナビアイコン)をクリックします。

2. "プロセスリスト一覧"画面が表示されます。

「表示内容」コンボボックスを選択することで、現場状況(詳細は別紙「オンラインヘルプ-現場管理」-「3.現場状況 (施工中、完成済み)の変更を行うには」をご覧下さい)毎にプロセスリストを表示することができます。

プロセスリストの詳細を見たい現場の現場名をクリックします。

| C BeingCollaboration - Windows Internet Es | oplorer                                            |                                         |                       |                    |             |                       |
|--------------------------------------------|----------------------------------------------------|-----------------------------------------|-----------------------|--------------------|-------------|-----------------------|
| G 😔 - 🖻                                    |                                                    |                                         | <ul><li>✓ 4</li></ul> | X Google           |             | P -                   |
| 🚖 🕸 🌈 BeingCollaboration                   |                                                    |                                         | <u>ه</u>              | · 🛛 · 🖶 ·          | - v-90 • (  | ) ツール( <u>(</u> )・ ** |
| BeingCollaboration                         |                                                    |                                         |                       |                    |             | ^                     |
| 2009年7月3日(金)先負                             | 1                                                  | 見場 太郎   開現                              | 92   10,192           | 1 5000 miles       |             | 721                   |
|                                            | 0 III III IIII IIII                                | ≪a ≿5<br>727+1 898193                   | B# 9-2                | 1 A<br>10- 1-1-1-2 | 13<br>97145 |                       |
| プロセスリストー覧                                  |                                                    |                                         |                       |                    |             |                       |
| 表示约容 第三中 💌                                 |                                                    |                                         |                       |                    |             |                       |
| 現場名                                        | 参照プロセスリストマスタ名                                      | 現場管理者                                   | 除工間給日                 | 除工经7日              |             |                       |
| 協議地区メディカル工事                                | プロセスリストマスタ未参照                                      | 現場 太郎                                   | 2009/05/27            |                    | W15k        |                       |
| 供适39号線工事                                   |                                                    | 現場 太郎                                   | 2009/05/11            |                    | 新規作成        |                       |
| 市通間通聞建工事<br>[北海陽銀州式会社]                     |                                                    | 北海 康太                                   | 2009/05/27            |                    |             |                       |
|                                            |                                                    |                                         |                       | t_20**             | -2004w3fA   |                       |
|                                            | BeingCollaboration<br>Copyright 2005-2009 BEDVG Co | Version 50500<br>Ltd. All Rights Reserv | red.                  |                    |             |                       |
|                                            |                                                    |                                         |                       | 😌 インターネット          |             | R 100K +              |

3. "プロセスリスト"画面が表示されますので、 🔜 (プロセスリスト編集アイコン)か、プロセスリスト編集をクリッ

クします。

| a officer of the officer of the |                                                                                                    |                                                                                                    |                                                                                        |                                                           |                                                                                                |                                                                                                    |                                                                                                    |                                                                                                    |             |   |
|---------------------------------|----------------------------------------------------------------------------------------------------|----------------------------------------------------------------------------------------------------|----------------------------------------------------------------------------------------|-----------------------------------------------------------|------------------------------------------------------------------------------------------------|----------------------------------------------------------------------------------------------------|----------------------------------------------------------------------------------------------------|----------------------------------------------------------------------------------------------------|-------------|---|
| <b>5</b> Q - 🖻                  |                                                                                                    |                                                                                                    |                                                                                        |                                                           |                                                                                                | v +, >                                                                                                    | Goorle                                                                                                    |                                                                                                    |             | 2 |
| f 🚸 🍘 Beingt                    | Collaboration                                                                                                    |                                                                                                    |                                                                                        |                                                           |                                                                                                | · 🛛 · 🖶                                                                                                    | • 🔂 K-1                                                                                                    | ୨ଅ • 🌀 ୨                                                                                                    | -14Q) • 🚯 • |   |
| BeinaCo                         | llaboration                                                                                                    |                                                                                                    |                                                                                        |                                                           |                                                                                                |                                                                                                    |                                                                                                    |                                                                                                    |             | 1 |
| 2008年10月20                      | 日 (目)赤口                                                                                                    |                                                                                                    | 5                                                                                      | ステム管理                                                     |                                                                                                | 個人經常一                                                                                                    | 202018-0                                                                                                    | 1.582                                                                                                    | 109795      |   |
| 2000-110/120                    |                                                                                                    |                                                                                                    | C7 199                                                                                 | 4                                                         | 8 D                                                                                            | -                                                                                                    | 4                                                                                                    | ~                                                                                                    | 1 100000    | - |
| 1 C                             |                                                                                                    | 2011 200/a=1                                                                                                    | 2.0000 10745                                                                           | 7.5+ 1                                                    |                                                                                                | 1961<br>12-570- 8                                                                                                    | -4-4-51                                                                                                    | -71AB                                                                                                    |             |   |
|                                 |                                                                                                    |                                                                                                    |                                                                                        |                                                           |                                                                                                |                                                                                                    |                                                                                                    |                                                                                                    |             | - |
| 거대한지기가                          |                                                                                                    |                                                                                                    |                                                                                        |                                                           |                                                                                                |                                                                                                    |                                                                                                    |                                                                                                    |             |   |
| <u></u>                         | プロセスリストー覧 🔎 検索                                                                                                    | R 70th2                                                                                                    | UZHÆR 🧮 UZH                                                                            | 出力                                                        |                                                                                                |                                                                                                    |                                                                                                    |                                                                                                    |             |   |
|                                 |                                                                                                    |                                                                                                    |                                                                                        |                                                           |                                                                                                |                                                                                                    |                                                                                                    |                                                                                                    |             |   |
| 1                               |                                                                                                    |                                                                                                    |                                                                                        |                                                           |                                                                                                |                                                                                                    |                                                                                                    |                                                                                                    |             |   |
|                                 | 工会社用 光主作用                                                                                                    |                                                                                                    |                                                                                        |                                                           |                                                                                                |                                                                                                    |                                                                                                    |                                                                                                    |             |   |
|                                 | LL会社用 発注者用                                                                                                    |                                                                                                    |                                                                                        |                                                           |                                                                                                |                                                                                                    |                                                                                                    |                                                                                                    |             |   |
| a i                             | k工会社用 光注卷用<br>前29号線工事                                                                                                    |                                                                                                    |                                                                                        |                                                           |                                                                                                |                                                                                                    |                                                                                                    | 印象                                                                                                    |             |   |
| 1<br>43.1                       | L工会社用 発注毎用<br>前39号線工事<br>時 名称                                                                                                    | リンク                                                                                                    | 内容                                                                                     |                                                           | 원들왕                                                                                            | 林窓日▶                                                                                                    | 47.88                                                                                                    | ti P                                                                                                    |             |   |
| a<br>ali<br>t                   | K工会社用 形主告用<br>約39号線工事<br>考 名称<br>* 1.10工作制                                                                                                    | リンク                                                                                                    | 内容                                                                                     |                                                           | 担当者<br>(迎当者なし)                                                                                 | 新線日 ▶<br>(鉄定ない)                                                                                                    | 制状<br>手图来                                                                                                    | ET IP                                                                                                    |             |   |
|                                 | x1会社用 死注者用<br>約30号線工事<br>名 (名称)<br>* *1.除工作制<br>2 *1.除工作制一般                                                                                                    | 927                                                                                                    | 内容                                                                                     | -                                                         | 2015年<br>(週刊者なし)<br>(週刊者なし)                                                                    | <ul> <li>株限日 ▶</li> <li>(数定なし)</li> <li>(数定なし)</li> </ul>                                                                                                    | (1)<br>(1)<br>(1)<br>(1)<br>(1)<br>(1)<br>(1)<br>(1)<br>(1)<br>(1)                                                                                                    | ET ET AU<br>F IT AU                                                                                                    |             |   |
|                                 | 本工会社用 死注を用<br>数DP号線工事<br>本 名称<br>本 名称<br>本 合<br>本 名称<br>本 名称<br>本 名称<br>本 名称<br>本 名称<br>本 名称<br>本 名称<br>本 | 959                                                                                                    | 内容                                                                                     |                                                           | 2015年<br>(2013年年40)<br>(2013年年40)<br>ビーコラ 末郎                                                   | <ul> <li>■ 目前は</li> <li>● 目前は</li> <li>● 目前は</li>     &lt;</ul> | (大服)<br>(木若子<br>(木若子<br>(木若子                                                                                                    | ET (1) (1) (1) (1) (1) (1) (1) (1) (1) (1)                                                                                                    |             |   |
|                                 | 本工会社用 形注音用   おりや寺線工事   本 (本)   本 (本)   本 (本)   本 (本)   本 (本)   本 (本)   本 (本)   本 (本)   本 (本)   本 (本)   本 (本)   (本)                                                                                                    | リンク<br>                                                                                                    |                                                                                        | <b>程表が 機出</b> さ                                           | 2004<br>(担当者なし)<br>ビーコう 大郎<br>ビーコう 大郎                                                          | <ul> <li>日照秋</li> <li>ロの定知</li> <li>ロの定知</li> <li>ロの定知</li> <li>ロの定知</li> <li>回の定知</li> </ul>                                                                                                    | 80次<br>(大西子<br>(大西子<br>(大西子<br>(大西子<br>(大西子))                                                                                                    | 117.00<br>117.00<br>117.00                                                                                                    |             |   |
|                                 | 本工会社用 形主を用<br>部P号線工事<br>本 名称<br>本 名称<br>本 名称<br>本 名称<br>本 名称<br>本 名称<br>本 名称<br>本 名称<br>本 名称<br>本 名称<br>本 名称<br>本 名称<br>本 名称<br>本 名称<br>本 名称<br>本 一致工作制一般<br>本 一致的工程表<br>本 一致的工程表<br>本 一支契約工程表<br>本 一支契約<br>本 一                                                                                                    | リング<br>                                                                                                    | 六百<br>総領5日以内に取り工<br>第2月後、変更後)                                                          | 種表が推出さ                                                    | 20日本<br>(20日本なし)<br>ビーコラ 末郎<br>ビーコラ 末郎<br>(20日本なし)                                             | <ul> <li>         ・</li></ul>                                                                                                    | 833<br>于西北<br>叶西北<br>叶西北<br>叶西北                                                                                                    | 40 PA                                                                                                    |             |   |
|                                 | 本工会社用 形主告用    部P号線工事   本 名称   本 名称    本 名称   本 名称                                                                                                    | リンク<br>                                                                                                    | 内容<br>総領5日以内に取り1<br>現内18、変更後<br>監督員の予想を取り、                                             | 粗表が輸出さ                                                    | 2015年<br>(2015年ない)<br>(2015年ない)<br>ビーコラ 大郎<br>ビーコラ 大郎<br>(2011年ない)                             | <ul> <li>         ・ ・ ・ ・ ・ ・ ・ ・ ・ ・ ・ ・ ・ ・ ・</li></ul>                                                                                                    | (大学)<br>(大学)<br>(大学)<br>(大学)<br>(大学)<br>(大学)<br>(大学)<br>(大学)                                                                                                    | 1100<br>1110<br>1110<br>1110<br>1110<br>1110<br>1110<br>111                                                                                                    |             |   |
|                                 | なのなどのでは、またいでは、またいいでは、またいいでは、またいいでは、またいいでは、またいいでは、またいいでは、またいいでは、またいいいでは、またいいいでは、またいいいでは、またいいいいいは、またいいいでは、またいいいいは、またいいいいは、またいいいいは、またいいいでは、またいいいいでは、またいいいいいは、またいいいいいいいいいいいいいいいいいいいいいいいいいいい                                                                                                    | リンク<br>数約編<br>れた。(<br>の日期)<br>()、売)                                                                                                    | 内容<br>総領5日以内に契約1<br>契約1後、変更後<br>監督員の承認を助子<br>可で登録申組した。(契<br>政約                         | 程表が推出さ<br>契約確核後1<br>約後、変更                                 | 2015年<br>(2015年ない)<br>(2015年ない)<br>ビーコラ 大郎<br>(2015年ない)<br>(2011年ない)                           | <ul> <li>規図目▲</li> <li>(数定ない)</li> <li>(数定ない)</li> <li>(数定ない)</li> <li>(数定ない)</li> <li>(数定ない)</li> </ul>                                                                                                    | 4788<br>朱若子<br>朱若子<br>未若子<br>未若子<br>未若子<br>未若子<br>未若子<br>未若子<br>未若子<br>未若子                                                                                                    | (11)<br>(11)<br>(1))<br>(1))<br>(1)) |             |   |
|                                 | 本式会社用 発注使用   おひそ秋工事   本 名称   本 名称   本 名称   本 名称   本 名称   本 名称   本 名称    本 名称   本 名称   本 名称   本 名称    本 名称   本 名称   本 名称   本 名称    本 名称   本 名称   本 名称   本 名称   本 名称    本 名称   本 名称   本 名称   本 名称   本 名称   本 名称    本 名称   本 名称   本 合                                                                                                    | リンク<br>第10日<br>第10日<br>第10日<br>日<br>以り線<br>第10日<br>日<br>以り線<br>第10日<br>日<br>以り線<br>第10日<br>日<br>以り線<br>第10日<br>日<br>に、の<br>1<br>1<br>1<br>1<br>1<br>1<br>1<br>1<br>1<br>1<br>1<br>1<br>1 | 内容<br>総領5日以内に契約工<br>現的後、変更後<br>整督員の承認を切え、<br>内に登録申譲した。(製<br>助約)                        | 程表が推出3<br>同約線結後1<br>約後、文更                                 | 2015年<br>(2015年なん)<br>(2013年なん)<br>ビーコラ 大郎<br>(2011年なん)<br>(2011年なん)<br>(2011年なん)              | <ul> <li>         XR日 ▲         Sign 2         Sign 2</li></ul>                                                                                                    | (1)<br>朱若子<br>朱若子<br>朱若子<br>朱若子<br>朱若子<br>朱若子<br>朱若子<br>朱子子<br>朱子子<br>(<br>朱子子)<br>(<br>朱子子)<br>(<br>朱子子)<br>(<br>朱子子)<br>(<br>朱子子)<br>(<br>朱子子)<br>(<br>朱子子)<br>(<br>朱子子)<br>(<br>朱子子)<br>(<br>朱子子)<br>(<br>朱子子)<br>(<br>朱子子))<br>(<br>朱子子)<br>(<br>朱子))<br>(<br>朱子))<br>(<br>朱子))<br>(<br>朱子))<br>(<br>朱子))<br>(<br>朱子))<br>(<br>朱子))<br>(<br>朱子))<br>(<br>朱子))<br>(<br>朱子))<br>(<br>朱子))<br>(<br>朱子))<br>(<br>朱子))<br>(<br>朱子))<br>(<br>朱))<br>(<br>朱))<br>(<br>*))<br>(<br>*))<br>(<br>))<br>(<br>*))<br>(<br>))<br>(<br>))<br>(<br>))<br>(<br>))<br>(<br>))<br>(<br>))<br>(<br>))<br>(<br>))<br>(<br>))<br>())<br>(<br>))<br>(<br>))<br>())<br>()))<br>())<br>())<br>()))<br>()))<br>())<br>()))<br>()))<br>()))<br>()))<br>()))()))<br>()))<br>()))())( | 9(1)<br>841<br>941<br>941<br>941<br>941<br>941<br>941<br>941<br>941<br>941<br>9                                                                                                    |             |   |
|                                 | なのまた   なのまた    なのまた   なのまた    なのまた   なのまた    なのまた     なのまた    なのまた     なのまた        なのまた        なのまた                                                                                                    | リンフ<br>単数的機<br>本部的に<br>体現的<br>体現的<br>体現的<br>体現的<br>体現的<br>体現的<br>体現的<br>体現的                                                                                                    | 内容<br>総領5日以内に契約1<br>現的後、変更後)<br>整省員の承認を切え、<br>内で登録申譲した。(製<br>助)<br>(約4の)率し、名割的線線<br>助) | 程表が構出3<br>駅約線−500<br>院15月<br>2015<br>2015<br>2015<br>2015 | 2015年<br>(2015年ない)<br>(2015年ない)<br>ビーコラ 大郎<br>(2015年ない)<br>(2015年ない)<br>(2015年ない)<br>(2015年ない) | <ul> <li>・ 日常和</li> <li>・ 日常ない</li> <li>・ 日常ない</li> <li>・ 日常ない</li> <li>・ 日常ない</li> <li>・ 日常ない</li> <li>・ 日常ない</li> <li>・ 日常ない</li> <li>・ 日常ない</li> <li>・ 日常ない</li> <li>・ 日常ない</li> <li>・ 日常ない</li> <li>・ 日常ない</li> </ul>                                                                                                    | 911<br>+87<br>+87<br>+87<br>+87<br>+87<br>+87<br>+87<br>+87<br>+87<br>+87                                                                                                    | 1000<br>1000<br>1000<br>1000<br>1000<br>1000<br>1000<br>100                                                                                                    |             |   |

4. "プロセスリスト(編集)"画面が表示されますので、

シートの設定

(シートの設定アイコン)をクリックします。

| C ReingGollaboration - Windows Internet Ex                                                                                                    | plorer      |                                 |              |                                                          |           |               |              |                   |
|----------------------------------------------------------------------------------------------------|-------------|---------------------------------|--------------|----------------------------------------------------------|-----------|---------------|--------------|-------------------|
| G 😔 🗝 🖉                                                                                                    |             |                                 |              |                                                          | v +       | 🗶 Google      |              | P -               |
| 🚖 🏟 🍘 BeingCollaboration                                                                                                    |             |                                 |              |                                                          | 💁 • 🖾 · 🏟 | 🖥 • 🔂 K-98    | ) • 🔘 🤊 – IV | ©•®• <sup>∞</sup> |
| BeingCollaboration                                                                                                    |             |                                 |              |                                                          |           |               |              | ^                 |
| 2008年10月20日 (月)赤口                                                                                                    |             |                                 | 5            | /ステム管理者   爆増設                                            | 定于個人設定    | 1 502018-00 I | S82.11       | 0770E             |
| Image: Contract of the second second secon | ğ<br>szre a | 00/a=# 2,2000                   | E)<br>Idites | ペロ 上5 (<br>アパット 200701 0                                 |           | A (           | ia<br>we     |                   |
| プロセスリストを回転する                                                                                                    |             |                                 |              |                                                          |           |               |              |                   |
|                                                                                                    | - TR        | 1002021021485                   | = U2I        | -#1                                                      |           |               |              |                   |
|                                                                                                    | - 196       |                                 | ·····        |                                                          |           |               |              |                   |
|                                                                                                    | 44.7        | AND BUILD                       |              |                                                          |           |               | ^            |                   |
|                                                                                                    | 供道3         | 9号绿工事                           |              |                                                          |           |               |              |                   |
|                                                                                                    | -           | 名軒                              | リンク          | 内容                                                       | 천원왕       | 期限日 ▶         | 88.35        |                   |
|                                                                                                    | 1           | -1 施工体制                         |              |                                                          | (担当者なし)   | (酸定なし)        | 未若千          |                   |
| リスト項目の設定                                                                                                    | 2           | ○I 施工(作利)→<br>統                 |              |                                                          | (担当者なし)   | (助定なし)        | 未若手          |                   |
|                                                                                                    | 3           | - 契約工程表                         |              |                                                          | ビーコラ 大郎   | (限定なし)        | 未着手          |                   |
| シートの設定                                                                                                    | 4           | ↓ 契約工<br>程表の提出                  |              | 関約締結後5日以内に関<br>約工程表が提出された。<br>(契約律、変更律)                  | ビーコラ 大郎   | (動定なし)        | 未若千          |                   |
| 分類・リストの設定                                                                                                    | 5           | <ul> <li>工事力ルテ</li> </ul>       |              |                                                          | (担当者なし)   | (助変なし)        | 未若手          |                   |
| 作業終了                                                                                                    | 6           | <sup>し。</sup> 工事力ル<br>テの単語-登録申請 |              | 事前に監督員の単語を受<br>け、契約線結後10日以内<br>に登録申請した。(契約後、<br>変更後、完成時) | (担当者なし)   | (限定なし)        | 未若千          |                   |
|                                                                                                    | 7           | * 建退共制度<br>等                    |              |                                                          | (拙当者なし)   | (限定なし)        | 未着千          |                   |
|                                                                                                    | 8           | し、新金収<br>納金の面 の単出               |              | 接金収納者の写しを契約線<br>結後1カ月以内に提出。                              | (担当者なし)   | (動変なし)        | 未若干          |                   |
| (ージが表示されました                                                                                                    |             |                                 |              |                                                          |           | 😝 インターネット     |              | € 100% ·          |

5. "シートを設定する"画面が表示されますので、削除したいシートの 詳細

(詳細ボタン)をクリックします。

| ReingGollaboration - Windows Internet Explore | r                          |                                       |                                         |               |            |   |
|-----------------------------------------------|----------------------------|---------------------------------------|-----------------------------------------|---------------|------------|---|
| ••• •                                         |                            |                                       | ¥ *                                     | Google        |            | Q |
| 🔶 BeingCollaboration                          |                            |                                       | 9 · 0 · 6                               | • ⊕ <-90 • (  | 37-NQ•€•   |   |
| BeingCollaboration                            |                            |                                       |                                         |               |            |   |
| 2008年10月20日 (月)赤口                             | システィ                       | ム管理者   爆焼設                            | 定   個人設定                                | 熱約情報 へ        | ad   0272E | 1 |
|                                               | 200/a=16 200000 100716 77/ | Sa 255  <br>2000   2000   10          | 0 100 100 100 100 100 100 100 100 100 1 | A Co<br>***** |            |   |
| シートを設定する                                      |                            |                                       |                                         |               |            |   |
| 📋 JEKZUZI-1 🔎 🗱 🎼                             | プロセスリスト編集 📃 リスト出力          |                                       |                                         |               |            | 1 |
|                                               |                            |                                       |                                         |               |            |   |
|                                               |                            |                                       |                                         | 38.00         | 光7         |   |
|                                               | 4.01                       |                                       | _                                       |               |            |   |
| <b>第</b> 工会社用                                 | -017                       |                                       |                                         |               | 12.60      |   |
| 発注者用                                          |                            |                                       |                                         |               | 19.48      |   |
| -                                             |                            |                                       |                                         | 1 20H-SOF     | with.      |   |
|                                               |                            |                                       |                                         |               |            |   |
|                                               |                            |                                       |                                         |               |            | 1 |
|                                               |                            |                                       |                                         |               |            |   |
|                                               |                            |                                       |                                         |               |            |   |
|                                               |                            |                                       |                                         |               |            |   |
|                                               |                            |                                       |                                         |               |            | _ |
|                                               | BeingCollaboration         | Version 5.00.0<br>All Rights Reserved |                                         |               |            |   |
| 14x=2x1+1.5                                   |                            |                                       |                                         | O             | · 100      |   |
| 2.090000108000                                |                            |                                       | L#                                      | ¥1,797477     | -100       |   |

6. "シートを編集する"画面が表示されますので、

削除(削除ボタン)をクリックします。

| 60     | - 0                |                                                                                                    |            | Google                                  |             |
|--------|--------------------|----------------------------------------------------------------------------------------------------|------------|-----------------------------------------|-------------|
| *      | BeingCollaboration |                                                                                                    | <u>a</u> . | □ · · · · · · · · · · · · · · · · · · · | ·· •        |
| 2-H    | 教室集する              |                                                                                                    |            |                                         |             |
|        | 📋 ארגעגשוד 👔 🎾     | 🛊 📑 プロセスリスト編集 📑 リスト出力                                                                                                    |            |                                         |             |
|        | 「*」が付いている項目は必須です   | ¢                                                                                                    |            |                                         |             |
|        |                    |                                                                                                    |            | 保存 静脉 キャンセル                             |             |
|        | 名称                 | 炮工会社用                                                                                                    |            |                                         |             |
|        | D                  |                                                                                                    |            |                                         |             |
|        | <b>参照设制</b>        | ☑ 監督員 ☑ 現場技術者 ☑ 現場代理人                                                                                                    | マシステム管理者   |                                         |             |
|        | 與勿表示說虛             | <ul> <li>レペル</li> <li>● 参考</li> <li>● 取</li> <li>● 名称</li> <li>● リンク</li> <li>● 内容</li> <li>● 可当者</li> <li>● 開始日</li> <li>● 開始日</li> <li>● 開始日</li> <li>● 開発</li> <li>● 開始日</li> <li>● 開始日</li></ul> |            |                                         |             |
|        |                    |                                                                                                    |            | もこのページのトップへ                             |             |
| - ジが表示 | iistualut.         |                                                                                                    |            | 🕞 😜 dəğ-əəl                             | <b>100%</b> |

| Windows | Internet Explorer         |
|---------|---------------------------|
| 2       | シート「施工会社用」を削除します。よろしいですか? |
|         | OK キャンセル                  |

<u>このページのトップへ</u>

# ■ 施エプロセスナビ

22. 分類を登録するには

分類は施工プロセスの最小単位であるリストを保持するフォルダです。分類はユーザ役割毎に参照権限あり/参照権限なしを 設定することができます。ユーザ役割が参照役割に設定されていない場合でも、下位の分類・リストの参照権限があるか、下 位のリストの担当者として設定されている場合は表示されます。

分類は下記の□部分のうち、名称セルに - または + が表示されている行です。

| lle in gCollabor at is                                                                     | on - Windows Internet Exp                                                                                                    |                                                                                                    |                                                                                 |                                                                          |                                                                                                    |                                                                                                    |                                                                                                    |                                                                                   |                                      |                |
|--------------------------------------------------------------------------------------------|----------------------------------------------------------------------------------------------------|----------------------------------------------------------------------------------------------------|---------------------------------------------------------------------------------|--------------------------------------------------------------------------|----------------------------------------------------------------------------------------------------|----------------------------------------------------------------------------------------------------|----------------------------------------------------------------------------------------------------|-----------------------------------------------------------------------------------|--------------------------------------|----------------|
| i - 🔊                                                                                      |                                                                                                    |                                                                                                    |                                                                                 |                                                                          |                                                                                                    | v + >                                                                                                    | Google                                                                                                    |                                                                                   |                                      | 2              |
| 🔅 🍘 BeingCo                                                                                | laboration                                                                                                    |                                                                                                    |                                                                                 |                                                                          |                                                                                                    | · 🛛 · 👼                                                                                                    | • 🕑 K-5                                                                                                    | ୨ଅ • 🕲                                                                            | 7-1VQ) • (                           | <del>0</del> - |
| BeinaColl                                                                                  | aboration                                                                                                    |                                                                                                    |                                                                                 |                                                                          |                                                                                                    |                                                                                                    |                                                                                                    |                                                                                   |                                      |                |
| oonst o Book                                                                               | (8)+0                                                                                                    |                                                                                                    |                                                                                 | レフテム的理                                                                   | #   <b>           </b>                                                                                                    | 01.102/02.1                                                                                                    | 200718-00                                                                                                    | Louis                                                                             | d 1 045                              |                |
| 000410/1200                                                                                |                                                                                                    |                                                                                                    | -                                                                               | 201464                                                                   |                                                                                                    | INCOME                                                                                                    | Post line to                                                                                                    | 4                                                                                 | 21022                                | 21.1           |
| 1 (C)                                                                                      |                                                                                                    | 5)<br>1206 - 20                                                                                      | 7/a-# 2####                                                                     | 10 A                                                                     | 23 10                                                                                                    | 2-220- #                                                                                                    | A way                                                                                                    | TINE                                                                              |                                      |                |
|                                                                                            |                                                                                                    |                                                                                                    |                                                                                 |                                                                          |                                                                                                    |                                                                                                    |                                                                                                    |                                                                                   |                                      |                |
| 카마카카                                                                                       |                                                                                                    |                                                                                                    |                                                                                 |                                                                          |                                                                                                    |                                                                                                    |                                                                                                    |                                                                                   |                                      |                |
| 📋 7                                                                                        | ロセスリストー覧 🔎 検索                                                                                                    | ा 🔜                                                                                                  | ロセスリスト編集                                                                        | 🥅 リスト出力                                                                  |                                                                                                    |                                                                                                    |                                                                                                    |                                                                                   |                                      |                |
| _                                                                                          | *                                                                                                    |                                                                                                    |                                                                                 |                                                                          |                                                                                                    |                                                                                                    |                                                                                                    |                                                                                   |                                      |                |
|                                                                                            |                                                                                                    |                                                                                                    |                                                                                 |                                                                          |                                                                                                    |                                                                                                    |                                                                                                    |                                                                                   |                                      |                |
|                                                                                            |                                                                                                    |                                                                                                    |                                                                                 |                                                                          |                                                                                                    |                                                                                                    |                                                                                                    |                                                                                   |                                      |                |
|                                                                                            | L会社用 宛注卷用                                                                                                    |                                                                                                    |                                                                                 |                                                                          |                                                                                                    |                                                                                                    |                                                                                                    |                                                                                   | _                                    |                |
| (18) 正<br>(13) 道力                                                                          | L会社用 死注者用<br>19号線工事                                                                                                    |                                                                                                    |                                                                                 |                                                                          |                                                                                                    |                                                                                                    |                                                                                                    | ŝ                                                                                 | IRI I                                |                |
| 141<br>(16)<br>(16)                                                                        | L会社用 死注香用<br>19号線工事<br>名称                                                                                                    | 15.19                                                                                                |                                                                                 | <b>大石</b>                                                                | 516                                                                                                    | *122日 ▶                                                                                                    | 抗病                                                                                                    | ŝ                                                                                 | 191                                  |                |
| (5.10)<br>(5.10)<br>(5.10)                                                                 | L会社用 死注香用<br>19号線工事<br>名称<br>-1.除工作制                                                                                                    | リンク                                                                                                  |                                                                                 | 内容                                                                       | 但当者<br>(明明 <b>4</b> 太L)                                                                                                    | <b>林梁日 ►</b><br>((8 宇td.)                                                                                                    | 制坊<br>平英木                                                                                                    | 8)<br>18                                                                          |                                      |                |
| 1<br>(1)<br>(1)<br>(1)<br>(1)<br>(1)<br>(1)<br>(1)<br>(1)<br>(1)<br>(1                     | L会社用 凡注参用<br>19号様工事<br>名称<br>*1.除工(注意)<br>・1.除工(注意)                                                                                                    | リンク                                                                                                  |                                                                                 | 内容                                                                       | <u>担当者</u><br>(迎当者なし)<br>(回当者なし)                                                                                                    | 林泉日 ►<br>(鉄定なし)<br>(鉄定なし)                                                                                                    |                                                                                                    |                                                                                   | NE NE                                |                |
| 1<br>1<br>2<br>3                                                                           | L会社用<br>発注者用<br>19号様工事<br>名称<br>*1.建工作制<br>・1.建工作制一般<br>・2.約工程表                                                                                                    | 927                                                                                                  |                                                                                 | hə                                                                       | 20日本<br>(20日本なし)<br>(20日本なし)<br>ビーコラ 大麻                                                                                                    | <ul> <li>日前秋</li> <li>日前秋</li> <li>10万安秋</li> <li>10万安秋</li> <li>10万安秋</li> <li>10万安秋</li> </ul>                                                                                                    | 97.5<br>7 苦木<br>7 茶茶<br>7 茶茶<br>7 茶茶                                                                                                    | 6)<br>81<br>81<br>81<br>81<br>81<br>81<br>81<br>81                                | 19)<br>48<br>48                      |                |
| 第二日<br>(日前日)<br>日本<br>日本<br>日本<br>日本<br>日本<br>日本<br>日本<br>日本<br>日本<br>日本<br>日本<br>日本<br>日本 |                                                                                                    | リンク<br>                                                                                              | 際約線磁波5日以                                                                        | 内容                                                                       | 2054<br>(2054なし)<br>(2054なし)<br>ビーコン 大郎<br>(2015 大郎)                                                                                                    | 林泉日 ►<br>(秋光ない)<br>(秋光ない)<br>(秋光ない)<br>(秋光ない)                                                                                                    | 31<br>7<br>7<br>7<br>7<br>7<br>8<br>7<br>8<br>7<br>8<br>7<br>8<br>7<br>8<br>7<br>8<br>7<br>8<br>7                                                                                                    |                                                                                   | 1421<br>A#<br>A#                     |                |
| 10.100<br>11<br>12<br>3<br>4<br>4                                                          | 会社用         死注参用           19号様工事         合り           *1.除工作制         ・           *1.除工作制         ・           *1.除工作制         ・           *1.除工作制         ・           *1.除工作制         ・           光力工程表         ・           *1.         第20工程表                                                                                                    | リンク<br>                                                                                              | 契約連続後5日以<br>れた。(契約後、変                                                           | 内容<br>内に契約工程表が推出<br>更後)                                                  | <u>担当者</u><br>(担当者ない)<br>(担当者ない)<br>ビーコラ 大都<br>ビーコラ 大都<br>ビーコラ 大都                                                                                                    | <ul> <li>林原日 ▶</li> <li>秋原日 ▶</li> <li>秋原ない</li> <li>秋原ない</li> <li>秋原ない</li> <li>秋原ない</li> <li>秋原ない</li> <li>秋原ない</li> </ul>                                                                        | (1)<br>朱若子<br>朱若子<br>朱若子<br>朱若子<br>朱若子<br>(大若子)<br>(大百子)<br>(大百)<br>(大百)<br>(大百)<br>(大百)<br>(大百)<br>(大百)<br>(大百)<br>(大百 |                                                                                   |                                      |                |
| 1<br>1<br>2<br>3<br>4<br>5                                                                 | 会社用         死注告用           19号様工事            -1.除工作制            -1.除工作制            -1.除工作制            -1.除工作制            -1.除工作制            -1.除工作制            -1.除工作制            -1.除工作制            -1.除工作制            -1.除工作制                                                                                                    | リンク<br>                                                                                              | 際約線磁線5日以<br>れた。(契約後、変                                                           | 内容<br>内に契約工程表が推出<br>更後<br>(1)                                            | <u>担当者</u><br>(担当者ない)<br>ビーコラ 太郎<br>(担当者ない)<br>ビーコラ 太郎<br>(担当者ない)                                                                                                    | <ul> <li>株式日本</li> <li>株式の</li> <li>株式の</li> <li>株式の</li> <li>株式の</li> <li>株式の</li> <li>株式の</li> <li>株式の</li> <li>株式の</li> <li>株式の</li> <li>株式の</li> <li>株式の</li> </ul>                             | 1833<br>平著未<br>予善未<br>予善未<br>年<br>善子<br>善未<br>二<br>子<br>一<br>子<br>二<br>二<br>子<br>二<br>二<br>二<br>二<br>二<br>二<br>二<br>二<br>二<br>二<br>二<br>二<br>二                                                                                                    | 13<br>81 4<br>81 4<br>81 4<br>81 4<br>81 4                                        | 1971<br>A.B.<br>A.B.<br>A.B.<br>A.B. |                |
| 1日日日日日日日日日日日日日日日日日日日日日日日日日日日日日日日日日日日日                                                      | 会社用         死注者用           19号様工事         合り           *1.建工作制         ・           *1.建工作制         ・           *1.建工作用         ・           *1.建工作用         ・           *1.建工作用         ・           *1.建工作用         ・           *1.建工作 | U>>>                                                                                                 | 弊約線結後5日以<br>れた。(契約後、変<br>事前に監督員の承<br>5日以内に金融制<br>後、素成時)                         | 内容<br>内に契約工程表が推出<br>夏後)<br>認定動力、契約確認得<br>関.大。(契約法:支更                     | 20日年<br>20日年ない<br>20日年ない<br>20日年の本<br>20日年の本<br>20日年の<br>20日年の本<br>20日年の<br>20日年の<br>20日年の<br>20日年の<br>20日年の<br>20日年の<br>20日年の<br>20日年の<br>20日年の | <ul> <li>株式日本</li> <li>株式の</li> <li>株式の</li> <li>株式の</li> <li>株式の</li> <li>株式の</li> <li>株式の</li> <li>株式の</li> </ul>                                                                                 |                                                                                                    | (1)<br>12<br>13<br>14<br>15<br>15<br>15<br>15<br>15<br>15<br>15<br>15<br>15<br>15 |                                      |                |
| 第二日<br>(日前日)<br>日本<br>日本<br>日本<br>日本<br>日本<br>日本<br>日本<br>日本<br>日本<br>日本<br>日本<br>日本<br>日本 | 会社用         死注参用           10号様工事         合り           *1.建工作制         ・           *1.建工作制         ・           *1.建工作制         ・           *1.建工作制         ・           *1.建工作制         ・           *2.建工作制         ・           *2.ジェビン         ・           *2.ジェアシン         ・           * 建造井創度後         ・                                                                                                    | リンク<br>                                                                                              | 開始線域線5日以<br>れた。(契約線、変<br>事前に監督員の承<br>5日以内に金藤中<br>准、完成時)                         | 内容<br>内に契約工程表が推出<br>夏後)<br>認を助了、契約確認得<br>議えた。(契約後、変更                     | 2054           2053400           2053400           2053400           2053400           2053400           2053400           2053400           2053400           2053400           2053400           2053400           2053400           2053400           2053400           2053400           2053400                                                                                                    | <ul> <li>XIXE     <li>◆● まない     <li>◆● まない     <li>◆● まない     </li> <li>◆● まない     </li> <li>◆● まない     </li> <li>◆● まない     </li> <li>◆● まない     </li> </li></li></li></ul>                       | +18<br>未若子<br>未若子<br>未若子<br>未若子<br>未若子<br>未若子<br>未若子<br>未若子<br>未若子<br>未若子                                                                                                    |                                                                                   |                                      |                |
| 1<br>0.6 (8)<br>1<br>2<br>3<br>4<br>5<br>6<br>7<br>9                                       |                                                                                                    | 97277<br>8<br>8<br>8<br>8<br>7<br>8<br>8<br>7<br>8<br>9<br>7<br>8<br>7<br>8<br>7<br>8<br>7<br>8<br>7 | 開約機械領5日以<br>れた。(契約後、更<br>事前に監督員の承<br>7日以内に登録制<br>後、売成句)<br>掛金切約書の第八<br>掛金切約書の第八 | 内容<br>内に契約工程表が優出<br>変後<br>認定で、(契約体、変更<br>を契約(確認)で、(契約体、変更<br>を契約(確認)で(約) | 2日号           20日前なし?           20日前なし?           20日前なし?           20日前なし?           20日前なし?           20日前なし?           20日前なし?           20日前なし?           20日前なし?           20日前なし?           20日前なし?           20日前なし?           20日前なし?           20日前なし?           20日前なし?                                                                                                    | <ul> <li>         は記日          は定ない         は定ない         は定ない         は定ない         は定ない         は定ない         は定ない         は定ない         は定ない         は定ない         は定ない         は定ない      </li> </ul> | (1)(2)<br>朱若子<br>朱若子<br>朱若子<br>未若子<br>未若子<br>朱若子<br>朱若子<br>朱若子<br>朱若子<br>朱若子<br>朱若子<br>朱子<br>朱子<br>朱子<br>朱子<br>朱子<br>朱子<br>朱子<br>朱子<br>朱子<br>朱子<br>朱子<br>朱子<br>朱子                                                                                                    |                                                                                   |                                      |                |

1. 画面上部の

(プロセスナビアイコン)をクリックします。

2. "プロセスリスト一覧"画面が表示されます。

プロセスナビ

「表示内容」コンボボックスを選択することで、現場状況(詳細は別紙「オンラインヘルプ-現場管理」-「3.現場状況 (施工中、完成済み)の変更を行うには」をご覧下さい)毎にプロセスリストを表示することができます。 プロセスリストの詳細を見たい現場の現場名をクリックします。

| C BeingCollaboration - Windows Internet | Explorer                                          |                                           |              |            |                  |                       |
|-----------------------------------------|---------------------------------------------------|-------------------------------------------|--------------|------------|------------------|-----------------------|
| Go. D                                   |                                                   |                                           | ¥ 4          | × Ocogle   |                  | P •                   |
| 🚖 🕸 🍘 BeingCollaboration                |                                                   |                                           | <u>6</u>     | · 🛛 · 🖶 ·  | -90 • (          | ) ?-µ( <u>0</u> ) • * |
| BeingCollaboration                      |                                                   |                                           |              |            |                  | <u>^</u>              |
| 2009年7月3日 (金)先負                         | 1                                                 | 現場 太郎   🦷 🎘                               | 932   48,483 | I SERVITAR | <u>~ukz</u>   pź | 272E                  |
|                                         | 0 1 1 1 1 1 1 1 1 1 1 1 1 1 1 1 1 1 1 1           | べa 上<br>アノウート 200790                      | B# 2-2       | n- *-1/*-9 | 13<br>97145      |                       |
| プロセスリストー覧                               |                                                   |                                           |              |            |                  |                       |
| ◎ プロセスリストー覧                             |                                                   |                                           |              |            |                  |                       |
|                                         |                                                   |                                           |              |            |                  |                       |
| 表示约容 第工中 💌                              |                                                   |                                           |              |            |                  |                       |
| 現場名                                     | 参照プロセスリストマスタ名                                     | 現場管理者                                     | 除工開給日        | 除工終7日      |                  |                       |
| 国際地区メディカル工事                             | プロセスリストマスタ未参照                                     | 現場 大郎                                     | 2009/05/27   |            | 前部               |                       |
| 供通39号韓工事                                |                                                   | 現場 太郎                                     | 2009/05/11   |            | 断规作成             |                       |
| 市通聞通聞連工事<br>[北海陽銀町式会社]                  |                                                   | 北海 滕太                                     | 2009/05/27   |            |                  |                       |
|                                         |                                                   |                                           |              | 1.200      | -30toda          |                       |
|                                         | BeingCollaboratio<br>Copyright 2005-2009 DEING Co | Nersion 50500<br>, Ltd. All Rights Reserv | red.         |            |                  | ×                     |
|                                         |                                                   |                                           |              | 😌 インターネット  |                  | 🔍 100K 🔹              |

3. "プロセスリスト"画面が表示されますので、 🔜 (プロセスリスト編集アイコン)か、プロセスリスト編集をクリッ

クします。

| Status         Status         Status <th colsp<="" th=""><th>Bea</th><th>econs</th><th>borarion</th><th></th><th></th><th></th><th>3 20</th><th>. C</th><th>- Erv-</th><th>20.0</th><th>17-10g-</th><th></th></th>                                                                                                    | <th>Bea</th> <th>econs</th> <th>borarion</th> <th></th> <th></th> <th></th> <th>3 20</th> <th>. C</th> <th>- Erv-</th> <th>20.0</th> <th>17-10g-</th> <th></th> | Bea   | econs                           | borarion     |                                               |               |                  | 3 20     | . C        | - Erv-      | 20.0          | 17-10g- |  |
|----------------------------------------------------------------------------------------------------|----------------------------------------------------------------------------------------------------|-------|---------------------------------|--------------|-----------------------------------------------|---------------|------------------|----------|------------|-------------|---------------|---------|--|
| Content (月)20日 (月)赤口       システム管理者 (景麗空空)(金人登空)(美麗報報)(本人人)(ロクフク)(<br>(日本)(日本)(日本)(日本)(日本)(日本)(日本)(日本)(日本)(日本)                                                                                                    | ingCo                                                                                                    | olla  | boration                        |              |                                               |               |                  |          |            |             |               | î       |  |
| ・・・・・・・・・・・・・・・・・・・・・・・・・・・・・・・・・・・・                                                                                                    | 3年10月2                                                                                                    | 08 (  | 月)赤口                            |              | シス                                            | テム管理者         | 標規設定             | 個人的定     | 契約情報       | 8 I 🗤       | 12   022      | 22E     |  |
|                                                                                                    | 1 d<br>74-0 B                                                                                                    | ••••  |                                 | ž)<br>szne s | 205/a-16 200000 7                             | 14<br>7/3+4 1 | 25 🗎<br>88770 BH | 9-070- 1 | A<br>1-2-3 | 63<br>•7948 |               |         |  |
|                                                                                                    | 67117E                                                                                                    |       |                                 | _            |                                               |               |                  |          |            |             |               |         |  |
| 高考         名内         リンク         内容         知道日         状況日         状況           1         *1除工作制         0         短当者ない         切田の         切田の         加田の         加田の         正           2         *1.放工作制-載         0         四日者ない         秋雨の         詳細           3         *2001日歳の         2001日歳の         ビーコラ 大郎         初生のい         未着手         詳細           4         山         *2001日歳の         新田崎純額の日以内に知知工程表が推出的         ビーコラ 大郎         読宝ない         未着手         詳細           5         *工業加少学         四日者ない         切比ない         未着手         詳細                                                                                                    | e                                                                                                    | NAT 1 | 1社用 96注卷用<br>号線工事               |              |                                               |               |                  |          |            |             | 61 <b>R</b> I |         |  |
| 1     ・1.放工作制     (短当者ない)     (現定ない)     未着手     詳細       2     *1.放工作制-給     (短当者ない)     (現定ない)     未着手     詳細       3     *室内工程表     ビーコラ 大都     (現立ない)     未着手     詳細       4     1     5     *工業九/子     (現当ない)     未着手     詳細                                                                                                    |                                                                                                    | 野     | 名称                              | リンク          | 内容                                            |               | 원동왕              | ###日 ▶   |            | 1           |               |         |  |
| 2     ・上地工作制一般     (限当者ない)     (決定ない)     未着手     詳細       3     ・影力に発表。     ビーコラ 太郎     (決定ない)     未着手     詳細       4     ・「、契力に子     別の時法は15日以内に契約工程表が推出3     ビーコラ 太郎     (決定ない)     未着手     詳細       5     ・工業力に子     (契白ない)     (決合ない)     未着手     詳細                                                                                                    |                                                                                                    | 1 .   | 1.除工作制                          |              |                                               |               | (担当者なし)          | 健定なし     | ) 未若:      | 7 1         | F-18          |         |  |
| 3         * 図約工程表         ビーコラ 太郎         (泉北ない)         未着手         詳細           4                                                                                                    |                                                                                                    | 2     | *1.施工作制一般                       |              |                                               |               | (担当者なし)          | 健定なし     | ) 未若       | ÷ 📘         | I NE          |         |  |
| 4 <sup>10</sup> 契約工程表の後 契約連結(#5日に)がに契約1年程表が後出3 ビーコラ 大郎 (法定ない) 未着手 詳細     5 *工事九し之 (契約(株) 実更(後) (担当者ない) (決定ない) 未着手 詳細                                                                                                    |                                                                                                    | 3     | 一個的工程表                          |              |                                               |               | ビーコラ 大郎          | 観念なし     | ) 未着       | f 🚺         | 2.48          |         |  |
| 5 * 工事力ルテ (翌当者なし) (現宅なし) 未等手 詳細                                                                                                    |                                                                                                    | 4     | <ul> <li>契約工程表の提</li> </ul>     |              | 契約機構後5日以内に契約工程<br>れた。(契約後、変更後)                | 表が提出さ         | ビーコラ 大郎          | 徹底なし     | ) 未着       | ۴ 🗉         | 11.11世        |         |  |
|                                                                                                    |                                                                                                    | 5     | 1804-2                          |              |                                               |               | (担当者なし)          | (設定なし    | ) 朱楷       | f 🔤         | 2.48          |         |  |
| 6<br>- 5 本カルアの承<br>- 26 単単語<br>- 26 単単語<br>- 3 二 本カルアの承<br>- 1 以内に登録申録した。(契約後、実更<br>- 1 、一次の単一)<br>- 2 (契約の)<br>- 2 (契約の)<br>- 2 (<br>2 (<br>2 (<br>2 (<br>2 (<br>2 (<br>2 (<br>2 (<br>2 (<br>2 ( |                                                                                                    | 6 I   | <sup>し、</sup> 工事力ルテの承<br>空・登録申請 |              | 事前に監督員の承認を労力、契約<br>0日以内に登録申譲した。(契約)<br>後、売成時) | 內線話後1<br>往、安更 | (翌当者なし)          | 観念なし     | 未着         | f 📘         | 2.68          |         |  |
| 7 * <u>建退共制度端</u> (担当者なし) (設定なし) 未着手 詳細                                                                                                    |                                                                                                    | 7     | * <u>建退共制度端</u>                 |              |                                               |               | (担当者なし)          | 観察なし     | ) 未着       | f 📘         | 2.48          |         |  |
| 8 b 掛金塔的書の写    指金塔的書の写した契約備品(目1)月に内<br>しの提出 (現立した。(契約後、増加支更後) (回当者なし) (設立なし) 未着手 (詳細                                                                                                    |                                                                                                    |       | 2. 拼会探的他の东                      |              | 掛金統約書の写しを契約締結後<br>に提出した。(契約後、増額更更)            | 1力月以内<br>他)   | (担当者なし)          | 健定なし     | - 未若       | ۴ 🛛         | 2.68          |         |  |
| 9 12 ###################################                                                                                                    |                                                                                                    | 8     | の種出                             |              |                                               |               |                  |          |            |             |               |         |  |

分類・リストの設定アイコ

ン)をクリックします。

~ ~

| xplorer                    |                                                                                                    |             |                                                                                                    |                               |                                                                                                    |                                                                                                    |                                                                                                    |
|----------------------------|----------------------------------------------------------------------------------------------------|-------------|----------------------------------------------------------------------------------------------------|-------------------------------|----------------------------------------------------------------------------------------------------|----------------------------------------------------------------------------------------------------|----------------------------------------------------------------------------------------------------|
|                            |                                                                                                    |             |                                                                                                    | v +                           | 🗙 Google                                                                                                    |                                                                                                    | 2                                                                                                    |
|                            |                                                                                                    |             |                                                                                                    | 9 · 0 · 4                     | • 🔂 K-98                                                                                                    | ) • 🔘 🤊 – MQ                                                                                                    | •• 📵 •                                                                                                    |
|                            |                                                                                                    |             |                                                                                                    |                               |                                                                                                    |                                                                                                    |                                                                                                    |
|                            |                                                                                                    | 5           | /ステム管理者   爆塊設                                                                                                    | 定于個人設定                        | 熟約情報                                                                                                    | S#210                                                                                                    | 979E                                                                                                    |
| C)<br>Hoose <mark>a</mark> | 2012-16 2888                                                                                                    | 20<br>18765 | ペロ 上5 (<br>アンクート 200701 日                                                                                                    | ⊇ <b>1</b> 20<br>₩ 9-990-     | A (                                                                                                    | iii<br>WE                                                                                                    |                                                                                                    |
|                            |                                                                                                    |             |                                                                                                    |                               |                                                                                                    |                                                                                                    |                                                                                                    |
| -                          |                                                                                                    |             | 1114                                                                                                    |                               |                                                                                                    |                                                                                                    |                                                                                                    |
| 18 2                       | ロセスリスト編集 臣                                                                                                    | <b>U</b> 7  | 出力                                                                                                    |                               |                                                                                                    |                                                                                                    |                                                                                                    |
|                            |                                                                                                    |             |                                                                                                    |                               |                                                                                                    |                                                                                                    |                                                                                                    |
| 10 I                       | 会社用 発注者用                                                                                                    |             |                                                                                                    |                               |                                                                                                    | <u></u>                                                                                                    |                                                                                                    |
|                            |                                                                                                    |             |                                                                                                    |                               |                                                                                                    |                                                                                                    |                                                                                                    |
| 県這31                       | 9号線工事                                                                                                    |             |                                                                                                    |                               |                                                                                                    |                                                                                                    |                                                                                                    |
| 60                         | 名祭                                                                                                    | リンク         | 内容                                                                                                    | 担当者                           | 期線日 ▶                                                                                                    | 86.35                                                                                                    |                                                                                                    |
| 1                          | -1 施工讨利                                                                                                    |             |                                                                                                    | (担当者なし)                       | (設定ない)                                                                                                    | 未若千                                                                                                    |                                                                                                    |
| 2                          |                                                                                                    |             |                                                                                                    | (担当者なし)                       | (山安ない)                                                                                                    | 未若牛                                                                                                    |                                                                                                    |
| 3                          | ※<br>※<br>契約工程表                                                                                                    | -           |                                                                                                    | ビーコラ 大郎                       | (現金ない)                                                                                                    | 未着手                                                                                                    |                                                                                                    |
| 4                          | ↓> 契約工<br>程表の提出                                                                                                    |             | 間約種編進5日10月に開<br>約工程美が提出された。<br>(契約1歳、変更後)                                                                                                    | ビーコラ 大島                       | (動定なし)                                                                                                    | 未若千                                                                                                    |                                                                                                    |
|                            | - 大学校会会                                                                                                    |             |                                                                                                    | Annual and an or the          | and shares in the                                                                                                    | 10.000                                                                                                    |                                                                                                    |
| 5                          | * ± Φ/30/7                                                                                                    |             |                                                                                                    | 「田田県住い」                       | 0.560                                                                                                    | 未着牛                                                                                                    |                                                                                                    |
| 6                          | * 工事カル・チ<br>う 工事カル<br>テの単語・登録申請                                                                                                    |             | 事前に監督員の単語を受け、契約律結後10日以内<br>に金藤甲譲した。(契約律法)<br>変更後、完成時)                                                                                                    | (担当者なし)<br>(担当者なし)            | (限定ない)                                                                                                    | 未若中<br>朱若千                                                                                                    |                                                                                                    |
| 6                          | <ul> <li>エホカレテ</li> <li>二本カレテの単語・登録申請</li> <li>* 建退共制度</li> </ul>                                                                                                    |             | 事前に監督員の単語を受<br>け、契約線結後10日以内<br>に登録申請。た。(契約後、<br>支更後、完成時)                                                                                                    | (担当者なし)<br>(担当者なし)<br>(担当者なし) | (現実なし)<br>(現実なし)<br>(現実なし)                                                                                                    | 未若千<br>未若千<br>未若千                                                                                                    |                                                                                                    |
|                            | splarer<br>2.372 3<br>2.372 3<br>0.272 3<br>0.272 3<br>0 |             | spherey      spherey      Solution      Solution |                               | Line         Line         Line <thline< th="">         Line         Line         <t< td=""><td>Spherer         ● 47 × Souce           システム管理者         ● 20 · ※ · 2 ページを           システム管理者         ● 20 · ※ · 2 ページを           システム管理者         ● 20 · ※ · 2 ページを           システム管理者         ● 20 · ※ · 2 ページを           システム管理者         ● 20 · ※ · 2 ページを           システム管理者         ● 20 · ※ · 2 ページを           システム管理者         ● 20 · ※ · 2 ページを           システム管理者         ● 20 · ※ · 2 ページを           システム管理者         ● 2 · ※ · 2 ページを           システム管理者         ● 2 · ※ · 2 ページを           ・ 2 · ※ · 2 · ※ · 2 · 2</td><td>Spherey         (1) (4) (X) (2000)           システム管理者   県現北注   低人社注   気が清報   へルブ   0           システム管理者   県現北注   低人社注   気が清報   へルブ   0           システム管理者   県現北注   低人社注   気が清報   へルブ   0           マステム管理者   県現北注   低人社注   気が清報   へルブ   0           マステム管理者   県現北注   低人社注   気が清報   へルブ   0           マステム管理者   県現北注   日   0           マステム管理者   県現北注   日   0           マステム管理者   県現北注   日   0           マステム           マステム</td></t<></thline<> | Spherer         ● 47 × Souce           システム管理者         ● 20 · ※ · 2 ページを           システム管理者         ● 20 · ※ · 2 ページを           システム管理者         ● 20 · ※ · 2 ページを           システム管理者         ● 20 · ※ · 2 ページを           システム管理者         ● 20 · ※ · 2 ページを           システム管理者         ● 20 · ※ · 2 ページを           システム管理者         ● 20 · ※ · 2 ページを           システム管理者         ● 20 · ※ · 2 ページを           システム管理者         ● 2 · ※ · 2 ページを           システム管理者         ● 2 · ※ · 2 ページを           ・ 2 · ※ · 2 · ※ · 2 · 2 | Spherey         (1) (4) (X) (2000)           システム管理者   県現北注   低人社注   気が清報   へルブ   0           システム管理者   県現北注   低人社注   気が清報   へルブ   0           システム管理者   県現北注   低人社注   気が清報   へルブ   0           マステム管理者   県現北注   低人社注   気が清報   へルブ   0           マステム管理者   県現北注   低人社注   気が清報   へルブ   0           マステム管理者   県現北注   日   0           マステム管理者   県現北注   日   0           マステム管理者   県現北注   日   0           マステム           マステム |

5. "分類・リストを設定する"画面が表示されますので、

追加(追加ボタン)をクリックします。

| C ReingGollabor | ation - Windows Internet Explorer  |                 |
|-----------------|------------------------------------|-----------------|
| <b>G</b> - 🖸    | V 4 X Goore                        | <u>، م</u>      |
| 🚖 🌸 🌈 Bein      | eCollaboration 💁 • 🔂 • 🔂 • 🔂 🖉     | 7@•@?-NQ•®• *   |
| BeingCo         | llaboration                        | 1               |
| 2008年10月20      | 22.75ム管理者   喋焼設定   個人設定   契約情報     | EL 5.02   8272E |
| totad a         |                                    | C2<br>TIME      |
| 分類・リストを認定       | 2015                               |                 |
| 0               | プロセスリストー覧 🔎 株常 🏬 プロセスリスト編集 🧮 リスト出力 |                 |
|                 |                                    |                 |
| a               | 道39号線工事<br>[2]                     | Im <u></u> 来7   |
|                 | 周 名称                               |                 |
|                 | 1 *1.00.T(\$8)                     | 17.68           |
|                 | 2 * <u>1 地工作利一般</u>                | 12.10           |
|                 | 3 * <u>契約工程表</u>                   | 22.68           |
|                 | 4 は 契約工程表の提出                       | 17 AB           |
|                 | 5 <u>Tank</u>                      | ET AB           |
|                 | 6 ↓ 工事カルテの単語・登録申請                  | 12.48           |
|                 | 7 "建送共制度展                          | 1848            |
|                 | 8 3 掛金塔的書の写しの描述                    | 12 AB           |
|                 | 9 └> 標識の現場悪示                       | 12.48           |
|                 | 10 → 労肉保険関係の場示                     | 19.48           |
|                 | 1 は 建退共証券の配布の管理                    | IFAE            |
| ページが表示されました     | 🕞 😜 409-44                         | sh 🔍 100K +     |

6. "登録方法を選択する"画面が表示されますので、"新規に分類を登録する"を設定します。

| BeingCollaboration - Windows Internet | Explorer                                                                                             |                                                 |                |
|---------------------------------------|----------------------------------------------------------------------------------------------------|-------------------------------------------------|----------------|
| <b>3</b> • <b>e</b>                   |                                                                                                    | Soorle 🖌 🖌                                      | R              |
| 🕈 🔗 🌈 BeingCollaboration              |                                                                                                    | 💁 • 🗇 · 🖗 • 🗗 × – 90 • (9 7 – )                 | vo••®•         |
| BeingCollaboration                    |                                                                                                    |                                                 |                |
| 2008年10月20日 (月)赤口                     | システム管理者                                                                                              | 操魄設定   個人設定   契約情報   ヘルズ                        | <u> 1979</u> F |
|                                       | 0 10 10 44                                                                                           | た 日 田 <u>A</u> CB<br>#79 日H 2-270- ホームページ #7445 |                |
| 登録方法を選択する                             |                                                                                                    |                                                 |                |
| 📋 FORAUAR-1 🔎 🕷                       | 第 I Jロセスリスト編集 I リスト出力                                                                                |                                                 |                |
|                                       |                                                                                                    |                                                 | -              |
|                                       | _                                                                                                    | 選択 キャンセル                                        | 1              |
| 聖録方法の欄釈                               | <ul> <li>新規に分類を登録する。</li> <li>マスタから分類を登録する。</li> <li>新規にリストを登録する。</li> <li>マスタからリストを登録する。</li> </ul> |                                                 |                |
|                                       |                                                                                                    |                                                 |                |
|                                       |                                                                                                    |                                                 |                |
|                                       |                                                                                                    |                                                 |                |
|                                       |                                                                                                    |                                                 |                |
|                                       |                                                                                                    |                                                 |                |
|                                       | BeingCollaboration Version 50<br>Copyright 2005-2008 BEING Co., Ltd. All Pietre                      | 0.0<br>x Rezerved                               |                |
|                                       |                                                                                                    | 1 0 0 0 h 4 l                                   |                |

- 7. 選択 (選択ボタン)をクリックします。
- 8. "分類を登録する"画面が表示されますので、分類を設定します。

| 🖉 ReingGollaboration - Windows Internet IS | plorer                              |          |                          |                  |
|--------------------------------------------|-------------------------------------|----------|--------------------------|------------------|
| G 😔 - 🖻                                    |                                     | × 1      | fy 🗶 Google              | P •              |
| 🚖 🛠 🌈 BeingCollaboration                   |                                     | 💁 • 🖬 ·  | - @ + - 0 € + 0 9-10 • 0 | )- <sup>20</sup> |
| 分類を登録する                                    |                                     |          |                          | ~                |
| 📋 JEEZUZI-1 🖉 🔎 🐲                          | 🎼 Jipezuzkala 🗮 uzkab               |          |                          |                  |
|                                            |                                     |          |                          |                  |
| 2日ビスリスト1 新加速等等線工事155<br>登録する分類の表示位置は「ム」(上  | 5期と単節します。<br>へ移動)、「▽」(下へ移動)で変更で含ます。 |          |                          |                  |
| 「*」が付いている項目は必須です。                          |                                     |          |                          |                  |
|                                            |                                     |          | 登録 キャンセル                 |                  |
| D                                          |                                     |          |                          |                  |
| 6.R×                                       |                                     |          |                          |                  |
| @16212.81                                  | ☑ 監督員 ☑ 現場技術者 ☑ 現場代理人               | ビシステム管理者 |                          |                  |
| 16 <del>(</del>                            |                                     |          | ~                        |                  |
|                                            | 親分類: +ルート分類                         | *        |                          |                  |
|                                            | +1 施工体制                             | 7        |                          |                  |
| 表示位置                                       | *2.1010<br>*(CCIC)適加)               |          |                          |                  |
|                                            |                                     | -        |                          |                  |
|                                            |                                     |          |                          |                  |
|                                            |                                     | _        | * このホージのトッナム             |                  |
|                                            |                                     |          |                          |                  |
|                                            |                                     |          |                          |                  |
|                                            |                                     |          | 🕞 😜 न29-२७१ 🔹 🖣          | 100%             |

≪項目について≫

₀ 名称

⇒入力必須です。

。参照役割

⇒分類参照対象役割を選択します。ここで選択された役割のユーザには登録された分類が表示されます。

₀ 表示位置

⇒親分類で登録分類の親分類を選択し、一覧で表示位置を選択します。

表示位置を上にする… ▲ (△ボタン)をクリックしてください。 表示位置を下にする… ▼ (▽ボタン)を押してください。

9. 登録 (登録ボタン)をクリックします。

<u>このページのトップへ</u>

## ▶ 施エプロセスナビ

#### 23. マスタから分類を登録するには

分類は施工プロセスの最小単位であるリストを保持するフォルダです。分類はユーザ役割毎に参照権限あり/参照権限なしを 設定することができます。ユーザ役割が参照役割に設定されていない場合でも、下位の分類・リストの参照権限があるか、下 位のリストの担当者として設定されている場合は表示されます。

分類は下記の□部分のうち、名称セルに - または + が表示されている行です。

| BeingGollab   | boratio                         | n - Windows Internet Exp                                                                                                    | plorer                                                                                                |                                                                               |                                                                       |                                                                                                    |                                                                                               |                                                                                                    |                                                                                                    |        |
|---------------|---------------------------------|----------------------------------------------------------------------------------------------------|----------------------------------------------------------------------------------------------------|-------------------------------------------------------------------------------|-----------------------------------------------------------------------|----------------------------------------------------------------------------------------------------|-----------------------------------------------------------------------------------------------|----------------------------------------------------------------------------------------------------|----------------------------------------------------------------------------------------------------|--------|
| <b>30</b> - 🛛 | e)                              |                                                                                                    |                                                                                                    |                                                                               |                                                                       |                                                                                                    | ¥ 47                                                                                          | × Goork                                                                                                    |                                                                                                    | م ا    |
| * * 💋         | BeingCol                        | laboration                                                                                                    |                                                                                                    |                                                                               |                                                                       |                                                                                                    | • 🛛 • 🖷                                                                                       | • 🕑 🖈 -                                                                                                    | 9 🖲 • 🕲 🤊 - IN                                                                                                    | 0.8-   |
| Reina(        | Colla                           | aboration                                                                                                    |                                                                                                    |                                                                               |                                                                       |                                                                                                    |                                                                                               |                                                                                                    |                                                                                                    |        |
| being         | toon                            | (B)to                                                                                                    |                                                                                                    |                                                                               | 1.7514                                                                |                                                                                                    | L AN L RAND                                                                                   | 1. 8107484                                                                                                    |                                                                                                    |        |
| 2008410       | 1208                            | (H)mL                                                                                                    |                                                                                                    | _                                                                             | 22748                                                                 | THE I MALLE                                                                                                    | IN ALLER                                                                                      | 1 Sections                                                                                                    | x   15062   1                                                                                                    | 422.2E |
| + the second  |                                 |                                                                                                    | 3 B<br>2114 215                                                                                       |                                                                               | 10 A                                                                  | 25 H                                                                                                    |                                                                                               | A second                                                                                                    |                                                                                                    |        |
| 100.000       |                                 | Server Server State                                                                                                    |                                                                                                    |                                                                               | 10100 77777                                                           |                                                                                                    | 1                                                                                             |                                                                                                    |                                                                                                    |        |
| プロセスリスト       |                                 |                                                                                                    |                                                                                                    |                                                                               |                                                                       |                                                                                                    |                                                                                               |                                                                                                    |                                                                                                    |        |
|               | n -                             |                                                                                                    |                                                                                                    | いていています。                                                                      |                                                                       |                                                                                                    |                                                                                               |                                                                                                    |                                                                                                    |        |
|               | <b>U</b> 7                      | JEAUAP-N 🎤 🕅 🛪                                                                                                    | 11 <b>1</b> 2 Ju                                                                                      | 地力の大陸重要                                                                       | E UXFED                                                               |                                                                                                    |                                                                                               |                                                                                                    |                                                                                                    |        |
|               |                                 |                                                                                                    |                                                                                                    |                                                                               |                                                                       |                                                                                                    |                                                                                               |                                                                                                    |                                                                                                    |        |
|               | 10.10                           | AM DITON                                                                                                    |                                                                                                    |                                                                               |                                                                       |                                                                                                    |                                                                                               |                                                                                                    |                                                                                                    |        |
|               | RI                              | 放社用 兆王者用                                                                                                    |                                                                                                    |                                                                               |                                                                       |                                                                                                    |                                                                                               |                                                                                                    |                                                                                                    |        |
|               | (品)道()                          | 9号線工事                                                                                                    |                                                                                                    |                                                                               |                                                                       |                                                                                                    |                                                                                               |                                                                                                    | 61.00                                                                                                    |        |
|               |                                 |                                                                                                    |                                                                                                    |                                                                               |                                                                       |                                                                                                    |                                                                                               |                                                                                                    |                                                                                                    |        |
|               | 番号                              |                                                                                                    |                                                                                                    |                                                                               |                                                                       | 원동학                                                                                                    | 期限日・                                                                                          |                                                                                                    |                                                                                                    |        |
|               | 1                               | -1.除工作制                                                                                                    |                                                                                                    |                                                                               |                                                                       | (担当者なし)                                                                                                    | (狭定なし                                                                                         | ) 未著:                                                                                                    | 4 IF-18                                                                                                    |        |
|               | 2                               | *1.施工作制一般                                                                                                    |                                                                                                    |                                                                               |                                                                       |                                                                                                    |                                                                                               |                                                                                                    |                                                                                                    |        |
|               |                                 |                                                                                                    |                                                                                                    |                                                                               |                                                                       | (担当者なし)                                                                                                    | 健定なし                                                                                          | .) 未著:                                                                                                    | P [238                                                                                                    |        |
|               | з                               | - 医約工程表                                                                                                    |                                                                                                    |                                                                               |                                                                       | (短当者なし)<br>ビーコラ 大郎                                                                                                    | <ul><li>(鉄定な)</li><li>(鉄定な)</li></ul>                                                         | <ol> <li>未著:</li> <li>() 未著:</li> <li>() 未著:</li> </ol>                                                                                                    | F 1216                                                                                                    |        |
|               | 3                               | * <mark>契約工程表</mark><br><sup>1</sup> 9 契約工程表の提<br>出                                                                                                    | 200 N                                                                                                 | 約藤結後5日以<br>た。(契約後、美                                                           | 内に契約工程表が普<br>(更佳)                                                     | (現当者ない)<br>ビーコラ 大郎<br>出 <sup>3</sup> ビーコラ 大郎                                                                                                | <ul> <li>(限定な)、</li> <li>(限定な)、</li> <li>(限定な)、</li> </ul>                                    | ・<br>・<br>・<br>・<br>・<br>・<br>・<br>・<br>・<br>・<br>・<br>・<br>・<br>・                                                                                                    | 1         1         1         1         1         1         1         1         1         1         1         1         1         1         1         1         1         1         1         1         1         1         1         1         1         1         1         1         1         1         1         1         1         1         1         1         1         1         1         1         1         1         1         1         1         1         1         1         1         1         1         1         1         1         1         1         1         1         1         1         1         1         1         1         1         1         1         1         1         1         1         1         1         1         1         1         1         1         1         1         1         1         1         1         1         1         1         1         1         1         1         1         1         1         1         1         1         1         1         1         1         1         1         1         1         1         1 |        |
|               | 3<br>4<br>5                     | <ul> <li>         ※約工程表         出         * 工事加いて     </li> </ul>                                                                                                    | 100 A                                                                                                 | 約線結(約日以<br>た。(契約後、美                                                           | 内に契約工程表が相<br>更後)                                                      | (担当者なし)<br>ビーコラ 木郎<br>出 <sup>33</sup> ビーコラ 木郎<br>(担当者なし)                                                                                    | <ul> <li>(決定な)</li> <li>(決定な)</li> <li>(決定な)</li> <li>(決定な)</li> <li>(決定な)</li> </ul>         | は<br>、<br>、<br>、<br>、<br>、<br>、<br>、<br>、<br>、<br>、<br>、<br>、<br>、                                                                                                    | 5 II18<br>5 II18<br>5 II18<br>5 II18<br>5 II18                                                                                                    |        |
|               | 3<br>4<br>5<br>6                | <ul> <li>- <u>図約工程表</u></li> <li>- 契約工程表の提</li> <li>- 工事九レナ</li> <li>- 工事九レナの承<br/>珍・登録申請</li> </ul>                                                                                                    | 離れ                                                                                                    | 約線結後5日以<br>た。(契約後、変<br>前に監督側の承<br>日以内に金縁申)<br>、売成時)                           | 内に契約工程表が構<br>更佳)<br>認を動す、契約保結<br>補した。(契約後、変)                          | (20日本ない)<br>ビーコラ 大部<br>(20日本ない)<br>(20日本ない)<br>(20日本ない)<br>(20日本ない)                                                                         | <ul> <li>(計算ない)</li> <li>(計算ない)</li> <li>(引用定ない)</li> <li>(引用定ない)</li> <li>(引用定ない)</li> </ul> | <ol> <li>未着、</li> <li>未着、</li> <li>未着、</li> <li>未着、</li> <li>未着、</li> <li>未着、</li> <li>未着、</li> <li>、未着、</li> </ol>                                                                                            | F         III 18           F         III 18           F         III 18           F         III 18           F         III 18           F         III 18           F         III 18                                                                                                    |        |
|               | 3<br>4<br>5<br>6<br>7           | <ul> <li> <sup>1</sup> 別の工程表         <sup>1</sup> 別の工程表の後         <sup>1</sup> 第20万工程表の後         <sup>1</sup> 工事力ルテクの承         <sup>1</sup> 立事力ルテクの承         <sup>1</sup> 登録申請         <sup>1</sup> 激励上別度第         <sup>1</sup> 激励上別度第         <sup>1</sup> 激励上別度第         <sup>1</sup> 激励上別度第         <sup>1</sup> (1) (1) (1) (1) (1) (1) (1) (1) (1) (1)</li></ul>       | 認れ                                                                                                    | 約線結約5日以<br>た。(契約後、美<br>和に監督員の承<br>日以内に全後申<br>、売成時)                            | 内に契約工程表が相<br>更佳)<br>認を助う、契約確結<br>限した。(契約律、定                           | (2) 当番なし)<br>ビーコラ 太郎<br>ビーコラ 太郎<br>(2) 当者なし)<br>(2) 当者なし)<br>(2) 当者なし)<br>(2) 当者なし)<br>(2) 当者なし)                                            |                                                                                               | <ol> <li>*8*、</li> <li>*8*、</li> <li>*8*、</li> <li>*8*、</li> <li>*8*、</li> <li>*8*、</li> <li>*8*、</li> <li>*8*、</li> <li>*8*、</li> </ol>                                                                       | 9         1218           5         1218           6         1218           5         1218           5         1218           6         1218           6         1218           6         1218           6         1218           6         1218           7         1218                                                                                                    |        |
|               | 3<br>4<br>5<br>6<br>7<br>8      | <ul> <li>         ※約工程表         <ul> <li>             ※約工程表の推             </li> <li>             二章九して             </li> <li>             二章九しての承             </li> <li>             上事九しての承             </li> <li>             上事九しての承             </li> <li>             上事九しての承             </li> <li>             かられたの             ・             ・</li></ul></li></ul> | 取れ<br>事<br>の<br>准<br>掛<br>に                                                                           | 約線結約日以<br>た。(契約後、変<br>割に監督員の承<br>日以内で金勝申)<br>、完成時)<br>全球的書の率し<br>者思した。(契約     | 内に認約工程表が措<br>更多<br>認定で、(契約後、定<br>を契約確結(1)力用)<br>(別, 増額変更多)            | (担当者なし)     ビーコラ 大部     ビーコラ 大部     (担当者なし)     (担当者なし)     (担当者なし)     (担当者なし)     (担当者なし)     (担当者なし)                                     |                                                                                               | <ul> <li>(本書)</li> <li>(本書)</li> <li>(本書)</li> <li>(本書)</li> <li>(本書)</li> <li>(本書)</li> <li>(本書)</li> <li>(本書)</li> <li>(本書)</li> <li>(本書)</li> <li>(本書)</li> <li>(本書)</li> <li>(本書)</li> <li>(本書)</li> </ul> | F         12.40           F         12.40           F         12.40           F         12.40           F         12.40           F         12.40           F         12.40           F         12.40           F         12.40           F         12.40           F         12.40           F         12.40           F         12.40                                                                                                    |        |
|               | 3<br>4<br>5<br>6<br>7<br>8<br>9 |                                                                                                    | 総<br>和<br>の<br>日<br>日<br>日<br>日<br>日<br>日<br>日<br>日<br>日<br>日<br>日<br>日<br>日<br>日<br>日<br>日<br>日<br>日 | 約線破線5日以<br>た。(契約後、変<br>前に監督員の承<br>日以内に金藤申<br>1、売成時)<br>全球的書の写し<br>全球的書の写し、(契約 | 内に契約工程表が相<br>更後)<br>認を助う、契約確認<br>記した。(契約律、定<br>考契約確結律1カ月1<br>位、増額実更後) | (担当者なし)     ビーコラ 大部     ビーコラ 大部     (担当者なし)     (担当者なし)     (担当者なし)     (担当者なし)     (担当者なし)     (担当者なし)     (担当者なし)     (担当者なし)     (担当者なし) |                                                                                               |                                                                                                    | 7         12.44           6         12.44           6         12.44           5         12.44           6         12.44           6         12.44           6         12.44           6         12.44           6         12.44           6         12.44           6         12.44           6         12.44           6         12.44           6         12.44                                                                                                    |        |

マスタから分類を登録した場合、選択したマスタの分類以下の分類、リストが登録されます。 マスタについては別紙「オンラインヘルプ-環境設定」-「9.施工プロセスマスタ」を参照して下さい。 リストが登録される場合については<u>「27.マスタからリストを登録するには」</u>を参照して下さい。

1. 画面上部の

(プロセスナビアイコン)をクリックします。

2. "プロセスリスト一覧"画面が表示されます。

プロセスナビ

「表示内容」コンボボックスを選択することで、現場状況(詳細は別紙「オンラインヘルプ-現場管理」-「3.現場状況 (施工中、完成済み)の変更を行うには」をご覧下さい)毎にプロセスリストを表示することができます。 プロセスリストの詳細を見たい現場の現場名をクリックします。

| C BeingCollaboration - Windows Internet | Explorer                                          |                                           |              |            |                  |                       |
|-----------------------------------------|---------------------------------------------------|-------------------------------------------|--------------|------------|------------------|-----------------------|
| Go. D                                   |                                                   |                                           | ¥ 4          | × Ocogle   |                  | P •                   |
| 🚖 🕸 🍘 BeingCollaboration                |                                                   |                                           | <u>6</u>     | · 🛛 · 🖶 ·  | -90 • (          | ) ?-µ( <u>0</u> ) • * |
| BeingCollaboration                      |                                                   |                                           |              |            |                  | <u>^</u>              |
| 2009年7月3日 (金)先負                         | 1                                                 | 現場 太郎   🦷 🎘                               | 932   48,483 | I SERVITAR | <u>~ukz</u>   pź | 272E                  |
|                                         | 0 1 1 1 1 1 1 1 1 1 1 1 1 1 1 1 1 1 1 1           | べa 上<br>アノウート 200790                      | B# 2-2       | n- *-1/*-9 | 13<br>97145      |                       |
| プロセスリストー覧                               |                                                   |                                           |              |            |                  |                       |
| ◎ プロセスリストー覧                             |                                                   |                                           |              |            |                  |                       |
|                                         |                                                   |                                           |              |            |                  |                       |
| 表示约容 第工中 💌                              |                                                   |                                           |              |            |                  |                       |
| 現場名                                     | 参照プロセスリストマスタ名                                     | 現場管理者                                     | 除工開給日        | 除工終7日      |                  |                       |
| 国際地区メディカル工事                             | プロセスリストマスタ未参照                                     | 現場 大郎                                     | 2009/05/27   |            | 前部               |                       |
| 供通39号韓工事                                |                                                   | 現場 太郎                                     | 2009/05/11   |            | 断规作成             |                       |
| 市通聞通聞連工事<br>[北海陽銀町式会社]                  |                                                   | 北海 滕太                                     | 2009/05/27   |            |                  |                       |
|                                         |                                                   |                                           |              | 1.200      | -30toda          |                       |
|                                         | BeingCollaboratio<br>Copyright 2005-2009 DEING Co | Nersion 50500<br>, Ltd. All Rights Reserv | red.         |            |                  | ×                     |
|                                         |                                                   |                                           |              | 😌 インターネット  |                  | 🔍 100K 🔹              |

3. "プロセスリスト"画面が表示されますので、 🔜 (プロセスリスト編集アイコン)か、プロセスリスト編集をクリッ

クします。

| * 6          | BeingColl        | aboration                                                                                                    |                                    |                                                    |                                                   |                                       | 9                                         | • 🖸 · 🖷                              | • BX-                                                                            | 20·0                                         | 9-100 • 👪 | -  |
|--------------|------------------|----------------------------------------------------------------------------------------------------|------------------------------------|----------------------------------------------------|---------------------------------------------------|---------------------------------------|-------------------------------------------|--------------------------------------|----------------------------------------------------------------------------------|----------------------------------------------|-----------|----|
| Being        | Colla            | boration                                                                                                    |                                    |                                                    |                                                   |                                       |                                           |                                      |                                                                                  |                                              |           | 1  |
| -<br>2008年10 | 月20日             | (月)赤口                                                                                                    |                                    |                                                    | システム                                              | 管理者                                   | 環境設定                                      | 個人設定                                 | - 熟約情報                                                                           |                                              | 2   0272  | ΕI |
| ÷            | ۲                |                                                                                                    |                                    |                                                    | B 4                                               | 25                                    |                                           | 5                                    | A                                                                                | Ca                                           |           |    |
| Hote-si      | 10.0412          | - LBOOMR 75/L2006 764                                                                                                    | 295 a                              | -14 XANU                                           | 通行紙 アンウ                                           | + 3987                                | n BM                                      | -909-                                | *-64-9                                                                           | 9705                                         |           |    |
| うロセスリス       | Jr.              |                                                                                                    |                                    |                                                    |                                                   |                                       |                                           |                                      |                                                                                  |                                              |           |    |
|              | n de             | 317フリストー智 💭 辞楽                                                                                                    | 🔤 जन्म                             | マスリスト編集                                            | 1日 リスト出力                                          |                                       |                                           |                                      |                                                                                  |                                              |           |    |
|              |                  |                                                                                                    |                                    |                                                    | ma stampt                                         |                                       |                                           |                                      |                                                                                  |                                              |           |    |
|              |                  |                                                                                                    |                                    |                                                    |                                                   |                                       |                                           |                                      |                                                                                  |                                              |           |    |
|              | 第1:              | 会社用 光注者用                                                                                                    |                                    |                                                    |                                                   |                                       |                                           |                                      |                                                                                  |                                              |           |    |
|              | (B.285)          |                                                                                                    |                                    |                                                    |                                                   |                                       |                                           |                                      |                                                                                  |                                              | and it    |    |
|              | 49.180.1         | 在除于他                                                                                                    |                                    |                                                    |                                                   |                                       |                                           |                                      |                                                                                  | e)                                           | 961       |    |
|              | <b>승</b> 주       | 名称                                                                                                    | リンク                                |                                                    | 内容                                                |                                       | 相当者                                       | 林聰日                                  | • 408                                                                            | ;                                            |           |    |
|              | 1                | 1. 施工体制                                                                                                    |                                    |                                                    |                                                   | (39                                   | 当者なし)                                     | (鉄定なし                                | ) 未若:                                                                            | 7 IF                                         | NE        |    |
|              | 2                | -1.除工作制一般                                                                                                    |                                    |                                                    |                                                   | (10                                   | 5番なし)                                     | 健定なし                                 | ) 未若:                                                                            | † [I                                         | ie l      |    |
|              | 3                | - 因約工程表                                                                                                    |                                    |                                                    |                                                   | Ľ-                                    | 35 大郎                                     | 個別定なし                                | ) 未着                                                                             | ÷ 12                                         | htt       |    |
|              | - 4              | <ul> <li>契約工程表の提</li> </ul>                                                                                                    | 認知れた                               | )線結後5日以降<br>。(契約後、実)                               | なこ契約工程表が<br>€(後)                                  | ###9 ビー                               | 15 大郎                                     | 観察なし                                 | ) 未着(                                                                            | 9 II                                         | hill .    |    |
|              |                  |                                                                                                    |                                    |                                                    |                                                   |                                       | a an an an an an an an an an an an an an  | 御堂ない                                 | ) 床着-                                                                            | < 10.                                        | HE        |    |
|              | 5                | - <u>1 - 100-7</u>                                                                                                    |                                    |                                                    |                                                   | (28                                   | 1100                                      | 100.00.000                           |                                                                                  | 7 851                                        |           |    |
|              | 5                | * <u>工事カルテ</u><br><sup>し。</sup> 工事カルテの承<br>臣・登録申請                                                                              | 事業<br>〇日<br>後、                     | 加に監督員の(和)<br>以内に登録申録<br>充成時)                       | 8を動す、契約線)<br>乱た。(契約線、3                            | (選<br>話後1<br>変更 (翌                    | 当着なし〉                                     | (R250)                               | ) 未着                                                                             | - IB                                         | 48        |    |
|              | 5<br>6<br>7      | * <u>工事カルナ</u><br><sup>1)</sup> 工事カルテの承<br>四・登録申請<br>* <u>建造共制度等</u>                                                           | 春日<br>0日<br>7後、                    | 加工監督員の承知<br>以内に登録申録<br>売成時2                        | きを動す、開約線)<br>した。(契約律、5                            | (理<br>5後1)<br>(理)<br>(理)              | 34なし)<br>54なし)                            |                                      | · 善未<br>() 未善·                                                                   | - III<br>- III<br>- III                      | 48        |    |
|              | 5<br>6<br>7<br>8 | <ul> <li>工事カルナ</li> <li>シ 工事カルテの承</li> <li>空 量券申請</li> <li>登送共利益等</li> <li>登 共動業等</li> <li>10 掛金塔約書の写しの提出</li> </ul>           | <b>事業</b><br>0日<br>後、<br>限1日<br>に当 | 加工監督員の単<br>以向こ金藤申請<br>完成時<br>注意的書の写しま<br>記した。(契約)  | 四を助す、肥約備す<br>した。(契約4年、)<br>1開約価値値1カパ<br>年、増加天実(約) | (22)<br>5(61)<br>(22)<br>(22)<br>(22) | 当者なし><br>当者なし><br>当者なし><br>当者なし>          | (泉宝な)<br>(泉宝な)<br>(泉宝な)<br>(泉宝な)     | · 養未 (<br>) 未善·<br>) 未善·<br>( 未善·                                                | 7 18<br>5 18<br>5 18<br>5 18                 | 14<br>14  |    |
|              | 5<br>5<br>7<br>8 | <ul> <li>工事九レナの承</li> <li>レ工事九レナの承</li> <li>注意共利度等</li> <li>注意共利度等</li> <li>注意共利度等</li> <li>しの提出</li> <li>は、要素の理想考二</li> </ul> | 事業<br>0日<br>後、<br>日本               | 1に監督員の承)<br>以内で金藤申告<br>充成時<br>にの約書の写しる<br>出した。(契約) | 255951 同約領4<br>した。(契約後、)<br>同約線結後1カ月<br>8、増額実更修)  |                                       | 当者なし)<br>当者なし)<br>当者なし)<br>当者なし)<br>当者なし) | GREEGE<br>GREEGE<br>GREEGE<br>GREEGE | ) 未着 <sup>4</sup><br>) 未着 <sup>4</sup><br>) 未着 <sup>4</sup><br>) 未着 <sup>4</sup> | 7 18<br>7 18<br>7 18<br>7 18<br>7 18<br>6 18 |           | ×  |

分類・リストの設定アイコ

ン)をクリックします。

~ ~

| xplorer       |                                                                                                    |             |                                                                                                    |                               |                                                                                                    |                                                                                                    |                                                                                                    |
|---------------|----------------------------------------------------------------------------------------------------|-------------|----------------------------------------------------------------------------------------------------|-------------------------------|----------------------------------------------------------------------------------------------------|----------------------------------------------------------------------------------------------------|----------------------------------------------------------------------------------------------------|
|               |                                                                                                    |             |                                                                                                    | ¥ **                          | 🗙 Google                                                                                                    |                                                                                                    | 2                                                                                                    |
|               |                                                                                                    |             |                                                                                                    | 9 · 0 · 4                     | • 🔂 K-98                                                                                                    | ) • 🔘 🤊 – MQ                                                                                                    | •• 📵 •                                                                                                    |
|               |                                                                                                    |             |                                                                                                    |                               |                                                                                                    |                                                                                                    |                                                                                                    |
|               |                                                                                                    | 5           | /ステム管理者   爆塊設                                                                                                    | 定于個人設定                        | 熟約情報                                                                                                    | S#210                                                                                                    | 979E                                                                                                    |
| C)<br>Hotel 2 | 2012-16 2888                                                                                                    | 20<br>18765 | ペロ 上5 (<br>アンクート 200701 日                                                                                                    | ⊇ <b>1</b> 20<br>₩ 9-990-     | A (                                                                                                    | iii<br>WE                                                                                                    |                                                                                                    |
|               |                                                                                                    |             |                                                                                                    |                               |                                                                                                    |                                                                                                    |                                                                                                    |
| -             |                                                                                                    |             | 1114                                                                                                    |                               |                                                                                                    |                                                                                                    |                                                                                                    |
| 18 2          | ロセスリスト編集 臣                                                                                                    | <b>U</b> 7  | 出力                                                                                                    |                               |                                                                                                    |                                                                                                    |                                                                                                    |
|               |                                                                                                    |             |                                                                                                    |                               |                                                                                                    |                                                                                                    |                                                                                                    |
| 10 I          | 会社用 発注者用                                                                                                    |             |                                                                                                    |                               |                                                                                                    | <u></u>                                                                                                    |                                                                                                    |
|               |                                                                                                    |             |                                                                                                    |                               |                                                                                                    |                                                                                                    |                                                                                                    |
| 県這31          | 9号線工事                                                                                                    |             |                                                                                                    |                               |                                                                                                    |                                                                                                    |                                                                                                    |
| 60            | 名祭                                                                                                    | リンク         | 内容                                                                                                    | 担当者                           | 期線日 ▶                                                                                                    | 86.35                                                                                                    |                                                                                                    |
| 1             | -1 施工讨利                                                                                                    |             |                                                                                                    | (担当者なし)                       | (設定ない)                                                                                                    | 未若千                                                                                                    |                                                                                                    |
| 2             |                                                                                                    |             |                                                                                                    | (担当者なし)                       | (山安ない)                                                                                                    | 未若牛                                                                                                    |                                                                                                    |
| 3             | ※<br>※<br>契約工程表                                                                                                    | -           |                                                                                                    | ビーコラ 大郎                       | (現金ない)                                                                                                    | 未着手                                                                                                    |                                                                                                    |
| 4             | ↓> 契約工<br>程表の提出                                                                                                    |             | 間約種編進5日10内に開<br>約工程美が提出された。<br>(契約1歳、変更後)                                                                                                    | ビーコラ 大島                       | (動定なし)                                                                                                    | 未若千                                                                                                    |                                                                                                    |
|               | - 大学校会会                                                                                                    |             |                                                                                                    | Annual and an or the          | and shadow in the                                                                                                    | 10.000                                                                                                    |                                                                                                    |
| 5             | * ± Φ/30/7                                                                                                    |             |                                                                                                    | 「田田県住い」                       | 0.560                                                                                                    | 未着牛                                                                                                    |                                                                                                    |
| 6             | * 工事カル・チ<br>う 工事カル<br>テの単語・登録申請                                                                                                    |             | 事前に監督員の単語を受け、契約律結後10日以内<br>に金藤甲譲した。(契約律法)<br>変更後、完成時)                                                                                                    | (担当者なし)<br>(担当者なし)            | (限定ない)                                                                                                    | 未若中<br>朱若千                                                                                                    |                                                                                                    |
| 6             | <ul> <li>エホカレテ</li> <li>二本カレテの単語・登録申請</li> <li>* 建退共制度</li> </ul>                                                                                                    |             | 事前に監督員の単語を受<br>け、契約線結後10日以内<br>に登録申請。た。(契約後、<br>支更後、完成時)                                                                                                    | (担当者なし)<br>(担当者なし)<br>(担当者なし) | (現実なし)<br>(現実なし)<br>(現実なし)                                                                                                    | 未若千<br>未若千<br>未若千                                                                                                    |                                                                                                    |
|               | splarer<br>2.372 3<br>2.372 3<br>0.272 3<br>0.272 3<br>0 |             | spherey      spherey      Solution      Solution |                               | Line         Line         Line <thline< th="">         Line         Line         <t< td=""><td>Spherer         ● 47 × Souce           システム管理者         ● 20 · ※ · 2 ページを           システム管理者         ● 20 · ※ · 2 ページを           システム管理者         ● 20 · ※ · 2 ページを           システム管理者         ● 20 · ※ · 2 ページを           システム管理者         ● 20 · ※ · 2 ページを           システム管理者         ● 20 · ※ · 2 ページを           システム管理者         ● 20 · ※ · 2 ページを           システム管理者         ● 20 · ※ · 2 ページを           システム管理者         ● 2 · ※ · 2 ページを           システム管理者         ● 2 · ※ · 2 ページを           ・ 2 · ※ · 2 · ※ · 2 · 2</td><td>Spherey         (1) (4) (X) (2000)           システム管理者   県現北注   低人社注   気が清報   へルブ   0           システム管理者   県現北注   低人社注   気が清報   へルブ   0           システム管理者   県現北注   低人社注   気が清報   へルブ   0           マステム管理者   県現北注   低人社注   気が清報   へルブ   0           マステム管理者   県現北注   低人社注   気が清報   へルブ   0           マステム管理者   県現北注   日   0           マステム管理者   県現北注   日   0           マステム管理者   県現北注   日   0           マステム           マステム</td></t<></thline<> | Spherer         ● 47 × Souce           システム管理者         ● 20 · ※ · 2 ページを           システム管理者         ● 20 · ※ · 2 ページを           システム管理者         ● 20 · ※ · 2 ページを           システム管理者         ● 20 · ※ · 2 ページを           システム管理者         ● 20 · ※ · 2 ページを           システム管理者         ● 20 · ※ · 2 ページを           システム管理者         ● 20 · ※ · 2 ページを           システム管理者         ● 20 · ※ · 2 ページを           システム管理者         ● 2 · ※ · 2 ページを           システム管理者         ● 2 · ※ · 2 ページを           ・ 2 · ※ · 2 · ※ · 2 · 2 | Spherey         (1) (4) (X) (2000)           システム管理者   県現北注   低人社注   気が清報   へルブ   0           システム管理者   県現北注   低人社注   気が清報   へルブ   0           システム管理者   県現北注   低人社注   気が清報   へルブ   0           マステム管理者   県現北注   低人社注   気が清報   へルブ   0           マステム管理者   県現北注   低人社注   気が清報   へルブ   0           マステム管理者   県現北注   日   0           マステム管理者   県現北注   日   0           マステム管理者   県現北注   日   0           マステム           マステム |

5. "分類・リストを設定する"画面が表示されますので、 追加

10 (追加ボタン)をクリックします。

| 🖉 lleingGol | Reboration - Windows Internet Explorer |                                      |     |
|-------------|----------------------------------------|--------------------------------------|-----|
| 60-         | e                                      | 🖌 🛃 🗶 Google                         | P - |
| * * 👩       | BeingCollaboration                     | ରି • 🔄 · 👼 • 📴 ୯-୨ଅ • 😋 ୨-୬୦୦ • 🚱 •  |     |
| Beind       | gCollaboration                         |                                      | 1   |
| 2008/01/    | 0日20日(日)赤口 システム管理会   原語(2)             | 第二個人認識 上数均衡線 日本正式 上口が字白              |     |
| 2000411     |                                        |                                      | -   |
| T HORAN     |                                        | - DN: 25 Lの<br>N フージフロー ホームページ モデAAB | _   |
|             |                                        |                                      |     |
| 分類・リス       | 「教育定する                                 |                                      |     |
|             | 📋 プロセスリストー覧 🔎 株常 🎼 プロセスリスト編集 📃 リスト出力   |                                      |     |
|             |                                        |                                      |     |
|             | 県速39号線工事                               | 潮加 完了                                |     |
|             | 88 an                                  |                                      |     |
|             | 1 •1 M T (1 M)                         | 1=xe                                 |     |
|             | 2 +1 第工作制一般                            | Inter                                |     |
|             | 3 - 20均工程表                             | 12.00                                |     |
|             |                                        | JF-88                                |     |
|             | 5 • <b>I B</b> 247                     | ITAS                                 |     |
|             | 5 工業カムテの条約・登録業項                        | 12.68                                |     |
|             | 7 * <u>推进共制</u> 度强                     | IFAG                                 |     |
|             | 8 ゆ 掛余店的身の面」の相応                        | ITAR                                 |     |
|             | 9 り 使振の現場単元                            | 1248                                 |     |
|             |                                        | 1010                                 |     |
|             | 10 <<br>第二日<br>第二日<br>第二日<br>          | 17.60                                |     |
|             | 10                                     | 10.00                                |     |

6. "登録方法を選択する"画面が表示されますので、"マスタから分類を登録する。"を設定します。

| ReingCollaboration - Windows Interne   | t Explorer                                                                |                              |       |
|----------------------------------------|---------------------------------------------------------------------------|------------------------------|-------|
| 10 · 1                                 |                                                                           | Y y X Goorle                 | ٩     |
| ReingCollaboration                     |                                                                           | A • □ · ⊕ • □ × -50 • 0 5-1  | ©•®•  |
| BeingCollaboration                     |                                                                           |                              |       |
| 2008年10月20日 (月)赤口                      | システム管理                                                                    | 客   環境設定   個人設定   契約情報   ヘルプ | 9772E |
| 1007-001 100000 100000 1000000 1000000 | □ □ 図 4<br>1012700 222/a=8 2000 000 77/3+                                 | 25 B B 2-270- #-4/-5 6744    |       |
| 登録方法を選択する                              |                                                                           |                              |       |
| 📋 FORAUAR-1 👂 (                        | 集素 📑 プロセスリスト編集 📑 リスト出力                                                    |                              |       |
|                                        |                                                                           |                              | :     |
|                                        |                                                                           | 選択 キャンセル                     |       |
| 登録方法の選択                                | <ul> <li>新規に分類を登録する。</li> <li>マスタから分類を登録する。</li> </ul>                    |                              |       |
|                                        | <ul> <li>○ 新知にリストを並得する。</li> <li>○ マスタからリストを登得する。</li> </ul>              |                              |       |
|                                        |                                                                           |                              |       |
|                                        |                                                                           |                              |       |
|                                        |                                                                           |                              |       |
|                                        |                                                                           |                              |       |
|                                        |                                                                           |                              |       |
|                                        |                                                                           |                              |       |
|                                        | BeingCollaboration Version<br>Copyright 2005-2008 BEIN3 Co., Ltd. All Riv | 500.0<br>dvts: Received.     |       |
|                                        |                                                                           |                              |       |

- 7. 選択 (選択ボタン)をクリックします。
- 8. "マスタから分類を登録する"画面が表示されますので、分類を設定します。

| 🖉 ReingGollaboration - Windows Internet E | splorer                                                                                                    |                         |          |                 |                                        |      |
|-------------------------------------------|----------------------------------------------------------------------------------------------------|-------------------------|----------|-----------------|----------------------------------------|------|
| G 😔 - 🖻                                   |                                                                                                    |                         | Y        | 🔸 🗙 Google      |                                        | . م  |
| 🚖 🏟 🎉 BeingCollaboration                  |                                                                                                    |                         | 🔄 💁 • 🖾  | - 🖶 • 🔂 K-98    | ) • () ?-1/Q) • 📵•                     | 30   |
| BeingCollaboration                        |                                                                                                    |                         |          |                 |                                        | ^    |
| 2008年10月20日(月)赤口                          |                                                                                                    | システム管理者   🌆             | 現紀定   個人 | JRCE   契約情報     | ∆µ2   <u>µ272</u> ⊧                    |      |
| 1 100 100 100 100 100 100 100 100 100 1   | 2011 2001a-16 20 <b>001</b> 1677                                                                                                    | 1 1 25<br>16 7.9+ 20070 | BH 7-3   | 100- 1-1-1-1 (1 | iiiiiiiiiiiiiiiiiiiiiiiiiiiiiiiiiiiiii |      |
| マスクロック分別支払用する                             | プロセスリスト編集      属 リ     カロセスリスト編集      属 リ     ロロンリスト編集      アン     アン     ア     アン     アン | リスト出力<br>します。<br>きます。   |          |                 |                                        |      |
| 84+3.04                                   | プロセスリストマスタ: 第三プロセ                                                                                                    | (スチェックリスト 💌             |          | 20              | **>**                                  |      |
| 表示位置                                      | 分類: (*) 第二律制<br>税分類: (*ルート分類)<br>(*) 第二件利<br>*2 第三代規<br>*(第二件利)<br>*2 第三代規<br>*(第二件利)                                                                                                    | A<br>V                  | ×        | LONS            | 201-021~                               |      |
|                                           |                                                                                                    |                         |          | 🕞 🤤 459-29F     | €,10                                   | 26 - |

≪項目について≫

○ 登録する分類

⇒プロセスリストマスタから登録対象の分類を持つプロセスリストマスタを選択し、分類で登録対象の分類を 選択します。

。表示位置

⇒親分類で登録分類の親分類を選択し、一覧で表示位置を選択します。

表示位置を上にする… ▲ (△ボタン)をクリックしてください。

表示位置を下にする… ┏ (▽ボタン)を押してください。

9. 登録 (登録ボタン)をクリックします。

<u> このページのトップへ</u>

# ■ 施エプロセスナビ

24. 分類を変更するには

分類は施工プロセスの最小単位であるリストを保持するフォルダです。分類はユーザ役割毎に参照権限あり/参照権限なしを 設定することができます。ユーザ役割が参照役割に設定されていない場合でも、下位の分類・リストの参照権限があるか、下 位のリストの担当者として設定されている場合は表示されます。

分類は下記の□部分のうち、名称セルに - または + が表示されている行です。

|                             |                                                                                                    | plorer               |                                                                                |                                                                                     |                                                                                                    |                                                            |                                                                                                    |                                                                                                    |         |
|-----------------------------|----------------------------------------------------------------------------------------------------|----------------------|--------------------------------------------------------------------------------|-------------------------------------------------------------------------------------|----------------------------------------------------------------------------------------------------|------------------------------------------------------------|----------------------------------------------------------------------------------------------------|----------------------------------------------------------------------------------------------------|---------|
| 🕒 😔 - 🖉                     |                                                                                                    |                      |                                                                                |                                                                                     |                                                                                                    | v +                                                        | × Goost                                                                                                    | e                                                                                                    | 2       |
| 🚖 🚸 🌈 BeingCol              | llaboration                                                                                                    |                      |                                                                                |                                                                                     | 6                                                                                                    |                                                            | • 🗗 K-                                                                                                    | -9@ • 🕲 7-                                                                                                    | WQ • 🚷• |
| BeingColl                   | aboration                                                                                                    |                      |                                                                                |                                                                                     |                                                                                                    |                                                            |                                                                                                    |                                                                                                    |         |
| americal                    |                                                                                                    |                      |                                                                                | 1.7.8.499                                                                           | 846 I 184810404                                                                                                    | 1.001.03/07                                                | 1.8525484                                                                                                    | <b>R</b> Lond I                                                                                                    | 082011  |
| 2008410/1208                |                                                                                                    |                      | <b>F</b>                                                                       | 2X7ABI                                                                              |                                                                                                    | I INCOME                                                   | 1 Percine                                                                                                    |                                                                                                    | H22.2E  |
| 1 (C)                       |                                                                                                    | 8<br>2016 - <b>2</b> | 25/2-16 2000                                                                   | 図 ペa<br>18755 アパナ                                                                   | 25 H                                                                                                    | E - 570-                                                   | A 44-5                                                                                                    |                                                                                                    |         |
|                             |                                                                                                    |                      |                                                                                |                                                                                     |                                                                                                    |                                                            |                                                                                                    |                                                                                                    |         |
| 3062035                     |                                                                                                    |                      |                                                                                |                                                                                     |                                                                                                    |                                                            |                                                                                                    |                                                                                                    |         |
| 1 1                         | ロセスリストー覧 🔎 検索                                                                                                    | 2                    | プロセスリスト編集                                                                      | 🥅 UZF出力                                                                             |                                                                                                    |                                                            |                                                                                                    |                                                                                                    |         |
|                             |                                                                                                    |                      |                                                                                |                                                                                     |                                                                                                    |                                                            |                                                                                                    |                                                                                                    |         |
| BT.                         | 金社用 発注者用                                                                                                    |                      |                                                                                |                                                                                     |                                                                                                    |                                                            |                                                                                                    |                                                                                                    | _       |
| (馬:道2)                      | 9号線工事                                                                                                    |                      |                                                                                |                                                                                     |                                                                                                    |                                                            |                                                                                                    | Ch RM                                                                                                    | 1       |
|                             |                                                                                                    |                      |                                                                                |                                                                                     |                                                                                                    |                                                            |                                                                                                    | C194                                                                                                    |         |
| 22                          | 4.B                                                                                                    | 11.22                |                                                                                | 大変                                                                                  | 17.5.6                                                                                                    | 1100.0                                                     | ► 10 K                                                                                                    |                                                                                                    | 1       |
| 출자<br>1                     | 名称<br>*1.除工作制                                                                                                    | リンク                  |                                                                                | 内容                                                                                  | 担当者<br>(20日本なし)                                                                                                    | 期限日(                                                       | ¥洪 <<br>夜未 〔                                                                                                    | 4 17.44                                                                                                    |         |
| 第二日<br>1<br>2               | -2時<br>*1.除工作制<br>*1.除工作制一般                                                                                                    | リンク                  |                                                                                | 内容                                                                                  | <ul> <li>担当者</li> <li>(担当者なし)</li> <li>(担当者なし)</li> </ul>                                                                                                    |                                                            | )))) < <                                                                                                    | 4 IIM                                                                                                    |         |
| 第時<br>1<br>2<br>3           | 名称<br>*1.除工作制<br>*1.放工作制一般<br>· 契約工程表                                                                                                    | リンク                  |                                                                                | 内容                                                                                  | 20日本<br>(20日本なし)<br>(20日本なし)<br>ビーコラ 大郎                                                                                                    | 日期林<br> お宝和 <br> お宝和 <br> い宝和                              | 3233 × 4<br>第末 し<br>第末 し<br>後未 し                                                                                                    | 1744<br>7 1748<br>7 1748<br>7 1748                                                                                                    |         |
| 世界<br>1<br>2<br>3<br>4      | <ul> <li>2時</li> <li>1.並工作制一般</li> <li>1.並工作制一般</li> <li>一般的工程表</li> <li>一時 契約工程表の提</li> </ul>                                                                                                    | 927<br>              | 警約機械地5日城                                                                       | 内容                                                                                  | 2004<br>(2004年なし)<br>(2004年なし)<br>ビーコラ 大郎<br>さ ビーコラ 大郎                                                                                                    | 138株<br>   133条類<br>   133条類<br>   133条類<br>   133条類       | ¥沈 ≪<br>啓木 し<br>啓未 し<br>啓未 し<br>音末 し                                                                                                    | 1144<br>7 [748<br>7 [748<br>7 [748<br>7 [748<br>7 [748<br>7 [748]                                                                                                    |         |
| 1<br>2<br>3<br>4            | <ul> <li>2.時</li> <li>1.除工作制一般</li> <li>2.除工作制一般</li> <li>2.防工程表</li> <li>2.防工程表</li> <li>3.以約工程表の提出</li> </ul>                                                                                                    | 027                  | 契約線結準5日以<br>れた。(契約後、変                                                          | 内容<br>内に契約工程表が推出<br>更後)                                                             | 2015年<br>(担当者なし)<br>(担当者なし)<br>ビーコう 大郎<br>ビーコう 大郎<br>(知当者なし)                                                                                                    | 林田田<br>(1935年)<br>(1935年)<br>(1935年)<br>(1935年)<br>(1935年) | 第35 ▲ 香木 () 香木 () 香木 () 香木 () 香木 () 香木 () 香木 ()                                                                                                    | Titlet           #         17.68           #         17.68           #         17.68           #         17.68           #         17.68           #         17.68                                                                                                    |         |
| 世刊<br>1<br>2<br>3<br>4<br>5 |                                                                                                    | 929                  | 契約標結後5日以<br>れた。(契約後、更<br>事前に監督員の承                                              | 内容<br>内に契約工程表が推出<br>変数<br>遊気気、契約等級の                                                 | 2014     (担当者ない)     (理当者ない)     (理当者ない)     ビーコラ 大都     (理当者ない)     ビーコラ 大都     (理当者ない)     (理当者ない)                                                                                                    | <ul> <li>         ・ ・・・・・・・・・・・・・・・・・・・・・・・・・・・</li></ul>  |                                                                                                    | E         E           F         IF48           F         IF48           F         IF48           F         IF48           F         IF48           F         IF48           F         IF48                                                                                                    |         |
| 5 1<br>3<br>4<br>5          | 名称           *1.除工作制一般           *1.除工作制一般           *医約工程表           * 取約工程表の提           *工算九心之           ·b<工算九心之の未           ·b<工事九心子の未           ·b<工事九心子の未                                                                                                    | 929                  | 覧約線磁線5日は<br>れた。(契約後、変<br>事前に監督員の承<br>(後、売成時)                                   | 内容<br>内に契約工程表が推出<br>更強<br>認を動す、契約導動情<br>限工。(契約法、更更                                  | 2015年<br>(2015年ない)<br>(2015年ない)<br>ビーコラ 大郎<br>(2011年ない)<br>1<br>(2011年ない)                                                                                                    |                                                            | 第33 (1)<br>(1)<br>(1)<br>(1)<br>(1)<br>(1)<br>(1)<br>(1)<br>(1)<br>(1)                                                                                                    | ETHI           7         17.62           7         17.62           7         17.62           7         17.62           7         17.62           7         17.62           7         17.62           7         17.62           7         17.62           7         17.62           7         17.62           7         17.62           7         17.62           7         17.62           7         17.62           7         17.62           7         17.62                                                                                                    |         |
| 5 7<br>5<br>7               | 名約           *1.除工作制一般           *1.除工作制一般           *2約工程表           *5 契約工程表の提出           *1.算刀ルプ           ·2.支手のルテの承           ·2.支手の原子の承           ·2.支手の原子の承           ·2.支手の原子の承           ·2.支手の原子の承                                                                                                    |                      | 戦約線総修5日以<br>れた。(契約後、変<br>事約二點皆員の承<br>住、完成時)<br>住、完成時)                          | 内容<br>内に契約工程表が推出<br>変数<br>認を切り、契約傳統領<br>限定。(契約後、変更                                  | 2334     (234ない)     (234ない)     (234ない)     ビーコラ 大郎     (234ない)     (234ない)     (234ない)     (234ない)                                                                                                    |                                                            | <ul> <li>(1)</li> <li>(1)</li> <li>(2)</li> <li>(3)</li> <li>(4)</li> <li>(4)</li> <li>(5)</li> <li>(5)</li> <li>(6)</li> <li>(7)</li> <li>(7)</li></ul> | 17.00           7         17.40           7         17.40           7         17.40           7         17.40           7         17.40           7         17.40           7         17.40           7         17.40           7         17.40           7         17.40           7         17.40           7         17.40           7         17.40           7         17.40           7         17.40           7         17.40           7         17.40           7         17.40           7         17.40           7         17.40                                                                                                    |         |
| 5<br>7<br>8                 | 合約           *1.除工作制一般           *1.除工作利一般           *2.防工程表の提出           *1.取り工程表の提出           *1.取り工程表の提出           *1.取り工程表の提出           *1.取り工程表の提出           *1.取り工程表の提出           *1.取り工程表の提出           *1.取り工程表の提出           *1.取り工程表の提出           *1.取り工程表の提出           *1.取り工程表の提出           *1.取り工程表の提出           *1.取り工程表の提出           *1.取り工程表の表示           *1.取り工程表の表示 |                      | 緊約機能(約日は<br>た。(契約後、<br>事約に監督員の承<br>後、売成時)<br>後、売成時)<br>指金額(約書の軍)、<br>に構想した。(契約 | 内容<br>内に認約工程表が推进<br>変後)<br>認定動力、契約確認が推進<br>意志。(契約後、変更<br>客契約確認(1)力用に加<br>(後、推奨実更(6) | 担当者           (担当者ない)           (担当者ない)           ビーコラ 大郎           (辺当者ない)           (辺当者ない)           (辺当者ない)           (辺当者ない)           (四当者ない)           (四当者ない)           (四当者ない)           (四当者ない)           (四当者ない) |                                                            | <ul> <li>第第</li> <li>第条</li> <li>5条</li> <li>6条</li> <li>5条</li> <li>5条</li> <li>5条</li> <li>5条</li> <li>5条</li> <li>5条</li> <li>5条</li> </ul>                                                                                                    | IIM           7         IM           7         IM           7 |         |

1. 画面上部の

プロセスナビ

(プロセスナビアイコン)をクリックします。

"プロセスリストー覧"画面が表示されます。「表示内容」コンボボックスを選択することで、現場状況(詳細は別紙「オンラインヘルプ-現場管理」-「3.現場状況(施工中、完成済み)の変更を行うには」をご覧下さい)毎にプロセスリストを表示することができます。

| BeingCollaboration - Windows Internet | Explorer                     |                          |                  |                           |             |           |
|---------------------------------------|------------------------------|--------------------------|------------------|---------------------------|-------------|-----------|
| ) 🕢 • 🔊                               |                              |                          | v 49             | X Coogle                  |             | ٩         |
| 🔗 🌈 BeingCollaboration                |                              |                          | <u>a</u>         | · 🛛 · 🖶 •                 | - (D- v - v | ) -1~Q) • |
| BeingCollaboration                    |                              |                          |                  |                           |             |           |
| 200097838 (\$)\$\$                    |                              | 使编 大郎 上層論(               | 9177 I 40 J 1917 | 1 2295-1849               | Louist Los  | 1706-1    |
|                                       |                              | - 10-                    |                  |                           | ~           |           |
| 1 C LAN 1                             | atate 200%-% 200%            | 7./7-1 200797            | B# 2-2           | 8 <u>20</u><br>70- ホームページ | 47ML        |           |
| -\$79671171\$\$                       |                              |                          |                  |                           |             |           |
|                                       |                              |                          |                  |                           |             |           |
| プロセスリストー覧                             |                              |                          |                  |                           |             |           |
|                                       |                              |                          |                  |                           |             |           |
|                                       |                              |                          |                  |                           |             | - 1       |
| \$17996 MLT                           |                              |                          |                  |                           |             |           |
| 現場名                                   | 参照プロセスリストマスタ名                | 現場管理者                    | 地工開始日            | 除工修7日                     |             |           |
| 該議地区メディカル工事                           | プロセスリストマスタ未参照                | 現場 太郎                    | 2009/05/27       |                           | 育部          |           |
| 供通39号韓工事                              |                              | 現場 大郎                    | 2009/05/11       |                           | 新規作成        | - 1       |
| 市通間通間通工事<br>(北海県設地式会社)                |                              | 北海 滕太                    | 2009/05/27       |                           |             | - 1       |
|                                       |                              |                          |                  |                           | 12mL and a  | - 1       |
|                                       |                              |                          |                  | CLON                      | -2401-2210  |           |
|                                       |                              |                          |                  |                           |             |           |
|                                       |                              |                          |                  |                           |             |           |
|                                       |                              |                          |                  |                           |             |           |
|                                       |                              |                          |                  |                           |             |           |
|                                       |                              |                          |                  |                           |             |           |
|                                       |                              |                          |                  |                           |             |           |
|                                       |                              |                          |                  |                           |             |           |
|                                       |                              |                          |                  |                           |             |           |
|                                       | BeingCollaboratio            | Version 50500            |                  |                           |             |           |
|                                       | Copyright 2005-2009 BEING Co | , Ltd. All Rights Reserv | ved              |                           |             |           |
|                                       |                              |                          |                  |                           |             |           |

3. "プロセスリスト"画面が表示されます。

|                                                                                                    |                                                                                                    | Protection.                                                                                                    |                                                                                                    |                                                                                                    |                                                                                                    |                                                                                                    |                                                                                                    |         |
|----------------------------------------------------------------------------------------------------|----------------------------------------------------------------------------------------------------|----------------------------------------------------------------------------------------------------|----------------------------------------------------------------------------------------------------|----------------------------------------------------------------------------------------------------|----------------------------------------------------------------------------------------------------|----------------------------------------------------------------------------------------------------|----------------------------------------------------------------------------------------------------|---------|
| i - 🖸                                                                                                    |                                                                                                    |                                                                                                    |                                                                                                    |                                                                                                    | v 4y >                                                                                                    | Google                                                                                                    |                                                                                                    |         |
| 🔶 🏉 BeingCo                                                                                                 | Ilaboration                                                                                                    |                                                                                                    |                                                                                                    |                                                                                                    | · 🛛 · 🖶                                                                                                    | • 🔂 K-3                                                                                                    | 90 • 🔿 🤊 - I                                                                                                    | vo • 💀• |
| ReinaColl                                                                                                   | aboration                                                                                                    |                                                                                                    |                                                                                                    |                                                                                                    |                                                                                                    |                                                                                                    |                                                                                                    |         |
| Denigeon                                                                                                    |                                                                                                    |                                                                                                    | 1.7 5 4 400                                                                                                    | ste i strandster i                                                                                                    | L de L editor II                                                                                                    |                                                                                                    |                                                                                                    | 05701-1 |
| 008410月20日                                                                                                  | (A) #C                                                                                                    |                                                                                                    | 277481                                                                                                    | Ner   mentation                                                                                                    | IRANCE                                                                                                    | Services                                                                                                    | 1 242 1                                                                                                    | H222E   |
| 1 E                                                                                                    |                                                                                                    | 2 E                                                                                                    | 2-16 2000 100 100 100 100 100 100 100 100 10                                                                            | 25 III<br>RATE IN                                                                                                    | 里<br>2-570- 1                                                                                                    | A                                                                                                    | C3                                                                                                    |         |
|                                                                                                    |                                                                                                    |                                                                                                    |                                                                                                    |                                                                                                    |                                                                                                    |                                                                                                    |                                                                                                    |         |
| カセスリスト                                                                                                    |                                                                                                    |                                                                                                    |                                                                                                    |                                                                                                    |                                                                                                    |                                                                                                    |                                                                                                    |         |
| 0 -                                                                                                    | コントフリストー智 💭 検索                                                                                                    | The state                                                                                                    | 2021年編集 🔲 リスト出力                                                                                                    |                                                                                                    |                                                                                                    |                                                                                                    |                                                                                                    |         |
| <b>2</b>                                                                                                    | hallowed R / har                                                                                                    | No.                                                                                                    | TV2/VLAMME Red 20/1 MILL                                                                                                |                                                                                                    |                                                                                                    |                                                                                                    |                                                                                                    |         |
|                                                                                                    |                                                                                                    |                                                                                                    |                                                                                                    |                                                                                                    |                                                                                                    |                                                                                                    |                                                                                                    | -       |
|                                                                                                    |                                                                                                    |                                                                                                    |                                                                                                    |                                                                                                    |                                                                                                    |                                                                                                    |                                                                                                    |         |
| 10.1                                                                                                    | YAND 単注新田                                                                                                    |                                                                                                    |                                                                                                    |                                                                                                    |                                                                                                    |                                                                                                    |                                                                                                    |         |
| 18.1                                                                                                    | 1.会社用 宛主香用                                                                                                    |                                                                                                    |                                                                                                    |                                                                                                    |                                                                                                    |                                                                                                    |                                                                                                    |         |
| 186.1                                                                                                    | L会社用 発注者用<br>19号線工事                                                                                                    |                                                                                                    |                                                                                                    |                                                                                                    |                                                                                                    |                                                                                                    | 印刷                                                                                                    |         |
| (四) (四) (四) (四) (四) (四) (四) (四) (四) (四)                                                                     | L会社用 充注他用<br>19号除工事                                                                                                    |                                                                                                    |                                                                                                    |                                                                                                    |                                                                                                    |                                                                                                    | 印刷                                                                                                    |         |
| (13)<br>(13)<br>(13)<br>(13)<br>(13)<br>(13)<br>(13)<br>(13)                                                | L会社用 101主告用<br>19号線工事<br>名称                                                                                                    | リンク                                                                                                    | 内容                                                                                                    | 원등학                                                                                                    | 林服目▶                                                                                                    | 状態                                                                                                    | धक्र                                                                                                    |         |
| (8):18:1<br>(8):18:1<br>(1):10:11                                                                           | L会社用 兆主告用<br>19号線工事<br>名称<br>*1.除工作制                                                                                                    | リンク                                                                                                    | 内容                                                                                                    | <u>担当者</u><br>(担当者なし)                                                                                                    | 林服日 <                                                                                                    | 97.5<br>(清末年)                                                                                                    | 676)<br>1748                                                                                                    |         |
| (日)<br>(日)<br>(日)<br>(日)<br>(日)<br>(日)<br>(日)<br>(日)<br>(日)<br>(日)                                          | E会社用 死注巻用<br>19号線工事<br>名称<br>*1.除工作制<br>*1.除工作制                                                                                                    | 927                                                                                                    | 内容                                                                                                    | 20日本<br>(担当者なし)<br>(担当者なし)                                                                                                    | 林県日 ►                                                                                                    | 9(3)<br>予告未 (<br>予答未 (                                                                                                    | 678)<br>478<br>847<br>847                                                                                                    |         |
| 構成<br>(現:道):<br>日<br>日<br>日<br>日<br>日<br>日<br>日<br>日<br>日<br>日<br>日<br>日<br>日<br>日<br>日<br>日<br>日<br>日<br>日 | 19号線工事<br>                                                                                                    | <i>リン</i> ク                                                                                                    | 内容                                                                                                    | 20日本<br>(20日本なし)<br>(20日本なし)<br>(20日本なし)<br>ビーコラ 太郎                                                                                                    | <ul> <li>林県日</li> <li>小田田村</li> <li>小田田村</li> <li>小田田村</li> <li>小田田村</li> <li>小田田村</li> </ul>                                                                                                    | (1)<br>(大田)<br>(大西)<br>(大西)<br>(大西)                                                                                                    | 61973<br>8471 4<br>8471 4<br>8471 4<br>8481 4                                                                                                    |         |
| 構成<br>(現)請加<br>(現)<br>(現)<br>(現)<br>(現)<br>(現)<br>(現)<br>(現)<br>(現)<br>(現)<br>(現)                           | 1. 会社期 凡主告用<br>19号線工事<br>- 1. 施工注制<br>- 1. 施工注制<br>- 近辺注動一般<br>- 脱り工程表<br>- 別り工程表の接                                                                                                    | リンク<br>                                                                                                    | 内容<br>1時時間の日以内に契約工程表が推出<br>                                                                                             | 2015年<br>(地当者なし)<br>(地当者なし)<br>ビーコン 大郎<br><sup>5</sup> ビーコン 大郎                                                                                                    | <ul> <li>▲ 規度日</li> <li>▲ 規定ない</li> <li>● 規定ない</li> <li>● 規定ない</li> <li>● 規定ない</li> <li>● 規定ない</li> </ul>                                                                                                    | (X)<br>(水若<br>(水若<br>(水若<br>(水若<br>(<br>)<br>(<br>米若<br>(<br>)<br>(<br>米若<br>(<br>)                                                                                                    | 6180<br>848<br>848<br>848<br>848<br>848<br>848<br>848<br>848<br>848<br>8                                                                                                    |         |
| 構成<br>(語)語<br>(語)語<br>1<br>2<br>3<br>4<br>5                                                                 | 1 会社期 12 主要用<br>19 号線工事<br>- 1. 施工注意<br>- 1. 施工注意<br>- 2. 施工注意一般<br>- 2. 施工注意一般<br>- 2. 施工注意一般<br>- 2. 施工注意一般<br>- 2. 施工注意一般<br>- 2. 施工注意一般<br>- 2. 施工注意一般<br>- 2. 施工注意一般<br>- 2. 施工注意一般<br>- 2. 施工注意一般<br>- 2. 施工注意一般<br>- 2. 施工注意一般<br>- 2. 施工注意一般<br>- 2. 施工注意一般<br>- 2. 施工注意一般<br>- 2. 施工注意一般<br>- 2. 施工注意一般<br>- 2. 施工注意一般<br>- 2. 施工注意一般<br>- 2. 施工注意<br>- 2. 施工注意<br>- 2. 施工证<br>- 2. 施工证<br>- 2.                                                                                                    | リンフ<br>                                                                                                    | 六百<br>)建成物5日以内:契約工程表が機出<br>2。(契約後、変更後)                                                                                  | <u>担当</u> 者<br>(担当者なし)<br>(担当者なし)<br>ビーコラ 太郎<br><sup>5</sup> ビーコラ 太郎<br>(明当者なし)                                                                                                    | <ul> <li>●SRA</li> <li>●SRA</li></ul>                                                                                                    | ()<br>(水若子<br>()<br>(水若子<br>()<br>(水若子<br>()<br>(水若子<br>()<br>(水若子<br>()<br>()<br>()<br>()<br>()<br>()<br>()<br>()<br>()<br>()<br>()<br>()<br>()                                                                                                    | 6787<br>- 3748<br>- 3748  |         |
| 1<br>1<br>1<br>1<br>2<br>3<br>4<br>5                                                                        | 1<br>全社期<br>19号線工事<br>-1.除工作制<br>-1.除工作制<br>- NAT作制一般<br>- NAT作制一般<br>- NAT作動一般<br>- NAT作動一般<br>- NAT作動一般<br>- NAT作動一般<br>- 1.<br>- NAT作動一般<br>- 1.<br>- NAT作動一般<br>- 1.<br>- NAT作動一般<br>- NAT作動一般<br>- NAT作動一般<br>- NAT作動一般<br>- NAT作動一般<br>- NAT作動一般<br>- NAT作動一般<br>- NAT作動一般<br>- NAT作動一般<br>- NAT作動一般<br>- NAT作動一般<br>- NAT作動一般<br>- NAT作動一般<br>- NAT作動一般<br>- NAT作動一般<br>- NAT作動一般<br>- NAT作動一般<br>- NAT作動一般<br>- NAT作動一般<br>- NAT作動一般<br>- NAT作動一般<br>- NAT作動一般<br>- NAT作動一般<br>- NAT作動<br>- NAT作動<br>- NAT<br>- NAT<br>- N | リンフ<br>                                                                                                    | 六石<br>1時続後6日以内に契約工程表が推出<br>2、(契約後、変更後)<br>2.11時間書の意語を動す、契約得続後                                                           | <u>21日年</u> (22日年なし)     (22日年なし)     ビーコラ 大部 <sup>2</sup> ビーコラ 大部     (22日年なし)                                                                                                    | <ul> <li>● 思知</li> <li>● 日期</li> <li>● 日期</li></ul>                                                                                                    | <ul> <li>(大学)</li> <li>未若引</li> <li>未若引</li> <li>未若引</li> <li>未若引</li> <li>未若引</li> <li>未若引</li> <li>(未若引</li> </ul>                                                                                                    | E787<br>E788<br>E 1748<br>E 1748<br>E 1748<br>E 1748<br>E 1748<br>E 1748<br>E 1748                                                                                                    |         |
| 18.30<br>19.30<br>1<br>1<br>2<br>3<br>4<br>5<br>6                                                           | エ会社期 10日春年<br>10日春秋工事<br>「上陸工住型<br>・上陸工住型<br>・上陸工<br>・<br>・                                                                                                    | リンク<br> <br>                                                                                                    | 六石<br>加藤磁振5日以内に契約工程表が推出<br>2、(契約後、変更後)<br>2.1監督員の承認を助了、契約得磁行<br>以内て登録申請した。(契約後、変更<br>素成為)                               | 担当者           (担当者なし)           (担当者なし)           ビーコラ 太郎           (担当者なし)           (担当者なし)           (担当者なし)                                                                                                    | <ul> <li>▲ RRA</li> <li>▲ RRA</li>     &lt;</ul>                                                                                                    | 111<br>(111)<br>(111)<br>( | E1240<br>A 1244<br>A 1244 |         |
| 1 igt<br>1 igt<br>1<br>1<br>2<br>3<br>4<br>5<br>6<br>7                                                      | 工会社期 知主毎用<br>19号線工事<br>- 1.除工作制-<br>・1.除工作制-<br>・1.除工作制-<br>・1.除工作制-<br>・<br>取約工程表の提<br>・<br>取約工程表の提<br>・<br>、<br>取約工程表の提<br>・<br>、<br>取約工程表の提<br>・<br>、<br>事<br>、<br>本<br>の<br>り<br>の<br>の<br>の<br>の<br>の<br>の<br>の<br>の<br>の<br>の<br>の<br>の<br>の<br>の<br>の<br>の<br>の                                                                                                    | リンク<br>第200<br>第200<br>第<br>7<br>第<br>7<br>第<br>7<br>第<br>7<br>第<br>7<br>第<br>7<br>第<br>7<br>第 | 六石<br>1時級(約日以内に契約工程表が推出<br>2、(契約)後、変更後)<br>1二監督員の承認を助了、契約得級(後<br>以内で金勝申譲した。(契約)後、変更<br>売成時)                             | 2日号           (短当者なし)           (短当者なし)           ビーコラ 太郎           (辺当者なし)           (辺当者なし)           (辺当者なし)           (辺当者なし)           (辺当者なし)                                                                                                    | <ul> <li>188株</li> <li>188株</li> <li>188株</li> <li>188株</li> <li>188株</li> <li>188株</li> <li>188株</li> <li>188株</li> <li>188株</li> <li>188</li> <li>188</li> <li< td=""><td><ul> <li>(1)(約)</li> <li>(未若子)</li> <li>(未若子)</li> <li>(未若子)</li> <li>(未若子)</li> <li>(未若子)</li> <li>(未若子)</li> <li>(未若子)</li> <li>(未若子)</li> <li>(未若子)</li> </ul></td><td>E11491<br/>F IF-M8<br/>F IF-M8<br/>F IF-M8<br/>F IF-M8<br/>F IF-M8<br/>F IF-M8<br/>F IF-M8<br/>F IF-M8<br/>F IF-M8</td><td></td></li<></ul> | <ul> <li>(1)(約)</li> <li>(未若子)</li> <li>(未若子)</li> <li>(未若子)</li> <li>(未若子)</li> <li>(未若子)</li> <li>(未若子)</li> <li>(未若子)</li> <li>(未若子)</li> <li>(未若子)</li> </ul>                                                                                                    | E11491<br>F IF-M8<br>F IF-M8<br>F IF-M8<br>F IF-M8<br>F IF-M8<br>F IF-M8<br>F IF-M8<br>F IF-M8<br>F IF-M8                                                                                                    |         |
| 10.10<br>10.10<br>11<br>2<br>3<br>4<br>5<br>6<br>7<br>9                                                     | エ会社期 発生毎年                                                                                                    | リンク<br>図 開始<br>の<br>日<br>の<br>の<br>に<br>。<br>。<br>、<br>、<br>、<br>、<br>、<br>、<br>、<br>、<br>、<br>、<br>、<br>、<br>、                                                                                                    | 内容<br>1連続前5日以内に契約工程表が推出<br>2、(契約後、変更後)<br>1二監督員の本語を助了、契約導動後、<br>支援時<br>主成時)<br>12時後の承しを契約体、増換変更後)<br>12時後の承しを契約体、増換変更後) | 21日年     21日年     21日年     21日年     32日年     32日年 | <ul> <li>・ 目別は</li> <li>・ 目別は</li> <li>・ 日月</li> <li>・ 日月</li></ul>                                                                                                    | 1933<br>(1) 未若+<br>(1) 未若+<br>(1) 未若+<br>(1) 未若+<br>(1) 未若+<br>(1) 未音+<br>(1) 未音+<br>(1) 未音+                                                                                                    | (913)<br>8441 4<br>8441 4 |         |

4. 編集する分類の 詳細 (詳細ボタン)をクリックします。

5. "分類を編集する"画面が表示されますので、分類を設定します。

| 🕞 - 🙆                                |                                                                               | 🛩 🕂 🗶 Goorle                                 | R    |
|--------------------------------------|-------------------------------------------------------------------------------|----------------------------------------------|------|
| 🛠 🌈 BeingCollaboration               |                                                                               |                                              | • @• |
| 分類の内容を変更す<br>編集する分類の表示<br>「*」が付いている項 | な場合は、変更内容を入力し「保存」ポタンをクリックして下さい。<br>治面面は「ム」(上へ特徴)、「マ」(下へ特徴)で変更できます。<br>目は必須です。 | 【译存】 春藤 キャンセル                                |      |
|                                      | 1                                                                             |                                              |      |
| D                                    |                                                                               |                                              |      |
| 治疗                                   | • 1 建工体制                                                                      |                                              |      |
| <b>金瓶</b> (                          | ·····································                                         | ビシステム管理者                                     |      |
| 6.                                   | ,                                                                             | A                                            |      |
| <b>8</b> 6月10                        | 戦分離: ◆ルート分離<br>◆につに治加<br>◆2 絶工状況                                              |                                              |      |
| 20 H                                 | お システム管理者                                                                     |                                              |      |
| 推定リ                                  | ンク http://172.17.0.06/becoll/b-collindex3.php?<br>=NzY=                       | YWJJ=NDb5YWFh=MDAzOTe=5YmJ=MDexMDEwMDE=623Pk |      |
|                                      |                                                                               | もこのページのトゥゴへ                                  |      |
|                                      |                                                                               |                                              |      |

≪項目について≫

₀ 名称

⇒入力必須です。

₀ 参照役割

⇒分類参照対象役割を選択します。ここで選択された役割のユーザには変更された分類が表示されます。

。表示位置

⇒親分類で変更分類の親分類を選択し、一覧で表示位置を選択します。

表示位置を上にする… ▲ (△ボタン)をクリックしてください。

表示位置を下にする… ▼ (▽ボタン)を押してください。

6. 保存 (保存ボタン)をクリックします。

<u>このページのトップへ</u>

#### ■ 施エプロセスナビ

25. 分類を削除するには

分類は施工プロセスの最小単位であるリストを保持するフォルダです。分類はユーザ役割毎に参照権限あり/参照権限なしを 設定することができます。ユーザ役割が参照役割に設定されていない場合でも、下位の分類・リストの参照権限があるか、下 位のリストの担当者として設定されている場合は表示されます。

分類は下記の□部分のうち、名称セルに - または + が表示されている行です。

|                                                                                                    |                                                                                                    |                |                                                                    |                                                                                         |                                                                                                    |                                                                                                    |                                                                                                    |                                                                                                    |                                                                          | -  |
|----------------------------------------------------------------------------------------------------|----------------------------------------------------------------------------------------------------|----------------|--------------------------------------------------------------------|-----------------------------------------------------------------------------------------|----------------------------------------------------------------------------------------------------|----------------------------------------------------------------------------------------------------|----------------------------------------------------------------------------------------------------|----------------------------------------------------------------------------------------------------|--------------------------------------------------------------------------|----|
| ی - 🕑                                                                                                    |                                                                                                    |                |                                                                    |                                                                                         |                                                                                                    | v 49                                                                                                    | × Google                                                                                                    | 0                                                                                                    |                                                                          |    |
| 🕅 🏉 BeingCo                                                                                                    | laboration                                                                                                    |                |                                                                    |                                                                                         |                                                                                                    | • 🛛 • 🖶                                                                                                    | • 🗗 K-                                                                                                    | ୍ରର • ଓ                                                                                                    | 9-1NQ) • (                                                               | 0- |
| einaColl                                                                                                    | aboration                                                                                                    |                |                                                                    |                                                                                         |                                                                                                    |                                                                                                    |                                                                                                    |                                                                                                    |                                                                          |    |
| OB STORES                                                                                                    | (8)+0                                                                                                    |                |                                                                    | レフテム的理論                                                                                 |                                                                                                    | (H. J. 1972)                                                                                                    | 1.8595484                                                                                                    |                                                                                                    | ut Linda                                                                 | -  |
| 00410/1200                                                                                                    |                                                                                                    |                | -                                                                  |                                                                                         |                                                                                                    | IN COLOR                                                                                                    | 1 Planting                                                                                                    | a                                                                                                    | 2 1 822                                                                  | 21 |
| 1 C                                                                                                    |                                                                                                    | 8<br>2014 - 24 | 201-14 X2011                                                       | 10 A3                                                                                   | 23 H                                                                                                    | 7-770-                                                                                                    | 1-1-1-1                                                                                                    | TINE                                                                                                    |                                                                          |    |
|                                                                                                    |                                                                                                    |                |                                                                    |                                                                                         |                                                                                                    |                                                                                                    |                                                                                                    |                                                                                                    |                                                                          |    |
| 메르지까지                                                                                                    |                                                                                                    |                |                                                                    |                                                                                         |                                                                                                    |                                                                                                    |                                                                                                    |                                                                                                    |                                                                          |    |
| i 7                                                                                                    | ロセスリストー覧 🔎 検索                                                                                                    | <b>1</b> 7     | 畑セスリスト編集                                                           | III UZE出力                                                                               |                                                                                                    |                                                                                                    |                                                                                                    |                                                                                                    |                                                                          |    |
| <b>N</b> 2                                                                                                    |                                                                                                    | - <b>1</b>     |                                                                    | Free and the                                                                            |                                                                                                    |                                                                                                    |                                                                                                    |                                                                                                    |                                                                          |    |
|                                                                                                    |                                                                                                    |                |                                                                    |                                                                                         |                                                                                                    |                                                                                                    |                                                                                                    |                                                                                                    |                                                                          |    |
|                                                                                                    |                                                                                                    |                |                                                                    |                                                                                         |                                                                                                    |                                                                                                    |                                                                                                    |                                                                                                    |                                                                          |    |
| 18 T                                                                                                    | L金社用 用注意用                                                                                                    |                |                                                                    |                                                                                         |                                                                                                    |                                                                                                    |                                                                                                    |                                                                                                    |                                                                          |    |
| 18:11<br>(0.20)                                                                                                    | L会社用 形主者用                                                                                                    |                |                                                                    |                                                                                         |                                                                                                    |                                                                                                    |                                                                                                    |                                                                                                    | and I                                                                    |    |
| (語:道2)                                                                                                    | L会社用 発注者用<br>19号線工事                                                                                                    |                |                                                                    |                                                                                         |                                                                                                    |                                                                                                    |                                                                                                    | E                                                                                                    | 191                                                                      |    |
| 構成の                                                                                                    | 2.会社用 19.注卷用<br>19号線工事<br>名称                                                                                                    | リンク            |                                                                    | 内容                                                                                      | 83 <b>4</b>                                                                                                    | 林思日                                                                                                    | ► 47.90                                                                                                    | E                                                                                                    | 37 <b>4</b> 24                                                           |    |
| (武)(四)<br>(武)(四)<br>(武)(四)<br>(武)(四)<br>(武)(四)<br>(武)(四)<br>(武)(四)<br>(武)(四)<br>(武)(四)<br>(武)(四)<br>(武)(四)<br>(武)(四)<br>(武)(四)<br>(武)(四)<br>(武)(四)<br>(武)(四)<br>(武)(四)<br>(武)(四)<br>(武)(四)<br>(武)(四)<br>(武)(四)<br>(武)(四)<br>(武)(四)<br>(王)(四)<br>(王)(四)<br>(王)((王)(<br>(王)( | L会社用 発注者用<br>19号線工事<br>-1.除工(注創)                                                                                                    | リンク            |                                                                    | 内容                                                                                      | <ul><li>担当者</li><li>(担当者なし)</li></ul>                                                                                                    | 対限日 ●<br>体現石は                                                                                                    | ¥沈<br>·善務末 〔                                                                                                    | е<br>7 В                                                                                                    | 17 API                                                                   |    |
| 第二日<br>(品)(数)<br>(品)(数)<br>(品)((品)(3))<br>(品)((品)(3))<br>(品)((品)(3))<br>(品)((品)(3))<br>(品)((品)(3))<br>(品)((品)(3))<br>(品)((品)(3))<br>(品)((-))((-))((-))((-))((-))((-))((-)                                                                                                    | L会社用 死注卷用<br>19号線工事<br>-1.除工作制<br>-1.除工作制-起                                                                                                    | リンク            |                                                                    | ņ <del>a</del>                                                                          | <u>担当者</u><br>(担当者なし)<br>(担当者なし)                                                                                                    | 林康日<br>御定なし<br>御定なし                                                                                                    | <ul> <li>第35</li> <li>第35</li> <li>第35</li> <li>6</li> <li>6</li> <li>7</li> <li>6</li> <li>7</li> <li>7</li> <li>7</li> <li>8</li> <li>7</li> <li>7</li> <li>8</li> <li>7</li> <li>8</li> <li>7</li> <li>8</li> <li>7</li> <li>8</li> <li>7</li> <li>8</li> <li>8</li> <li>9</li> <li>8</li> <li>9</li> <li>9</li></ul>                                                                                                    | 5<br>7 D<br>7 D                                                                                                    | FNB                                                                      |    |
| (語)<br>(語)<br>(語)<br>(語)<br>(語)<br>(語)<br>(語)<br>(語)<br>(語)<br>(語)                                                                                                    | L会社期<br>発注毎用<br>P号様工事<br>-1.除工作制<br>-1.除工作制<br>- 1.放工作利一校<br>- 1.反い工程表                                                                                                    | V>?            |                                                                    | 内容                                                                                      | <u>担当者</u><br>(担当者なし)<br>(理当者なし)<br>ビーコラ 末郎                                                                                                    |                                                                                                    | 933<br>- 第3本 (<br>- 第3本 (<br>- 第4末 (                                                                                                    | е<br>7 В<br>7 В<br>7 В                                                                                                    | 17491<br>F-148<br>F-148                                                  |    |
| 1<br>(現:道)<br>(現:道)<br>(現:道)<br>(現:道)<br>(現:道)<br>(現:<br>(現:<br>(現:<br>(現:<br>(現:<br>(現:<br>(現:<br>(現:<br>(現:<br>(現:                                                                                                    |                                                                                                    | 929            | 際約線線(185日)                                                         | ra<br>(1920) I Mari Mas                                                                 | 2004<br>(2005年なし)<br>(2005年なし)<br>ビーコラ 末郎<br>ビーコラ 末郎                                                                                                    | 秋泉日<br>秋泉田                                                                                                    | <ul> <li>35次</li> <li>35次</li> <li>35次</li> <li>35次</li> <li>35次</li> <li>35次</li> <li>35次</li> <li>35次</li> </ul>                                                                                                    | 1 B<br>7 B<br>7 B<br>7 B<br>7 B                                                                                                    | 17 491<br>F Mg<br>F Mg<br>F Mg<br>F Mg<br>F Mg                           |    |
| 現 道知<br>日<br>日<br>日<br>日<br>日<br>日<br>日<br>日<br>日<br>日<br>日<br>日<br>日                                                                                                    |                                                                                                    |                | 際約線統領5日以<br>れた。(現約)後、美                                             | か会<br>(内に契約工程表が推出の<br>(実施)                                                              | 2006年<br>1920日年<br>1920日 | <ul> <li>         ・ ・・・・・・・・・・・・・・・・・・・・・・・・・・・</li></ul>                                                                                                    | (数) (数) (数: (1) (数: (1) (数: (1) (数: (1) (数: (1) (数: (1) (数: (1) (3) (3) (3) (3) (3) (3) (3) (3) (3) (3                                                                                                    | 7 B<br>7 B<br>7 B<br>7 B<br>6 B                                                                                                    | 17471<br>F.48<br>F.48<br>F.48<br>F.48<br>F.48<br>F.48                    |    |
| 第二日<br>(現:道知)<br>日<br>日<br>日<br>日<br>日<br>日<br>日<br>日<br>日<br>日<br>日<br>日<br>日<br>日<br>日<br>日<br>日<br>日<br>日                                                                                                    | L会社期 利注毎用<br>P号様工事<br>*1.除工作制<br>*1.除工作制<br>*1.除工作制-於<br>- 近小工程表<br>出<br>- 「別小工程表の様<br>出<br>- 工事九ル之                                                                                                    |                | 開約線は後5日以<br>れた。(開約後、美<br>本記二数44月の3                                 | か石<br>(内に開始)工程表が推出さ<br>(王信)                                                             | 2015年<br>1923年ない)<br>1923年ない)<br>ビーコラ 太郎<br>1923年ない)                                                                                                    | <ul> <li>         ・ 新聞日         ・         ・         ・</li></ul>                                                                                                    | 9次<br>· 客未 (<br>· 音未 (<br>· 音未 (<br>· 音未 (<br>· 音未 (<br>· 音末 (<br>· 音末 (<br>· 音末 (<br>· 音末 (<br>· 音末 (<br>· 音末 (<br>· 音末 (<br>· 音末 (<br>· 音末 (<br>· 音末 (<br>· 音末 (<br>· 音末 (<br>· 音末 (<br>· 音末 (<br>· 音末 (<br>· 音末 (<br>· 音末 (<br>· 音末 (<br>· 音末 (<br>· 音末 (<br>· 音末 (<br>· 音末 (<br>· 音<br>· 音末 (<br>· 音<br>· 音<br>· 音<br>· 音<br>· 音<br>· 音<br>· 音<br>· 音<br>· 音<br>· 音                                                                                                    | 5 E                                                                                                    | 61 (\$1)<br>5 AU<br>5 AU<br>5 AU<br>5 AU<br>5 AU<br>5 AU<br>5 AU<br>5 AU |    |
| 48.183<br>(8.183<br>1<br>2<br>3<br>4<br>4<br>5<br>6                                                                                                    |                                                                                                    | 927            | 際約億結後5日以<br>れた。(契約後、美<br>事前に監督員の2<br>0日以内に登録申<br>(二, 完成時)          | 内容<br>内容契約工程表が提出さ<br>変後<br>認定動力、契約導送後1<br>提示。(契約後、変更                                    | セリーム     セリーム     セリーム     マリーム     マリーム     マリーム     マリーム     マリーム     マリーム     マリーム     マリーム     マリーム     マリーム     マリーム     マリーム     マリーム     マリーム                                                                                                    | <ul> <li>林家日・</li> <li>4株定なし</li> <li>4株定なし</li> <li>4株定なし</li> <li>4株定なし</li> <li>4株定なし</li> <li>4株定なし</li> <li>4株定なし</li> <li>4株定なし</li> <li>4株定なし</li> <li>4株定なし</li> <li>4株定なし</li> <li>4株定なし</li> </ul> | 10<br>10<br>10<br>10<br>10<br>10<br>10<br>10<br>10<br>10                                                                                                    | F B<br>F B<br>F B<br>F B<br>F B<br>F B                                                                                                    |                                                                          |    |
| 48.183<br>(8.183<br>1<br>2<br>3<br>4<br>4<br>5<br>6<br>7                                                                                                    |                                                                                                    | 929            | 際約種結婚5日以<br>れた。(契約後、美<br>事前に監督員の2<br>0日以内に金勝申<br>後、美成時)            | 内容<br>内容契約工程表が提出さ<br>変換)<br>認定効了、契約導送後1<br>提えた。(契約後、変更                                  | セリーム     セリーム     セリーム     マリーム     マリーム      マリーム     マリーム      マリーム     マリーム     マリー                                                                                                    | AREA<br>AREA<br>AREA<br>AREA<br>AREA<br>AREA<br>AREA<br>AREA                                                                                                    | 9333 (<br>185本 (<br>185本 (<br>185本 (<br>185本 (<br>185本 (<br>185本 (<br>185本 (<br>185本 (<br>185本 (<br>185本 (<br>185本 (<br>185 (<br>185 | E<br>T D<br>T D<br>T D<br>T D<br>T D<br>T D<br>T D<br>T D                                                                                                    |                                                                          |    |
| 48.187<br>(8.187<br>1<br>2<br>3<br>4<br>5<br>6<br>7<br>8                                                                                                    | 1 会社期         用注意用           P号線工事            *1 建工作制         *1           *1 建工作制         *1           *1 建工作制         *2           * 反約工程表         *           * 反約工程表         *           * 「重力レジ         *           * 「重力レジ         *           * 「重力レジ         *           * 「重力レジ         *           * 「重力レジ         *           * 「重力レジ         *           * 「重力レジ         *           * 「重点共加度策         *           *         *           *         第2時的書の写しの報出 |                | 戦力機械術の日以<br>れた。(現内後、美<br>事前に監督員の年<br>の日以内で登録者<br>に見成時<br>指金編の論の軍)。 | 大吉<br>内に契約工程表が後出さ<br>(変後)<br>(認を想す、契約律法(管1<br>種志。(契約律法)の月以内<br>(後、確認定)月()<br>(後、確認定)月() | センジャン      センジャン     センジャン     センジャン     マンジャン     マンジャン                                                                                                    | <ul> <li>株舗目</li> <li>体育ない</li> <li>体育ない</li> <li>体育ない</li> <li>体育ない</li> <li>体育ない</li> <li>体育ない</li> <li>体育ない</li> <li>体育ない</li> <li>体育ない</li> <li>したない</li> <li>したない</li> </ul>                            | <ul> <li>1733</li> <li>1834</li> <li>1834</li> <li>1834</li> <li>1834</li> <li>1834</li> <li>1834</li> <li>1834</li> <li>1834</li> <li>1834</li> <li>1834</li> <li>1834</li> <li>1834</li> </ul>                                                                                                    | #         II           #         II           #         III |                                                                          |    |

分類を削除した場合、削除した分類以下の分類、リストも削除されます。

リストのリンクに設定されている、文書管理-フォルダ/文書管理-文書/掲示板/現場ホームページは削除されません。

1. 画面上部の (プロセスナビアイコン)をクリックします。

2. "プロセスリスト一覧"画面が表示されます。

「表示内容」コンボボックスを選択することで、現場状況(詳細は別紙「オンラインヘルプ-現場管理」-「3.現場状況 (施工中、完成済み)の変更を行うには」をご覧下さい)毎にプロセスリストを表示することができます。 プロセスリストの詳細を見たい現場の現場名をクリックします。

| BeingCollaboration - Windows Internet | Explorer                     |                          |                 |                           |              |        |
|---------------------------------------|------------------------------|--------------------------|-----------------|---------------------------|--------------|--------|
| 🕞 • 🖻                                 |                              |                          | × 4             | × Coogle                  |              | F      |
| 🔗 BeingCollaboration                  |                              |                          | <u>a</u>        | · 🛛 · 🖶 ·                 | - (D- v - v  | ) -nQ  |
| BeingCollaboration                    |                              |                          |                 |                           |              |        |
| ma在7月3日 (余)条角                         |                              | 医编 大郎 上層線                | 917 1 00 1 1919 | 1 2295/1849               |              | 179F I |
|                                       |                              | de la                    | 0               |                           | ~            |        |
| 1 C L LEA                             | atate 2002-0 2000 Millio     | 7.7+ 200797              | B# 2-2          | 8 <u>28</u><br>70- t-6x-9 | 47ML         |        |
|                                       |                              |                          |                 |                           |              |        |
| ◎ プロセスリストー覧                           |                              |                          |                 |                           |              |        |
|                                       |                              |                          |                 |                           |              |        |
|                                       |                              |                          |                 |                           |              |        |
| 表示内容 第三中 💌                            |                              |                          |                 |                           |              | - 1    |
| 現場名                                   | 参照プロセスリストマスタ名                | 現場管理者                    | 除工開站日           | 除工終7日                     |              | - 1    |
| 🚺 基質地区メディカル工事                         | プロセスリストマスタ未参照                | 現場 太郎                    | 2009/05/27      |                           | <b>N15</b> 8 | - 1    |
| 供遗39号韓王寧                              |                              | 現場 太郎                    | 2009/05/11      |                           | 断规作成         |        |
| 市通聞通聞達工事<br>[北海陽時式6月]                 |                              | 北海 滕太                    | 2009/05/27      |                           |              |        |
|                                       |                              |                          |                 | * - @w                    | -timberto    | - 1    |
|                                       |                              |                          |                 |                           |              |        |
|                                       |                              |                          |                 |                           |              |        |
|                                       |                              |                          |                 |                           |              |        |
|                                       |                              |                          |                 |                           |              |        |
|                                       |                              |                          |                 |                           |              |        |
|                                       |                              |                          |                 |                           |              |        |
|                                       |                              |                          |                 |                           |              |        |
|                                       |                              |                          |                 |                           |              |        |
|                                       | BeingCollaboratio            | a Version 50500          |                 |                           |              |        |
|                                       | Copyright 2005-2009 BEING Co | , Ltd. All Rights Reserv | red.            |                           |              |        |
|                                       |                              |                          |                 |                           |              |        |

3. "プロセスリスト"画面が表示されます。

| in inguo lia   | boratio                                                                                                    | n - Windows Internet Exp                                                                                                    | plorer      |                                                                         |                                                                                     |                                                                                                |                                                                                                    |                                                                                 |                                                                                                    |      |
|----------------|----------------------------------------------------------------------------------------------------|----------------------------------------------------------------------------------------------------|-------------|-------------------------------------------------------------------------|-------------------------------------------------------------------------------------|------------------------------------------------------------------------------------------------|----------------------------------------------------------------------------------------------------|---------------------------------------------------------------------------------|----------------------------------------------------------------------------------------------------|------|
| <b>5</b> 2 - 🛛 | <b>c</b> )                                                                                                    |                                                                                                    |             |                                                                         |                                                                                     |                                                                                                | ✓ <sup>4</sup> 7 ×                                                                                                    | Google                                                                          |                                                                                                    |      |
| * 68           | BeingCol                                                                                                    | laboration                                                                                                    |             |                                                                         |                                                                                     |                                                                                                | · 🛛 · 🖷 •                                                                                                    | 🔂 R-98                                                                          | 9 • 😳 🤊 – IV                                                                                                    | 0.8. |
| Being          | Colla                                                                                                    | aboration                                                                                                    |             |                                                                         |                                                                                     |                                                                                                |                                                                                                    |                                                                                 |                                                                                                    |      |
|                | 月20日                                                                                                    | (月)赤口                                                                                                    |             |                                                                         | システム管理者                                                                             | 県地設定                                                                                           | 個人認定!                                                                                                    | 純約情報                                                                            | 1 2#Z []                                                                                                    | 972E |
| tati na si     | <u>ی</u>                                                                                                    |                                                                                                    | )<br>276 27 | 10 10 10 10 10 10 10 10 10 10 10 10 10 1                                | 図 ペa<br>18755 アンウット 1                                                               | た 日<br>8月771 日M                                                                                | 9-570- A-                                                                                                    | A (                                                                             | TANK .                                                                                                    |      |
| 306202         | •                                                                                                    |                                                                                                    |             |                                                                         |                                                                                     |                                                                                                |                                                                                                    |                                                                                 |                                                                                                    |      |
|                |                                                                                                    |                                                                                                    | -           |                                                                         | -                                                                                   |                                                                                                |                                                                                                    |                                                                                 |                                                                                                    |      |
|                | 🚺 71                                                                                                    | コセスリストー覧 🎾 検索                                                                                                    | iii मि      | ロセスリスト編集                                                                | 1月 リスト出力                                                                            |                                                                                                |                                                                                                    |                                                                                 |                                                                                                    |      |
|                |                                                                                                    |                                                                                                    |             |                                                                         |                                                                                     |                                                                                                |                                                                                                    |                                                                                 |                                                                                                    |      |
|                |                                                                                                    |                                                                                                    |             |                                                                         |                                                                                     |                                                                                                |                                                                                                    |                                                                                 |                                                                                                    |      |
|                | 18 T                                                                                                    | 会社用 班注委用                                                                                                    |             |                                                                         |                                                                                     |                                                                                                |                                                                                                    |                                                                                 |                                                                                                    |      |
|                | 除工                                                                                                    | 会社用 形注意用                                                                                                    |             |                                                                         |                                                                                     |                                                                                                |                                                                                                    |                                                                                 |                                                                                                    |      |
|                | MALE OF                                                                                                    | 会社用 発注者用                                                                                                    |             |                                                                         |                                                                                     |                                                                                                |                                                                                                    |                                                                                 | 印刷                                                                                                    |      |
|                | 第二<br>(8.182)<br>(8.182)                                                                                                    | 会社用 発注者用<br>特線工事<br>名称                                                                                                    | リンク         |                                                                         | 内容                                                                                  | 원등속                                                                                            | 耕限日 ▶                                                                                                    | 80.05                                                                           | धास                                                                                                    |      |
|                | 第二<br>低1回20<br>電荷<br>1                                                                                                    | 会社用 死注を用<br>中年終工事<br>名称<br>*1.除工作制                                                                                                    | リンウ         | _                                                                       | 内容                                                                                  | 短三者<br>(短三者ない)                                                                                 | 規限日 ►<br>④数定なし)                                                                                                    | 状態<br>未若手                                                                       | ET ET                                                                                                    |      |
|                | は正式<br>(現:道の)<br>(見:道の)<br>(見:道の)<br>(日)<br>(日)<br>(日)<br>(日)<br>(日)<br>(日)<br>(日)<br>(日)<br>(日)<br>(日                                                                                                    | 会社用 死注卷用<br>- 巻線工事<br>- 1.除工作制<br>- 1.除工作制 統                                                                                                    | 977         | _                                                                       | 内容                                                                                  | <u>担当者</u><br>(担当者なし)<br>(担当者なし)                                                               | ★原日 ▶ (限定ない) (限定ない)                                                                                                    | <u>別</u> 注<br>未若手<br>牛著未                                                        | ED ED I                                                                                                    |      |
|                | 第二<br>の通知<br>の<br>の<br>の<br>の<br>の<br>の<br>の<br>の<br>の<br>の<br>の<br>の<br>の<br>の<br>の<br>の<br>の<br>の                                                                                                    | 会社用 兆注を用<br>中寺線工事<br>-1.除工作制<br>-1.除工作制一般<br>- 1.除工作制一般                                                                                                    | 972         | _                                                                       | 内容                                                                                  | <u>担当者</u><br>(担当者なし)<br>ビーコラ 末郎                                                               | <ul> <li>林服日 ト</li> <li>(助定なし)</li> <li>(助定なし)</li> <li>(助定なし)</li> </ul>                                                                                                    | <del>状態</del><br>朱若子<br>朱若子<br>未若手                                              | ET ARI                                                                                                    |      |
|                | 第1<br>低道の<br>1<br>2<br>3<br>4                                                                                                    | 会社用 兆主者用<br>- 年秋工事<br>                                                                                                    | 9227<br>    | ロ小連続後5日以<br>1た。(契約後、美                                                   | 内容<br>内に現め工程表が提出3<br>11(9)                                                          | 20日春<br>(20日春なし)<br>(20日春なし)<br>ビーコう 大都<br>ビーコう 大都                                             | <ul> <li>● 日税以</li> <li>● 日税以</li> <li>● (1) (1) (1) (1) (1) (1) (1) (1) (1) (1)</li></ul>                                                                                                    | 状態<br>未若手<br>未若手<br>未着手<br>未着手                                                  | E) (Q)<br>] 7 MB<br>] 7 MB<br>] 7 MB<br>] 7 MB<br>] 7 MB                                                                                                    |      |
|                | 第二<br>(5)(約)(<br>(5)(1)(<br>(5)(1)(<br>(5)(1)(<br>(5)(<br>(5)(<br>(5)                                                                                                    | 会社用 兆主者用<br>- 年終工事<br>                                                                                                    | 927<br>     | ロッチョン (現在)<br>こと。<br>(現れ)後、美                                            | 内容<br>内に開め工程書が構出さ<br>変形                                                             | 2034<br>(2034ない)<br>(2034ない)<br>ビーコラ 大都<br>(2034ない)                                            | <ul> <li>4 日常秋</li> <li>4 日常秋</li> <li>4 日常秋</li> <li>4 日常秋</li> <li>4 日常秋</li> <li>4 日常秋</li> <li>4 日常秋</li> <li>4 日常秋</li> <li>4 日常秋</li> <li>4 日常秋</li> <li>4 日常秋</li> </ul>                                                                                                    | 状態<br>未若子<br>未若子<br>未若子<br>未若子<br>未若子<br>未若子<br>未若子<br>未若子                      | 61 \$1<br>17 48<br>17 48<br>17 48<br>17 48<br>17 48<br>17 48                                                                                                    |      |
|                | 第二<br>(長道の)<br>(長道の)<br>(長)(長)(<br>(長)(<br>(長)(<br>(長)(<br>(長)(<br>(長)(<br>(長)(                                                                                                    | 会社用 兆注着用<br>- 特征工事<br>- 1.除工作制<br>- 1.除工作制<br>- 2.所工作制<br>- 2.所工作制<br>- 2.所工作制<br>- 2.所工作制<br>- 2.所<br>- 2.所<br>- 1.除工作制<br>- 2.<br>- 2. | リンク<br>     | ロか連続後5日以<br>した。(契約後、美<br>時前に監督員の承<br>日以下に登録判<br>あ、売約4時                  | 内容<br>内に契約工程表が推出さ<br>実後)<br>認を切り、契約得続後1<br>線した。(契約後、変更                              | 2034<br>(2034なし)<br>(2034なし)<br>ビーコラ 大都<br>(2034なし)<br>(2034なし)                                | <ul> <li>・ 日照秋</li> <li>・ 日照秋</li> <li>・ 日間</li> <li>・ 日間</li></ul> | (状態<br>未若手<br>未若手<br>未若手<br>未若手<br>未若手<br>未若手<br>未若手                            | 6141<br>17.48<br>17.48<br>17.48<br>17.48<br>17.48<br>17.48<br>17.48<br>17.48                                                                                                    |      |
|                | <ul> <li>(思議)</li> <li>(思議)</li> <li>(思議)</li> <li>(思報)</li> <li>(記録)</li> <li>(記録)</li>     &lt;</ul> | 会社用 兆注着用<br>                                                                                                    | リンク<br>     | ロの連続後5日以<br>した。(現的後、美<br>時前に監督員の弟<br>日以内に登録員<br>8、売が時)                  | 内容<br>内工程的工程表示推出3<br>実後)<br>認定物力、契約導動後1<br>線、元。(契約後、変更                              | 2034<br>(2034なし)<br>ビーコラ 大都<br>ビーコラ 大都<br>(2034なし)<br>(2034なし)<br>(2034なし)                     | <ul> <li>株肥日 ►</li> <li>使えない</li> <li>使えない</li> <li>使えない</li> <li>使えない</li> <li>使えない</li> <li>使えない</li> <li>使えない</li> <li>使えない</li> <li>使えない</li> <li>使えない</li> <li>使えない</li> </ul>                                                                                                    | 状態<br>朱若子<br>朱若子<br>未若子<br>未若子<br>未若子<br>未若子<br>未若子<br>未若子<br>未若子<br>未          | 6192<br>1748<br>1748 |      |
|                | (8:18)<br>(8:18)<br>1<br>2<br>3<br>4<br>5<br>6<br>7<br>8                                                                                                    | 会社用 兆注者用<br>今年終工事<br>-1.第工作制<br>-1.第工作制<br>-1.第工作制<br>-1.第工作利 -記<br>- 照約工程表の提<br>- 正第九ルテ<br>- 正第九ルテの承<br>学会単単語<br>- 正第九ルテの承<br>- 読送共利度現<br>- 読述的書の等                                                                                                    | リンク<br>     | Q15線磁線5日以<br>した。(契約後、至<br>国記監督後の第<br>目以内に全線考<br>ま、完成時)<br>社会環的書の第<br>、現 | 内容<br>内に契約工程後が機出さ<br>変後)<br>認定物子、契約保護後日<br>間、た。(契約保、変更<br>考疑的確認後日力月に内<br>(後、相談定定(金) | 2016年<br>(2016年なし)<br>(2016年なし)<br>ビーコラ 大都<br>(2011年なし)<br>(2011年なし)<br>(2011年なし)<br>(2011年なし) | <ul> <li>日気林</li> <li>いが気効</li> <li>いが気効</li> <li>いが気効</li> <li>いが気効</li> <li>いが気効</li> <li>いが気効</li> <li>いな気効</li> <li>いな気効</li> <li>いな気効</li> <li>いな気が</li> <li>いな気が</li> </ul>                                                                                                    | <u>状態</u><br>朱若子<br>朱若子<br>朱若子<br>朱若子<br>朱若子<br>朱若子<br>朱若子<br>朱若子<br>朱若子<br>朱若子 | 1999<br>1949<br>1949<br>1949<br>1949<br>1949<br>1949<br>1949                                                                                                    |      |

4. 削除する分類の 詳細 (詳細ボタン)をクリックします。

5. "分類を編集する"画面が表示されますので、 削除

|除 (削除ボタン)をクリックします。

| Θ | <i>1</i> ⊙ • <i>≥</i>                                    | M Sorte                                                                                             | 2      |
|---|----------------------------------------------------------|----------------------------------------------------------------------------------------------------|--------|
| × | 🔗 🌈 BeingCollaboration                                   |                                                                                                    | 9-     |
|   | 分類の内容を実更する場合は、実<br>編集する分類の表示位置は △」(<br>「・」が付いている項目は必須です。 | 更内容を入力し「保存」ボタンを欠リックして下さい。<br>上へ 株赦してマリ(下へ 株赦)で変更できます。<br>。                                          |        |
|   |                                                          | (译存) 発酵 キャンセル                                                                                       |        |
|   | <b># F</b>                                               | 1                                                                                                   |        |
|   | D                                                        |                                                                                                    |        |
|   | 名称                                                       | 1 絶工体制                                                                                              |        |
|   | 金額役割                                                     | ■監督員 ■視場技術者 ■現場代理人 ■システム管理者                                                                         |        |
|   | 67                                                       | C C                                                                                                 |        |
|   | 表示位置                                                     | 観分録: +ルート分類<br>◆CCIに追加<br>+2 施工状況<br>▲                                                              |        |
|   | State 16                                                 | システム管理者                                                                                             |        |
|   | 着電リンク                                                    | http://172.17.0.06/becoll/b-collindex3.php??WJj=NDbs5?WFh=MDAcOTg=5?e.Ji=NDgrMDEwMDEx620Fk<br>=Nz?= |        |
|   |                                                          | 1_20x=30hata                                                                                        |        |
|   |                                                          | 🕞 😜 (2)9-201-                                                                                       | 1006 - |

| Microso | ft Internet Explorer 🛛 🛛           |
|---------|------------------------------------|
| 2       | 分類「施工体制」及び内部の分類/リストを削除します。よろしいですか? |
|         | OK キャンセル                           |

<u> このページのトップへ</u>

### ▶ 施エプロセスナビ

26. リストを登録するには

リストは施工プロセスの最小単位です。リスト担当者に文書管理(詳細は別紙「オンラインヘルプ-文書管理」をご覧下さい)、掲示板(詳細は別紙「オンラインヘルプ-掲示板」をご覧下さい)、現場ホームページ(詳細は別紙「オンラインヘルプ-現場ホームページ」をご覧下さい)での作業を割り当てることが可能です。

リストはユーザ役割毎に参照権限あり/参照権限なしを設定することができます。ユーザ役割が参照役割に設定されていない 場合でも、リストの担当者として設定されている場合は表示されます。リストは下記の□部分のうち、名称セルに シ が表 示されている行です。

| BeingCollab                                                                                                    | boration - Windows Internet I                                                                                                    | xplorer                                                                                                   |                                                                                              |                                               |                                                                                                    |                                                                                                    |                                                                                                    |                                                                                                |              |
|----------------------------------------------------------------------------------------------------|----------------------------------------------------------------------------------------------------|----------------------------------------------------------------------------------------------------|----------------------------------------------------------------------------------------------|-----------------------------------------------|----------------------------------------------------------------------------------------------------|----------------------------------------------------------------------------------------------------|----------------------------------------------------------------------------------------------------|------------------------------------------------------------------------------------------------|--------------|
| <b>5</b> 2 - 🖉                                                                                                    | 0)                                                                                                    |                                                                                                    |                                                                                              |                                               |                                                                                                    | <ul><li>✓ *<sub>7</sub> ×</li></ul>                                                                                                    | Goosle                                                                                                    |                                                                                                |              |
| 🔶 🌮 🖗 Be                                                                                                    | BeingCollaboration                                                                                                    |                                                                                                    |                                                                                              |                                               |                                                                                                    | 0 · @ ·                                                                                                    | ⊡                                                                                                    | 9 • 🕲 7-)                                                                                      | w@•®•        |
| BeingC                                                                                                    | Collaboration                                                                                                    |                                                                                                    |                                                                                              |                                               |                                                                                                    |                                                                                                    |                                                                                                    |                                                                                                |              |
| 2008年10月                                                                                                    | 120日 (月)赤口                                                                                                    |                                                                                                    |                                                                                              | ステム管理者                                        | 環境設定                                                                                                | 個人設定!                                                                                                    | 契約情報                                                                                                    | <u>saz</u>                                                                                     | <u>0772E</u> |
| tion the second second |                                                                                                    | 0) 10<br>1271: 279/2-16                                                                                   | 2 (2)<br>2011                                                                                | 1/3<br>7/3+4 - 8                              | 25 🖻                                                                                                | 間<br>フージフロー ホー                                                                                                    | A .                                                                                                    | Co<br>HTMB                                                                                     |              |
|                                                                                                    | 📋 プロセスリストー覧 🔎 秋素                                                                                                    | <b>1</b> 01020                                                                                            | UZHÆR 📃 UZH                                                                                  | 出力                                            |                                                                                                    |                                                                                                    |                                                                                                    |                                                                                                |              |
|                                                                                                    | · · · · · · · · · · · · · · · · · · ·                                                                                                    |                                                                                                    |                                                                                              |                                               |                                                                                                    |                                                                                                    |                                                                                                    |                                                                                                |              |
|                                                                                                    |                                                                                                    |                                                                                                    |                                                                                              |                                               |                                                                                                    |                                                                                                    |                                                                                                    |                                                                                                |              |
|                                                                                                    | 第工会社用 宛注香用                                                                                                    |                                                                                                    |                                                                                              |                                               |                                                                                                    |                                                                                                    |                                                                                                    |                                                                                                |              |
|                                                                                                    | 線工会社用 発注卷用<br>运道39号線工事                                                                                                    |                                                                                                    |                                                                                              |                                               |                                                                                                    |                                                                                                    |                                                                                                    | 印刷                                                                                             | 1            |
|                                                                                                    | <ul> <li>除工会社用 1社主告用</li> <li>低道39号線工事</li> <li>各号 名称</li> </ul>                                                                                                    | リンク                                                                                                    | 内容                                                                                           |                                               | 원동학                                                                                                 | 林原日 ▶                                                                                                    | 状態                                                                                                    | 印刷                                                                                             | ter.         |
|                                                                                                    |                                                                                                    | 979                                                                                                    | ħŦ                                                                                           |                                               | 担当者<br>(逆当者なし)                                                                                      | 林県日 ▶<br>(鉄室なし)                                                                                                    | 親坊<br>半茜キ                                                                                                    | ET API                                                                                         | ]            |
|                                                                                                    | Ling (1995年4月)<br>日道199年4月<br>日道199年4月<br>日本<br>日本 | 922                                                                                                    | 内容                                                                                           |                                               | <u>担当者</u><br>(迎当者なし)<br>(迎当者なし)                                                                    | <ul> <li>4 日期株</li> <li>5 以前定数D</li> <li>5 以前定数D</li> </ul>                                                                                                    | <del>状態</del><br>未若子<br>未若手                                                                                                    | ET API                                                                                         |              |
|                                                                                                    | LL会社用 先注者用     通道の号様工事     名(加)・号線工事     名(加)     1 *1.比工作到     2 *1.地工作到     3 * <u>契約工程表</u>                                                                                                    | <i>V&gt;7</i>                                                                                             | ħē                                                                                           |                                               | 担当者<br>(担当者なし)<br>(担当者なし)<br>ビーコラ 大郎                                                                | <ul> <li>▲ 日和林</li> <li>● 日和林</li> <li>● 日本</li> <li>● 日本</li></ul> | <del>33万</del><br>来著手<br>未着手<br>未着手                                                                                                    | ED ADI                                                                                         |              |
|                                                                                                    | 除工会社用         死注告用           通道10号線工事         (G1)           1         *1.除工作制           2         *1.除工作制           3         *反約工程表           4         出                                                                                                    | リンク<br>                                                                                                   | 六百<br>結婚5日以内に契約工作<br>契約後、支更後)                                                                | <b>程表が提出</b> き                                | 担当者<br>(担当者なし)<br>(担当者なし)<br>ビーコラ 太郎<br>ビーコラ 太郎                                                     | <ul> <li>株舗</li> <li>株式</li> <li>株式</li> <li>(株式ない)</li> <li>(株式ない)</li> <li>(株式ない)</li> </ul>                                                                                                    | <del>状態</del><br>朱若手<br>朱若手<br>未若手<br>未若手                                                                                                    | 61\$1<br>1748<br>1748<br>1748<br>1748<br>1748                                                  |              |
|                                                                                                    | 除工会社用         死注告用           通道10号線工事         619           1         *1.除工作制           2         *1.除工作制           3         * 契約工程表           4         出           5         * 工事刀以子                                                                                                    | リンク<br>                                                                                                   | 六音<br>統術5日以内に契約工<br>契約後、変更後)                                                                 | 経済が推出さ                                        | 2006<br>(2001年ない)<br>(2001年ない)<br>ビーコラ 太郎<br>ビーコラ 太郎<br>(2001年ない)                                   | <ul> <li>         は限定ない)         は快定ない)         は快定ない)         は快定ない)         は快定ない)         は快定ない)         は快定ない)         は快定ない)         は快定ない)         は快定ない)         は快定ない)         は快定ない)         は快定ない)         は快にない)         は快にない)         は快にない)         は快にない)         は快にない)         は快にない)         はいたい         はんにん         はんにん         はんにん         はんにん         はんにん         はんにん         はんにん         はんにん         はんにん         はんにん         はん         はん         はん</li></ul>                                                                                                    | <del>状態</del><br>水若手<br>米若手<br>未若手<br>未若手                                                                                                    | 6181<br>1748<br>1748<br>1748<br>1748<br>1748                                                   |              |
|                                                                                                    | 第工会社用         兆主告用           通道10年号線工事         6.55           1         *1.並工作制           2         *1.独工作制           3         *区均工程表           4         出           5         *工事乃以子の承           6         近:登坊車店                                                                                                    | リンク<br>単 税約線<br>れた。(<br>)<br>の目し時<br>(後、日本)<br>(日本)<br>(本)<br>(本)<br>(本)<br>(本)<br>(本)<br>(本)<br>(本)<br>( | 内容<br>結婚5日以内に親約工!<br>契約後、実更後)<br>経営員の承認を助う。8<br>切っ全路中部した。(製)<br>約5                           | 程表が種出さ<br>同均爆結度1<br>向後、実更                     | 2004<br>(2004年ない)<br>(2004年ない)<br>ビーコラ 大郎<br>(2000年ない)<br>(2000年ない)                                 | <ul> <li>株務日 ▶</li> <li>体別をない)</li> <li>体別をない)</li> <li>体別をない)</li> <li>体別をない)</li> <li>体別をない)</li> <li>(例を定ない)</li> <li>(例を定ない)</li> </ul>                                                                                                    | 118           未若手           未若手           未若手           未若手           未若手           未若手           未若手           未若手           未若手           未若手                                                                                                    | 619)<br>1748<br>1748<br>1748<br>1748<br>1748<br>1748<br>1748                                   |              |
|                                                                                                    | 施工会社用         先注告用           通道10年登録工事         6.55           1         *1.並工作制           2         *1.独工作制           3         * 医約工程表           4         出           5         * 工事力ルテの承           6         許: 登録申請請           7         * 建造共型成業                                                                                                    |                                                                                                    | 内容<br>結婚5日以内に親約工!<br>契約後、変更後)<br>監督員の承認を助う、8<br>可ご金融申録した。(契)<br>成約                           | 編表が編出さ<br>同行優級後1<br>同後、変更                     | 2004<br>(2004年ない)<br>(2005年ない)<br>ビーコラ 大郎<br>(2000年ない)<br>(2000年ない)<br>(2000年ない)                    | <ul> <li>株限日 ▶</li> <li>使用をない</li> <li>使用をない</li> <li>使用をない</li> <li>使用をない</li> <li>使用をない</li> <li>使用をない</li> <li>使用をない</li> <li>使用をない</li> <li>使用をない</li> </ul>                                                                                                    | 状態           未若手           未若手           未若手           未若手           未若手           未若手           未若手           未若手                                                                                                    | (19)<br>(19)<br>(19)<br>(19)<br>(19)<br>(19)<br>(19)<br>(19)                                   |              |
|                                                                                                    | 第工会社用         発注者用           通道D+号線工事            日本            日本                                                                                                    |                                                                                                    | 内容<br>総領5日以内に取り工<br>契約後、変更後)<br>営賃員の予認を助えて、(契)<br>があの取りを認め<br>がわ<br>があの取りを認め<br>に、(契約後、増援20) | 程表が構出さ<br>同時確認度1<br>目15月に内<br>目155月に内<br>見(が) | 2034<br>(2034なし)<br>(2034なし)<br>ビーコラ 大都<br>(2034なし)<br>(2034なし)<br>(2034なし)<br>(2034なし)<br>(2034なし) |                                                                                                    | 北部     朱若手     朱若手     朱若手     朱若手     朱若手     朱若手     朱若手     朱若手     朱若手     朱若手     朱若手     朱若手     朱若手     朱若手     朱若手     朱若手     朱若手     朱若手     朱若手     朱若手     朱若手     朱若手     朱若手     朱若手     朱若手     朱音     朱音     朱     朱音     朱音    朱音     朱音     朱音     朱音    朱音    朱音    朱音     朱音    朱音    朱音   朱音 | (19)<br>(1746)<br>(1746)<br>(1746)<br>(1746)<br>(1746)<br>(1746)<br>(1746)<br>(1746)<br>(1746) |              |

1. 画面上部の

(プロセスナビアイコン)をクリックします。

2. "プロセスリスト一覧"画面が表示されます。

プロセスナビ

「表示内容」コンボボックスを選択することで、現場状況(詳細は別紙「オンラインヘルプ-現場管理」-「3.現場状況 (施工中、完成済み)の変更を行うには」をご覧下さい)毎にプロセスリストを表示することができます。

プロセスリストの詳細を見たい現場の現場名をクリックします。

| C BeingCollaboration - Windows Internet | Explorer                                          |                                           |              |            |                  |                       |
|-----------------------------------------|---------------------------------------------------|-------------------------------------------|--------------|------------|------------------|-----------------------|
| Go. D                                   |                                                   |                                           | ¥ 4          | × Ocogle   |                  | P •                   |
| 🚖 🕸 🍘 BeingCollaboration                |                                                   |                                           | <u>6</u>     | · 🛛 · 🖶 ·  | -90 • (          | ) ?-µ( <u>0</u> ) • * |
| BeingCollaboration                      |                                                   |                                           |              |            |                  | <u>^</u>              |
| 2009年7月3日 (金)先負                         | 1                                                 | 現場 太郎   🦷 🎘                               | 932   48,483 | I SERVITAR | <u>~ukz</u>   pź | 272E                  |
|                                         | 0 1 1 1 1 1 1 1 1 1 1 1 1 1 1 1 1 1 1 1           | べa 上<br>アノウート 200790                      | B# 2-2       | n- *-1/*-9 | 13<br>97145      |                       |
| プロセスリストー覧                               |                                                   |                                           |              |            |                  |                       |
| ◎ プロセスリストー覧                             |                                                   |                                           |              |            |                  |                       |
|                                         |                                                   |                                           |              |            |                  |                       |
| 表示约容 第工中 💌                              |                                                   |                                           |              |            |                  |                       |
| 現場名                                     | 参照プロセスリストマスタ名                                     | 現場管理者                                     | 除工開給日        | 除工終7日      |                  |                       |
| 国際地区メディカル工事                             | プロセスリストマスタ未参照                                     | 現場 大郎                                     | 2009/05/27   |            | 前部               |                       |
| 供通39号韓工事                                |                                                   | 現場 太郎                                     | 2009/05/11   |            | 断规作成             |                       |
| 市通聞通聞連工事<br>[北海陽銀町式会社]                  |                                                   | 北海 滕太                                     | 2009/05/27   |            |                  |                       |
|                                         |                                                   |                                           |              | 1.200      | -30toda          |                       |
|                                         | BeingCollaboratio<br>Copyright 2005-2009 DEING Co | Nersion 50500<br>, Ltd. All Rights Reserv | red.         |            |                  | ×                     |
|                                         |                                                   |                                           |              | 😌 インターネット  |                  | 🔍 100K 🔹              |

3. "プロセスリスト"画面が表示されますので、 🔜 (プロセスリスト編集アイコン)か、プロセスリスト編集をクリッ

クします。

| * 🖉        | SeingColl                            | laboration                                                                                                    |            |                                                                                           |                                                                                                    |                                          |                                                                                                    | 9                                                                                                    | • 🛛 • 👼                                                                                                    | • 🔂 A-                                                                                                    | 90 · 6                                                                                                    | 39-JU                                                     | 0.0-  | 39 |
|------------|--------------------------------------|----------------------------------------------------------------------------------------------------|------------|-------------------------------------------------------------------------------------------|----------------------------------------------------------------------------------------------------|------------------------------------------|----------------------------------------------------------------------------------------------------|----------------------------------------------------------------------------------------------------|----------------------------------------------------------------------------------------------------|----------------------------------------------------------------------------------------------------|----------------------------------------------------------------------------------------------------|-----------------------------------------------------------|-------|----|
| Dela       | C . 12                               | h and have                                                                                                    |            |                                                                                           |                                                                                                    | _                                        | _                                                                                                    |                                                                                                    |                                                                                                    |                                                                                                    |                                                                                                    |                                                           |       | ~  |
| seing      | Colla                                | aboration                                                                                                    |            |                                                                                           |                                                                                                    |                                          |                                                                                                    |                                                                                                    |                                                                                                    |                                                                                                    |                                                                                                    |                                                           |       |    |
| 2008年10月   | 120日                                 | (月)赤口                                                                                                    | _          |                                                                                           |                                                                                                    | ステム管理                                    | き   爆                                                                                                    | ALC: I                                                                                                    | 個人設定                                                                                                    | 契約情報                                                                                                    | 8 I 🗠                                                                                                    | 1211                                                      | コグアウト |    |
| ÷          | ۲                                    |                                                                                                    | 3          |                                                                                           | 85                                                                                                    | 14                                       | 凸                                                                                                    |                                                                                                    | H                                                                                                    | A                                                                                                    | Ca                                                                                                    |                                                           |       |    |
| Hotel - St | 10.0413                              | LM10441 05/L2834 704                                                                                                    | 2.276      | スパユール 文書管理                                                                                | INTER                                                                                                    | 7.4+                                     | SHETC:                                                                                                    | BH                                                                                                    | 0-000- I                                                                                                    | 1-4-5                                                                                                    | 67165                                                                                                    |                                                           |       |    |
| プロセスリス     |                                      |                                                                                                    |            |                                                                                           |                                                                                                    |                                          |                                                                                                    |                                                                                                    |                                                                                                    |                                                                                                    |                                                                                                    |                                                           |       |    |
|            | n →                                  | ロセクリストー教 🔘 検索                                                                                                    | <b>≣</b> - | ロセスリスト編集                                                                                  | III UZH                                                                                                    | -HHT                                     |                                                                                                    |                                                                                                    |                                                                                                    |                                                                                                    |                                                                                                    |                                                           |       |    |
|            | <b>•</b>                             |                                                                                                    | -          |                                                                                           |                                                                                                    |                                          |                                                                                                    |                                                                                                    |                                                                                                    |                                                                                                    |                                                                                                    |                                                           |       |    |
|            |                                      |                                                                                                    |            |                                                                                           |                                                                                                    |                                          |                                                                                                    |                                                                                                    |                                                                                                    |                                                                                                    |                                                                                                    |                                                           |       |    |
|            | 除工                                   | 会社用 発注者用                                                                                                    |            |                                                                                           |                                                                                                    |                                          |                                                                                                    |                                                                                                    |                                                                                                    |                                                                                                    |                                                                                                    |                                                           |       |    |
|            | _                                    |                                                                                                    |            |                                                                                           |                                                                                                    |                                          |                                                                                                    |                                                                                                    |                                                                                                    |                                                                                                    |                                                                                                    |                                                           |       |    |
|            | 4月1道31                               | 9号線工事                                                                                                    |            |                                                                                           |                                                                                                    |                                          |                                                                                                    |                                                                                                    |                                                                                                    |                                                                                                    | 1                                                                                                    | 61 <b>R</b> I (                                           |       |    |
|            |                                      |                                                                                                    |            |                                                                                           |                                                                                                    |                                          |                                                                                                    |                                                                                                    |                                                                                                    |                                                                                                    |                                                                                                    |                                                           |       |    |
|            | 當寺                                   | 名称                                                                                                    | リンク        |                                                                                           | 内容                                                                                                    |                                          |                                                                                                    | 954                                                                                                    | 林服日▶                                                                                                    | 45.18                                                                                                    |                                                                                                    |                                                           |       |    |
|            | 종국<br>1                              | 名称<br>•1.除工作制                                                                                                    | リンク        | -                                                                                         | 内容                                                                                                    |                                          | (20日 <b>4</b> )                                                                                                    | 目目着<br>(なし)                                                                                                    | 期限日 ▶<br>(限定なし                                                                                                    | 8(状<br>)<br>(若未                                                                                                    | F 1                                                                                                    | FAB                                                       |       |    |
|            | 1<br>2                               | 名時<br>• <u>1.除工体制</u><br>• <u>1.除工体制一般</u>                                                                                                    | リンク        |                                                                                           | 内容                                                                                                    |                                          | (迎当4)<br>(迎当4)                                                                                                    | 目当着<br>(なし)<br>(なし)                                                                                                    | 林原日 ►<br>体定なし<br>体定なし                                                                                                    | ()())<br>()<br>()<br>()<br>()<br>()<br>()<br>()<br>()<br>()<br>()<br>()<br>(                                                                                                    | F 1                                                                                                    | FAB<br>FAB                                                |       |    |
|            | 1<br>2<br>3                          | 名称<br>*1.建工作制<br>* <u>1.地工作制一般</u><br>* <u>契約工程表</u>                                                                                                    | 927<br>    |                                                                                           | 内容                                                                                                    |                                          | (원원세<br>(원원세<br>(원원세)<br>단누크5                                                                                                    | 2回参<br>(なし)<br>(なし)<br>(なし)                                                                                                    | ★ 日常秋<br>(秋空なし)<br>(秋空なし)<br>(秋空なし)                                                                                                    | ###<br>#若#<br>#若#<br># # #                                                                                                    | F 1                                                                                                    | 748<br>748<br>248                                         |       |    |
|            | 1<br>2<br>3<br>4                     | 名称<br>*1.除工作制<br>* <u>1.除工作制一般</u><br>* <u>契約工程表</u><br><sup>15</sup> .契約工程表の接<br>出                                                                                                    | 027        | 際約線結後5日」<br>れた。(契約後、)                                                                     | 内容<br>2月1日 取約工作<br>変更後)                                                                                                    | 種表が積出                                    | (20日4)<br>(20日4)<br>(20日4)<br>ビーコ5                                                                                                    | 回当戦<br>(なし)<br>(なし)<br>(なし)<br>(大郎<br>(大郎                                                                                                    | 林陽日 ▶ (数定なし) (数定なし) (数定なし) (数定なし) (数定なし)                                                                                                    | (1)<br>(未若:<br>(未若:<br>(未若:<br>(未者:<br>(未者:<br>(未者:))                                                                                                    | F 1<br>F 1<br>F 1                                                                                                    | 7.48<br>7.48<br>2.18<br>7.18                              |       |    |
|            | 1<br>2<br>3<br>4<br>5                | 名称<br>• <u>1.除工作制</u><br>• <u>1.除工作利一般</u><br>• <u>2.除工作利一般</u><br>• <u>2.</u> 約工程表の推<br>• <u>1.</u> 第2的工程表の推<br>• <u>1.</u> 第2的工程表の推                                                                                                    |            | 際約線結(約日)<br>れた。(契約後、)                                                                     | 内容<br>小内に開め工作<br>を更後                                                                                                    | 種表が積出                                    | (20日4)<br>(20日4)<br>(20日4)<br>ビーコ5<br>さしーコ5<br>(20日4)                                                                                                    | <ul> <li>回当者</li> <li>(なし)</li> <li>(なし)</li> <li>大郎</li> <li>(なし)</li> </ul>                                                                                         | <ul> <li>林田日 ●</li> <li>株定ない</li> <li>株定ない</li> <li>株定ない</li> <li>株定ない</li> <li>株定ない</li> <li>株定ない</li> </ul>                                                             | (1)<br>(未若:<br>(未若:<br>(未若:<br>(未若:<br>(<br>未若:<br>(<br>未者:<br>(<br>)<br>(<br>未者:<br>(<br>)                                                                                                    |                                                                                                    | FAE<br>TAE<br>THE<br>THE                                  |       |    |
|            | *** 1 2 3 4 5 6                      | 名称<br>*1.除工作制<br>*1.除工作制一般<br>* <u>2時1程表</u><br><sup>1)</sup> 契約工程表の提<br>* <u>工業力に</u> デ<br>() 工家力にテの承<br>IP:重新ルテの承                                                                                                    |            | 際約線感搬5日」<br>れた。(契約1歳)<br>事前に監督員の)<br>5日以内に登録者<br>(1、完成1巻)                                 | 内容<br>からこ 開めります<br>を記念を取りて、私<br>りました。(私)                                                                                                    | 「程表が積出<br>契約導話後<br>約法、実更                 | 。<br>(20日4)<br>ビーコ5<br>ジビーコ5<br>(20日4)<br>(20日4)                                                                                                    | <ul> <li>日日春</li> <li>(なし)</li> <li>(なし)</li> <li>大郎</li> <li>(なし)</li> <li>(なし)</li> <li>(なし)</li> </ul>                                                             | <ul> <li>林泉田 ▶</li> <li>健康定なし</li> <li>健康定なし</li> <li>健康定なし</li> <li>健康定なし</li> <li>健康定なし</li> <li>健康定なし</li> <li>健康定なし</li> </ul>                                        | 903<br>                                                                                                    | F 1<br>F 1<br>F 1<br>F 1<br>F 1<br>F 1                                                                                                    | FAE<br>THE<br>THE<br>THE<br>THE<br>THE<br>THE             |       |    |
|            | *** 1 2 3 4 5 6 7                    | 名称<br>*1.建工作制一般<br>* <u>1.建工作制一般</u><br>* <u>2時12</u><br>*2時の工程表の提<br>*工業九ルプ<br>(*工業九ルプの承<br>が、集中単語<br>* <u>建送共利度第</u>                                                                                                    |            | 際約線磁線の日上<br>れた。(現約7歳。)<br>事前に監督員のう<br>1日以内に登録す<br>後、完成時)                                  | 内容<br>2内に契約14<br>収置後)<br>単語とた。(契約                                                                                                    | 程表が 機出<br>期約導話後<br>約後、変更                 | (20日4)<br>(20日4)<br>ビーコラ<br>さ ビーコラ<br>(20日4)<br>(20日4)<br>(20日4)                                                                                                    | 2日4<br>(なし)<br>(なし)<br>(なし)<br>(なし)<br>(なし)<br>(なし)                                                                                                    | <ul> <li>林田日 ▶</li> <li>(株主なし)</li> <li>(株主なし)</li> <li>(株主なし)</li> <li>(株主なし)</li> <li>(株主なし)</li> <li>(株主なし)</li> <li>(株主なし)</li> <li>(株主なし)</li> <li>(株主なし)</li> </ul> | 933<br>+85 + 1<br>+84 + 1<br>+85 + 1<br>+85 + 1<br>+85 + 1<br>+85 + 1<br>+85 + 1                                                                                                    | p     1       p     1       p     1       p     1       p     1       p     1       p     1       p     1       p     1       p     1       p     1       p     1       p     1       p     1       p     1       p     1       p     1 | 748<br>748<br>248<br>248<br>248<br>248                    |       |    |
|            | 1<br>2<br>3<br>4<br>5<br>6<br>7<br>8 | 名称<br>• 1.除工作制一般<br>• 2.除工作利一般<br>• 2.除工作利一般<br>• 2.除工作利一般<br>• 2.除力に生みの提<br>2.下参力に生の承<br>· 注意力に生<br>• 注意力に定義<br>• 注意力に定義<br>• 注意力に定<br>• 注意力に定義<br>• 注意力に定<br>• 注意力に定義<br>• 注意力に定<br>• 注意力に定<br>• 注意力に定<br>• 注意力に定義<br>• 注意力に定<br>• 注意力に定<br>• 注意力に定<br>• 注意力に定義<br>• 注意力に定<br>• 注意力に定義<br>• 注意力に定意<br>• 注意力に定意<br>• 注意力に定意<br>• 注意力に定意<br>• 注意力に定意<br>• 注意力に定意<br>• 注意力に定意<br>• 注意力に定意<br>• 注意力に定意<br>• 注意力に定意<br>• 注意力に定意<br>• 注意力に定意<br>• 注意力に定意<br>• 注意力に定意<br>• 注意力に定意<br>• 注意力に定意<br>• 注意力に定意<br>• 注意力に定意<br>• 注意力に定意<br>• 注意力に定意<br>• 注意力に定意<br>• 二 |            | 関約機械(195日)<br>れた。(関約機)<br>事前に監督員の3<br>日以内に登録時<br>注, 完成時)<br>社会頃的書の実現<br>に構成した。(関約         | 内容<br>(内): (())<br>(() (())<br>(() () ()<br>(() () (())<br>(() (())<br>(() (())<br>(() () (())<br>(() ())<br>(() () (())<br>(() ())<br>(() () ())<br>(() () ())<br>(() () ())<br>(() ())<br>(() ())<br>(() ())<br>(() ())<br>(() ())<br>(())<br>(()))<br>(())<br>(())<br>(()))<br>(())<br>(())<br>(()))<br>(())<br>(()))<br>(())(( | 複表が構出<br>契約導動後、変更<br>強1カ月にか<br>更後        | (20日本) (20日本) (20日x) (20日x) (201+200x) (201+200x) (201+200x) (201+200x) (201+200x) (201+200x) (201+200x) (201+200x) (201+200x) (201+200x) (201+200x) (201+200x) (201+200x) (201+200x) (201+200x) (201+200x) (201 | <ul> <li>回当者</li> <li>内なし)</li> <li>内太郎</li> <li>(なし)</li> <li>(なし)</li> <li>(なし)</li> <li>(なし)</li> <li>(なし)</li> </ul>                                              | <ul> <li>林陽日 ▶</li> <li>(株定など)</li> <li>(株定など)</li> <li>(株定など)</li> <li>(株定など)</li> <li>(株定など)</li> <li>(株定など)</li> <li>(株定など)</li> <li>(株定など)</li> <li>(株定など)</li> </ul> | 973<br>- 西木 1<br>- 西木 1<br>- 西本 1<br>- 西本 1<br>- 田本 1<br>- 田本 1 | F     1       F     1       F     1       F     1       F     1       F     1       F     1       F     1       F     1       F     1       F     1       F     1                                                                       | 748<br>748<br>748<br>748<br>748<br>748<br>748<br>748      |       |    |
|            | 3<br>3<br>4<br>5<br>6<br>7<br>8<br>9 |                                                                                                    |            | 開約編結(65日)。<br>和約編結(65日)。<br>事約二監督員の3<br>5日以内に登録す<br>日は内に登録す<br>単金切約書の項約<br>日<br>星辺した。(現4) | 六石<br>(かっこ 2047) エ<br>(おって (2017) 5<br>(おって、 (2017)<br>(おって、 (2017))<br>(おって、 (2017)<br>(おって、 (2017))<br>(おって、 (2017)<br>(おって、 (2017))<br>(おって、 (2017))<br>(3017))<br>(3017))<br>(3017                                                                                                    | 程表が構出<br>契約優話後<br>約後、変更<br>後1カ月にか<br>更後) | (20日4) (20日4) (2014) (2014) (2014 | <ul> <li>回当者<br/>(なし)</li> <li>(なし)</li> <li>大郎<br/>(なし)</li> <li>(なし)</li> <li>(なし)</li> <li>(なし)</li> <li>(なし)</li> <li>(なし)</li> <li>(なし)</li> <li>(なし)</li> </ul> | 林陽日                                                                                                    | 973<br>                                                                                                    |                                                                                                    | FAB<br>TAB<br>TAB<br>TAB<br>TAB<br>TAB<br>TAB<br>TAB<br>T |       |    |

分類・リストの設定アイコ

ン)をクリックします。

~ ~

| xplorer       |                                                                                                    |             |                                                                                                    |                               |                                                                                                    |                                                                                                    |                                                                                                    |
|---------------|----------------------------------------------------------------------------------------------------|-------------|----------------------------------------------------------------------------------------------------|-------------------------------|----------------------------------------------------------------------------------------------------|----------------------------------------------------------------------------------------------------|----------------------------------------------------------------------------------------------------|
|               |                                                                                                    |             |                                                                                                    | v +                           | 🗙 Google                                                                                                    |                                                                                                    | 2                                                                                                    |
|               |                                                                                                    |             |                                                                                                    | 9 · 0 · 4                     | • 🔂 K-98                                                                                                    | ) • 🔘 🤊 – MQ                                                                                                    | •• 📵 •                                                                                                    |
|               |                                                                                                    |             |                                                                                                    |                               |                                                                                                    |                                                                                                    |                                                                                                    |
|               |                                                                                                    | 5           | /ステム管理者   爆塊設                                                                                                    | 定于個人設定                        | 熟約情報                                                                                                    | S#2   9                                                                                                    | 979E                                                                                                    |
| C)<br>Hotel 2 | 2012-16 2888                                                                                                    | 20<br>18765 | ペロ 上5 (<br>アンクート 200701 日                                                                                                    | ⊇ <b>1</b> 20<br>₩ 9-990-     | A (                                                                                                    | iii<br>WE                                                                                                    |                                                                                                    |
|               |                                                                                                    |             |                                                                                                    |                               |                                                                                                    |                                                                                                    |                                                                                                    |
| -             |                                                                                                    |             | 1114                                                                                                    |                               |                                                                                                    |                                                                                                    |                                                                                                    |
| 18 2          | ロセスリスト編集 臣                                                                                                    | <b>U</b> 75 | 出力                                                                                                    |                               |                                                                                                    |                                                                                                    |                                                                                                    |
|               |                                                                                                    |             |                                                                                                    |                               |                                                                                                    |                                                                                                    |                                                                                                    |
| 10 I          | 会社用 発注者用                                                                                                    |             |                                                                                                    |                               |                                                                                                    | <u></u>                                                                                                    |                                                                                                    |
|               |                                                                                                    |             |                                                                                                    |                               |                                                                                                    |                                                                                                    |                                                                                                    |
| 県這31          | 9号線工事                                                                                                    |             |                                                                                                    |                               |                                                                                                    |                                                                                                    |                                                                                                    |
| 60            | 名祭                                                                                                    | リンク         | 内容                                                                                                    | 担当者                           | 期線日 ▶                                                                                                    | 86.35                                                                                                    |                                                                                                    |
| 1             | -1 施工讨利                                                                                                    |             |                                                                                                    | (担当者なし)                       | (設定ない)                                                                                                    | 未若千                                                                                                    |                                                                                                    |
| 2             |                                                                                                    |             |                                                                                                    | (担当者なし)                       | (山安ない)                                                                                                    | 未若牛                                                                                                    |                                                                                                    |
| 3             | ※<br>※<br>契約工程表                                                                                                    | -           |                                                                                                    | ビーコラ 大郎                       | (現金ない)                                                                                                    | 未着手                                                                                                    |                                                                                                    |
| 4             | ↓> 契約工<br>程表の提出                                                                                                    |             | 間約種編進5日10内に開<br>約工程美が提出された。<br>(契約1歳、変更後)                                                                                                    | ビーコラ 大島                       | (動定なし)                                                                                                    | 未若千                                                                                                    |                                                                                                    |
|               | - 大学校会会                                                                                                    |             |                                                                                                    | Annual and an or the          | and shadow in the                                                                                                    | 10.000                                                                                                    |                                                                                                    |
| 5             | * ± Φ/30/7                                                                                                    |             |                                                                                                    | 「田田県住い」                       | 0.560                                                                                                    | 未着牛                                                                                                    |                                                                                                    |
| 6             | * 工事カル・チ<br>う 工事カル<br>テの単語・登録申請                                                                                                    |             | 事前に監督員の単語を受け、契約律結後10日以内<br>に金藤甲譲した。(契約律法)<br>変更後、完成時)                                                                                                    | (担当者なし)<br>(担当者なし)            | (限定ない)                                                                                                    | 未若中<br>朱若千                                                                                                    |                                                                                                    |
| 6             | <ul> <li>エホカレテ</li> <li>二本カレテの単語・登録申請</li> <li>* 建退共制度</li> </ul>                                                                                                    |             | 事前に監督員の単語を受<br>け、契約線結後10日以内<br>に登録申請。た。(契約後、<br>支更後、完成時)                                                                                                    | (担当者なし)<br>(担当者なし)<br>(担当者なし) | (現実なし)<br>(現実なし)<br>(現実なし)                                                                                                    | 未若千<br>未若千<br>未若千                                                                                                    |                                                                                                    |
|               | splarer<br>2.372 3<br>2.372 3<br>0.272 3<br>0.272 3<br>0 |             | spherey      spherey      Solution      Solution |                               | Line         Line         Line <thline< th="">         Line         Line         <t< td=""><td>Spherer         ● 47 × Souce           システム管理者         ● 20 · ※ · 2 ページを           システム管理者         ● 20 · ※ · 2 ページを           システム管理者         ● 20 · ※ · 2 ページを           システム管理者         ● 20 · ※ · 2 ページを           システム管理者         ● 20 · ※ · 2 ページを           システム管理者         ● 20 · ※ · 2 ページを           システム管理者         ● 20 · ※ · 2 ページを           システム管理者         ● 20 · ※ · 2 ページを           システム管理者         ● 2 · ※ · 2 ページを           システム管理者         ● 2 · ※ · 2 ページを           ・ 2 · ※ · 2 · ※ · 2 · 2</td><td>Spherey         (1) (4) (X) (2000)           システム管理者   県現北注   低人社注   気が清報   へルブ   0           システム管理者   県現北注   低人社注   気が清報   へルブ   0           システム管理者   県現北注   低人社注   気が清報   へルブ   0           マステム管理者   県現北注   低人社注   気が清報   へルブ   0           マステム管理者   県現北注   低人社注   気が清報   へルブ   0           マステム管理者   県現北注   日   0           マステム管理者   県現北注   日   0           マステム管理者   県現北注   日   0           マステム           マステム</td></t<></thline<> | Spherer         ● 47 × Souce           システム管理者         ● 20 · ※ · 2 ページを           システム管理者         ● 20 · ※ · 2 ページを           システム管理者         ● 20 · ※ · 2 ページを           システム管理者         ● 20 · ※ · 2 ページを           システム管理者         ● 20 · ※ · 2 ページを           システム管理者         ● 20 · ※ · 2 ページを           システム管理者         ● 20 · ※ · 2 ページを           システム管理者         ● 20 · ※ · 2 ページを           システム管理者         ● 2 · ※ · 2 ページを           システム管理者         ● 2 · ※ · 2 ページを           ・ 2 · ※ · 2 · ※ · 2 · 2 | Spherey         (1) (4) (X) (2000)           システム管理者   県現北注   低人社注   気が清報   へルブ   0           システム管理者   県現北注   低人社注   気が清報   へルブ   0           システム管理者   県現北注   低人社注   気が清報   へルブ   0           マステム管理者   県現北注   低人社注   気が清報   へルブ   0           マステム管理者   県現北注   低人社注   気が清報   へルブ   0           マステム管理者   県現北注   日   0           マステム管理者   県現北注   日   0           マステム管理者   県現北注   日   0           マステム           マステム |

5. "分類・リストを設定する"画面が表示されますので、

追加(追加ボタン)をクリックします。

| C ReingGollabor | ation - Windows Internet Explorer  |                 |
|-----------------|------------------------------------|-----------------|
| <b>G</b> - 🖸    | V 4 X Goore                        | <u>، م</u>      |
| 🚖 🌸 🌈 Bein      | eCollaboration 💁 • 🔂 • 🔂 • 🔂 🖉     | 7@•@?-NQ•®• *   |
| BeingCo         | llaboration                        | 1               |
| 2008年10月20      | 22.75ム管理者   喋焼設定   個人設定   契約情報     | EL 5.02   8272E |
| totad a         |                                    | C2<br>TIME      |
| 分類・リストを認定       | 2015                               |                 |
| 0               | プロセスリストー覧 🔎 株常 🏬 プロセスリスト編集 🧮 リスト出力 |                 |
|                 |                                    |                 |
| a               | 道39号線工事<br>[2]                     | Im <u></u> 来7   |
|                 | 周 名称                               |                 |
|                 | 1 *1.00.T(\$8)                     | 17.68           |
|                 | 2 * <u>1 地工作利一般</u>                | 12.10           |
|                 | 3 * <u>契約工程表</u>                   | 22.68           |
|                 | 4 は 契約工程表の提出                       | 17 AB           |
|                 | 5 <u>Tank</u>                      | ET AB           |
|                 | 6 ↓ 工事カルテの単語・登録申請                  | 12.48           |
|                 | 7 "建送共制度展                          | 1848            |
|                 | 8 3 掛金塔的書の写しの描述                    | 12 AB           |
|                 | 9 └> 標識の現場悪示                       | 12.48           |
|                 | 10 → 労肉保険関係の場示                     | 19.48           |
|                 | 1 は 建退共証券の配布の管理                    | IFAE            |
| ページが表示されました     | 🕞 😜 409-44                         | sh 🔍 100K +     |

6. "登録方法を選択する"画面が表示されますので、"新規にリストを登録する"を設定します。

| ReingGollaboration - Windows Internet | Explorer                                                                |                               | 50        |
|---------------------------------------|-------------------------------------------------------------------------|-------------------------------|-----------|
| ) 🖓 • 🖻                               |                                                                         | M M Soock                     | ٩         |
| 🕈 🛷 🌈 BeineCollaboration              |                                                                         | ରି • 🖸 · 👼 • 🗗 ଏ-୨ଏ • 🎯 ୨୦    | WQ) • 📵 • |
| BeingCollaboration                    |                                                                         |                               |           |
| 2008年10月20日 (月)赤口                     | システム管理                                                                  | 1巻   柴焼設定   個人設定   契約情報   ヘルプ | 0272E     |
| 🔒 🔊 🖸 🛄                               | 0 10 10 10 10 10 10 10 10 10 10 10 10 10                                | たっ 🔒 📓 🦽 🗃                    |           |
| 登録方法を選択する                             |                                                                         |                               |           |
| 📋 FORAUAR-11 🔎 🖲                      | 素 🎼 プロセスリスト編集 📑 リスト出力                                                   |                               |           |
|                                       |                                                                         |                               |           |
|                                       | _                                                                       | 選択 キャンセル                      | 1         |
|                                       | <ul> <li>新規に分類を登録する。</li> <li>フロタから分類を登録する。</li> </ul>                  |                               |           |
| 窒静方法の増摂                               | ○ 新規にリストを登録する。                                                          |                               |           |
|                                       | ○マスタからリストを空除する。                                                         |                               |           |
|                                       |                                                                         |                               |           |
|                                       |                                                                         |                               |           |
|                                       |                                                                         |                               |           |
|                                       |                                                                         |                               |           |
|                                       |                                                                         |                               |           |
|                                       | BeingCollaboration Version<br>Copyright 2005-2008 BEING Co., Ltd. All R | 1500.0<br>ights Reserved      |           |
|                                       |                                                                         |                               |           |

- 7. 選択 (選択ボタン)をクリックします。
- 8. "リストを登録する"画面が表示されますので、リストを設定します。

| C ReingCollaboration - Windows Internet | Explorer                                                                        |                         |     |
|-----------------------------------------|---------------------------------------------------------------------------------|-------------------------|-----|
| <del>6</del> 0- e                       |                                                                                 | v 🕂 🗙 Google            | R   |
| 🗧 🕸 💋 BeineCollaboration                | Q • 1                                                                           | j                       |     |
| BeingCollaboration                      |                                                                                 |                         |     |
| 2008年10月20日 (月)赤口                       | システム管理者   爆塊設定   🍙                                                              | 人設定  契約情報   ヘルズ   ログアク) | T.  |
|                                         | Q D D B 4 5 9                                                                   | E & Ca                  |     |
| リストを登録する                                |                                                                                 |                         |     |
| 📋 JD&JUZI-1 🔊 🕸                         | 常 100 プロセスリスト編集 100 リスト出力                                                       |                         |     |
|                                         |                                                                                 |                         |     |
| プロセスリスト「県道39号線工事」                       | にリストを登録します。<br>パトットを登録します。                                                      |                         |     |
| 101が付いている項目は必須です                        |                                                                                 |                         |     |
|                                         |                                                                                 | () キャンセル                |     |
|                                         |                                                                                 |                         |     |
| D                                       |                                                                                 |                         |     |
| <b>任用</b> •                             |                                                                                 |                         |     |
| 055+                                    | ◎文書管理 ○北子根 ○現境ホームページ ○URL参照 ○なし                                                 | AR                      |     |
|                                         |                                                                                 | 200000000               | 100 |
|                                         |                                                                                 | 202                     |     |
|                                         |                                                                                 | 14 C                    |     |
| 12.54                                   | (推測者ない) 💌                                                                       |                         |     |
| 1231 <b>8</b><br>16116                  | (推当者ない) 💌<br>2016年 💌 10月 💌 20日 💌 16時 💌 30分 💌                                    |                         |     |
| 12.51.6<br>(1116-6)<br>MIR(-)           | (推当者なし) ・<br>2018年 • 10月 • 20日 • 16時 • 90分 •<br>2019年 • 10月 • 20日 • 16時 • 90分 • |                         |     |

≪項目について≫

₀ 名称

⇒入力必須です。

₀ リンク

⇒入力必須です。

ここで設定したとしても、リンク先の権限等によっては想定している作業を行えない可能性がありますので注

意してください。

- 文書管理-フォルダ…リストと指定の文書管理-フォルダを関連付けます。
   文書の追加を行う場合はこれを選択してください。
- 文書管理-文書…リストと指定の文書管理-文書を関連付けます。
   文書の変更/確認/版改定等を行う場合はこれを選択してください。
- 掲示板…リストと指定の掲示板を関連付けます。
   掲示板への投稿を行う場合はこれを選択してください。
- ホームページ作成…リストとホームページ作成を関連付けます。
   対応現場でのホームページ作成を行う場合はこれを選択してください。
- URL…リストと指定のURLを関連付けます。

○ 内容

⇒備考と異なり、"プロセスリスト"画面で一覧表示させることができます。

○ 担当者

⇒リスト担当者を選択します。

○ 期限日

⇒"プロセスリスト"画面のレベル列で、リストの期限日が過ぎた場合は
 ● (時間切れアイコン)が、期限日3
 日以内になった場合は
 ● (要注意アイコン)が表示されます。

○ 参照役割

⇒リスト参照対象役割を選択します。

ここで選択された役割のユーザには登録されたリストが表示されます。

○ 表示位置

⇒親分類で登録リストの親分類を選択し、一覧で表示位置を選択します。

表示位置を上にする… ▲ (△ボタン)をクリックしてください。

表示位置を上にする… ▼ (▽ボタン)を押してください。

9. 登録 (登録ボタン)をクリックします。

<u>このページのトップへ</u>

## ▶ 施エプロセスナビ

27. マスタからリストを登録するには

リストは施工プロセスの最小単位です。リスト担当者に文書管理(詳細は別紙「オンラインヘルプ-文書管理」をご覧下さい)、掲示板(詳細は別紙「オンラインヘルプ-掲示板」をご覧下さい)、現場ホームページ(詳細は別紙「オンラインヘルプ-現場ホームページ」をご覧下さい)での作業を割り当てることが可能です。

リストはユーザ役割毎に参照権限あり/参照権限なしを設定することができます。ユーザ役割が参照役割に設定されていない 場合でも、リストの担当者として設定されている場合は表示されます。リストは下記の□部分のうち、名称セルに → が表 示されている行です。

| and the second second se |                                                                                                    |                                                        |                                                                                                |                                                                                                    |                                                                                                    |                                                                                                    |                                                                           |        |
|----------------------------------------------------------------------------------------------------|----------------------------------------------------------------------------------------------------|--------------------------------------------------------|------------------------------------------------------------------------------------------------|----------------------------------------------------------------------------------------------------|----------------------------------------------------------------------------------------------------|----------------------------------------------------------------------------------------------------|---------------------------------------------------------------------------|--------|
| N - 🔊                                                                                                    |                                                                                                    |                                                        |                                                                                                |                                                                                                    | <ul><li>✓ *<sub>7</sub> ×</li></ul>                                                                                                    | Google                                                                                                    |                                                                           |        |
| 🚸 🌈 Bein                                                                                                    | @Collaboration                                                                                                    |                                                        |                                                                                                |                                                                                                    | · 🛛 · 🖶 ·                                                                                                    | ₽ <->                                                                                                    | 9 • 😋 🤊 - M                                                               | y• 🛛 • |
| BeingCo                                                                                                    | llaboration                                                                                                    |                                                        |                                                                                                |                                                                                                    |                                                                                                    |                                                                                                    |                                                                           |        |
| 008年10月2                                                                                                    | 0日 (月)赤ロ                                                                                                    |                                                        | システム管理                                                                                         | 各   標明設定                                                                                                    | 個人設定!                                                                                                    | 純約情報                                                                                                    | 1 A&Z   0                                                                 | 1979E  |
| 1 K                                                                                                    |                                                                                                    | 2 10 C                                                 | 10745 T./3+                                                                                    | An an an an an an an an an an an an an an                                                                                                    | 間<br>ワージフロー あっ                                                                                                    | A (                                                                                                    | iiiiiiiiiiiiiiiiiiiiiiiiiiiiiiiiiiiiii                                    |        |
| カルマリスト                                                                                                    |                                                                                                    |                                                        |                                                                                                |                                                                                                    |                                                                                                    |                                                                                                    |                                                                           |        |
|                                                                                                    |                                                                                                    | _                                                      | _                                                                                              |                                                                                                    |                                                                                                    |                                                                                                    |                                                                           |        |
|                                                                                                    | プロセスリストー覧 🔎 検索                                                                                                    | 🎼 プロセスリスト編                                             | 集 📑 UZF出力                                                                                      |                                                                                                    |                                                                                                    |                                                                                                    |                                                                           |        |
|                                                                                                    |                                                                                                    |                                                        |                                                                                                |                                                                                                    |                                                                                                    |                                                                                                    |                                                                           |        |
| _                                                                                                    |                                                                                                    |                                                        |                                                                                                |                                                                                                    |                                                                                                    |                                                                                                    |                                                                           |        |
|                                                                                                    | AND DOLLARS AND ADDRESS OF ADDRESS                                                                                                    |                                                        |                                                                                                |                                                                                                    |                                                                                                    |                                                                                                    |                                                                           |        |
|                                                                                                    | 第二会社用 兆王告用                                                                                                    |                                                        |                                                                                                |                                                                                                    |                                                                                                    |                                                                                                    |                                                                           |        |
|                                                                                                    | 第工会社用 地注意用                                                                                                    |                                                        |                                                                                                |                                                                                                    |                                                                                                    |                                                                                                    |                                                                           |        |
| 3                                                                                                    | 建工会社用 光正常用<br>1週39号線工事                                                                                                    |                                                        |                                                                                                |                                                                                                    |                                                                                                    |                                                                                                    | EITRI                                                                     |        |
|                                                                                                    | <ul> <li>第工会社用</li> <li>1道39号線工事</li> <li>4</li> <li>4</li> <li>5</li> <li>4</li> <li>5</li> <li>5</li> <li>6</li> <li>5</li> <li>6</li> <li>6</li> <li>7</li> <li>6</li> <li>7</li> <li>7</li> <li7< li=""> <li>7</li> <li>7</li></li7<></ul> | リンク                                                    | 内容                                                                                             | <b>把当</b> 卷                                                                                                    | 城閉日 ▶                                                                                                    | 状態                                                                                                    | धाक्ष                                                                     |        |
|                                                                                                    | 建工会社用 光王者用<br>1週19号線工事<br>1月 名称<br>1 -1.建工住制                                                                                                    | リンク                                                    | ta<br>ta                                                                                       | 25番<br>(迎吾者なし)                                                                                                    | 林原日 ▶                                                                                                    | 御坊<br>平啓未                                                                                                    | ET BI                                                                     |        |
| a                                                                                                    |                                                                                                    | 929                                                    | 内容                                                                                             | <u>担当者</u><br>(担当者なし)<br>(担当者なし)                                                                                                    | ▲ 日泉林<br>(しび宝和)<br>(しび宝和)                                                                                                    | 状態<br>未若子<br>未若子                                                                                                    | ED QU                                                                     |        |
|                                                                                                    |                                                                                                    | 029                                                    | గర్                                                                                            | <u>担当者</u><br>(担当者なし)<br>(理当者なし)<br>ビーコラ 木飾                                                                                                    | <ul> <li>● 日泉林</li> <li>● 山泉泉砂</li> <li>● 山泉泉砂</li> <li>● 山泉泉砂</li> <li>● 山泉泉砂</li> <li>● 山泉泉砂</li> </ul>                                                                                                    | (1)<br>(1)<br>(1)<br>(1)<br>(1)<br>(1)<br>(1)<br>(1)<br>(1)<br>(1)                                                       | ET RI<br>IF NE<br>IF NE<br>IF NE                                          |        |
|                                                                                                    |                                                                                                    | <u>リンク</u>                                             | 六百<br>日以内に開約工程表が報告2<br>5 天夏後                                                                   | <u>担当</u> 者<br>(理当者なし)<br>(理当者なし)<br>ビーコラ 太郎<br>ビーコラ 太郎                                                                                                    | <ul> <li>林陽日 ▶</li> <li>(秋室なし)</li> <li>(秋室なし)</li> <li>(秋室なし)</li> <li>(秋室なし)</li> </ul>                                                                                                    | <del>状態</del><br>未若手<br>未若手<br>未若手<br>未若手                                                                                | 614)<br>JF48<br>JF48<br>JF48<br>JF48<br>JF48                              |        |
|                                                                                                    |                                                                                                    | <u>リンク</u><br>第約様は彼5<br>れた。(契約的                        | 六百<br>日以内に開め工程表が推出3<br>、支更後)                                                                   | 2015年<br>(辺当者ない)<br>(辺当者ない)<br>ビーコラ 大郎<br>(辺当者ない)                                                                                                    | <ul> <li>株舗目●</li> <li>体影をない)</li> <li>体影をない)</li> <li>体影をない)</li> <li>体影をない)</li> <li>体影をない)</li> <li>体影をない)</li> </ul>                                                                                                    | <del>状態</del><br>朱若手<br>朱若手<br>未若手<br>未若手<br>未若手                                                                         | 6174)<br>1748<br>1748<br>1748<br>1748<br>1748                             |        |
|                                                                                                    |                                                                                                    |                                                        | 内容<br>日以内に契約工程表が推出2<br>5 変更後<br>の承認を助了、契約得法後1<br>条甲線した。(契約後、変更                                 | 2016年     2016年     2016     2016     2016     2016     2016     2016     2016     2016     2016     2016     2016     2016     2016     2016     2016     2016     2016     2016     2016     2016     2016     2016     2016     2016     2016     2016     2016     2016     2016     2016     2016     2016     2016     2016     2016     2016     2016     2016     2016     2016     2016     2016     2016     2016     2016     2016     2016     2016     2016     2016     2016     2016     2016     2016     2016     2016     2016     201     2016     2016     2016     2016     2016     2016     2016     2016     2016     2016     2016     2016     2016     2016     2016     2016     2016     2016     2016     2016     2016     2016     2016     2016     2016     2016     2016     2016     2016     2016     2016     2016     2016     2016     2016     2016     2016     2016     2016     2016     2016     2016     2016     2016     2016     2016     2016     2016     2016     2016     2016     2016     2016     2016     2016     2016     201  | <ul> <li>株式日本</li> <li>(株式ない)</li> <li>(株式ない)</li> <li>(株式ない)</li> <li>(株式ない)</li> <li>(株式ない)</li> <li>(株式ない)</li> </ul>                                                                                                    | <u>状態</u><br>朱若子<br>朱若子<br>朱若子<br>朱若子<br>朱若子<br>朱若子<br>朱若子                                                               | 60 RM                                                                     |        |
|                                                                                                    |                                                                                                    | リンク<br>数約線は後5<br>れた。(契約)<br>事約に数値<br>(目し)内で金<br>准、完成時) | 内容<br>日以内に認め工程表が相出な<br>、変更後)<br>の承認を助了、契約導送後1<br>参申制した。(契約後、変更                                 | 2014年<br>2011年ない<br>2011年ない<br>ビーコラ 大都<br>2011年ない<br>301日年ない<br>301日年ない<br>301日年ない<br>301日年ない                                                                                                    | <ul> <li>株装石 ▶</li> <li>(株定なし)</li> <li>(株定なし)</li> <li>(株定なし)</li> <li>(株定なし)</li> <li>(株定なし)</li> <li>(株定なし)</li> <li>(株定なし)</li> </ul>                                                                                                    | <del>状態</del><br>朱若子<br>朱若子<br>朱若子<br>朱若子<br>朱若子<br>朱若子<br>朱若子<br>朱若子                                                    | 6194                                                                      |        |
|                                                                                                    |                                                                                                    |                                                        | 六百<br>日以内に契約工程表が構出<br>、支更後)<br>の承認を助う、契約律話後1<br>命申職した。(契約後、支更<br>率し、考問的律話後1カ月以内<br>契約後、特徴実更後)  | 2013年<br>1923年ない)<br>1923年ない)<br>ビーコ5 大都<br>ビーコ5 大都<br>1923年ない)<br>1923年ない)<br>1923年ない)<br>1923年ない)<br>1923年ない)                                                                                                    | <ul> <li>・ 利用日 ●</li> <li>・ 体育をいい</li> <li>・ 体育をいい</li> <li>・ 体育をいい</li> <li>・ 体育をいい</li> <li>・ 体育をいい</li> <li>・ 体育をいい</li> <li>・ 体育をいい</li> <li>・ 体育をいい</li> <li>・ 体育をいい</li> </ul>                                                                                                    | <u>状態</u><br>朱若子<br>朱若子<br>未若子<br>未若子<br>未若子<br>未若子<br>未若子<br>未若子<br>未若子<br>未若子<br>未若子<br>未                              | 6091<br>844<br>844<br>844<br>844<br>844<br>844<br>844<br>844<br>844<br>84 |        |
| 4                                                                                                    |                                                                                                    |                                                        | 内容<br>日以内に契約工程表が相出。<br>5.支更後<br>の承認を助了、契約得話後1<br>年申記した。(契約後、支更<br>率)、を契約得話後1カ月以内<br>契約後、増援実更後) | 2016年     2016年ない     2016年ない     2 | <ul> <li>▲ INRE</li> <li>▲ INRE</li> <li>▲ INRE<td>(状態<br/>木西子<br/>米西子<br/>米西子<br/>木西子<br/>木西子<br/>木西子<br/>木西子<br/>米西子<br/>米西子<br/>米西子<br/>米西子<br/>米西子<br/>米西子<br/>米西子<br/>米西子<br/>米西子<br/>米</td><td>61291<br/>1749<br/>1749<br/>1749<br/>1749<br/>1749<br/>1749<br/>1749<br/>17</td><td></td></li></ul> | (状態<br>木西子<br>米西子<br>米西子<br>木西子<br>木西子<br>木西子<br>木西子<br>米西子<br>米西子<br>米西子<br>米西子<br>米西子<br>米西子<br>米西子<br>米西子<br>米西子<br>米 | 61291<br>1749<br>1749<br>1749<br>1749<br>1749<br>1749<br>1749<br>17       |        |

1. 画面上部の

(プロセスナビアイコン)をクリックします。

2. "プロセスリスト一覧"画面が表示されます。

プロセスコ

「表示内容」コンボボックスを選択することで、現場状況(詳細は別紙「オンラインヘルプ-現場管理」-「3.現場状況 (施工中、完成済み)の変更を行うには」をご覧下さい)毎にプロセスリストを表示することができます。 プロセスリストの詳細を見たい現場の現場名をクリックします。

| C BeingCollaboration - Windows Internet Es | oplorer                                            |                                         |                       |                    |             |                       |
|--------------------------------------------|----------------------------------------------------|-----------------------------------------|-----------------------|--------------------|-------------|-----------------------|
| G 😔 - 🖻                                    |                                                    |                                         | <ul><li>✓ 4</li></ul> | X Google           |             | P -                   |
| 🚖 🕸 🌈 BeingCollaboration                   |                                                    |                                         | <u>ه</u>              | · 🛛 · 🖶 ·          | - v-90 • (  | ) ツール( <u>(</u> )・ ** |
| BeingCollaboration                         |                                                    |                                         |                       |                    |             | ^                     |
| 2009年7月3日(金)先負                             | 1                                                  | 見場 太郎   開現                              | 92   10,192           | 1 5000 miles       |             | 721                   |
|                                            | 0 III III IIII IIII                                | ≪a ≿5<br>729+ 898193                    | B# 9-2                | 1 A<br>10- 1-1-1-2 | 13<br>97145 |                       |
| プロセスリストー覧                                  |                                                    |                                         |                       |                    |             |                       |
| 表示约容 第三中 💌                                 |                                                    |                                         |                       |                    |             |                       |
| 現場名                                        | 参照プロセスリストマスタ名                                      | 現場管理者                                   | 除工間給日                 | 除工经7日              |             |                       |
| 協議地区メディカル工事                                | プロセスリストマスタ未参照                                      | 現場 太郎                                   | 2009/05/27            |                    | W15k        |                       |
| 供适39号線工事                                   |                                                    | 現場 太郎                                   | 2009/05/11            |                    | 新規作成        |                       |
| 市通間通聞建工事<br>[北海陽銀州式会社]                     |                                                    | 北海 康太                                   | 2009/05/27            |                    |             |                       |
|                                            |                                                    |                                         |                       | t_20**             | -2004w3fA   |                       |
|                                            | BeingCollaboration<br>Copyright 2005-2009 BEDVG Co | Version 50500<br>Ltd. All Rights Reserv | red.                  |                    |             |                       |
|                                            |                                                    |                                         |                       | 😌 インターネット          |             | R 100K +              |

3. "プロセスリスト"画面が表示されますので、 🔜 (プロセスリスト編集アイコン)か、プロセスリスト編集をクリッ

クします。

|                                                                    | on - Windows Internet Exp                                                                                                    | plorer                                                        |                                                                                              |                                                                                                    |                                                                                                    |                                                                    |                                                                                        |        |
|--------------------------------------------------------------------|----------------------------------------------------------------------------------------------------|---------------------------------------------------------------|----------------------------------------------------------------------------------------------|----------------------------------------------------------------------------------------------------|----------------------------------------------------------------------------------------------------|--------------------------------------------------------------------|----------------------------------------------------------------------------------------|--------|
| <b>5</b> 0- 🖻                                                      |                                                                                                    |                                                               |                                                                                              |                                                                                                    | ✓ + ×                                                                                                    | Goosle                                                             |                                                                                        | P      |
| 🛉 🌸 🌈 BeingCo                                                      | ollaboration                                                                                                    |                                                               |                                                                                              |                                                                                                    | · 🛛 · 🖶 •                                                                                                    | <u>₽</u> ~-98                                                      | 9 • 😳 🤊 - M                                                                            | 0.0-   |
| BeingColl                                                          | aboration                                                                                                    |                                                               |                                                                                              |                                                                                                    |                                                                                                    |                                                                    |                                                                                        |        |
| 20089108208                                                        | (8)*0                                                                                                    |                                                               | システム館理論                                                                                      |                                                                                                    | (8.3.89(\$7.1.1)                                                                                                    | 201018-00                                                          | Long L                                                                                 | 14706  |
| 2008410/1200                                                       |                                                                                                    |                                                               | and all                                                                                      | a i monacce i                                                                                      | INCOME 1                                                                                                    | Pros LINE NZ                                                       | 1 2062 11                                                                              | 422.2E |
| 1 (L)                                                              |                                                                                                    | 2011 205/ユール 文書物                                              | 11 10765 7./5++                                                                              | 25 LE<br>R#10 EM                                                                                   | 9-570- A-                                                                                                    | 1 1 1 1 1 1 1 1 1 1 1 1 1 1 1 1 1 1 1                              | -B<br>NAB                                                                              |        |
| _                                                                  |                                                                                                    |                                                               |                                                                                              |                                                                                                    |                                                                                                    |                                                                    |                                                                                        |        |
| プロセスリスト                                                            |                                                                                                    |                                                               |                                                                                              |                                                                                                    |                                                                                                    |                                                                    |                                                                                        |        |
| 🔹 🖬 🗖                                                              | カロセスリストー覧 🔎 検索                                                                                                    | 🎼 プロセスリスト編集                                                   | € 📑 リスト出力                                                                                    |                                                                                                    |                                                                                                    |                                                                    |                                                                                        |        |
|                                                                    | -                                                                                                    |                                                               |                                                                                              |                                                                                                    |                                                                                                    |                                                                    |                                                                                        |        |
|                                                                    |                                                                                                    |                                                               |                                                                                              |                                                                                                    |                                                                                                    |                                                                    |                                                                                        |        |
| 18.1                                                               | 「会社田 段注書田                                                                                                    |                                                               |                                                                                              |                                                                                                    |                                                                                                    |                                                                    |                                                                                        |        |
|                                                                    | L会社用 発注者用                                                                                                    |                                                               |                                                                                              |                                                                                                    |                                                                                                    |                                                                    |                                                                                        |        |
| 18.18<br>(5.18)                                                    | L会社用 19:注卷用<br>39:号線工事                                                                                                    |                                                               |                                                                                              |                                                                                                    |                                                                                                    |                                                                    | 印刷                                                                                     |        |
| (5)<br>(5)<br>(5)<br>(5)<br>(5)<br>(5)<br>(5)<br>(5)<br>(5)<br>(5) | L会社用 92.注意用<br>29号線工事<br>名19                                                                                                    | リンク                                                           | 内容                                                                                           | 원등학                                                                                                | 新第日 ▶                                                                                                    | 状態                                                                 | 6190                                                                                   |        |
| 1 (1) (1) (1) (1) (1) (1) (1) (1) (1) (1                           | L会社用 発達者用<br>19号線工事<br>名称<br>*1.施工作制                                                                                                    | リンク                                                           | 内容                                                                                           | 担当者<br>(把当者なし)                                                                                     | 期限日 ▶<br>(観定なし)                                                                                                    | 秋秋<br>末若子                                                          | ED ERI<br>Jan Ale                                                                      |        |
| 45.18<br>1<br>2                                                    | 工会社用 死主参用<br>39号線工事<br>- 2.除工作制<br>・ 1.除工作制                                                                                                    | 959                                                           | 内容                                                                                           | <u>担当者</u><br>(担当者なし)<br>(現当者なし)                                                                   | <ul> <li>日泉林</li> <li>しび宝和</li> <li>しび宝和</li> </ul>                                                                                                    | <del>33.13</del><br>未若手<br>未若手                                     | ED ERI<br>IF AB<br>IF AB                                                               |        |
| 6 iĝ:<br>1<br>2                                                    | L会社用 形主电用<br>19号線工事<br>*1.除工作制<br>*1.除工作制<br>*1.放工作制一般<br>*2.約工程表                                                                                                    | 929                                                           | 内容                                                                                           | 2015年<br>(2013年年4日)<br>(2013年年4日)<br>ビーコラ 大郎                                                       | <ul> <li>日初林</li> <li>しの定知</li> <li>しの定和</li> <li>しの定和</li> </ul>                                                                                                    | <del>状態</del><br>朱若手<br>朱若手<br>未若手                                 | ET ARI                                                                                 |        |
| 1<br>1<br>1<br>2<br>3<br>4                                         | 1.会社期 形主後用<br>ロー号線工事<br>-1.協工住制<br>-1.協工住制<br>-1.協工住制<br>-2.協工住制<br>-2.協工住利<br>-2.協工住利<br>-2.協工住利<br>-2.<br>協工住利<br>-2.<br>協工住利<br>-2.<br>協工住利<br>-2.<br>協工住利<br>-2.<br>協工住利<br>-2.<br>協工住利<br>-2.<br>協工住利<br>-2.<br>協工住利<br>-2.<br>協工住利<br>-2.<br>協工住利<br>-2.<br>(2.<br>(2.<br>(2.<br>(2.<br>(2.<br>(2.<br>(2.<br>(2.<br>(2.<br>(                                                                                                    | リンク<br>                                                       | 六古<br>以内に限約工程表が様出3<br>実更後)                                                                   | 2004<br>(地図者なし)<br>(地図者なし)<br>ビーコう 太郎<br>ビーコう 太郎                                                   | <ul> <li>         ・ 秋限日 ▶         ・         ・         ・</li></ul>                                                                                                    | 米若手<br>米若手<br>未若手<br>未若手<br>未若手                                    | 61 81<br>17 48<br>17 48<br>17 48<br>17 48                                              |        |
| 65.18<br>1<br>2<br>3<br>4<br>5                                     | エ会社期 形主条用                                                                                                    | リンク<br>                                                       | 六古<br>以内に限約工程表が積出さ<br>変更像)                                                                   | 2006<br>(2006年ない)<br>(2005年ない)<br>ビーコラ 大都<br>(2000年ない)                                             | <ul> <li>         は限日 ▶<br/>使用をない<br/>使用をない<br/>使用をない<br/>使用をない<br/>使用をない</li></ul>                                                                                              | 大修<br>木若子<br>未若子<br>未若子<br>未若子<br>未若子<br>未若子<br>未若子                | 6141<br>1748<br>1748<br>1748<br>1748<br>1748<br>1748                                   |        |
| 10.18<br>11<br>2<br>3<br>4<br>5<br>6                               | エ会社用 形主条用      ・      ・      ・      ・      ・      ・      ・      ・      ・      ・      ・      ・      ・      ・      に      ・      ・      の      ・      の      の      ・      の      の      ・      の      の       の      の      の      の      の      の      の      の      の      の      の      の      の      の      の      の      の      の      の      の      の      の      の      の      の      の      の      の      の      の      の      の      の      | リンク<br>取功時候は85日<br>れた。(現時)後、<br>事業に監督資源)<br>の日以内に登録<br>後、現時40 | 六音<br>以内に取り工程表が推出さ<br>変更像)<br>2季記を助了、取り接続後1<br>申記した。(契約後、変更                                  | 2015年<br>(2015年ない)<br>(2015年ない)<br>ビーコラ 大郎<br>(2011年ない)<br>(2011年ない)                               | <ul> <li>林陽日 ▶</li> <li>健康ない</li> <li>健康ない</li> <li>健康ない</li> <li>健康ない</li> <li>健康ない</li> <li>健康ない</li> <li>健康ない</li> </ul>                                                      |                                                                    | E7 40<br>37 40<br>37 40<br>37 40<br>37 40<br>37 40<br>37 40<br>37 40<br>37 40<br>37 40 |        |
| 1<br>0.12<br>1<br>2<br>3<br>4<br>5<br>6<br>7                       | エ会社研 利益条件      ・1.単工作創一般      ・1.単工作創一般      ・1.単工作創一般      ・1.単工作創一般      ・「願約工程表の提      ・「更為ルテの承      ジー工事カルテの承      ジー工事カルテの承      ジー工事力ルテの承      ジーン事かーす      ・「読品共創成後      ・      ・      ・      ・      ・      ・      ・      ・      ・      ・      ・      ・      ・      ・      ・      ・      ・      ・      ・      ・      ・      ・      ・      ・      ・      ・      ・      ・      ・      ・      ・      ・      ・      ・      ・      ・      ・      ・      ・      ・      ・      ・      ・      ・      ・      ・      ・      ・      ・      ・      ・      ・      ・      ・      ・      ・      ・      ・      ・      ・      ・      ・      ・      ・      ・      ・      ・      ・      ・      ・      ・      ・      ・      ・      ・      ・      ・      ・      ・      ・      ・      ・      ・      ・      ・      ・      ・      ・      ・      ・      ・      ・      ・      ・      ・      ・      ・      ・      ・      ・      ・      ・      ・      ・      ・      ・      ・      ・      ・      ・      ・      ・      ・      ・      ・      ・      ・      ・      ・      ・      ・      ・      ・      ・      ・      ・      ・      ・      ・      ・      ・      ・      ・      ・      ・      ・      ・      ・      ・      ・      ・      ・      ・      ・      ・      ・      ・      ・      ・      ・      ・      ・      ・      ・      ・      ・      ・      ・      ・      ・      ・      ・      ・      ・      ・      ・      ・      ・      ・      ・      ・      ・      ・      ・      ・      ・      ・      ・      ・      ・      ・      ・      ・      ・      ・      ・      ・      ・      ・      ・      ・      ・      ・      ・      ・      ・      ・      ・      ・      ・      ・      ・      ・      ・      ・      ・      ・      ・      ・      ・      ・      ・      ・      ・      ・      ・      ・      ・      ・      ・      ・      ・      ・      ・      ・      ・      ・      ・      ・      ・      ・      ・      ・      ・      ・      ・      ・      ・      ・      ・      ・      ・      ・      ・      ・      ・      ・      ・      ・      ・      ・      ・      ・      ・      ・      ・      ・      ・      ・      ・      ・      ・      ・      ・      ・      ・     ・ | リンク<br>数4)1時後165日<br>れた。(第6)16<br>の日以内に登録<br>後、売飲時)           | 内容<br>以内に契約工程表が推出3<br>変更後)<br>(本語を助す、契約(後後))<br>(本語を助す、契約(後後))                               | 2000年<br>(2000年年45年年55年<br>ビーコラ 末都<br>(2000年年55年55年<br>(2000年5555)<br>(2000年5555)<br>(2000年5555)   | <ul> <li>林陽日 ▶</li> <li>他をない</li> <li>他をない</li> <li>他をない</li> <li>他をない</li> <li>他をない</li> <li>他をない</li> <li>他をない</li> <li>他をない</li> <li>他をない</li> </ul>                          | <u>状態</u><br>朱若子<br>朱若子<br>未若子<br>未若子<br>未若子<br>未若子<br>未若子<br>未若子  | 1244<br>1244<br>1244<br>1244<br>1244<br>1244<br>1244<br>1244                           |        |
| 6. is<br>0. is<br>1<br>2<br>3<br>4<br>5<br>7<br>8                  | エ会社期 19日本明     日本明     マーン     マーン                                                                                     | リンク                                                           | 六百<br>以内に限約工程表が推出さ<br>変更像)<br>2章怒を助う、取約領統後1<br>中間えた。(契約後、変更<br>和)、客契約領統後11カ月以内<br>約3後、増援実実() | 20日4<br>(20日本ない)<br>(20日本ない)<br>ビーコラ 大都<br>ビーコラ 大都<br>(20日本ない)<br>(20日本ない)<br>(20日本ない)<br>(20日本ない) | <ul> <li>・ 日気化</li> <li>・ 日気化</li> <li>・ いなまない</li> <li>・ いなまない</li> <li>・ いなまない</li> <li>・ いなまない</li> <li>・ いなまない</li> <li>・ いなまない</li> <li>・ いなまない</li> <li>・ いなまない</li> </ul> | (1)<br>(1)<br>(1)<br>(1)<br>(1)<br>(1)<br>(1)<br>(1)<br>(1)<br>(1) | 1244<br>1244<br>1244<br>1244<br>1244<br>1244<br>1244<br>1244                           |        |

4. "プロセスリスト(編集)"画面が表示されますので、

分類・リストの設定

(分類・リストの設定アイコン)をクリックします。

|                                         | plorer                          |                                                                        |               |                                                                                                    |                                                                |                                                                                                    |                                                      |        |
|-----------------------------------------|---------------------------------|------------------------------------------------------------------------|---------------|----------------------------------------------------------------------------------------------------|----------------------------------------------------------------|----------------------------------------------------------------------------------------------------|------------------------------------------------------|--------|
| <b>1</b> • <b>1</b>                     |                                 |                                                                        |               |                                                                                                    | v 47                                                           | Google                                                                                                    |                                                      | ٩      |
| 🔶 BeingCollaboration                    |                                 |                                                                        |               |                                                                                                    | 9 · 0 · 4                                                      | • 🕑 K-90                                                                                                    | • 😳 🤊 – MQ                                           | •• 🛛 • |
| BeingCollaboration                      |                                 |                                                                        |               |                                                                                                    |                                                                |                                                                                                    |                                                      |        |
| 2008年10月20日 (月)赤口                       |                                 |                                                                        | 5             | マステム管理者   爆塊設                                                                                         | 定丨倡人設定                                                         | 熟約情報                                                                                                    | and 1 a                                              | 272E   |
|                                         | a<br>are <mark>r</mark>         | 10 (1)<br>2012-16 2000                                                 | IES<br>Noties | ペa 上5 (i<br>7./1→ 2007/0 E                                                                            | ■ ■<br>₩ 7-570-                                                | A C<br>*****                                                                                                    | 8<br>WB                                              |        |
| カルセスリストを回転する                            | _                               |                                                                        | -             |                                                                                                    |                                                                |                                                                                                    |                                                      |        |
| 🔝 プロセスリストー覧 🔑 検索                        |                                 | プロセスリスト編集 臣                                                            | iiii - 1      | 出力                                                                                                    |                                                                |                                                                                                    |                                                      |        |
| <b>—</b> ——                             | 10 T                            | 会社用 発注並用                                                               |               |                                                                                                    |                                                                |                                                                                                    | ^                                                    |        |
|                                         | 県道3                             | 9号線工事                                                                  |               |                                                                                                    |                                                                |                                                                                                    | -                                                    |        |
|                                         | 60                              | 名称                                                                     |               | 内容                                                                                                    | 천当왕                                                            | 期課日 ▶                                                                                                    | 秋態                                                   |        |
|                                         |                                 | - 1.88 T (8.84)                                                        |               |                                                                                                    | 1400 101 42 42 10 10                                           |                                                                                                    |                                                      |        |
|                                         | 1                               | - 1 WET 15 MI                                                          |               |                                                                                                    | (担当者なし)                                                        | (動定ない)                                                                                                    | 未若千                                                  |        |
| リスト項目の設定                                | 2                               | *1 施工(##)→<br>統                                                        |               |                                                                                                    | (担当者なし)<br>(担当者なし)                                             | (助定なし)<br>(助定なし)                                                                                                    | 朱若千<br>朱若千                                           |        |
| リスト項目の設定                                | 2                               | *1 地工(44)<br>*1 地工(44)                                                 |               |                                                                                                    | (担当者なし)<br>(担当者なし)<br>ビーコラ 大郎                                  | <ul> <li>(数定なし)</li> <li>(動定なし)</li> <li>(動定なし)</li> </ul>                                                                                                 | 朱若千<br>朱若千<br>未若千                                    |        |
| リスト項目の設定<br>シートの設定                      | 1<br>2<br>3<br>4                | *1 施工(4利)<br>*1 施工(4利)<br>- 設約工程表<br>・契約工程表<br>なみの提出                   |               | 関約)接続後5日10内に関<br>約工程表が提出された。<br>(契約)法、変更後)                                                            | (担当者なし)<br>(担当者なし)<br>ビーコラ 大郎<br>ビーコラ 大郎                       | <ul> <li>(動定なし)</li> <li>(動定なし)</li> <li>(動定なし)</li> <li>(動定なし)</li> </ul>                                                                                 | 朱若千<br>朱若千<br>朱若千<br>朱若千                             |        |
| リスト項目の設定<br>シートの設定<br>分類・リストの設定         | 1<br>2<br>3<br>4<br>5           | *1 施工(44)<br>*1 施工(44)<br>*契約工程表<br>*契約工程表<br>/シ契約工<br>程表の提出<br>*工事力ルテ |               | 質砂棒結接ち日日が有こ数<br>約工程表が提出された。<br>(以内は、変更金)                                                              | (担当者なし)<br>(担当者なし)<br>ビーコラ 大郎<br>ビーコラ 大郎                       | <ul> <li>(助定ない)</li> <li>(助定ない)</li> <li>(助定ない)</li> <li>(助定ない)</li> <li>(助定ない)</li> <li>(助定ない)</li> </ul>                                                 | *87<br>*87<br>*87<br>*87<br>*87<br>*87               |        |
| リスト項目の設定<br>シートの設定<br>分類・リストの設定<br>作業終了 | 1<br>2<br>3<br>4<br>5<br>6      |                                                                        |               | 間約課経線5日10時に第<br>約工程表が視出された。<br>(認知法、変更達)<br>事前に整結員の承認を受<br>1、認知課経論10日1日<br>に登録申請人た。(初知)法、<br>変更後、完成時) | (担当者なし)<br>(担当者なし)<br>ビーコラ 大郎<br>(担当者なし)<br>(担当者なし)            | <ul> <li>(数定なし)</li> <li>(数定なし)</li> <li>(数定なし)</li> <li>(数定なし)</li> <li>(数定なし)</li> <li>(数定なし)</li> <li>(数定なし)</li> <li>(数定なし)</li> </ul>                 | 朱若平<br>朱若千<br>朱若千<br>朱若千<br>朱若千<br>朱若千               |        |
| リスト項目の設定<br>シートの設定<br>分類・リストの設定<br>作業終了 | 1<br>2<br>3<br>4<br>5<br>6<br>7 |                                                                        |               | 間約課経線5日10時に第<br>約工程書が提出された。<br>(認知法:まを後)<br>事前に登録員の準認を受<br>1、契約課経後10日日以内<br>に登録申請点た。(別約法<br>変更後,売点時)  | (担当者なし)<br>(担当者なし)<br>ビーコラ 太郎<br>(担当者なし)<br>(担当者なし)<br>(担当者なし) | <ul> <li>(取定なし)</li> <li>(取定なし)</li> <li>(取定なし)</li> <li>(取定なし)</li> <li>(取定なし)</li> <li>(取定なし)</li> <li>(取定なし)</li> <li>(取定なし)</li> <li>(取定なし)</li> </ul> | 朱若平<br>朱若千<br>朱若千<br>朱若千<br>朱若千<br>朱若千<br>朱若千<br>朱若千 |        |

5. "分類・リストを設定する"画面が表示されますので、

追加(追加ボタン)をクリックします。

| C BeingGoll     | labor at io | n - Windows Isternet E     | plorer          |           |       |                     |       |        |          |         |           |        |
|-----------------|-------------|----------------------------|-----------------|-----------|-------|---------------------|-------|--------|----------|---------|-----------|--------|
| <del>6</del> 0- | e)          |                            |                 |           |       |                     |       | ¥ *7   | × 500    | sle.    |           | 2      |
| * * 🖉           | BeingCol    | laboration                 |                 |           |       |                     | a -   |        | - 🗗 🖉    | -90 • ( | 39-NQ)• ( | 0·     |
| Being           | 1Colla      | aboration                  |                 |           |       |                     |       |        |          |         |           | 1      |
| 20083510        | 120E        | (目)赤口                      |                 |           | /ステム的 | 위44   1 <b>21</b> 1 | 1.999 | 使人的知识  | 1 808019 |         | v# 1 057  | 26.1   |
| 2000-410        | 0           |                            |                 | - 1951    | ~     | N-                  | -     |        | 4        |         |           |        |
| T HORAN         |             |                            | 2016 2021-16 20 | NET INTER | 7.5+  | LCD<br>RMIN         | BH    | 7-570- | 1000     | TINE    |           |        |
|                 |             |                            |                 |           |       |                     |       |        |          |         |           |        |
| 9996-020        | STOLEN S    | 0                          |                 |           |       |                     |       |        |          |         |           |        |
|                 | 🚺 JI        | ロセスリストー覧 👂 検索              | ■ プロセスリスト番      | 🏨 📑 V2I   | 出力    |                     |       |        |          |         |           |        |
|                 |             |                            |                 |           |       |                     |       |        |          |         |           |        |
|                 | 傳:1839      | 9号绿工事                      |                 |           |       |                     |       |        | E        | 1870    | 完了        |        |
|                 | 香香          |                            | _               | 名称        |       | -                   | -     | -      | -        | -       |           |        |
|                 | 1           | -1.除工作制                    |                 |           |       |                     |       |        |          |         | 17.6E     |        |
|                 | 2           | *1.施工作制一般                  |                 |           |       |                     |       |        |          | 1       | 12.68     |        |
|                 | 3           | - 契約工程表                    |                 |           |       |                     |       |        |          | 1       | 12.68     |        |
|                 | -4          | ↓ 契約工程表の提                  | 出               |           |       |                     |       |        |          | 1       | B44       |        |
|                 | 5           | <ul> <li>工事力ルテ</li> </ul>  |                 |           |       |                     |       |        |          |         | 12 A B    |        |
|                 | 6           | Ly 工事カルテの 単                | ₽·登錄甲請          |           |       |                     |       |        |          | 1       | 12.68     |        |
|                 | 7           | <ul> <li>建进共制度福</li> </ul> |                 |           |       |                     |       |        |          | 1       | 848       |        |
|                 | 8           | ⇒ 掛金塔的書の写                  | しの攪出            |           |       |                     |       |        |          |         | 17.8E     |        |
|                 | 9           | ▶ 標語の現場振示                  |                 |           |       |                     |       |        |          | 1       | 12.68     |        |
|                 | 10          | → 労肉保険関係の                  | 補示              |           |       |                     |       |        |          | 1       | 848       |        |
|                 | 11          | ⇒ 建退共証紙の配                  | 布の管理            |           |       |                     |       |        |          | 1       | 17.6日     |        |
| ージが表示され         | はした         |                            |                 |           |       |                     |       |        | Q -129-  | 2.51    |           | 100% - |

6. "登録方法を選択する"画面が表示されますので、"マスタからリストを登録する。"を設定します。

| ReingCollaboration - Windows Internet    | Explorer                                                                                                    |                                              |                 |
|------------------------------------------|----------------------------------------------------------------------------------------------------|----------------------------------------------|-----------------|
| ) 🕘 • 📓                                  |                                                                                                    | 🖌 🔄 🗙 Goosle                                 | R               |
| 🔗 🍘 BeingCollaboration                   |                                                                                                    | <u>ର</u> • 🛛 - 👼 • 🗗 ଏ–୨ଅ • 🕲 •              | y−µ@•®•         |
| BeingCollaboration                       |                                                                                                    |                                              |                 |
| 2008年10月20日 (月)赤口                        | システム管理                                                                                                    |                                              | 1 <u>0272</u> E |
| 1 10 10 10 10 10 10 10 10 10 10 10 10 10 | Image: Constraint of the state         Image: Constraint of the state         Image: | たっ 日 田 A Ca<br>Battin BH フークフロー ホームページ ●TWAR |                 |
| 意識方法を課題する                                |                                                                                                    |                                              |                 |
| 📋 JERZUZH-19 🔎 🕸                         | 素 🎼 プロセスリスト編集 🗮 リスト出力                                                                                                    |                                              |                 |
|                                          |                                                                                                    |                                              |                 |
|                                          |                                                                                                    | 選択 キャンセ                                      | U.              |
| 登録方法の増計                                  | <ul> <li>● 新規に分類を重終する。</li> <li>○ マスタから分類を重終する。</li> <li>○ 新規にリストを重終する。</li> </ul>                                                                                                    |                                              |                 |
|                                          | ◎マスタからリストを登録する。                                                                                                    |                                              |                 |
|                                          |                                                                                                    |                                              |                 |
|                                          |                                                                                                    |                                              |                 |
|                                          |                                                                                                    |                                              |                 |
|                                          |                                                                                                    |                                              |                 |
|                                          |                                                                                                    |                                              |                 |
|                                          | BeingCollaboration Version<br>Copyright 2005-2008 BEING Co., Ltd. All Ri                                                                                                    | 500.0<br>ights Reserved                      |                 |
|                                          |                                                                                                    |                                              |                 |

- 7. 選択 (選択ボタン)をクリックします。
- 8. "マスタからリストを登録する"画面が表示されますので、リストを設定します。

| ReingCollaboration - Windows Internet | xplorer                                  |                               |             |              |              |              |    |
|---------------------------------------|------------------------------------------|-------------------------------|-------------|--------------|--------------|--------------|----|
| ) 🕘 • 🖻                               |                                          |                               |             | 🕶 🏞 🗙 💿      | oele         |              | ۹. |
| 🔗 🎉 BeingCollaboration                |                                          |                               | - B         | · 🛛 · 🖗 • 🕑  | K-9@ • () 9- | -1VQ) • 🔞•   |    |
| BeingCollaboration                    |                                          |                               |             |              |              |              |    |
| 2008年10月20日 (月)赤口                     |                                          | システム管理者                       | 標準設定        | 個人設定  契約     | 諸線(ヘルズ)      | <u>0272E</u> |    |
|                                       | 10 10 10 10 10 10 10 10 10 10 10 10 10 1 | 8 <b>/</b> a 2,<br>86 7,7+ 88 | 5 0<br>m 04 | 10-570- #-LA | C23          |              |    |
| マスタカ・シリストを登録する                        |                                          |                               |             |              |              |              |    |
| 📋 JEKZUZI-1 🔎 🗰                       | - 🕞 JEHEZUZHÆR 🥅                         | リスト出力                         |             |              |              |              |    |
| - /                                   |                                          |                               |             |              |              |              |    |
| プロセスリストマスタからリストをプロ                    | セスリスト「県透39号線工事」に登                        | 録します。                         |             |              |              |              |    |
| 登録するリストの表示位置は「ム」(                     | ストを増加して Fさい。<br>上へ移動)、「▽」(下へ移動)で変更?      | できます。                         |             |              |              |              |    |
|                                       |                                          |                               |             | 2            | きょうせん        |              |    |
|                                       | プロセスリストマスタ: 施工プロ                         | セスチェックリスト 💌                   | <           |              |              |              |    |
|                                       |                                          | 8                             | A 🗄         |              | 1            | ^            |    |
| 登録するリスト                               | 1 施工体制                                   |                               |             |              |              |              |    |
|                                       | · 1 加上行約一款<br>一 契約工程表                    |                               |             |              |              |              |    |
|                                       | <ul> <li>契約工程表の提出</li> </ul>             |                               |             |              |              |              |    |
|                                       | C.T.\$\$16.4                             |                               |             |              |              | ¥            |    |
|                                       | 戦分離: +ルート分類                              |                               |             | *            |              |              |    |
|                                       | +1 施工佳制<br>+2 施工状況                       |                               |             |              |              |              |    |
| 表示位置                                  | COURSE                                   |                               |             |              |              |              |    |
|                                       |                                          |                               |             |              |              |              |    |
| が表示されました                              |                                          |                               |             | 📑 🔂 - 159    | -2.51        | 100K         |    |

≪項目について≫

₀ 登録するリスト

⇒プロセスリストマスタから登録対象のリストを持つプロセスリストマスタを選択し、リストで登録対象のリ

ストを選択します。

。表示位置

⇒親分類で登録分類の親分類を選択し、一覧で表示位置を選択します。

表示位置を上にする… 🔺 (△ボタン)をクリックしてください。

表示位置を下にする… ▼ (▽ボタン)を押してください。

≪リンクについて≫

登録対象リストのリンクに応じて必要なデータを作成します。

○ 文書管理-フォルダ

⇒リスト登録対象の現場に、選択したプロセスリストマスタのリストに選定されたリンクが対応するフォルダ がある場合は何もしない。

フォルダがない場合は現場にフォルダを作成する。

○ 文書管理-文書

⇒リスト登録対象の現場に、選択したプロセスリストマスタのリストに選定されたリンクが対応する文書をコ ピーする。

選定されたリンクが対応する文書の親フォルダがある場合はそこにコピーし、ない場合はフォルダを作成する。

₀ 掲示板

⇒リスト登録対象の現場に、選択したプロセスリストマスタのリストに選定されたリンクが対応する掲示板名 称の掲示板がある場合は何もしない。

掲示板がない場合は現場に掲示板を作成する。

9. 登録 (登録ボタン)をクリックします。

<u>このページのトップへ</u>

### ■ 施エプロセスナビ

28. リストを変更するには

リストは施工プロセスの最小単位です。リスト担当者に文書管理(詳細は別紙「オンラインヘルプ-文書管理」をご覧下さい)、掲示板(詳細は別紙「オンラインヘルプ-掲示板」をご覧下さい)、現場ホームページ(詳細は別紙「オンラインヘルプ-現場ホームページ」をご覧下さい)での作業を割り当てることが可能です。

リストはユーザ役割毎に参照権限あり/参照権限なしを設定することができます。ユーザ役割が参照役割に設定されていない 場合でも、リストの担当者として設定されている場合は表示されます。リストは下記の□部分のうち、名称セルに → が表 示されている行です。

| <b>5</b> - 🧟 | e)                                                                                                    |                                                                                                    |                                                                                                    |                                                                                                    |                                                                                       |                                                                                                    |                                                                                                    | ¥ + ×                                                                                                    | Google                                                                                           |                                                                     |           | 2    |
|--------------|----------------------------------------------------------------------------------------------------|----------------------------------------------------------------------------------------------------|----------------------------------------------------------------------------------------------------|----------------------------------------------------------------------------------------------------|---------------------------------------------------------------------------------------|----------------------------------------------------------------------------------------------------|----------------------------------------------------------------------------------------------------|----------------------------------------------------------------------------------------------------|--------------------------------------------------------------------------------------------------|---------------------------------------------------------------------|-----------|------|
| 🔅 🌮 🖗 🖗      | BeingCollabox                                                                                                    | ation                                                                                                    |                                                                                                    |                                                                                                    |                                                                                       |                                                                                                    | 9                                                                                                    | · 🛛 · 🖗                                                                                                    | • 🔂 K-9                                                                                          | ଅ • 🔘                                                               | >-₩Q) • 🔞 | •    |
| Being        | Collab                                                                                                    | oration                                                                                                    |                                                                                                    |                                                                                                    |                                                                                       |                                                                                                    |                                                                                                    |                                                                                                    |                                                                                                  |                                                                     |           |      |
| 2008年10月     | 120日(月                                                                                                    | )赤口                                                                                                    |                                                                                                    |                                                                                                    | システム                                                                                  | 的理会   精                                                                                                    | uniteriar i                                                                                                    | 個人設定!                                                                                                    | 契約情報                                                                                             | L SIG                                                               | 1 0275    | 26 I |
|              | 0                                                                                                    |                                                                                                    | 5 K                                                                                                    |                                                                                                    | 1951                                                                                  | 10                                                                                                    |                                                                                                    |                                                                                                    | 4                                                                                                | -                                                                   |           |      |
| HITANI I     | -                                                                                                    |                                                                                                    | 2011 2020                                                                                                    | 1-16 2000                                                                                                    | 10715 7./5-                                                                           | E Retti                                                                                                    | BM                                                                                                    |                                                                                                    | -6-6-51 4                                                                                        | -74AB                                                               |           |      |
|              |                                                                                                    |                                                                                                    |                                                                                                    |                                                                                                    |                                                                                       |                                                                                                    |                                                                                                    |                                                                                                    |                                                                                                  |                                                                     |           |      |
| カセスリスト       | ŀ                                                                                                    |                                                                                                    |                                                                                                    |                                                                                                    |                                                                                       |                                                                                                    |                                                                                                    |                                                                                                    |                                                                                                  |                                                                     |           | _    |
| 1            | n Jowa                                                                                                    | 11.21-11 🔍 株式                                                                                                    | T JD                                                                                                    | セスリスト編集                                                                                                    | □□ U2F#力                                                                              |                                                                                                    |                                                                                                    |                                                                                                    |                                                                                                  |                                                                     |           |      |
|              | S 200                                                                                                    | 2// A / WA                                                                                                    | - C                                                                                                    | 200001                                                                                                    | Free and and                                                                          |                                                                                                    |                                                                                                    |                                                                                                    |                                                                                                  |                                                                     |           |      |
|              |                                                                                                    |                                                                                                    |                                                                                                    |                                                                                                    |                                                                                       |                                                                                                    |                                                                                                    |                                                                                                    |                                                                                                  |                                                                     |           |      |
|              |                                                                                                    |                                                                                                    |                                                                                                    |                                                                                                    |                                                                                       |                                                                                                    |                                                                                                    |                                                                                                    |                                                                                                  |                                                                     |           |      |
|              | 44.101.01.01                                                                                                    | and the second second                                                                                                    |                                                                                                    |                                                                                                    |                                                                                       |                                                                                                    |                                                                                                    |                                                                                                    |                                                                                                  |                                                                     |           |      |
|              | 第工会社                                                                                                    | 用 発注者用                                                                                                    |                                                                                                    |                                                                                                    |                                                                                       |                                                                                                    |                                                                                                    |                                                                                                    |                                                                                                  |                                                                     | _         |      |
|              | 第工会社                                                                                                    | 用発生作用                                                                                                    |                                                                                                    |                                                                                                    |                                                                                       |                                                                                                    |                                                                                                    |                                                                                                    |                                                                                                  | 610                                                                 | n i       |      |
|              | 建工会社<br>供道39号8                                                                                                    | 用 19.11年<br>19.11年                                                                                                    |                                                                                                    |                                                                                                    |                                                                                       |                                                                                                    |                                                                                                    |                                                                                                    |                                                                                                  | ÉD                                                                  | RI .      |      |
|              | <b>建工会社</b><br>供道39号8<br>会示                                                                                                    | 周 発注修用<br>N工事<br>名印                                                                                                    | リンク                                                                                                    |                                                                                                    | 内容                                                                                    |                                                                                                    | 短三者                                                                                                    |                                                                                                    | 状態                                                                                               | ÉDÎ                                                                 | Ð.        |      |
|              | 第工会社<br>供通39号部<br>合示<br>1 ~1」                                                                                                    | <ul> <li>用 発言使用</li> <li>私工事</li> <li>応告</li> <li>施工(注制)</li> </ul>                                                                                                    | リンク                                                                                                    |                                                                                                    | <b>#</b> 8                                                                            | (19) 34                                                                                                    | 2回着<br>(約し)                                                                                                    | 規課日 ▶<br>(数定なし)                                                                                                    | <del>創坊</del><br>平舊未                                                                             | En l                                                                | Ð         |      |
|              | 除工会社<br>通道39号線<br>目 *1<br>2 *                                                                                                    | 用 形注卷用<br>和工事<br>名称<br>独工は利<br><u>1 地工作利一般</u>                                                                                                    | リンク                                                                                                    | _                                                                                                    | na                                                                                    | (18) 34<br>(18) 34                                                                                                    | 包当者<br>計なし)<br>副なし)                                                                                                    | <ul> <li>規限目▶</li> <li>(数定なし)</li> </ul>                                                                                                    | 913<br>平西未<br>牛西未                                                                                | ED S                                                                |           |      |
|              | 建工会社<br>低値300号線<br>1 =1_<br>2 。<br>3                                                                                                    | 用 死注卷用<br>本工本<br>名15<br>地工作制<br>1 地工作制一般<br>- 契約工程表                                                                                                    | V>7                                                                                                    |                                                                                                    | 内容                                                                                    | (20日4<br>(20日4<br>ビーコ                                                                                                    | 254<br>Hoto)<br>Hoto)<br>5 太郎                                                                                                    | 林泉日 ▶ (秋定なし) (秋定なし) (秋定なし)                                                                                                    | 8/3<br>朱若平<br>朱若牛<br>未若÷                                                                         | End<br>IFA<br>IFA<br>IFA                                            |           |      |
|              | 建工会社<br>通道39号報<br>1 =1<br>2 =<br>3<br>4<br>出                                                                                                    | 周 発達毎年<br>本語<br>本語<br>本語<br>本語<br>本語<br>本語<br>本語<br>本語<br>本語<br>本語                                                                                                    | リンク<br>                                                                                                    | の療感後5日に<br>た。(契約後、夏                                                                                                    | 六百<br>(内に開約工程表が目<br>(夏後)                                                              | 1983年<br>(1983年<br>ビーコ                                                                                                    | 254<br>Bool<br>Bool<br>5 大郎<br>5 大郎                                                                                                    | <ul> <li>株式目 ト</li> <li>(株式ない)</li> <li>(株式ない)</li> <li>(株式ない)</li> <li>(株式ない)</li> <li>(株式ない)</li> </ul>                                                                                                    | 8<br>7<br>7<br>7<br>7<br>7<br>7<br>7<br>7<br>7<br>7<br>7<br>7<br>7<br>7<br>7<br>7<br>7<br>7<br>7 |                                                                     |           |      |
|              | 法工会社<br>価値30号報<br>1 =1<br>2 =<br>3<br>4 出<br>5                                                                                                    | 周 発達毎用<br>本工事<br>本小り<br>第二(注射)<br>1.第二(注射)<br>4.第二(注射)<br>4.第二(注)<br>4.第二(注)<br>4. | リンク<br>                                                                                                    | 的標稿後5日に<br>た。(契約後、東                                                                                                    | 六百<br>(内に説わ工程表が目<br>(夏(金)                                                             | (20日)<br>(20日)<br>ビーコ<br>(20日)<br>(20日)<br>(20日)                                                                                                    | 包当者<br>(約し)<br>5 末郎<br>5 末郎<br>(約し)                                                                                                    | <ul> <li>林泉日 ト</li> <li>敬定ない</li> <li>敬定ない</li> <li>敬定ない</li> <li>敬定ない</li> <li>敬定ない</li> </ul>                                                                                                    | 373<br>未若手<br>未若手<br>未若手<br>未若手<br>未若手<br>未若手<br>未若手                                             | E11<br>124<br>124<br>124<br>124<br>124                              |           |      |
|              | Line All<br>Line All<br>Line All                                                                                                    | 周 発達毎用<br>本工事<br>本门<br>本门<br>本门<br>本门<br>本门<br>本门<br>本门<br>本门<br>本门<br>本门                                                                                                    | リンク<br>1020<br>1020<br>10<br>1020<br>1020<br>1 | 的機能能5日し<br>と。(契約後、3<br>約二監督員の3<br>約二監督員の3<br>約二監督員の3<br>第二部 4                                                                                                    | 六百<br>(内):契約工程表が相<br>(変換)<br>(変換)<br>(現合、実約保護、変約保護、                                   | (2005)<br>(2005)<br>ビーコ<br>(2005)<br>(2005)<br>(2005)<br>(2005)                                                                                                    | 2000年<br>1950)<br>1950)<br>1950<br>1950<br>195 | <ul> <li>株式日 ▶</li> <li>(数定なし)</li> <li>(数定なし)</li> <li>(数定なし)</li> <li>(数定なし)</li> <li>(数定なし)</li> <li>(数定なし)</li> </ul>                                                                                                    |                                                                                                  | End<br>37.8<br>37.8<br>37.8<br>37.8<br>37.8<br>37.8<br>37.8<br>37.8 |           |      |
|              | Line (1995)     Line (1995)     Line (1 | 周<br>発生毎年<br>本<br>か<br>地工作料一般<br>・<br>深約工程表<br>・<br>深約工程表の経<br>・<br>変約工程表の経<br>・<br>変約工程表の経<br>・<br>変約工程表の経<br>・<br>変約工程表の経<br>・<br>変約工程表の後<br>・<br>変約工程表の後<br>・<br>変約工程表の後<br>・<br>、<br>、<br>、<br>、<br>、<br>、<br>、<br>、<br>、<br>、<br>、<br>、<br>、                                                                                                    | リング<br>                                                                                                    | の標稿後5日し<br>た。(開約後、3<br>約に監督員の3<br>11以内ご金藤寺<br>売成時)                                                                                                    | 内容<br>(内:製約工程表が目<br>(変換)<br>(変換)<br>(製約件、業)                                           | (2013年<br>(2013年<br>(2013年<br>(2013年<br>(2013年<br>(2013年)<br>(2013年)<br>(2015<br>)<br>(2015<br>)<br>(2015)<br>(2015)<br>(2015)<br>(2015)<br>(2015)<br>(2015)<br>(2015)<br>(2015)<br>(2015)<br>(2 | 20日本<br>新なし)<br>5 末郎<br>5 末郎<br>新なし)<br>新なし)<br>新なし)<br>新なし)                                                                                                    | <ul> <li>林泉日 &gt;</li> <li>秋泉石。</li> <li>秋泉石の</li> <li>秋泉石の</li> <li>秋月</li> <li>秋泉石の</li> <li>秋泉石の</li> <li>秋泉石の</li> <li>秋泉石の</li> <li>秋泉石の</li> <li>秋泉石の</li> <li>秋泉石の</li> <li>秋泉石の</li> <li>秋月</li> <li>秋日の</li> <li>秋日の</li> <li>秋日の</li> <li>秋日の</li> <li>秋日の</li> <li>秋日の</li> <li>秋日の</li> <li>秋日の</li> <li>秋日の</li> <li>秋日の</li> <li>秋日の</li> <li>秋日の</li> <li>秋日の</li> <li>秋日の</li> <li>秋日の</li> <li>秋日の</li> <li>秋日の</li> <li>秋日の</li> <li>秋日の</li> <li>秋</li></ul>                                                                                                    |                                                                                                  | 600<br>1358<br>1358<br>1358<br>1358<br>1358<br>1358<br>1358<br>1358 |           |      |
|              | Ling (1) (1) (1) (1) (1) (1) (1) (1) (1) (1)                                                                                                    | 周 発達毎年<br>本正年<br>本正年<br>第二十年<br>第二十十年<br>第二十十年<br>第二十十年<br>第二十十年<br>第二十十年<br>第二十十十年<br>第二十十十年<br>第二十十十年<br>第二十十十十十十十十十十十十十十十十十十十十十十十十十十十十十十十十十十十十  | リンク<br>                                                                                                    | り線磁波の日し<br>と、(現的)後、夏<br>副二監督員の3<br>日に町で生活等<br>売が約<br>金辺的者の30、<br>電力した。(現)                                                                                                    | 内容<br>(内に契約工程表が<br>変更)<br>(2025分子、取得研研<br>(記)た。(契約)の、変<br>(名取約(研結(注力用)<br>)18、推模変更(6) |                                                                                                    | 2000年<br>新ない<br>かない<br>う 末郎<br>新ない<br>新ない<br>新ない<br>新ない<br>新ない<br>新ない<br>新ない<br>新ない                                                                                                    | <ul> <li>&lt;1 日前</li> <li>(株式な)     <li>(株式な)     <li>(株式な)     </li> <li>(株式な)     </li> <li>(株式な)     </li> <li>(株式な)     </li> <li>(株式な)     </li> <li>(株式な)     </li> <li>(株式な)     </li> <li>(株式な)     </li> <li>(株式な)     </li> <li>(株式な)     </li> <li>(株式な)     </li> <li>(株式な)     </li> </li></li></ul>                                                                                                    |                                                                                                  | 600<br>174<br>174<br>174<br>174<br>174<br>174<br>174<br>174         |           |      |
|              |                                                                                                    | 周<br>発生毎年<br>本10<br>第二年<br>第二年<br>第二年<br>第二年<br>第二年<br>第二年<br>第二年<br>第二年                                                                                                    | リンク<br>                                                                                                    | り輝磁地の日し<br>た。(第4)16、夏<br>約1215日、<br>第215日<br>第215日<br>第<br>第<br>第<br>第<br>第<br>第<br>第<br>第<br>第<br>第<br>第<br>第<br>第<br>第<br>第<br>第<br>第<br>第<br>第 | 内容<br>(内): 契約工程表示例<br>(2度後)<br>(認定、(契約体、変<br>(契約(体、変<br>、 受約)(導結(注1))月<br>(別、增値変更(後)  | (地)日本<br>(地)日本<br>ビーコ<br>(地)日本<br>(地)日本<br>(地)日<br>(地)日本<br>(地)日<br>(地)日<br>(地)日<br>(地)日<br>(地)日<br>(地)日<br>(地)日<br>(地)日                                                                                                    | 2000年<br>新ない)<br>かない)<br>う 末郎<br>新ない)<br>新ない)<br>新ない)<br>新ない)<br>新ない)<br>新ない)                                                                                                    | ★ 日常に<br>本部では、<br>本部では、<br>本部では、<br>本部では、<br>本部では、<br>本部では、<br>本部では、<br>本部では、<br>本部では、<br>本部では、<br>本部では、<br>本部では、<br>本では、<br>本<br>本<br>本<br>本<br>本<br>本<br>本<br>本<br>本<br>本<br>本<br>本<br>本 | <b>秋秋</b><br>朱若子<br>朱若子<br>朱若子<br>朱<br>末<br>弟<br>子                                               | 600<br>154<br>154<br>154<br>154<br>154<br>154<br>154<br>154         |           |      |

1. 画面上部の

(プロセスナビアイコン)をクリックします。

2. "プロセスリスト一覧"画面が表示されます。

プロセスナ

「表示内容」コンボボックスを選択することで、現場状況(詳細は別紙「オンラインヘルプ-現場管理」-「3.現場状況 (施工中、完成済み)の変更を行うには」をご覧下さい)毎にプロセスリストを表示することができます。 プロセスリストの詳細を見たい現場の現場名をクリックします。

| BeingCollaboration - Windows Internet | Explorer                     |                          |                  |                                   |               |           |
|---------------------------------------|------------------------------|--------------------------|------------------|-----------------------------------|---------------|-----------|
| ) 🕢 • 🔊                               |                              |                          | × 49             | X Google                          |               | ٩         |
| 🔗 🌈 BeingCollaboration                |                              |                          | <u>a</u>         | · 🛛 · 🖶 ·                         | -90 · (       | ) -1~Q) • |
| BeingCollaboration                    |                              |                          |                  |                                   |               |           |
| 200097838 (\$)\$\$                    |                              | 医细 大郎 上 医绵红              | 9177 I 40 J 1917 | 1 2295/849                        |               | 1701      |
|                                       |                              | A No                     |                  |                                   | C3            |           |
| 1 C LAN 1                             | atate 200%-% 200%            | 7-7-1 200791             | B# 2-2           | 8 <u>28</u><br>70- <i>tr-Lx-9</i> | 471AL         |           |
| カルフリストー教                              |                              |                          |                  |                                   |               |           |
| 0                                     |                              |                          |                  |                                   |               |           |
| ジロセスリストー覧                             |                              |                          |                  |                                   |               |           |
|                                       |                              |                          |                  |                                   |               |           |
|                                       |                              |                          |                  |                                   |               | - 1       |
| STITE WAT                             |                              |                          |                  |                                   |               |           |
| 現場名                                   | 参照プロセスリストマスタ名                | 現場管理者                    | 除工開始日            | 除工修7日                             |               |           |
| 直接地区メディカル工事                           | プロセスリストマスタ未参照                | 現場 太郎                    | 2009/05/27       |                                   | <b>N15</b> 8  |           |
| 県通39号総工事                              |                              | 現場 太郎                    | 2009/05/11       |                                   | 新規作成          |           |
| 市通聞通聞連工事<br>[北海陽時式6月]                 |                              | 北海 謙太                    | 2009/05/27       |                                   |               | - 1       |
|                                       |                              |                          |                  | • -0.0                            | - Path - at a |           |
|                                       |                              |                          |                  | CLOSE                             | -24012244     |           |
|                                       |                              |                          |                  |                                   |               |           |
|                                       |                              |                          |                  |                                   |               |           |
|                                       |                              |                          |                  |                                   |               |           |
|                                       |                              |                          |                  |                                   |               |           |
|                                       |                              |                          |                  |                                   |               |           |
|                                       |                              |                          |                  |                                   |               |           |
|                                       |                              |                          |                  |                                   |               |           |
|                                       |                              |                          |                  |                                   |               |           |
|                                       | BeingCollaboratio            | Nersion 5.05.00          |                  |                                   |               |           |
|                                       | Copyright 2005-2009 BEING Co | , Ltd. All Rights Reserv | red.             |                                   |               |           |
|                                       |                              |                          |                  | -                                 |               |           |

3. "プロセスリスト"画面が表示されます。

| C ReingGollabo  | ratio      | n - Windows Internet Ex        | plorer     |                              |                   |                 |                |                |           |           |           |
|-----------------|------------|--------------------------------|------------|------------------------------|-------------------|-----------------|----------------|----------------|-----------|-----------|-----------|
| <b>G</b> - 🔊    |            |                                |            |                              |                   |                 |                | v +,           | × Good    | e .       | R         |
| 🚖 🌸 🌈 Bei       | ingColla   | sboration                      |            |                              |                   |                 |                | - D · e        | € • @ <-  | -90 • 😗 🤊 | -1V@ • 🔞• |
| ReinaCo         | olla       | horation                       |            |                              |                   |                 |                |                |           |           |           |
| americation     |            |                                |            |                              |                   | つまん物理           |                | - 1 (M L 10/0) | 1.800048  | e Loud    | 1062011   |
| 2008-#10/12     | 2013       |                                |            | -                            |                   | ATABIE -        | e. I aratte    | E   BARRE      | 1 Seatone | M 1 (2002 | HZZ ZE    |
| 1 1<br>1504-0 1 | <u>ک</u>   |                                | 3<br>276 2 | 25/2-16 2800                 | E)<br>INTER       | 7.5+            | 25 L<br>Beth B | 1 HE           | A         | TINE      |           |
|                 |            |                                |            |                              |                   |                 |                |                | _         |           |           |
| 34620.25        |            |                                | _          |                              | _                 |                 |                |                |           |           |           |
|                 | 10         | ルセスリストー覧 🔎 検索                  | 1          | パロセスリスト編集                    | 三月 リスト            | ·出力             |                |                |           |           |           |
|                 |            |                                |            |                              |                   |                 |                |                |           |           |           |
|                 | MI:        | 食社用 形主香用                       |            |                              |                   |                 |                |                |           |           |           |
| 0               | 周-1面3 P    | 专绿工事                           |            |                              |                   |                 |                |                |           | 印象        | 0         |
|                 | <b>6</b> 7 | 名称                             | リンク        |                              | 内容                |                 | 254            | 林林田            | ► 80      | 8         |           |
|                 | 1          | -1 地工作制                        |            |                              |                   |                 | (担当者なし)        | (鉄定な           | い 未着      | 7 1748    |           |
|                 | 2          | -1.除工作制一般                      |            |                              |                   |                 | (担当者なし)        | (鉄定な           | い 未着      | 4 II 14   |           |
|                 | 3          | - 契約工程表                        |            |                              |                   |                 | ビーコラ 木!        | 15 (R±0)       | い 未着      | ÷ 1248    |           |
|                 | 4          | ▶ 契約工程表の提出                     |            | 契約締結後5日)<br>れた。(契約後、         | 以内に契約工<br>変更後)    | 親表が提出           | ・ビーコラ 大川       | n dreu         | い 未着      | · 1210    |           |
|                 | 5          | - <u>IBDA-7</u>                |            |                              |                   |                 | (翌当者なし)        | 使宅な            | い 未着      | ÷ 1946    |           |
|                 | 6          | <sup>し</sup> 工事力ルテの承<br>臣・登録申請 |            | 事前に監督員の<br>0日以内に登録<br>後、完成時) | 承認を聞す。<br>刺激した。(損 | 契約續結後1<br>約律、実更 | (翌当者なし)        | 信用定な           | い未着       | ÷ 114     |           |
|                 | 7          | * 建退共制度施                       |            |                              |                   |                 | (短当者なし)        | 保定な            | し) 未着     | · 1218    |           |
|                 | 9          | <ul> <li>掛金塔約書の写</li> </ul>    |            | 単金統約書の写                      | しき契約締結            | 111月月以内         | (10)当者ない)      | 住宅定な           | い 未着      | -         |           |
|                 |            | しの豊出                           |            | - MELEOICA 196               | WITE, PERKA       | (更佳)            |                |                |           |           |           |

4. 編集するリストの 詳細 (詳細ボタン)をクリックします。

5. "リストを編集する"画面が表示されますので、リストを設定します。

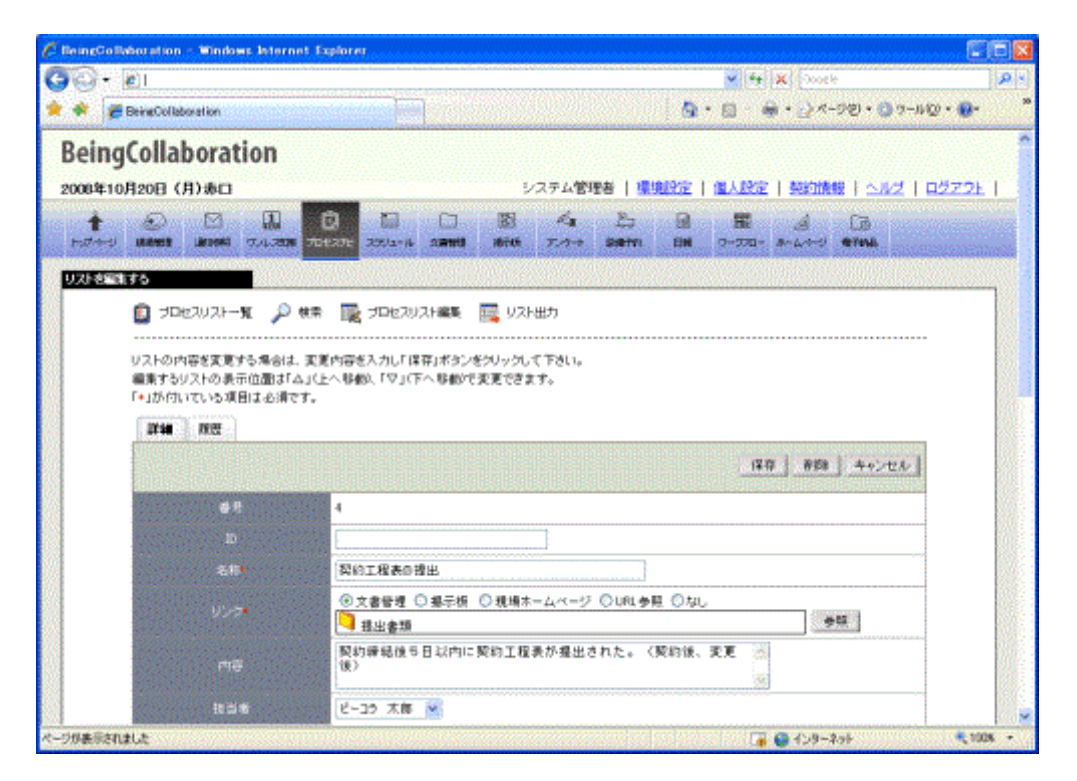

≪項目について≫

。名称

⇒入力必須です。

₀ リンク

■ リストの状態が変更されたことがある場合…リストのリンク参照が可能です。

リンクを参照したい場合はリンクアイコンをクリックして下さい。

- (文書管理-フォルダアイコン)…文書管理のフォルダにリンクされている場合のアイコン。

   クリックすると対応フォルダが選択された文書管理画面に遷移する。
- (文書管理-文書アイコン)…文書管理の文書にリンクされている場合のアイコン。
   クリックすると対応文書が選択された文書管理画面に遷移する。
- 「掲示板アイコン)…掲示板にリンクされている場合のアイコン。
   クリックすると対応掲示板に対する掲示板画面に遷移する。
- 「」(ホームページ作成アイコン)…ホームページ作成にリンクされている場合のアイコン。
   クリックすると対応現場に対するホームページ作成画面に遷移する。
- Ø (URLアイコン)…URLにリンクされている場合のアイコン。
   クリックするとウィンドウが開き指定URLにアクセスする。
- リンクされていない場合何も表示されない。
   【リストの状態が変更されたことがない場合】
リストのリンク設定が可能です。これは入力必須です。

ここで設定したとしても、リンク先の権限等によっては想定している作業を行えない可能性があります ので注意してください

■ 文書管理-フォルダ

リストと指定の文書管理-フォルダを関連付けます。

文書の追加を行う場合はこれを選択してください。

■ 文書管理-文書

リストと指定の文書管理-文書を関連付けます。

文書の変更/確認/版改定等を行う場合はこれを選択してください。

∎ 掲示板

リストと指定の掲示板を関連付けます。

掲示板への投稿を行う場合はこれを選択してください。

■ ホームページ作成

リストとホームページ作成を関連付けます。

対応現場でのホームページ作成を行う場合はこれを選択してください。

URL

リストと指定のURLを関連付けます。

○ 内容

⇒備考と異なり、"プロセスリスト"画面で一覧表示させることができます。

₀ 担当者

⇒リスト担当者を選択します。

○ 期限日

⇒"プロセスリスト"画面のレベル列で、リストの期限日が過ぎた場合は — (時間切れアイコン)が、期限日3 日以内になった場合は — (要注意アイコン)が表示されます。

。参照役割

⇒リスト参照対象役割を選択します。

ここで選択された役割のユーザには登録された分類が表示されます。

。表示位置

⇒親分類で登録分類の親分類を選択し、一覧で表示位置を選択します。

- 表示位置を上にする… 🔺 (△ボタン)をクリックしてください。
- 表示位置を下にする… 👿 (▽ボタン)を押してください。

₀ 状態

⇒状態を変更する場合、変更したい状態を選択します。

現在の状態と異なる状態を選択すると、リスト履歴に追加されます。

○ 状態コメント

⇒状態コメントを入力します。何かが入力されると、リスト履歴に追加されます。

6. 保存 (保存ボタン)をクリックします。

<u>このページのトップへ</u>

### ■ 施エプロセスナビ

29. リストを削除するには

リストは施工プロセスの最小単位です。リスト担当者に文書管理(詳細は別紙「オンラインヘルプ-文書管理」をご覧下さい)、掲示板(詳細は別紙「オンラインヘルプ-掲示板」をご覧下さい)、現場ホームページ(詳細は別紙「オンラインヘルプ-現場ホームページ」をご覧下さい)での作業を割り当てることが可能です。

リストはユーザ役割毎に参照権限あり/参照権限なしを設定することができます。ユーザ役割が参照役割に設定されていない 場合でも、リストの担当者として設定されている場合は表示されます。リストは下記の〇部分のうち、名称セルに 示されている行です。

| ・       ・       ・       ・       ・       ・       ・       ・       ・       ・       ・       ・       ・       ・       ・       ・       ・       ・       ・       ・       ・       ・       ・       ・       ・       ・       ・       ・       ・       ・       ・       ・       ・       ・       ・       ・       ・       ・       ・       ・       ・       ・       ・       ・       ・       ・       ・       ・       ・       ・       ・       ・       ・       ・       ・       ・       ・       ・       ・       ・       ・       ・       ・       ・       ・       ・       ・       ・       ・       ・       ・       ・       ・       ・       ・       ・       ・       ・       ・       ・       ・       ・       ・       ・       ・       ・       ・       ・       ・       ・       ・       ・         ・         ・                                         <                                                                                                    |                       |                                                                                                    |                                                                                                    |                                                                            |                                                                                   |                                                                                                   |                                                                                                    |                                                                                                    |                                                                                                    |                                                                                                 | E.I.      |
|----------------------------------------------------------------------------------------------------|-----------------------|----------------------------------------------------------------------------------------------------|----------------------------------------------------------------------------------------------------|----------------------------------------------------------------------------|-----------------------------------------------------------------------------------|---------------------------------------------------------------------------------------------------|----------------------------------------------------------------------------------------------------|----------------------------------------------------------------------------------------------------|----------------------------------------------------------------------------------------------------|-------------------------------------------------------------------------------------------------|-----------|
|                                                                                                    | i - 🔊                 | )                                                                                                    |                                                                                                    |                                                                            |                                                                                   |                                                                                                   |                                                                                                    | ¥ + ×                                                                                                    | Google                                                                                                    |                                                                                                 |           |
| BeingCollaboration           システム管理者 県知公正 (金人公正 ) ビンフント           システム管理者 (県知公正) (金人公正 ) ビンフント           システム管理者 (県知公正) (金人公正 ) ビンフント           システム管理者 (国人公正 ) ビンフント           システム管理者 (県知公正 ) (金人公正 ) ビンフント           システム管理者 (国人公正 ) ビンフント           システム管理者 (国人公正 ) ビンフント           システム管理者 (国人公正 ) ビンフント           システム管理者 (国人公正 ) ビンフント           システム管理者 (国人公正 ) ビンフト           システム管理者 (国人公正 ) ビンフト           シービンコン (日本 ) ビンフト           システム管理者 (国人公正 ) ビンコン (日本 ) ビンコン (日本 ) ビンコン (日本 ) ビンコン (日本 ) ビンコン (日本 ) ビンコン (日本 ) ビンコン (日本 ) ビンコン (日本 ) ビンコン (日本 ) ビンコン (日本 ) ビンコン (日本 ) ビンコン (日本 ) ビンコン (日本 ) ビンコン (日本 ) ビンコン (日本 ) ビンコン (日本 ) ビンコン (日本 ) ビンコン (日本 ) ビンコン (日本 ) ビンコン (日本 ) (日本 ) ビンコン (日本 ) ビンコン (日本 ) ビンコン (日本 ) ビンコン (日本 ) ビンコン (日本 ) ビンコン (日本 ) (日本 ) ビンコン (日本 ) ビンコン (日本 ) ビンコン (日本 ) ビンコン (日本 ) (日本 ) (日本                                                                                                    | 🛠 🏉 Be                | ingColl                                                                                              | laboration                                                                                                    |                                                                            |                                                                                   |                                                                                                   |                                                                                                    | • 🖸 · 👼                                                                                                    | • 🔂 K-9                                                                                                    | 10 · () ?-                                                                                      | WQ) • 😥 • |
| Constant         PARANE         PARANE         PAR                                                                                                    | BeinaC                | olla                                                                                                 | aboration                                                                                                    |                                                                            |                                                                                   |                                                                                                   |                                                                                                    |                                                                                                    |                                                                                                    |                                                                                                 |           |
| ● 1         ● 2         ● 2         ● 2         ● 2         ● 2         ● 2         ● 2         ● 2         ● 2         ● 2         ● 2         ● 2         ● 2         ● 2         ● 2         ● 2         ● 2         ● 2         ● 2         ● 2         ● 2         ● 2         ● 2         ● 2         ● 2         ● 2         ● 2         ● 2         ● 2         ● 2         ● 2         ● 2         ● 2         ● 2         ● 2         ● 2         ● 2         ● 2         ● 2         ● 2         ● 2         ● 2         ● 2         ● 2         ● 2         ● 2         ● 2         ● 2         ● 2         ● 2         ● 2         ● 2         ● 2         ● 2         ● 2         ● 2         ● 2         ● 2         ● 2         ● 2         ● 2         ● 2         ● 2         ● 2         ● 2         ● 2         ● 2         ● 2         ● 2         ● 2         ● 2         ● 2         ● 2         ● 2         ● 2         ● 2         ● 2         ● 2         ● 2         ● 2         ● 2         ● 2         ● 2         ● 2         ● 2         ● 2         ● 2         ● 2         ● 2         ● 2         ● 2         ● 2         ● 2         ● 2         ● 2         ● 2 </td <td>0000000108</td> <td>2013</td> <td>(B)#0</td> <td></td> <td></td> <td>システム第</td> <td>eda i Milliologica i</td> <td>1 (B) 1 (B) (B)</td> <td>201018-00</td> <td>L ART</td> <td>0.02206</td>                                                                                                    | 0000000108            | 2013                                                                                                 | (B)#0                                                                                                    |                                                                            |                                                                                   | システム第                                                                                             | eda i Milliologica i                                                                                                    | 1 (B) 1 (B) (B)                                                                                                    | 201018-00                                                                                                    | L ART                                                                                           | 0.02206   |
| ● 2000         ● 2000         ● 2000         ● 2000         ● 2000         ● 2000         ● 2000         ● 2000         ● 2000         ● 2000         ● 2000         ● 2000         ● 2000         ● 2000         ● 2000         ● 2000         ● 2000         ● 2000         ● 2000         ● 2000         ● 2000         ● 2000         ● 2000         ● 2000         ● 2000         ● 2000         ● 2000         ● 2000         ● 2000         ● 2000         ● 2000         ● 2000         ● 2000         ● 2000         ● 2000         ● 2000         ● 2000         ● 2000         ● 2000         ● 2000         ● 2000         ● 2000         ● 2000         ● 2000         ● 2000         ● 2000         ● 2000         ● 2000         ● 2000         ● 2000         ● 2000         ● 2000         ● 2000         ● 2000         ● 2000         ● 2000         ● 2000         ● 2000         ● 2000         ● 2000         ● 2000         ● 2000         ● 2000         ● 2000         ● 2000         ● 2000         ● 2000         ● 2000         ● 2000         ● 2000         ● 2000         ● 2000         ● 2000         ● 2000         ● 2000         ● 2000         ● 2000         ● 2000         ● 2000         ● 2000         ● 2000         ● 2000         ● 2000         ● 2000         ● 20                                                                                                    | 2                     | 00                                                                                                   |                                                                                                    |                                                                            | -                                                                                 |                                                                                                   |                                                                                                    |                                                                                                    | -                                                                                                    | -                                                                                               | Harris    |
| JDE2UUX                                                                                                    | T Interest            | 2                                                                                                    |                                                                                                    | 3 I<br>276 278                                                             |                                                                                   | 10 F-1                                                                                            | 2.2 11                                                                                                    | 7-770- #                                                                                                    | A start                                                                                                    | THAR                                                                                            |           |
| ALEXALS         Image: Construction of the second decimation of the second decimation o                                                                                                    |                       |                                                                                                    |                                                                                                    |                                                                            |                                                                                   |                                                                                                   |                                                                                                    |                                                                                                    |                                                                                                    |                                                                                                 |           |
| ゴロセスリスト型       ● 株       ゴロセスリスト編集       リスト出力         単工会社用       Ritem       印刷         通道DP母線工事       印刷         電気       名称       リンク       内容       包括4       林原日 >       女祭         1       *1.協工信制       1       1.協工信制       1       回題       1       1.協工信制       1       回題         2       *1.協工信制       1       回加倍低低5日以内に認知       位当者ない       低気ない       未着手       回題         3       * 医加工量の公式       A       PDH       PDH       PDH       PDH       PDH         4       山       * 知力工程表の建       PDH/指統105日以内に認知       PDH       PDH       PDH       PDH         6       * 国際力工程表の建       PDH/指統105日以内に認知       PDH       PDH       PDH       PDH         7       * 国際力工程表の       PDH       PDH       PDH       PDH       PDH       PDH         8       心の提出       PDH       PDH       PDH       PDH       PDH       PDH         8       小 工事加       PDH       PDH       PDH       PDH       PDH       PDH       PDH         9       小 工事加       PDH       PDH       PDH       PDH       PDH       PDH       PDH                                                                                                    | ALEADAR               |                                                                                                    |                                                                                                    |                                                                            |                                                                                   |                                                                                                   |                                                                                                    |                                                                                                    |                                                                                                    |                                                                                                 |           |
| 建工会社用         知道御戸寺線工事         印刷           通道印号線工事         印刷                *1.施工(注刻               ·1.施工(注刻               ·1.施工(注)               ·1.施工(注)               ·1                                                                                                    | 1                     | 🗊 🕫                                                                                                  | ロセスリストー覧 🔎 検索                                                                                                    | 12 元                                                                       | ロセスリスト編集                                                                          | 1月 リスト出力                                                                                          |                                                                                                    |                                                                                                    |                                                                                                    |                                                                                                 |           |
| 単工会社用         発送毎用           透道39号線工事         印刷           名本         102         内容         名当者         林田         休田           1         *1.放工作制一般         1         1.放工作制一般         1         1.放工作制一般         1.         1.放工作制一般         1.         1.         1.放工作制一般         1.         1.         1.放工作制一般         1.         1.         1.         1.         1.         1.         1.         1.         1.         1.         1.         1.         1.         1.         1.         1.         1.         1.         1.         1.         1.         1.         1.         1.         1.         1.         1.         1.         1.         1.         1.         1.         1.         1.         1.         1.         1.         1.         1.         1.         1.         1.         1.         1.         1.         1.         1.         1.         1.         1.         1.         1.         1.         1.         1.         1.         1.         1.         1.         1.         1.         1.         1.         1.         1.         1.         1.         1.         1.         1.         1.         1.         <                                                                                                    |                       | -                                                                                                    | · · · · · ·                                                                                                    |                                                                            |                                                                                   |                                                                                                   |                                                                                                    |                                                                                                    |                                                                                                    |                                                                                                 |           |
| 建工会社期     知法報用       通道DP号線工事     印合     经当者     規語  >     近期       1     *1.送工作制     1     1.     1.     1.     1.     1.     1.     1.     1.     1.     1.     1.     1.     1.     1.     1.     1.     1.     1.     1.     1.     1.     1.     1.     1.     1.     1.     1.     1.     1.     1.     1.     1.     1.     1.     1.     1.     1.     1.     1.     1.     1.     1.     1.     1.     1.     1.     1.     1.     1.     1.     1.     1.     1.     1.     1.     1.     1.     1.     1.     1.     1.     1.     1.     1.     1.     1.     1.     1.     1.     1.     1.     1.     1.     1.     1.     1.     1.     1.     1.     1.     1.     1.     1.     1.     1.     1.     1.     1.     1.     1.     1.     1.     1.     1.     1.     1.     1.     1.     1.     1.     1.     1.     1.     1.     1.     1.     1.     1.     1.     1.     1.     1.     1.     1.                                                                                                    |                       |                                                                                                    |                                                                                                    |                                                                            |                                                                                   |                                                                                                   |                                                                                                    |                                                                                                    |                                                                                                    |                                                                                                 |           |
| 出血P##工事         印刷           電子         名称         リンク         内容         知音4         知院日 >         代表           1         *1.始工作制          12.5         1.約         (第二位)         本表手         正規           2         *1.始工作制          12.5         (第三位)         (第三位)         本表手         正規           3         *230工程表          (1.0)         (第二位)         未着手         正規           4         出         *9.9         2.5         (第二位)         (第二位)         (第二位)         (第二位)         (第二位)           5         *1.2         2.5         (第         (第三位)         (第二位)         (第三位)         (第二位)         (第二位) </td <td></td> <td>第工</td> <td>会社用 光注香用</td> <td></td> <td></td> <td></td> <td></td> <td></td> <td></td> <td></td> <td></td>                                                                                                    |                       | 第工                                                                                                   | 会社用 光注香用                                                                                                    |                                                                            |                                                                                   |                                                                                                   |                                                                                                    |                                                                                                    |                                                                                                    |                                                                                                 |           |
| 日本         日本         日本         日本         日本         日本           1         *1.除工作型          (四日本ない)         秋田         女法           2         *1.除工作型          (四日本ない)         秋田         正確           3         *2001工程表の          (四日本ない)         秋田         正確           4         *2001工程表の準         別が存在は何ち日以内に知り工程表が推出         ビーコ5 大郎         (恐古ない)         未着手         正確           5         *1.         第2001工程表の準         別が存在は何ち日以内に知りて起かり使い         (回日本ない)         (助会ない)         未着手         正確           6         *1.         *2.         (回日本ない)         (回日本ない)         (回日本日本)         正確           7         *1.         *1.         *2.         (回日本日本)         (回日本日い)         (回日本日い)         (回日本日い)           8         1.         小日本市のレアの承         ※回い音楽が目れた。(知時、活動時         (回日本日い)         (回日本日い)         (回日本日い)           7         *11         *11         *11         (回日本日い)         (回日本日い)         (回日本日い)           9         1.         *11         *11         (回日本日本)         (回日本日い)         (回日本日い)         (回日本日い)           9         1.         *11         *11         *11 <th>1</th> <th></th> <th></th> <th></th> <th></th> <th></th> <th></th> <th></th> <th></th> <th></th> <th></th>                                                                                                    | 1                     |                                                                                                    |                                                                                                    |                                                                            |                                                                                   |                                                                                                   |                                                                                                    |                                                                                                    |                                                                                                    |                                                                                                 |           |
| 春春         久か         火かさ         久谷         秋日         秋日         秋日           1         -1.放工住制         (2014)         (2014)         (2014)         (2014)         (2014)         (2014)         (2014)         (2014)         (2014)         (2014)         (2014)         (2014)         (2014)         (2014)         (2014)         (2014)         (2014)         (2014)         (2014)         (2014)         (2014)         (2014)         (2014)         (2014)         (2014)         (2014)         (2014)         (2014)         (2014)         (2014)         (2014)         (2014)         (2014)         (2014)         (2014)         (2014)         (2014)         (2014)         (2014)         (2014)         (2014)         (2014)         (2014)         (2014)         (2014)         (2014)         (2014)         (2014)         (2014)         (2014)         (2014)         (2014)         (2014)         (2014)         (2014)         (2014)         (2014)         (2014)         (2014)         (2014)         (2014)         (2014)         (2014)         (2014)         (2014)         (2014)         (2014)         (2014)         (2014)         (2014)         (2014)         (2014)         (2014)         (2014)         (2014)         (2014)                                                                                                    |                       | an an an                                                                                             | 中的工業                                                                                                    |                                                                            |                                                                                   |                                                                                                   |                                                                                                    |                                                                                                    |                                                                                                    | (21.0%)                                                                                         | 1         |
| 1     ・1 放工作制一部     第日     第日     第日     第日     第日       2     ・1 放工作制一部     第日     第日     第日     第日       3     ・ 近山工作制一部     第日     第日     第日     第日       4     ・ 「知力工程美の注意     第日     ビーコ5 大都     現金ない     未着手     第日       5     * 工業加速     第日     第日     第日     第日     第日       6     ・ 工業加速     第日     第日     第日     第日       7     * 工業加速     第日     第日     第日     第日       9     小 生活共調査報     第日     第日     第日     第日       9     小 生活法注意     第日     第日     第日     第日       9     小 生活法消益     第日     第日     第日     第日       9     小 生活の活動の写いたいのでのでのでのでいたいのでのでいたいたいたいのでのでいたいのでのでいたいのでのでいたいたいたいのでのでいたいたいたいのでのでいたいのでのでいたいたいたいのでのでいたいのでのでいたいのでのでいたいのでのでいたいのでのでいたいのでのでいたいのでのでいたいのでのでいたいのでのでいたいのでのでいたいのでのでいたいのでのでいたいたいたいのでのでいたいのでのでいたいのでのでいたいのでのでいたいのでのでいたいのでのでいたいたいたいのでいたいたいたいのでのでいたいのでのでいたいたいたいのでのでいたいのでのでいたいのでのでいたいたいたいのでいたいたいたいのでいたいたいたいのでいたいたいたいのでいたいたいたいのでのでいたいのでのでいたいたいたいのでのでいたいたいのでのでいたいたいたいた                                                                                                    |                       | 周道的                                                                                                  | 9号線工事                                                                                                    |                                                                            |                                                                                   |                                                                                                   |                                                                                                    |                                                                                                    |                                                                                                    | 印刷                                                                                              | 3         |
| 2         ・1.地工作和一般         回相         恒日         恒日         恒日         1.地区へい         未務手         詳細           3         *区均工程表         ビーコ5.大郎         役法ない         未務手         詳細           4         山         ジ 契約工程表の接         別加価価価価目以内に契約工程表が推出器         ビーコ5.大郎         役法ない         未務手         詳細           5         *工業加上         2         2         2         25.大郎         役法ない         未務手         詳細           6         *工業加上         第二次加上         第二次加出         2         2         2         2         2         2         2         2         2         2         2         2         2         2         2         2         2         2         2         2         2         2         2         2         2         2         2         2         2         2         2         2         2         2         2         2         2         2         2         2         2         2         2         2         2         2         2         2         2         2         2         2         2         2         2         2         2         2         2         2         2         2                                                                                                    |                       | (思道) (8<br>書 平                                                                                       | 9号線工事<br>名称                                                                                                    | リンク                                                                        |                                                                                   | 内容                                                                                                | <b>256</b>                                                                                                    | 林港日 ▶                                                                                                    | 47.1B                                                                                                    | ETRI                                                                                            | 1         |
| 3         ・ 図の工程表         ビーコラ 大郎         (扱ない)         未着手         評細           4         山         ・ 図の工程表の提         第20時時時時日以内に認の工程表が推出者         ビーコラ 大郎         (扱ない)         未着手         評細           5         * 工業加上之         (図目前の工程表の建築)         (図目前の工程表が推出者         ビーコラ 大郎         (扱ない)         未着手         評細           6         * 工業加上デ         (図目前の工程表の運行)、契約時後が行け         (図目前のい)         (図出ない)         未着手         評細           7         * 建造共創業室         (図目前の工芸部時期)には約定また。(契約時後活行)力用以内         (図出者ない)         (扱まない)         未着手         評細           8         Lの         (回日本の二)         (回日本の二)         (回日本の二)         (回日本)         (回日本)           9         L         本書の理想         (回日本)         (回日本)         (回日本)         (回日本)                                                                                                    |                       | 43.通201<br>書号<br>1                                                                                   | 9号線工事<br>名称<br>= <u>1.除工作制</u>                                                                                                    | 959                                                                        |                                                                                   | 内容                                                                                                | <ul><li>担当者</li><li>(担当者なし)</li></ul>                                                                                                    | 林線日 ▶<br>(旅定なし)                                                                                                    | 98.75<br>平西未                                                                                                    | ED RAI                                                                                          |           |
| 4         小         契約工程表の接<br>れた。(契約)施業支援後の<br>たた。(契約)施業支援後の<br>(注意ない)、支援後の<br>(注意ない)、<br>(注意ない)、<br>(注意ない)、<br>(注<br>(注<br>(注<br>(注<br>(注<br>(注<br>(注<br>(注<br>(注<br>(注<br>(注<br>(注<br>(注 |                       | 通過28                                                                                                 |                                                                                                    | リンク                                                                        | _                                                                                 | 内容                                                                                                | 2000年<br>(2000年なし)<br>(2000年なし)                                                                                                    | 規想日 ▶<br>(数定なし)<br>(数定なし)                                                                                                    | 913<br>平西未<br>牛西未                                                                                                    | ED RA<br>IF AB                                                                                  |           |
| 5         *工業加込生         (翌当者なし)         (現金なし)         未着手         課題           6         1-1 工事加レアの楽<br>(注: 生業加助)         *新台工製造業の第二、契約得話時<br>(注: 完成助)         (翌当者なし)         (現金なし)         未着手         課題           7         *建造共製業業         (四当者なし)         (現金なし)         未着手         課題           8         10         10         (現金ない)         未着手         課題           9         10         (現金ない)         (現金ない)         未着手         課題                                                                                                    |                       | 機道的<br>電号<br>1<br>2<br>3                                                                             | <ul> <li>今年終工事</li> <li>-1.除工作制     <li>-1.除工作利一般     <li>- 数力工作利一般     <li>- 契約工程表     </li> </li></li></li></ul>                                                                                                    | 9577                                                                       |                                                                                   | 内容                                                                                                | 2000<br>(辺当参なし)<br>(辺当参なし)<br>ビーコラ 大祭                                                                                                    | 林泉日 ►<br>(秋定なし)<br>(秋定なし)<br>(秋定なし)                                                                                                    | #23<br>未若手<br>未若手<br>未若手<br>未若手                                                                                                | 67.001<br>17.60<br>17.60<br>17.60                                                               |           |
| 6         15         工事のルケの楽<br>(注:) 登録申請         事計に監督機の承認を考え、認知律知う。         認知律知う。         認知律知う。         決定した         注意           7         *建造共制業業         (注:) 完成時         (認知者ない)         (認知者ない)         未善者・         詳細           8         (5)         指金原的書の写して説的得る(第1)の見い内にない。         (認知者ない)         (認知者ない)         未善者・         詳細           9         (5)         指金原的書の写して説的得法、情報変更(約)         (回当者ない)         (認知ない)         未善者・         詳細                                                                                                    |                       | 通道201<br>日<br>日<br>日<br>日<br>日<br>日<br>日<br>日<br>日<br>日<br>日<br>日<br>日<br>日<br>日<br>日<br>日<br>日<br>日 | 合体工事<br>名称<br>*1.放工作制<br>*1.放工作制ー設<br>*2.約工程表<br>1. 契約工程表の提<br>出                                                                                                    | リンク<br>                                                                    | 約線線(約5日)。<br>た。(契約後、第                                                             | 内容<br>(内に限約工程表が様名<br>(更後)                                                                         | <u>担当</u> を<br>(担当者なし)<br>(理当者なし)<br>ビーコラ 大都<br>ビーコラ 大都                                                                                                    | <ul> <li>         ・ ・ ・ ・ ・ ・ ・ ・ ・ ・ ・ ・ ・ ・ ・</li></ul>                                                                                                    | 状態<br>未若手<br>未若手<br>未若手<br>未若手<br>未若手                                                                                          | 67.67<br>17.68<br>17.68<br>17.68<br>17.68                                                       |           |
| 7         * 建造共制度数         図 目前の写し、気気的保持(1)力用以内<br>しの登出         (図目報なし)         (扱きなし)         未着手         詳細           8         ()         )         計合理的書の写し、気気的保持(1)力用以内<br>しの登出         (図目報なし)         (扱きなし)         未着手         詳細           9         15         (回目報なし)         (図目報なし)         (図目報なし)         (別目報なし)         未着手         詳細                                                                                                    |                       | (品)通知<br>(品)<br>(日)<br>(日)<br>(日)<br>(日)<br>(日)<br>(日)<br>(日)<br>(日)<br>(日)<br>(日                    | 合体工事<br>名称<br>*1.放工作制<br>*1.放工作制<br>*1.放工作制<br>*2約工程表<br>・1.放力作制<br>和的工程表の提<br>・1.取り工程表の提<br>・1.取り工程表の提<br>・1.取り工程表の提<br>・1.取り工程表の提<br>・1.取り工程表の提<br>・1.取り工程表の注<br>・1.取り工程表の注<br>・1.取り工程表面の注<br>・1.取り工程表面の注<br>・1.取り工程表面の<br>・1.取り工程表面の<br>・1.取<br>・1.取<br>・1 | リンク<br>                                                                    | 助藤結修5日し<br>た。(契約後、3                                                               | 内容<br>(内2:22の工程表が根と<br>(第16)                                                                      | 担当参<br>(担当参なし)<br>(担当参なし)<br>ビーコラ 大郎<br>(担当参なし)                                                                                                    | <ul> <li>● 日気林</li> <li>● 日気林</li> <li>● いおまゆ</li> <li>● いおまゆ</li> <li>● いますゆ</li> <li>● いますゆ</li> <li>● いますゆ</li> </ul>                                                                                                    |                                                                                                    | 61.0)<br>17.40<br>17.40<br>17.40<br>17.40<br>17.40                                              |           |
| 8         10         掛金塔的書の写         指型部合成的書の写した契約保護行力用以内<br>に提出した。(契約保,指型変更像)         回当者なし)         注意ない)         未善季         詳細           9         10         第四の理想提出         (図当分灯1.5)         (図当分灯1.5)         (図当分灯1.5)         (図当分灯1.5)         主要系         詳細                                                                                                    |                       | <ul> <li>書</li> <li>書</li> <li>1</li> <li>2</li> <li>3</li> <li>4</li> <li>5</li> <li>6</li> </ul>   | 今年線工事<br>名称<br>・1.除工作制一般<br>・1.除工作制一般<br>・近期工程表<br>・契約工程表の提<br>・ご意力に子<br>し、工事力に子の承<br>ほう金額を可能する。                                                                                                    | リンク<br>                                                                    | 3)時候試練5日し<br>た。(契約後、3<br>確に監督員の3<br>日以内で登録申<br>、売約4時、                             | 内容<br>(内に契約工程表が報告<br>(変称)<br>(変を切り、契約(条括))<br>(扱わ法、変更)                                            | 担当年           (担当者ない)           (担当者ない)           (担当者ない)           ビーコラ 末部           (担当者ない)           (担当者ない)           (担当者ない)                                                                                                    | <ul> <li>林服目 ・</li> <li>(秋田市)</li> <li>(秋田市)</li> <li>(秋田市)</li> <li>(秋田市)</li> <li>(秋田市)</li> <li>(秋田市)</li> <li>(秋田市)</li> </ul>                                                                                                    |                                                                                                    | ET 60<br>17-58<br>17-58<br>17-58<br>17-58<br>17-58<br>17-58<br>17-58<br>17-58<br>17-58          |           |
| 4 1 (2013年4月1日) (2013年4月1日) (2013年4月11日) (2013年4月1日) (2013年4月11日) (2013年4月110日) (2013年4月11日) (2013年4月11日) (2013年4月11日) (2013年4月11日) (2013年4月11日) (2013年4月11日) (2013年4月11日) (2013年4月11日) (2013年4月11日) (2013年4月11日) (2013年4月11日) (2013年4月11日) (2013年4月11日) (2013年4月111日) (2013年4月111日) (2013年4月111日) (2013年4月111日) (2013年4月111日) (2013年4月11111111111111111111111111111111111                                                                                                    |                       | 4<br>3<br>4<br>5<br>6<br>7                                                                           | <ul> <li>今年線工事</li> <li>名称</li> <li>1.除工作制一般</li> <li>1.除工作制一般</li> <li>2.除工作制一般</li> <li>2.除力に至め、</li> <li>2.除力に至め、</li> <li>1.除力にすめ、</li> <li>2.除力にすめ、</li> <li>2.除力にすめ、</li> <li>2.除力にすめ、</li> </ul>                                                                                                    | リンク<br>                                                                    | 201時転後5日し<br>た。(契約後、3<br>前に監督員の3<br>日以内で登録者<br>し、売約40                             | 内容<br>(内に取り工程表が構た<br>(変ん)<br>(認ら気)、取り得感()<br>(限した。(契約後、変更                                         | 担当年           (四当者ない)           (四当者ない)           (四当者ない)           ビーコラ 末部           (四当者ない)           (四当者ない)           (四当者ない)           (四当者ない)           (四当者ない)           (四当者ない)           (四当者ない)                                                                                           |                                                                                                    |                                                                                                    | E1991<br>3748<br>3748<br>3748<br>3748<br>3748<br>3748<br>3748<br>3748                           |           |
|                                                                                                    | -<br>-<br>-<br>-<br>- | 4<br>3<br>4<br>5<br>6<br>7<br>8                                                                      | 合体工事<br>合体工事  ・1.地工作制・社  ・1.地工作制・社  ・2.地工作制・社  ・2.地工作制・社  ・2.地工作制・社  ・2.地工作制・社  ・2.地工作制・大の未  2.地工事力ルテの未  2.地工事力ルテの未  2.地工事力ルテの未  3.地工事力ルテの未  3.地工事力ルテの未  3.地工事力ルテの未  3.地工事力ルテの未  3.地工事力ルテの未  3.地工事力ルテの未  3.地工事力ルテの未  3.地工事力ルテの未  3.地工事力ルテの未  3.地工事力ルテクの未  3.地工事力ルテクルテク  3.地工事力ルテク  3.地工事  3.地工事  3.地工事  3.地工  3.地工                                                                                                    | リンク<br>単一<br>の<br>の<br>の<br>の<br>の<br>の<br>の<br>の<br>の<br>の<br>の<br>の<br>の | 2017年結後5日し<br>た。(契約1後、3<br>7年に数値優勝中<br>日以内に金融中<br>し、完成中)<br>1金短的書の写)、<br>書のした。(契約 | 内容<br>(内に契約工程表が報志<br>(変後)<br>(認定の)、契約(体話用<br>(記.た。(契約(法,変更<br>)<br>(表現的)(体話(注力月以)<br>10、堆積(変更(8)) | 担当者           (担当者なし)           (担当者なし)           ビーコラ 木師           (担当者なし)           (担当者なし)           (担当者なし)           (担当者なし)           (担当者なし)           (担当者なし)           (担当者なし)           (担当者なし)           1           (担当者なし)           1           (担当者なし)           2           (回当者なし) | <ul> <li>● 日本林</li> <li>● 日本林</li> <li>● 日本林</li> <li>● 日本林</li> <li>● 日本本</li> <li>● 日本本</li> <li>● 日本</li> <li>● 日本</li> <li></li></ul> | <ul> <li>第次</li> <li>平医木</li> <li>平医木</li> <li>辛苗木</li> <li>辛苗木</li> <li>辛苗木</li> <li>辛苗木</li> <li>寺苗木</li> <li>寺苗木</li> </ul> | E1001<br>III48<br>III48<br>III48<br>III48<br>III48<br>III48<br>III48<br>III48<br>III48<br>III48 |           |

リストを削除した場合、リストのリンクに設定されている、文書管理-フォルダ/文書管理-文書/掲示板/現場ホームページは 削除されません。

1. 画面上部の (プロセスナビアイコン)をクリックします。

2. "プロセスリスト一覧"画面が表示されます。

「表示内容」コンボボックスを選択することで、現場状況(詳細は別紙「オンラインヘルプ-現場管理」-「3.現場状況 (施工中、完成済み)の変更を行うには」をご覧下さい)毎にプロセスリストを表示することができます。 プロセスリストの詳細を見たい現場の現場名をクリックします。

| C BeingCollaboration - Windows Internet | Explorer                     |                           |                 |                           |          |              |
|-----------------------------------------|------------------------------|---------------------------|-----------------|---------------------------|----------|--------------|
| G 🖓 • 🖻                                 |                              |                           | × 4             | X Coogle                  |          | ρ.           |
| 🚖 🕸 🎢 BeingCollaboration                |                              |                           | <u>ه</u>        | · 🛛 · 🖶 ·                 |          | ) y−µ(2) • * |
| BeingCollaboration                      |                              |                           |                 |                           |          | ~            |
| 2009年7月3日 (余)条角                         |                              | 現場 大郎  厦津                 | 972 1 (0) 1 (2) | 2295/1849                 |          | 570F 1       |
|                                         |                              | A Ma                      |                 | 1 4                       | G.       |              |
| H74-9 WARKE GROOM 7.4.2008 2            | at2012 205/a-1/ 20101 1076   | 7./7-1 200191             | B# 2-2          | 8 <u>28</u><br>10- 1-64-9 | 47166    |              |
| オーナンシントード                               |                              |                           |                 |                           |          |              |
| D =0007075-58                           |                              |                           |                 |                           |          |              |
| Discover-1                              |                              |                           |                 |                           |          |              |
|                                         |                              |                           |                 |                           |          |              |
| 表示约容 ×⊥中 ×                              |                              |                           |                 |                           |          |              |
| 現場名                                     | 参照プロセスリストマスタ名                | 現場管理者                     | 施工開始日           | 除工修7日                     |          |              |
| ■ 基価地区メディカル工事。                          | プロセスリストマスタ未参照                | 現場 大郎                     | 2009/05/27      |                           | N1DR     |              |
| 供通39号線工事<br>市法問道則法工事                    |                              | 現場 太郎                     | 2009/05/11      |                           | 听现作欢     |              |
| DE-WINDPOSTOP12                         |                              | 北海 跳大                     | 2009/05/27      |                           |          |              |
|                                         |                              |                           |                 | 1_ <u>=0~</u>             | -501-520 |              |
|                                         |                              |                           |                 |                           |          |              |
|                                         |                              |                           |                 |                           |          |              |
|                                         |                              |                           |                 |                           |          |              |
|                                         |                              |                           |                 |                           |          |              |
|                                         |                              |                           |                 |                           |          |              |
|                                         |                              |                           |                 |                           |          |              |
|                                         | Balanda Bahamula             |                           |                 |                           |          |              |
|                                         | Copyright 2005-2009 BEING Co | , Ltd. All Rights Reserve | ved.            |                           |          |              |
|                                         |                              | 1.1                       | 1 1 1 1         | 1/2/2-2/2                 |          | 100K ·       |

3. "プロセスリスト"画面が表示されます。

| C ReingGol          | labor et in | un - Windows Internet Exp | dorer             |                          |                     |                  |                  |                                         |           |           |                 |     |
|---------------------|-------------|---------------------------|-------------------|--------------------------|---------------------|------------------|------------------|-----------------------------------------|-----------|-----------|-----------------|-----|
| <b>G</b> - <b>G</b> | e           |                           |                   |                          |                     |                  |                  | v +                                     | K Google  |           |                 | ρ.  |
| ** #                | BeingCol    | llaboration               |                   |                          |                     |                  |                  | • 🛛 · 🖗                                 | • 🔂 K-    | ୨ଅ • 🎯 ୨- | WQ • 🔒•         | ,   |
| Being               | Coll        | aboration                 |                   |                          |                     |                  |                  |                                         |           |           |                 | 1   |
| 2008年10             | ,<br>月20日   | (月)赤口                     |                   |                          | 52                  | テム管理者            | 1 標規設定           | 個人設定                                    |           |           | 1 <u>0779</u> F |     |
| +<br>1574-51        | æ<br>uteres |                           | 200/a-1           | ()<br>28111              | 185<br>18574.6      | 14<br>1/2000   1 | 25 ₪<br>Betto BH | 9-970-                                  | A<br>*-13 | Ca<br>The |                 |     |
| 5482303             | د<br>۲      | ロセスリストー覧 🔎 検索             | <b>1</b> 70te 7,  | リスト編集                    | III UZF出            | ħ                |                  |                                         |           |           |                 | 1   |
|                     | <b>1</b>    | 会社用 発注者用                  |                   |                          |                     |                  |                  |                                         |           |           |                 |     |
|                     | (思:道)       | 9号線工事                     |                   |                          |                     |                  |                  |                                         |           | 印刷        | 3               |     |
|                     | 雷导          | 名称                        | リンク               |                          | 内容                  |                  | 担当者              | 耕銀日▶                                    | • ##      |           |                 |     |
|                     | 1           | * <u>1.06.T.(\$.01</u>    |                   |                          |                     |                  | (担当者なし)          | (映宅なし                                   | 〕 未若:     | F IFAE    | 1               |     |
|                     | 2           | *1.施工作制一般                 |                   |                          |                     |                  | (担当者なし)          | 健定なし                                    | 3 未若1     | n III M   | 1               |     |
|                     | 3           | · <u>契約工程表</u>            |                   |                          |                     |                  | ビーコラ 大郎          | 観念なし                                    | ) 未着1     | F Itte    | 1               |     |
|                     | 4           | ↓ 契約工程表の推<br>出            | 契約線<br>れた。(       | 結後5日以(<br>(契約後、実)        | 内に契約工程<br>更後)       | 表が提出さ            | ビーコラ 大郎          | 徹底なし                                    | ) 未着(     | F ITH     | 1               |     |
|                     | 5           | * <u>IB31/7</u>           |                   |                          |                     |                  | (担当者なし)          | (設定なし                                   | ) 床着4     | F IFAB    | 1               |     |
|                     | 6           | し 工事カルテの承<br>認・登録申請       | 事約に<br>0日以<br>後、売 | 監督員の(和)<br>内に登録申]<br>成時) | 認を聞け、現象<br>観した。(契約) | 1導結後1<br>注. 安更   | (翌当者なし)          | 観念なし                                    | ) 未着4     | F Ithe    | 1               |     |
|                     | 7           | * 建适共利度等                  |                   |                          |                     |                  | (担当者なし)          | 保密なし                                    | ) 未着4     | F Ithe    | 1               |     |
|                     | 8           | し 掛金塔納書の写<br>しの種出         | 単金塔<br>に撮出        | 的書の写い<br>した。(契約          | 5裂的缝结镜<br>例、增额灭更    | 1カ月以内<br>第)      | (四当者なし)          | 働電なし                                    | ) 未着1     | F II HE   | 1               |     |
|                     | q           | L and a set of the set    |                   |                          |                     | _                | (18日本(1.5        | disteru                                 | 1 = 84    | 6. TEAR   |                 | 1   |
| ページが表示され            | はした         |                           |                   |                          |                     |                  |                  | - i i i i i i i i i i i i i i i i i i i | 😔 インターネ   | 21        | ₹ 100           | × • |

4. 削除するリストの 詳細 (詳細ボタン)をクリックします。

5. "リストを編集する"画面が表示されますので、 削除

(削除ボタン)をクリックします。

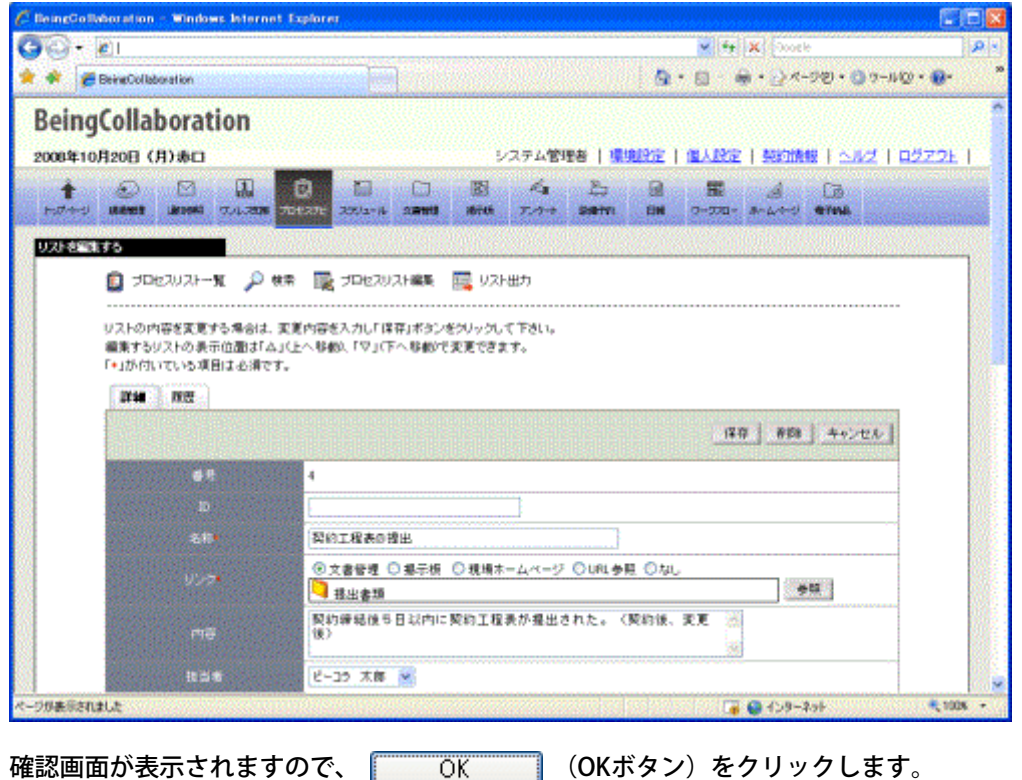

- 6. 確認画面が表示されますので、
- (OKボタン)をクリックします。

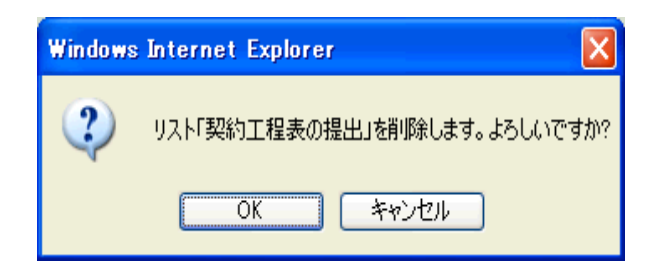

<u>このページのトップへ</u>

# ▋ 施エプロセスナビ

#### 30. プロセスリストを出力するには

- 1. 画面上部の (プロセスナビアイコン)をクリックします。 プロセスナビ
- 2. "プロセスリスト一覧"画面が表示されます。

「表示内容」コンボボックスを選択することで、現場状況(詳細は別紙「オンラインヘルプ-現場管理」-「3.現場状況 (施工中、完成済み)の変更を行うには」をご覧下さい)毎にプロセスリストを表示することができます。

プロセスリストの詳細を見たい現場の現場名をクリックします。

| BeingCollaboration - Windows Internet   | Explorer                              |                          |                     |                           |                    |     |
|-----------------------------------------|---------------------------------------|--------------------------|---------------------|---------------------------|--------------------|-----|
| <b>1</b> • <b>1</b>                     |                                       |                          | × 4                 | × Google                  |                    | ٩   |
| t 🕸 🌈 BeingCollaboration                |                                       |                          | <u>a</u> .          | · 🛛 · 🖶 · 🕄               | ≥ ペーク® • ③ ツール(    | ≥•' |
| BeingCollaboration                      |                                       |                          |                     |                           |                    | 0   |
| 2009年7月3日 (金)先負                         | 1                                     | 見場 太郎   開発               | 92   <u>111,192</u> | S201848                   | <u>NHZ   0272E</u> | 1   |
| 1 100 100 100 100 100 100 100 100 100 1 | 0 0 0 0 0 0 0 0 0 0 0 0 0 0 0 0 0 0 0 | べき 上<br>アノウート 800190     | E# 2-22             | 1 <u>A</u><br>10- #-1/4-9 | C3<br>ETINS        |     |
| プロセスリストー覧                               |                                       |                          |                     |                           |                    |     |
| □ プロセスリストー覧                             |                                       |                          |                     |                           |                    |     |
|                                         |                                       |                          |                     |                           |                    |     |
| 表示约容 第工中 💌                              |                                       |                          |                     |                           |                    |     |
| 現場名                                     | 参照プロセスリストマスタ名                         | 現場管理者                    | 除工開始日               | 除工修7日                     |                    |     |
| 🚺 基築地区メディカル工事                           | プロセスリストマスタ未参照                         | 現場 太郎                    | 2009/05/27          |                           | W158               |     |
| 供通39号韓工事                                |                                       | 現場 太郎                    | 2009/05/11          |                           | 断规作成               |     |
| 市通間通聞建工事<br>[北海陽線#式会社]                  |                                       | 北海 滕太                    | 2009/05/27          |                           |                    |     |
|                                         |                                       |                          |                     | 1.00%-                    | 30h/do             |     |
|                                         |                                       |                          |                     |                           |                    |     |
|                                         |                                       |                          |                     |                           |                    | 1   |
|                                         |                                       |                          |                     |                           |                    |     |
|                                         |                                       |                          |                     |                           |                    |     |
|                                         |                                       |                          |                     |                           |                    |     |
|                                         |                                       |                          |                     |                           |                    |     |
|                                         |                                       |                          |                     |                           |                    | _   |
|                                         | BeingCollaboration                    | Marrise E0500            |                     |                           |                    |     |
|                                         | Copyright 2005-2009 BEING Co.         | , Ltd. All Rights Reserv | ved.                |                           |                    |     |

3. "プロセスリスト"画面が表示されますので、 📰 (リスト出力アイコン)か、リスト出力をクリックします。

| ・       ・       ・       ・       ・       ・       ・       ・       ・       ・       ・       ・       ・       ・       ・       ・       ・       ・       ・       ・       ・       ・       ・       ・       ・       ・       ・       ・       ・       ・       ・       ・       ・       ・       ・       ・       ・       ・       ・       ・       ・       ・       ・       ・       ・       ・       ・       ・       ・       ・       ・       ・       ・       ・       ・       ・       ・       ・       ・       ・       ・       ・       ・       ・       ・       ・       ・       ・       ・       ・       ・       ・       ・       ・       ・       ・       ・       ・       ・       ・       ・       ・       ・       ・       ・       ・       ・       ・       ・       ・       ・       ・       ・       ・       ・       ・       ・       ・       ・       ・       ・       ・       ・       ・       ・       ・       ・       ・       ・       ・       ・       ・       ・       ・       ・       ・       ・       ・       ・                                                                                                          | BeingG | lo Ilaborati               | on - Windows Internet Ex                                                                                                    | plorer  |                                                                                   |                                                                              |                                                                |                                                             |                                                                                                    |                                                      |         |
|----------------------------------------------------------------------------------------------------|--------|----------------------------|----------------------------------------------------------------------------------------------------|---------|-----------------------------------------------------------------------------------|------------------------------------------------------------------------------|----------------------------------------------------------------|-------------------------------------------------------------|----------------------------------------------------------------------------------------------------|------------------------------------------------------|---------|
|                                                                                                    | 0      | - 🔊                        |                                                                                                    |         |                                                                                   |                                                                              |                                                                | ¥ + )                                                       | Google                                                                                                    |                                                      | م       |
| BeingCollaboration           システム管理者 原規学会 医人学会 契約情報 ヘルグ ログアクト 「<br>・ パーク・フロー ホーム・ク マイン・ コン ログ・フト 日本 小 ク マイン・ コン ログ・フト 「<br>・ パーク・フロー ホーム・ク マイム マーク・マロー ホーム・ク マイム マーク・マロー ホーム・ク マーク・マロー ホーム・ク マイム マーク・マロー ホーム・ク マイム マーク・マロー ホーム・ク マイム マーク・マロー ホーム・ク マイム マーク・マロー ホーム・ク マイム マーク・マロー ホーム・ク マイム マーク・マロー ホーム・ク マーク・マロー ホーム・ク マーク・マーク・マーク・マロー ホーム・ク マーク・マロー オーム・ク マーク・マロー ホーム・ク マーク・マロー ホーム・ク マーク・マロー ホーム・ク マーク・マロー ホーム・ク マーク・マロー ホーム・ク マーク・マロー ホーム・ク マーク・マロー ホーム・ク マーク・マロー ホーム・ク マーク・マロー ホーム・ク マーク・マーク・マーク・マーク・マーク・マーク・マーク・マーク・マーク・マーク・                                                                                                    | *      | 🏉 BeingCo                  | laboration                                                                                                    |         |                                                                                   |                                                                              |                                                                | • 🖸 · 👼                                                     | • 🔂 R-9                                                                                                    | e) • 🕜 ७-110                                         | 9 - 18- |
| Decretion       (月) #D       2/2 5/2 1124       (日) #222 1       (1) #222 1       (1) #222 1       (1) #222 1       (1) #222 1       (1) #222 1       (1) #222 1       (1) #222 1       (1) #222 1       (1) #222 1       (1) #222 1       (1) #222 1       (1) #222 1       (1) #222 1       (1) #222 1       (1) #222 1       (1) #222 1       (1) #222 1       (1) #222 1       (1) #222 1       (1) #222 1       (1) #222 1       (1) #222 1       (1) #222 1       (1) #222 1       (1) #222 1       (1) #222 1       (1) #222 1       (1) #222 1       (1) #222 1       (1) #222 1       (1) #222 1       (1) #222 1       (1) #222 1       (1) #222 1       (1) #222 1       (1) #222 1       (1) #222 1       (1) #222 1       (1) #222 1       (1) #222 1       (1) #222 1       (1) #222 1       (1) #222 1       (1) #222 1       (1) #222 1       (1) #222 1       (1) #222 1       (1) #222 1       (1) #222 1       (1) #222 1       (1) #222 1       (1) #222 1       (1) #222 1       (1) #222 1       (1) #222 1       (1) #222 1       (1) #222 1       (1) #222 1       (1) #222 1       (1) #222 1       (1) #222 1       (1) #222 1       (1) #222 1       (1) #222 1       (1) #222 1       (1) #222 1       (1) #222 1       (1) #222 1       (1) #222 1       (1) #222 1       (1) #222 1       (1) #222 1       (1) #222 1       (1) #222 1                                                                                                    | Rein   | naColl                     | aboration                                                                                                    |         |                                                                                   |                                                                              |                                                                |                                                             |                                                                                                    |                                                      |         |
| システムを計画         システムを計画         システムを計画         システムを計画         システムを計画         システムを計画         システムを計画         システムを計画         システムを計画         システムを         レスシ         レスシ                                                                                                    | Den    | igeon                      |                                                                                                    |         |                                                                                   |                                                                              |                                                                | AN 1 87419 1                                                | -                                                                                                    |                                                      |         |
| 小田         小田         小田         小田         小田         小田         小田         小田         小田         小田         小田         小田         小田         小田         小田         小田         小田         小田         小田         小田         小田         小田         小田         小田         · 田         · 田         · 田         · · · · · · · · · · · · · · · · · · ·                                                                                                    | 20084  | F10月20日                    | (月)赤口                                                                                                    |         |                                                                                   | システム管理                                                                       | s   monter                                                     | LARCE                                                       | Section and                                                                                                    | 1 24/2 1 4                                           | 222E    |
| 1         1         2         1         2         1         2         1         2         1         2         1         1         0         0         1         0         0         1         0         0         0         0         0         0         0         0         0         0         0         0         0         0         0         0         0         0         0         0         0         0         0         0         0         0         0         0         0         0         0         0         0         0         0         0         0         0         0         0         0         0         0         0         0         0         0         0         0         0         0         0         0         0         0         0         0         0         0         0         0         0         0         0         0         0         0         0         0         0         0         0         0         0         0         0         0         0         0         0         0         0         0         0         0         0         0         0                                                                                                    | +      |                            |                                                                                                    | 8       |                                                                                   |                                                                              | 25 🖬                                                           | -                                                           | A                                                                                                    | Ca                                                   |         |
| 1       1       1       1       1       1       1       1       1       1       1       1       1       1       1       1       1       1       1       1       1       1       1       1       1       1       1       1       1       1       1       1       1       1       1       1       1       1       1       1       1       1       1       1       1       1       1       1       1       1       1       1       1       1       1       1       1       1       1       1       1       1       1       1       1       1       1       1       1       1       1       1       1       1       1       1       1       1       1       1       1       1       1       1       1       1       1       1       1       1       1       1       1       1       1       1       1       1       1       1       1       1       1       1       1       1       1       1       1       1       1       1       1       1       1       1       1       1 <th1< th=""></th1<>                                                                                                    | 120-1  | -S Merci                   | a and the contraction of the                                                                                                | x7E - X | 2001-10 30 <b>010</b>                                                             | 10700 7777-F                                                                 | SOUTH LINE                                                     | 0-004- 1                                                    | -2-5                                                                                                    | TTTNE                                                |         |
| プロセスリストー覧       学 株束       プロセスリスト機築       国 プロセスリスト機築       国 リスト出力         建立会社用       和注意用         通道即号線工事       印刷         2 * 1.월工作計一般       印刷         1 *1.월工作計一般       1       12000000000000000000000000000000000000                                                                                                    | Juez   | いいよ                        |                                                                                                    |         |                                                                                   |                                                                              |                                                                |                                                             |                                                                                                    |                                                      |         |
| うしたの人ドー派         シーボ         シーボ                                                                                                    |        | -                          |                                                                                                    | -       |                                                                                   |                                                                              |                                                                |                                                             |                                                                                                    |                                                      |         |
| 単工会社用         死注毎用           協助P号線工事         印刷           2 多         名称         リンク         内容         包当者         規程日 >         牧祭           1 *1.월工作制          四当者ない         信用名いい         4.87         丁編           2 *1.월工作制          四当者ない         信用名いい         4.87         丁編           3 *250工程表の          四日名ない         4.87         丁編           4 出          第約目標結(約5日以内): 520)工程表が提出         ビーコ5 木館         日田田           5 *1.80.12         第約目標結(約5日以内): 520)工程表が提出         ビーコ5 木館         日田田           6 小         小         第約に監督員の多記を示してい         昭当者ない         現法定い、未留手         評価           7 *263月10日         第目の書の二、         昭田(第45,51)月10月10月10月10月10月10月10月10月10月10月10月10月10月                                                                                                    |        | 🛄 🗩                        | ロセスリストー覧 🎾 検索                                                                                                    | 1       | 加セスリスト編集                                                                          | 🧮 リスト出力                                                                      |                                                                |                                                             |                                                                                                    |                                                      |         |
| 建工会社期         発送告用           出述DP号線工事         印刷           名参         A/A         D/D/D         内容         担当を         規模コ ト         文化の           1         *1.放工作製工         0         0         0         0         4/87         原相           2         *1.放工作製一般         0         0         0         2/87         第月         原相           3         * 医公共工作製一般         0         0         0         2/87         第月         再相           4         出         ** 原約工程集の母         契約供給試修百日以内に契約工程集が開出         ビーコう 大郎         1/87         再相           5         ** 工事加上型         第約接続後的日以内に受給力量         1/215 大郎         1/215         1/215         1/215           6         ** 工事加上型         事的に習習習品の事業が受加り、実営後の         1/215         1/215         1/215         1/215         1/215           7         * 重動力型型         ** 目         1/215         1/215         1/215         1/215         1/215         1/215           6         LOB出         ** 日         1/215         1/215         1/215         1/215         1/215         1/215         1/215         1/215         1/215         1/215         1/215         1/215         1/215                                                                                                    |        |                            |                                                                                                    |         |                                                                                   |                                                                              |                                                                |                                                             |                                                                                                    |                                                      |         |
| 建工会社圏         発生者用           構成面別や号線工事         作品         経営者         状況コト         状況           1         *1.整工作業目         2         *1.整工作業目         2         1.         *1.整工作業目         2         1.         *1.整工作業目         2         2.         *1.整工作業目         2         2.         *1.整工作業目         2         2.         *1.整工作業目         2         2.         *1.整工作業目         2         2.         *1.整工作業目         2         2.         *1.整工作業目         2         2.         *1.整工作業目         2         2.         *1.整工作業目         2         2.         *1.整工作業目         2         2.         *1.整工作業目         2         2.         *1.整工作業目         2         2.         *1.整工作業目         2         2.         *1.整工作業目         2.         *1.         *1.         *1.         *1.         *1.         *1.         *1.         *1.         *1.         *1.         *1.         *1.         *1.         *1.         *1.         *1.         *1.         *1.         *1.         *1.         *1.         *1.         *1.         *1.         *1.         *1.         *1.         *1.         *1.         *1.         *1.         *1.         *1.         *1.         *1                                                                                                    |        | -                          |                                                                                                    |         |                                                                                   |                                                                              |                                                                |                                                             |                                                                                                    |                                                      |         |
| 日前回         日前回         日前         日前回         日前         日前回 <th></th> <th>18.1</th> <th>L会社用 宛注香用</th> <th></th> <th></th> <th></th> <th></th> <th></th> <th></th> <th></th> <th></th>                                                                                                    |        | 18.1                       | L会社用 宛注香用                                                                                                    |         |                                                                                   |                                                                              |                                                                |                                                             |                                                                                                    |                                                      |         |
| 日本の中国生学         日本の学校         日本の学校                                                                                                    |        | 01-100                     | 10 長健工業                                                                                                    |         |                                                                                   |                                                                              |                                                                |                                                             |                                                                                                    | CONTROL 1                                            |         |
| 音号         名称         リンク         内容         担当参         相見日 》         状態           1         ・1.放工住制           短当参ない         確認ない         本務子         評価           2         ・1.放工住制           (四当参ない)         健康ない         未務子         評価           3         ・反功工程表の           (四当参ない)         使またい         未務子         評価           4         山         ・         契約工程表の         契約価値は10月にたいた         (四当参ない)         未務子         評価           5         ・         工参加人之         契約価値は10月にたいた         (回当参ない)         (回出本)         未務子         評価           6         ・         工参加人之         事質に整備目的の単語を受力が見 (回前の)         (回当参ない)         (回加本)         未務子         評価           7         ・         正通法計算短期          (回当参ない)         (回当参ない)         未務子         評価           8         Lの         ・         計画会話の書のの事(、管知的書の事)、受知的書の事)、受知的書の事)、受知的書の事)、受知的書の事)、         (回当参ない)         (回当参ない)         未務子         評価           9         L         株式日本会社          日本会社          (回当参ない)         日本会社          1                                                                                                    |        | 100.000                    | and the second second second second second second second second second second second second second second second            |         |                                                                                   |                                                                              |                                                                |                                                             |                                                                                                    | 41/100                                               |         |
| 1     ・1.放工作制一般     四日     短当参ない     4第年     詳細       2     ・1.放工作制一般     回日     短当参ない     4第年     詳細       3     ・医内工程表の     ビーコ5 次部     日本     ご細       4     山     ・契内工程表の     契約/回信は他5日以内に設め工程表が構出器     ビーコ5 次部     日本     詳細       5     ・工意力レデ     四日     四日     四日     回日     日本     詳細       6     ・「工事力レデの条     「読む留自の手記を営力、契約/回話的     四日参ない     現まない     未給手     詳細       7     ・正意法計測度数     ・「工事力レデの条     「計量     一日     1     1     1       9     し、需要の評価書の     計量の第の第0、等契約/回話目が見知り     回当参ない     日期者のい     日期者のい     日期者の       9     し、需要の評価書の     計量の第の第0、等契約/回話書の第0、特別/回話者のい     回話参ない     未第季     詳細                                                                                                    |        | 書号                         | 名称                                                                                                    | リンク     |                                                                                   | 内容                                                                           | 相当者                                                            | 新限日 ▶                                                       | 10.00                                                                                                    |                                                      |         |
| 2     ・1.施工作和一般     回     回当者ない     供加ない     米売季     詳細       3     *医約工程表     ビーコ5 太郎     (現立い)     米売季     詳細       4     山     *契約工程表の建     契約得話後5日以外に認め工程表が提出器     ビーコ5 太郎     (現立い)     米売季     詳細       5     *工事加上学     四日     四日者ない     (現立い)     米売季     詳細       6     小     「事加レデの示     常訂に習信員の承認を覚え、契約得話信10月     四日者ない     (現立い)     米売季     詳細       7     *     *     ●     「日はのご会会登録した。(契約保護信15月以外     四日者ない     (現立い)     米売季     詳細       8     しの登出     1     *     ●     「日本の正確定書     「日本の正確書     詳細       9     1     第二の世報二     四日     (現立れ)     北売季     詳細                                                                                                    |        | 1                          | -1.除工住制                                                                                                    |         |                                                                                   |                                                                              | (担当者なし)                                                        | (鉄定なし)                                                      | 未若手                                                                                                    | 17.68                                                |         |
| 3         ・ 図約工程表         ビーコラ 太郎         (現金ない)         未着手         課題           4         山         ・ 図約工程表の建         契約保証後5日以内に認約工程表が提出3<br>れた。(契約法, 変更約)         ビーコラ 太郎         (現金ない)         未着手         課題           5         * 工事の人之         他         他当者ない         (現金ない)         未着手         課題           6         小         工事の人之のの         他当者ない         (現金ない)         未着手         課題           7         * 重造共創業項         ●         一         他当者ない         (現金ない)         未着手         課題           8         Lの電出         ●         単合         単合         単合                9         トレ 常年の課題場合          旧会社の書の深いを契約時間に行りたいからい         (現当者ない)         (現金ない)         未着手         課題                                                                                                    |        | 2                          | *1.放工作制一般                                                                                                    |         |                                                                                   |                                                                              | 00364650.5                                                     | distant of                                                  | 484                                                                                                    | Inter                                                |         |
| 4         山         契約工程表の接<br>出た。(契約法,支更後)         契約課程後的目的時に認知工程表が推出さ         ビーコ5 次郎         投放には         未前手         詳細           5         *工業加上/2         (2)         (2)         (2)         (2)         (2)         (2)         (2)         (2)         (2)         (2)         (2)         (2)         (2)         (2)         (2)         (2)         (2)         (2)         (2)         (2)         (2)         (2)         (2)         (2)         (2)         (2)         (2)         (2)         (2)         (2)         (2)         (2)         (2)         (2)         (2)         (2)         (2)         (2)         (2)         (2)         (2)         (2)         (2)         (2)         (2)         (2)         (2)         (2)         (2)         (2)         (2)         (2)         (2)         (2)         (2)         (2)         (2)         (2)         (2)         (2)         (2)         (2)         (2)         (2)         (2)         (2)         (2)         (2)         (2)         (2)         (2)         (2)         (2)         (2)         (2)         (2)         (2)         (2)         (2)         (2)         (2)         (2)         (2)         (2)                                                                                                    |        |                            |                                                                                                    |         |                                                                                   |                                                                              | 10.0.0.0                                                       | 10110-0-0-0                                                 |                                                                                                    |                                                      |         |
| 5         ・工事加し生         (担当報知し)         (現世知し)         休着手         課題           6         b) 工事加しテの承         事約二話信息の手記を切力、契約得話信1<br>0日以内に空話申請した。(契約は、変更)         理当者知し)         (現定知し)         未着手         課題           7         *量送共創業第         (担当和公)         (現定知し)         未着手         課題           8         b) 計畫年初書の事         指量変更後の第した。(契約後に行力用以内<br>に提出した。(契約得話信1力用以内<br>しの提出         (現当和心)         (現定知し)         未着手         課題           9         b) 素のの理想用用         (現当教し)         (現定知し)         未着手         課題                                                                                                    |        | - 3                        | * 因約工程表                                                                                                    |         |                                                                                   |                                                                              | ビーコラ 大郎                                                        | @250.                                                       | · 未着子                                                                                                    | 12.68                                                |         |
| 6         15         工事のルテの承<br>(注:)         事新に監督員の予認を到う、取り接続時<br>(注:)         2010日に登録申請した。(契約法:支更<br>(注:)         2010日に登録申請した。(契約法:支更<br>(注:)         2010日に登録申請した。(契約法:支更<br>(注:)         2010日に登録申請した。(契約法:支更<br>(注:)         2010日に登録申請した。(契約法:支更<br>(注:)         2010日に定じ、(注:)         未給手         課題           7         *建造共創業業<br>しの登出         日金頃的書の写しる契約得結論(1)月以内<br>(: 優望した。(契約法: 「優好」)         (注:)         未給手         課題           9         15         第二の登場(注:)         (注:)         (注:)         (注:)         (注:)           9         15         第二の登場(二)         (注:)         (注:)         (注:)         (注:)                                                                                                    |        | 4                          | * <mark>契約工程表</mark><br>・ 契約工程表の提<br>出                                                                                      |         | 契約締結後5日以<br>れた。(契約後、美                                                             | 内に契約工程表が積出さ<br>(更後)                                                          | ビーコラ 大郎<br>ビーコラ 大郎                                             | GREAU<br>GREAU                                              | <ul> <li>・ 未着手</li> <li>・ 未着手</li> <li>・ 未着手</li> </ul>                                                                                                    | 12.68                                                |         |
| 7         * 建造共利度架         四当者なしう         (現立なし)         未着手         詳細           8              」             》計会場的書の写<br>しの提出              指会場の運動(場合に)         (回当者なし)         (回当者なし)         未着手              評細            9              し、商業の運動場合               (回当者なし)         (回当者なし)         (回当者なし)         主義手              評細                                                                                                    |        | 4                          | * <u>契約工程表</u><br>出<br>* <u>工事九レナ</u>                                                                                       |         | 契約線結(約日以<br>れた。(契約後、実                                                             | 内に契約工程表が積出さ<br>更後)                                                           | ビーコラ 大郎<br>ビーコラ 大郎<br>(地当者なし)                                  |                                                             | <ul> <li>木田子</li> <li>未苗子</li> <li>未苗子</li> <li>木苗子</li> <li>木苗子</li> </ul>                                                                                                    | 12.68<br>12.68<br>12.68                              |         |
| 8         > 掛金球的書の写         掛金球的書の写しる契約線結合1力月以内<br>に提出した。(契約後、増錬支更後)         (回当者なし)         (法定なし)         未第手         詳細           9         > 美術の理想理由         (回当者なし)         (協定なし)         未第手         詳細                                                                                                    |        | 3<br>4<br>5<br>6           |                                                                                                    |         | 契約締結(約5日以<br>れた。(契約後、変<br>事前に監督員の承<br>0日以内に登録申)<br>後、完成時)                         | 内に契約工程表が推出さ<br>更後)<br>認を助す、契約確結後1<br>限した。(契約後、定更                             | ビーコラ 大郎<br>ビーコラ 大郎<br>(地当者なし)<br>(地当者なし)                       |                                                             | <ul> <li>(二、石中</li> <li>(二、石中</li> <li< td=""><td>12.68<br/>12.68<br/>12.68</td><td></td></li<></ul>                             | 12.68<br>12.68<br>12.68                              |         |
| 4 5 (株式の市地理三 (2013年4月) (2013年4月) (2 |        | 4<br>5<br>6<br>7           | <ul> <li>- 契約工程表</li> <li>- 契約工程表の提</li> <li>・ 工業力レプ</li> <li>・ 工業力レプの承認・<br/>語・単常</li> <li>・ 工業力レプの承認・<br/>意味単請</li> </ul> |         | 契約線結後5日以<br>れた。(契約後、変<br>事約に監督員の承<br>0日以内に登録申<br>後、完成時)                           | 内に認約工程表が推出3<br>更後<br>認を動力、契約確結後1<br>限した。(契約後、変更                              | ビーコラ 大麻<br>ビーコラ 大麻<br>(空当者なし)<br>(空当者なし)<br>(空当者なし)            |                                                             | <ul> <li>(二、約平)</li> <li>(二、約平)</li> <li>(二、1)</li> <li>(二、1)</li> <li< td=""><td>12.68<br/>12.68<br/>12.68<br/>12.68<br/>12.68</td><td></td></li<></ul> | 12.68<br>12.68<br>12.68<br>12.68<br>12.68            |         |
|                                                                                                    |        | 3<br>4<br>5<br>6<br>7<br>8 | <ul> <li> <ul> <li> <sup>1</sup> <sup>1</sup></li></ul></li></ul>                                                           |         | 契約/連続後5日以<br>れた。(契約後、変<br>事前に監督員の承<br>0日以内に登録者<br>後、売成時)<br>指金統的書の写し<br>に握出した。(契約 | 内に契約工程表が積出さ<br>更後)<br>認定例う、契約導動後1<br>線元で(契約後、変更<br>考契約導動後(15月に内)<br>後、増額実(後) | ビーコラ 大部<br>ビーコラ 大部<br>(担当者なし)<br>(担当者なし)<br>(担当者なし)<br>(担当者なし) | GREGU<br>GREGU<br>GREGU<br>GREGU<br>GREGU<br>GREGU<br>GREGU | · · · · · · · · · · · · · · · · · · ·                                                                                                    | 1216<br>1216<br>1216<br>1216<br>1216<br>1216<br>1216 |         |

4. "リストを出力する"画面が表示されます。

| C lloine | Collaborati | on - Wir   | daws Interne    | t Explorer                                      |          |                    |           |             |                   |                 | 6             |     |
|----------|-------------|------------|-----------------|-------------------------------------------------|----------|--------------------|-----------|-------------|-------------------|-----------------|---------------|-----|
| 00       | )- 🔊        |            |                 |                                                 |          |                    |           | ¥ 47        | × Goost           |                 |               | . ۹ |
| **       | 🏉 Being Co  | laboration |                 |                                                 |          |                    |           | • 🖸 · é     | ) • 🗗 K-          | ୬ଅ • 🎧 ୭        | -11/00 • 🔞•   | 30  |
| Bei      | ingColl     | abor       | ation           |                                                 |          |                    |           |             |                   |                 |               | ^   |
| 2008     | 年10月20日     | (月)赤       |                 |                                                 |          | システム管理             | 88   爆塊設定 | 個人設定        | 契約情報              | ह । <u>ज</u> ार | <u>0779</u> F |     |
| 1        |             |            | 1               | Diezze 200                                      | -16 2000 | 図 名<br>18755 アンケット | Antro BH  | 置<br>7-570- | A<br>*-13         | CB<br>97NB      |               |     |
| UZP      | 包払力する       |            |                 |                                                 |          |                    |           |             |                   |                 |               | -   |
|          | 2 7         | געגשםי     | н <b>-ж</b> 🔎 ( | 糖 🎼 🕫                                           | セスリスト編集  | 🧮 UZF出力            |           |             |                   |                 |               |     |
|          |             |            |                 |                                                 |          |                    |           |             |                   |                 |               |     |
|          |             |            |                 |                                                 |          |                    |           | 3           | パウンロード            | キャンセル           | < 1           |     |
|          | **          |            |                 |                                                 | 拉브용      |                    | 19698.E   |             | 84                | 着单元<br>第十一章     | 御示事項および是主状況等  |     |
|          | 1           |            | 1.施工体制          |                                                 |          |                    |           |             |                   |                 |               |     |
|          | 2           |            | I 加工信制<br>一般    |                                                 |          |                    |           |             |                   |                 |               |     |
|          | 8           |            | 契約工程表           | Withington                                      |          | _                  |           |             |                   |                 |               |     |
|          | 4           |            | 契約工程表の<br>種出    | 受い時に25<br>日以内に開約<br>工程表が掲出<br>された。(契約<br>後、変更後) | ビーコラ 太郎  | (鉄定なし)             | (数定なし)    | 未若千         |                   |                 |               |     |
|          | 5           |            | 工事カルテ           |                                                 |          |                    |           |             |                   |                 |               | ×   |
| ページが表    | 示されました      |            |                 |                                                 |          |                    |           |             | \varTheta - 109-3 | lat-            | <b>%</b> 10   | ×   |

5. <u>ダウンロード</u> (ダウンロードボタン)をクリックすると、XMLファイルのダウンロードが開始されます。 XMLファイルのダウンロードには2通りのパターンがあり、ブラウザにより処理が異なります。

#### 。XML文書を表示するブラウザの場合

別ウィンドウでXMLファイルが表示されます。

ブラウザのメニューから「ファイル」→「名前を付けて保存」をクリックし、ファイルを保存してください。

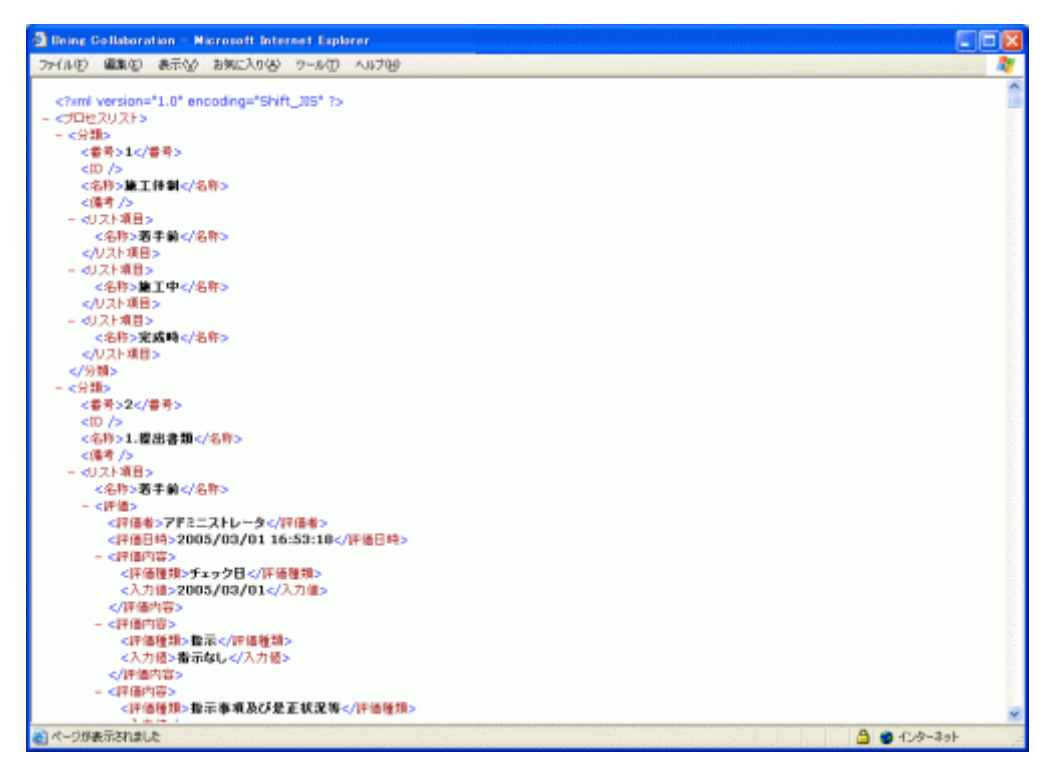

○ その他の場合

ダウンロードダイアログが表示されます。

保存(S) (保存ボタン)をクリックし、ファイルを保存してください。

| ファイルのき | ゆンロード                                                                                                    | 3 |
|--------|----------------------------------------------------------------------------------------------------|---|
| 20771. | νを保存しますか?                                                                                                 |   |
|        | 名前: リスト出力.xml<br>種類: 不明なファイルの種類, 43.6 KB<br>発信元:                                                          |   |
|        | (保存(5)) キャンセル                                                                                             |   |
| 2      | インターネットのファイルは役に立ちますが、ファイルによってはコンピュータに問題を<br>起こすものもあります。発信元が信頼できない場合は、このファイルを保存しない<br>でください。 <u>危険性の説明</u> |   |

<u>このページのトップへ</u>

## ■ 施エプロセスナビ

31. 工程表を管理するには

工程表を複数管理している現場では、施工プロセスナビ機能から工程表の管理を行うことが出来ます。

#### →「32.工程表」とは?

- 1. 画面上部の (プロセスナビアイコン)をクリックします。
- 2. "プロセスリスト一覧"画面が表示されますので、工程表を設定したい現場の 工程表 (工程表ボタン)をクリックします。

| C BeingCollaboration - Windows Internet Explorer |                                                                                         |                                   |
|--------------------------------------------------|-----------------------------------------------------------------------------------------|-----------------------------------|
| 00· 2                                            |                                                                                         | 🖌 🛃 🗶 Google 🖉 🖓                  |
| 🚖 🖨 💋 BeingCollaboration                         |                                                                                         | • 🖸 - 🖶 • 🖓 ページゼ • 🎱 ୨ールビ • 📦 - 🎽 |
| BeingCollaboration                               |                                                                                         | 4                                 |
| 2008年10月20日(月)赤口                                 | システム管理者   環境設定                                                                          | 個人設定   契約情報   ヘルプ   ログアウト         |
| ★ ② □ □ □ □ □ □ □ □ □ □ □ □ □ □ □ □ □ □          | C ⊠ 44 25 €<br>2#100 1075 722+ 20100 88                                                 |                                   |
| プロセスリストー能                                        |                                                                                         |                                   |
| 2 プロセスリストー覧                                      |                                                                                         |                                   |
|                                                  |                                                                                         |                                   |
| 表示的音 第二中                                         |                                                                                         |                                   |
| 現場名 参照プロセスリストマスタイ<br>株式会社ビーバング                   | 8. 現場管理者 施工開始目 施工终了日                                                                    | 予算金額                              |
| 市道師道師道工事                                         | 上野 安太郎 2008/10/20 2009/03/25                                                            | 新規作成                              |
|                                                  | 上野 被太郎 2008/10/10 2010/03/12                                                            | 工程类 制印                            |
|                                                  |                                                                                         | もこのページのトップへ                       |
|                                                  |                                                                                         |                                   |
|                                                  |                                                                                         |                                   |
|                                                  |                                                                                         |                                   |
|                                                  |                                                                                         |                                   |
| Copy                                             | BeingCollaboration Version 500.0<br>right 2005-2008 BEING Co. Ltd. All Rights Reserved. |                                   |
| ページが表示されました                                      |                                                                                         | 🕞 😔 dəyə-əşək 🔍 100% 🔹 🚲          |

3. 対象現場が複数の工程表を管理している場合、"工程表一覧"画面が表示されます。

1つの工程表のみ管理している場合は、工程表ファイルをダウンロードします。

| I W               |                                                    |                                         |            |     |               |            |  |
|-------------------|----------------------------------------------------|-----------------------------------------|------------|-----|---------------|------------|--|
| x 1/2<br>現地<br>本日 | 新供通39号線工事」の工程表を一<br>引上り3日以内に <sup>113</sup> (文書通加) | 覧表示します。<br>(文書変更) <mark></mark> (額改訂)が行 | なわれました。    |     |               |            |  |
| (県)               | 速39号纳工事-工程表一覧                                      |                                         |            |     |               | 設定 開いる     |  |
|                   | 文書名                                                | 童務者                                     | 全体日        | 更新日 | <b>16</b> 128 | サイズ        |  |
| •                 | 工程表(最終).enf                                        | システム管理者                                 | 2008/10/20 |     |               | 92KB 参照 解除 |  |
| •                 | 工程表onf                                             | システム管理者                                 | 2008/10/20 |     |               | 92KB 參報 解除 |  |
|                   |                                                    |                                         |            |     |               |            |  |
|                   |                                                    |                                         |            |     |               |            |  |
|                   |                                                    |                                         |            |     |               |            |  |

工程表行の右の参照 (参照ボタン)をクリックすると、工程表ファイルをダウンロードできます。

また 削除 (削除ボタン)をクリックすると、対象の行のファイルを工程表から解除することができます。

≪補足≫

設定 (設定ボタン)をクリックすると、対象現場の現場フォルダを選択した状態の文書管理機能画面が表示され ます。

| 🖉 文書管理 - Windows Internet Explorer |                    |                               |                                               |                 |               |
|------------------------------------|--------------------|-------------------------------|-----------------------------------------------|-----------------|---------------|
| •                                  |                    |                               |                                               |                 | ~             |
| 文書指知                               |                    |                               |                                               |                 |               |
| 🔎 検索 📴 フォルジ作成 📻 フォ                 | มช่านน             | (変更                           |                                               |                 |               |
|                                    | - Lat              |                               |                                               |                 |               |
| 🗉 📁 県道39号線工事                       | 📁 県道39号碧王:         | <b>ф</b>                      |                                               |                 |               |
| → 共有文書<br>(二) 工程本                  | フォルダ               |                               |                                               |                 |               |
| 2 提出書類                             | 共有文書               | 日本                            | 5 11 11 11 11 11 11 11 11 11 11 11 11 11      | <u>第十ムページ作成</u> |               |
| ▶ ホームページ作成                         | ファイル               |                               |                                               |                 |               |
|                                    | 本日より3日以内に 🤤        | (文書通知) 🛑 (文書素                 | 11) 😑 (() () () () () () () () () () () () () | ました。            |               |
|                                    |                    |                               |                                               |                 |               |
|                                    | RE PE              | 2113.45                       | 2-18-D 264                                    |                 | C容量:183.24KEP |
|                                    | 入さる。<br>表示する文書はありま | <u>東部市</u><br>住ん <sub>の</sub> | 2010 20                                       | 18 1912/8       | 94.7 *        |
|                                    |                    |                               |                                               |                 |               |
|                                    |                    |                               |                                               | t0              | ページのトップへ      |
|                                    |                    |                               |                                               |                 |               |
|                                    |                    |                               |                                               |                 |               |
|                                    |                    |                               |                                               |                 |               |
|                                    |                    |                               |                                               |                 |               |
|                                    |                    |                               |                                               |                 |               |
|                                    |                    |                               |                                               |                 |               |
|                                    |                    |                               |                                               |                 |               |
|                                    |                    |                               |                                               |                 |               |
|                                    |                    |                               |                                               |                 |               |
|                                    |                    |                               |                                               |                 |               |
|                                    |                    |                               |                                               |                 |               |
|                                    |                    |                               |                                               |                 |               |
| ページが表示されました                        |                    |                               |                                               | -to\$-\$9F      | €_100% ·      |

文書管理機能では、文書を設定して、工程表ファイルの設定・解除を行うことが出来ます。

詳しくは「オンラインヘルプ-文書管理」-「6.ファイル(文書)情報を変更するには」をご覧下さい。

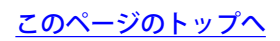

■ 施工プロセスナビ

32.「工程表」とは?

あらかじめ現場毎に「工程表」とするファイルを指定することで、日報・スケジュール・ワンレス支援機能利用時に、対象 現場の工程表を手軽に参照することができる機能です。

工程表を参照しながら各機能を利用することで意思決定をスピーディに行うことができ、作業が円滑に進むようサポートします。

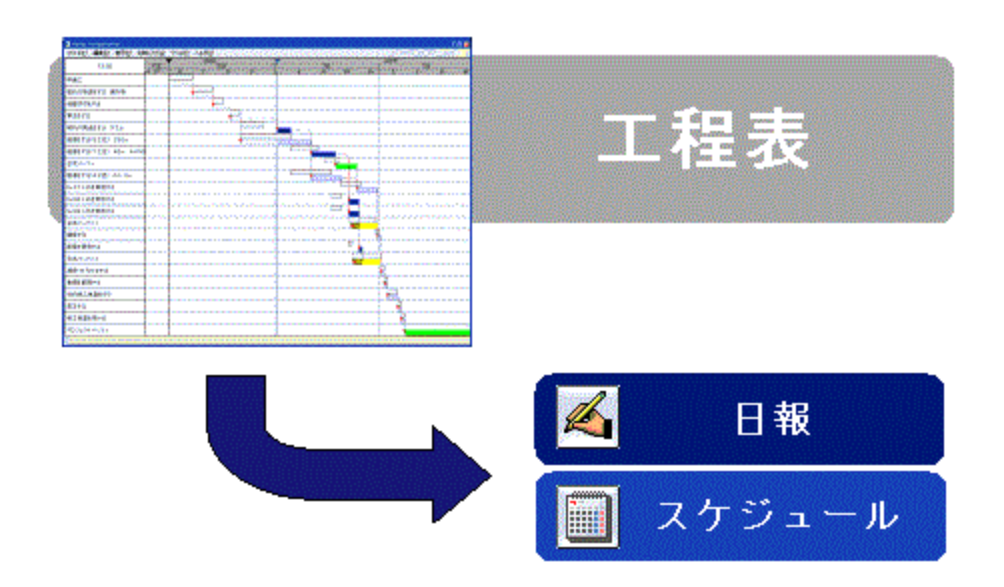

#### 【工程表を設定する】

工程表は以下の機能から設定することができます。

(施工プロセスナビ・現場管理機能では、工程表ファイルが既に2つ以上管理されている場合にのみ設定できます。) 現場ごとに、複数の工程表を指定することができます。

- 文書管理(詳細は別紙「オンラインヘルプ-文書管理」の下記をご覧ください)
  - →「5.ファイル(文書)を追加するには」
  - →「6.ファイル(文書)情報を変更するには」
  - →「13.ファイル(文書)の版を改訂するには」
- 施工プロセスナビ

→「31.工程表を参照するには」

● 現場管理

→ 別紙「オンラインヘルプ-現場管理」-「8.工程表を管理するには」

【工程表参照を利用する】

工程表は以下の機能から参照することができます。

これにより、意思決定を迅速に行うことができます。

●日報

日報入力時に工程表を表示します。

→別紙「オンラインヘルプ-日報」-「9.工程表を参照するには」

ワンレス支援

問い合わせの内容確認/回答入力時に、決裁の根拠となる工程表を表示します。 →別紙「オンラインヘルプ-ワンレス支援」-「13.工程表を参照するには」

• スケジュール

現場のスケジュールを管理する際に工程表を表示します。

→別紙「オンラインヘルプ-スケジュール」-「17.工程表を参照するには」

<u> このページのトップへ</u>